# **Oracle Flash Storage System**

## 관리자 설명서

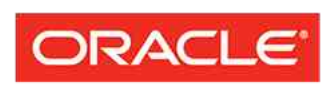

FLASH STORAGE SYSTEMS 부품 번호 E64112-01 Oracle FS1-2 System 릴리스 6.2 2015 년 8 월 Copyright © 2005, 2015, Oracle and/or its affiliates. All rights reserved.

본 소프트웨어와 관련 문서는 사용 제한 및 기밀 유지 규정을 포함하는 라이센스 합의서에 의거해 제공되며, 지적 재산법에 의해 보호됩니다. 라이센스 합의서 상에 명시적으로 허용되어 있는 경우나 법규에 의해 허용된 경우를 제외하고, 어떠한 부분도 복사, 재생, 번역, 방송, 수정, 라이센스, 전송, 배포, 진열, 실행, 발행 또는 전 시될 수 없습니다. 본 소프트웨어를 리버스 엔지니어링, 디스어셈블리 또는 디컴파일하는 것은 상호 운용에 대한 법규에 의해 명시된 경우를 제외하고는 금지되어 있습니다.

이 안의 내용은 사전 공지 없이 변경될 수 있으며 오류가 존재하지 않음을 보증하지 않습니다. 만일 오류를 발 견하면 서면으로 통지해 주기 바랍니다.

만일 본 소프트웨어나 관련 문서를 미국 정부나 또는 미국 정부를 대신하여 라이센스한 개인이나 법인에게 배 송하는 경우, 다음 공지 사항이 적용됩니다.

U.S. GOVERNMENT END USERS: Oracle programs, including any operating system, integrated software, any programs installed on the hardware, and/or documentation, delivered to U.S. Government end users are "commercial computer software" pursuant to the applicable Federal Acquisition Regulation and agency-specific supplemental regulations. As such, use, duplication, disclosure, modification, and adaptation of the programs, including any operating system, integrated software, any programs installed on the hardware, and/or documentation, shall be subject to license terms and license restrictions applicable to the programs. No other rights are granted to the U.S. Government.

본 소프트웨어 혹은 하드웨어는 다양한 정보 관리 애플리케이션의 일반적인 사용을 목적으로 개발되었습니 다. 본 소프트웨어 혹은 하드웨어는 개인적인 상해를 초래할 수 있는 애플리케이션을 포함한 본질적으로 위험 한 애플리케이션에서 사용할 목적으로 개발되거나 그 용도로 사용될 수 없습니다. 만일 본 소프트웨어 혹은 하드웨어를 위험한 애플리케이션에서 사용할 경우, 라이센스 사용자는 해당 애플리케이션의 안전한 사용을 위해 모든 적절한 비상-안전, 백업, 대비 및 기타 조치를 반드시 취해야 합니다. Oracle Corporation 과 그 자회 사는 본 소프트웨어 혹은 하드웨어를 위험한 애플리케이션에서의 사용으로 인해 발생하는 어떠한 손해에 대 해서도 책임지지 않습니다.

Oracle 과 Java 는 Oracle Corporation 및/또는 그 자회사의 등록 상표입니다. 기타의 명칭들은 각 해당 명칭을 소유한 회사의 상표일 수 있습니다.

Intel 및 Intel Xeon 은 Intel Corporation 의 상표 내지는 등록 상표입니다. SPARC 상표 일체는 라이센스에 의 거하여 사용되며 SPARC International, Inc.의 상표 내지는 등록 상표입니다. AMD, Opteron, AMD 로고 및 AMD Opteron 로고는 Advanced Micro Devices 의 상표 내지는 등록 상표입니다. UNIX 는 The Open Group 의 등록상표입니다.

본 소프트웨어 혹은 하드웨어와 관련문서(설명서)는 제 3 자로부터 제공되는 컨텐츠, 제품 및 서비스에 접속 할 수 있거나 정보를 제공합니다. 사용자와 오라클 간의 합의서에 별도로 규정되어 있지 않는 한 Oracle Corporation 과 그 자회사는 제 3 자의 컨텐츠, 제품 및 서비스와 관련하여 어떠한 책임도 지지 않으며, 명시적 으로 모든 보증에 대해서도 책임을 지지 않습니다. Oracle Corporation 과 그 자회사는 제 3 자의 컨텐츠, 제품 및 서비스에 접속하거나 사용으로 인해 초래되는 어떠한 손실, 비용 또는 손해에 대해 어떠한 책임도 지지 않 습니다. 단, 사용자와 오라클 간의 합의서에 규정되어 있는 경우는 예외입니다.

#### 문서 접근성

Oracle 의 접근성 지원 노력에 대해 자세히 알아보려면 Oracle Accessibility Program 웹 사이트 *http://www.oracle.com/pls/topic/lookup?ctx=acc&id=docacc* 를 방문하십시오.

#### 오라클 고객지원센터 액세스

지원 서비스를 구매한 오라클 고객은 My Oracle Support 를 통해 온라인 지원에 액세스할 수 있습니다. 자세 한 내용은 *http://www.oracle.com/pls/topic/lookup?ctx=acc&id=info* 를 참조하거나, 청각 장애가 있는 경우 *http://www.oracle.com/pls/topic/lookup?ctx=acc&id=trs* 를 참조하십시오.

## 목차

| 표 목록                                                 | 15       |
|------------------------------------------------------|----------|
| 그림 목록                                                | 16       |
| 머리말                                                  |          |
| Oracle 리소스<br>관련 문서                                  | 17<br>17 |
| 1 장: Oracle FS System 관리 시작                          | 18       |
| Oracle FS System Manager                             | 18       |
| Oracle FS System 응용 프로그램 액세스                         | 19       |
| 클라이언트 응용 프로그램 다운로드 형식                                | 20       |
| Oracle FS System 응용 프로그램 다운로드                        | 21       |
| Oracle FS System 소프트웨어(MSI) 설치                       | 21       |
| Oracle FS System 소프트웨어(JAR) 설치                       |          |
| Oracle FS System 액세스                                 |          |
| 암호 세공                                                |          |
| Oracle FS System Manager 에 도그인                       |          |
| 상태 표시물 실명<br>피도 한머 어린이트 그셔                           |          |
| 사용 와면 입네이트 구경<br>허제 ㅋㄱ이되 궤저 ㅂㄱ                       |          |
| 연재 도그인된 게정 모기<br>Orașis FC Quatem Managar 에너 크고 아유   |          |
| 이 Acte FS System Manager 에서 노그야굿<br>치저 파리미어 키는 사용 원과 |          |
| 외국 프리미엄 기증 자중 이가<br>Orada ES System CU               |          |
|                                                      | 29       |
| 2 장: 전역 설정 관리                                        | 31       |
| 전역 설정 구성                                             | 31       |
| 시스템 시간 동기화                                           | 32       |
| Oracle FS System 시간 수정                               | 32       |
| 네트워크 인터페이스                                           | 33       |
| 관리 인터페이스 구성                                          | 34       |
| DNS 설정 구성                                            | 35       |
| 시스템 통지                                               | 35       |
| 자동 서비스 요청                                            | 36       |
| 전자 메일 알림 설정 구성                                       | 37       |
| ASR(Call-Home)에 대한 설정                                |          |
| ASR 을 위한 Call-Home 구성                                |          |
| ASR 활성화(Call-Home 테스트)                               | 40       |
| ASR 왈성화(Call-Home) 눈제 해결                             | 41       |
| Call-Home 매트릭스 업로드                                   |          |
| 건트돌러 포트                                              | 43       |
| 보는 건트돌러 포트의 요약 보기                                    | 43       |
| 보는 컨트롤러의 포트 세무 사항 보기                                 | 44       |
| 컨트돌러의 포트 세무 사항 보기                                    | 44       |

| 컨트롤러 포트에 대한 설정 보기    | 45 |
|----------------------|----|
| 컨트롤러에 대한 포트 통합 관리    | 45 |
| 스토리지 프로파일            | 46 |
| 스토리지 계층 및 스토리지 프로파일  | 46 |
| 스토리지 프로파일 관리         | 47 |
| 스토리지 프로파일 만들기        | 48 |
| 스토리지 프로파일 복제         | 48 |
| 스토리지 프로파일 보기         | 49 |
| 스토리지 프로파일 삭제         | 49 |
| 보안 설정 수정             | 50 |
| 보안 설정 수정             | 50 |
| 로그인 화면 메시지 수정        | 51 |
| 관리자 계정 관리            | 51 |
| 관리자 계정 유형            | 52 |
| 관리자 계정 만들기           |    |
| 관리자 계정 만들기           | 54 |
| 관리자 계정 수정            |    |
| 관리자 계정 수정            |    |
| 관리자 암호 변경            |    |
| 기본 시스템 관리자 암호 재설정    |    |
| 관리자 계정 세부 사항 표시      |    |
| 관리자 계정 삭제            |    |
| SNMP 트랩 호스트 관리       |    |
| 모니터링할 수 있는 시스템 객체    |    |
| SNMP 호스트 만들기         | 60 |
| SNMP 호스트 수정          | 61 |
| SNMP 호스트 삭제          | 61 |
| SNMP 호스트 보기          | 61 |
| MIB 다운로드             | 62 |
| 파일럿에서 MIB 다운로드       | 62 |
|                      | -  |
| 3 장: 스토리지 그룹 관리      | 63 |
| 용량 사용량 표시            | 63 |
| 몰륨 그룹                | 63 |
| 볼륨 그룹 세부 사항 표시       | 65 |
| 볼륨 그룹 만들기            | 65 |
| 볼륨 그룹에 볼륨 추가         | 66 |
| 볼륨 그룹에 볼륨 그룹 추가      | 66 |
| 볼륨 그룹 이름 바꾸기         | 67 |
| 볼륨 그룹 삭제             | 67 |
| 볼륨을 다른 볼륨 그룹으로 이동    | 68 |
| 볼륨 그룹을 다른 볼륨 그룹으로 이동 | 68 |
| 스토리지 도메인             | 69 |
| 스토리지 도메인 압축          | 70 |
| 스토리지 도메인 무결성 확인      | 71 |
| 스토리지 도메인 객체 그림       | 71 |
|                      |    |

| 74                                                                                                    |
|----------------------------------------------------------------------------------------------------|
| 75                                                                                                    |
| 76                                                                                                    |
| 77                                                                                                    |
| 77                                                                                                    |
| 78                                                                                                    |
| 78                                                                                                    |
| 79                                                                                                    |
| 80                                                                                                    |
| 81                                                                                                    |
| 81                                                                                                    |
| 82                                                                                                    |
| 83                                                                                                    |
| 83                                                                                                    |
| 84                                                                                                    |
| 85                                                                                                    |
| 85                                                                                                    |
| 80                                                                                                    |
| 80                                                                                                    |
| 0/                                                                                                    |
| 07                                                                                                    |
| 09<br>                                                                                                    |
| 00                                                                                                    |
| 04                                                                                                    |
| 91                                                                                                    |
| 91                                                                                                    |
| 91<br>91<br>92                                                                                                    |
| 91<br>91<br>92<br>93                                                                                                    |
| 91<br>91<br>92<br>93<br>94                                                                                                    |
| 91<br>92<br>93<br>94<br>96                                                                                                    |
| 91<br>92<br>93<br>94<br>96<br>97                                                                                                    |
| 91<br>91<br>92<br>93<br>93<br>94<br>96<br>97<br>97                                                                                                    |
| 91<br>92<br>93<br>94<br>96<br>97<br>97<br>98                                                                                                    |
| 91<br>92<br>93<br>94<br>96<br>97<br>97<br>97<br>98<br>99                                                                                                    |
| 91<br>92<br>93<br>94<br>96<br>97<br>97<br>97<br>98<br>99<br>99<br>99                                                                                                    |
| 91<br>92<br>93<br>94<br>96<br>97<br>97<br>97<br>98<br>99<br>99<br>99<br>99<br>90                                                                                                    |
| 91<br>91<br>92<br>93<br>93<br>93<br>94<br>97<br>97<br>97<br>98<br>99<br>99<br>99<br>99<br>91                                                                                                    |
| 91<br>92<br>93<br>94<br>96<br>97<br>97<br>97<br>97<br>98<br>99<br>99<br>99<br>99<br>90<br>101<br>01<br>01                                                                                                    |
| 91<br>92<br>93<br>94<br>96<br>97<br>97<br>97<br>98<br>99<br>99<br>99<br>99<br>99<br>99<br>91                                                                                                    |
| 91<br>92<br>93<br>94<br>96<br>97<br>97<br>97<br>97<br>98<br>99<br>99<br>99<br>99<br>99<br>99<br>91                                                                                                    |
| 91<br>92<br>93<br>94<br>96<br>97<br>97<br>97<br>97<br>97<br>97<br>98<br>99<br>99<br>99<br>99<br>99<br>91                                                                                                    |
| 91<br>92<br>93<br>94<br>96<br>97<br>97<br>97<br>97<br>98<br>99<br>99<br>99<br>99<br>99<br>99<br>99<br>91<br>91                                                                                                    |
| 91<br>92<br>93<br>94<br>96<br>97<br>97<br>97<br>97<br>97<br>98<br>99<br>99<br>99<br>99<br>99<br>99<br>91<br>91<br>91<br>92<br>94<br>94<br>97<br>97<br>97<br>97<br>91<br>91<br>91<br>92<br>93<br>94<br>94<br>91<br>94<br>91<br>94<br>94<br>97<br>97<br>97<br>97<br>91<br>97<br>97<br>97<br>91<br>97<br>97<br>97<br>91<br>91<br>97<br>97<br>91<br>91<br>97<br>97<br>91<br>91<br>97<br>97<br>91<br>91<br>91<br>97<br>91<br>91<br>91<br>91<br>91<br>91<br>91<br>91<br>91<br>91<br>91<br>91<br>91<br>91<br>91<br>91<br>91<br>91<br>91<br>91<br>91<br>91<br>91<br>91<br>91<br>91<br>91<br>91<br>91<br>91<br>91<br>91<br>91<br>91<br>91<br>91<br>91<br>91<br>91<br>91<br>91<br>91<br>91<br>91<br>91                                                                                         |
| 91<br>92<br>93<br>94<br>96<br>97<br>97<br>97<br>97<br>99<br>99<br>99<br>99<br>99<br>99<br>99<br>99<br>99<br>91<br>97<br>97<br>97<br>97<br>91<br>97<br>97<br>97<br>91<br>97<br>97<br>91<br>91<br>91<br>92<br>91<br>91<br>92<br>91<br>91<br>91<br>92<br>91<br>91<br> |
| 91<br>92<br>93<br>94<br>96<br>97<br>97<br>97<br>97<br>97<br>98<br>99<br>99<br>99<br>99<br>99<br>99<br>99<br>90<br>91<br>97<br>97<br>97<br>97<br>91<br>97<br>97<br>97<br>91<br>97<br>97<br>97<br>97<br>91<br>97<br>97<br>97<br>91<br>91<br> |
|                                                                                                    |

| 용량 회수                                      | 113        |
|--------------------------------------------|------------|
| 5 장: SAN 볼륨 관리                             | 114        |
| SAN LUN 관리                                 |            |
| 자동 계층화된 LUN 만들기                            | 115        |
| 자동 계층화된 LUN 만들기: 서비스 품질 정의                 | 117        |
| 자동 계층화된 LUN 만들기: 데이터 보호 정의                 | 120        |
| 자동 계층화된 LUN 수정                             | 123        |
| 자동 계층화된 LUN 수정: 서비스 품질 정의                  |            |
| 자동 계층화된 LUN 수정: 단일 계층 QoS 로 변경             |            |
| 자동 계층화된 LUN 수정: 데이터 보호 정의                  | 125        |
| LUN 에 대한 단일 계층 QoS                         | 125        |
| 단일 계층 LUN 만들기                              | 126        |
| 단일 계층 LUN 수정                               | 133        |
| LUN 세부 사항 표시                               | 135        |
| LUN 의 데이터 경로 사용 안함                         | 136        |
| LUN 의 데이터 경로 사용                            | 137        |
| LUN 재배치                                    | 137        |
| 컨트롤러에서 LUN 위치 변경                           | 138        |
| LUN 삭제                                     | 138        |
| LUN 및 SAN 호스트 항목 매핑                        | 139        |
| LUN 만들기: 선택한 호스트 항목으로 매핑 정의                | 139        |
| LUN 만들기: LUN 번호로 매핑 정의                     | 141        |
| LUN 수정: 선택한 호스트 항목으로 매핑 정의                 | 142        |
| LUN 수정: LUN 번호로 매핑 정의                      | 142        |
| Oracle FS VDS 공급사                          |            |
| VDS 공급사 나운도느 및 설지                          |            |
| VDS 공급사 실지 확인                              |            |
| VDS 공급자에 Oracle FS System 등록               | 145        |
| 6 장: SAN 호스트 항목 관리                         | 146        |
| SAN 호스트 항목                                 | 146        |
| SAN 호스트의 FSPM                              | 147        |
| FSPM 호스트 관리                                | 148        |
| FSPM 호스트 이름 바꾸기                            | 149        |
| SAN 호스트 항목 관리                              | 150        |
| 연관된 호스트 항목 만들기                             | 151        |
| 연관된 호스트 항목 이름 바꾸기                          | 151        |
| 호스트 항목 삭제                                  | 152        |
| SAN 호스트 항목 설성 보기                           | 152        |
| SAN 호스트 항복 수성                              |            |
| 호스트 수정: 포트 멀싱 시성                           |            |
| 오스트 구성: FSPM 도느 균형 소성<br>ㅎㅅㄷ ㅅ헉. ㄱㄱ 서척 페ㄱ서 |            |
| 오스트 구성: 고급 일성 새구성<br>까지표 커트로피 여겨           |            |
| /까시^-신느ᄒ더 껀걸<br>ㅎㅅㅌㄱ르                      |            |
| 오스트 그급<br>ㅎㅅㅌ ㄱ루 과리                        | 001        |
| 조스는 그림 먼니<br>ㅎㅅㅌ ㄱ루 마드기                    | /ت:<br>۱۵۷ |
| 포르르 구입 만들기                                 |            |

| 호스트 그룹 수정<br>호스트 그룹 삭제                     | 158<br>159 |
|--------------------------------------------|------------|
| 7 장: 데이터 보호 관리                             |            |
| 데이터 복제본 및 시스템 용량                           | 161        |
| LUN 복사 및 복제                                | 162        |
| LUN 복사                                     | 163        |
| 기손 LUN 을 기반으로 LUN 만들기                      |            |
| 목세 LUN 관리                                  |            |
| 즉각적인 폭세 LUN 만들기<br>보피 LUN 사례               |            |
| 국제 LON 직제<br>모드 보제 LUN 산제                  |            |
| 또는 국제 LON 국제<br>볼제 LUN 세부 사항 표시            | 107<br>167 |
| 복제 I UN 에서 I UN 복원                         | 168        |
| 데이터 보호 일정                                  |            |
| 복제 LUN 일정 만들기                              |            |
| LUN 데이터 보호 일정 만들기                          | 170        |
| LUN 데이터 보호 일정 수정                           | 171        |
| LUN 데이터 보호 일정 삭제                           | 171        |
| LUN 데이터 보호 일정 보기                           | 172        |
| Oracle FS VSS 공급자 플러그인                     |            |
| VSS 소프트웨어 나운도느 및 설지                        |            |
| Uracle FS VSS 공급사 실지 확인<br>VCC 에 초가 시스테 드로 |            |
| ₩33 에 구기 시스럽 중국                            | 1/4        |
| 8장:소프트웨어구성요소관리                             | 176        |
| 소프트웨어 및 펌웨어 버전 표시                          | 176        |
| 소프트웨어 및 펌웨어 업데이트 다운로드                      |            |
| 소프트웨어 및 펌웨어 패키지 업로드                        |            |
| 소프트웨어 및 펌웨어 업네이트                           |            |
| 스테이지컨 패키지에 대한 입그데이트 경도 모기                  |            |
| 길지는 페기지에지 됩그데이드 영도 포기<br>ㅅㅍㅌ웨어 어데이ㅌ 으형     | 100<br>181 |
| 표준 소프트웨어 언데이트                              |            |
| 중단 소프트웨어 업데이트                              |            |
| 소프트웨어 업데이트 옵션                              |            |
| 소프트웨어 및 펌웨어 업데이트 필수 조건                     |            |
| Oracle FS System 소프트웨어 업데이트                |            |
| 소프트웨어 업데이트 예약                              |            |
| 예약된 소프트웨어 업데이트 취소                          | 187        |
| 드라이브 펌웨어 업데이트                              | 187        |
| 9장: 하드웨어 구성 요소 관리                          | 189        |
| 파일럿 관리                                     |            |
| 파일덧 개요<br>파이러이 드르 저녁 님과                    |            |
| 파일덧의 등폭 정모 모기<br>파이러이 내트이그 어결 보기           |            |
| 파일됫의 네드워크 연결 모기<br>파이러 시벼                  |            |
| 파 걸 것, 찍 님                                 |            |

| 파일럿 복구               | 193 |
|----------------------|-----|
| 관리 네트워크 포트           | 194 |
| 컨트롤러 관리              | 195 |
| 컨트롤러 개요              | 196 |
| 컨트롤러의 상태 보기          | 196 |
| 컨트롤러의 세부 사항 보기       | 197 |
| 컨트롤러 설명 수정           | 197 |
| <br>섀시 ID 수정         | 198 |
| 컨트롤러 식별              |     |
|                      |     |
| 드라이브 외장 장치 개요        |     |
| 고가용성                 |     |
|                      |     |
| HDD 오류 및 복구          | 203 |
| 드라이브 외장 장치의 상태 보기    | 204 |
| 드라이브 외장 장치의 세부 사항 보기 | 204 |
| 드라이브 외장 장치 설명 수정     | 205 |
| 드라이브 외장 장치 식별        | 205 |
| 프 다양 양자 구말           | 206 |
| 드라이브의 데이터 무격성        | 206 |
| 하드웨어 관리              | 207 |
| 하드웨어 교체              | 207 |
| 다가이브 교체              | 208 |
| 그너 이그 표제             | 208 |
| 시스텍 환장               | 209 |
| 니PS 장치               | 210 |
| UPS 장치 만들기           | 210 |
| UPS 장치 보기            | 211 |
| UPS 장치 수정            | 211 |
| UPS 장치 산제            | 211 |
|                      |     |
| 10 장: 경보 및 이벤트 관리    | 213 |
| 시스템 상태 요약 보기         | 213 |
| 시스템 경보 관리            | 213 |
| 시스템 경보 표시            | 214 |
| 시스템 경보 관리            | 214 |
| 시스템 경보 삭제            | 215 |
| 고정된 데이터 지우기          | 215 |
| 이벤트 로그 관리            | 216 |
| 이벤트 로그 항목 표시         | 217 |
| 이벤트 등록 정보 표시         | 217 |
| 이벤트 로그 항목 필터링        | 218 |
| 이벤트 로그 삭제            |     |
| 이벤트 통지 관리            |     |
| 이벤트 통지 표시            |     |
| 이벤트 통지 만들기           |     |
| 이벤트 통지 세부 사항 표시      |     |
|                      |     |

| 이벤트 통지 수정<br>이벤트 통지 삭제                                                                                                    |         |
|----------------------------------------------------------------------------------------------------|---------|
| 11 장: 진단 작업 수행<br>Oracle FS System 진단<br>시스템 로그 번들<br>UI 클라이언트 로그 보기<br>로그 번들 만들기<br>통계 수집<br>로그 번들 다운로드                                      |         |
| Call-Home 서버에 로그 전송<br>시스템 로그 지우기<br>로그 번들 삭제<br>데이터 일관성<br>드라이브 그룹의 데이터 일관성 확인<br>컨트롤러 진단 및 명령 테스트                                           |         |
| 컨트롤러 진단 실행<br>컨트롤러 진단 보기<br>컨트롤러 명령<br>컨트롤러 명령 실행<br>드라이브 외장 장치 콘솔<br>드라이브 외장 장치 콘솔 보기                                                        |         |
| 드라이브 외장 장치 명령 실행<br>Oracle FS System 종료<br>Oracle FS System 다시 시작<br>시스템 시작<br>시스템 정지 지점<br>시스템 정지 지점 관리<br>시스템 시작 계속<br>Oracle FS System 재설정 |         |
| 12 장: 보고서 관리<br>생성된 보고서 개요<br>보고서 생성<br>보고서 다운로드<br>보고서 삭제<br>일정이 잡힌 보고서 개요<br>보고 일정 만들기<br>보고 일정 보기<br>보고 일정 수정<br>보고 일정 삭제                  | 244<br> |
| 13 장: 통계 및 추세 관리<br>스토리지 성능 통계 데이터 개요<br>스토리지 성능 통계 데이터 용어<br>드라이브 그룹 통계 개요<br>드라이브 그룹 실시간 통계 구성<br>컨트롤러 CPU 통계 개요.                           |         |

|   | 컨트롤러 CPU 실시간 통계 구성                    | 257        |
|---|---------------------------------------|------------|
|   | LUN 통계 및 추세 개요                        | 257        |
|   | LUN 통계 설명                             | 258        |
|   | LUN 통계 보기                             | 259        |
|   | 세부 LUN 통계 설명                          | 259        |
|   | 자세한 LUN 통계 보기                         | 261        |
|   | LUN 실시간 통계 그래프 설명                     | 261        |
|   | 실시간 LUN 통계 그래프 구성                     | 262        |
|   | SAN 컨트롤러 통계 및 추세 개요                   | 263        |
|   | SAN 컨트롤러 통계 설명                        | 263        |
|   | SAN 컨트롤러 프로토콜 보기                      | 264        |
|   | 세부 SAN 컨트롤러 프로토콜 통계 설명                | 265        |
|   | 자세한 SAN 컨트롤러 프로토콜 통계 보기               | 267        |
|   | SAN 컨트롤러 실시간 통계 그래프 설명                | 267        |
|   | SAN 컨트롤러 통계 모니터링                      | 268        |
|   | 최고 사용량 중 성능을 확인하기 위한 예                | 268        |
|   | 최고 시간 중 성능 확인                         | 269        |
|   | 응용 프로그램 추가의 영향을 확인하기 위한 예             | 271        |
|   | 응용 프로그램 추가가 성능에 영향을 주는지 확인            | 271        |
|   | 여러 개의 실시간 통계 그래프 표시                   | 272        |
|   | 통계 그래프 표시 사용자 정의                      | 273        |
|   | 실시간 통계 그래프 뷰 사용자 정의                   | 274        |
|   | 실시간 통계 그래프 저장                         | 275        |
|   | 실시간 통계 그래프 복사                         | 276        |
|   | 실시간 통계 그래프 인쇄                         | 277        |
|   |                                       |            |
| 甼 | 독 A: Oracle FS System 제한              | 278        |
|   | Oracle FS System 의 운영 한노              | 278        |
|   | SAN 객제에 내한 시스템 한노                     | 279        |
| 부 | 록 B' 시스텍 탠 착조 페이지                     | 281        |
| • | ~ B. 에느 집 집 L 그 데이에 하게                | 281        |
|   | 과리자 계정 개요 페이지                         | 282        |
|   | 견보 및 이베트 개요                           | 283        |
|   | 원도 및 이근에요                             | 283        |
|   | 컨트롤러 포트 개요 페이지                        | 284        |
|   | CPU 통계 개이 페이지                         | 207        |
|   | 과리자 계전 마드기 대하 산자                      | 286        |
|   | 이베ㅌ 토지 마드기 대하 사자                      | 200<br>288 |
|   | 이근드 이지 근물기 데푀 이지                      | 200<br>280 |
|   | エエ ᆯᆼᆫᆯ기 데푀 ᆼᄭ<br>SNIMD ㅎㅅㅌ 마드기 대하 사지 | 209<br>201 |
|   | 이에게 오르트 한물기 내외 3시                     |            |
|   | 으포니적 포매한 한혼기 네와 호작                    | 292<br>205 |
|   | 으포니직 드포픽 할 만들기 네와 경작                  | ∠∀ጋ<br>∿^¢ |
|   | UFS 건들기 네뇌 경지<br>데시머드 게이 페이지          | ר∪כ<br>ג∩כ |
|   | 네시エ느 개표 페이지                           | 301        |
|   | 느다이브 그룹 억제 내와 경작                      | 303        |
|   |                                       |            |
|   | 으도디지 도메인 역제 내와 경제                     | 304        |

| 드라이브 외장 장치 개요 페이지       | 305  |
|-------------------------|------|
| 드라이브 그룹 개요 페이지          | 305  |
| 드라이브 그룹 통계 개요 페이지       | 307  |
| 스토리지 프로파일 복제 대화 상자      | 308  |
| 이벤트 로그 개요 페이지           | 314  |
| 이벤트 통지 개요 페이지           | 315  |
| 이벤트 등록 정보 대화 상자         | 316  |
| 자동 계층 효율성 보고서 생성 대화 상자  | 317  |
| 보고서 생성 대화 상자            | 318  |
| 생성된 보고서 개요 페이지          | 319  |
| 전역 설정 개요 페이지            | 320  |
| 하드웨어 개요 페이지             | 320  |
| 포트 통합 관리 대화 상자          | 321  |
| 관리자 계정 수정 대화 상자         | 322  |
| 자산 정보 수정 대화 상자          | 324  |
| 섀시 ID 수정 대화 상자          | 324  |
| 컨트롤러 수정, 구성 요소 탭        | 324  |
| 건트롤러 수정, I/O 포트 탭       | 326  |
| 컨트롤러 포트 설정 수정 대화 상자     | 327  |
| 컨트롤러 서비스 유형 수정 대화 상자    | 329  |
| 드라이브 외장 장치 수정. 구성 요소 탭  | 330  |
| 드라이브 외장 장치 수정, I/O 포트 탭 | 338  |
| 드라이브 그룹 수정 대화 상자        | 339  |
| 섀시 ID 수정 대화 상자          | 343  |
| 이벤트 통지 수정 대화 상자         |      |
| 네트워크 설정 수정, 인터페이스 탭     | 345  |
| 네트워크 설정 수정, 알림 탭        | 347  |
| 보고 일정 수정 대화 상자          | 351  |
| 보안 설정 수정 대화 상자          | 353  |
| SNMP 호스트 수정 대화 상자       | 354  |
| 스토리지 도메인 수정 대화 상자       | 355  |
| 시스템 시간 수정 대화 상자         | 359  |
| UPS 수정 대화 상자            | 359  |
| 네트워킹 개요 페이지             | 361  |
| 파일럿 개요 페이지              |      |
| 스토리지 도메인에서 제거 대화 상자     |      |
| 보고 일정 개요 페이지            |      |
| 보고 및 통계 개요 페이지          |      |
| 보안 개요 페이지               |      |
| 이벤트 로그 필터 설정 대화 상자      |      |
| SNMP 호스트 개요 페이지         | .368 |
| 상태 요약 개요 페이지            | 368  |
| 스토리지 도메인 개요 페이지         |      |
| 스토리지 프로파일 개요 페이지        | 374  |
| 시스템 경보 개요 페이지           | 377  |
| 시스템 정보 페이지              | 377  |
| 시스텍 시간 개요 페이지           | 378  |
|                         |      |

| 과리자 계전 비기 대하 사자                                                                                                    |                                                                                                    |
|----------------------------------------------------------------------------------------------------|----------------------------------------------------------------------------------------------------|
| 근 디자 계 0 ㅗ가 네푀 ㅇ시                                                                                                    |                                                                                                    |
| 자동 계층 그래프 보기 대화 상자                                                                                                    |                                                                                                    |
| 컨트롤러 보기, 구성 요소 탭                                                                                                    |                                                                                                    |
| 컨트롤러 보기, I/O 포트 탭                                                                                                    |                                                                                                    |
| 컨트롤러 포트 설정 보기, 이더넷 탭                                                                                                    |                                                                                                    |
| 컨트롤러 포트 설정 보기, 광 섬유 채널 탭                                                                                                    |                                                                                                    |
| 컨트롤러 포트 설정 보기, SAS 탭                                                                                                    |                                                                                                    |
| 드라이브 외장 장치 보기, 구성 요소 탭                                                                                                    |                                                                                                    |
| 드라이브 외장 장치 보기, I/O 포트 탭                                                                                                    |                                                                                                    |
| 드라이브 그룹 보기 대화 상자                                                                                                    |                                                                                                    |
| 이벤트 통지 보기 대화 상자                                                                                                    | 401                                                                                                    |
| 파일럿 보기 대화 상자                                                                                                    | 402                                                                                                    |
| 보고 일정 보기 대화 상자                                                                                                    | 405                                                                                                    |
| SNMP 호스트 보기 대화 상자                                                                                                    | 407                                                                                                    |
| 스토리지 할당 세부 사항 보기 대화 상자                                                                                                    | 407                                                                                                    |
| 스토리지 도메인 보기 대화 상자                                                                                                    | 408                                                                                                    |
| 스토리지 도메인 보기 대화 상자                                                                                                    | 412                                                                                                    |
| 스토리지 프로파일 보기 대화 상자                                                                                                    | 414                                                                                                    |
| UPS 보기 대화 상자                                                                                                    | 417                                                                                                    |
| ᆸᆯ ᆼ. ᆼᅀᅅ 태 차조 페이지                                                                                                    | 440                                                                                                    |
| 구국 C: SAN 넵 심소 페이지                                                                                                    |                                                                                                    |
| 우가 곱선 내와 경자                                                                                                    |                                                                                                    |
| 오스트 연관 내와 경작<br>커트로그 프로트코 트게 개이 페이지                                                                                                    |                                                                                                    |
| 신드늘더 프도노골 중계 개요 페이지                                                                                                    |                                                                                                    |
| SAN LUN 국자, 데이더 모오 립, 자동 계응                                                                                                    |                                                                                                    |
|                                                                                                    | <i>A</i> =10                                                                                                    |
| SAN LUN 목사, 데이터 보호 탭, 난일 계층<br>SAN LUN 보시, 메피 태                                                                                                    |                                                                                                    |
| SAN LUN 목사, 데이터 보호 탭, 난일 계층<br>SAN LUN 복사, 매핑 탭<br>SAN LUN 복사, 메핑 탭                                                                                                    |                                                                                                    |
| SAN LUN 목사, 데이터 보호 탭, 단일 계층<br>SAN LUN 복사, 매핑 탭<br>SAN LUN 복사, 서비스 품질 탭, 자동 계층                                                                                                    |                                                                                                    |
| SAN LUN 목사, 데이터 보호 탭, 단일 계층<br>SAN LUN 복사, 매핑 탭<br>SAN LUN 복사, 서비스 품질 탭, 자동 계층<br>SAN LUN 복사, 서비스 품질 탭, 단일 계층                                                                                                    |                                                                                                    |
| SAN LUN 목사, 데이터 보호 탭, 단일 계층<br>SAN LUN 복사, 매핑 탭<br>SAN LUN 복사, 서비스 품질 탭, 자동 계층<br>SAN LUN 복사, 서비스 품질 탭, 단일 계층<br>작업 일정 만들기 대화 상자                                                                                                    |                                                                                                    |
| SAN LUN 목사, 데이터 보호 탭, 단일 계층<br>SAN LUN 복사, 매핑 탭<br>SAN LUN 복사, 서비스 품질 탭, 자동 계층<br>SAN LUN 복사, 서비스 품질 탭, 단일 계층<br>작업 일정 만들기 대화 상자<br>데이터 보호 일정 만들기 대화 상자                                                                                                    |                                                                                                    |
| SAN LUN 목사, 데이터 보호 탭, 단일 계층<br>SAN LUN 복사, 매핑 탭<br>SAN LUN 복사, 서비스 품질 탭, 자동 계층<br>SAN LUN 복사, 서비스 품질 탭, 단일 계층<br>지입 일정 만들기 대화 상자<br>데이터 보호 일정 만들기 대화 상자<br>LUN 맵 만들기 대화 상자                                                                                                    |                                                                                                    |
| SAN LUN 목사, 데이터 보호 탭, 단일 계층<br>SAN LUN 복사, 매핑 탭<br>SAN LUN 복사, 서비스 품질 탭, 자동 계층<br>SAN LUN 복사, 서비스 품질 탭, 단일 계층<br>작업 일정 만들기 대화 상자<br>데이터 보호 일정 만들기 대화 상자<br>LUN 맵 만들기 대화 상자<br>SAN 복제 LUN 만들기, 매핑 탭                                                                                                    |                                                                                                    |
| SAN LUN 목사, 데이터 보호 탭, 단일 계층<br>SAN LUN 복사, 매핑 탭<br>SAN LUN 복사, 서비스 품질 탭, 자동 계층<br>SAN LUN 복사, 서비스 품질 탭, 단일 계층<br>작업 일정 만들기 대화 상자<br>데이터 보호 일정 만들기 대화 상자<br>LUN 맵 만들기 대화 상자<br>SAN 복제 LUN 만들기, 매핑 탭<br>SAN 복제 LUN 만들기, 서비스 품질 탭                                                                                                    |                                                                                                    |
| SAN LUN 목사, 데이터 보호 탭, 단일 계층<br>SAN LUN 복사, 매핑 탭<br>SAN LUN 복사, 서비스 품질 탭, 자동 계층<br>SAN LUN 복사, 서비스 품질 탭, 단일 계층<br>작업 일정 만들기 대화 상자<br>데이터 보호 일정 만들기 대화 상자<br>LUN 맵 만들기 대화 상자<br>SAN 복제 LUN 만들기, 매핑 탭<br>SAN 복제 LUN 만들기, 서비스 품질 탭<br>SAN 복제 LUN 만들기, 매핑 탭                                                                                                    |                                                                                                    |
| SAN LUN 목사, 데이터 보호 탭, 단일 계층         SAN LUN 복사, 매핑 탭         SAN LUN 복사, 서비스 품질 탭, 자동 계층         SAN LUN 복사, 서비스 품질 탭, 단일 계층         작업 일정 만들기 대화 상자         데이터 보호 일정 만들기 대화 상자         LUN 맵 만들기 대화 상자         SAN 복제 LUN 만들기, 매핑 탭         SAN 복제 LUN 만들기, 매핑 탭         SAN LUN 만들기, 매핑 탭         SAN LUN 만들기, 매핑 탭         SAN LUN 만들기, 매핑 탭         SAN LUN 만들기, 매핑 탭         SAN LUN 만들기, 매핑 탭         SAN LUN 만들기, 데이터 보호 탭, 단일 계층         SAN LUN 만들기, 데이터 보호 탭, 단일 계층                                                                                                    |                                                                                                    |
| SAN LUN 목사, 데이터 보호 탭, 단일 계층         SAN LUN 복사, 매핑 탭         SAN LUN 복사, 서비스 품질 탭, 자동 계층         SAN LUN 복사, 서비스 품질 탭, 단일 계층         작업 일정 만들기 대화 상자         데이터 보호 일정 만들기 대화 상자         IOI터 보호 일정 만들기 대화 상자         SAN 복제 LUN 만들기, 매핑 탭         SAN 복제 LUN 만들기, 매핑 탭         SAN LUN 만들기, 데이터 보호 탭, 단일 계층         SAN LUN 만들기, 데이터 보호 탭, 다일 계층         SAN LUN 만들기, 데이터 보호 탭, 자동 계층         SAN LUN 만들기, 데이터 보호 탭, 자동 계층                                                                                                    |                                                                                                    |
| SAN LUN 목사, 데이터 보호 탭, 단일 계층         SAN LUN 복사, 매핑 탭         SAN LUN 복사, 서비스 품질 탭, 자동 계층         SAN LUN 복사, 서비스 품질 탭, 단일 계층         작업 일정 만들기 대화 상자         데이터 보호 일정 만들기 대화 상자         LUN 맵 만들기 대화 상자         SAN 복제 LUN 만들기, 매핑 탭         SAN 복제 LUN 만들기, 서비스 품질 탭, 단일 계층         SAN LUN 만들기, 데이터 보호 탭, 단일 계층         SAN LUN 만들기, 데이터 보호 탭, 다일 계층         SAN LUN 만들기, 데이터 보호 탭, 자동 계층         SAN LUN 만들기, 서비스 품질 탭, 단일 계층         SAN LUN 만들기, 네이스 품질 탭, 단일 계층         SAN LUN 만들기, 네비스 품질 탭, 단일 계층                                                                                                    |                                                                                                    |
| SAN LUN 복사, 데이터 보호 탭, 단일 계층         SAN LUN 복사, 매핑 탭         SAN LUN 복사, 서비스 품질 탭, 자동 계층         SAN LUN 복사, 서비스 품질 탭, 단일 계층         작업 일정 만들기 대화 상자         데이터 보호 일정 만들기 대화 상자         LUN 맵 만들기 대화 상자         SAN 복제 LUN 만들기, 매핑 탭         SAN 복제 LUN 만들기, 매핑 탭         SAN LUN 만들기, 매핑 탭         SAN LUN 만들기, 데이터 보호 탭, 단일 계층         SAN LUN 만들기, 데이터 보호 탭, 다일 계층         SAN LUN 만들기, 데이터 보호 탭, 자동 계층         SAN LUN 만들기, 서비스 품질 탭, 자동 계층         SAN LUN 만들기, 서비스 품질 탭, 자동 계층         SAN LUN 만들기, 서비스 품질 탭, 자동 계층         SAN LUN 만들기, 서비스 품질 탭, 자동 계층         SAN LUN 만들기, 서비스 품질 탭, 자동 계층         SAN LUN 만들기, 서비스 품질 탭, 자동 계층                                                                                                    |                                                                                                    |
| SAN LUN 목사, 데이터 보호 탭, 단일 계층         SAN LUN 복사, 매핑 탭         SAN LUN 복사, 서비스 품질 탭, 자동 계층         SAN LUN 복사, 서비스 품질 탭, 단일 계층         작업 일정 만들기 대화 상자         데이터 보호 일정 만들기 대화 상자         LUN 맵 만들기 대화 상자         SAN 복제 LUN 만들기, 매핑 탭         SAN 보이지 만들기, 매핑 탭         SAN LUN 만들기, 데이터 보호 탭, 단일 계층         SAN LUN 만들기, 데이터 보호 탭, 다일 계층         SAN LUN 만들기, 데이터 보호 탭, 자동 계층         SAN LUN 만들기, 서비스 품질 탭, 자동 계층         SAN LUN 만들기, 서비스 품질 탭, 자동 계층         SAN LUN 만들기, 서비스 품질 탭, 자동 계층         SAN LUN 만들기, 서비스 품질 탭, 자동 계층         SAN LUN 만들기, 데이터 보호 탭, 자동 계층         SAN LUN 만들기, 데이터 보호 탭, 자동 계층         SAN LUN 만들기, 데이터 보호 탭, 자동 계층         SAN LUN 만들기, 너비스 품질 탭, 자동 계층         SAN LUN 만들기, 너비스 품질 탭, 자동 계층         SAN LUN 만들기, 너비스 품질 탭, 자동 계층         SAN LUN 만들기, 너비스 품질 탭, 자동 계층         SAN LUN 만들기, 너비스 품질 탭, 자동 계층         올륨 그룹 만들기 대화 상자                                                                                                    |                                                                                                    |
| SAN LUN 복사, 데이터 보호 탭, 단일 계층         SAN LUN 복사, 세비스 품질 탭, 자동 계층         SAN LUN 복사, 세비스 품질 탭, 단일 계층         작업 일정 만들기 대화 상자.         데이터 보호 일정 만들기 대화 상자.         LUN 맵 만들기 대화 상자.         LUN 맵 만들기 대화 상자.         SAN 복제 LUN 만들기, 매핑 탭.         SAN 보이 만들기, 매핑 탭.         SAN LUN 만들기, 메이터 보호 탭, 단일 계층.         SAN LUN 만들기, 데이터 보호 탭, 자동 계층.         SAN LUN 만들기, 데이터 보호 탭, 자동 계층.         SAN LUN 만들기, 서비스 품질 탭, 자동 계층.         SAN LUN 만들기, 데이터 보호 탭, 자동 계층.         SAN LUN 만들기, 데이터 보호 탭, 자동 계층.         SAN LUN 만들기, 데이터 보호 탭, 자동 계층.         SAN LUN 만들기, 데이터 보호 탭, 자동 계층.         SAN LUN 만들기, 데이터 보호 탭, 자동 계층.         SAN LUN 만들기, 데이터 보호 탭, 자동 계층.         SAN LUN 만들기, 데이터 보호 탭, 자동 계층.         SAN LUN 만들기, 데이터 보호 탭, 자동 계층.         SAN LUN 만들기, 너비스 품질 탭, 자동 계층.         올륨 그룹 만들기 대화 상자.         LUN 삭제.                                                                                                    |                                                                                                    |
| SAN LUN 복사, 데이터 보호 탭, 단일 계층         SAN LUN 복사, 서비스 품질 탭, 자동 계층         SAN LUN 복사, 서비스 품질 탭, 단일 계층         작업 일정 만들기 대화 상자         데이터 보호 일정 만들기 대화 상자         LUN 맵 만들기 대화 상자         SAN 복제 LUN 만들기, 매핑 탭         SAN 보이 만들기, 매핑 탭         SAN LUN 만들기, 매핑 탭         SAN LUN 만들기, 메핑 탭         SAN LUN 만들기, 데이터 보호 탭, 단일 계층         SAN LUN 만들기, 데이터 보호 탭, 다일 계층         SAN LUN 만들기, 데이터 보호 탭, 자동 계층         SAN LUN 만들기, 서비스 품질 탭, 자동 계층         SAN LUN 만들기, 서비스 품질 탭, 자동 계층         SAN LUN 만들기, 서비스 품질 탭, 자동 계층         SAN LUN 만들기, 서비스 품질 탭, 자동 계층         SAN LUN 만들기, 데이터 보호 탭, 자동 계층         SAN LUN 만들기, 데이터 보호 탭, 자동 계층         SAN LUN 만들기, 데이터 보호 탭, 자동 계층         SAN LUN 만들기, 데이터 보호 탭, 자동 계층         SAN LUN 만들기, 서비스 품질 탭, 자동 계층         SAN LUN 만들기, 서비스 품질 탭, 자동 계층         SAN LUN 만들기, 서비스 품질 탭, 자동 계층         볼륨 그룹 만들기 대화 상자         LUN 삭제         호스트-LUN 매핑 개요 페이지                                                                                                    |                                                                                                    |
| SAN LUN 복사, 데이터 보호 탭, 단일 계층         SAN LUN 복사, 매핑 탭                                                                                                    | 428<br>437<br>438<br>446<br>453<br>454<br>455<br>456<br>457<br>467<br>467<br>469<br>477<br>485<br>492<br>492<br>500<br>500        |
| SAN LUN 복사, 데이터 보호 탭, 단일 계층<br>SAN LUN 복사, 대핑 탭<br>SAN LUN 복사, 서비스 품질 탭, 다일 계층<br>작업 일정 만들기 대화 상자<br>데이터 보호 일정 만들기 대화 상자<br>LUN 맵 만들기 대화 상자<br>SAN 복제 LUN 만들기, 매핑 탭<br>SAN 복제 LUN 만들기, 서비스 품질 탭<br>SAN 복제 LUN 만들기, 서비스 품질 탭<br>SAN LUN 만들기, 데이터 보호 탭, 단일 계층<br>SAN LUN 만들기, 데이터 보호 탭, 자동 계층<br>SAN LUN 만들기, 서비스 품질 탭, 다동 계층<br>SAN LUN 만들기, 서비스 품질 탭, 자동 계층<br>SAN LUN 만들기, 서비스 품질 탭, 자동 계층<br>SAN LUN 만들기, 서비스 품질 탭, 다일 계층<br>SAN LUN 만들기, 서비스 품질 탭, 다일 계층<br>SAN LUN 만들기, 서비스 품질 탭, 다일 계층<br>SAN LUN 만들기, 서비스 품질 탭, 다일 계층<br>SAN LUN 만들기, 서비스 품질 탭, 다일 계층<br>SAN LUN 만들기, 서비스 품질 탭, 다일 계층<br>SAN LUN 만들기, 서비스 품질 탭, 다일 계층<br>SAN LUN 만들기, 서비스 품질 탭, 다일 계층<br>SAN LUN 만들기, 서비스 품질 탭, 다일 계층<br>SAN LUN 만들기, 서비스 품질 탭, 다일 계층<br>SAN LUN 만들기, 서비스 품질 탭, 다일 계층<br>SAN LUN 만들기, 서비스 품질 탭, 다일 계층<br>SAN LUN 만들기, 서비스 품질 법, 다일 계층 | 428<br>437<br>438<br>446<br>453<br>454<br>455<br>456<br>457<br>467<br>469<br>477<br>485<br>492<br>499<br>500<br>500<br>501        |
| SAN LUN 목사, 데이터 보호 탭, 단일 계층         SAN LUN 복사, 대핑 탭                                                                                                    | 428<br>437<br>438<br>446<br>453<br>454<br>455<br>456<br>457<br>467<br>467<br>469<br>477<br>485<br>492<br>499<br>500<br>500<br>500 |

| SAN 호스트 그룹 관리, 호스트 탭                   | 504 |
|----------------------------------------|-----|
| 볼륨 그룹 관리 대화 상자                         | 505 |
| 볼륨 그룹 관리, 볼륨 그룹 탭                      |     |
| 볼륨 그룹 관리, 볼륨 탭                         |     |
| 데이터 보호 일정 수정 대화 상자                     | 512 |
| 호스트 수정, 고급 탭                           | 513 |
| 호스트 수정, Oracle FS Path Manager 탭       | 514 |
| 호스트 수정, 포트 탭                           |     |
| 작업 일정 수정 대화 상자                         |     |
| LUN 번호 수정 대화 상자                        |     |
| SAN LUN 수정, 데이터 보호 탭, 단일 계층            | 517 |
| SAN LUN 수정, 데이터 보호 탭, 자동 계층            |     |
| SAN LUN 수정, 매핑 탭                       |     |
| SAN LUN 수정, 서비스 품질 탭, 단일 계층            |     |
| SAN LUN 수정, 서비스 품질 탭, 자동 계층            |     |
| 볼륨 그룹 수정 대화 상자                         |     |
| 복제 엔진 개요 페이지                           |     |
| 복제 일정 개요 페이지                           |     |
| 데이터 보호 개요                              |     |
| 호스트 개요 페이지                             |     |
| SAN LUN 개요 페이지                         |     |
| 통계 및 추세 개요 페이지                         |     |
| SAN 스토리지 개요 페이지                        |     |
| 데이터 보호 일정 보기 대화 상자                     |     |
| LUN 통계 세부 사항 보기                        |     |
| 세부 사항 보기 대화 상자(광 섬유 채널)                |     |
| 호스트 보기, 고급 탭`                          |     |
| 호스트 보기, Oracle FS Path Manager 탭       |     |
| 호스트 보기, 포트 탭                           |     |
| SAN LUN 보기, 데이터 보호 탭, 단일 계층            |     |
| SAN LUN 보기, 데이터 보호 탭, 자동 계층            |     |
| SAN LUN 보기, 매핑 탭                       |     |
| SAN LUN 보기, 서비스 품질 탭, 단일 계층            |     |
| SAN LUN 보기, 서비스 품질 탭, 자동 계층            |     |
| 볼륨 그룹 개요 페이지                           |     |
| 비르 더, 지인 태 차도 페이지                      | 004 |
| ' 구독 D: 지권 넵 점소 페이지                    | 604 |
| 도그 지수가 내와 경작<br>ㅋㅋ 버드 마드키 대칭 사지        |     |
| 도그 인물 인물기 내와 경작                        |     |
| 네이너 클런경 세표 페이지                         | 000 |
| 이사 사람 한다 대원 이사                         |     |
| 시스럽 세월경 네와 경작                          | 800 |
| 오프트웨어 및 님웨어 개표 페이지<br>시스템 저지 되저 과어 페이지 |     |
| 시스템 경직 시험 계표 페이지                       |     |
| 시스펌 노그 개표 페이지                          |     |
| 시스펌 군제 개표 페이지<br>커드로그 명령 시해 대회 사기      |     |
| 신느눌더 엉엉 얼엉 내와 싱사                       |     |

목차

## 표 목록

| 표 1: Oracle 리소스                    | 17  |
|------------------------------------|-----|
| 표 2: 소프트웨어 및 시스템 정보                | 19  |
| 표 3: 기본 로그인 값                      | 23  |
| 표 4: 상태 표시줄 세부 사항                  | 27  |
| 표 5: 스토리지 도메인에서 가능한 스토리지 계층        | 47  |
| 표 6: 역할별 관리자 권한                    | 52  |
| 표 7: QoS 등록 정보 매핑                  | 93  |
| 표 8: 제약 조건이 지정된 왜도                 | 105 |
| 표 9: 스토리지 클래스 및 스토리지 계층별 RAID 레벨   | 115 |
| 표 10: GUI 의 개시자-컨트롤러 연결 정보         | 155 |
| 표 11: 온라인 데이터 복제본별 용량 사용량          | 162 |
| 표 12: 파일럿 TCP 포트                   | 194 |
| 표 13: 컨트롤러 명령                      | 234 |
| 표 14: 보고서 다운로드 형식                  | 246 |
| 표 15: 시스템 한도                       | 278 |
| 표 16: 드라이브 외장 장치 구성 한도             | 279 |
| 표 17: SAN 운영 한도                    | 279 |
| 표 18: FSPM operating limits(운영 한도) |     |
| 표 19: 일정 반복 간격                     | 454 |
| 표 20: 일정 반복 간격                     | 455 |
| 표 21: 일정 반복 간격                     | 513 |
| 표 22: 일정 반복 간격                     | 559 |
| 표 23: 소프트웨어 모듈 유형                  | 609 |

## 그림 목록

| 그림 1: Oracle FS System Manager              | 18  |
|---------------------------------------------|-----|
| 그림 2: Oracle FS System Manager 로그인 화면       | 26  |
| 그림 3: Oracle FS System Manager 상태 표시줄       | 27  |
| 그림 4: 사용량 요약                                | 63  |
| 그림 5: 기본 볼륨 그룹 예                            | 64  |
| 그림 6: 중첩된 볼륨 그룹                             | 65  |
| 그림 7: 스토리지 도메인 및 기타 스토리지 객체                 | 72  |
| 그림 8: 액세스 횟수별 전송된 데이터 히스토그램                 | 103 |
| 그림 9: 스토리지 클래스 및 QoS 우선순위별 계층 구조 그래프        | 104 |
| 그림 10: 파일럿                                  | 190 |
| 그림 11: 파일럿 모델(X4–2 및 X5–2)을 식별하는 전면 패널 간 차이 | 191 |
| 그림 12: 파일럿 모델(X4–2 및 X5–2)을 식별하는 서비스 레이블    | 191 |
| 그림 13: Oracle FS System 컨트롤러                | 196 |
| 그림 14: DE2-24P 드라이브 외장 장치(전면 보기)            | 200 |
| 그림 15: DE2-24C 드라이브 외장 장치(전면 보기)            | 200 |
| 그림 16: DE2-24P 드라이브 외장 장치(후면 보기)            | 201 |
| 그림 17: DE2-24C 드라이브 외장 장치(후면 보기)            | 201 |
| 그림 18: 드라이브 외장 장치 콘솔                        | 236 |

# 머리말

## Oracle 리소스

중요사항:

www.oracle.com/goto/fssystems/docs) System

표 1: Oracle 리소스

| 문의 사항  | 연락처                                                                                                    |  |  |  |  |
|--------|----------------------------------------------------------------------------------------------------|--|--|--|--|
|        | http://www.oracle.com/support<br>(www.oracle.com/support)                                                                   |  |  |  |  |
|        | <i>https://education.oracle.com</i><br>(https://education.oracle.com)                                                       |  |  |  |  |
|        | <ul> <li>Oracle Help Center:<br/>(http://www.oracle.com/goto/fssystems/docs)</li> </ul>                                     |  |  |  |  |
|        | <ul> <li>Oracle FS System Manager(GUI) :<br/>Help() &gt; Documentation()</li> </ul>                                         |  |  |  |  |
|        | Oracle FS System HTTP :<br>(http://system-name-ip/documentation.php<br>system-name-ip IP )                                  |  |  |  |  |
|        | <i>http://www.oracle.com/goto/docfeedback</i><br>(http://www.oracle.com/goto/docfeedback)                                   |  |  |  |  |
| Oracle | <i>http://www.oracle.com/us/corporate/contact/index.html</i><br>(http://www.oracle.com/us/corporate/contact/<br>index.html) |  |  |  |  |

Oracle Help Center(http://

SAN Storage – Oracle Flash Storage

## 관련 문서

- Oracle Flash Storage System Glossary
- Oracle Flash Storage System CLI Reference
- Oracle FS1-2 Flash Storage System Release Notes

<sup>1장</sup> Oracle FS System 관리 시작

### Oracle FS System Manager

Oracle FS System Manager(GUI)

**Oracle FS System** 

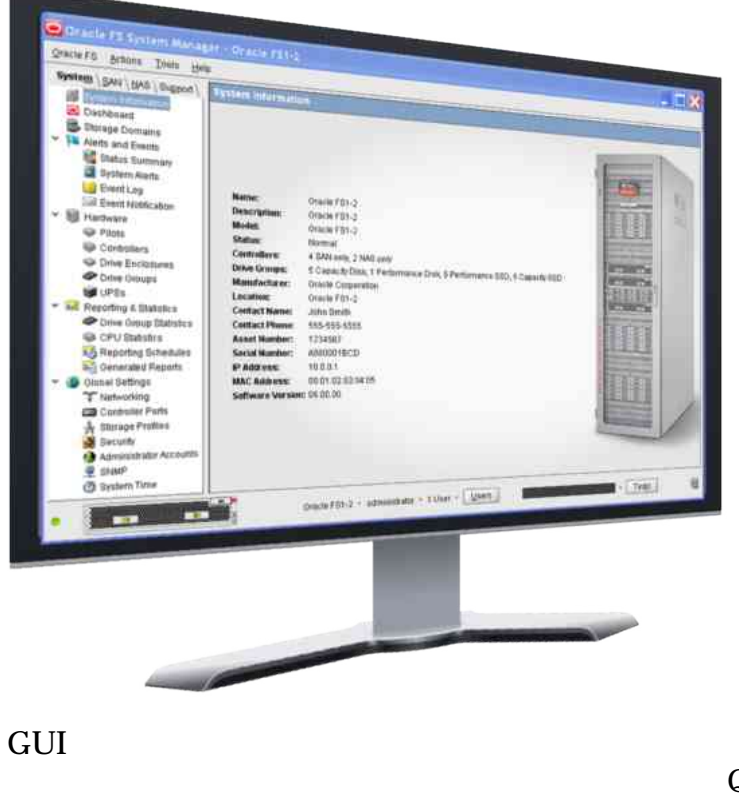

그림 1: Oracle FS System Manager

QoS

GUI

Oracle FS System Oracle FS System 기

• QoS Plus -SAN LUN . GUI 가

18

· - 가 · -주: Oracle FS System Oracle FS CLI(FSCLI) 관련 링크

Oracle FS System CLI QoS Plus

## Oracle FS System 응용 프로그램 액세스

| FS Portal           | Oracle FS System |               |             |        |   |
|---------------------|------------------|---------------|-------------|--------|---|
|                     | Oracle I         | FS System Mai | nager(GUI), | Oracle |   |
| MaxMan, Oracle FS C | CLI(FSCLI)       |               | 가           | . FS   | 3 |
| Portal Oracle FS Sy | /stem            |               |             |        |   |
| Management Softwar  | re(              | ), Utilities( | )           |        |   |
| Documentation(      | ) H              | FS Portal     |             |        |   |
| 가                   |                  |               | Alerts & Ev | vents( |   |
| ) Inform            | nation & Status( | )             |             |        |   |

FS Portal 가

표 2: 소프트웨어 및 시스템 정보

| 범주               | 설명                                           |
|------------------|----------------------------------------------|
| Oracle FS System | Oracle FS System Manager(GUI) Oracle MaxMan  |
|                  | Windows Installer: MSI     Windows Installer |
|                  | • JAR : ZIP TAR<br>JAR(Java )                |
|                  | PDF Oracle FS System .                       |

#### 표 2: 소프트웨어 및 시스템 정보 (계속)

| 범주 | 설명                                                                                                    |
|----|----------------------------------------------------------------------------------------------------|
|    | <ul> <li>Oracle FS CLI</li> <li>Oracle FS Virtual Disk Service Provider</li> <li>Oracle FS Volume Shadow Copy Service Provider</li> <li>Oracle SNMP(Small Network Management Protocol)<br/>MIB(Management Information Base)</li> <li>Oracle FS System</li> </ul> |
|    | . 20                                                                                                    |
|    | Oracle FS System .                                                                                                    |

주: . FS Portal

HTML

.

#### 관련 링크

| Oracle FS System |       |
|------------------|-------|
| Oracle FS System | (MSI) |
| Oracle FS System | (JAR) |

.

### 클라이언트 응용 프로그램 다운로드 형식

Microsoft Windows Linux 7

MSI

Microsoft Windows Installer

•

ZIP

TAR

TGZ

•

TXT

#### 관련 링크

| Oracle FS System |       |
|------------------|-------|
| Oracle FS System | (MSI) |
| Oracle FS System | (JAR) |

,

•

### Oracle FS System 응용 프로그램 다운로드

Oracle FS System Manager(GUI)

| 1                |                        |                    |                                |           |
|------------------|------------------------|--------------------|--------------------------------|-----------|
| 2                |                        | Oracle l           | FS System                      |           |
|                  |                        | :                  |                                |           |
|                  | •                      | IP                 |                                |           |
|                  | • DNS                  |                    | Oracle I                       | FS System |
| 3                | Management S           | Software(          | )                              |           |
| 4                |                        |                    |                                |           |
| 5                |                        |                    |                                |           |
|                  |                        |                    | _                              |           |
|                  |                        |                    | ·                              |           |
| ·                |                        |                    |                                | ·         |
| •                |                        |                    |                                |           |
| 관련               | 링크                     |                    |                                |           |
| Orac             | le FS System           | (MSI)              |                                |           |
| Orac             | le FS System           | (JAR)              |                                |           |
| Oracle FS Syster | m 소프트웨어(N              | //SI) 설치           |                                |           |
| Orac             | le FS System Ma        | nager(GUI)<br>Micr | Oracle MaxMan<br>osoft Windows | Windows   |
| 주:               |                        |                    |                                |           |
| 1                |                        |                    |                                |           |
|                  | Microsoft Wind<br>.msi | dows<br>·          |                                |           |

| * x64.msi                             | 64                                           |                                            |
|---------------------------------------|----------------------------------------------|--------------------------------------------|
| *_x86.msi                             | 32                                           |                                            |
| 2                                     |                                              |                                            |
| 3                                     |                                              |                                            |
| 가                                     | 가 .                                          |                                            |
| Oracle FS System<br>Manager           | Windows                                      | Oracle FS System Manager<br>가 .            |
| Oracle MaxMan                         | Windows<br>フト                                | Oracle MaxMan                              |
| c:\Program Files<br>\Oracle Corporati | Oracle FS System M<br>on                     | Ianager Oracle MaxMan                      |
| 관련 링크<br>Oracle FS System             | (JAR)                                        |                                            |
| Oracle FS System 소프트웨어(J              | AR) 설치                                       |                                            |
| Oracle FS System                      |                                              | . Oracle FS                                |
| System Manager(GUI<br>JAR(Java        | l) Oracle MaxMan<br>) 기                      | · ·                                        |
| 1                                     |                                              |                                            |
| 2                                     |                                              | 가                                          |
| • ZIP                                 | ZIP                                          | · · · · · · · · · · · · · · · · · · ·      |
| • TAR                                 | TGZ TAR                                      |                                            |
| 3 ( )<br>アト .                         |                                              | PATH                                       |
| Linux<br>Unix                         | PA                                           | TH 가                                       |
| Windows                               | My Computer(<br>Advanced( ) > Enviro<br>PATH | ) > Properties( ) ><br>onment Variables( ) |
| Oracle                                | FS System Manager                            | 가                                          |

•

|            | Oracle FS S                                                                                | ystem Manager j                                                                                                    | jar                                                                                                    |
|------------|--------------------------------------------------------------------------------------------|----------------------------------------------------------------------------------------------------|----------------------------------------------------------------------------------------------------|
| ger.bat    | (Windows<br>Manager                                                                        | ) Oracle FS System                                                                                                    |                                                                                                    |
| ger.sh     | Oracle FS S                                                                                | ystem Manager                                                                                                    |                                                                                                    |
| ger.comman | a (Mac OS<br>Manager                                                                       | ) Oracle FS System                                                                                                    |                                                                                                    |
| /Ian       |                                                                                            | 가 .                                                                                                    |                                                                                                    |
| Oracle Ma  | axMan                                                                                      | jar                                                                                                    |                                                                                                    |
| (Windows   | s) Oracle                                                                                  | e MaxMan                                                                                                    |                                                                                                    |
| Oracle Ma  | axMan                                                                                      |                                                                                                    |                                                                                                    |
| nd (Mac OS | ) Oracle I                                                                                 | MaxMan                                                                                                    |                                                                                                    |
| (MSI)      |                                                                                            |                                                                                                    |                                                                                                    |
|            | ger.bat<br>ger.sh<br>ger.comman<br>Man<br>Oracle Ma<br>(Windows<br>Oracle Ma<br>ad (Mac OS | Oracle FS S<br>per.bat (Windows<br>Manager<br>per.sh Oracle FS S<br>per.command (Mac OS<br>Manager<br>Man<br>Oracle MaxMan<br>(Windows ) Oracle<br>Oracle MaxMan<br>ad (Mac OS ) Oracle I | Oracle FS System Manager   ner.bat   (Windows Manager   oracle FS System Manager   (Mac OS Manager)   Oracle MaxMan   jar   (Windows)   Oracle MaxMan   jar   (Windows)   Oracle MaxMan   jar   (Windows)   Oracle MaxMan |

## Oracle FS System 액세스

•

Oracle FS System Manager(GUI)

Oracle FS System

GUI

#### 표 3: 기본 로그인 값

| 필드 | 기본값      |
|----|----------|
| IP | 10.0.0.2 |
|    |          |
|    |          |

.

Oracle FS name(Oracle FS )

IP 가

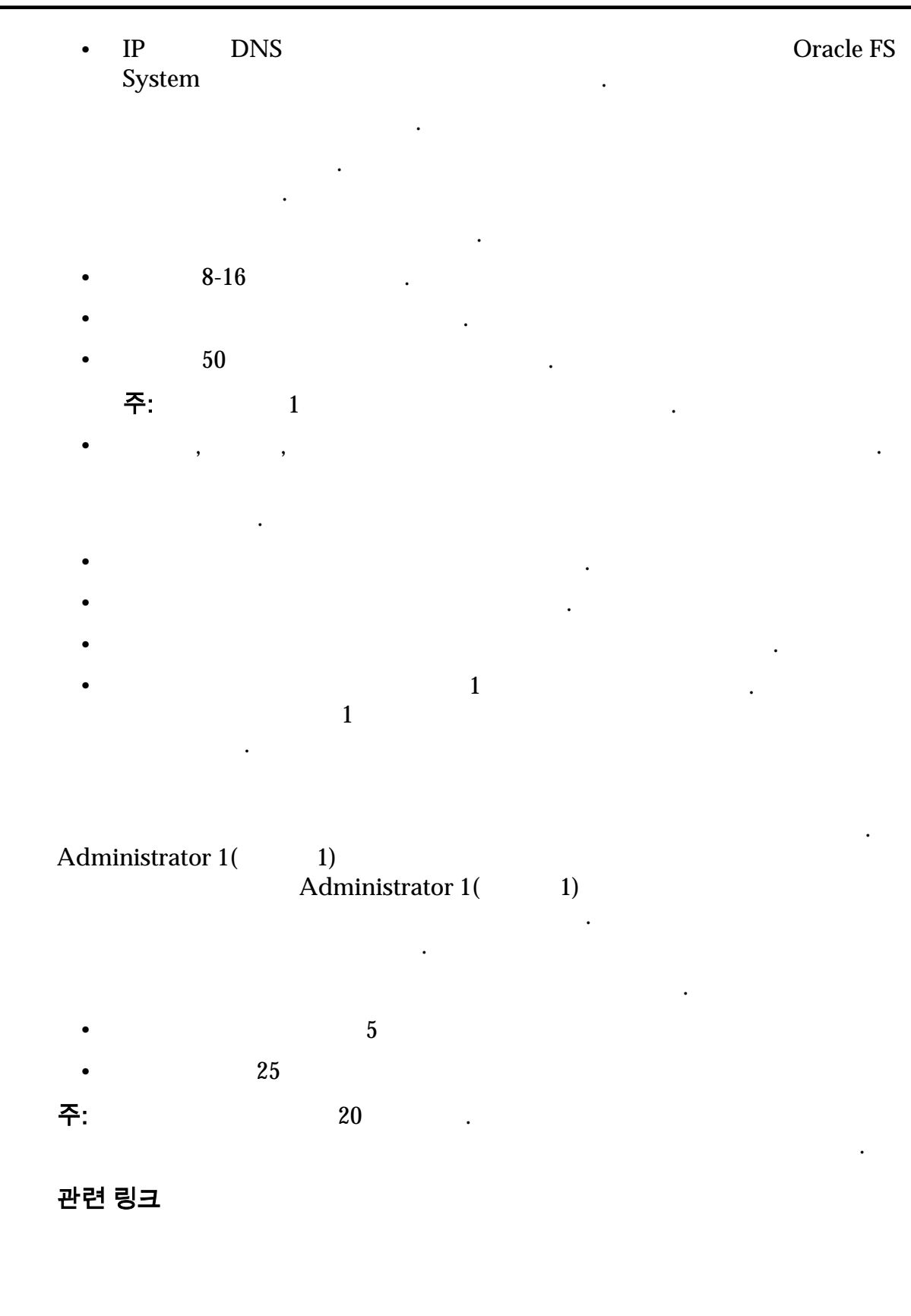

암호 제공

Oracle Oracle FS System Manager(GUI)

•

•

•

•

| •                | 가 8-16                      |                   | •                   |          |           |                   |
|------------------|-----------------------------|-------------------|---------------------|----------|-----------|-------------------|
| •                | 가                           |                   |                     |          |           |                   |
| •                | 50                          |                   |                     |          |           |                   |
|                  | 주:                          | 1                 | 가                   |          |           |                   |
| •                | ,                           | ,                 | 가                   |          |           |                   |
| •                | Administrat                 | tor 1(            | 1)<br>Administra    | tor 1(   | 1)        |                   |
| •                | Login(<br>Password(<br>기    | )                 | Forgot passwor      | rd(      | )         | Forgot            |
| •                | Administrat                 | tor 1(            | 1)<br>Administra    | tor 1(   | 1)        |                   |
| •                | Login(<br>Password(         | )                 | Reset password<br>) | d(       | )         | Reset             |
|                  | )                           | Forgot p          | bassword(           | )        | Forgot Pa | Login(<br>ssword( |
| 관련<br>Oraci      | 링크<br>le FS System N        | <b>Aanager</b>    |                     |          |           |                   |
| Oracle FS Syster | n Manager (<br>le FS System | 에 로그인<br>Manager( | ļ<br>(GUI)          | Oracle F | S System  |                   |
|                  | :                           | • (               | GUI                 | 가        |           |                   |
|                  |                             | • (               | Dracle FS System    | TCP      | 26012 フ   | ł                 |

•

•

•

- 1 GUI
  - Windows

•

- C:\Program Files\Oracle Corporation\ Oracle FS System Manager.exe
- Windows Oracle FS System Manager(GUI)
- Windows , runOracleFSSystemManager.bat
- Linux Unix runOracleFSSystemManager.sh
- Mac OS runOracleFSSystemManager.command

. GUI 가 , Oracle FS System 가

#### 그림 2: Oracle FS System Manager 로그인 화면

| Cogin to 10.0.0.2        |                                             | - 8 💌                                                                            |
|--------------------------|---------------------------------------------|----------------------------------------------------------------------------------|
| FLASH STORAGE<br>SYSTEMS | Oracle FS name:<br>Login name:<br>Password: | 10.0.0.2<br>administrator<br>••••••<br>Login<br>Forgot password   Reset password |
| Copyright © 2005, 2014   | i, Oracle and/or its affiliate              | es. All rights reserved.                                                         |
| Oracle FS name(Oracle FS | )                                           | Oracle FS System                                                                 |
| • IP<br>•                |                                             | Oracle FS System                                                                 |
| Login name( )            |                                             |                                                                                  |

4 Password() . 5 Login() . GUI System Information() 가

2

3

#### 관련 링크

Oracle FS System Oracle FS System

### 상태 표시줄 설명

Oracle FS System Manager(GUI) Oracle FS System 가

#### 그림 3: Oracle FS System Manager 상태 표시줄

| •• | • 🔥 12/28/10 2:38 PM coaxm(                                                                                                    | 136 • administrator • 5 Users • Users 11111111111111 • Tasks •                                                                                                    |
|----|----------------------------------------------------------------------------------------------------|----------------------------------------------------------------------------------------------------|
|    | $\begin{array}{c} 1\\ 2\\ \end{array} \qquad \begin{array}{c} 3\\ \end{array} \qquad \begin{array}{c} 4\\ \end{array} \qquad \begin{array}{c} 5\\ \end{array}$ | ) $\begin{pmatrix} 6 \\ \hline 7 \\ \hline 8 \\ \hline 9 \\ \hline 10 \\ \hline 10 \\ 10 \\$ |
|    | 1                                                                                                    | 6                                                                                                    |
|    | 2                                                                                                    | 7                                                                                                    |
|    | 3                                                                                                    | 8                                                                                                    |
|    | 4                                                                                                    | 9                                                                                                    |
|    | 5                                                                                                    | 10                                                                                                    |

#### 표 4: 상태 표시줄 세부 사항

| 상태 표시줄 구성 요소 | 설명                                                 |
|--------------|----------------------------------------------------|
|              | . 가 Normal(<br>)( ) .<br>가 Warning( )( ) Critical( |
|              | )( ) System Summary(<br>)                          |
|              | . 가 Normal()()<br>. 가 Warning()                    |
|              | Hardware() .                                       |
|              | System Alerts( )                                   |
|              | . Oracle FS System<br>가                            |

•

.

•

)

.

Background Processes(

#### 표 4: 상태 표시줄 세부 사항 (계속)

#### 관련 링크

#### 자동 화면 업데이트 구성

Oracle FS System

가

1 Tools( ) > Configure Automatic Screen Updates( ) 2 토: 가 Ctrl+Alt+R 현재 로그인된 계정 보기 IP : Oracle FS System 1 Users() . Users() 가 . 2 Oracle FS System 3 가 Close() .

#### Oracle FS System Manager 에서 로그아웃

Oracle FS System Manager(GUI) Oracle FS System

가

| Oracle FS >               | Oracle FS System |                  |
|---------------------------|------------------|------------------|
| Connect to( )             | 가 .              | Oracle FS System |
| Oracle FS > Log<br>off( ) | Oracle FS System |                  |
| Oracle FS ><br>Exit( )    | Oracle FS System | GUI              |

## 최적 프리미엄 기능 사용 허가

| Oracle MaxRep for N | Oracle FS System  |  |
|---------------------|-------------------|--|
| 가                   | . 가 Oracle MaxRep |  |
| Oracle MaxRep       | 가                 |  |
| Oracle MaxRep       |                   |  |
| Oracle MaxRep       |                   |  |

- Oracle MaxRep
- Oracle MaxRep

### Oracle FS System CLI

Oracle FS CLI Oracle FS System , . Oracle FS CLI Oracle FS System Manager(GUI)

Oracle FS

System

•

Oracle FS CLI

Oracle FS System

가

•

•

## <sup>2 장</sup> 전역 설정 관리

•

## 전역 설정 구성

Oracle FS System

가

- Oracle FS System
  - IP IP
    - Oracle FS System

• Oracle Call-Home . Oracle FS System Manager(GUI) Call-Home Oracle ASR().

- 가
- •
- 1 가
- SNMP

관련 링크

#### ASR(Call-Home)

### **SNMP**

## 시스템 시간 동기화

Oracle

|                                         |                                                                  | Oracle FS Sy                      | /stem                       | NTP(Network     |
|-----------------------------------------|------------------------------------------------------------------|-----------------------------------|-----------------------------|-----------------|
| Time Protocol)                          |                                                                  | 0                                 |                             |                 |
| Oracle FS System                        | 1                                                                |                                   |                             |                 |
| Use External                            |                                                                  | NTP                               |                             |                 |
| Time Source(<br>)                       | 중요사항:<br>Win<br>Linux<br>Oracle FS System                        | Meissner<br>dows<br>Unix<br>Windo | NTP<br>NTP<br>NTP<br>ows    | 가               |
|                                         | Appendix H: Configu<br>and Windows Enviro<br>library/bb463171.as | <i>mment</i> (http:<br>px)        | //technet.micros            | soft.com/en-us/ |
|                                         | 주: NTP<br>Oracle FS System                                       |                                   |                             |                 |
| Use Internal<br>Hardware<br>Clock(<br>) | Oracle FS Secure<br>. CIFS<br>Oracle FS SecureW                  | WORMfs fil<br>ORMfs               | lesystems 가<br>NFS<br>NTP 가 | 가 .             |
| 관련 링크<br>Oracle FS System               |                                                                  |                                   |                             |                 |
| FS System 시건                            | <u></u> 수정                                                       |                                   |                             |                 |
|                                         | Oracle FS System                                                 |                                   | •                           |                 |
| 1 System(                               | ) > Global Settin                                                | ngs(                              | ) > System Tiı              | me()            |
| 2 Actions(<br>3                         | ) > Modify( )                                                    | ·                                 |                             |                 |

| 4      |                         | NTP                                |                              |                          |
|--------|-------------------------|------------------------------------|------------------------------|--------------------------|
|        | 중요사항:                   |                                    | ·                            | ,                        |
| 5      | OK( )<br>15 System(     | ) > Alerts and<br>Oracle FS System | Events(<br>m 기               | ) NTP<br>                |
| 관혁     | 련 링크                    |                                    |                              |                          |
| 네트워크 인 | <b>터페이스</b>             |                                    | Oracle FS Syste              | em                       |
| •      |                         | ,                                  | Oracle FS System             | ·<br>IP                  |
| •      | Host Configuratio       | on Protocol).<br>CU                | IP<br>Oracle FS Sy<br>DHCP 7 | DHCP(Dynamic<br>/stem IP |
| •      | Oracle FS System        | IP<br>IP .                         | 가                            | IP<br>IP                 |
|        | DNS                     | Oracle FS                          | System                       |                          |
| •      | Call-Home               |                                    |                              |                          |
|        | C<br>(callhome.support. | all-Home<br>pillardata.com)        | Oracle FS System             | Oracle Call-Home         |
| •      | (                       | (                                  | )                            |                          |
|        | •                       |                                    |                              |                          |

|                 | •                                           |                       |               |              |                |     |
|-----------------|---------------------------------------------|-----------------------|---------------|--------------|----------------|-----|
|                 | •                                           |                       |               |              |                |     |
| •               |                                             | (Oracle AS            | BR(           | )            | )              |     |
|                 | •                                           |                       |               |              |                |     |
| Cal             | l-Home                                      |                       | DNS           |              |                |     |
|                 | DNS                                         | DNS                   |               |              | DNS            |     |
|                 | DN                                          | S                     |               |              |                |     |
| 관련              | 변 링크                                        |                       |               |              |                |     |
| DN              | IS                                          |                       |               |              |                |     |
| 관리 인터페이스        | - 구성                                        |                       |               | ]            | IP             |     |
| Ora             | acle FS System                              | IP                    |               |              |                |     |
| En<br>DF<br>Sta | able<br>HCP(DHCP<br>atic IP Address<br>IP ) | ) DHO<br>) IP<br>( IP | CP(Dynamic    | Host Configu | ration Protoco | ol) |
| 중요              | 오사항:                                        |                       | IP            |              |                |     |
|                 |                                             | 가 Ora                 | cle FS System | 1            | •              |     |
| 가               | USB V                                       | /GA                   |               |              |                |     |
| 1               | System(                                     | ) > Global Sett       | ings(         | ) > Networl  | king()         | )   |
| 2               | Actions(                                    | ) > Modify( )         |               |              |                |     |
| 3               | Interfaces(                                 | )                     | Oracle FS Sy  | ystem IP     |                |     |
| 4               | ( ) ]                                       | Fransmit Setting(     | )             |              |                |     |
|                 | 주:<br>Auto(                                 | )                     |               | ,            |                |     |
| 5               | OK( )                                       | , ·                   |               |              |                |     |

|                     | 관련        | 링크                      | ,                |            |           |                |       |      |
|---------------------|-----------|-------------------------|------------------|------------|-----------|----------------|-------|------|
| DNS 설정 <sup>-</sup> | 구성<br>DNS |                         | Oracle           | ASR(       |           | )              |       |      |
|                     |           | IP<br>DNS               |                  | Oracle FS  | System    | DNS<br>Call-Ho | me ,  |      |
|                     | 1         | System(                 | ) > Global       | Settings(  | )         | > Networ       | king( | )    |
|                     | 2<br>3    | Actions(<br>Interfaces( | ) > Modify(<br>) | )<br>Prima | ary DNS : | Server(        | DNS   | ) IP |
|                     | 4<br>5    | Secondary I<br>OK( )    | ONS Server(      | DNS        | ) IP      |                |       |      |
|                     | 관련        | 링크                      | ,                |            |           |                |       |      |
|                     |           |                         |                  |            |           |                |       |      |

### 시스템 통지

| Oracle ASR(      | ) | Call-Home |  |
|------------------|---|-----------|--|
| Oracle FS System |   |           |  |

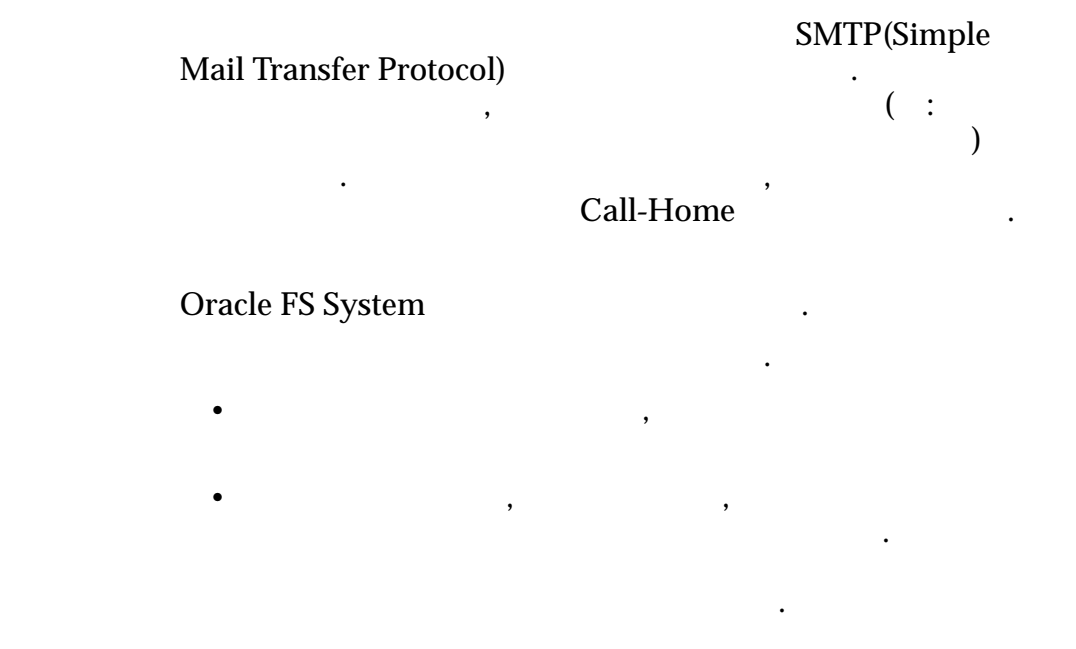

Oracle FS System 기

•

가

Call-Home

, Oracle FS System ) Oracle FS System

. ASR( Call-Home

. Oracle FS System SNMP(Simple Network Management Protocol)

관련 링크

ASR(Call-Home)

#### 자동 서비스 요청

| Oracle ASR(                                   | )             | Oracle       |                  |
|-----------------------------------------------|---------------|--------------|------------------|
|                                               | . /           | ASR Oracle   | e FS System      |
|                                               |               |              |                  |
| ASR                                           |               |              |                  |
| • SR(                                         | )             |              |                  |
| •                                             |               |              |                  |
| •                                             |               |              |                  |
| • SR Call-Home                                |               |              |                  |
| MOS(My Oracle Support<br>Oracle FS System CSI | t)<br>( )     | CUA(<br>. CS | )가<br>SI         |
| System ,                                      | 가             | . CSI        | Oracle FS<br>CUA |
| ASR Oracle FS Sy                              | vstem Call-He | ome          |                  |
| MOS . MÕ                                      | S ASR         | 71           |                  |
|                                               |               | · · ·        |                  |
# 7 hASR Oracle (http://www.oracle.com/us/support/auto-service-request/index.html)

#### 관련 링크

ASR(Call-Home)

### 전자 메일 알림 설정 구성

### 가 Oracle FS System

| 1  | System              | ı( )              | > Global Se       | ettings( |   | ) > Networking( | )      |
|----|---------------------|-------------------|-------------------|----------|---|-----------------|--------|
| 2  | Action              | s( )>             | Modify(           | )        |   |                 |        |
| 3  | Notific             | ation(            | )                 | •        |   |                 |        |
| 4  | (<br><b>Email</b> 1 | ) C<br>Notificati | Call-Home<br>ion( |          | ) |                 | Enable |
| 5  | (                   | )                 |                   |          |   |                 |        |
| 6  | OK(                 | )                 | •                 |          |   |                 |        |
| 관련 | 링크                  |                   |                   |          |   |                 |        |

## ASR(Call-Home)에 대한 설정

| Call-Home              | ASR(Auto Ser | vice Request)    |
|------------------------|--------------|------------------|
| Oracle Support)<br>MOS | . Call-Hon   | ne               |
| 주: Call-Home           |              |                  |
| Oracle FS System       | 가            |                  |
|                        |              |                  |
| 가<br>MOS               | S            | R                |
|                        | 가            | Oracle FS System |
| •                      | 가            |                  |
| •                      | MOS          |                  |
|                        | MOS          | SR               |
|                        |              | •                |

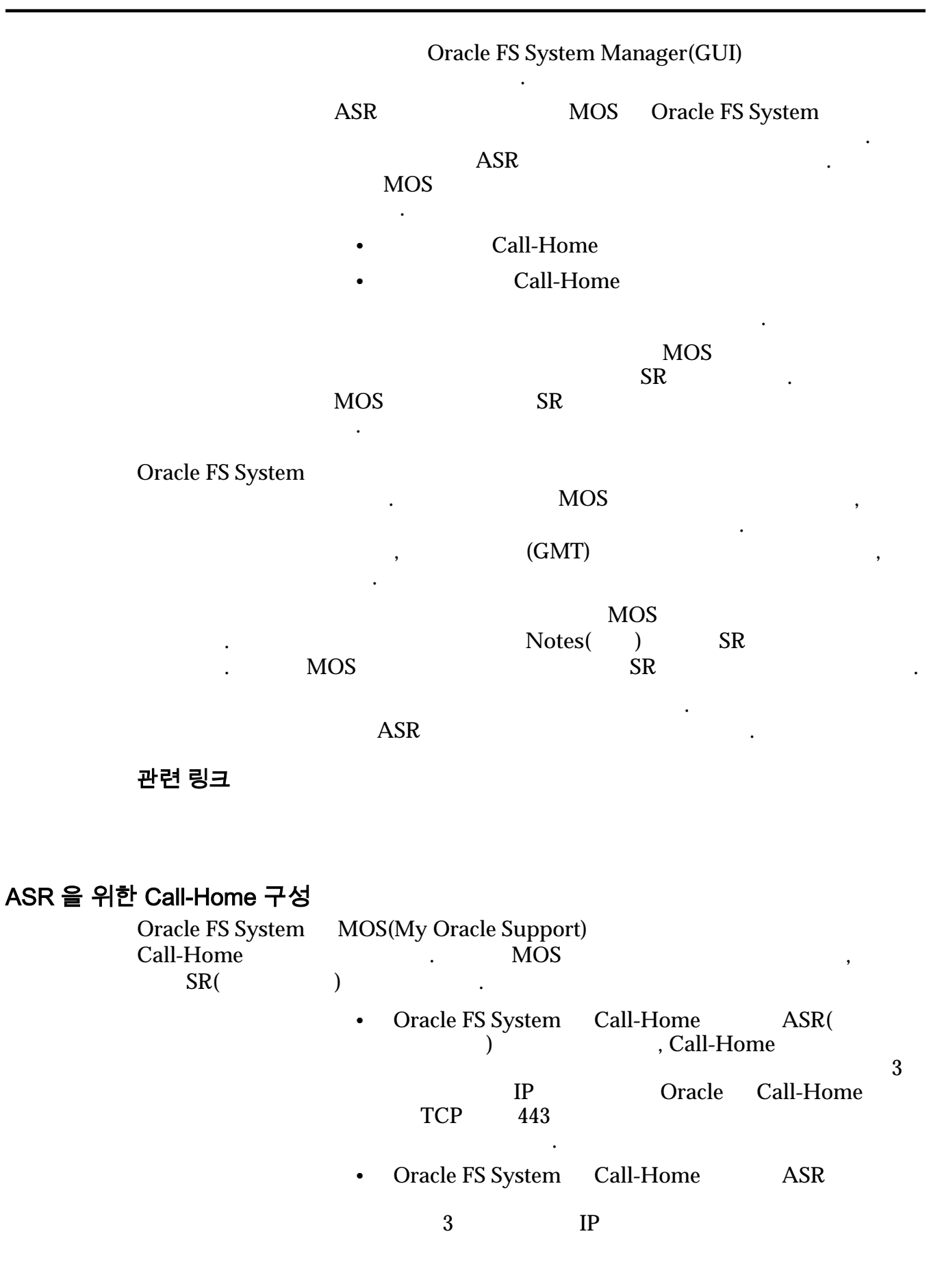

#### 38

|             | . 443                                              | ,       | Oracle<br>가   | Call-Home |
|-------------|----------------------------------------------------|---------|---------------|-----------|
|             | • TCP 2                                            | 가 3     | IP            |           |
|             | ASR Call                                           | -Home   |               | . MOS     |
| Oracl<br>En | le FS System<br>nable standard periodic Call-Home( |         | Call-Home     | )         |
| 1           | System( ) > Global Settings(                       | ):      | > Networking( | )         |
| 2           | Actions( ) > Modify( )                             |         |               |           |
| 3           | Notification().                                    |         |               |           |
| 4           | Enable event triggered Call-Home(                  |         | Call-Hom      | e )       |
| 5           | Enable standard periodic Call-Home                 | e(      | Call-Hom      | e)        |
|             | ·<br><b>주:</b><br>가                                | . ASR   | (             | Call-Home |
| 6           | Enable larger periodic Call-Home(                  |         | Call-Hom      | e)        |
| 7           | Use Oracle Server(Oracle )                         |         |               |           |
| 8           | Use Oracle Server(Oracle )                         |         |               |           |
|             | 주: HTTP Server(HTTP )                              |         |               |           |
|             | 주:                                                 | DN      | S             |           |
|             | . DNS 가 Oracle                                     |         |               |           |
| -           | (callhome.support.pillardata.com)                  |         |               | •         |
| 9           | ( ) Use Proxy( )                                   |         |               | 가         |
|             | 주: 가 Orac<br>(callhome.support.pillardata.com)     | le      |               |           |
| 10          | Enable large file transfers(                       | )       |               |           |
|             | <b>주:</b> 가                                        |         |               |           |
| 11          | Number of recent events to send in h               | neader( |               | )         |

|                             | 주:                                        |                    | 가가            |                 |                         |
|-----------------------------|-------------------------------------------|--------------------|---------------|-----------------|-------------------------|
| 12<br>Syste                 | OK( )<br>m( )                             | Networking(        | )             | Call-Ho         | me                      |
| 관련                          | 링크                                        |                    |               |                 |                         |
| ASR<br>ASR<br>ASR<br>Call-F | Call-Home)<br>Call-Ho<br>(Call-Ho<br>Home | ome<br>me )        |               |                 |                         |
| ASR 활성화(Call-               | Home 테스트                                  | )                  |               |                 | D                       |
| ASR(                        | MOS(My Or                                 | )<br>acle Support) | Call-Home .   | AS              | R                       |
|                             | :                                         | • MOS              | ASR           | Call-H          | lome                    |
|                             |                                           | Call-Hor           | me<br>,       | 가               | 가                       |
|                             |                                           | • MOS              | ASR           |                 |                         |
| 1                           | System(                                   | ) > Global Set     | ttings(       | ) > Networking( | )                       |
| 2                           | ASR<br>Call-Home(C                        | all-Home           | Actions(<br>) | ) > Test        |                         |
| 3                           | Call-Home                                 |                    |               | OK( )           | •                       |
|                             | Call-Home                                 | MOS                | ASR<br>, 60   | . MOS           |                         |
|                             | 주:                                        |                    |               |                 |                         |
|                             | CUA(                                      |                    | )             | ASR             |                         |
| 4                           | ASR                                       |                    | ·             | MOS             |                         |
|                             | <i>Support</i> (https:                    | //support.oracl    | e.com/)       | . <i>My</i>     | <i>Oracle</i><br>How to |

|           | complete A<br>Support" | uto Service I | Request (A | ASR) asset a | activation | using | My Oracle  |
|-----------|------------------------|---------------|------------|--------------|------------|-------|------------|
| 5         | MOS                    | AS            | R          | 가 "pend      | ing(       | )"    |            |
|           | "inactive(             | )"            | MOS        |              |            |       |            |
| MOS<br>)" |                        | ASR           | (Call-I    | MOS<br>Home) | ASR        |       | "inactive( |
| 주:        |                        |               |            |              |            |       |            |
| 관련        | 링크                     |               |            |              |            |       |            |

### ASR 활성화(Call-Home) 문제 해결

MOS(My Oracle Support) Oracle ASR(Auto Service Request)

| ASR .     |                                                                   |
|-----------|-------------------------------------------------------------------|
| Call-Home | Call-Home Succeeded(Call-Home )<br>Oracle FS System Call-Home     |
|           | Call-Home Succeeded(Call-Home ) 7                                 |
|           | • 60 MOS                                                          |
|           | • MOS ASR " "                                                     |
|           | 가<br>Oracle                                                       |
|           | . ASR                                                             |
| Call-Home | Call-Home Failed(Call-Home )                                      |
|           | EventParameters.Callhome.error.<br>1:HTTPS_UNKNOWN_HOST Call-Home |

|                           |                             | •           | Oracle FS        | System                   | DNS                     |                |      |
|---------------------------|-----------------------------|-------------|------------------|--------------------------|-------------------------|----------------|------|
|                           |                             | •           | DNS<br>(callhome | 가 Oracle<br>e.support.pi | llardata.con            | 1)             |      |
|                           |                             | )           | •                | 가<br>Copy to Cl          | Event Prope<br>ipboard( | erties(<br>. 가 | )    |
| 관련<br>ASR<br>ASR          | 링크<br>(Call-Home)<br>(Call- | -Home       | )                |                          |                         |                |      |
| Call-Home 매트 <sup>록</sup> | 릭 <b>스 업로드</b><br>Call      | -Home       |                  |                          | Call-Home               |                |      |
|                           | :                           | •           | Call-Hom         | ne                       |                         |                |      |
|                           |                             | •           | 가                |                          |                         | Call-H         | Home |
| 중요                        | 사항:                         |             |                  | Call                     | l-Home                  |                |      |
|                           | 가                           |             |                  | Call-Ho                  | ome                     | 가              |      |
| 1                         | System(                     | ) > 0       | lobal Sett       | ings(                    | ) > Netw                | orking(        | )    |
| 2                         | Actions(                    | ) > Up      | load Call-       | Home Matr                | ix(Call-Hor             | ne             | )    |
| 3                         |                             | Upload      | Call-Hom         | e Package(C              | Call-Home               |                | )    |
| 4                         |                             |             | []               | Call-Ho                  | me                      |                |      |
| 5<br>6                    | Open(                       | )<br>Upload | Call-Hom         | e Matrix(Ca              | all-Home                |                | )    |
|                           |                             | ( )         |                  |                          | Call-I                  | Home           |      |

## 컨트롤러 포트

Oracle FS System Manager(GUI)

,

- 7† • SAS • HBA 0 FC
  - HBA . , 0 FC 1 FC .

### 중요사항:

관련 링크

SAN

### 모든 컨트롤러 포트의 요약 보기

|   | Ports(       | ) 7                  | Oracle FS System      |
|---|--------------|----------------------|-----------------------|
|   | Ports(       | )                    |                       |
| 1 | System(<br>) | ) > Global Settings( | ) > Controller Ports( |
| 2 | 가            |                      |                       |

### 모든 컨트롤러의 포트 세부 사항 보기

Oracle FS System Manager(GUI)

) > Controller Ports( System( ) > Global Settings( 1 ) • Actions( ) > View Port Settings( ) 2 가 View Controller Port Settings( ) , 3 가 4 5 Close( ) 관련 링크

#### 컨트롤러의 포트 세부 사항 보기

Oracle FS System Manager(GUI)

.

| 1 | System(<br>)         | ) > Global Settings(                                      | ) > Controller Po | orts( |
|---|----------------------|-----------------------------------------------------------|-------------------|-------|
| 2 |                      |                                                           |                   |       |
| 3 | Actions(<br>View Con | ) > <b>View Port Settings(</b><br>atroller Port Settings( | ) ) .             | 가     |
| 4 |                      |                                                           |                   |       |
| 5 |                      | 가                                                         |                   |       |
| 6 | Close(               | ) .                                                       |                   |       |

#### 컨트롤러 포트에 대한 설정 보기 Ports( Oracle FS System ) 가 . ) > Controller Ports( System( ) > Global Settings( 1 ) . 2 3 Actions( ) > **View Port Settings(** ) 가 4 . 5 Close(). 관련 링크 ,

,

#### 컨트롤러에 대한 포트 통합 관리

| 1  | System(<br>) | ) > Global Sett  | ings( )>     | Controller Ports( |
|----|--------------|------------------|--------------|-------------------|
| 2  |              |                  |              |                   |
| 3  | Actions(     | ) > Manage Port  | Aggregation( | )                 |
| 4  | Aggrega      | te HBA Ports(HBA | )            | •                 |
| 5  |              |                  |              |                   |
| 6  | OK(          | ) .              |              |                   |
| 관련 | 링크           |                  |              |                   |

•

## 스토리지 프로파일

•

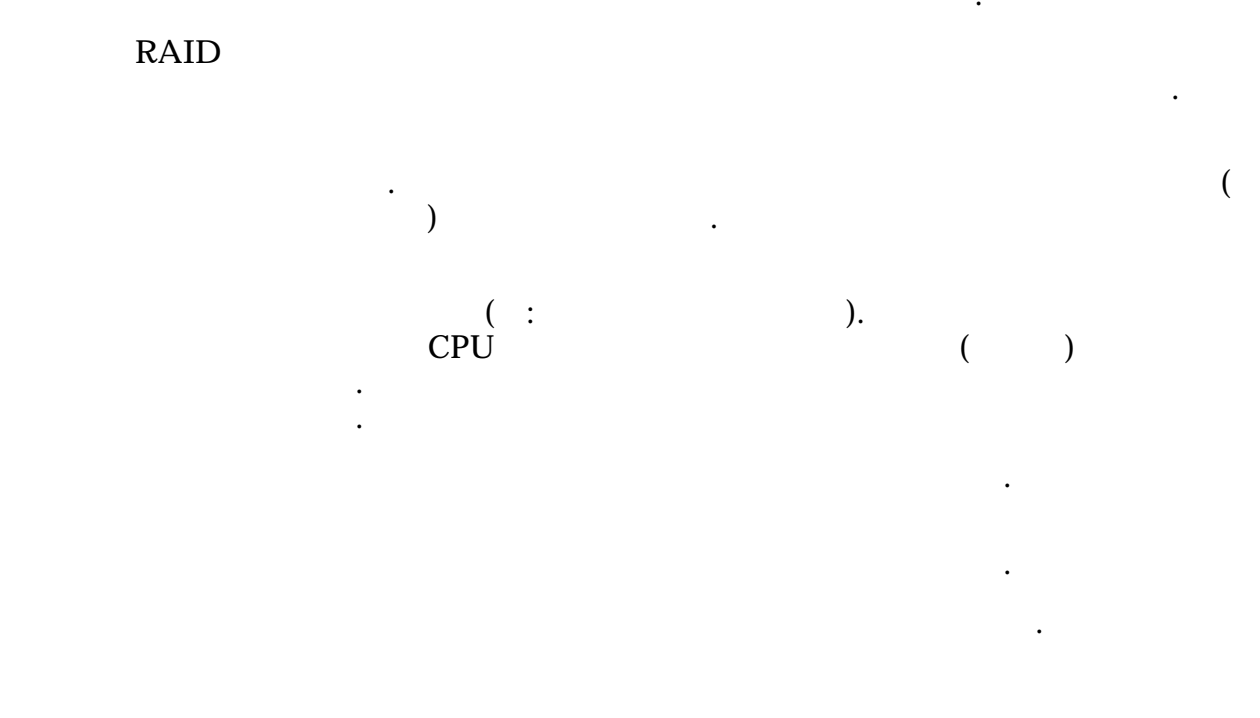

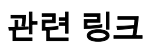

### 스토리지 계층 및 스토리지 프로파일

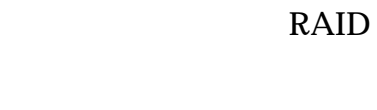

|     | 7 가 |   |
|-----|-----|---|
| LUN |     | 가 |
|     |     |   |

#### 표 5: 스토리지 도메인에서 가능한 스토리지 계층

|          | -      | 스토리지 계층 |
|----------|--------|---------|
| 스토리지 클래스 | 계층 1   | 계층 2    |
| HDD      | RAID 6 |         |
| SSD      | RAID 5 | RAID 10 |
| HDD      | RAID 5 | RAID 10 |
| SSD      | RAID 5 | RAID 10 |

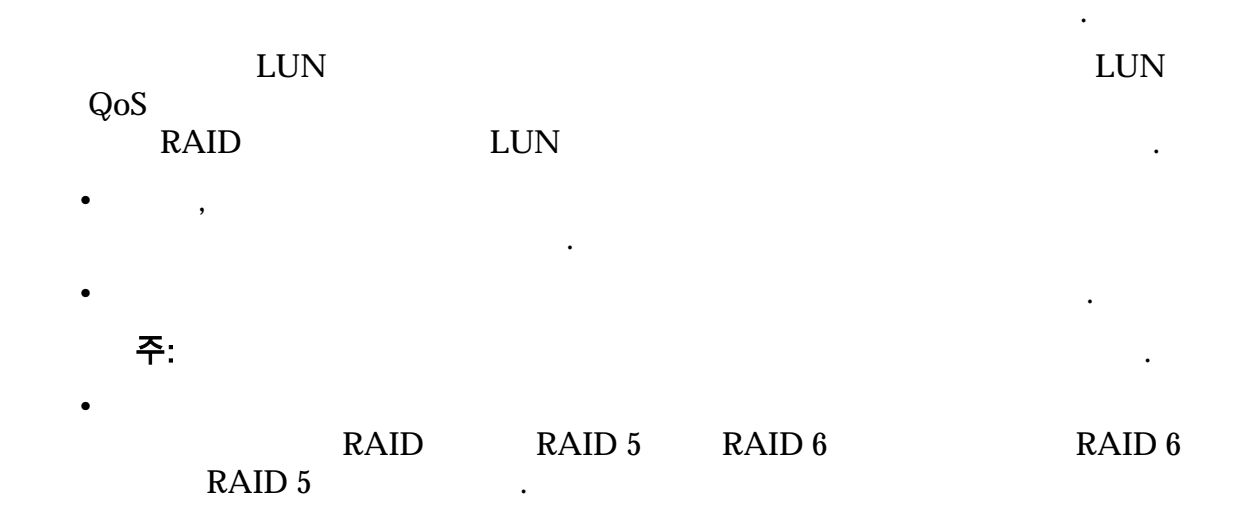

스토리지 프로파일 관리

Quality of Service (QoS)

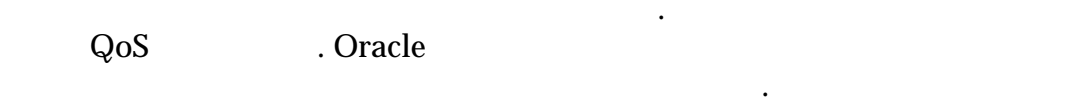

관련 링크

•

가

스토리지 프로파일 만들기

Quality of Service (QoS)

.

•

,

### 중요사항:

| Oracl | le          |            | System(          | )  |                     |
|-------|-------------|------------|------------------|----|---------------------|
|       | Cu          | stom(      | )                |    |                     |
| 1     | System(     | ) > Glob   | al Settings(     | ): | > Storage Profiles( |
| 2     | Actions(    | ) > Create | Storage Profile( |    | )                   |
| 3     | -<br>       | QoS        | ,                | •  |                     |
|       | Standard Pr | coffie(    | )                |    |                     |
| 4     | OK( )       |            |                  |    |                     |

### 관련 링크

•

### 스토리지 프로파일 복제

•

### 가

| 1 | System(     | ) > Global S  | Settings(        | ) > Storage Profiles( |   |
|---|-------------|---------------|------------------|-----------------------|---|
|   | )           |               |                  |                       |   |
| 2 |             |               |                  |                       |   |
| 3 | Actions(    | ) > Duplicate | Storage Profile( |                       | ) |
|   |             |               |                  |                       |   |
| 4 |             | QoS           |                  |                       |   |
|   | Standard Pr | rofile(       | )                |                       |   |
|   |             |               |                  |                       |   |
| 5 | OK( )       |               |                  |                       |   |

.

### 스토리지 프로파일 보기

| Serv | ice (QoS)      |                           |   | ,<br>가               | Quality of |
|------|----------------|---------------------------|---|----------------------|------------|
| Orac | le FS System N | Manager(GUI)              | 가 |                      |            |
|      | Ora            | 기<br>acle                 |   |                      |            |
| 1    | System(<br>)   | ) > Global Settings(<br>가 |   | ) > Storage I<br>QoS | Profiles(  |
| 2    | ) > View S     | torage Profile(           |   | )                    | Actions(   |
| 3    | 가              |                           | • |                      |            |
| 4    | Close()        | •                         |   |                      |            |
| 관련   | 링크             |                           |   |                      |            |

#### 스토리지 프로파일 삭제

|   | . Oracle     | (System()                   | )       |                 |
|---|--------------|-----------------------------|---------|-----------------|
| 1 | System(      | ) > Global Settings(        | ) > Sto | orage Profiles( |
| 2 | )            |                             |         |                 |
| 3 | Actions(     | ) > Delete Storage Profile( |         | )               |
|   | Delete Stora | age Profile(                | )       | 가               |
| 4 | OK( )        |                             |         |                 |

•

•

.

|                          | 주:<br>·                            |                     |    |
|--------------------------|------------------------------------|---------------------|----|
| 관련                       | ·<br>! 링크                          |                     |    |
| <b>보안 설정 수</b> 경<br>Orad | 덩<br>cle FS System Manager         |                     |    |
| •                        | Oracle FS System                   | 1                   |    |
|                          | · .                                | 1                   | 20 |
| •<br>관련                  | Oracle FS System<br>( 20).<br>! 링크 | 1 999               |    |
| 보안 설정 수정                 |                                    |                     |    |
|                          | Oracle FS System                   |                     |    |
| 1                        | System( ) > Global Settings(       | ) > Security(       | )  |
| 2<br>3                   | Actions( ) > Modify( )             |                     |    |
|                          | 1~999 ( 2                          | 1~20( 10)<br>.0 ) . |    |
| 4                        | OK( ) .                            | ,                   |    |
| 관련                       | 링크                                 |                     |    |

50

### 로그인 화면 메시지 수정

Oracle FS System Manager

,

가

1 System( ) > Global Settings( ) > Security( )

2 Actions( ) > Modify( )

3

•

256 가 Oracle FS System Manager

•

4 OK( )

관련 링크

•

1

### 관리자 계정 관리

Oracle FS System

Oracle FS System

가

팁:

. 가

(

•

. 가

. 1 "administrator"

)

1

· , 1 ( ) · 가

가

가

•

관련 링크

•

### 관리자 계정 유형

Oracle Flash Storage System

### 표 6: 역할별 관리자 권한

| 관리자 역할 | 권한  |
|--------|-----|
|        | ,   |
|        |     |
| 1      |     |
| 9      |     |
| Z      | · · |
|        | •   |
|        | · · |
|        |     |
|        | •   |
|        | •   |
|        |     |
|        | •   |

### 표 6: 역할별 관리자 권한 (계속)

| 관리자 역할 | 권한 |
|--------|----|
|        |    |
|        |    |
|        | 주: |
|        |    |
|        |    |

### 관련 링크

관리자 계정 만들기

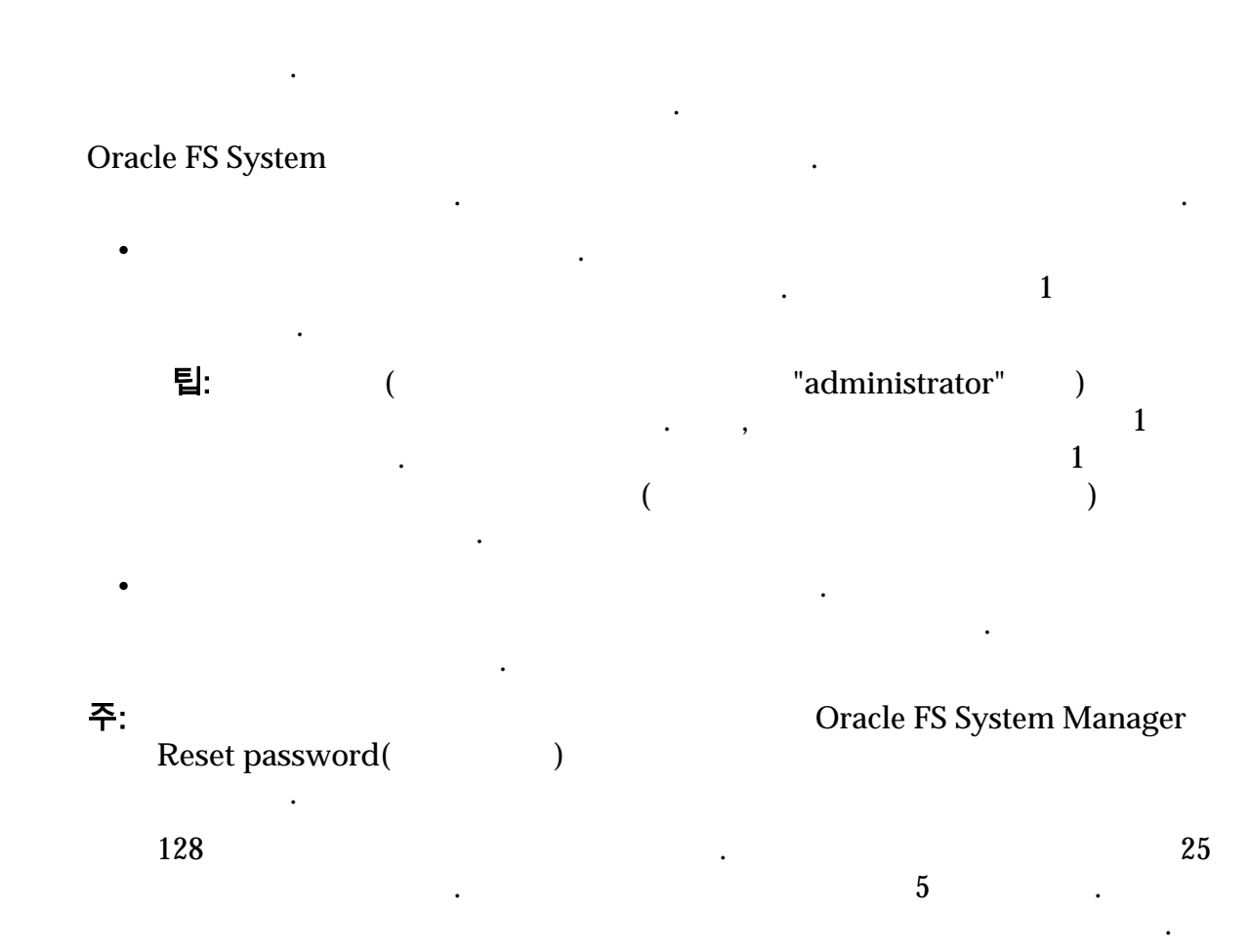

### 관리자 계정 만들기

Oracle FS System 가 1 Oracle FS System Manager(GUI) System( ) > Global Settings( ) > Administrator Accounts( ) 2 Actions( ) > Create( ) Login Name( 3 ) Role( 4 ) 주: Administrator Account Description( ) 5 : Full Name( ) • Email Address( ) • Phone Number( • ) Password( ) • Confirm Password( ) • 주: **Oracle FS System** Manager Reset password( ) 6 Disable Account( ( ) ) Disable Account( ) 7 OK( ) 관련 링크

.

,

•

## 관리자 계정 수정

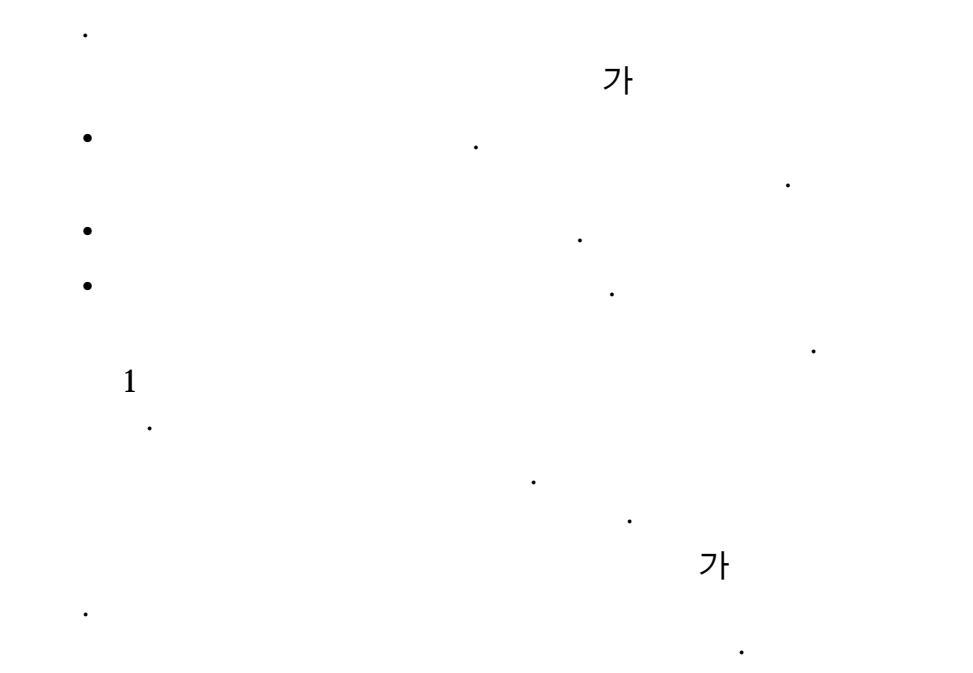

### 관련 링크

### 관리자 계정 수정

| 1  | System(<br>Accounts( | ) > Global Settings<br>) | s( ) > Administrator |
|----|----------------------|--------------------------|----------------------|
| 2  |                      |                          |                      |
| 3  | Actions(             | ) > Modify( )            |                      |
| 4  |                      |                          |                      |
|    | 주:                   |                          |                      |
| 5  | OK( )                | •                        |                      |
| 관련 | 링크                   |                          |                      |

,

관리자 암호 변경 가 가 8-16 • 가 50 주: 1 가 가 ٠ , System( ) > Global Settings( ) > Administrator 1 Accounts( ) . Administrator Accounts( 2 ) ) > Modify( 3 Actions( ) Password( ) Confirm Password( 4 ) . OK( 5 ) • 관련 링크

기본 시스템 관리자 암호 재설정

2

Administrator 1(
 1)
 Administrator 1(
 1)

1

Login( Reset password( Reset ) ) Password( ) Login( Forgot Password( ) Forgot password( ) ) 1 System( ) > Global Settings( ) > Administrator 1 Accounts( )

3 Actions( )>Modify( ) . 4 Password( ) Confirm Password( ) . 5 OK( ) . 관련 링크

### 관리자 계정 세부 사항 표시

•

,

#### 가

1 System( )>Global Settings( )>Administrator Accounts( ) . 2 Actions( )>View( ) 3 4 OK( ) . 관련 링크

#### 관리자 계정 삭제

#### 가

1 System( ) > Global Settings( ) > Administrator Accounts( ) • 2 Administrator Accounts( ) Actions() > Delete() 3 Delete Account( ) 가 4 OK( ) . 관련 링크

## SNMP 트랩 호스트 관리

•

|       | SNMP(Simple Ne                                                         | twork Mar<br>. SNMP<br>7}               | nagement P<br>Oracle FS | rotocol)<br>System | SNMP                           |                |
|-------|------------------------------------------------------------------------|-----------------------------------------|-------------------------|--------------------|--------------------------------|----------------|
|       | Oracle Flash Stora<br>SET                                              | age System                              | SNMP                    | 2c                 | . SNMP                         |                |
|       | MIB(Managemen                                                          | t Informati                             | on Base)                | Orac               | cle                            | MID            |
|       |                                                                        |                                         | SNMP                    | Utilities(         | )<br>가                         | . MIB          |
|       | 주:                                                                     | SNMP                                    |                         | •                  |                                |                |
|       | 관련 링크<br><i>MIB</i>                                                    |                                         |                         |                    |                                |                |
| 모니터링할 | 수 있는 시스템 <sup>2</sup><br>MIB(Managemen<br>Oracle FS System<br>)<br>MIB | <b>박체</b><br>t Informati<br>Oracl<br>7ŀ | on Base)<br>e FS System | n Manager(C        | Ut<br>GUI)<br>Oracle FS System | ilities(<br>7ŀ |
|       | )                                                                      | ,                                       |                         |                    | ( :<br>IOPS( I/O               | )              |
|       | 시스템 경보                                                                 | ·                                       |                         |                    | Oracle FS                      | System         |
|       | •                                                                      |                                         | ,                       | 가                  |                                |                |
|       | •                                                                      | ,                                       | ,                       | 가                  | 가                              |                |
|       | Call-Home 또는                                                           | 수동 로그                                   | 수집                      |                    |                                |                |
|       | •<br>• 가                                                               |                                         |                         |                    |                                |                |

58

실행 중인 작업

|                  | 가 | Oracle FS System |
|------------------|---|------------------|
| •                |   |                  |
| •                |   |                  |
| ( :              |   | ).               |
| 예약된 작업           |   |                  |
|                  |   | 가 가              |
| ᆞ                |   |                  |
| 포프트웨어 미전         |   | . 가              |
| Oracle FS System |   | 가<br>. SNMP      |
| 스토리지 사용량         |   |                  |
| 가                |   | LUN              |
| ·                |   | 가 가              |
| 시스템 구성<br>SNMP   |   |                  |
| • LUN            |   |                  |
| •                |   |                  |
| •                |   |                  |
| • LUN            |   |                  |

트랩

•

MIB

| SNMP 호스트 만 | 들기         | SNM      | P(Simple ] | Networ | rk Management Pro  | otocol) |   |
|------------|------------|----------|------------|--------|--------------------|---------|---|
|            |            | . SNMP   | ` I        |        | SNMP               | ,       |   |
|            |            |          |            |        | SNMP               |         |   |
| Recei      | ive Traps( | )        |            | •      |                    |         |   |
| 1          | System(    | ) > G1   | obal Setti | ngs(   | ) > SNMP           |         | • |
| 2          | Actions(   | ) > Crea | ate(       | )      |                    |         |   |
| 3          | SNMP       |          | Name(      | )      |                    |         |   |
| 4          | Host IP(   | IP)      | Co         | mmuni  | ity String(        | )       |   |
|            |            |          | 6          |        | •                  |         |   |
| 5          | ( )        | Trap Por | t Number   | (      | )                  |         |   |
|            | Receive    | traps(   | )          |        |                    |         |   |
| 6          | ( )        | Trap Por | t Number   | (      | )                  |         |   |
|            | :          |          |            |        |                    |         |   |
|            | • SNM      | IP       |            | 161    | •                  |         |   |
|            | • SNM      | IP       |            | 162    |                    |         |   |
| 7          | ( )        | 가        |            |        | Severity threshole | d(      | ) |
|            | Informatio | onal(    |            |        | 가                  |         |   |
|            | Warning(   | )        |            |        |                    | 가       |   |
|            | Critical(  | )        | ;          | 가      |                    |         |   |
| 8          | OK( )      |          |            |        |                    |         |   |
| 관련         | 링크         |          |            |        |                    |         |   |
| SNM        | P          |          |            |        |                    |         |   |
| SNM        | P          |          |            |        |                    |         |   |
| SNM        | r<br>p     |          |            |        |                    |         |   |
|            | •          |          |            |        |                    |         |   |

#### SNMP 호스트 수정

SNMP(Simple Network Management Protocol)

|            | •        | , SNMP<br>II | D        |          |  |
|------------|----------|--------------|----------|----------|--|
| 1          | System(  | ) > Global S | ettings( | ) > SNMP |  |
| 2          | SNMP     |              | SNMP     |          |  |
| 3          | Actions( | ) > Modify(  | )        |          |  |
| 4          |          |              |          |          |  |
| 5          | OK( )    |              |          |          |  |
| 관련         | 링크       |              |          |          |  |
| <b>SNM</b> | 1P       |              |          |          |  |
| <b>SNM</b> | 1P       |              |          |          |  |
| <b>SNM</b> | 1P       |              |          |          |  |
| <b>SNM</b> | 1P       |              |          |          |  |

#### SNMP 호스트 삭제

SNMP(Simple Network Management Protocol)
. , SNMP

| 1 | System(  | ) > Global Settings( | ) > SNMP |
|---|----------|----------------------|----------|
| 2 | SNMP     |                      | SNMP     |
| 3 | Actions( | ) > Delete( )        | •        |
| 4 | OK( )    |                      |          |

•

### 관련 링크

SNMP SNMP SNMP

#### SNMP 호스트 보기

Oracle FS System SNMP(Small Network Management Protocol)

- 1 System( ) > Global Settings( ) > SNMP
- 2 SNMP SNMP

.

3

Actions( ) > View( )

4 SNMP 가 5 Close( ) 관련 링크 SNMP SNMP SNMP SNMP

### MIB 다운로드

| SNN<br>MIB<br>Syst<br>Mar              | Oracle FS<br>Oracle FS System                              |                                    |                      |                  |                 |  |  |  |
|----------------------------------------|------------------------------------------------------------|------------------------------------|----------------------|------------------|-----------------|--|--|--|
| 1                                      | System(                                                    | ) > Global Se                      | ettings(             | ) > SNMP         |                 |  |  |  |
| 2                                      | SNMP                                                       |                                    | SNMP                 |                  |                 |  |  |  |
| 3                                      | Actions(<br>)                                              | ) > Download (                     | Oracle FS Sy         | stem MIB(Oracl   | e FS System MIB |  |  |  |
| 4                                      | 4 Download Oracle FS System MIB(Oracle FS System MIB<br>[] |                                    |                      |                  |                 |  |  |  |
| 5                                      |                                                            |                                    |                      |                  |                 |  |  |  |
| 6                                      | OK( )                                                      |                                    |                      |                  |                 |  |  |  |
| <b>파일럿에서 MIB</b><br>SNN<br>MIB<br>Syst | <b>다운로드</b><br>IP(Simple Ne<br>(Management<br>em 가         | twork Managem<br>t Information Bas | ent Protocol)<br>se) |                  | Oracle FS       |  |  |  |
| 1                                      |                                                            |                                    |                      |                  |                 |  |  |  |
| 2                                      |                                                            |                                    | IP                   | Oracle FS Syste  | m               |  |  |  |
| 3                                      | Utility Soft                                               | ware(                              | )                    |                  |                 |  |  |  |
| 4                                      | Download<br>)                                              | Oracle FS Syster                   | n SNMP MI            | B(Oracle FS Syst | tem SNMP MIB    |  |  |  |
| 5                                      |                                                            |                                    |                      |                  |                 |  |  |  |

•

# <sup>3 장</sup> 스토리지 그룹 관리

## 용량 사용량 표시

- **Oracle FS System**
- 1 System( ) > Dashboard( ) Dashboard( )

.

2

그림 4: 사용량 요약

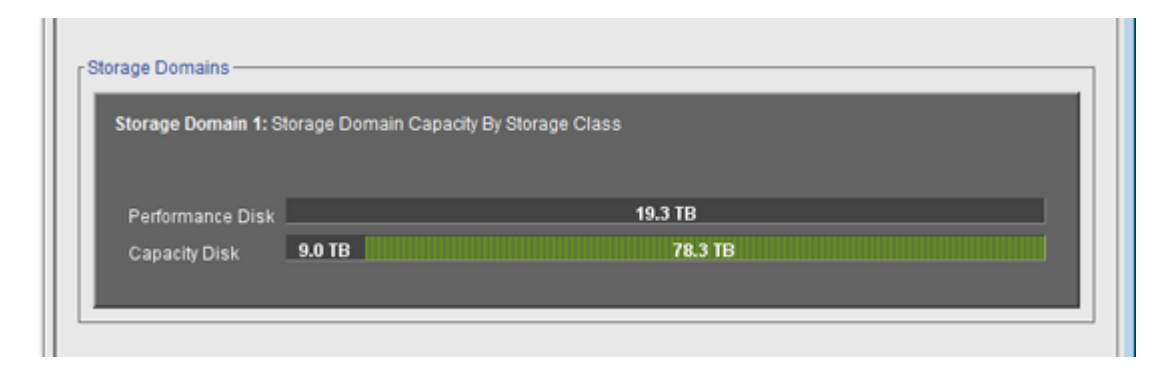

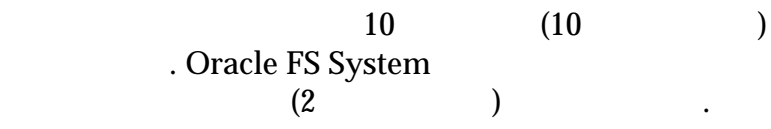

1MB = 1024<sup>2</sup>(1,048,576) 1GB = 1024<sup>3</sup>(1,073,741,824) 1TB = 1024<sup>4</sup>(1,099,511,627,776)

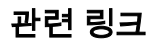

주:

### 볼륨 그룹

가

, LUN LUN

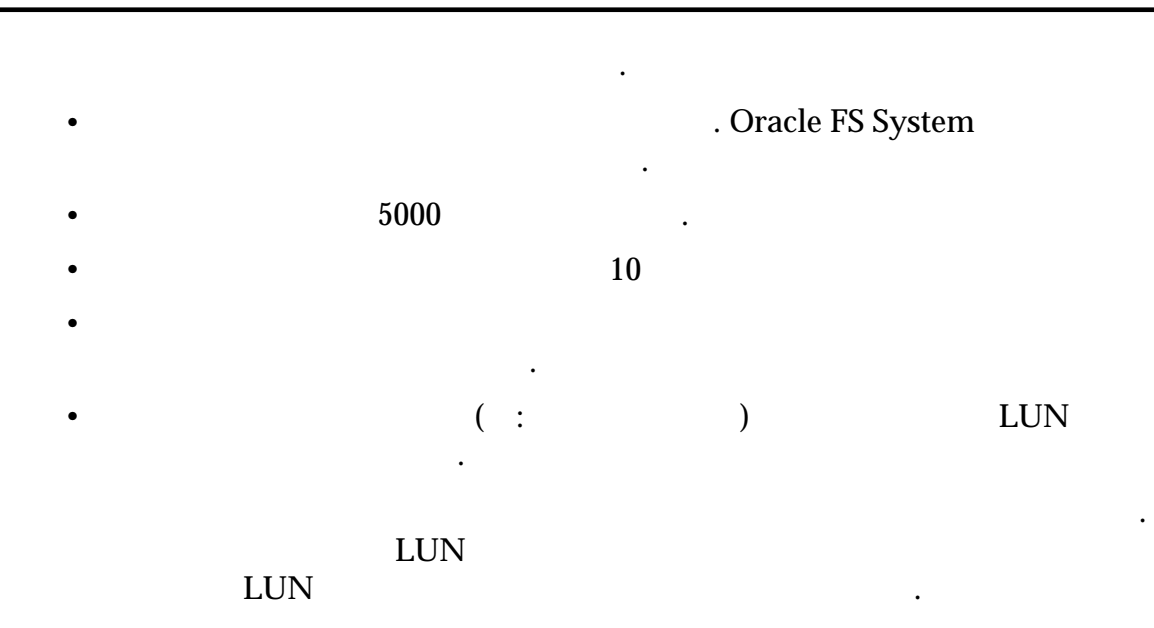

### 그림 5: 기본 볼륨 그룹 예

| ume Groups | Status ▲                                               | Used                                                            |
|------------|--------------------------------------------------------|-----------------------------------------------------------------|
|            | ume Groups<br>Name A<br>group_Eu_main<br>group_US_main | ume Groups<br>Name ▲ Status ▲<br>group_Eu_main<br>group_US_main |

#### 그림 6: 중첩된 볼륨 그룹

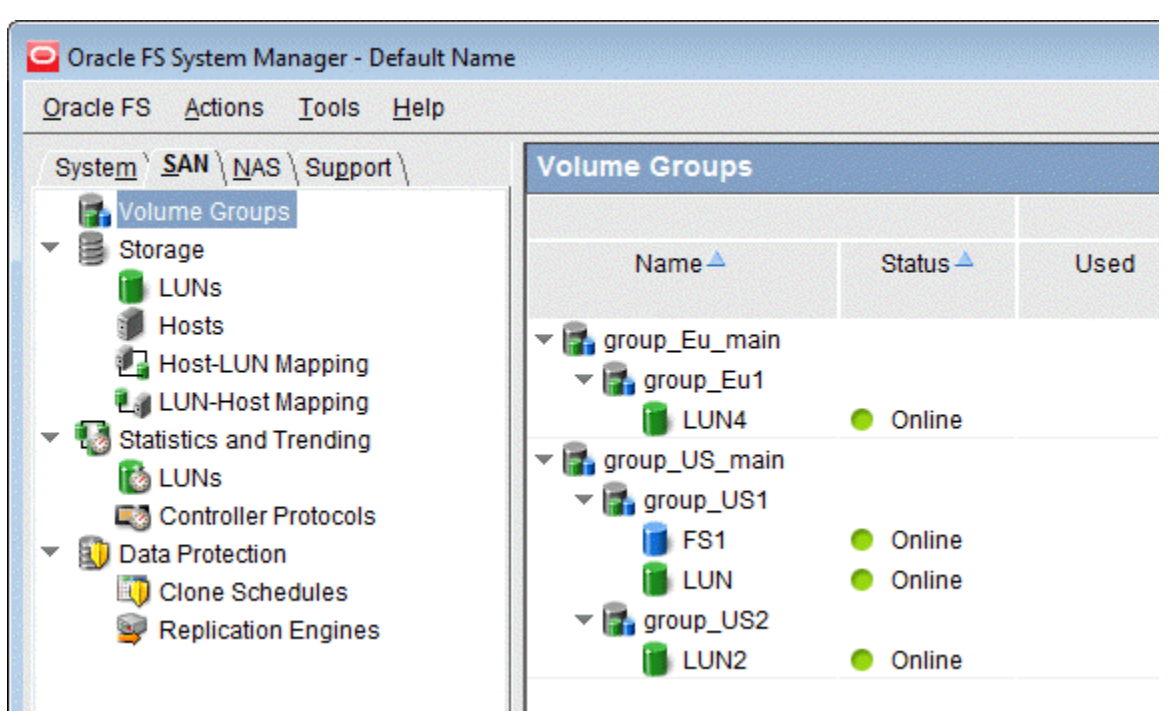

관련 링크

#### 볼륨 그룹 세부 사항 표시

| 1 | SAN > Volume Groups( | ) |
|---|----------------------|---|
| 2 | 가                    |   |

관련 링크

### 볼륨 그룹 만들기

- 1 SAN > Volume Groups( )
- 2 Actions( ) > Manage Volume Groups(
- 3 Create( )

)

|        | 4            |                 |       | Volum      | e Name  | e(     | )     |      |   |           |
|--------|--------------|-----------------|-------|------------|---------|--------|-------|------|---|-----------|
|        | 5            | ( )             | Paren | t Volu     | me Grou | up Nan | ne(   |      |   | )         |
|        | 6<br>7       | ( )<br>OK( )    |       |            |         |        | Remov | e( ) |   |           |
|        | 관련           | 링크              |       |            |         |        |       |      |   |           |
|        |              |                 |       |            |         |        |       |      |   |           |
|        |              |                 | 가     | <i>7</i> } |         |        |       |      |   |           |
| 볼륨 그룹에 | 볼륨           | 추가              |       |            |         |        |       | 가    |   |           |
|        | LUN<br>Syste | ,<br>em Manager | (GUI) | Volu       | me Grou | ıps(   | )     |      |   | Oracle FS |
|        | 1            | SAN > Vol       | ume G | roups(     | ,       | )      |       |      |   |           |
|        | 2            | Actions(        | ) > N | /lanage    | Volum   | e Grou | ps(   |      | ) |           |
|        | 3            | Volumes(        | )     |            |         | フ      | l LUN |      |   |           |
|        | 4            | Volume G        | roup( | _          | )       | LU     | JN    |      |   |           |
|        | 3            | 4               |       |            |         |        |       | 가    |   |           |
|        | 5            | OK( )           |       | •          |         |        |       |      |   |           |
|        | 관련           | 링크              |       |            |         |        |       |      |   |           |
|        |              | ,               |       |            |         |        |       |      |   |           |
|        |              |                 |       | <i>7</i> } |         |        |       |      |   |           |
| 볼륨 그룹에 | 볼륨           | 그룹 추가           |       |            |         |        |       | -1   |   |           |
|        |              |                 |       |            |         |        |       | 가    |   | •         |

Oracle FS System Manager(GUI) Volume

•

)

Groups()

.

- 1 SAN > Volume Groups( )
- 2 Actions( ) > Manage Volume Groups(
- 3 Volume Groups( )
- 4 Modify( ) .

Parent Volume Group Name( 5 ) 6 OK( ) . 7 OK( ) 관련 링크 , 가 볼륨 그룹 이름 바꾸기 , 1 SAN > Volume Groups( ) Actions( ) > Manage Volume Groups( 2 ) Volume Groups( 3 ) . 4 Modify( ) Volume Name( 5 ) 6 OK( ) 관련 링크

#### 볼륨 그룹 삭제

.

1 SAN > Volume Groups( ) . 2 Actions( ) > Manage Volume Groups( ) 3 Volume Groups( ) 不: 7ト , 4 Delete( ) . 관련 링크

,

•

### 볼륨을 다른 볼륨 그룹으로 이동

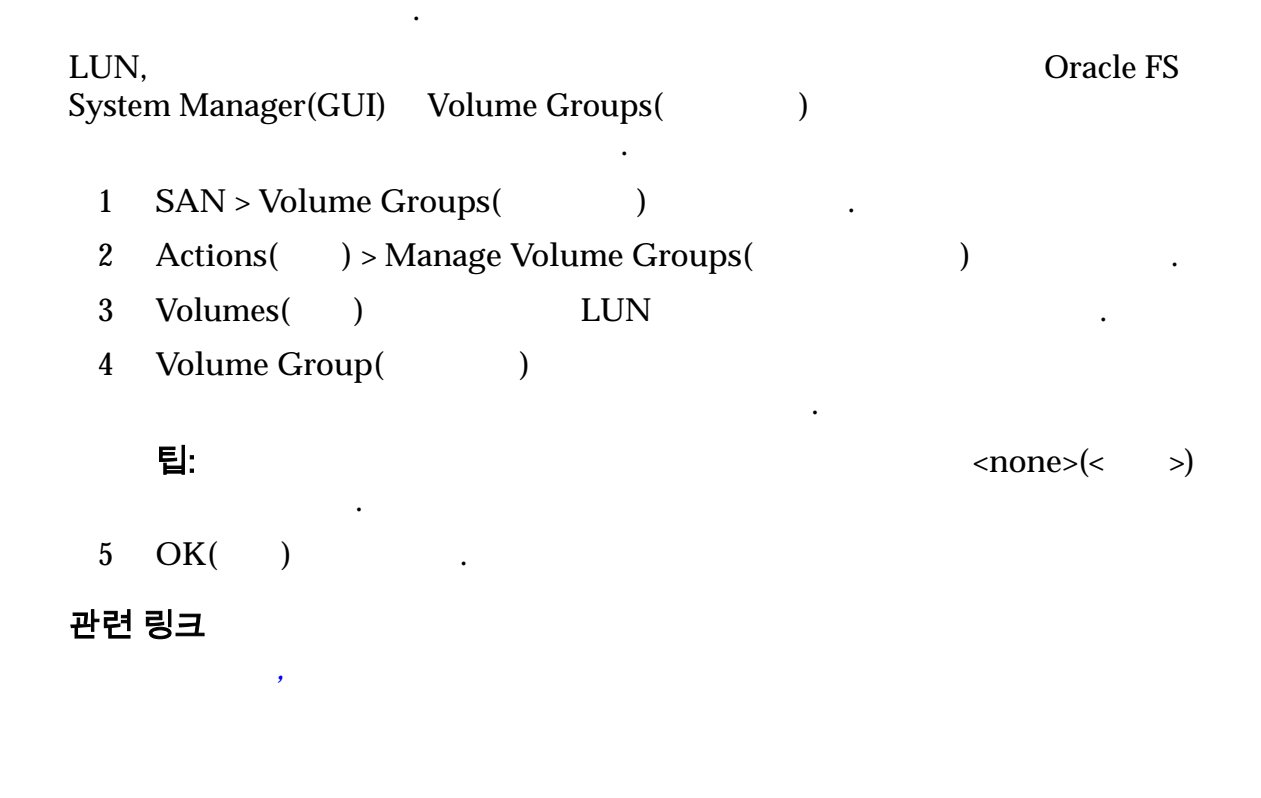

#### 볼륨 그룹을 다른 볼륨 그룹으로 이동

,

| LUN<br>Syste | ,<br>m Manager(GUI) Volume Groups( | ) |   |   | Oracle FS          |
|--------------|------------------------------------|---|---|---|--------------------|
| 1            | SAN > Volume Groups( )             |   |   |   |                    |
| 2            | Actions( ) > Manage Volume Groups( |   |   | ) |                    |
| 3            | Volume Groups( )                   |   |   |   |                    |
| 4            | Modify( ) .                        |   |   |   |                    |
| 5            | Parent Volume Group Name(          |   | ) |   |                    |
|              | ·<br>팀:<br>>) .                    |   |   |   | <none>(&lt;</none> |
| 6            | OK( ) .                            |   |   |   |                    |
| 7            | OK()                               |   |   |   |                    |

가

,

스토리지 도메인

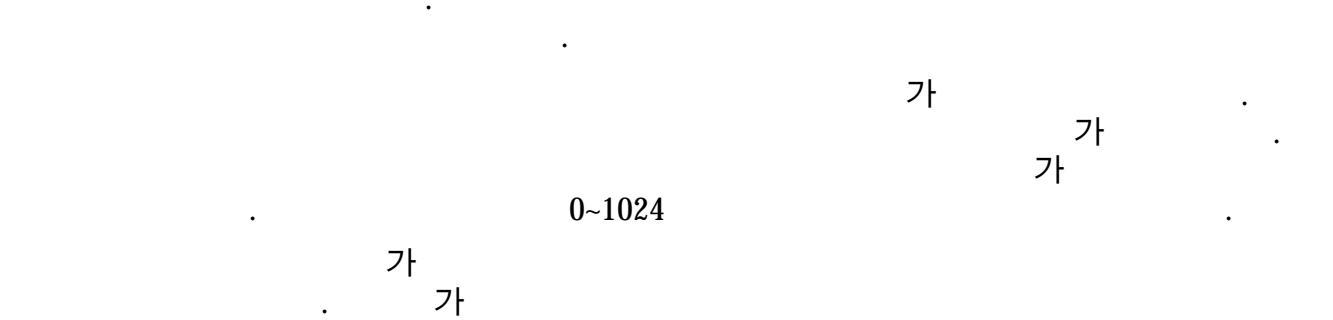

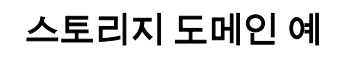

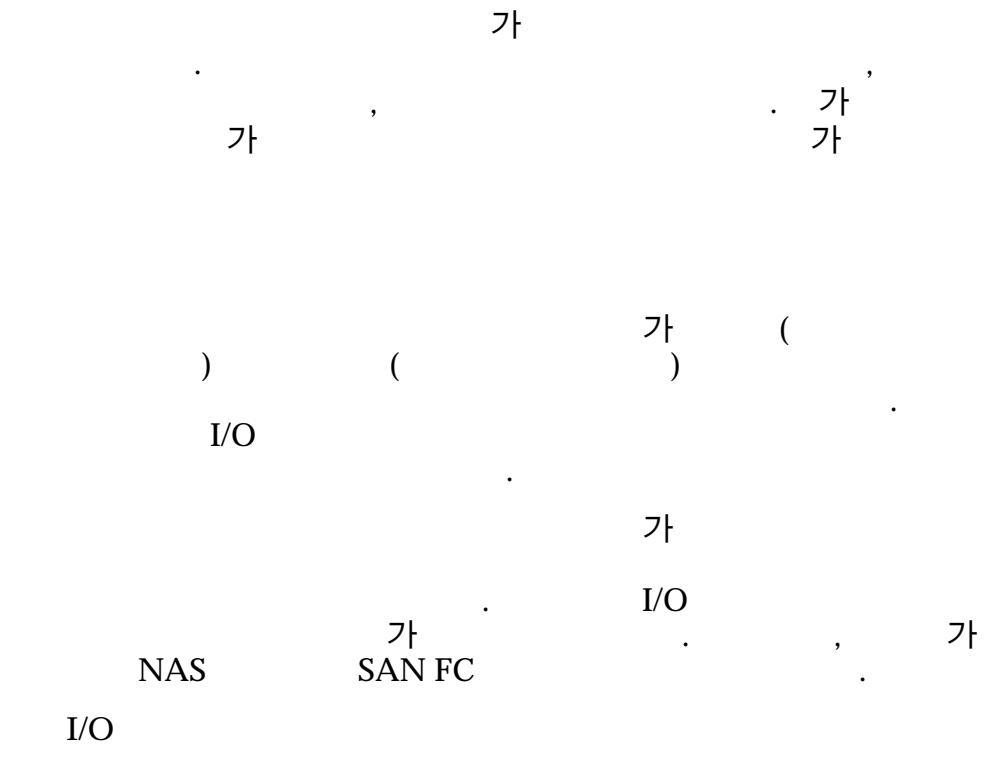

•

Oracle DB

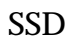

•

.

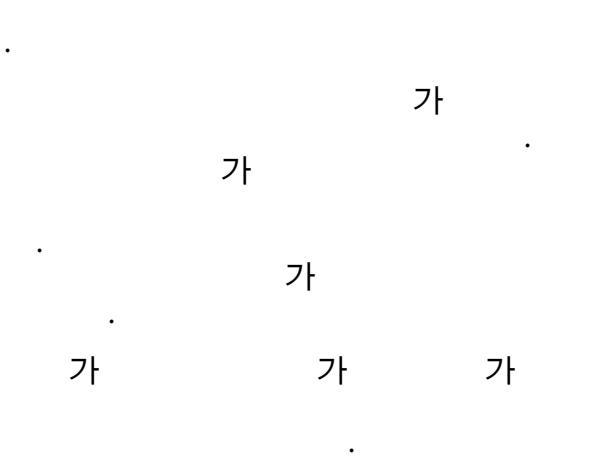

QoS Plus LUN QoS Plus

•

### 관련 링크

### 스토리지 도메인 압축

Oracle FS System

QoS Plus LUN

•

LUN

•

가

QoS Plus

관련 링크

### 스토리지 도메인 무결성 확인

| Oracle FS S      | ystem          |                   | TINI       | TINI        |    |  |  |  |
|------------------|----------------|-------------------|------------|-------------|----|--|--|--|
|                  | LUN            | ア                 | LUN        | LUN         | 가  |  |  |  |
| Mappings(<br>LUN | )              |                   | Volume:    | s Have Lost | 가  |  |  |  |
|                  |                | LUN               |            |             |    |  |  |  |
|                  |                | Tier Reallocation | フト<br>n( ) |             |    |  |  |  |
| •                |                |                   |            |             |    |  |  |  |
| •                | 7 Lost Data(   | )                 |            |             |    |  |  |  |
| •                |                |                   |            |             |    |  |  |  |
| •<br>Have        | Lost Mappings( | ( )               | 가          | Volume      | 25 |  |  |  |

•

,

•

.

,

관련 링크

스토리지 도메인 객체 그림

스토리지 도메인 관리

•

•

주:

,

•

•

스토리지 도메인 그림

•

그림 7: 스토리지 도메인 및 기타 스토리지 객체

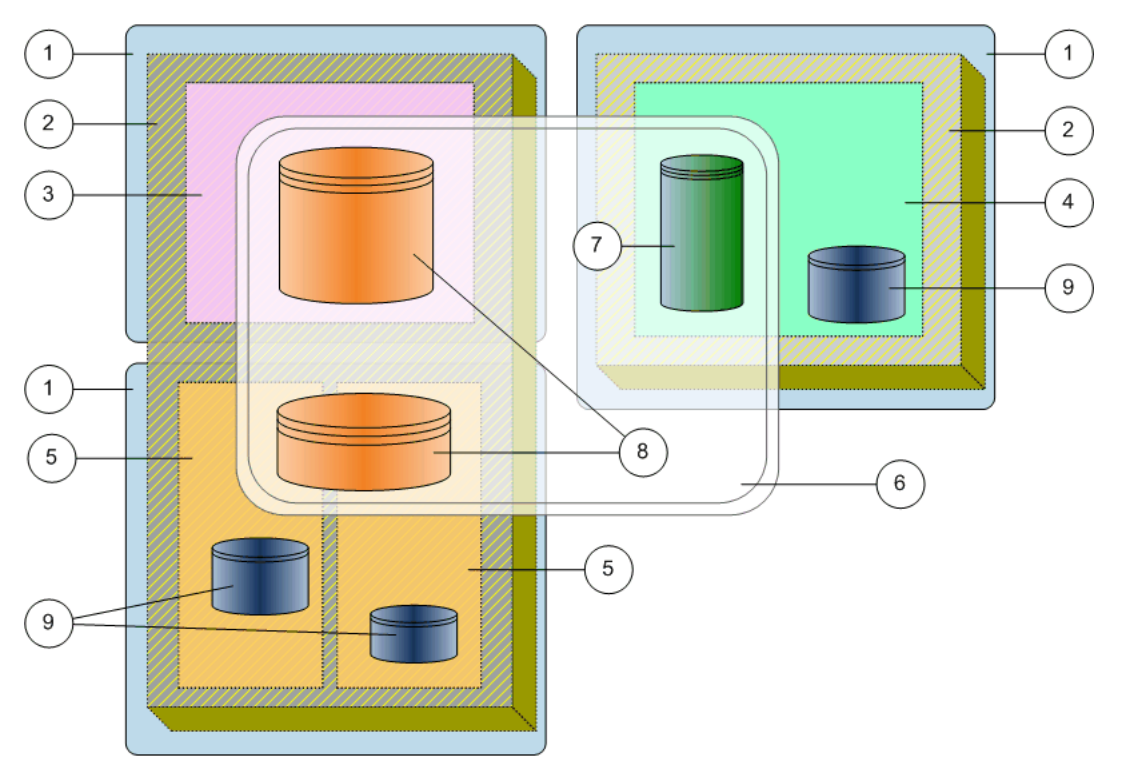

| 1 |     |   |       |   | 6   |         |     |       |   |  |
|---|-----|---|-------|---|-----|---------|-----|-------|---|--|
| 2 |     |   |       |   | 7   |         | SAN | I LUN |   |  |
| 3 | HDD |   |       |   | 8   |         | SAN | I LUN |   |  |
| 4 | HDD |   |       |   | 9   |         |     |       |   |  |
| 5 | SSD |   |       |   |     |         |     |       |   |  |
|   |     | ( | 6)    |   | (   | (<br>2) | 7   | 8)    |   |  |
|   | ,   |   | , LUN | Ι | LUN | ۵)      |     |       | • |  |
•

.

가 가 가 · 가 가

관련 링크

스토리지 도메인 관리

Oracle FS System

•

• 가 가 • • 가 가 . 가 . 가 . . , 가 Oracle FS System GUI QoS Plus 가 • •

- •
- •
- •
- \_

QoS Plus

스토리지 도메인 프로비저닝

•

•

•

•

가

가

. 가

가

.

가

, .

)

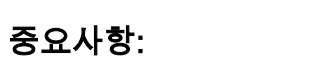

•

•

•

•

. . (

가

.

관련 링크

• ,

## 스토리지 도메인 만들기

|   |                               |         | I/O |   |            |
|---|-------------------------------|---------|-----|---|------------|
| 1 | System( ) > Storage Doma      | ins(    |     | ) |            |
| 2 | Actions( ) > Create Storage I | Domain( |     |   | )          |
| 3 |                               |         |     |   |            |
| 4 | ( )                           |         |     |   | Background |
|   | Process Priority(             |         | )   |   |            |
|   | 가 :                           |         |     |   |            |
|   | System Chooses(               | )       |     |   |            |
|   | Minimize Impact(              | )       |     |   |            |
|   | Maximize Speed(               | )       |     |   |            |
| 5 | ( )                           |         |     |   |            |
|   | 가 :                           |         |     |   |            |
|   | Tier Reallocation Enabled     | l(      |     | ) |            |

가

| •   | Enable Tier Reallocation Statistics Collection(                                        |                                                                                                    |
|-----|----------------------------------------------------------------------------------------|----------------------------------------------------------------------------------------------------|
| (   | ) Auto-Tier Scan Options( )                                                            |                                                                                                    |
| 가   | :                                                                                      |                                                                                                    |
| •   | Performance-Optimizing Scan Cycle(                                                     | )                                                                                                    |
| •   | Number of n-hour Scan Cycles(n )                                                       |                                                                                                    |
| 주:  |                                                                                        |                                                                                                    |
|     | Cost-Optimizing Scan Cycle( )                                                          |                                                                                                    |
| (   | ·<br>) Allowable Storage Capacity for Auto-Tiered LUNs(<br>LUN <b>7</b> <sup>1</sup> ) | 가                                                                                                    |
| OK( | )                                                                                      |                                                                                                    |
|     | ・<br>(<br>ア・<br>・<br>不:<br>(<br>OK(                                                    | <ul> <li>Enable Tier Reallocation Statistics Collection(<br/>)</li> <li>Auto-Tier Scan Options())</li> <li>?.</li> <li>Performance-Optimizing Scan Cycle(</li> <li>Number of n-hour Scan Cycles(n))</li> <li>?.</li> <li>Cost-Optimizing Scan Cycle())</li> <li>( ) Allowable Storage Capacity for Auto-Tiered LUNs(<br/>LUN ?!))</li> <li>OK( )</li> </ul> |

가. 가

•

관련 링크

## 스토리지 도메인 이름 바꾸기

•

|   | •        |                            |   |   |   |
|---|----------|----------------------------|---|---|---|
| 1 | System(  | ) > Storage Domains(       | ) |   | • |
| 2 |          |                            |   |   |   |
| 3 | Actions( | ) > Modify Storage Domain( |   | ) |   |
|   | •        |                            |   |   |   |
| 4 |          | Name()                     |   |   |   |
| 5 | OK( )    |                            |   |   |   |

#### 백그라운드 프로세스 우선순위 업데이트

) > Storage Domains( System( 1 ) 2 Actions( ) > Modify Storage Domain( 3 ) **Background Process** 4 Priority( ) 가 : System Chooses( ) • Minimize Impact( • ) Maximize Speed( • ) OK( ) 5 . 관련 링크

)

)

#### 스토리지 도메인의 등록 정보 보기

•

•

•

1

(QoS Plus) View Storage Domain(

> . QoS Plus QoS Plus System() > Storage Domains(

2

)

Close( 5 ) 관련 링크 **QoS Plus** QoS Plus 에 대한 스토리지 용량 제한 QoS Plus 주: QoS Plus 가 가 가 . System( ) > Storage Domains( 1 ) 2 ) > Modify Storage Domain( 3 Actions( ) . Allowable Storage Capacity for Auto-Tiered LUNs( LUN 4 가 가 ) . OK( 5 ) . 관련 링크 계층 재할당 업데이트 옵션 가 LUN 중요사항: LUN • 가

) > View Storage Domain(

Actions(

•

3

| 1 | System(  | ) > Storage Domains( )                                 |   | • |
|---|----------|--------------------------------------------------------|---|---|
| 2 |          |                                                        |   |   |
| 3 | Actions( | ) > Modify Storage Domain(                             | ) |   |
| 4 | . (      | ) Enable Tier Reallocation( )                          |   |   |
| 5 | (        | ) Enable Tier Reallocation Statistics Collection(<br>) |   |   |
| 6 | OK()     | ) .                                                    |   |   |

•

자동 계층 스캔 최적화

|                             | Oracle FS System                                 | LUN |  |  |  |
|-----------------------------|--------------------------------------------------|-----|--|--|--|
| Oracle FS Sys               | stem LUN                                         | ·   |  |  |  |
|                             | 가                                                |     |  |  |  |
| 중요사항:                       | QoS Plus                                         |     |  |  |  |
| , Ni                        | ・<br>, Number of n-hour Scan Cycles(n<br>フト<br>・ |     |  |  |  |
| 1 System<br>2               | n( ) > Storage Domains( .                        | ) . |  |  |  |
| 3 Action                    | ns( ) > Modify Storage Domain(                   | )   |  |  |  |
| 4 Auto-T<br>( <del></del> ) | Fier Scan Options( )                             |     |  |  |  |
| 5 (                         | ) Performance-Optimizing Scan Cycle              | (   |  |  |  |

)

|        | 6      | (            | ) Number of n-hour S | Scan Cycles(n           | ) |
|--------|--------|--------------|----------------------|-------------------------|---|
|        |        |              | Cost-Optimizing Sc   | can Cycle(              | ) |
|        | 7      | OK( )        | ) .                  |                         |   |
|        | 관련     | ·<br>링크      |                      |                         |   |
|        | QoS    | Plus         |                      |                         |   |
| 스토리지 도 | 메인 (   | 압축           |                      |                         |   |
|        | •      |              |                      | 가                       |   |
|        | Ora    | cle FS Syste | m QoS Plus           |                         |   |
|        |        | LUN          |                      |                         | , |
|        | 1<br>2 | System(      | ) > Storage Doma     | ains()                  |   |
|        | 3      | Actions(     | ) > Compact Storag   | ge Domain(              | ) |
|        |        | ·            | 가 Backgro            | ound Activity(          | ) |
|        | 4      | OK(          | ) .                  |                         |   |
|        | 5      | OK(          | ) .                  |                         |   |
|        |        | 7            | 'ł<br>Task           | 가 Normal(<br>(s( )<br>가 | ) |
|        |        |              |                      |                         |   |

가 , Actions( ) > Cancel Compact Storage Domain( )

•

•

## 스토리지 도메인의 무결성 검사

가

| 주: | Volumes Have Lost Mappings(<br>Oracle FS System | ) | 가 |
|----|-------------------------------------------------|---|---|
| 1  | System( ) > Storage Domains( )                  |   | • |
| 2  |                                                 |   |   |
| 3  | Actions( ) > Verify Storage Domain(             | ) |   |
|    | 가 Background Activity(                          | ) |   |
| 4  | OK( ) .                                         |   |   |
|    | 가 가 Normal(<br>Tasks()                          | ) | • |
|    | 가                                               |   |   |
|    | , Actions( ) > Cancel Verify Storage Domain(    |   |   |
|    | ) .                                             |   |   |
| 주: |                                                 |   |   |
| 관련 | 링크                                              |   |   |

•

.

**스토리지 할당 세부 사항 보기** RAID

RAID 10

•

LUN

.

,

.

| •  |               | LUN                                  |   |
|----|---------------|--------------------------------------|---|
| •  |               | LUN                                  |   |
| 1  | System(       | ) > Storage Domains(                 | ) |
| 2  |               |                                      |   |
| 3  | Actions(<br>) | ) > View Storage Allocation Details( |   |
| 4  |               |                                      |   |
| 5  | Close(        | ) .                                  |   |
| 관련 | 링크            |                                      |   |

## QoS Plus

스토리지 도메인 삭제

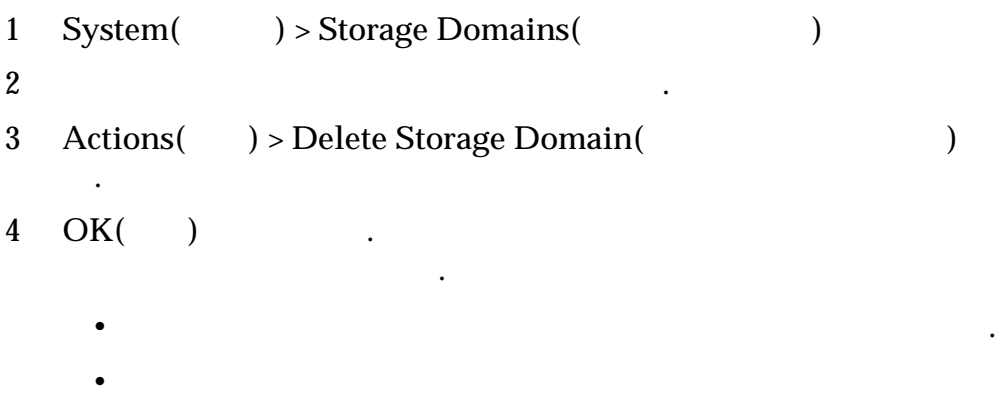

•

•

## 볼륨 이동

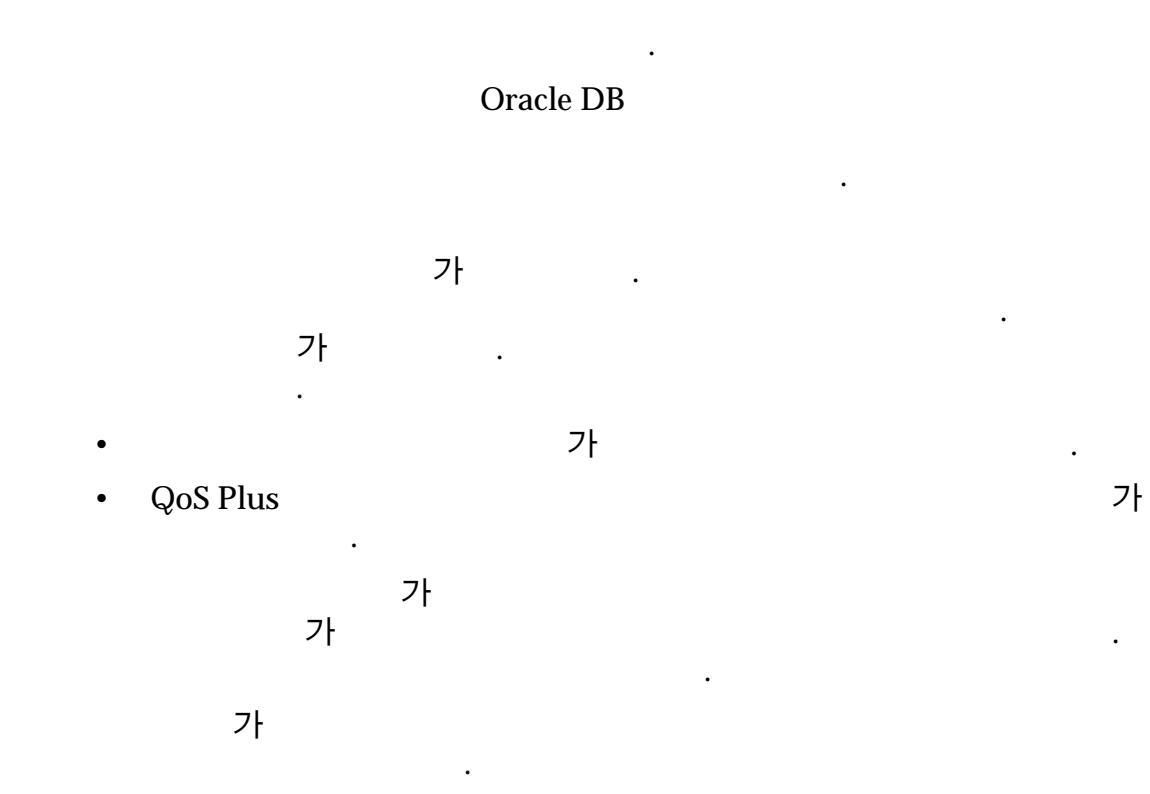

•

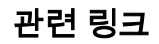

## 볼륨을 다른 스토리지 도메인으로 이동

,

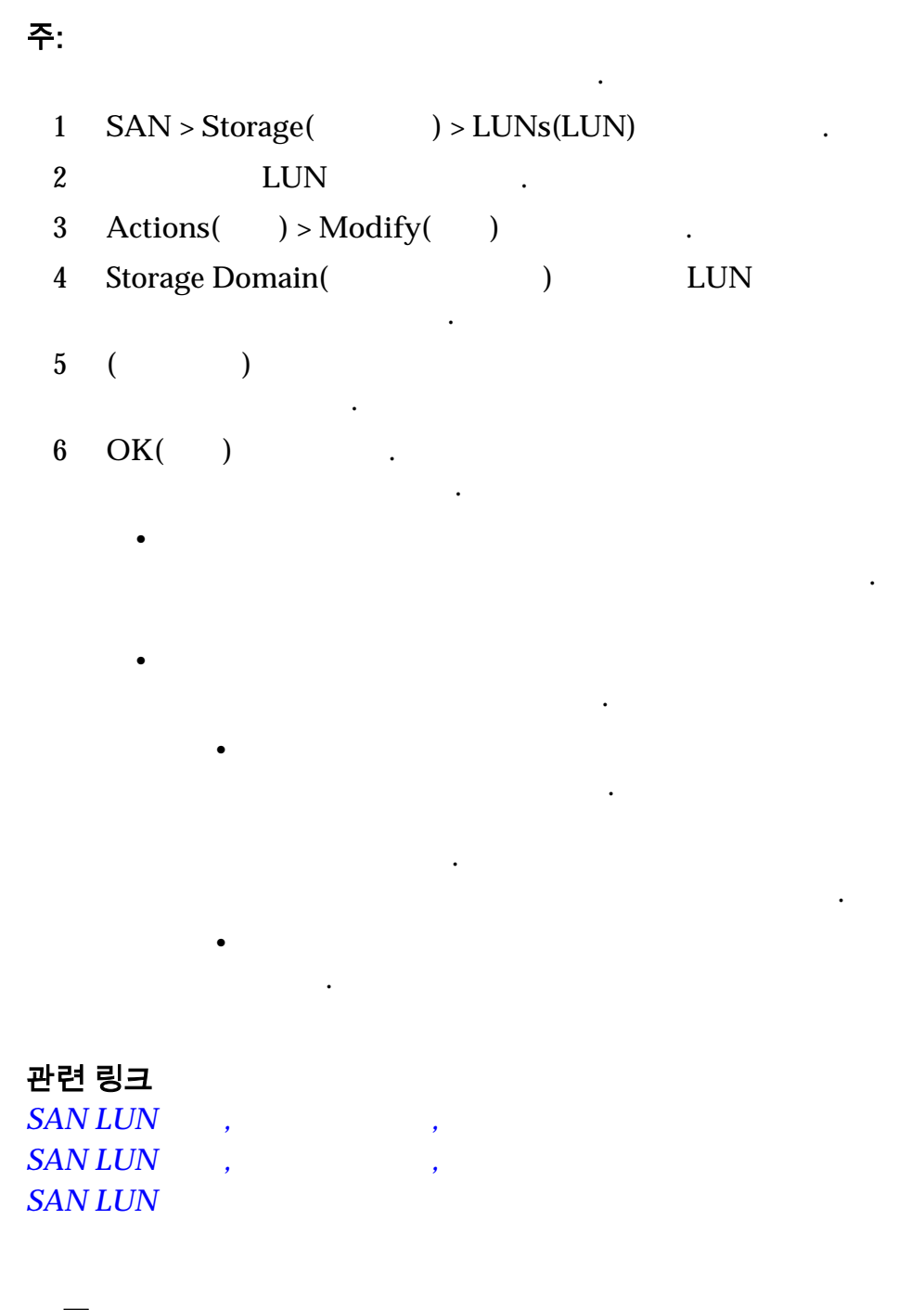

## 드라이브 그룹

1024

. Oracle FS System

・ ・ 가

- RAID

관련 링크

•

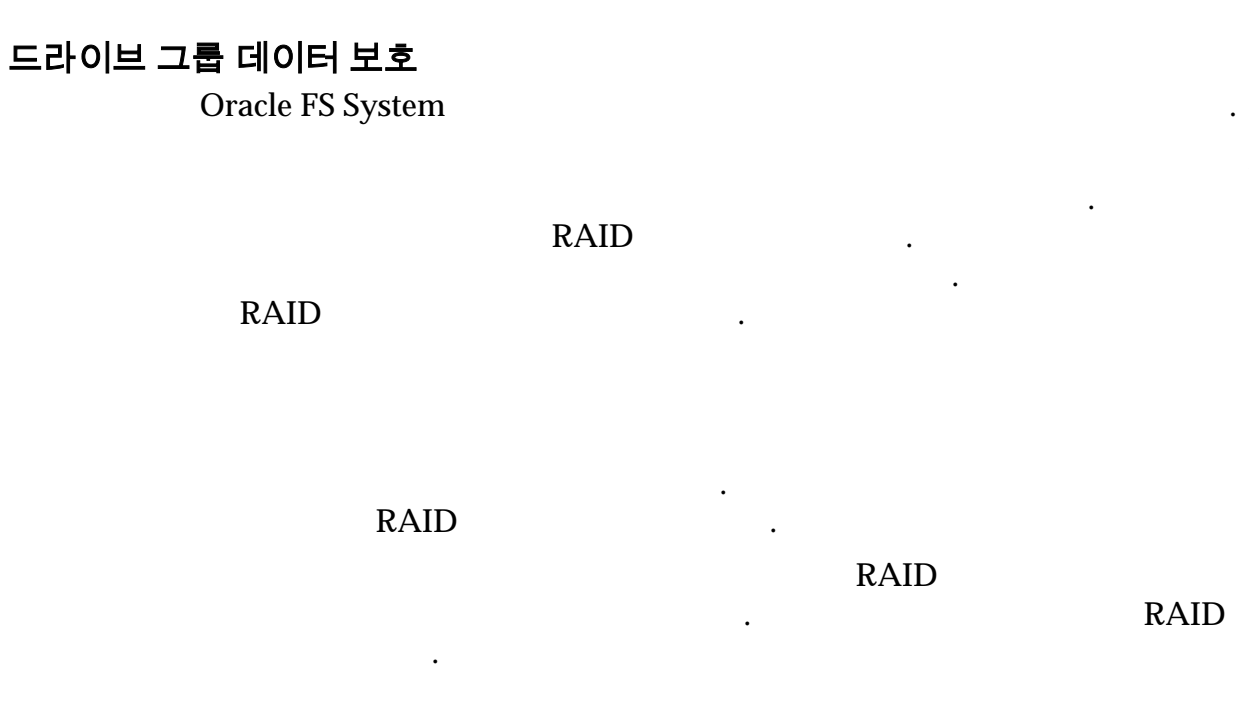

#### 관련 링크

*7*F

## 스토리지 도메인의 드라이브 그룹 나열

Storage Domains(

•

1 System( ) > Storage Domains( )

)

- 2
- 3 OK( )

## 드라이브 그룹의 등록 정보 보기

| Modify Drive Group() |          |                         |   |   |  |  |  |  |
|----------------------|----------|-------------------------|---|---|--|--|--|--|
| 1                    | System(  | ) > Storage Domains(    | ) |   |  |  |  |  |
| 2                    |          |                         |   |   |  |  |  |  |
| 3                    | Actions( | ) > Modify Drive Group( |   | ) |  |  |  |  |
| 4                    | 가        |                         |   |   |  |  |  |  |
| 5                    |          |                         |   |   |  |  |  |  |
| 6                    | OK( )    |                         |   |   |  |  |  |  |
| 관련                   | 관련 링크    |                         |   |   |  |  |  |  |

•

•

## 기본 드라이브 그룹 설명

•

Oracle FS System

| 가.               | Oracle FS System |
|------------------|------------------|
| Oracle FS System | 가                |
| •                |                  |
| ・<br>ア           |                  |

.

Oracle FS System

.

•

•

2

Oracle FS System .

관련 링크

## 드라이브 그룹을 기본 드라이브 그룹으로 지정

|       |         |       | P              |                      |     |   |
|-------|---------|-------|----------------|----------------------|-----|---|
| 1     | System  | (     | ) > Storage    | e Domains(           | )   |   |
| 2     |         |       |                |                      |     |   |
| 3     | Actions | 5(    | ) > Modify E   | Drive Group(         |     | ) |
| 4     | Make t  | his d | lrive group th | e primary drive grou | ւթ( |   |
|       | /       |       | )              | •                    |     |   |
| 5     | OK(     | )     |                |                      |     |   |
|       |         |       | 가              |                      | 가   |   |
| 관련 링크 |         |       |                |                      |     |   |
| 관련    | 링크      |       |                |                      |     |   |

드라이브 그룹 지정

가

가

Tasks()

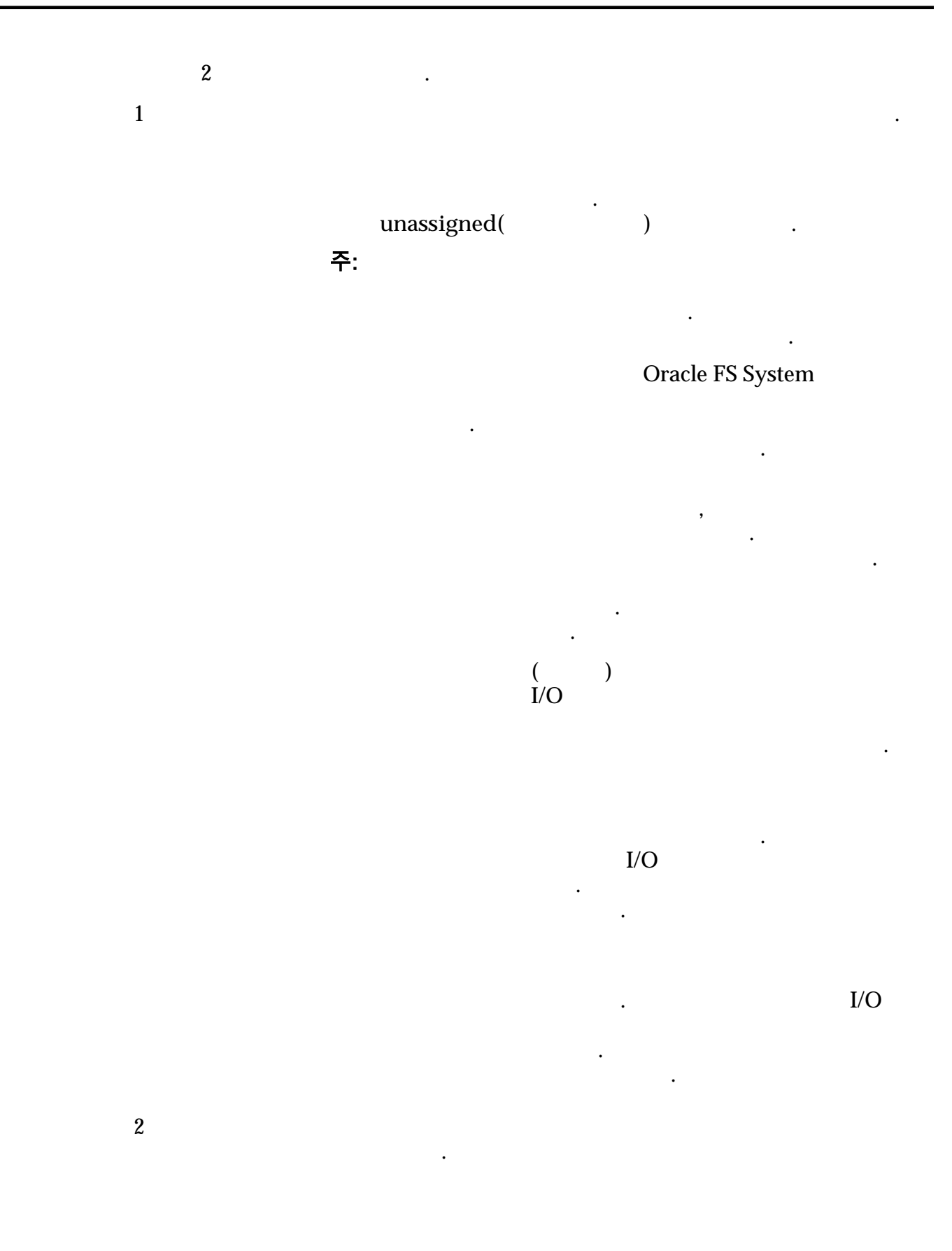

*7*}

•

•

스토리지 도메인에서 드라이브 그룹 제거

가

I/O

.

| 1 | System(     | ) > Storage                                                      | e Domains(          | ) |   | • |   |
|---|-------------|------------------------------------------------------------------|---------------------|---|---|---|---|
| 2 |             |                                                                  |                     |   |   |   |   |
| 3 | Actions(    | ) > Remove                                                       | from Storage Domain | ( |   |   | ) |
| 4 |             |                                                                  | Migration Priority( |   |   | ) |   |
| 5 | OK( )       | •                                                                |                     |   |   |   |   |
| 6 | ( )<br>Tasł | <s()< td=""><td></td><td></td><td></td><td></td><td></td></s()<> |                     |   |   |   |   |
|   |             |                                                                  | unassigned(         | ) | 가 |   |   |

,

관련 링크

•

## 스토리지 도메인에 드라이브 그룹 추가

| 1  | System(             | ) > Storage Do   | omains(            | )                              | • |
|----|---------------------|------------------|--------------------|--------------------------------|---|
| 2  |                     | 가                |                    |                                |   |
| 3  | Actions(            | ) > Add to Stora | ge Domain(         | フト)                            |   |
| 4  | ·                   | Stora            | ige Domain(        | )                              |   |
| 5  | ()                  | I                | Rebalance volum    | ne data(                       | 가 |
| 6  | )                   | Drive            | e groups to be in  | cluded(                        |   |
| 7  | (     )<br>Include( | 가                | Additiona<br>) Ine | l Drive Groups to<br>clude(  ) |   |
| 8  | OK( )               |                  |                    |                                |   |
| 9  | ·<br>(    )<br>Tasł | cs( )            | 가                  |                                |   |
| 관련 | 링크                  | フト               |                    |                                |   |

# <sup>4 장</sup> QoS 및 프로비저닝 정보

## QoS 정책

|      | QoS(      | )<br>Oracle FS System | 1   | I/O  |          |
|------|-----------|-----------------------|-----|------|----------|
| (    | OoS Plus  | )                     |     | QoS  | QoS      |
| •    | GUI       | ,<br>Single tier(     | )   | ·    | QoS      |
| •    | GUI       | Auto-tier(            | )   |      | QoS Plus |
|      |           |                       |     |      | QoS      |
|      | Plus<br>가 |                       |     | RAID | . QoS    |
|      |           | 가                     |     | ,    |          |
|      | · .       | フト<br>)               | 가   |      |          |
|      |           | 가                     |     |      |          |
| RAID |           | RA                    | AID | ·    |          |
|      |           | 가                     |     |      | ,        |

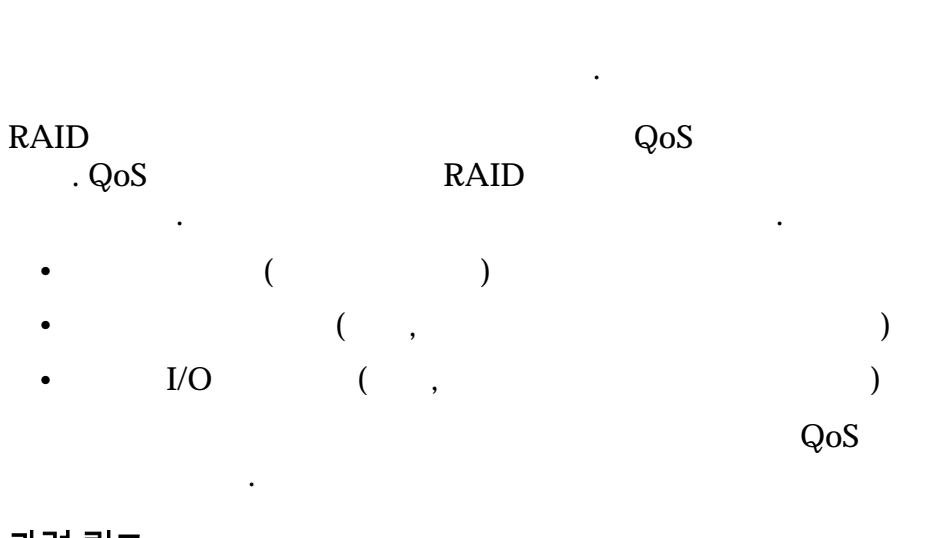

| 관련 | 링크 |  |
|----|----|--|
|----|----|--|

QoS I/O

QoS Plus

#### QoS 등록 정보 정의

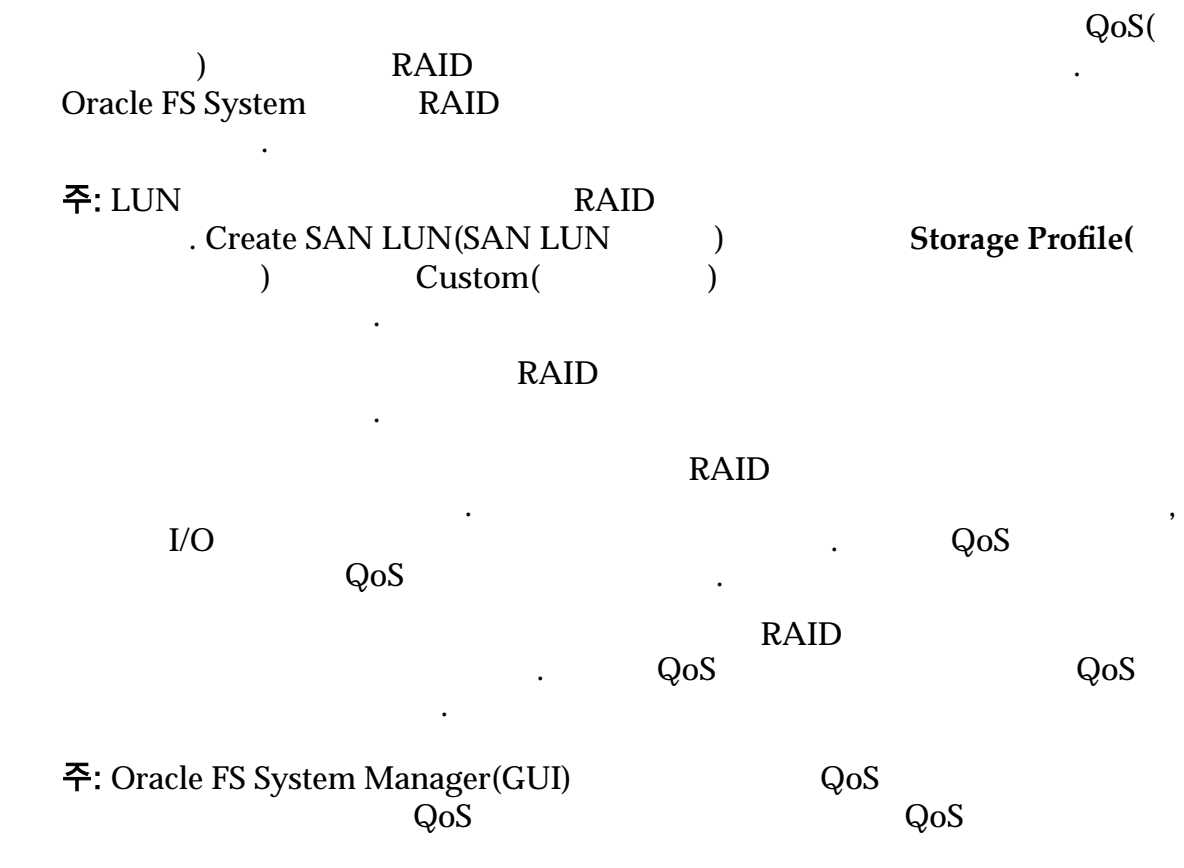

QoS

QoS

QoS 가 QoS

#### 표 7: QoS 등록 정보 매핑

•

•

•

| 초기 스토리지 클래 | 초기 중복 | 기본 QoS 등     | 록 정보            | 고급 QoS 등록 정보  |             |  |
|------------|-------|--------------|-----------------|---------------|-------------|--|
| <u>~</u>   | 8     | 초기 일반<br>액세스 | 초기 I/O 바<br>이어스 | 초기 RAID 레벨    | 초기 먼저<br>읽기 |  |
|            |       |              |                 | RAID 6        |             |  |
|            |       |              |                 | RAID 6        |             |  |
|            |       |              |                 | RAID 5        |             |  |
|            |       |              |                 | RAID 10(<br>) |             |  |
|            |       |              |                 | RAID 5        |             |  |

관련 링크

SAN LUN

*I/O* 

## 스토리지 클래스 설명

|                        | QoS         |                |             |         |           |         |    |     |
|------------------------|-------------|----------------|-------------|---------|-----------|---------|----|-----|
|                        | ·           | SAS            |             |         | 가         |         | 가  |     |
| Performa<br>SSD(       | nce<br>SSD) | 가<br>) SSD(Sol | lid State I | Drive)  | (         |         |    |     |
| Capacity<br>SSD(       | SSD)        | 가              |             |         |           |         |    | SSD |
| Performa<br>Disk(<br>) | nce         | 가 HDI          | D(High-S    | Speed H | lard Disl | c Drive | ;) |     |
| Capacity<br>Disk(<br>) |             | 가              | ]<br>가      | HDD     |           |         |    |     |

|         |                 |                 |          |                 | _     |     |   | GB | フ        | ŀ        |     |
|---------|-----------------|-----------------|----------|-----------------|-------|-----|---|----|----------|----------|-----|
|         | •               | QoS             | (        | LUN)            | •     |     |   | LI | UN       |          |     |
|         | •               | QoS Plus<br>QoS | (<br>가   | LU              | JN)   |     |   |    | LUN<br>L | UN<br>フト | LUN |
| Æ       | •<br>반련 ह       | Oracle FS<br>링크 | System N | ∕lanager<br>GUI | (GUI) | ·   |   |    |          | 가        |     |
| Q       | )oS P.          | lus             |          |                 |       |     |   |    |          |          |     |
| 우선순위 레벨 | 및               | 성능              |          |                 |       | I/O |   |    |          |          |     |
| F       | 7<br>Prem:<br>) | ˈŀ<br>ium(      | 가        |                 | ·     |     |   |    | )        |          |     |
| H       | High            | ( )             |          | 가               |       |     | ( |    |          |          | )   |
| N<br>L  | Medi<br>Low(    | um( )<br>)      |          | 가               | (     |     | ( |    | )        |          | )   |
| A       | Archi           | ve(             | ) 가      | -               |       | (   |   |    | )        |          |     |

| Oracle FS System                     | I/O         |   |                     |                        |
|--------------------------------------|-------------|---|---------------------|------------------------|
| <b>대기열 우선순위</b><br>SAN<br>QoS<br>SAN | . SAN<br>가  | 5 | QoS<br>LUN<br>Oracl | I/O LUN<br>e FS System |
|                                      | 가           |   |                     |                        |
| 데이터 마이그레이<br>QoS Plus                | 년<br>· ੍    |   | Oracle FS Syste     | em<br>QoS              |
|                                      | 71          |   | 가<br>가              | QoS<br>7ŀ              |
| <b>씬 프로비저닝</b><br>QoS Plus<br>가      |             |   | RAID                | Oracle FS System       |
| 스트라이핑<br>QoS                         | LUN(        |   | LUN)                | Oracle FS System       |
| . 4                                  |             |   | . 2                 |                        |
| QoS Plus                             | LUN(<br>LUN |   | LUN)                | LUN                    |
| LUN                                  |             |   |                     |                        |

## 관련 링크

フト QoS Plus

## 중복성 및 데이터 보호

|                  | Oracle FS System |             | 71 |
|------------------|------------------|-------------|----|
| 가                | •                |             | 71 |
| 중요사항:            |                  |             |    |
| QoS(             | )                |             |    |
| Single()         | 1                |             | 가  |
| RA               | ID 5             | -           |    |
| Double()         | 2                |             | 가  |
|                  | RAID 6           | -           | •  |
| )<br>12<br>6     | . HDD(<br>. SSD( | (<br>)<br>) |    |
| Oracle FS S<br>) | System QoS       |             | (  |
| • :              | 4                | ·           |    |
| • :              | 4                |             |    |
| • :              | 3                |             |    |
| • :              | 2                |             |    |
| • :              | 2                |             |    |

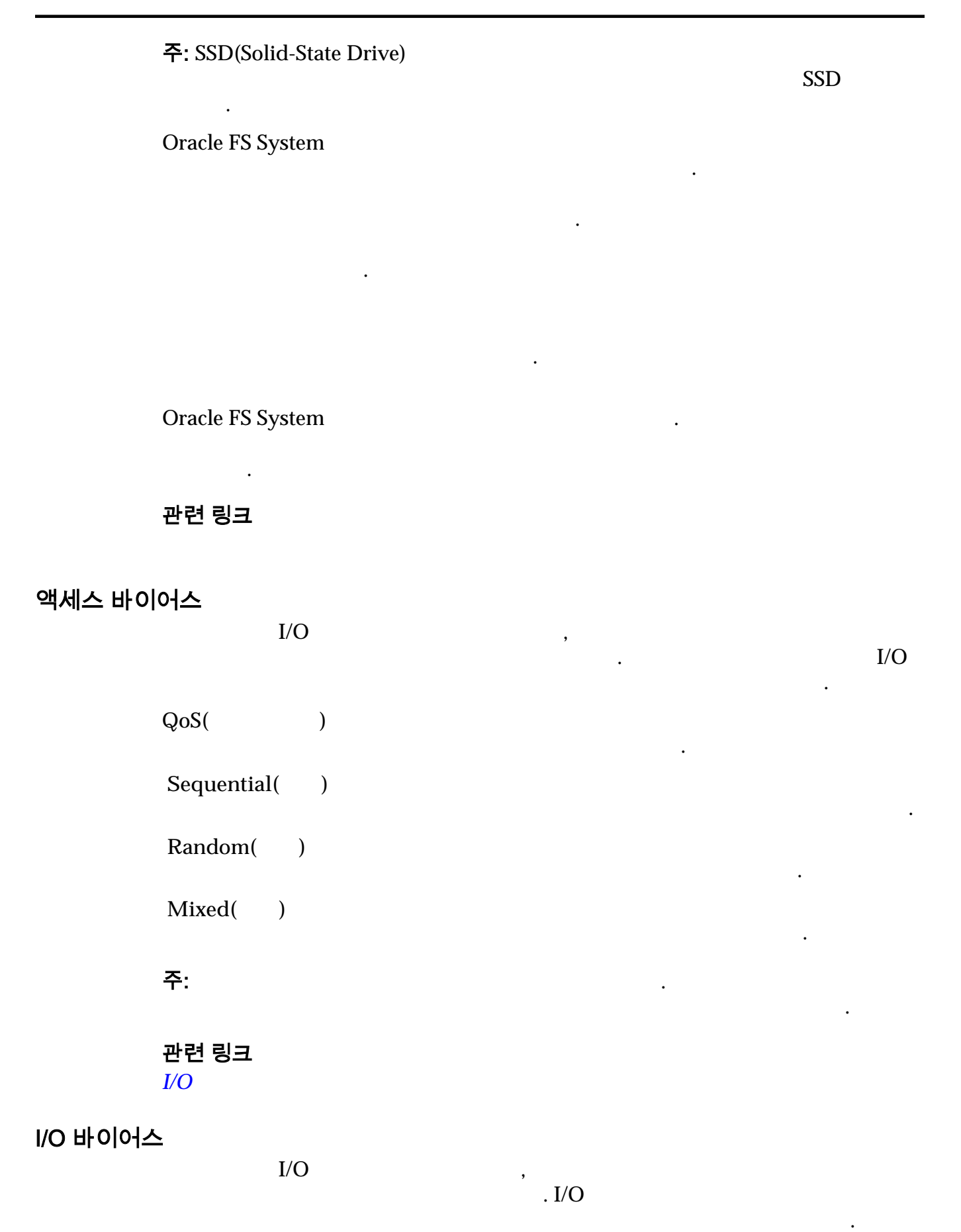

| QoS(      | I/O             | )      | I/O     |   |   | 가   |   | 가      |
|-----------|-----------------|--------|---------|---|---|-----|---|--------|
| Read(     | )               |        |         |   |   |     |   |        |
| Write(    | )               |        |         |   |   |     |   |        |
| Mixed(    | )               |        |         |   |   |     | 가 |        |
| 중요사힝<br>) | :               |        | Random( | ) |   | I/O |   | Write( |
| Oracle F  | S Systen<br>AID | n RAII | D 10(   |   | ) |     |   |        |

| • | ESM( | ) |     |
|---|------|---|-----|
|   |      |   | ESM |
|   |      |   |     |

•

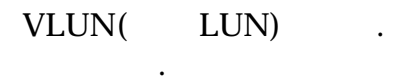

## 관련 링크

.

•

## 더 빠른 임의 쓰기 작업

| Oracle<br>4 | FS | Syster | n Manag | ger(GUI) |     | QoS<br>RAID 10 | I/O       |
|-------------|----|--------|---------|----------|-----|----------------|-----------|
|             |    |        | RAID    |          | I/O | 가              | ·         |
| (           | 2  | )      |         | RAID 10  |     |                | •         |
| Systen      | n  | 가      |         |          |     | RAID 10        | Oracle FS |

.

#### *I/O*

QoS Plus 개요

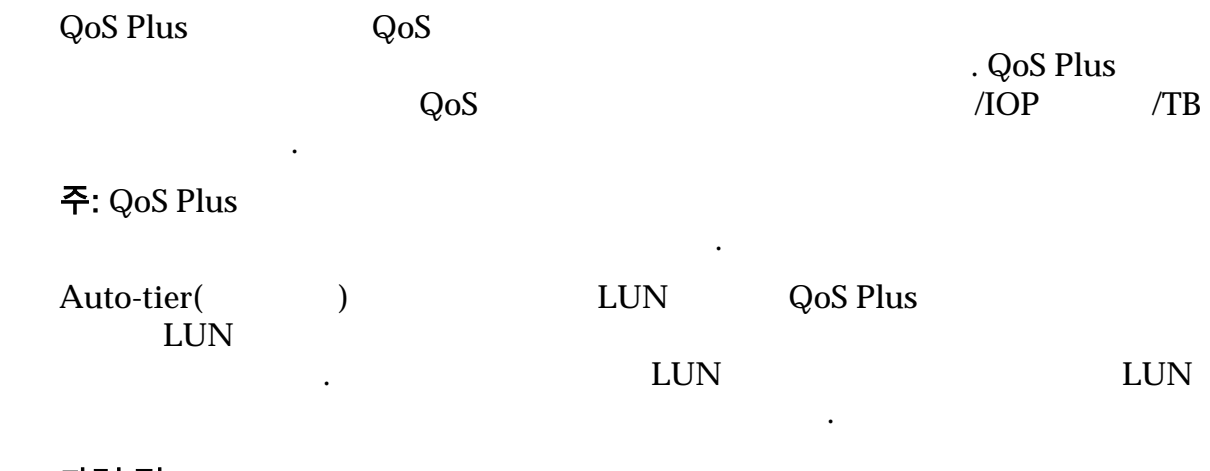

관련 링크

#### 스토리지 계층

가 RAID , **Oracle FS System** • LUN QoS QoS Plus . LUN Oracle FS System 가 • HDD RAID 6 • RAID 5 • RAID 10 • 주: LUN RAID . 가 LUN ( ) . **주:** 가 Oracle FS System •

| 가 .                      | 가 .                                                                  |
|--------------------------|----------------------------------------------------------------------|
| 관련 링크                    |                                                                      |
| 데이터 마이그레이션<br>QoS Plus   | RAID                                                                 |
| . ,                      | QoS Plus LUN<br>(: SSD(Solid-State Drive))<br>QoS Plus<br>(: HDD())) |
| 주:                       | Oracle FS System                                                     |
| . QoS Plus<br>. QoS Plus | LUN                                                                  |
|                          | フト<br>100%                                                           |
| ·<br>주:                  | 가                                                                    |
| )                        | . Oracle FS System Manager(GUI) Storage Domain(                      |
| 관련 링크                    |                                                                      |
|                          |                                                                      |

QoS Plus

| 데이터 마이그레이션에 대한 통계의 영향 |                               |                         |                  |          |                       |                 |          |
|-----------------------|-------------------------------|-------------------------|------------------|----------|-----------------------|-----------------|----------|
|                       | Oracle FS Syst                | em                      |                  |          |                       |                 |          |
|                       | Oracle FS Syst<br>기 기<br>LU   | em L<br> -<br>JN<br>LUN | .UN<br>가         |          |                       |                 | 640KB    |
|                       |                               |                         |                  |          | Orac                  | ele FS System   | LUN      |
|                       | QoS Plus                      |                         | LUN              | LUN      | I/O 가                 | Oracle F<br>가   | S System |
|                       | LUN                           |                         |                  |          |                       | 가               |          |
|                       | 관련 링크<br>QoS Plus<br>QoS Plus |                         |                  |          |                       |                 |          |
| QoS Plus ₹            | <b>1트롤</b><br>QoS Plus        |                         |                  |          |                       |                 |          |
|                       | Oracle FS Syst                | em I/                   | /0               |          |                       |                 |          |
|                       |                               | 가                       | • ,              |          | 가                     |                 |          |
|                       | 스캔                            |                         |                  |          |                       |                 |          |
|                       | Oracle FS Syst                | em Mar                  | nager(GUI)       |          | I/O<br>Oos Plus       |                 |          |
|                       | QoS Plus                      |                         | 가                | ·        | Q05 1 105             |                 |          |
|                       |                               |                         |                  | QoS Plus |                       |                 |          |
|                       | 계층 재할당                        | LU                      | UN               |          |                       |                 |          |
|                       | Reallocation(                 | . Add                   | litional Op<br>) | tions( 가 | LUN<br>)<br>LU<br>LUN | Tier<br>JN<br>I |          |

|                                            |     |     |            | LUN       |
|--------------------------------------------|-----|-----|------------|-----------|
| 용량 제한                                      |     |     |            |           |
| QoS Plus                                   |     |     | 가          | Oreala ES |
| ·<br>System QoS Plus LU<br>. QoS Plus<br>기 | JN  |     |            | Oracle FS |
| OoS UIN                                    | LUN | HDD | 80%<br>20% |           |
| . LOIN                                     |     |     | 2070       |           |
| <b>주:</b> QoS Plus<br>가                    | 가   | 가   |            |           |
| 관련 링크                                      |     | ·   |            |           |

QoS Plus

#### QoS Plus 의 효율성

|                                                            | LUN<br>. QoS Plus | QoS Plus |
|------------------------------------------------------------|-------------------|----------|
| <b>QoS Plus 의 효율성 그래픽</b><br>View Auto Tier Graphs(<br>LUN | )                 | LUN      |
| 10<br>フト .                                                 | . Update Graphs(  | )        |
| Data Transferred By<br>Number of Accesses(                 | I/O               | LUN      |
| )                                                          | . y               |          |
| Tier Structure By Storage<br>Class and Priority(<br>)      | LUN<br>LUN QoS    | LUN      |

.

#### LUN LUN

LUN

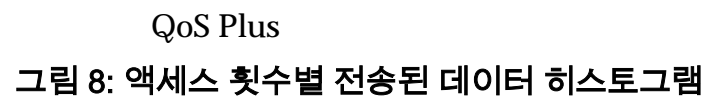

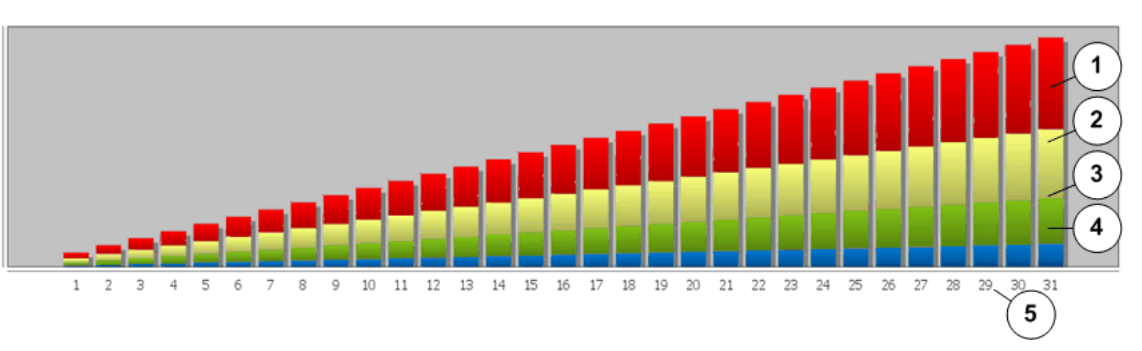

| 1<br>0   | SSD | LUN | I/ | 4 HDD LUN<br>I/O |
|----------|-----|-----|----|------------------|
| 2<br>O   | SSD | LUN | I/ | 5 LUN            |
| 3<br>I/O | HDD | LUN |    |                  |

|     |     |   | LUN<br>LUN | I/O |
|-----|-----|---|------------|-----|
|     | I/O |   |            |     |
| I/O |     | 가 | •          | LUN |

| QoS Plus |     | I/O | LUN |   |                   |        |
|----------|-----|-----|-----|---|-------------------|--------|
| 가        |     |     | 가   |   | LU                | Ν      |
| 가 가      |     |     |     | , | SSD(Solid-State I | Drive) |
|          | 가   |     |     |   | . 가               |        |
| LUN      | SSD |     |     |   | SSD               | 가      |

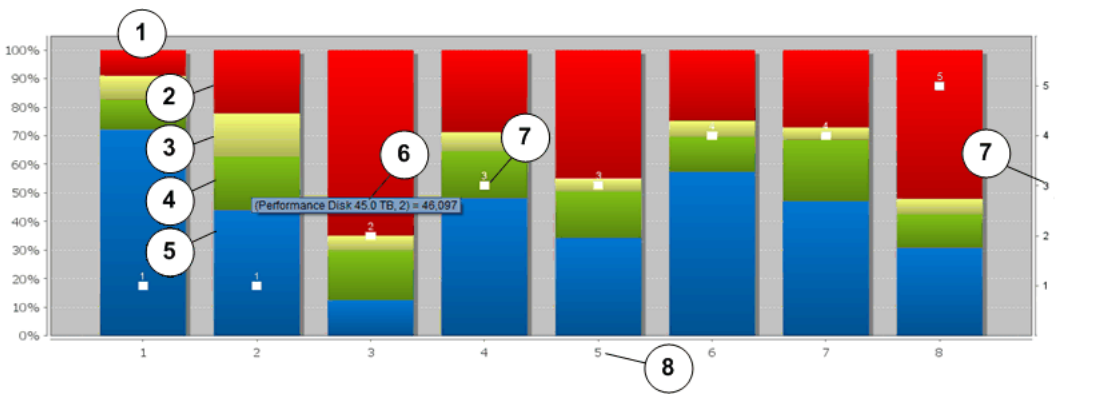

그림 9: 스토리지 클래스 및 QoS 우선순위별 계층 구조 그래프

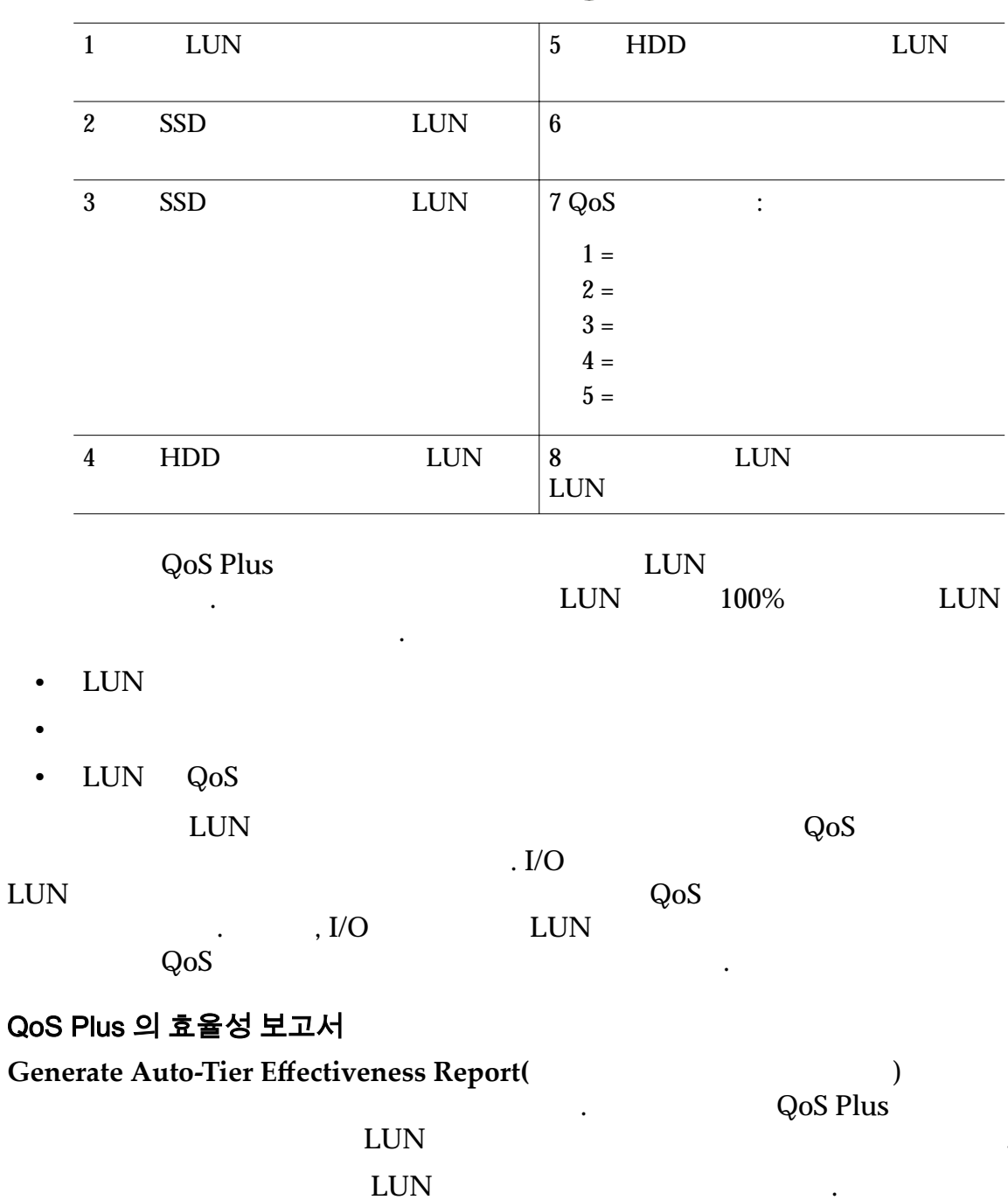

| LUN | ſ |
|-----|---|
| I/O |   |

0

#### 표 8: 제약 조건이 지정된 왜도

1

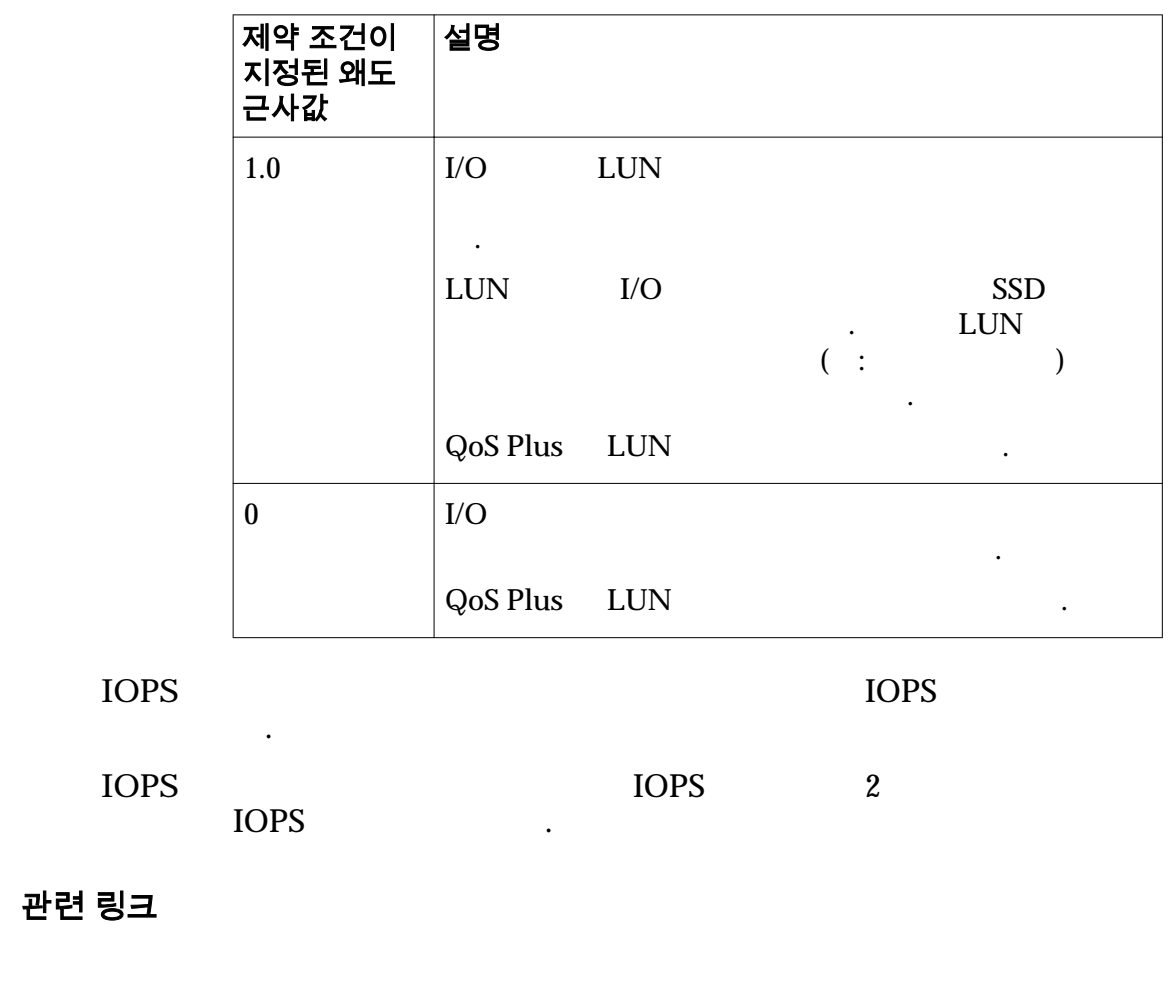

#### 자동 계층 그래프 보기

가 QoS Plus LUN 가 가 가 SSD(Solid-State Drive) ) > Storage Domains( System( 1 ) 2 ) > View Auto-Tier Graphs( 3 Actions( )

| 4                   | 10                             | LUN                                 |                             |   |
|---------------------|--------------------------------|-------------------------------------|-----------------------------|---|
| 5                   |                                | Update Graphs(<br>۲۱                | ) .                         |   |
|                     | • Data ]                       | Fransferred By Number of Ac         | ccesses(                    |   |
|                     | • Tier S                       | tructure By Storage Class and<br>)  | d Priority(                 |   |
| 6<br>7              |                                | LUN                                 | . 4                         | 5 |
| 8                   | Close()                        |                                     |                             |   |
| 관련                  | 링크                             |                                     |                             |   |
| QoS                 | Plus                           |                                     |                             |   |
| 자동 계층 효율성 .<br>Orac | <b>보고서 생성</b><br>cle FS System | 가                                   |                             |   |
|                     |                                | · · · ·                             |                             |   |
| 1                   | System(                        | ) > Storage Domains(                | )                           |   |
| 2                   |                                |                                     |                             |   |
| 3                   | Actions(                       | ) > Generate Auto-tier Effec<br>) . | ctiveness Report(           |   |
| 4                   | ( ) !                          | Storage Costs( )                    | ı                           |   |
| 5                   | 가                              | :                                   |                             |   |
|                     | •                              | ) .                                 | erate and View Report(      |   |
|                     | •                              | OF                                  | K( ) .                      |   |
|                     | ) > Generated                  | System(<br>Reports()                | ) > Reporting & Statistics( |   |
| 관련                  | 링크                             |                                     |                             |   |

.

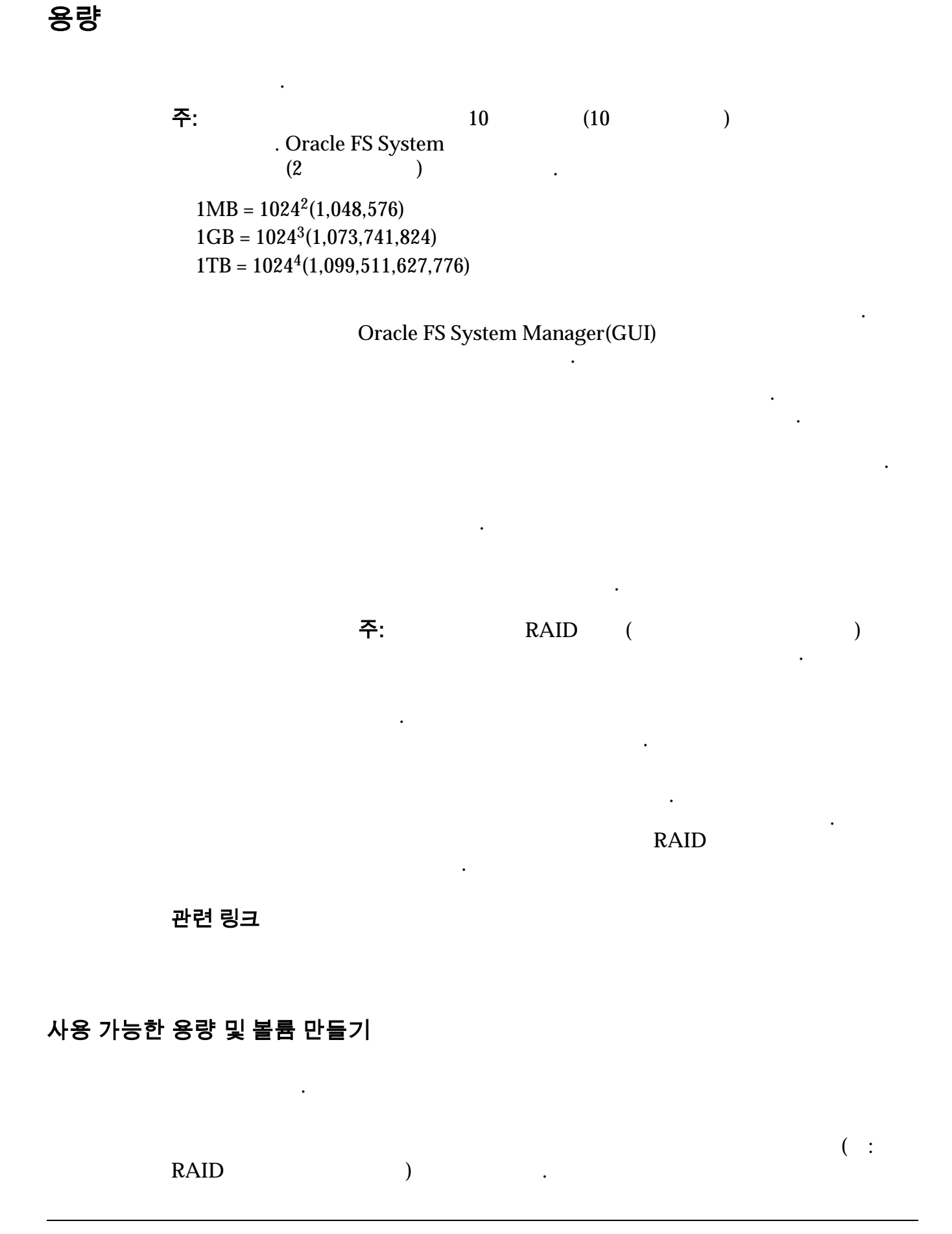

가

## 관련 링크

•

•

•

٠

## 용량 할당 오버헤드

|                                         | Oracle FS System      |                   |
|-----------------------------------------|-----------------------|-------------------|
| 가 .                                     | . )                   | ł                 |
| Oracle FS System Manager(GUI)<br>System | ,                     | . Oracle FS       |
| RAID 보호 오버헤드                            |                       |                   |
| 가                                       | Oracle FS Syst<br>. 가 | em<br>RAID        |
| • RAID 5, SSD(                          | ): 20%                |                   |
| • RAID 5, HDD(                          | ): 10%                |                   |
| <b>주</b> :<br>RAID 5 HDD                | 2                     | GUI<br>0% .       |
| • RAID 6, HDD: 20%                      |                       |                   |
| • RAID 10,                              | : 100%                |                   |
| 250GB                                   | 7                     | HDD               |
| 7ト 10%(25GB)                            | RAID                  | HDD<br>6 7        |
| 20%(50GB) .                             |                       |                   |
| 주:                                      |                       |                   |
|                                         |                       | RAID              |
| ·<br>채우기 예약 오버헤드                        |                       |                   |
| HDD( )가<br>System                       |                       | Oracle FS<br>50GB |
| SAN LUN                                          |              | HDD |
|--------------------------------------------------|--------------|-----|
| 주:                                               |              | 가   |
| Oracle FS System                                 | 가            |     |
| 가.                                               |              | HDD |
| 관련 링크                                            |              |     |
| <i>7</i> ;                                       |              |     |
|                                                  |              |     |
| 씬 프로비저닝                                          |              |     |
|                                                  |              |     |
|                                                  |              |     |
| •                                                |              |     |
| •                                                |              | 가 . |
| Oracle FS System                                 |              |     |
| 가.                                               |              |     |
| Oracle FS System<br>가 .                          |              |     |
| Capacity( )<br>Addressable logical capacity(     | 기            |     |
| >r )                                             |              | 2GB |
| Allocated( )<br>Allocated logical capacity(<br>) | 기<br>. SAN L | UN  |
|                                                  |              | LUN |

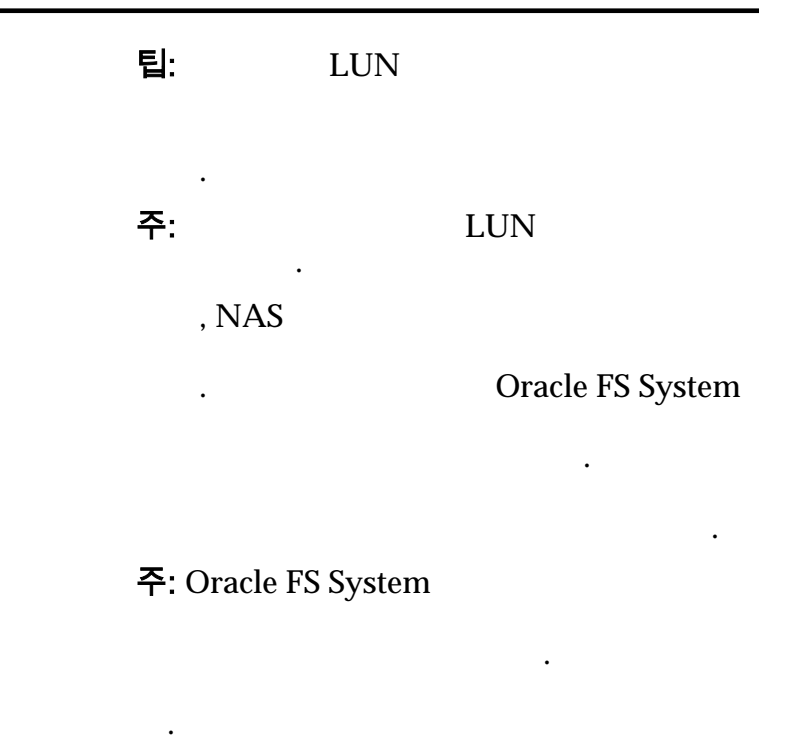

# 관련 링크

가

#### 씬 볼륨 프로비전

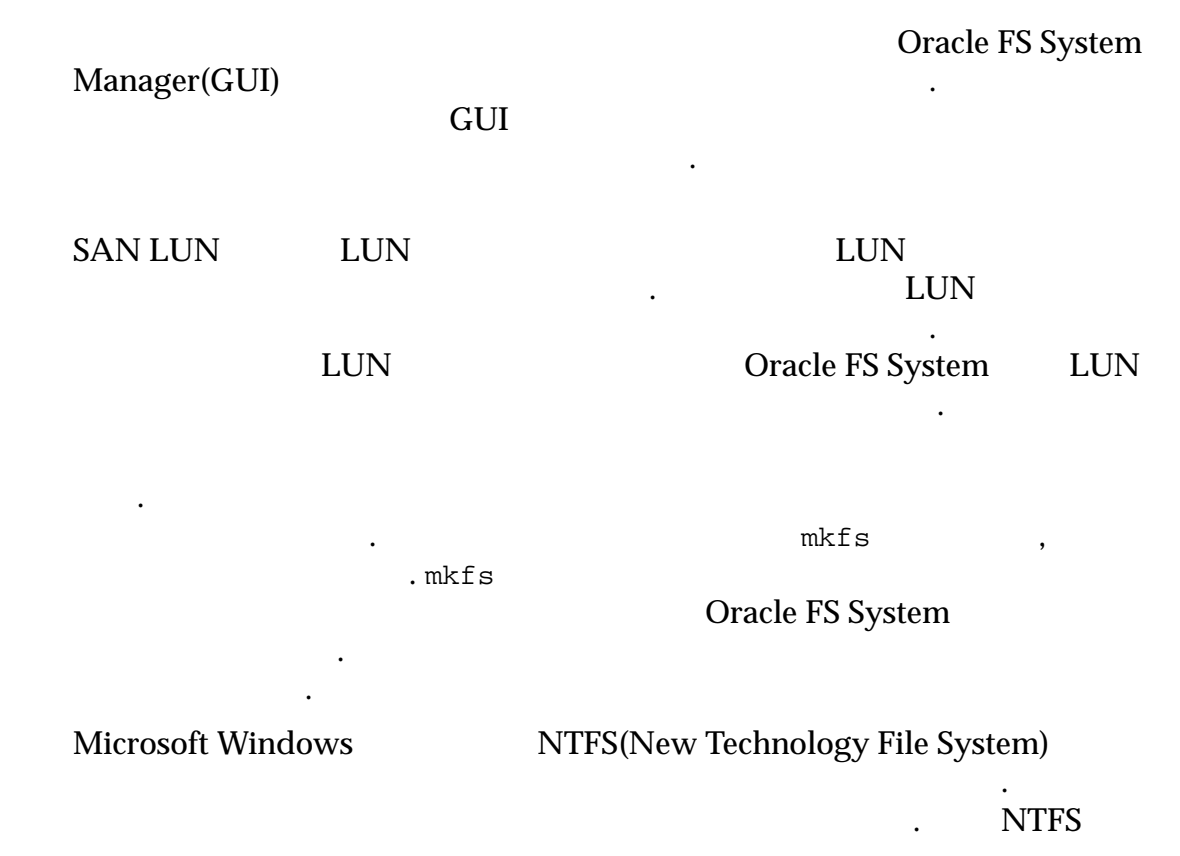

| •                                          |                       | MF                        | <b>Τ</b> (            | ) |
|--------------------------------------------|-----------------------|---------------------------|-----------------------|---|
| MFT フト                                     |                       | Windows N<br>12.5% 25% 37 | 1<br>(FT<br>75% 50%   | ) |
| . Windows                                  |                       | 12.070, 2070, 01          | .0/0 00/0             | 가 |
| NTFS<br>LUN                                | 가                     | . N                       | 90%<br>TFS LUN        |   |
| NTFS                                       |                       | 가                         |                       |   |
| . NTFS<br>. NTFS                           |                       |                           |                       |   |
| 가 LUN<br>•                                 |                       | 10%                       | •                     |   |
| • 가                                        | •                     | LUN                       |                       |   |
| 420GB<br>470GB                             | 가                     | LUN                       | 1TB                   |   |
| 주: NTFS                                    |                       |                           | ,                     |   |
| Linux EXT2<br>)<br>LU<br>가 Oracle FS Syste | EXT3<br>7¦<br>'N<br>m | LUN<br>가                  | J LBA(                | 가 |
|                                            |                       |                           | LUN                   | · |
| 관련 링크                                      |                       |                           |                       |   |
| 씬 볼륨 증가                                    | 가                     | Ora<br><i>7</i> H         | acle FS System<br>) . |   |

| 주:                   | 가        |            |            |         |     |   |            |           |
|----------------------|----------|------------|------------|---------|-----|---|------------|-----------|
|                      | 증가 증분    |            |            |         |     |   |            |           |
| Oracle FS Sy         | rstem    |            |            | 7       | 1   |   |            |           |
| QoS(<br>2GB          | LUN)     |            | LUN<br>2TB |         | 가   |   | 1G<br>1024 | В<br>2048 |
| •                    |          |            |            |         | •   |   |            |           |
| •                    | RAID     |            |            |         |     |   |            |           |
| •                    | QoS      |            |            |         |     |   |            |           |
| 주: QoS Plus<br>640KB | ;(       | LUN)       |            | LUN     |     | 가 |            |           |
|                      | LUN 증가   |            |            |         |     |   |            |           |
| SAN LUN<br>가         |          |            | L          | UN<br>L | UN  |   |            |           |
| • Ç                  | )oS      |            | LUN        | 가       | LUN |   |            |           |
| •                    | LUN      | የት         |            |         | •   |   |            |           |
|                      | 파일 시스템 증 | <b>동</b> 가 |            |         |     |   |            |           |
| Filesystems(         | )        |            |            | N       | IAS |   |            |           |
|                      |          |            | NAS        |         |     |   | 가          |           |
| •                    | 가        |            |            |         |     |   |            |           |
| •                    | 가        |            |            |         |     |   |            |           |
| 관련 링크                |          |            |            |         |     |   |            |           |

# 용량 회수

# Oracle FS System

LUN

•

"

"

LUN Oracle FS System 20%

•

가 가

Oracle FS System Manager(GUI)

.

LUN

•

•

관련 링크

# <sup>5 장</sup> SAN 볼륨 관리

# SAN LUN 관리

LUN

|                       | SAI<br>. LUN Q | N SCSI<br>oS |    |      |
|-----------------------|----------------|--------------|----|------|
| Oracle Flash Storag   | e System(GUI)  |              |    |      |
| •                     | LUN            | V            |    |      |
| • LUN                 |                |              |    |      |
| • LUN                 | SAN            |              |    | •    |
| Storage Dom           | ain()          |              |    | LUN  |
| • LUN                 |                |              |    |      |
| •                     |                | LUN          |    |      |
| ·<br>LUN QoS<br>. LUN | QoS<br>5 , LUN |              |    | LUN  |
|                       | 가              |              | 가. |      |
| <b>주:</b> LUN         | LUN            |              |    |      |
| LUN                   | LUN            | LUN          |    |      |
| 가 가                   |                | 2011         |    |      |
| Oracle FS System      |                |              |    |      |
| RAID                  | . QoS          |              |    | RAID |

•

표 9: 스토리지 클래스 및 스토리지 계층별 RAID 레벨

|                   | ᅱᆿᆀᇫ             | 내운 4       | 프포디지 게      | ᄀᆁᄎᄾ         |  |  |
|-------------------|------------------|------------|-------------|--------------|--|--|
| 스도디               | 시 글대스            |            |             | 계중 2         |  |  |
| F                 |                  | RAID 6     |             |              |  |  |
| S                 | SD               | RAID 5     | RAID 10     |              |  |  |
| F                 |                  | RAID 5     | RAID 10     |              |  |  |
| S                 | SD               | RAID 5     | RAID 10     |              |  |  |
| Oracle            | FS System Manage | r(GUI)     | LUN         | SAN 가        |  |  |
| LUN               |                  |            |             |              |  |  |
| LUN               |                  |            |             | . LUN<br>LUN |  |  |
| 관련 릉              | )크               |            |             |              |  |  |
| LUN               |                  |            |             |              |  |  |
| QoS               |                  |            |             |              |  |  |
| LUN<br>LUN<br>LUN | LUN<br>Qa<br>SAN | oS         |             |              |  |  |
| 자동 계층하되 I UN      | J 만득기            |            |             |              |  |  |
|                   | LUN              | QoS        |             |              |  |  |
|                   | 가                |            |             |              |  |  |
|                   | LUN              | (QoS Plus) |             | LUN .        |  |  |
|                   | 가<br>LUN         |            |             |              |  |  |
| LUN               | ·                | Oracl      | e FS System |              |  |  |
|                   | OoS Phu          | s          | •           |              |  |  |
|                   | . 400 1 10       | <u>,</u>   |             | RAID         |  |  |

| LUN              | I<br>LUN             |                                |            |     |
|------------------|----------------------|--------------------------------|------------|-----|
| ·                | LOIV                 | LUN                            |            |     |
| LU               | GUI<br>GUI<br>JN     | Storage Domain(<br>기           |            | ) 가 |
| Oracle FS System | . Oracle             | e FS System Manag              | er(GUI)    |     |
| QoS              |                      |                                |            |     |
| 주:               |                      | 가<br>가                         | 7          | ′F  |
| Create LUN(LUN   | )<br>3               | QoS                            | LUI        | N   |
|                  | ( ) Quality o<br>QoS | of Service(<br>, LUN           | )          | LUN |
|                  | 주:<br>Storage Dom    | nain(                          | )          |     |
|                  | LUN                  |                                | QoS        | 5   |
|                  | QoS<br>Basic(<br>LUN | ) Advanced(<br>QoS             | QoS<br>)7ł | 가   |
|                  | I<br>(<br>가          | LUN 0<br>Dracle FS System<br>0 | 가          |     |
|                  | ( ) Maj<br>SAN       | pping()                        | LUN        |     |
|                  |                      | LUN                            |            | •   |

|             | •                       | LUN            |         | LUN S | SAN     |
|-------------|-------------------------|----------------|---------|-------|---------|
|             | •                       | LUN<br>LUN     |         | S.    | AN      |
|             | (<br>LUN                | ) Data Prot    | ection( | )     |         |
|             | LU                      | N              | QoS     |       |         |
| 과려          | 리그                      |                |         |       |         |
|             | 8고<br>가                 |                |         |       |         |
| QoS I       | Plus                    |                |         |       |         |
|             |                         |                |         |       |         |
|             |                         |                |         |       |         |
|             | LUN                     |                |         |       |         |
| LUN         | SAN<br>LUN              |                |         |       |         |
|             | LUN                     | :              |         |       |         |
| 자동 계층화된 LUN | Ⅰ 만들기: 서비스 품질           | 정의             |         |       |         |
|             | LUN                     |                |         |       | Quality |
| of Ser      | vice (QoS)              |                |         |       |         |
| 1           | SAN > Storage(          | ) > LUNs(L     | LUN)    | •     |         |
| 2           | Actions( ) > Creations( | ate()          | •       |       |         |
| З<br>Д      | Auto Her(               | ) .<br>Domain( | )       | 1     | IIN     |
| T           | ( ) Storage             |                | )       | 1     |         |
|             |                         | []             | 기       |       |         |
|             | ·<br>주: Storage Domain  | (              | )<br>71 | 가     |         |
|             | LUN                     |                | . 1     |       | ,       |
| 5           | LUN Name(LUN            | )              |         | •     |         |
| 6           | ( ) Volume              | Group(         | )       | LUN   |         |
|             | ·<br>주:                 | []             |         |       |         |

| 7  | QoS                           | Use Storage |
|----|-------------------------------|-------------|
|    | Profile( )                    |             |
|    | QoS                           | 가           |
|    | Advanced QoS(                 | QoS)        |
| 8  | LUN Initial Storage Class(    | )           |
| 0  |                               | )           |
|    | 가 :                           |             |
|    | • Capacity Disk( )            |             |
|    | Capacity SSD( SSD)            |             |
|    | Performance Disk( )           |             |
|    | Performance SSD( SSD)         |             |
| 9  | ( ) Basic( ) .                |             |
|    | QoS 가 . 가                     |             |
|    | •                             |             |
|    | Initial Typical Access( )     |             |
|    | • Initial I/O Bias( I/O )     |             |
|    | Initial Redundancy( )         |             |
| 10 | ( ) Initial Typical Access( ) | LUN         |
|    | ·<br>가 :                      |             |
|    | • Sequential( )               |             |
|    | • Random( )                   |             |
|    | • Mixed( )                    |             |
| 11 | ( ) Initial I/O Bias( I/O )   | LUN         |
|    | <br>가 :                       |             |
|    | • Read( )                     |             |
|    | • Write( )                    |             |
|    | • Mixed( )                    |             |
| 12 | ( ) Advanced( )               |             |
|    | QoS 가 . 가                     |             |
|    |                               |             |
|    | • Initial RAID Level( RAID )  |             |
|    | • Initial Read Ahead( )       |             |

|    | 중요사항: Advanced QoS(<br>QoS)  | QoS    | 5)        |         | Basic QoS( |
|----|------------------------------|--------|-----------|---------|------------|
| 13 | ( ) Initial RAID Lev<br>RAID | vel(   | RAID      | )       | LUN        |
|    | 가 RAID                       |        |           |         |            |
|    | • Single Parity(             | )      |           |         |            |
|    | Double Parity(               | )      |           |         |            |
|    | • Mirrored( )                |        |           |         |            |
| 14 | ( ) Initial Read Ahe         | ead(   |           | )       | LUN        |
|    |                              | •      |           |         |            |
|    |                              |        |           |         |            |
|    | • Normal( )                  |        |           |         |            |
|    | • Aggressive( )              |        |           |         |            |
|    | Conservative()               |        | ,         |         |            |
| 15 | ( ) Priority Level(          |        | )         | LUI     | N          |
|    |                              |        |           |         |            |
|    | • Premium( )                 |        |           |         |            |
|    | • High( )                    |        |           |         |            |
|    | • Medium( )                  |        |           |         |            |
|    | • Low( )                     |        |           |         |            |
|    | • Archive( )                 |        |           |         |            |
| 16 | ( ) Migration/Copy           | Priori | ty(       | /       | )          |
|    |                              |        |           |         |            |
|    |                              |        |           |         |            |
|    | System Chooses(              | ·      | )         |         |            |
|    | Minimize Impact(             |        | )<br>)    |         |            |
|    | Maximize Speed(              |        | )         |         |            |
| 17 | ( ) Additional Opti          | ons(   | ,<br>アト ) |         |            |
| 11 | Additional Options( 가        | )      | 가         |         |            |
| 18 | ( ) Additional Optio         | ons( 💈 | 가 )       |         | LUN        |
| 19 | ( )                          | ·      |           | Tier Re | allocation |
| 10 | Enabled( )                   |        |           |         | anocation  |
| 20 | Close().                     |        |           |         |            |

| 21                               | Allocated()                              | Addressable(  | 가 )                               |
|----------------------------------|------------------------------------------|---------------|-----------------------------------|
|                                  | 주:                                       | ·             | LUN                               |
| 22                               | LUN                                      | OK( )         |                                   |
| OK(                              | )                                        | LUN           | LUN .                             |
| •                                | LUN                                      |               |                                   |
| •                                | LUN LUN                                  |               |                                   |
| •                                | LU                                       | JN            |                                   |
| •                                |                                          | LUN           |                                   |
| 관련<br>SAN<br>QoS I<br>SAN<br>LUN | 링크<br>LUN ,<br>Plus<br>LUN<br>SAN<br>LUN | ,             |                                   |
| 자동 계층화된 LUN                      | N 만들기: 데이터 보호                            | 정의            |                                   |
|                                  | LUN                                      |               |                                   |
|                                  | QoS                                      | LUN           |                                   |
|                                  | LUN                                      |               |                                   |
| 1                                | SAN > Storage(                           | ) > LUNs(LUN) | ·                                 |
| 2                                | Actions( ) > Cre                         | eate()        |                                   |
| 3                                | Auto Tier(                               | ) .           |                                   |
| 4                                | Data Protection(                         | )             |                                   |
| 5                                | LUN                                      | •             | Enable Clones(                    |
| 6                                | Maximum Capacity<br>)                    | y() Ca        | apacity for Clone Storage(<br>LUN |

) 110%

.

•

100%

•

)

가

주의:

|    | 20<br>100GB                                                                                                    | 20%<br>400GB | · ,                        |
|----|----------------------------------------------------------------------------------------------------|--------------|----------------------------|
| 7  | ( ) Match Repository QoS to LI                                                                                                    | UN QoS       | QoS LUN QoS                |
|    | ) .<br>Match Repository QoS to LUN QoS(<br>LUN QoS<br>QoS( QoS) 7                                                                                                    | QoS<br>가     | LUN QoS )<br>Clone Storage |
| 8  | ( ) Storage Domain(                                                                                                    | )            | LUN                        |
| 9  | LUN Initial Storage Class                                                                                                    | s(           | )                          |
| 10 | .       7       :         .       Capacity Disk( )       )         .       Capacity SSD( SSD)       )         .       Performance Disk( )       )         .       Performance SSD( SSD)       ( )         .       QoS 7       .       :         .       .       :       . | 7⊦           |                            |
| 11 | <ul> <li>Initial Typical Access(</li> <li>Initial I/O Bias( I/O</li> <li>Initial Redundancy( )</li> <li>( ) Initial Typical Access(</li> </ul>                                                                                                    | )            | ) LUN                      |
| 12 | 7ト :<br>• Sequential()<br>• Random()<br>• Mixed()<br>( ) Initial I/O Bias( I/O<br>7ト :<br>• Read()<br>• Write()<br>• Mixed()                                                                                                    | )            | LUN                        |

| 13  | ( ) Advanced( )                               |            |
|-----|-----------------------------------------------|------------|
|     | QoS 가 . 가                                     |            |
|     | ·                                             |            |
|     | • Initial KAID Level (KAID )                  |            |
|     | 중요사항: Advanced QoS( QoS)<br>QoS) .            | Basic QoS( |
| 14  | ( ) Initial RAID Level( RAID<br>RAID .        | ) LUN      |
|     | 가 RAID .                                      |            |
|     | • Single Parity( )                            |            |
|     | • Double Parity( )                            |            |
|     | • Mirrored( )                                 |            |
| 15  | ( ) Priority Level( )                         | LUN        |
|     | •                                             |            |
|     | · · ·                                         |            |
|     | • High( )                                     |            |
|     | • Modium( )                                   |            |
|     | • Low(                                        |            |
|     | • Archive( )                                  |            |
| 16  | ( ) Additional Options( <b>7</b> <sup>1</sup> |            |
| 10  | Additional Options( 7 ) 7                     | •          |
| 17  | ( ) Additional Options( 가 )                   | LUN        |
|     | ·                                             |            |
| 18  | Close()                                       |            |
| 19  | ( ) LUN                                       | Create()   |
|     | LUN                                           |            |
| 20  | ( ) OK( ) .                                   |            |
| OK( | )                                             | LUN .      |
|     | LUN                                           | •          |
|     | LUNI                                          |            |
| •   |                                               | •          |
| •   |                                               |            |
| •   | LUN                                           |            |
| •   | LUN                                           | •          |

|     | 관련 링크<br>SAN LUN<br>SAN LUN<br>LUN SAN | ,<br>LUN                  | ,<br>;                         |                 |       |
|-----|----------------------------------------|---------------------------|--------------------------------|-----------------|-------|
| 계층화 | 된 LUN 수정                               |                           |                                |                 |       |
|     |                                        | LUN<br>LUN<br>LUN         | Quality of Service (<br>가, LUN | (QoS)           | . LUN |
|     | 주:                                     |                           |                                |                 |       |
|     | Oracle FS Syst<br>Modify LUN(          | tem Manager<br>LUN )<br>3 | QoS<br>QoS                     | LUN<br>LUN      |       |
|     | <b>중요사항:</b> LUI                       | N<br>가                    | "QoS Rebalano                  | ce"(QoS )<br>LU | ÍN    |
|     |                                        | ( )                       | Quality of Service(            | )               |       |
|     |                                        | LUN                       | QoS                            | ,<br>QoS        |       |
|     |                                        | (<br>SAN                  | ·<br>) Mapping(     )<br>N     | LUN             |       |
|     |                                        |                           |                                | LUN             |       |
|     |                                        | •                         | LUN                            | LUN SAN         |       |
|     |                                        | •                         | LUN<br>LUN                     | SAN             |       |
|     |                                        | (<br>LUN                  | ) Data Protection              | l()             |       |
|     |                                        | LUI                       | N Q                            | 102             |       |

자동

## 관련 링크

QoS Plus

| LUN | : |     |
|-----|---|-----|
| LUN | : | QoS |
| LUN | : |     |

### 자동 계층화된 LUN 수정: 서비스 품질 정의

|                  | LUN                          | QoS          | •    |
|------------------|------------------------------|--------------|------|
|                  | LUN                          |              | 가가 . |
| 1                | SAN > Storage(               | ) > LUNs(LUN | N) . |
| 2                | LUN                          |              |      |
| 3                | Actions( ) > M               | odify( )     |      |
| 4                | Quality of Service(          | )            | QoS  |
| 5                | LUN                          | OK(          | ) .  |
| 관련<br>SAN<br>QoS | 링크<br>  LUN ,<br>Plus<br>LUN | ,            |      |

### 자동 계층화된 LUN 수정: 단일 계층 QoS 로 변경

|                  | QoS                                         | LUN |
|------------------|---------------------------------------------|-----|
|                  | LUN .                                       |     |
| 1                | SAN > Storage( ) > LUNs(LUN) .              |     |
| 2                | LUN .                                       |     |
| 3                | Actions( ) > Modify( ) .                    |     |
| 4                | Quality of Service( ) .                     |     |
| 5                | Single Tier( ) .                            |     |
| 6                | QoS .                                       |     |
| 7                | LUN OK( ) .                                 |     |
| LUN              | Tier Reallocation( ) Enabled( )<br>() . LUN |     |
| 관련<br><i>SAN</i> | 링크<br>LUN , ,<br>LUN                        |     |

자동 계층화된 LUN 수정: 데이터 보호 정의 LUN QoS SAN > Storage( ) > LUNs(LUN) 1 2 LUN . Actions( ) > Modify( 3 ) 4 Data Protection( ) 5 Create( LUN 6 ( ) ) LUN , Clone Schedules( 7 ( ) Modify( ) ) . , Clone Schedules( 8 ( ) Delete( ) ) . 주: LUN OK( 9 ) 관련 링크 SAN LUN , LUN LUN LUN 에 대한 단일 계층 QoS Oracle FS System LUN LUN QoS 가 QoS 가 LUN LUN . QoS Oracle FS System QoS • 가 LUN I/O

SSD

가

|          |                                       |                                                        | SAN 늘    |
|----------|---------------------------------------|--------------------------------------------------------|----------|
|          | •                                     | Oracle FS System<br>LUN                                |          |
|          | LUN                                   |                                                        |          |
|          | 관련 링크<br>QoS<br>SAN LUN<br>LUN<br>LUN |                                                        |          |
| 단일 계층 Ll | JN 만들기                                |                                                        |          |
|          | Oracle FS System                      | Quality of Service (QoS)<br>LUN                        |          |
|          | LUN                                   | Oracle FS System                                       |          |
|          | Manager(GUI)                          | . Oracle FS System                                     |          |
|          | QoS                                   | S                                                      |          |
|          | 주:                                    | 가 기<br>가                                               | ŀ        |
|          | LI<br>LUN                             | GUI Storage Domain(<br>GUI 가<br>UN .<br>フト             | )        |
|          | Create LUN(LUN                        | ) QoS LUN<br>3<br>( )Quality of Service( )<br>QoS ,LUN | J<br>LUN |
|          |                                       | 주:<br>Storage Domain()                                 | •        |
|          |                                       | LUN QoS                                                | 5        |
|          |                                       | QoS QoS<br>Basic() Advanced()가                         |          |

.

가

|                              | () N<br>SAN               | Mapping(     | )           | LUN |                         |
|------------------------------|---------------------------|--------------|-------------|-----|-------------------------|
|                              |                           |              | LU          | νN  | •                       |
|                              | • L                       | UN .         |             | LUN | SAN                     |
|                              | •                         | LUN<br>LUN   |             | :   | SAN                     |
|                              | ( ) I<br>LUN<br>LUN       | Data Protect | ion(<br>QoS | )   |                         |
| 관련 링크<br><i>가</i>            |                           |              |             |     |                         |
| LUN<br>LUN SAN<br>LUN<br>LUN | <i>QoS</i><br>:<br>:<br>: | 저이           |             |     |                         |
| LUN<br>Service (QoS)         | 기. 시비스 김 글                | · 01         |             |     | Quality of              |
| Oracle FS System             | Manager(GUI)              | QoS          |             | QoS | 가                       |
| QoS                          |                           |              |             |     | QoS<br>Storago Profilo( |
| )                            |                           |              | •           |     |                         |
|                              |                           |              | 가           |     |                         |
|                              | 가                         | ,            |             |     | , 가<br>가<br>가           |
|                              | 가                         |              |             |     |                         |

| 1  | SAN > Storage( ) > LUNs(LU                               | JN)                 |              |
|----|----------------------------------------------------------|---------------------|--------------|
| 2  | Actions( ) > Create( )                                   |                     |              |
| 3  | Single Tier( ) .                                         |                     |              |
| 4  | ( ) Storage Domain(                                      | )                   | LUN          |
|    | []                                                       | 가                   |              |
|    | 주: Storage Domain(                                       | ) フト                | 7}           |
|    | LUN                                                      |                     | ,            |
| 5  | LUN Name(LUN )                                           |                     |              |
| 6  | ( ) Volume Group(                                        | ) LUN               | [            |
| 7  | 주: []<br>QoS<br>Profile()                                |                     | Use Storage  |
|    |                                                          | QoS<br>Advanced QoS | 가<br>5( QoS) |
| 8  | LUN Storage Class(                                       | )                   |              |
|    | • Capacity Disk( )                                       |                     |              |
|    | Capacity SSD( SSD)                                       |                     |              |
|    | Porformance Disk(                                        | )                   |              |
|    | Performance SSD( SSD)                                    | )                   |              |
| q  | ( $) Basic($ $)$                                         |                     |              |
| 0  | QoS 7 .                                                  | 가                   |              |
|    | ·                                                        |                     |              |
|    | • Typical Access( )<br>• $I/O \operatorname{Ping}(I/O )$ |                     |              |
|    | • I/O Blas(I/O )                                         |                     |              |
| 10 | • Redundancy( )                                          | )                   | LINI         |
| 10 | ( ) Typical Access(                                      | J                   | LUIN         |
|    | 가 :                                                      |                     |              |
|    | • Sequential( )                                          |                     |              |
|    | • Random( )                                              |                     |              |

| 11 ( ) I/O Bias(I/O ) LUN<br>7; :<br>Read( )<br>Write( )<br>Mixed( )<br>12 ( ) Redundancy( ) LUN<br>7; :<br>Single( )<br>Double( )<br>13 ( ) Advanced( )<br>QoS 7; 7;<br>RAID Level(RAID )<br>Read Ahead( )<br>중요사항: Advanced QoS( QoS) Basic QoS(<br>QoS)<br>14 ( ) RAID Level(RAID ) LUN RAIE<br>7; RAID<br>Single Parity( )<br>Double Parity( )<br>Nirrored( )<br>15 ( ) Read Ahead( ) LUN<br>:<br>Normal( )<br>Aggressive( )<br>Conservative( )<br>16 ( ) Priority Level( ) LUN                                                                                                    |    | •          | Mixed()           |       |   |     |            |
|----------------------------------------------------------------------------------------------------|----|------------|-------------------|-------|---|-----|------------|
| 7       .         · Read( )         · Write( )         · Mixed( )         12         ( ) Redundancy( )         LUN         7         · Single( )         · Double( )         13         ( ) Advanced( )         QoS         QoS         · RAID Level(RAID )         · Read Ahead( )         · RAID Level(RAID )         · RAID Level(RAID )         · RAID Level(RAID )         · Basic QoS( QoS)         Basic QoS( QoS)         · Single Parity( )         · Double Parity( )         · Double Parity( )         · Mirrored( )         · Normal( )         · Aggressive( )         · Conservative( )         16       ) Priority Level( )         · Premium( ) | 11 | (          | ) I/O Bias(I/O    | )     |   | LUN | -          |
| <ul> <li>Read()</li> <li>Write()</li> <li>Mixed()</li> <li>Mixed()</li> <li>Redundancy()</li> <li>LUN</li> <li>?;</li> <li>Single()</li> <li>Double()</li> <li>13 () Advanced()</li> <li>QoS ?;</li> <li>?</li> <li>RAID Level(RAID)</li> <li>Read Ahead()</li> <li>Read Ahead()</li> <li>Read Ahead()</li> <li>RAID Level(RAID)</li> <li>LUN RAID</li> <li>Premium()</li> <li>LUN</li> </ul>                                                                                                    |    |            | ·<br>가 :          |       |   |     |            |
| <ul> <li>Write()</li> <li>Mixed()</li> <li>Mixed()</li> <li>Pedundancy()</li> <li>LUN</li> <li>Single()</li> <li>Double()</li> <li>() Advanced()</li> <li>QoS 7<sup>†</sup> 7<sup>†</sup></li> <li>RAID Level(RAID)</li> <li>Read Ahead()</li> <li>EacA #2: Advanced QoS( QoS)</li> <li>Basic QoS( QoS)</li> <li>RAID</li> <li>Single Parity()</li> <li>Double Parity()</li> <li>Double Parity()</li> <li>Mirrored()</li> <li>Mirrored()</li> <li>Kagressive()</li> <li>Conservative()</li> <li>Itun</li> </ul>                                                                                                    |    | •          | Read()            |       |   |     |            |
| <ul> <li>Mixed()</li> <li>12 () Redundancy() LUN</li> <li>7; : <ul> <li>Single()</li> <li>Double()</li> </ul> </li> <li>13 () Advanced()</li> <li>QoS 7; 7; 7;</li> <li>RAID Level(RAID)</li> <li>Read Ahead()</li> <li>FacA사 梦: Advanced QoS( QoS) Basic QoS( QoS)</li> </ul> <li>14 () RAID Level(RAID) LUN RAIE <ul> <li>7; RAID</li> <li>Single Parity()</li> <li>Double Parity()</li> <li>Double Parity()</li> <li>Mirrored()</li> </ul> </li> <li>15 () Read Ahead() LUN <ul> <li></li></ul></li>                                                                                                    |    | •          | Write()           |       |   |     |            |
| 12 ( )Redundancy( ) LUN<br>7; :<br>Single( )<br>Double( )<br>13 ( )Advanced( )<br>QoS 7; 7;<br>RAID Level(RAID )<br>Read Ahead( )<br><b>SQAV3</b> : Advanced QoS( QoS) Basic QoS(<br>QoS)<br>14 ( )RAID Level(RAID ) LUN RAIE<br>7; RAID<br>Single Parity( )<br>Double Parity( )<br>Mirrored( )<br>15 ( )Read Ahead( ) LUN<br>:<br>Normal( )<br>Aggressive( )<br>Conservative( )<br>16 ( )Priority Level( ) LUN                                                                                                    |    | •          | Mixed()           |       |   |     |            |
| 71       :         • Single()         • Double()         13       ) Advanced()         QoS       71         • RAID Level(RAID)         • Read Ahead()         중요사항: Advanced QoS(QoS)         Basic QoS(QoS)         14       () RAID Level(RAID)         LUN         71         RAID         • Single Parity()         • Double Parity()         • Mirrored()         15       () Read Ahead()         · Normal()         • Aggressive()         • Conservative()         16       () Priority Level()         · Premium()                                                                                                    | 12 | (          | ) Redundancy(     | )     |   | LUN |            |
| ノト<br>・ Single()<br>・ Double()<br>13 () Advanced()<br>QoS 7 <sup>1</sup> 7 <sup>1</sup><br>・ RAID Level(RAID)<br>・ Read Ahead()<br>客요外智: Advanced QoS(QoS) Basic QoS(<br>QoS)<br>14 () RAID Level(RAID) LUN RAID<br>7 <sup>1</sup> RAID<br>・ Single Parity()<br>・ Double Parity()<br>・ Double Parity()<br>・ Mirrored()<br>15 () Read Ahead() LUN<br>·<br>·<br>·<br>·<br>·<br>·<br>·<br>·<br>·<br>·<br>·<br>·<br>·                                                                                                    |    |            |                   |       |   |     |            |
| <ul> <li>Single()</li> <li>Double()</li> <li>Advanced()</li> <li>QoS 7<sup>1</sup> 7<sup>1</sup></li> <li>RAID Level(RAID)</li> <li>Read Ahead()</li> <li><b>Eac</b>A'<b>ë</b>: Advanced QoS( QoS) Basic QoS( QoS)</li> <li>() RAID Level(RAID)</li> <li>LUN RAIE</li> <li>7<sup>1</sup> RAID</li> <li>Single Parity()</li> <li>Double Parity()</li> <li>Double Parity()</li> <li>Mirrored()</li> <li>() Read Ahead()</li> <li>LUN</li> <li>:</li> <li>Normal()</li> <li>Aggressive()</li> <li>Conservative()</li> <li>() Priority Level()</li> <li>LUN</li> </ul>                                                                                               |    |            | 가 :               |       |   |     |            |
| <ul> <li>Double()</li> <li>13 () Advanced()</li> <li>QoS 7; 7; 7;</li> <li>RAID Level(RAID)</li> <li>Read Ahead()</li> <li>중요사항: Advanced QoS(QoS) Basic QoS(QoS)</li> <li>14 () RAID Level(RAID)</li> <li>LUN RAID</li> <li>7; RAID</li> <li>Single Parity()</li> <li>Double Parity()</li> <li>Double Parity()</li> <li>Mirrored()</li> <li>15 () Read Ahead()</li> <li>LUN</li> <li>:</li> <li>Normal()</li> <li>Aggressive()</li> <li>Conservative()</li> <li>16 () Priority Level()</li> <li>LUN</li> </ul>                                                                                                    |    | •          | Single()          |       |   |     |            |
| 13 ( ) Advanced( )<br>QoS 7 7 7<br>· RAID Level(RAID )<br>· Read Ahead( )<br>중요사랑: Advanced QoS( QoS) Basic QoS(<br>QoS)<br>14 ( ) RAID Level(RAID ) LUN RAIE<br>7 RAID<br>· Single Parity( )<br>· Double Parity( )<br>· Mirrored( )<br>15 ( ) Read Ahead( ) LUN<br>·<br>·<br>· Normal( )<br>· Aggressive( )<br>· Conservative( )<br>16 ( ) Priority Level( ) LUN                                                                                                    |    | •          | Double()          | 、     |   |     |            |
| QoS 가 가 가<br>· RAID Level(RAID )<br>· Read Ahead( )<br><b>종요사항</b> : Advanced QoS( QoS) Basic QoS(<br>QoS)<br>14 ( ) RAID Level(RAID ) LUN RAIE<br>7 RAID<br>· Single Parity( )<br>· Double Parity( )<br>· Mirrored( )<br>15 ( ) Read Ahead( ) LUN<br>·<br>·<br>· Normal( )<br>· Aggressive( )<br>· Conservative( )<br>16 ( ) Priority Level( ) LUN                                                                                                    | 13 | (          | ) Advanced(       | )     |   | •   |            |
| <ul> <li>RAID Level(RAID )</li> <li>Read Ahead( )</li> <li>중요사항: Advanced QoS( QoS) Basic QoS( QoS)</li> <li>14 ( ) RAID Level(RAID ) LUN RAIE</li> <li>7 RAID <ul> <li>Single Parity( )</li> <li>Double Parity( )</li> <li>Mirrored( )</li> </ul> </li> <li>15 ( ) Read Ahead( ) LUN</li> <li>Aggressive( )</li> <li>Conservative( )</li> <li>16 ( ) Priority Level( ) LUN</li> </ul>                                                                                                    |    |            | QoS /r            | •     | 가 |     |            |
| <ul> <li>Read Ahead()</li> <li>중요사항: Advanced QoS(QoS) Basic QoS(QoS)</li> <li>14 () RAID Level(RAID)</li> <li>LUN RAIE</li> <li>7 RAID <ul> <li>Single Parity()</li> <li>Double Parity()</li> <li>Double Parity()</li> <li>Mirrored()</li> </ul> </li> <li>15 () Read Ahead()</li> <li>LUN</li> <li></li> <li>Normal()</li> <li>Aggressive()</li> <li>Conservative()</li> <li>16 () Priority Level()</li> <li>LUN</li> </ul>                                                                                                    |    | •          | RAID Level(RAID   | )     |   |     |            |
| F 요 사 황: Advanced QoS(QoS) Basic QoS(QoS)     Alta ( ) RAID Level(RAID ) LUN RAIE     「 RAID     「 RAID     「 Single Parity( )     「 Double Parity( )     「 Double Parity( )     「 Nirrored( )     「 Read Ahead( ) LUN     「     「 Aggressive( )     「 Conservative( )     「 Priority Level( ) LUN                                                                                                    |    | •          | Read Ahead(       | )     |   |     |            |
| <pre>14 ( ) RAID Level(RAID ) LUN RAID 7 RAID     Single Parity( )     Double Parity( )     Mirrored( ) 15 ( ) Read Ahead( ) LUN     .     .     Normal( )     Aggressive( )     Conservative( ) 16 ( ) Priority Level( ) LUN </pre>                                                                                                    |    | 중요<br>QoS) | 사항: Advanced QoS( | QoS)  |   |     | Basic QoS( |
| 7! RAID <ul> <li>Single Parity( )</li> <li>Double Parity( )</li> <li>Mirrored( )</li> </ul> 15 ( ) Read Ahead( ) LUN <ul> <li>:</li> <li>Normal( )</li> <li>Aggressive( )</li> <li>Conservative( )</li> </ul> 16 ( ) Priority Level( ) LUN                                                                                                    | 14 | (          | ) RAID Level(RA   | AID ) |   | LUN | RAID       |
| <ul> <li>Single Parity( )</li> <li>Double Parity( )</li> <li>Mirrored( )</li> <li>15 ( ) Read Ahead( ) LUN </li> <li>: <ul> <li>Normal( )</li> <li>Aggressive( )</li> <li>Conservative( )</li> </ul> </li> <li>16 ( ) Priority Level( ) LUN </li> </ul>                                                                                                    |    | 가          | RAID              |       |   |     |            |
| <ul> <li>Double Parity( )</li> <li>Mirrored( )</li> <li>15 ( ) Read Ahead( ) LUN</li> <li>:</li> <li>Normal( )</li> <li>Aggressive( )</li> <li>Conservative( )</li> <li>16 ( ) Priority Level( ) LUN</li> </ul>                                                                                                    |    | •          | Single Parity(    | )     |   |     |            |
| <ul> <li>Mirrored()</li> <li>15 () Read Ahead() LUN</li> <li>:</li> <li>Normal()</li> <li>Aggressive()</li> <li>Conservative()</li> <li>16 () Priority Level() LUN</li> </ul>                                                                                                    |    | •          | Double Parity(    | )     |   |     |            |
| <pre>15 ( ) Read Ahead( ) LUN Normal( ) . Aggressive( ) . Conservative( ) 16 ( ) Priority Level( ) LUN Premium( )</pre>                                                                                                    |    | •          | Mirrored()        |       |   |     |            |
| <ul> <li>Normal()</li> <li>Aggressive()</li> <li>Conservative()</li> <li>16 () Priority Level()</li> <li>LUN</li> </ul>                                                                                                    | 15 | (          | ) Read Ahead(     | )     |   | LUN |            |
| <ul> <li>Normal()</li> <li>Aggressive()</li> <li>Conservative()</li> <li>16 () Priority Level() LUN</li> <li>Premium())</li> </ul>                                                                                                    |    |            | •                 |       |   |     |            |
| <ul> <li>Aggressive()</li> <li>Conservative()</li> <li>16 () Priority Level()</li> <li>.</li> <li>Premium())</li> </ul>                                                                                                    |    | •          | Normal()          |       |   |     |            |
| <ul> <li>Conservative()</li> <li>16 () Priority Level()</li> <li>Premium()</li> </ul>                                                                                                    |    | •          | Aggressive()      |       |   |     |            |
| <ul> <li>16 ( ) Priority Level( ) LUN</li> <li>• Premium( )</li> </ul>                                                                                                    |    | •          | Conservative()    |       |   |     |            |
| • Premium( )                                                                                                    | 16 | (          | ) Priority Level( |       | ) | LUN |            |
| • Premium( )                                                                                                    |    | -          | •                 |       |   |     |            |
|                                                                                                    |    | •          | Premium()         |       |   |     |            |

• High( )

|            | • Medium( )                  |      |   |
|------------|------------------------------|------|---|
|            | • Low( )                     |      |   |
|            | • Archive( )                 |      |   |
| 17         | ( ) Migration/Copy Priority( | /    | ) |
|            |                              |      |   |
|            |                              |      |   |
|            | • System Chooses( )          |      |   |
|            | • Minimize Impact( )         |      |   |
|            | Maximize Speed( )            |      |   |
| 18         | Allocated( ) Addressable(    | 가 )  |   |
|            | ۰                            | LUN  |   |
|            | · ·                          | LOIN |   |
| 19         | LUN OK( )                    |      |   |
| OK(        | )                            | LUN  |   |
|            | LUN                          |      |   |
| _          |                              |      |   |
| •          |                              |      | • |
| •          |                              |      | • |
| •          | LUN                          |      | • |
| •          | LUN                          |      | • |
| 관련         | 링크                           |      |   |
| SAN        | LUN , ,                      |      |   |
| SAN<br>LUN | SAN                          |      |   |
| 2011       | LUN :                        |      |   |
| 단일:        | 예층 LUN 만들기: 데이터 보호 정의        |      |   |
|            | LUN                          |      |   |
|            | LUN .                        |      |   |
|            | QoS LUN                      |      |   |
|            | LUN                          |      |   |
| 1          | SAN > Storage() > UINs(UIN)  |      | • |
| 2          | Actions() > Create()         | •    |   |
| ~ 3        | Single Tier(                 | ·    |   |
| v          |                              |      |   |

| 4  | Data Protection(            | )             |              |              |         |
|----|-----------------------------|---------------|--------------|--------------|---------|
| 5  | LUN                         |               | Enabl        | e Clones(    | )       |
|    |                             |               |              |              |         |
| 6  | Maximum Capacity(           | )             | Capacity fo  | r Clone Stor | age(    |
|    | )                           | ,             | . I J        | LUN          | U X     |
|    | 110%                        |               | 100%         |              |         |
|    |                             |               |              |              |         |
|    | 주의:                         |               |              |              | 가       |
|    |                             | •             |              |              |         |
|    | 00                          |               | 000/         |              | ,       |
|    | 20<br>100GB                 |               | 20%<br>400GB |              |         |
| 7  | ( ) Match Repo              | ository QoS t | o LUN QoS    | QoS          | LUN QoS |
|    | )<br>Match Danasitawy OoS   | to LUN OoS    | ( 0.5        |              | · )     |
|    | L                           | UN QoS        | 가            | Clone St     | torage  |
|    | QoS( QoS                    | 5) 가          |              | •            | -       |
| 8  | ( ) Storage Do              | main(         | )            | LUN          |         |
| 9  | LUN Sto                     | orage Class(  |              | )            |         |
|    | 가 :                         | 0             |              |              |         |
|    | Capacity Disk(              | )             |              |              |         |
|    | Capacity SSD(               | SSD)          |              |              |         |
|    | Performance Dis             | k(            | )            |              |         |
|    | Performance SSI             | D( SSD)       |              |              |         |
| 10 | ( ) Basic( )                |               |              |              |         |
|    | QoS 가                       |               | 가            |              |         |
|    | ·                           | `             |              |              |         |
|    | Iypical Access(             | )             |              |              |         |
|    | • I/O Blas(I/O              | )             |              |              |         |
| 11 | Redundancy(     Truical Acc | )             | )            | LINI         |         |
| 11 | ( ) Typical Acc             | ess(          | )            | LUN          |         |
|    | 가                           | :             |              |              |         |
|    | • Sequential( )             |               |              |              |         |
|    | • Random( )                 |               |              |              |         |

|                   | • Mixed( )                                                                                                    |                |   |            |           |
|-------------------|----------------------------------------------------------------------------------------------------|----------------|---|------------|-----------|
| 12 (              | ) I/O Bias(I/O                                                                                                    | )              |   | LUN        | -         |
|                   | ·<br>가 :                                                                                                    |                |   |            |           |
|                   | • Read( )                                                                                                    |                |   |            |           |
|                   | • Write( )                                                                                                    |                |   |            |           |
|                   | • Mixed( )                                                                                                    |                |   |            |           |
| 13 (              | ) Redundancy(                                                                                                    | )              |   | LUN        |           |
|                   |                                                                                                    |                |   |            |           |
|                   | 가 :                                                                                                    |                |   |            |           |
|                   | • Single( )                                                                                                    |                |   |            |           |
|                   | • Double( )                                                                                                    |                |   |            |           |
| 14 (              | ) Advanced( )                                                                                                    |                |   | •          |           |
|                   | QoS 가                                                                                                    |                | 가 |            |           |
|                   | RAID Level(RAID                                                                                                    | )              |   |            |           |
|                   | Read Ahead(                                                                                                    | )              |   |            |           |
| Ĩ                 | 중요사항: Advanced QoS(                                                                                                    | QoS)           |   | Ва         | asic QoS( |
| L L               | QoS)                                                                                                    | •              |   |            |           |
| 15 (              | QoS)<br>) RAID Level(RA)                                                                                                    | ID )           |   | LUN        | RAID      |
| 15 (              | QoS)<br>( ) RAID Level(RA)<br>·<br>가 RAID                                                                                                    | ID )           |   | LUN        | RAID      |
| 15 (              | QoS)<br>) RAID Level(RA<br>·<br>۲ RAID<br>• Single Parity(                                                                                                    | ID )           |   | LUN        | RAID      |
| 15 (              | QoS)<br>) RAID Level(RA<br>·<br>7} RAID<br>• Single Parity(<br>• Double Parity(                                                                                    | ID )<br>)      |   | LUN        | RAID      |
| 15 (              | QoS)<br>) RAID Level(RA<br>7 RAID<br>• Single Parity(<br>• Double Parity(<br>• Mirrored()                                                                          | ID )<br>)      |   | LUN        | RAID      |
| 15 (<br>          | QoS)<br>) RAID Level(RA<br>RAID<br>Single Parity(<br>Double Parity(<br>Mirrored())<br>) Priority Level(                                                            | ID )<br>)      | ) | LUN<br>LUN | RAID      |
| 15 (<br>          | QoS)<br>) RAID Level(RA<br>7 RAID<br>• Single Parity(<br>• Double Parity(<br>• Mirrored()<br>) Priority Level(                                                     | ID )<br>)<br>) | ) | LUN<br>LUN | RAID      |
| 15 (<br>          | QoS)<br>) RAID Level(RA<br>7<br>RAID<br>Single Parity(<br>Double Parity(<br>Mirrored())<br>) Priority Level(                                                       | ID )<br>)<br>) | ) | LUN<br>LUN | RAID      |
| 15 (<br>7<br>16 ( | QoS)<br>) RAID Level(RA<br>7 RAID<br>• Single Parity(<br>• Double Parity(<br>• Mirrored()<br>) Priority Level(<br>• Premium()<br>• High()                          | ID )<br>)<br>) | ) | LUN<br>LUN | RAID      |
| 15 (<br>7<br>16 ( | QoS)<br>) RAID Level(RA<br>7 RAID<br>• Single Parity(<br>• Double Parity(<br>• Mirrored()<br>) Priority Level(<br>• Premium()<br>• High()<br>• Medium()            | ID )<br>)<br>) | ) | LUN<br>LUN | RAID      |
| 15 (<br>7<br>16 ( | QoS)<br>) RAID Level(RA<br>7 RAID<br>• Single Parity(<br>• Double Parity(<br>• Mirrored()<br>) Priority Level(<br>• Premium()<br>• High()<br>• Medium()<br>• Low() | ID )<br>)<br>) | ) | LUN<br>LUN | RAID      |
| 15 (              | QoS)  PRAID Level(RA)  RAID  RAID  RAID  Ningle Parity(  Double Parity(  Mirrored())  Priority Level(  Premium())  High())  Kedium()  Low()  Archive())            | ID )<br>)<br>) | ) | LUN<br>LUN | RAID      |

|          |       |            |         |       | LUN             |        |       |     |
|----------|-------|------------|---------|-------|-----------------|--------|-------|-----|
|          | 18    | (          | ) OK(   | )     | •               |        |       |     |
|          | OK(   | )          |         |       | TINI            |        | LUN   |     |
|          |       |            |         |       | LUN             |        |       | •   |
|          | •     | LUN        |         |       |                 |        |       |     |
|          | •     | LUN        | LUN     |       |                 |        |       | •   |
|          | •     |            | L       | UN    |                 |        |       |     |
|          | •     |            |         | L     | UN              |        |       | •   |
|          | 관련    | 링크         |         |       |                 |        |       |     |
|          | SAN   | LUN        | ,       |       | ,               |        |       |     |
|          | SAN . | LUN<br>SAN |         |       |                 |        |       |     |
|          | LUIN  | LUN        | :       |       |                 |        |       |     |
| 단일 계층 LU | N 수정  | 5          |         |       |                 |        |       |     |
|          |       | LUN        | (       | Quali | ty of Service ( | QoS)   |       |     |
|          | (     | : 7        | ŀ       | LU    | JN .            | ). LUN | [     | LUN |
|          | 주:    |            |         |       | ·               |        |       |     |
|          | • •   |            | •       |       |                 |        |       |     |
|          | Oracl | o FS Systo | m Manac | for   | 0.05            |        | LUNI  |     |
|          | Modi  | fy LUN(L   | UN )    | gei   | Q0S<br>QoS      |        | LUN   |     |
|          |       |            | 3       |       |                 | •      | ,     |     |
|          |       |            | (       | ) Qi  | ality of Servic | ce(    | )     |     |
|          |       |            |         |       |                 |        | •     |     |
|          |       |            | TIN     | т     | QoS             |        | ,     | 0.5 |
|          |       |            | LUI     | N     |                 |        |       | რია |
|          |       |            | (       |       | ) Manning(      | )      | TINT  |     |
|          |       |            | Ś       | AN    | ) mapping(      | )      | LUN . |     |
|          |       |            |         |       |                 | L      | UN    |     |

• LUN LUN SAN

•

|          |                     | •                                   | SAN               |                 |                  |
|----------|---------------------|-------------------------------------|-------------------|-----------------|------------------|
|          |                     | (                                   | ) Data Prot       | )               |                  |
|          |                     | LUN<br>LUN                          |                   | QoS             |                  |
|          |                     |                                     |                   |                 | •                |
|          |                     | •                                   |                   |                 |                  |
| 관련 링     | ! <b>э</b>          |                                     |                   |                 |                  |
|          | LUN<br>LUN          |                                     | IIM               |                 |                  |
|          | LUN                 |                                     | LUIV              |                 |                  |
| 단일 계     | 층 LUN 수정            | : 서비스 품질                            |                   |                 |                  |
| LI       | UN                  | 가                                   |                   | , LUN           | QoS              |
|          |                     | •                                   | \                 | <b>T T T L</b>  |                  |
| 1 5      | SAN > Stora         | ige(                                | ) > LUNs(L        | .UN)            |                  |
| 2 2      | Actions(            | ) > Modify                          | ·<br>v()          |                 |                  |
| 4 C      | Quality of Se       | ) > Woung                           | )                 |                 | S                |
| 5 L      | LUN                 |                                     | ,<br>Oł           | 40<br>X( )      | •                |
| 과려 링     | ! <u></u>           |                                     |                   |                 |                  |
| SAN L    | UN ,                |                                     | ,                 |                 |                  |
|          | LUN                 |                                     |                   |                 |                  |
| 단일 계     | 층 LUN 수정            | : 자동 계층회                            | 바된 LUN 으로         | 변경              |                  |
| Oracle   | FS System<br>LUN    |                                     |                   |                 | LUN              |
| 1 S      | SAN > Stora         | ige(                                | ) > LUNs(L        | .UN)            |                  |
| 2        | ]                   | LUN                                 |                   |                 |                  |
| 3 A      | Actions(            | ) > Modify                          | y( )              |                 |                  |
| 4 6      | Quality of S        | ervice(                             | )                 | •               |                  |
| 5 A      | Auto Tier(          | )                                   |                   |                 |                  |
| 6 (<br>A | ) /<br>Additional ( | Additional<br>Options( <sup>2</sup> | Options( 기<br>가 ) | <b>가</b> )<br>가 |                  |
| 7 (      | ) /                 | Additional                          | Options( フ        | F)              | LUN              |
| 8 (<br>E | )<br>Enabled(       |                                     | )                 | T               | ier Reallocation |

| 9           | Close(             | )             |             |       |                         |
|-------------|--------------------|---------------|-------------|-------|-------------------------|
| 10          |                    | QoS           |             |       |                         |
| 11          | LUN                |               | OK(         | )     |                         |
| LUN<br>Enab | led()              | Tier Reall    | ocation(    | )     | 가 ()<br>LUN             |
| 관련<br>SAN   | 링크<br>LUN ,<br>LUN |               | ,           |       |                         |
| 단일 기        | 계층 LUN 수정          | 성: 데이터 보호     | Ē           |       |                         |
|             | LUN                |               |             | QoS   |                         |
|             |                    |               |             | •     |                         |
| 1           | SAN > Stor         | age(          | ) > LUNs(LU | JN)   | •                       |
| 2           |                    | LUN           | •           |       |                         |
| 3           | Actions(           | ) > Modify    | r( )        | •     |                         |
| 4           | Data Protec        | ction(        | )           | •     |                         |
| 5           |                    |               | •           |       |                         |
| 6           | ( )                | LUN           |             |       | Create()                |
|             | •                  |               | LUN         |       |                         |
| 7           | ( )                |               | Mod         | lify( | , Clone Schedules(<br>) |
| 8           | ()<br>)<br>즈·      |               | Delete      | ()    | , Clone Schedules(      |
| 9           | LUN                |               | OK(         | )     | ·                       |
| 관련<br>SAN   | 링크<br>LUN ,<br>LUN |               | ,           | ,     |                         |
| LUN 세부 사항 표 | . <b>시</b><br>LUN  |               |             |       |                         |
| LUN         |                    |               |             |       |                         |
| •           | L                  | UN            | LU          | UN    |                         |
| •           | Quality of S       | Service (QoS) | )           |       |                         |

.

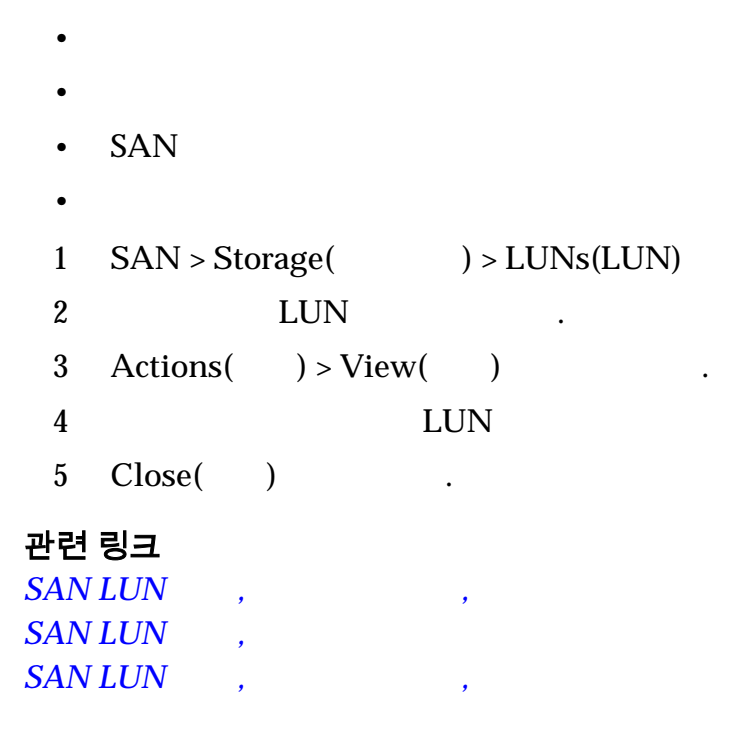

QoS

LUN LUN LUN SAN

#### LUN 의 데이터 경로 사용 안함

| LUN I | LUN | SAN |
|-------|-----|-----|
|-------|-----|-----|

|     |              |                             |   |      | I/O     |   |
|-----|--------------|-----------------------------|---|------|---------|---|
|     |              | SAN                         |   | •    |         |   |
| 1   | SAN > Storag | ge() > LUNs(LUN)            |   |      |         |   |
| 2   |              | LUN                         |   |      |         |   |
| 3   | Actions(     | ) > Disable Data Path(<br>가 |   | )    |         | • |
| 4   | LUN          |                             |   | OK(  | )       |   |
| LUN | . I/O        | Host Access(<br>LUN         | ) | 가 In | active( | ) |
| LUN |              |                             |   |      |         |   |

| i<br>S                      | 관련 령<br>SAN I<br>SAN I        | 링크<br>LUN<br>LUN |            |              |           |                 |          |               |     |
|-----------------------------|-------------------------------|------------------|------------|--------------|-----------|-----------------|----------|---------------|-----|
| 1                           | LUN                           |                  |            |              |           |                 |          |               |     |
| LUN 의 데이터                   | 터경                            | 로 사용             |            |              |           |                 |          |               |     |
| I                           | LUN                           |                  |            |              |           | <b>C</b>        | SAN      |               |     |
|                             |                               |                  | . LUN      | . SAN        | [         | 가<br>가          | LUN      |               |     |
| Ι                           | LUN<br>)                      | 가 Inactive       | e( )       |              |           | LUN             | Host A   | access(       |     |
|                             | 1                             | SAN > Stor       | age(       | ) > LUNs(I   | LUN)      |                 |          |               |     |
|                             | 2                             |                  | LUN        |              |           |                 |          |               |     |
|                             | 3                             | Actions(         | ) > Enable | e Data Path( |           |                 | )        | •             |     |
|                             | 4                             |                  |            |              | OK(       | )               |          |               |     |
| Ι                           | LUN                           |                  |            | Host Access  | s(        |                 | )        | 가 Inactive(   | )   |
| <del>1</del><br>2<br>2<br>1 | 관련 형<br>SAN I<br>SAN I<br>LUN | 링크<br>LUN<br>LUN |            |              |           |                 |          |               |     |
| LUN 재배치                     |                               |                  |            |              |           |                 |          |               |     |
|                             |                               |                  |            | LU<br>LUN    | ÍN        |                 |          | ·             |     |
| 3                           | 주 <b>의</b> : ]                | LUN              |            | 가<br>LUN     | 가         | LUN             | . LUI    | N             |     |
|                             |                               | 7<br>. Task(     | ⊦<br>)     | LU           | JN        |                 |          | LUN           |     |
| ž                           | 중요시                           | <b>)항:</b> LUN   | SAN .      |              | ]<br>Orac | LUN<br>le MaxRe | ep for S | AN User's Gui | ide |

# 관련 링크

SAN LUN

LUN

# 컨트롤러에서 LUN 위치 변경

|        |                         |                      |             |             | LUN        |   |               | •        |
|--------|-------------------------|----------------------|-------------|-------------|------------|---|---------------|----------|
|        | 1                       | SAN > Stor           | rage(       | ) > LU      | Ns(LUN)    |   |               |          |
|        | 2                       |                      | LUN         |             |            |   |               |          |
|        | 3                       | Actions(             | ) > Modi    | fy( )       |            | • |               |          |
|        | 4                       | Mapping(             | )           |             |            |   |               |          |
|        |                         |                      |             | Current     | Controller |   | )             |          |
|        | 5                       | ·<br>Assigned (<br>· | Controller( |             | )          |   |               |          |
|        | 6                       |                      |             | OK(         | )          |   |               |          |
|        | 관련<br><i>SAN</i><br>LUN | 링크<br>LUN ,          |             |             |            |   |               |          |
| LUN 삭제 |                         |                      |             |             |            |   |               |          |
|        | LUN                     |                      |             |             |            |   |               |          |
|        | <b>주:</b> L             | UN                   |             |             |            |   |               |          |
|        | 1                       | SAN > Stor           | rage(       | ) > LU      | Ns(LUN)    |   |               |          |
|        | 2                       |                      | LUN         | )* 20       |            |   | ·             |          |
|        | 3                       | Actions(             | ) > Delet   | e( )        |            |   |               |          |
|        |                         |                      | Delete LU   | N(LUN       | )          | 가 |               | . Delete |
|        |                         | LUN(LUN              | )           |             | LUN        |   |               |          |
|        |                         | 주:                   | LUN         |             |            |   |               | Delete   |
|        |                         | LUNs and             | existing ho | ost mapp    | ings(LUN   |   |               | )        |
|        |                         |                      | •           |             | LUN .      |   | LUN           |          |
|        | 4                       | existing ho          | st mapping  | I<br>gs(LUN | .UN        |   | Delete ]<br>) | LUNs and |
|        | 5                       | OK( )                |             |             |            |   |               |          |

# 관련 링크

LUN

LUN

LUN

# LUN 및 SAN 호스트 항목 매핑

| LUN                            | Oracle FS System                                | 1                         | SAN                           |                     |    |
|--------------------------------|-------------------------------------------------|---------------------------|-------------------------------|---------------------|----|
| . LI                           | LUN<br>UN                                       | SA<br>LUN                 | AN<br>Oracle FS Syst          | tem                 |    |
|                                | LU                                              | N                         |                               |                     |    |
| •                              | LUN                                             | LUN SA                    | N                             |                     |    |
| •                              | LUN                                             | SAN                       | N                             | LUN                 |    |
| 관련<br>LUN<br>LUN<br>LUN<br>LUN | 링크<br>:<br>: LUN<br>:<br>: LUN                  |                           |                               |                     |    |
| LUN 만들기: 선택                    | 한 호스트 항목으로 매핑                                   | 정의                        |                               |                     |    |
| LUN                            |                                                 | LUN                       |                               |                     |    |
| LU                             | JN LUN                                          | /                         | •                             |                     |    |
| 1                              | SAN > Storage() >                               | > LUNs(LUN                | <b>V</b> )                    |                     |    |
| 2                              | Actions( ) > Create(                            | )                         |                               |                     |    |
| 3                              | Mapping()                                       | •                         |                               |                     |    |
| 4                              | LUN                                             | Acces                     | s Protocol(                   | )                   |    |
|                                | ·                                               |                           |                               |                     |    |
|                                | • Fibre Channel(                                | )(FC)                     | )                             |                     |    |
| 5                              | Only selected hosts (via m                      | aps)(                     | (                             | ))                  |    |
| 6                              | LUN Controller Assignmen<br>Controller(<br>Orac | nt(<br>)<br>cle FS Syster | )<br><auto ass<br="">n</auto> | Assigned<br>sign>(< | >) |
| 7                              | Create( )                                       |                           |                               |                     |    |

| 8                | Creat        | e LUN<br>OK( | Map(LUN<br>)      |     | OK a | )<br>and C | ontinue( | LUN  | )   |                  |
|------------------|--------------|--------------|-------------------|-----|------|------------|----------|------|-----|------------------|
|                  | •            | LUN I        | Name(LUN          |     | )    |            |          |      |     |                  |
|                  | •            | Host I       | Name(             |     | )    |            |          |      |     |                  |
|                  | •            | LUNI         | Number(LU         | IN  | )    |            |          |      |     |                  |
|                  | 팁:           |              | · ·               |     | Wi   | ndow       | s 2000   | 2003 |     |                  |
|                  | <b>—</b> -   |              | 가 LU              | JN  |      |            | 2 2000   | 2000 | LUN | 255 <sup>°</sup> |
|                  |              |              |                   |     |      |            |          |      |     |                  |
|                  | <b>주</b> : O | K and        | Continue(<br>. OK | (   | )    | )          | LUN      | LUN  |     | 가<br>가           |
| 9                | (            | )            | LUN<br>Ves(       | ´ ) |      |            |          |      |     |                  |
|                  |              |              | 105(              | . ) |      |            | LUN      |      |     |                  |
|                  | <b>주</b> : 0 | racle FS     | S System LU       | JN  |      |            |          |      |     | , LUN            |
|                  | -            |              |                   |     |      |            | 가 L      | UN   |     | ,                |
|                  |              |              | LUN               |     |      |            |          | LUN  | [   |                  |
| 10               | OK(          | )            |                   |     |      |            |          | 201  |     | •                |
| LUN              | - (          | ,            |                   |     |      |            |          |      |     |                  |
| 2011             |              |              |                   |     |      |            |          | 가    |     |                  |
| OK(              | )            |              |                   |     |      |            | I        | .UN  |     |                  |
|                  |              |              | Ι                 | LUN | V    |            |          |      |     | •                |
| •                | LUN          |              |                   |     |      |            |          |      | -   |                  |
| •                | LUN          |              | LUN               |     |      |            |          |      |     |                  |
| •                | _            |              | LUN               |     |      |            |          |      |     |                  |
| •                |              |              | L                 | UN  |      |            |          |      | •   |                  |
| 관련<br><i>LUN</i> | 링크           |              |                   |     |      |            |          |      |     |                  |
| SAN              | LUN          | ,            |                   |     |      |            |          |      |     |                  |
| LUN              | SA           | N            |                   |     |      |            |          |      |     |                  |
|                  | т            | LUI          | N                 |     |      |            |          |      |     |                  |
|                  | L            | UIN          |                   |     |      |            |          |      |     |                  |

| LUN 만들기: LUN | 번호로 매핑 정의                            |                           |                 |            |                  |          |
|--------------|--------------------------------------|---------------------------|-----------------|------------|------------------|----------|
| LUN          |                                      | LUN                       | I               |            | SAN              | J        |
|              |                                      | LUN                       | LUN             |            |                  |          |
|              | LUN .                                |                           | SAN             | LU<br>LUN  | N                |          |
| 1            | SAN > Storage(                       | ) > LUNs                  | s(LUN)          |            |                  |          |
| 2            | Actions() > Create                   | ( )                       |                 |            |                  |          |
| 3            | Mapping()                            |                           |                 |            |                  |          |
| 4            | LUN                                  | I                         | Access Proto    | ocol(      | )                |          |
|              |                                      |                           |                 |            |                  |          |
|              | • Fibre Channel(                     |                           | )(FC)           |            |                  |          |
| 5            | All hosts may access th<br>LUN       | ne LUN us                 | ing LUN nı<br>) | ımber(     | 가]<br>·          | LUN      |
| 6            | LUI                                  | N                         | LUN             |            |                  |          |
|              | <b>팁:</b><br>가 L                     | Win<br>UN                 | dows 2000       | 2003       | LUN              | ,<br>255 |
| 7            | LUN Controller Assign<br>Controller( | ment(<br>)<br>Oracle FS S | )<br>System     | auto assig | Assigned<br>m>(< | >)       |
| 8            | ( ) LUN<br>Yes                       | .( )                      | LUN             |            |                  |          |
|              | 주· Oracle FS System L                | IIN                       |                 |            |                  | LUN      |
|              |                                      |                           | 가               | LUN        |                  | , 2010   |
|              | LUN                                  |                           |                 | LUN        |                  |          |
| q            | OK()                                 |                           |                 | LUN        |                  | •        |
| OK(          | )                                    |                           |                 | LIN        |                  |          |
| OR(          | )                                    | LUN                       |                 | LUN        | •                |          |
| •            | LUN                                  |                           |                 |            |                  |          |
| •            | LUN LUN                              |                           |                 |            | •                |          |
| •            | LUN                                  |                           |                 |            |                  |          |
| •            | I                                    | .UN                       |                 |            | •                |          |

관련 링크 LUN LUN SAN LUN LUN LUN 수정: 선택한 호스트 항목으로 매핑 정의 가 ( : ), LUN SAN > Storage( ) > LUNs(LUN) 1 . 2 LUN Actions() > Modify() 3 Mapping() Modify() 4 . Modify LUN Number(LUN 5 LUN ) OK( ) LUN 팁: Windows 2000 2003 가 LUN LUN 255 6 OK( ) . LUN 가 . 관련 링크 LUN SAN LUN , LUN SAN LUN LUN LUN 수정: LUN 번호로 매핑 정의 SAN LUN LUN 1 SAN > Storage( ) > LUNs(LUN) . LUN 2 Actions( ) > Modify( ) 3 Mapping() LUN LUN 4

.

,

| <b>팁</b> :                                             | 가 LUN                                | Windows 2000 | 2003         | LUN     | 255    |
|--------------------------------------------------------|--------------------------------------|--------------|--------------|---------|--------|
| 5                                                      | OK(                                  | ( )          |              |         |        |
| 관련 링크<br>SAN LUN<br>LUN SAN<br>LUN                     | ,<br>LUN<br>I                        |              |              |         |        |
| Oracle FS VDS 공급<br>Oracle FS Virtu<br>Oracle FS Syste | 자<br>1al Disk Service Prov<br>em LUN | vider(VDS    | )            |         | 가      |
| Oracle FS Syste<br>Provider                            | em                                   | Oracle       | e FS Virtual | Disk Se | ervice |
| -1                                                     | Oracle                               | FS System    |              |         |        |
| 가<br><b>주</b> :                                        | VDS                                  |              |              |         |        |
| 관련 링크<br>SAN LUN<br>VDS<br>VDS<br>VDS                  | Oracle FS System                     |              |              |         |        |
| VDS 공급자 다운로드 및 (                                       | 설치                                   |              |              |         |        |

Oracle FS Virtual Disk Service Provider 가 32 64 .

Oracle FS System 7] Oracle FS System. • • : :

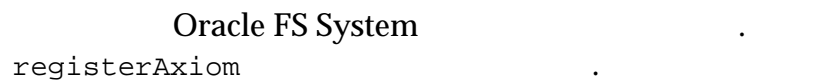

1 Oracle FS System 2 IP 3 Utility Software( ) VDS 4 Oracle FS VDS Provider - 32 • Oracle FS VDS Provider - 64 • 5 6 주: Oracle FS System 가 Installation Complete( 7 ) Close( ) Windows 8 가 관련 링크 **Oracle FS VDS** 

Oracle FS VDS VDS

.

#### VDS 공급자 설치 확인

Oracle FS Virtual Disk Service Provider

가 Oracle FS System

#### Oracle FS Virtual Disk Service Provider

| Windows diskraid<br>Provider 가 |          |      | Oracle FS Virtual Disk Serv |           |   |       |   |  |
|--------------------------------|----------|------|-----------------------------|-----------|---|-------|---|--|
| 1                              |          |      | Start(                      | ) > run(  | ) |       |   |  |
| 2                              | Open(    | )    | diskra                      | aid       |   |       |   |  |
| 3                              | OK( )    |      |                             |           |   |       | 가 |  |
| 4                              |          | Yes( | )<br>D                      | ISKRAID>  |   | 가     |   |  |
| 5                              | VDS      |      | list p                      | providers |   | . VDS |   |  |
| 6                              | DISKRAID | )    |                             | exit      |   |       |   |  |
|          | 관련 형<br>Oracle<br>VDS  | 링크<br>FS VDS                                |                         |                        |                 |          |                       |                          |
|----------|------------------------|---------------------------------------------|-------------------------|------------------------|-----------------|----------|-----------------------|--------------------------|
| VDS 공급자( | <b>에 Ora</b><br>Oracle | a <b>cle FS S</b><br>e FS Virtua<br>가 Oracl | al Disk So<br>e FS Syst | 통록<br>ervice Pro<br>em | vider           |          |                       |                          |
|          |                        |                                             | •                       |                        | Oracle F        | S Virtua | al Disk Service       | Provider                 |
|          |                        |                                             | •                       | Orac<br>Provide        | le FS Sys<br>er | stem     | Oracle FS Virt        | ual Disk Service<br>가    |
|          |                        |                                             |                         | •                      |                 |          |                       |                          |
|          |                        |                                             |                         | •                      |                 | :        |                       |                          |
|          |                        |                                             |                         | •                      |                 | :        |                       |                          |
|          | Oracle                 | e FS Virtua                                 | al Disk Se<br>기         | ervice Pro             | vider           | Oracle   | FS System             | Windows                  |
|          | 1                      |                                             |                         |                        |                 |          |                       |                          |
|          | 2                      | VDS                                         | 가                       | bin                    |                 |          |                       |                          |
|          | 3                      | (                                           | )                       |                        |                 |          | registerAx            | riom                     |
|          | 4                      | Oracle FS<br><i>user-passw</i>              | System<br>vord          |                        | reg             | isterA   | xiom <i>sample-se</i> | rial user-name           |
|          |                        | 주:                                          |                         |                        |                 |          |                       |                          |
|          | 5                      | (<br>serial                                 | )                       | Oracle FS              | S System        |          | regis                 | terAxiom <i>sample</i> - |
|          | 관련 형<br><u>Oracle</u>  | 링크<br>FS VDS                                |                         |                        |                 |          |                       |                          |

VDS

# SAN 호스트 항목 관리

# SAN 호스트 항목

| SAN<br>Manager(GUI)         |                             | FC HBA        | Oracle FS Syst<br>WWN(World | em<br>d Wide |
|-----------------------------|-----------------------------|---------------|-----------------------------|--------------|
| Name) . GUI                 | [                           | Oracle FS     | Path Manager                | (FSPM)       |
| <b>주:</b> GUI<br>SAN(S<br>가 | SAN<br>Storage Area Network | :<br>) Oracle | 가.<br>FS System             | SAN          |
| Oracle FS System            | SAN                         |               |                             | •            |
|                             | SAN 가<br>SAN<br>SAN         | Oracle        | e FS System                 |              |
|                             | 가                           |               |                             |              |
|                             | Associate Hosts(            | )             |                             |              |
|                             | GUI                         |               |                             |              |
| FSPM                        |                             |               |                             |              |
|                             | FSPM<br>FSPM                | . FSPM        | FSPM                        |              |
|                             | FSPM                        | 가             |                             |              |
|                             | • FSPM                      | SAN           | FSPM                        |              |
|                             | •                           | FC 가          |                             |              |
| Oracle FS System<br>. LUN   | LUN                         |               |                             |              |
| LUN                         | 가                           | LUN           |                             | •            |

|                      | LUN(LUN 3                      | )            | LUN(LUN    | 5      | )                |
|----------------------|--------------------------------|--------------|------------|--------|------------------|
| I<br>Oracle F        | LUN<br>S System                | . LUI<br>LUN | N<br>LUN   | LUN    | LUN<br>가         |
| •                    | LUN                            |              |            |        |                  |
|                      |                                |              | 가          |        | Oracle FS System |
| SAN                  |                                | Oracle FS    | System     |        |                  |
| •                    |                                | LUN          |            |        |                  |
|                      | . LUN                          |              | LUN        |        |                  |
| •                    |                                | LUN          |            |        |                  |
| 관련 링크<br><i>SAN</i>  | 1                              |              |            |        |                  |
| SAN                  | FSPM                           |              |            |        |                  |
| 호스트의 Fa              | SPM                            |              |            |        |                  |
| Oracle F<br>Oracle F | S Path Manager(FSF<br>S System | PM) SAN      |            |        | SAN              |
|                      | FSPM                           |              |            |        |                  |
| •                    | HBA                            |              |            |        |                  |
| • HI                 | BA                             |              |            |        |                  |
| •                    |                                |              |            |        |                  |
| • LU                 | JN                             |              | •          |        |                  |
| • Or                 | acle FS System Man             | ager(GUI)    |            |        |                  |
| • SA                 | N 가                            | Call-H       | ome        |        |                  |
| • GU                 | JI FSPM                        |              |            |        |                  |
|                      | SCSI-over-I                    | FC<br>F      | LUN<br>IBA | រ<br>가 | •                |

SAN

관련 링크

LUN SAN FSPM

# FSPM 호스트 관리

| Oracle FS Path<br>Oracle FS | Manager(FSPN<br>System | A) SAN                      |                   |                                | FSPM                 |
|-----------------------------|------------------------|-----------------------------|-------------------|--------------------------------|----------------------|
| FSPM                        | 가                      | FSPM<br>Oracle FS :<br>FSPM | SAN<br>System     |                                | FSPM                 |
| FSPM                        |                        |                             |                   | •                              |                      |
| • FSPM                      |                        |                             |                   |                                |                      |
| •                           |                        | FSPM                        |                   |                                |                      |
| •                           | FSPM                   | TC                          | P                 |                                |                      |
| FSPM                        |                        | 가                           |                   |                                |                      |
| • FSPM                      | SAN                    | [ ]                         | FSPM              |                                |                      |
| •                           | FC                     | 가                           |                   |                                |                      |
| FSPM                        |                        |                             |                   | FSPM                           | SAN                  |
| <b>주의</b> : FSPM            | •                      |                             |                   |                                |                      |
| SAN                         | FSI<br>FSPM            | PM<br>LUN                   |                   | Oracle FS S                    | System<br>가          |
| FSPM                        |                        |                             |                   |                                |                      |
| Oracle FS                   | S System               |                             |                   |                                |                      |
| •                           | ·                      |                             |                   |                                |                      |
| •                           |                        |                             |                   |                                |                      |
| FSPM SAN                    | SAN                    | 가                           |                   | 가                              | FSPM<br>. FSPM       |
|                             | LUN                    |                             |                   |                                |                      |
| FSPM<br>FSPM                |                        | FSPI                        | M                 | FSPM                           | 가<br>가               |
| FSPM<br>SAN                 | O                      | Oracle FS P<br>racle FS Pat | ath Mar<br>h Mana | nager Install<br>ger Release I | ation Guide<br>Notes |

.

관련 링크 SAN FSPM

#### FSPM 호스트 이름 바꾸기 FSPM SAN Oracle FS Path Manager(FSPM) . FSPM SAN FSPM FSPM SAN FSPM **FSPM** SAN 가 FSPM . FSPM FSPM Oracle FS System . FSPM FSPM 가 FSPM 1 Oracle FS Path Manager Installation Guide 2 FSPM SAN **Oracle FS** System Manager(GUI) SAN > Storage( ) > Hosts( ) 가 FSPM 3 4 FSPM ) > Delete Host( 5 Actions( ) FSPM LUN Delete mappings and initiators?( 6 ?) Delete mappings and initiators?( ?) , Oracle FS System . FSPM SAN **FSPM** 7 FSPM OK( ) 8 FSPM SAN SAN 9 FSPM Oracle FS Path Manager Installation Guide FSPM SAN Oracle FS System FSPM SAN . FSPM LUN

## 관련 링크

**FSPM** 

# SAN 호스트 항목 관리

| Oracle FS System Manager(GUI)<br>. Oracle FS Path Manager(FSPM) |           |       |               | SAN<br>FSPM |       |  |
|-----------------------------------------------------------------|-----------|-------|---------------|-------------|-------|--|
| S                                                               | AN        |       |               |             |       |  |
| •<br>가                                                          | SAN       |       | FC            |             |       |  |
| • SAN                                                           |           |       |               |             |       |  |
| •<br>HP-UX                                                      | LUN       | HP-UX |               |             |       |  |
| •                                                               |           | FSPM  |               |             |       |  |
| • LUN                                                           |           |       |               | SAN         | 가 LUN |  |
| •                                                               |           |       |               | ·           | LUN   |  |
| •                                                               |           | •     |               |             |       |  |
|                                                                 |           |       | Oracle FS S   | ystem       |       |  |
|                                                                 |           | Ora   | acle FS Syste | m           |       |  |
|                                                                 |           | (Ctr  | l-Alt-R).     |             |       |  |
|                                                                 |           |       |               |             | SAN   |  |
|                                                                 | 가<br>FSPM |       |               |             | •     |  |
| 관련 링크<br>LUN SAN                                                |           |       |               |             |       |  |

가

,

# 연관된 호스트 항목 만들기

Oracle FS Path Manager(FSPM)가 SAN

•

• WWN(World Wide Name) FC • SAN > Storage( 1 ) > Hosts( ) 2 Actions( ) > Associate Host( ) Associate Hosts( 가 ) 3 Host Name( ) 4 Create Association( ) WWN • WWN • SAN 5 Add( 가) 가 6 가 7 ( ) Remove( ) 8 OK( )

관련 링크

.

#### **S**AN

### 연관된 호스트 항목 이름 바꾸기

| FSPM . | Host Name( | ) | 가 |
|--------|------------|---|---|
| •      | ,          |   |   |
| • FSPM | FSPM       |   |   |

•

•

•

```
1 SAN > Storage( ) > Hosts( )

2 . .

3 Actions( ) > Modify Host( )

4 Host Name( )

.

5 OK( ) .

관련 링크
```

# 호스트 항목 삭제

,

| Oracl                            | e FS System                           | LUN                           |        |                  |  |
|----------------------------------|---------------------------------------|-------------------------------|--------|------------------|--|
| 1<br>2                           | SAN > Storage(                        | > Hosts(                      | )      |                  |  |
| 3                                | Actions( ) > Delete H<br>Delete Host( | ost(<br>)                     | )<br>가 |                  |  |
| 4                                | ( ) Delete mappings and ini           | ings and initiat<br>tiators?( | ors?(  | 2)               |  |
|                                  | Delete mappings and m                 |                               | LUN    | ·)<br>,          |  |
| 5                                | SAN<br>OK( ) .                        |                               |        |                  |  |
|                                  |                                       |                               |        | (C)              |  |
| 관련                               | 링크                                    |                               |        |                  |  |
| SAN                              |                                       |                               |        |                  |  |
| <b>SAN 호스트 항목</b><br>SAN<br>Mana | 설정 보기<br>ager(FSPM)가                  |                               |        | . Oracle FS Path |  |
| 1<br>2                           | SAN > Storage(                        | > Hosts(                      | )      |                  |  |
| 3                                | Actions( ) > View Ho                  | st( )                         |        |                  |  |

•

|         | 4<br>5 Close(                | )             |            |       |     |      |
|---------|------------------------------|---------------|------------|-------|-----|------|
|         | 관련 링크                        |               |            |       |     |      |
|         | ,                            | Oracle FS Pa  | th Manager |       |     |      |
|         | ,<br>SAN                     |               |            |       |     |      |
| SAN 호스트 | <b>항목 수정</b><br>HBA          |               | 가          | HP-UX |     |      |
|         | FSPM<br>FSPM                 | Oracle        | FS System  | •     |     | FSPM |
|         | HP-UX<br>H                   | P-UX<br>HP-UX |            | 가     | LUN |      |
|         | 4095 LU<br>LU                | JN<br>N       |            |       |     | ID 0 |
|         |                              | HBA           |            | F     | С   |      |
|         | Oracle FS<br>Path<br>Manager | FSP           | Μ          |       |     |      |
|         |                              | SAN<br>HP-UX  | HP-U       | X     |     |      |
|         | 관련 링크<br><i>SAN</i>          | FSPM          |            |       |     |      |
|         | :<br>:<br>:                  | FSPM          |            |       |     |      |
| 호스트 수정: | 포트 별칭 지 <sup>;</sup>         | 정             |            |       |     |      |
|         |                              |               |            |       | HBA |      |

 1
 SAN > Storage() > Hosts()
 )

 2
 .
 .

 3
 Actions() > Modify Host()
 )

 4
 Ports()
 .

Alias( 5 ) 6 OK( ) • 관련 링크 SAN 호스트 수정: FSPM 로드 균형 조정 Oracle FS Path Manager(FSPM)가 LUN SAN > Storage( ) > Hosts( 1 ) 2 ) > Modify Host( 3 Actions( ) 4 Oracle FS Path Manager LUN Load Balancing( ) 가 • 주: 5 OK( ) 관련 링크 , Oracle FS Path Manager SAN 호스트 수정: 고급 설정 재구성 HP-UX , HP-UX . HP-UX HP-UX LUN 가 HP-UX LUN 4095 LUN 주: HP-UX ID 0 LUN SAN > Storage( ) > Hosts( 1 ) 2 ) > Modify Host( 3 Actions( ) Advanced( 4 )

| HP-UX LUN  |   | HP-UX Compatibility |
|------------|---|---------------------|
| Mode(HP-UX | ) |                     |

6 OK( )

,

.

•

관련 링크

SAN

5

## 개시자-컨트롤러 연결

Oracle FS System Manager(GUI) . LUN

| . Oracle FS System<br>FC フト |   | LUN           | 가                          |  |
|-----------------------------|---|---------------|----------------------------|--|
| GUI                         | 가 | Initiator-t   | o-Controller Connectivity( |  |
| - ),                        |   | LUN<br>, LUN, | 가 GUI                      |  |

### 표 10: GUI 의 개시자-컨트롤러 연결 정보

| GUI 페이지 소스                       | 선택한 객체 | 연결 정보 |
|----------------------------------|--------|-------|
| Hosts()                          |        |       |
| Hosts()                          |        |       |
| LUN-to-Host<br>Mapping(LUN-<br>) | LUN    | LUN   |
| Host-to-LUN<br>Mapping(LUN-<br>) |        | LUN   |

## 관련 링크

LUN SAN SAN SAN

) )

> . LUN

. LUN

•

•

LUN

(

SAN 가

LUN

•

•

(FSPM

| 호스트 그룹 |             |             |          |
|--------|-------------|-------------|----------|
|        |             |             |          |
|        |             | 가           |          |
| •      | Oracle FS I | Path Manage | r(FSPM)가 |
| •      | 가           |             |          |
| FSPM   |             |             |          |
|        | SAN         | SAN         | 가        |
| SA     | N           | 가 G         | UI       |
| SAN    |             |             |          |
|        |             |             |          |
|        |             |             |          |
|        |             |             |          |

|    |     |   | 가 |
|----|-----|---|---|
|    | LUN | • |   |
| 주: |     |   |   |
|    |     | 가 |   |

|   |     | • |   |  |
|---|-----|---|---|--|
| • |     |   | • |  |
| • |     |   | • |  |
| • |     | 0 | • |  |
| • | LUN |   |   |  |

| • |  |  |  |
|---|--|--|--|
|   |  |  |  |
|   |  |  |  |
|   |  |  |  |

|  | 71 |            |
|--|----|------------|
|  | 71 | 7L         |
|  |    | <b>∠</b> L |

|       | (          | )       |           |       |
|-------|------------|---------|-----------|-------|
|       | Alpha LUN1 |         | LUN 0     |       |
|       | А          | A1<br>0 | A2 가 LUN1 | . LUN |
|       | В          | B1<br>0 | B2 가 LUN1 | . LUN |
| Omega | LUN2       |         | LUN 0     | •     |

|       |           | С | C1<br>0 | C2 가 LUN2 | . LUN |
|-------|-----------|---|---------|-----------|-------|
| LUN   | Alpha     | В |         | Omega     | В     |
|       | Alpha LUN | 1 |         | LUN 0     |       |
|       |           | А | A1<br>0 | A2 가 LUN1 | . LUN |
| _     | LUN       | 2 |         | LUN 0     |       |
| Omega |           | В | B1<br>0 | B2 가 LUN2 | . LUN |
|       |           | С | C1<br>0 | C2 가 LUN2 | . LUN |

관련 링크

가

호스트 그룹 관리

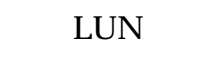

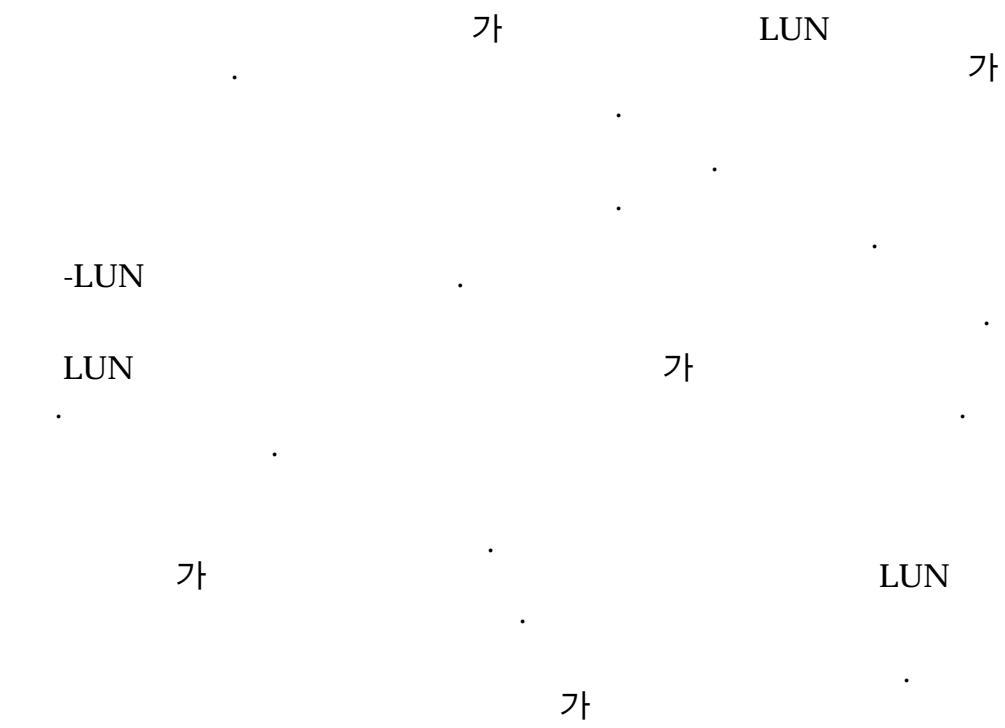

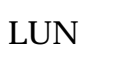

LUN

| No Mappings( | )       | 가 LUN |
|--------------|---------|-------|
| . Delete Map | opings( | )     |
| -            |         | LUN   |

•

관련 링크

•

•

### 호스트 그룹 만들기

| 1                | SAN > Storage(    | ) > Hosts( )           |       |   |   |
|------------------|-------------------|------------------------|-------|---|---|
| 2                | Actions( ) > Mana | age SAN Host Groups(SA | N     | ) |   |
|                  | Manage S          | AN Host Groups(SAN     |       | ) | 가 |
| 3                | Create()          |                        |       |   |   |
| 4                |                   |                        |       |   |   |
| 5                | ( ) Hosts(        | )                      | 가     |   |   |
| 6                | OK( )             |                        |       |   |   |
| 관련<br><i>SAN</i> | 링크<br>,           |                        | ·     |   |   |
| 호스트 그룹 수정        |                   |                        |       |   |   |
|                  | , SA              | N .                    | , SAN |   |   |
| •                |                   |                        |       |   |   |
| •                |                   |                        |       |   |   |
| •                |                   |                        |       |   |   |
| 1                | SAN > Storage(    | ) > Hosts( )           | •     |   |   |
| 2                | Actions( ) > Mana | age SAN Host Groups(SA | N     | ) |   |

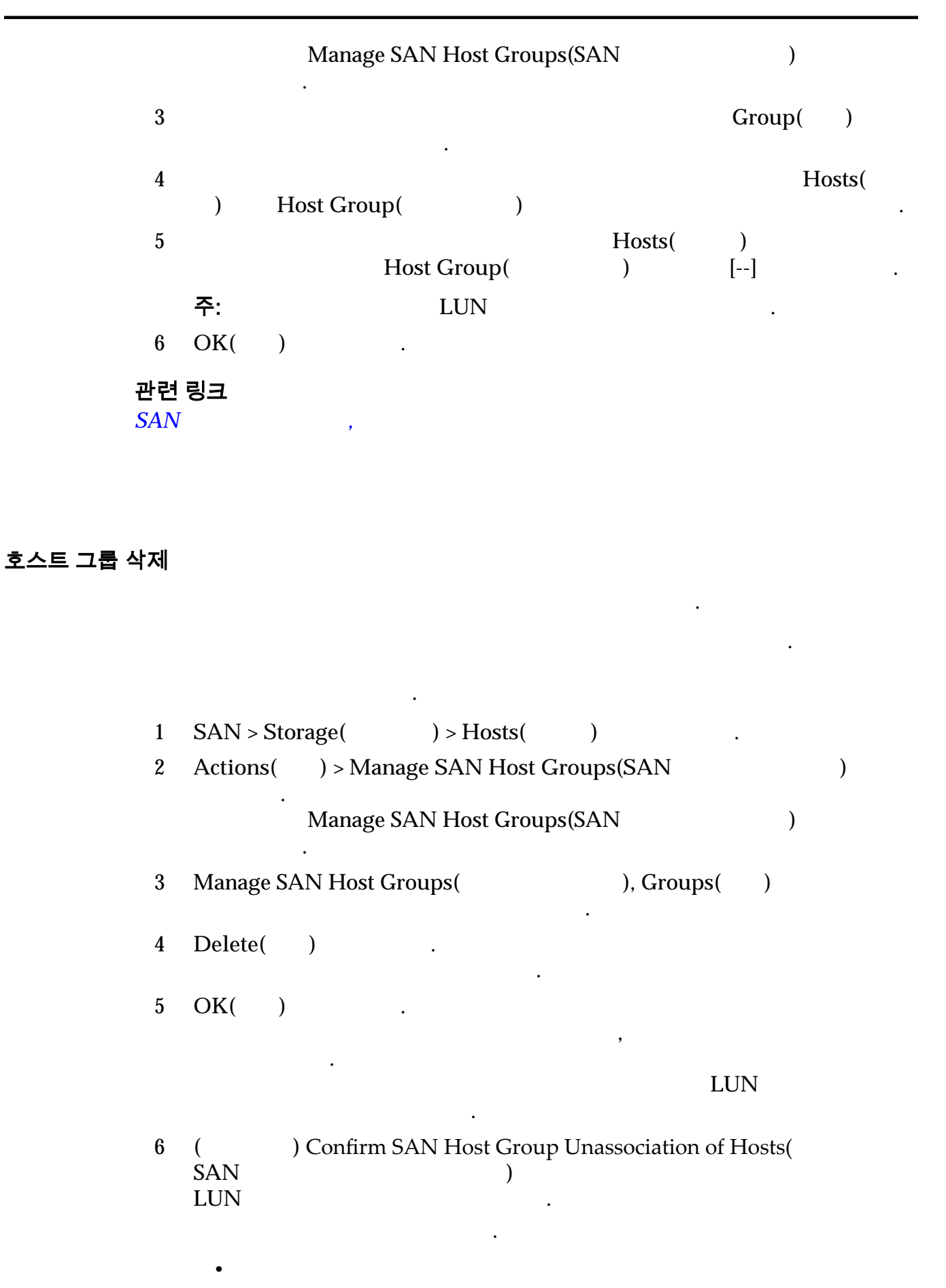

)

7 OK( ) . LUN LUN

•

Host Access(

.

#### 관련 링크

SAN ,

.

# <sup>7장</sup> 데이터 보호 관리

# 데이터 복제본 및 시스템 용량

•

•

| Oracle FS System Manager(GI | UI) | LUN   | LUN              |   |
|-----------------------------|-----|-------|------------------|---|
| Oracle FS System            |     |       |                  |   |
| ·<br>주:                     |     | Oracl | e MaxRep for SAN |   |
|                             |     |       |                  | 가 |
| • LUN                       |     |       |                  |   |
| •                           |     |       |                  |   |
| QoS                         |     |       |                  |   |
|                             |     |       |                  | 가 |

•

•

.

표 11: 온라인 데이터 복제본별 용량 사용량

| 복제본 유형    | 설명  |     |     |     | 용량 사용량 |  |
|-----------|-----|-----|-----|-----|--------|--|
| Clone LUN | LUN |     |     |     |        |  |
|           | LUN | 가   | 가   |     |        |  |
|           | LUN | ·   | LUN |     |        |  |
|           |     |     |     | -   |        |  |
|           |     | •   |     | QoS | 가      |  |
|           |     | QoS |     |     | •      |  |
|           | •   |     |     |     |        |  |

•

•

QoS
Oracle FS System
.

| 주: |            |          | 10 | (1 | 0 | ) |
|----|------------|----------|----|----|---|---|
|    | . Oracle I | S System |    |    |   |   |
|    | (2         | )        |    |    |   |   |
|    |            |          |    |    |   |   |

 $1MB = 1024^{2}(1,048,576)$   $1GB = 1024^{3}(1,073,741,824)$  $1TB = 1024^{4}(1,099,511,627,776)$ 

## 관련 링크

•

LUN

# LUN

# LUN 복사 및 복제

| LUN   | LUN | I   |       | •   |     |
|-------|-----|-----|-------|-----|-----|
| LU    | N   | LUN |       |     |     |
| LUN   | LUN |     |       |     |     |
| LUN   |     |     | LUN   |     | LUN |
| 가     | LUN |     | -     | •   | LUN |
| LUN   | QoS |     | LUN   |     |     |
| LUN   |     |     | . LUN |     | LUN |
|       |     | LUN |       | LUN | 1   |
| . LUN |     |     | . LUN |     |     |

가

## LUN

| LUN                                      | 가                 | LUN                               | LUN                                            |
|------------------------------------------|-------------------|-----------------------------------|------------------------------------------------|
| LUN LUN<br>Provider(VSS)<br>Manager(GUI) | LUN<br>Ora<br>LUN | LUN<br>I<br>acle FS Volume<br>. ( | LUN<br>Shadow Copy Service<br>Dracle FS System |
| SSD ,                                    | LUN)              | LUN                               | 1 ( :                                          |
| LUN QoS<br>LUN<br>가 .                    | LUN               | LUN                               | LUN<br>LUN LUN                                 |
| 관련 링크                                    |                   |                                   |                                                |
| LUN<br>LUN<br>LUN LUN                    |                   |                                   |                                                |
| LUN LUN<br>LUN                           | Qo                | oS                                | · .                                            |
| LUN<br>. LUN                             |                   |                                   | LUN<br>LUN                                     |
| 1 SAN > Storage() >                      | > LUNs(L          | .UN)                              |                                                |
| $2 \qquad \qquad LUN$                    | IIIIN             | •                                 |                                                |
| 4 LUN                                    |                   | ,                                 |                                                |
| 5                                        | QoS               |                                   |                                                |
| 6 OK( ) .                                |                   |                                   |                                                |

•

LUN 복사

# 관련 링크

| SAN LUN | , | , |
|---------|---|---|
| SAN LUN | , | , |
| SAN LUN | , |   |
| SAN LUN | , | , |
| SAN LUN | , | , |
|         |   |   |

QoS

LUN

# 기존 LUN 을 기반으로 LUN 만들기

|   | LUN QoS    |               |              |            | LUN    |      |
|---|------------|---------------|--------------|------------|--------|------|
|   | LUN        |               | LUN          | 가          |        |      |
|   | LUN LI     | UN            | LUN          | QoS<br>LUN | 가      | LUN  |
| • | LUN        |               |              |            |        |      |
|   | LUN        | J             |              |            |        |      |
| • | LUN        |               |              |            |        |      |
|   |            | LUN           | ,            | LUN        |        |      |
|   | •          |               |              |            |        |      |
| 1 | SAN > Stor | age(          | ) > LUNs(LU  | JN)        |        |      |
| 2 |            | Qo            | S 7          | ' <b>ŀ</b> | LUN    | •    |
| 3 | Actions(   | ) > Create L  | UN like sele | ected(     |        | LUN  |
|   | )<br>C     | reate SAN LU  | IN(SAN LUI   | N          | )      | LUN  |
|   |            |               |              |            | ,<br>, | 2011 |
| 4 | ( )        | LUN           |              |            |        |      |
|   | 주:         | LUN           | J            |            | LUN    |      |
| 5 | LUN        |               |              |            |        |      |
| 6 | ( )        | Mapping(      | )            | LUI        | N      |      |
|   |            |               |              |            |        |      |
| 7 | ( )        | Data Protecti | on(          | )          |        |      |
| 8 | OK( )      |               |              |            |        |      |
| ~ | ( )        | •             |              |            |        |      |

•

•

,

| 관련<br>SAI<br>SAI<br>SAI<br>SAI<br>QoS<br>LUI<br>LUI | 년 링크<br>NLUN ,<br>NLUN ,<br>NLUN ,<br>NLUN ,<br>NLUN ,<br>S<br>N |              | ,<br>,<br>,       |                                         |                                |                    |
|-----------------------------------------------------|------------------------------------------------------------------|--------------|-------------------|-----------------------------------------|--------------------------------|--------------------|
| 복제 LUN 관                                            | <b>el</b><br>LUN                                                 | Oracle       | FS System         | LUN                                     | 가                              | LUN                |
| Clo                                                 | Clone LU<br>ne LUN                                               | JN           |                   |                                         | LUN                            | 1                  |
|                                                     | ,<br>LUN<br>LUN                                                  | LUN<br>Oracl | LUN<br>e FS Volum | LUN<br>e Shadow Copy<br>Oracle FS Syste | y Service Prov<br>em Manager(# | vider(VSS)<br>GUI) |
| 2중                                                  | 2 <b>사항:</b><br>. 가                                              | 가            |                   | 가                                       | 가                              |                    |
| LUI                                                 | N Clone L                                                        | UN           |                   |                                         |                                |                    |
| •                                                   | LUN<br>Clone LUN                                                 |              | LUN<br>Clo        | ne LUN                                  |                                |                    |
| 관련<br>Ora                                           | 년 링크<br>Incle FS VSS<br>LUN<br>LUN                               | v            |                   |                                         |                                |                    |
| 즉각적인 복제 L                                           | <b>.UN 만들기</b><br>LUN Clo                                        | one LUN      | L                 | .UN                                     |                                |                    |

LUN

.

•

.

•

•

LUN

| 1   | SAN > St | orage(         | ) > LUNs(LUN | [)    |
|-----|----------|----------------|--------------|-------|
| 2   |          | LUN            |              |       |
| 3   | Actions( | ) > Clone(     | )            |       |
| 4   | Clone LU | N              |              |       |
| 5   | (        | ) QoS          |              |       |
| 6   | (        | ) Mapping(     | )            | Clone |
| 7   |          | ) Data Protect | ion(         | )     |
| 8   | OK( )    |                |              |       |
|     | Clone L  | UN LU          | N            |       |
| 관련  | 링크       |                |              |       |
| SAN | LUN      | ,              |              |       |
| SAN | LUN      | ,              |              |       |

LUN LUN

복제 LUN 삭제

LUN

•

•

,

LUN

| 1 | SAN > Stor | rage(       | ) > LUNs(I    | LUN) |   |   |
|---|------------|-------------|---------------|------|---|---|
| 2 |            | LUN         |               | •    |   |   |
| 3 | Actions(   | ) > Delete( | )             |      |   |   |
|   | 주:         | Delete LU   | JN(LUN<br>LUN | )    | 가 |   |
|   | LUN        |             | 2011          | •    |   | , |

LUN Delete LUNs and 4 existing host mappings(LUN ) .

5 OK( ) • LUN

,

166

### 관련 링크 LUN LUN LUN

모든 복제 LUN 삭제

LUN LUN 가 LUN 가 가 SAN > Storage( ) > LUNs(LUN) 1 LUN 2 LUN Actions( ) > Delete Clones( 3 ) Delete Clone LUNs( 가 LUN ) • 4 LUN Delete LUNs and existing host mappings(LUN ) 5 OK() . 관련 링크 LUN LUN

복제 LUN 세부 사항 표시

LUN LUN QoS SAN • SAN > Storage( ) > LUNs(LUN) 1 2 LUN . Actions() > View() 3 4 LUN Close() 5 .

가

| 관         | ·련 링크     |          |        |         |     |
|-----------|-----------|----------|--------|---------|-----|
| SA        | AN LUN    | ,        | ,      |         |     |
| SA        | AN LUN    | ,        | ,      |         |     |
| SA        | AN LUN    | ,        |        |         |     |
| SA        | AN LUN    | ,        | ,      |         |     |
| SA        | AN LUN    | ,        | ,      |         |     |
|           |           | LUN      |        |         |     |
| 복제 LUN 에서 | LUN 복원    |          |        |         |     |
| LU        | UN I      | LUN      |        |         |     |
| 중         | 요사항:      | LUN      |        | SAN     |     |
|           | LUN       |          |        |         | LUN |
|           | LUN       | J        |        |         |     |
|           | LUN       | LUN      |        |         |     |
|           |           |          | LUN    |         |     |
|           |           |          |        |         |     |
|           |           |          |        |         |     |
|           |           |          | LU     | N       |     |
|           | •         | 가        |        |         |     |
|           | •         | ·        |        |         | LUN |
|           | 1 SAN > 5 | Storage( | ) > LU | Ns(LUN) |     |
|           | 2         | LU       | JN     |         |     |
|           | 주:        |          | LUN    |         | LUN |

3 Actions( ) > Restore from Clone( )4 OK( ).

,

LUN .

LUN

"In Progress()"

관련 링크

•

### LUN

# 데이터 보호 일정

가 (:,)

(: , 2 ) Run Once( ) 관련 링크 LUN LUN 복제 LUN 일정 만들기 LUN LUN 주: I/O 가 SAN > Storage( ) > LUNs(LUN) 1 Actions( ) > Create LUN(LUN ) 2 Data Protection( ) Enable Clones( 3 ) . Create Job Schedule( Create( 4 ) ) . Schedule Name( 5 ) ( ) 6 Enabled()

> 7 Select a Volume to Protect( ) LUN LUN . 주: .

> 8 Start Time( )
> 9 Modify Date/Time( / )
> 10 Modify Date/Time( / ) OK( )

· · · ·

11 12

|    | •     | Run Once(               | ) |   |                  |   |
|----|-------|-------------------------|---|---|------------------|---|
|    | •     |                         |   |   |                  |   |
|    | •     |                         |   |   |                  |   |
|    | •     |                         |   |   |                  |   |
|    | •     |                         |   |   |                  |   |
|    | Weeks | s( )                    |   |   |                  |   |
| 13 | OK(   | ) .<br>Clone Schedules( |   | ) | Clone Schedules( | ) |

# 관련 링크

# LUN

# LUN 데이터 보호 일정 만들기

| LUN      | ,                                        |   |                      | (LUN  |
|----------|------------------------------------------|---|----------------------|-------|
| 1        | SAN > Data Protection(                   | • | ) > Clone Schedules( | )     |
| 2<br>3   | Actions() > Create(                      | ) | •                    |       |
| 4<br>5   | ( ) LUN<br>( )<br>Enabled( )             |   | ·<br>·               |       |
| 6        | Select a Volume to Protect(<br>LUN<br>주: |   | )                    | LUN   |
| 7        | Start Time()                             |   |                      |       |
| 8        | Modify Date/Time( /                      | ) | 1                    |       |
| 9        | Modify Date/Time( /                      | ) | 1                    | OK( ) |
| 10<br>11 |                                          |   |                      |       |

•

- Run Once( )
- •
- •
- .
- •

Weeks()

12 OK( ) . Clone Schedules( )

### 관련 링크

### LUN

# LUN 데이터 보호 일정 수정

| 1          | SAN > Data Protection( |   | ) > Clone Schedules( | ) |
|------------|------------------------|---|----------------------|---|
| 2          | 가                      |   |                      |   |
| 3          | Actions( ) > Modify(   | ) |                      |   |
| 4          | ( )                    |   |                      |   |
| 5          | ( ) LUN                |   |                      |   |
| 6          | (    )<br>Enabled(   ) |   |                      |   |
| 7          | ( )<br>Recurrence( )   |   | Start Time( )        |   |
| 8          | OK( ) .                |   |                      |   |
| 관련         | 링크                     |   |                      |   |
| LUN<br>LUN |                        |   |                      |   |
| 片ㅎ         | 의전 산제                  |   |                      |   |

# LUN 데이터 보호 일정 삭제

|   | LUN                    | 가                    | • |
|---|------------------------|----------------------|---|
| 1 | SAN > Data Protection( | ) > Clone Schedules( | ) |
|   |                        |                      |   |
| 2 | 가                      |                      |   |

•

3 Actions( ) > Delete( ) 4 OK( ) . 관련 링크 LUN LUN

## LUN 데이터 보호 일정 보기

LUN

)

 1
 SAN > Data Protection( ) > Clone Schedules(

 2
 7 |

 3
 Actions( ) > View( )

 4
 .

 5
 Close( )

.

관련 링크

LUN LUN

Oracle FS VSS 공급자 플러그인

| Microsoft VSS(   | ) |             |     |
|------------------|---|-------------|-----|
| Oracle FS System |   | . FS Portal | VSS |
|                  |   |             |     |

Oracle FS Volume Shadow Copy Service Provider Oracle FS System LUN VSS VSS .

VSS

VSS

#### VSS

- Microsoft Volume Shadow Copy Service Technical Reference(http://technet.microsoft.com/en-us/library/cc738819(WS.10).aspx).
- MSDN(Microsoft ) *The VSS Model (Windows)*(http://msdn.microsoft.com/en-us/library/aa384625.aspx).

VSS VSS 관련 링크 LUN VSS VSS 소프트웨어 다운로드 및 설치 **FS** Portal Oracle FS Volume Shadow Copy Service Provider(VSS) SAN 가 32 64 가 TCP/IP SAN VSS 가 SAN 가 가 **Oracle FS System** registerAxiom 1 . 2 IP **Oracle FS System** Utility Software( 3 ) VSS 4 Oracle FS Volume Shadow Copy Service Provider - 32 • Oracle FS Volume Shadow Copy Service Provider - 64 • 5 6 주: Oracle FS System 가 Installation Complete( 7 ) Close( ) Windows 8 가

가

### 관련 링크

Oracle FS VSS

Oracle FS VSS

### Oracle FS VSS 공급자 설치 확인

Oracle FS Volume Shadow Copy Service Provider(VSS) 가 Oracle FS System

VSS 가

1 Windows Start( ) > Run(

2 Open( ) cmd

3

#### C:\vssadmin List Providers

|          | VSS   | . :                         |   |
|----------|-------|-----------------------------|---|
| Provider | name: | 'Oracle FS VSS HW Provider' |   |
| VSS      | 가     | Oracle FS VSS HW Provider   | , |
|          | ,     | VSS                         |   |

)

#### 관련 링크

Oracle FS VSS VSS VSS 7/

.

# VSS 에 추가 시스템 등록

거 Oracle FS System Oracle FS Volume Shadow Copy Service Provider(VSS) .

|     | VSS 가                 |                           | •   |
|-----|-----------------------|---------------------------|-----|
|     | Oracle FS System<br>가 | n VSS                     |     |
|     | •                     |                           |     |
|     | • :                   |                           |     |
|     | • :                   |                           |     |
| VSS | Oracle FS System      | Windows                   | 가   |
| VSS | Oracle F              | S System<br>registerAxiom | . 가 |

| 1 | Windows                       | 5                      | Start(    | ) > Run( | )     |                                       |
|---|-------------------------------|------------------------|-----------|----------|-------|---------------------------------------|
| 2 | Open(                         | )                      | cmd       |          |       |                                       |
| 3 | (                             | )                      |           |          |       | registerAxiom                         |
| 4 | Oracle FS<br><i>name user</i> | S System<br>r-password | 1         | registe  | erAxi | .om <i>sample-serial-number user-</i> |
|   | 주:                            |                        |           |          | •     |                                       |
| 5 | (<br>serial-nur               | )<br>nber              | Oracle FS | System   |       | registerAxiom <i>sample</i> -         |
|   |                               |                        |           |          |       |                                       |

관련 링크 Oracle FS VSS

Oracle FS VSS

# <sup>8장</sup> 소프트웨어 구성 요소 관리

# 소프트웨어 및 펌웨어 버전 표시

Oracle FS System

•

•

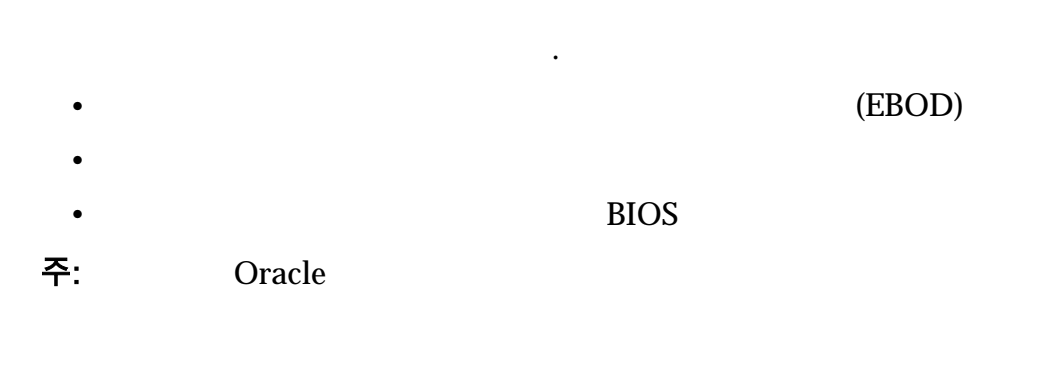

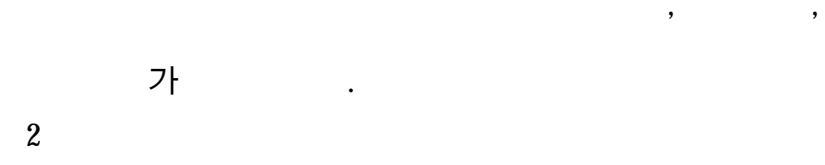

관련 링크

# 소프트웨어 및 펌웨어 업데이트 다운로드

MOS(My Oracle Support) Oracle FS System MOS

가

•

.

|    | : •                 | MOS              |                              |                 |
|----|---------------------|------------------|------------------------------|-----------------|
|    | •                   |                  |                              |                 |
|    | •                   | System           | 가.                           | Oracle FS       |
|    | •                   | System           | 가 .                          | Oracle FS       |
| 1  | support oracle com  | )                | My Oracle Support(l          | nttps://        |
|    | support.oracle.com  | , .<br>MO        | S                            |                 |
|    | My Oracle Support   | (http://docs.c   | oracle.com/cd/E25290         | 0_01/index.htm) |
| 2  | Patc                | hes and Updates( | )                            |                 |
| 3  | Patch Search(       | )                |                              |                 |
|    | /                   | ,                |                              |                 |
|    | ( )                 |                  |                              |                 |
|    | )                   | ,<br><b>五</b> .  | Oracla ES1 2 E               | Jach Storago    |
|    |                     | System .         | 01acle 151-2 1               | lasii Storage   |
|    |                     |                  |                              |                 |
|    |                     | ,                |                              |                 |
| 4  |                     |                  |                              |                 |
| 5  | Search()            | •                |                              |                 |
| 6  | Patch Search(       | )                |                              |                 |
|    |                     |                  |                              |                 |
| 7  |                     | Read             | Me .                         |                 |
|    | 중요사항:               |                  |                              | 가               |
| 8  |                     |                  | Download                     | d( )            |
|    | ·                   |                  | 가                            |                 |
|    | El.                 | 71               |                              | •               |
|    | 님:                  | 71               |                              |                 |
| 9  | File Download(<br>) | )<br>ZIP         | Show Digest Det<br>SHA-1 MD5 | ails(           |
| 10 | ·                   |                  |                              |                 |
| -  |                     |                  |                              |                 |

| 11    |                           |           |              |          | Save()    |           |
|-------|---------------------------|-----------|--------------|----------|-----------|-----------|
| 12    | ·<br>Information(<br>·    | Patch Dov | wnload(<br>) | )        | Digest    |           |
| 13    | ZIP                       |           |              |          |           |           |
|       | 중요사항: ZIP<br>Manager(.rpm | n)        |              | . RP     | M Package |           |
| Syste | m (                       | )         | RPM Package  | Manager( | .rpm)     | Oracle FS |

관련 링크

# 소프트웨어 및 펌웨어 패키지 업로드

| MOS | (My Oracle Support)                         |                 |                    |
|-----|---------------------------------------------|-----------------|--------------------|
|     | ZIP RPM                                     | RPM             | (                  |
| )   | •                                           |                 |                    |
|     | LAN                                         | 가 100Mb/s       |                    |
| :   | Oracle FS System Manager                    | r Oracle FS CLI |                    |
|     | ・ フト<br>Oracle FS System Manager<br>s       | r               | 90<br>フト 5Mb/<br>1 |
| 1   | . 7† 5Mb/<br>Support( ) > Software and F    | s<br>'irmware(  | )                  |
|     | 가 .                                         | , ,             |                    |
| 2   | Software and Firmware(<br>Software Package( | )<br>)          | Upload             |
| 3   | Upload Software Package(<br>[]              | )               |                    |

| 4 Upload Software Package(                            | )<br>Open()      |                   |  |  |
|-------------------------------------------------------|------------------|-------------------|--|--|
| 5 OK( ) .<br>フト<br>フト Staged Software and Firmware(   | . 가              | )                 |  |  |
| 팀: Software and Firmware(<br>Oracle FS System Manager | )                | Tasks( )<br>. RPM |  |  |
| 가<br><b>관련 링크</b>                                     |                  |                   |  |  |
| 소프트웨어 및 펌웨어 업데이트                                      | Oracla           | FS System         |  |  |
| . Oracle FS System Manager(GUI)                       | Oracle FS System |                   |  |  |
| MOS(My Oracle Support)                                |                  |                   |  |  |
| , フト                                                  | GUI              | 가                 |  |  |
| •                                                     |                  |                   |  |  |
| •<br>주:<br>SanDisk 1600GB SSD)                        | ( : Hitachi      | 300Gb HDD         |  |  |
| •<br>주:<br>Firmware Xrtx Ebod 7044319).<br>•          |                  | ( : Enclosure     |  |  |
| • OS                                                  |                  |                   |  |  |
| <ul><li>Oracle FS1-2</li><li>BIOS</li></ul>           |                  |                   |  |  |

)

|    | <b>주:</b><br>BIOS). | BIOS | ( : M3                       |
|----|---------------------|------|------------------------------|
| 주: | 가                   |      | Oracle FS1-2<br>Oracle FS1-2 |

관련 링크

## 스테이지된 패키지에 대한 업그레이드 경로 보기

Oracle FS System 가

**주:** Oracle 가

1 Support( ) > Software and Firmware(

# 기 2 Actions( ) > View Upgrade Paths to Staged Package( ) Upgrade Paths to Staged Package( ) 기 3 기

,

,

2

•

#### 관련 링크

설치된 패키지에서 업그레이드 경로 보기 Oracle FS System . Oracle FS System
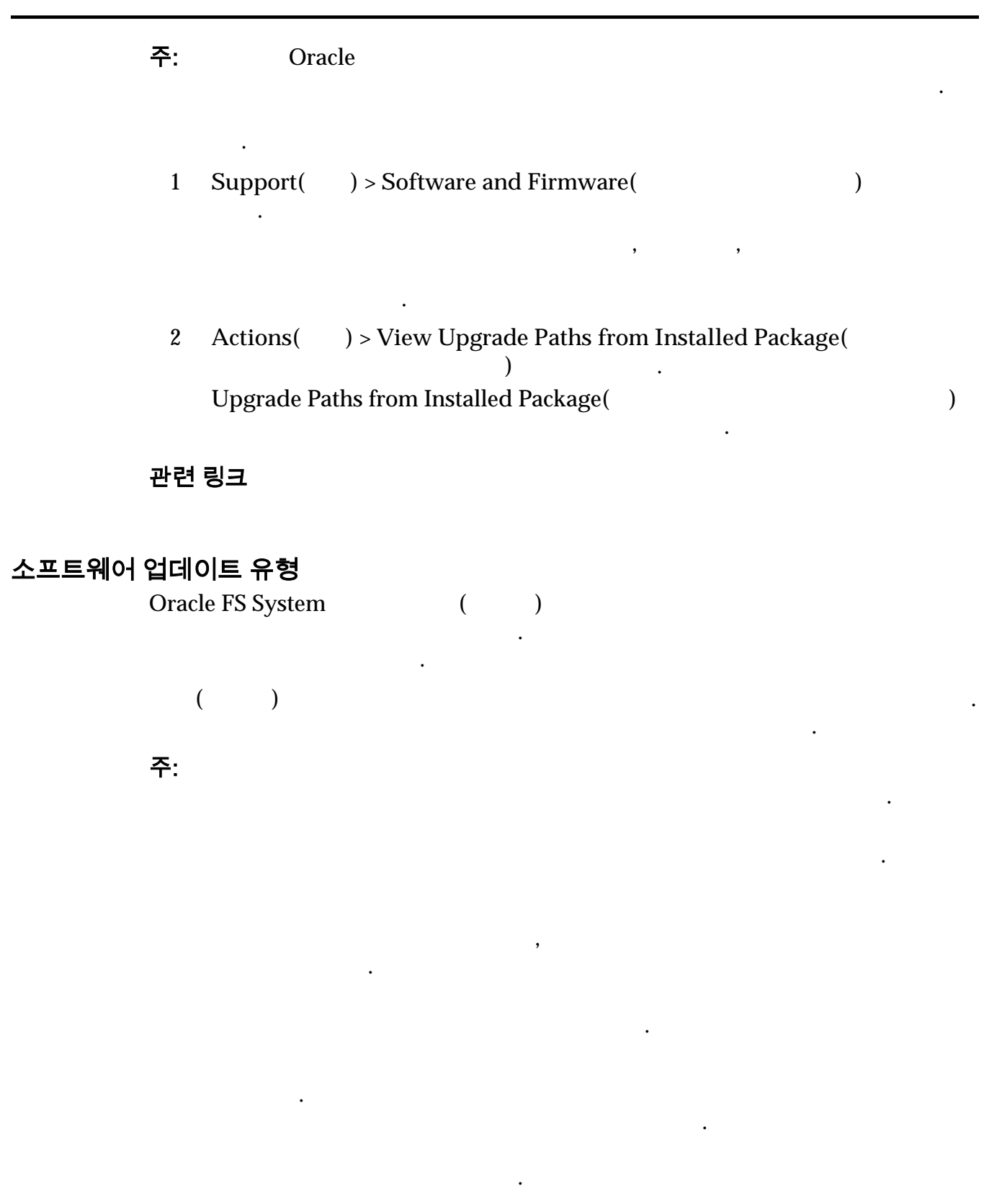

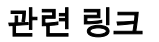

| 표준 소프트              | 웨어 업데이                            | 트                                  |                                          |                   |                     |
|---------------------|-----------------------------------|------------------------------------|------------------------------------------|-------------------|---------------------|
|                     | System                            | Oracle FS1-2<br>OS                 | 가                                        |                   | . Oracle FS         |
|                     |                                   | (                                  | Dracle FS System                         |                   |                     |
|                     | Oracle FS                         | System Manag                       | er(GUI)                                  | Or                | acle FS System      |
|                     | ~1                                | 가                                  | Status Summary(                          | )                 |                     |
|                     | ,<br>팁:                           | . 가 BOO                            | System Info<br>T_STATE_PILOT             | rmation(<br>기     | )                   |
|                     | 관련 링크                             |                                    |                                          |                   |                     |
| 중단 소프트 <sup>9</sup> | 웨어 업데이                            | <u> </u>                           |                                          |                   |                     |
|                     | System                            |                                    |                                          |                   | . Oracle FS         |
|                     | Oracle FS                         | System                             |                                          | <b>D</b> LOG      |                     |
|                     | Shutdo                            | . Restart and to<br>own Controller | update software(<br>(            )       | BIOS              | )<br>)              |
|                     | ·<br>주:<br>update so<br>Controlle | oftware(<br>r(                     | )                                        | 가<br>) Shutc<br>가 | Restart and<br>lown |
|                     | )                                 | Shutdow<br>가                       | Restart and update soft<br>n Controller( | ware(<br>)        |                     |
|                     | •                                 |                                    | フト                                       |                   |                     |
|                     | •                                 | 가                                  |                                          |                   |                     |
|                     | •                                 |                                    | 가                                        |                   |                     |

| •     | BIOS |
|-------|------|
| •     | 10   |
| 관련 링크 |      |

#### 소프트웨어 업데이트 옵션

•

•

가

#### , My Oracle Support

#### 중요사항:

)

· ( : Call-Home)

.

•

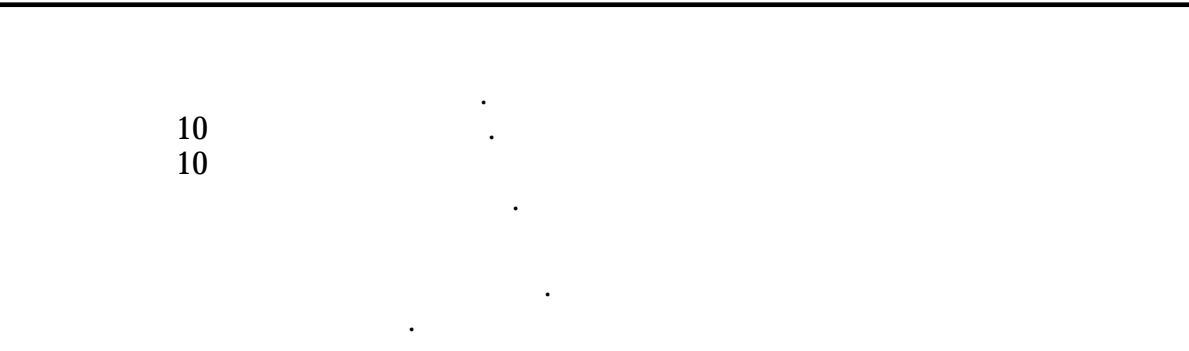

#### 관련 링크

Oracle FS System

# **소프트웨어 및 펌웨어 업데이트 필수 조건**가

중요사항:

| • | :<br>( : R6.1<br>R6.1.1 R6.1.2   | R6.2<br>)     | ) | . ( :            |
|---|----------------------------------|---------------|---|------------------|
|   | Software and Firm                | ware(         |   | )                |
|   | System Alerts(                   | )             |   |                  |
|   | ・ Status Summary(<br>Manager 가 N | )<br>formal() |   | Oracle FS System |
|   | • Tasks( )                       |               |   |                  |
| • | ( : R6.x                         | R7            | ) |                  |
|   | •                                |               |   |                  |
|   | • I/<br>•                        | /O            | • | 가                |

.

| •               | BIO              | S USB                         | VG            | A                             | root     |
|-----------------|------------------|-------------------------------|---------------|-------------------------------|----------|
|                 | Ora              | cle Integrated Lights Ou      | t Manager(II  | LOM) root                     |          |
|                 |                  |                               |               | Oracle FS1-2 Fla              | ash      |
|                 | Storage Syst     | em Field Service Guide        |               |                               |          |
|                 | 0 5              |                               |               |                               |          |
| 관련              | 년 링크             |                               |               |                               |          |
| Ora             | acle FS System   |                               |               |                               |          |
|                 | J.               |                               |               |                               |          |
|                 |                  |                               |               |                               |          |
| Oracle ES Svot  | ᇭᄼᄑᄐᅇᆙ           | 거어네이트                         |               |                               |          |
| Ulacie 1 o Oysi |                  | 기립데이프                         |               |                               |          |
|                 |                  |                               |               |                               |          |
|                 | •                |                               |               |                               |          |
|                 | •                |                               |               |                               |          |
| 주:              |                  | 1                             |               |                               |          |
|                 | >./. <del></del> |                               |               |                               |          |
| 87              | 1사양:             |                               | •             | царания<br>Тарания<br>Тарания | ``       |
| т               | . 11.0           | • /                           | . A.          | lways Install(                | ),       |
| Ins             | tall if newer v  | ersion(                       | ) L           | o not install(                | )        |
|                 |                  | •                             |               |                               |          |
|                 |                  | •                             |               |                               |          |
| 1               | Support(         | ) > Software and Firm         | ware(         | )                             |          |
|                 | •                |                               |               |                               |          |
|                 |                  |                               |               | _                             |          |
|                 |                  |                               | ,             | ,                             |          |
|                 | 가                |                               |               |                               |          |
| 0               | <b>A·</b> /      |                               |               | `                             |          |
| 2               | Actions(         | ) > Update Software(          |               | )                             | •        |
| 3               | ( )              |                               |               |                               |          |
|                 |                  |                               |               |                               |          |
|                 |                  |                               |               |                               |          |
|                 |                  | ·                             |               |                               |          |
|                 | •                |                               |               |                               |          |
|                 | •                |                               |               |                               |          |
|                 |                  |                               |               |                               |          |
|                 | •                |                               |               |                               |          |
|                 | 중요사항:            |                               |               |                               |          |
|                 |                  |                               |               |                               |          |
| 4               | Deed Me          |                               |               |                               |          |
| 4               | Read Me          | ,<br>lundata aaftuuana (dianu | nta data agaa | aa) (                         |          |
|                 | Restart and      | update software (disru        | pis data acce | SS)(<br>Undet                 | <u> </u> |
|                 | a often and the  | (                             | (             | Opdate                        | e        |
|                 | software W       | 1110ut restarting system      | (             |                               |          |
|                 |                  | ) .                           |               |                               |          |
| 5               | ( )              | Software Update Option        | ns(           | )                             |          |
|                 | 가                |                               |               |                               |          |
|                 |                  |                               |               |                               |          |

•

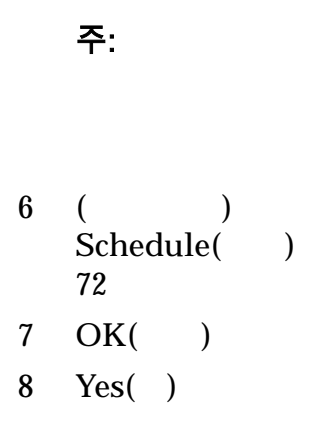

.

#### 관련 링크

#### Oracle FS System

#### 소프트웨어 업데이트 예약

|     | 가 .                                            |                  |  |  |  |  |
|-----|------------------------------------------------|------------------|--|--|--|--|
| I/O | : • 가                                          |                  |  |  |  |  |
|     | •<br>Manager(GUI)                              | Oracle FS System |  |  |  |  |
| 72  | 가                                              |                  |  |  |  |  |
| 1   | Support( ) > Software and Firmware(            | )                |  |  |  |  |
|     |                                                |                  |  |  |  |  |
|     | ,<br>가 .                                       | ,                |  |  |  |  |
| 2   | Actions( ) > Update Software(                  | ) .              |  |  |  |  |
| 3   | ( )                                            |                  |  |  |  |  |
|     | Install if newer version(                      | ) .              |  |  |  |  |
|     | •                                              |                  |  |  |  |  |
|     | •                                              |                  |  |  |  |  |
|     | 중요사항:                                          |                  |  |  |  |  |
| 4   | software update to occur at a later time(<br>) | Schedule<br>가    |  |  |  |  |

,

| 5 |                | ()          |                       |         |        |   |
|---|----------------|-------------|-----------------------|---------|--------|---|
|   | . 72           |             | 가                     |         | •      |   |
| 6 | OK( )<br>OK( ) |             | Software and Fii<br>기 | rmware( |        | ) |
|   | 중요사항:          | 가<br>가      | 가                     |         | 가<br>가 |   |
|   | Cancel Se      | cheduled Up | odate(                | )       |        |   |

#### 관련 링크

#### 예약된 소프트웨어 업데이트 취소

| 가<br>2 Cancel Scheduled Update( ) .<br>7<br>3 OK( ) |  |
|-----------------------------------------------------|--|
| 가<br>2 Cancel Scheduled Update( ) .<br>가<br>3 OK( ) |  |
| 2 Cancel Scheduled Update( ) . $7^{+}$<br>3 OK( ) . |  |
| 3 OK( ) .                                           |  |
|                                                     |  |
| ·<br>관련 링크                                          |  |
| <b>드라이브 펌웨어 업데이트</b> 가                              |  |
| 1 Support( ) > Software and Firmware( ) .           |  |

|   | 가        |                            |   |
|---|----------|----------------------------|---|
| 2 |          | Oracle FS System           |   |
| 3 | Actions( | ) > Update Drive Firmware( | ) |

•

•

| 4           |             | Pending Drive Firmware Updates(<br>) Install() |
|-------------|-------------|------------------------------------------------|
| 5<br>가      | OK( )       |                                                |
| 7ŀ          | 가<br>가<br>가 | 가<br>RAID 가<br>. 가 Oracle FS System<br>기       |
| 가<br>System | 가           | 가 Oracle FS<br>가                               |

관련 링크

## <sub>9장</sub> 하드웨어 구성 요소 관리

#### 파일럿 관리

|        | Oracle FS CLI                        | Oracle FS System Manager(GUI) |  |  |
|--------|--------------------------------------|-------------------------------|--|--|
|        | •                                    |                               |  |  |
|        | <ul> <li>Call-Home ASR( )</li> </ul> | 가                             |  |  |
|        | 가                                    |                               |  |  |
|        | 관련 링크                                |                               |  |  |
| 파일럿 개요 |                                      | (1U)                          |  |  |
|        | Oracle FS System 1                   | 1                             |  |  |
|        | Oracle FS System                     |                               |  |  |

• , ,

2 X4-2 X5-2

, ,

.

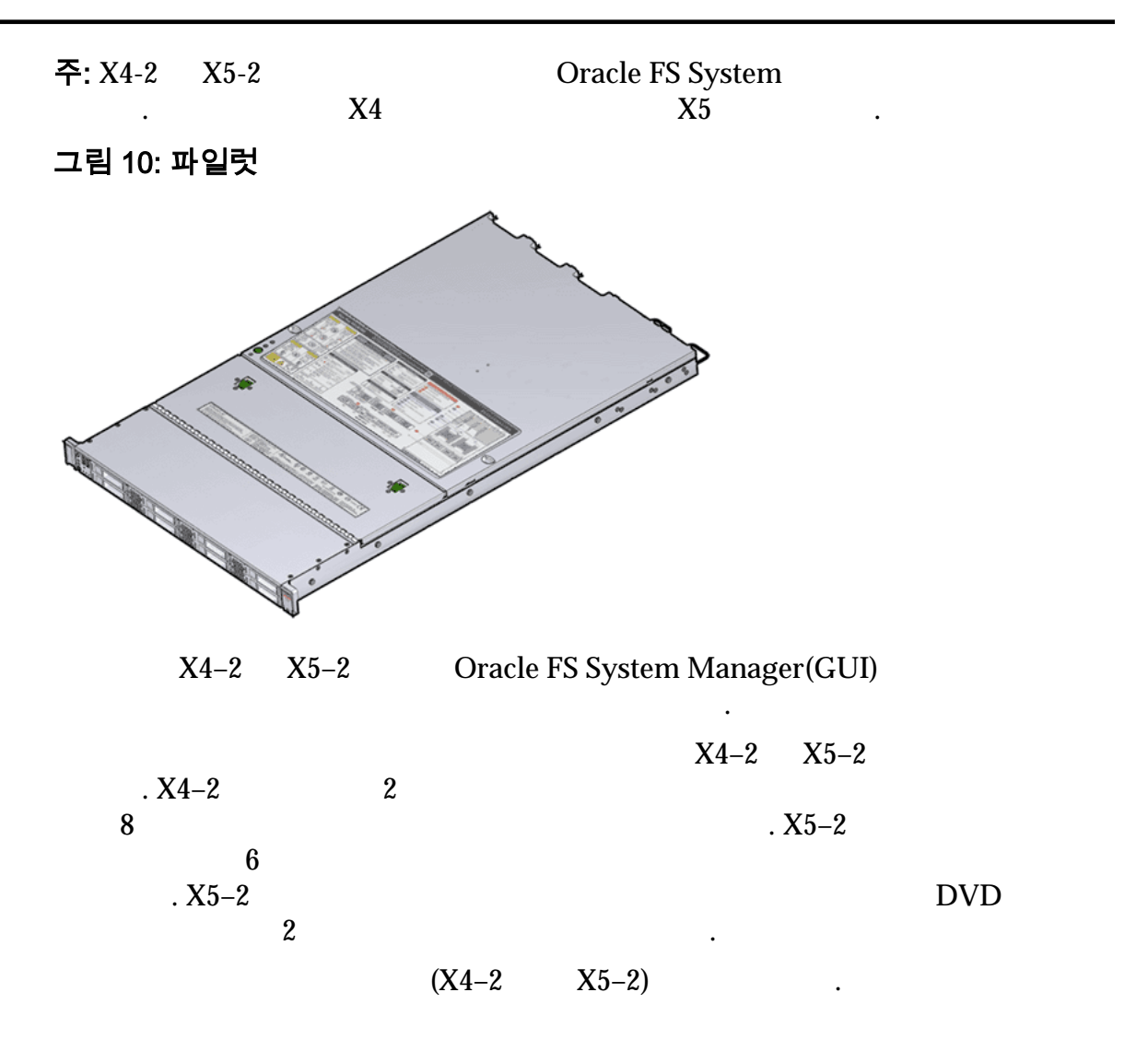

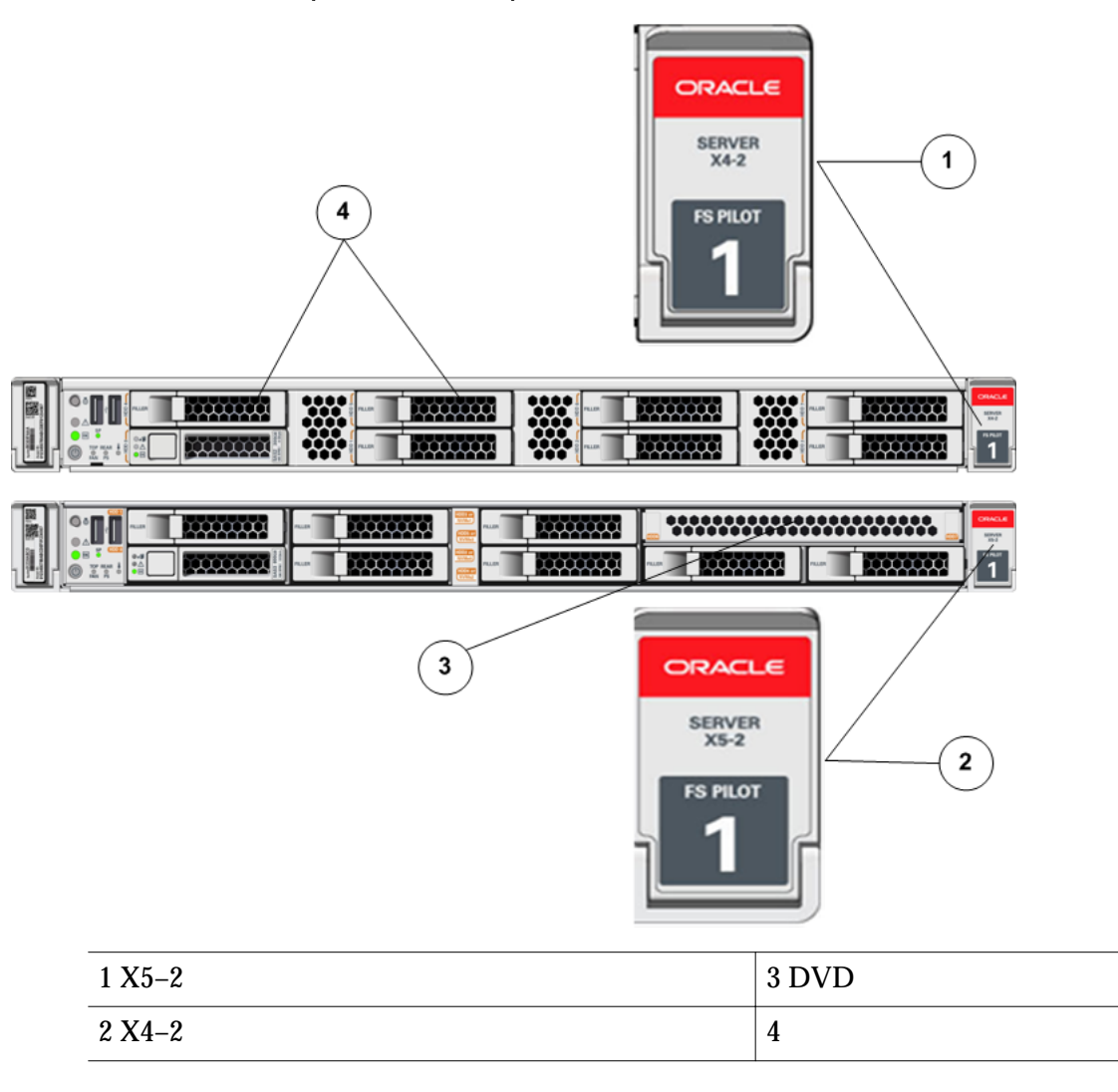

그림 11: 파일럿 모델(X4-2 및 X5-2)을 식별하는 전면 패널 간 차이

#### 그림 12: 파일럿 모델(X4–2 및 X5–2)을 식별하는 서비스 레이블

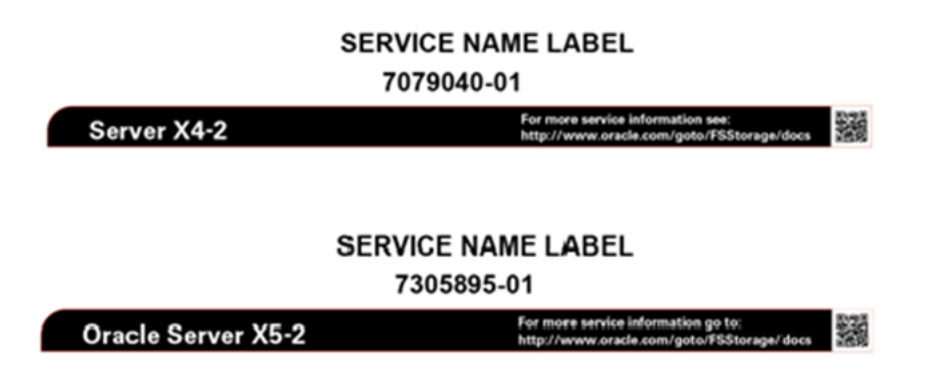

#### 파일럿의 등록 정보 보기

| Orac | cle FS System | OS           |                | • | , |
|------|---------------|--------------|----------------|---|---|
|      |               | OS           |                |   | , |
| 1    | System(       | ) > Hardware | e( ) > Pilots( | ) |   |
| 2    | 가             |              |                |   |   |
|      | Normal(       | ) 7          | ŀ .            |   | 가 |
|      |               |              |                |   |   |

#### 관련 링크

#### 파일럿의 네트워크 연결 보기

| 1  | System(    | ) > Har  | dware(         | ) > Pilots( | ) |               |
|----|------------|----------|----------------|-------------|---|---------------|
| 2  |            |          |                |             |   |               |
| 3  | Actions(   | ) > View | Pilot(         | )           |   |               |
| 4  | 가          |          |                |             |   |               |
|    | Connected( | )        | Consistent(    | )           |   | 가             |
|    |            | 가        | ,              |             |   | •             |
|    |            |          | Consistency of | of Status(  | ) | Intermittent( |
|    | )가         | ,        |                |             |   | •             |
| 5  | Close( )   |          |                |             |   |               |
| 관련 | 링크         |          |                |             |   |               |

•

.

파일럿 식별

LED

•

LED

.

)

•

1System() > Hardware() > Pilots(2..3Actions() > Identify Pilot()Identify()71.4..5Finish()

#### 관련 링크

#### 파일럿 복구

| 1 |          |                 |     |             |       |   |
|---|----------|-----------------|-----|-------------|-------|---|
| 2 | System(  | ) > Hardwar     | e(  | ) > Pilots( | )     | • |
| 3 |          |                 |     |             |       |   |
| 4 | Actions( | ) > Repair Pilo | ot( | )           | •     |   |
| 5 |          |                 |     |             |       |   |
| 6 | Next(    | ) .             | 7ት  |             |       |   |
|   |          | LED             |     |             |       |   |
| 7 | Next(    | ) .             |     |             |       |   |
|   | Guided M | laintenance(    | 가   | )           |       |   |
| 8 |          |                 |     |             |       |   |
| 9 | Next(    | ) .             |     |             |       |   |
|   | •        |                 |     |             |       | 가 |
|   |          |                 |     |             | GUI 가 |   |
|   |          | 가               | GUI |             |       |   |

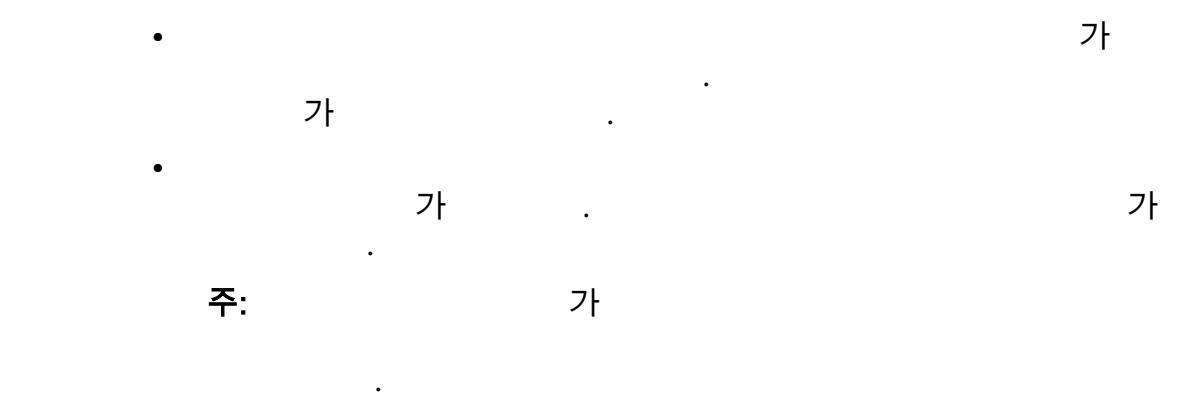

#### 관련 링크

관리 네트워크 포트

가

가

#### Oracle FS System

.

#### 표 12: 파일럿 TCP 포트

| 포트 번<br>호 | 응용 프로그램                                | 설명                                             |
|-----------|----------------------------------------|------------------------------------------------|
| 22        | SSH                                    | ,<br>,                                         |
| 25        | SMTP(Simple Mail<br>Transfer Protocol) | Oracle FS System                               |
| 53        | DNS                                    | Oracle FS System                               |
| 80        | НТТР                                   | Oracle FS System Oracle FS System Manager(GUI) |
| 123       | NTP(Network Time<br>Protocol)          | Oracle FS System                               |

표 12: 파일럿 TCP 포트 (계속)

| 포트 번<br>호 | 응용 프로그램                                           | 설명                                                                              |
|-----------|---------------------------------------------------|---------------------------------------------------------------------------------|
| 161       | SNMP(Simple<br>Network<br>Management<br>Protocol) | SNMP 가 Oracle FS System                                                         |
| 162       | SNMP                                              | Oracle FS System SNMP<br>UPS 가 Oracle FS System<br>UPS 가<br>Oracle FS System    |
| 443       | HTTPS                                             | HTTPS Call-Home<br>Oracle Call-Home 3<br>HTTPS 가                                |
| 8083      | Oracle FS CLI                                     | Oracle FS System Oracle FS CLI .                                                |
| 8085      | REST                                              | Oracle FS System REST .                                                         |
| 10000     | NDMP(Network<br>Data Management<br>Protocol)      | Oracle FS System<br>IP 3                                                        |
| 26012     | Oracle FS System<br>Manager                       | Oracle FS System Manager(GUI) Oracle FS Path<br>Manager(FSPM)가 Oracle FS System |

#### 컨트롤러 관리

가 Oracle FS System

.

.

,

가

Oracle FS System

.

가

· 가 · · · 관련 링크 SAN 컨트롤러 개요 LAN SAN I/O SAS · Oracle FS System Oracle FS System · 그립 13: Oracle FS System 컨트롤러 ·

#### 컨트롤러의 상태 보기

| 1 | System( | ) > Hardware( | ) > Controllers( | ) |
|---|---------|---------------|------------------|---|
| 2 | 가       | , , FRU       | , ,<br>CRU       | , |
|   | Normal( | ) 가           |                  | 가 |

#### 관련 링크

#### 컨트롤러의 세부 사항 보기

| CRU | 가<br>( 기  | 'ት )      |       | · ,<br>FRU(      | 가<br>I/O   | ) |
|-----|-----------|-----------|-------|------------------|------------|---|
|     |           |           |       | 가 .              |            |   |
| •   |           |           |       |                  |            |   |
| •   | 가         |           | ,     | ,                |            |   |
| 1   | System(   | ) > Hard  | ware( | ) > Controllers( | )          |   |
|     | •         |           |       |                  |            |   |
|     |           | ,         | , FRU | , ,<br>CRU       | ,          | , |
| 2   |           |           |       |                  |            |   |
| 3   | Actions(  | ) > View( | )     |                  |            |   |
| 4   | 가         |           |       |                  |            |   |
|     | Normal(   | )         | 가     |                  |            |   |
|     |           |           |       | •                | <b>∠</b> L |   |
| 5   | Close(    | )         |       |                  |            |   |
| 관련  | 링크        |           |       |                  |            |   |
|     | ,<br>, I/ | Ό         |       |                  |            |   |

#### 컨트롤러 설명 수정

| • |          | 255           |                  |   |
|---|----------|---------------|------------------|---|
| 1 | System(  | ) > Hardware( | ) > Controllers( | ) |
|   | ·        | , , FRU       | , ,<br>CRU       | , |
| 2 |          |               |                  |   |
| 3 | Actions( | ) > Modify( ) |                  |   |
| 4 | Comment( | )             |                  |   |
|   | 255      |               |                  |   |
| 5 | OK( )    |               |                  |   |

•

,

관련 링크 , 섀시 ID 수정 ID Controllers( ) ID ID Oracle FS System Manager(GUI) System( ) > Hardware( ) > Controllers( 1 ) • , , CRU , FRU , 2 ) > Modify Chassis ID( 3 Actions( ID ) Modify Chassis ID( ID 가 ) Desired ID( ID) ID 4 5 OK( ) . 관련 링크 ID

#### 컨트롤러 식별

|    |                       |                  | •          |        | LEI         | )   | LED |
|----|-----------------------|------------------|------------|--------|-------------|-----|-----|
| 1  | System(               | ) > Hard         | lware(     | ) > Co | ontrollers( | . ) |     |
|    |                       | ,                | , FRU      | CRU    | , ,         | ,   |     |
| 2  |                       |                  |            |        |             |     |     |
| 3  | Actions(<br>Identify( | ) > Identif<br>) | fy( )<br>기 |        |             |     |     |
| 4  |                       |                  |            |        |             |     |     |
| 5  | Next()                |                  |            |        |             |     |     |
| 6  |                       |                  |            |        |             |     |     |
| 7  | Finish(               | )                | •          |        |             |     |     |
| 관련 | 링크                    |                  |            |        |             |     |     |

•

•

### 드라이브 외장 장치 관리

| Oracle FS<br>가 | System |    |  |
|----------------|--------|----|--|
| •              |        |    |  |
| •              |        | ID |  |
| •              | 가      |    |  |
| 관련 링크          |        |    |  |

드라이브 외장 장치 개요

|         |     | C     | Oracle Fla | sh Storage System           |              |
|---------|-----|-------|------------|-----------------------------|--------------|
|         | 30  |       |            | Oracle FS System            |              |
|         |     |       | フ          | DE2-24P                     |              |
| DE2-24C |     |       |            |                             |              |
|         |     |       |            |                             |              |
|         |     |       | 가          | SCSI(SAS-2)                 |              |
| DE2-24P |     |       |            | SFF(Small Form Factor), 2.5 | (6.35cm)     |
| HDD(    |     |       | ) 24       | 2U 가                        | . DE2-24P    |
| · ·     |     | 7, 13 | 19         | SSD(Solid State Drive)      |              |
| DE2-24C |     |       |            | LFF(Large Form Factor), 3.5 | (8.89cm) HDD |
|         | 4U  | 가     |            |                             |              |
|         | DE2 | 2-24P |            | DE2-24C                     |              |
|         | •   |       |            |                             |              |

가

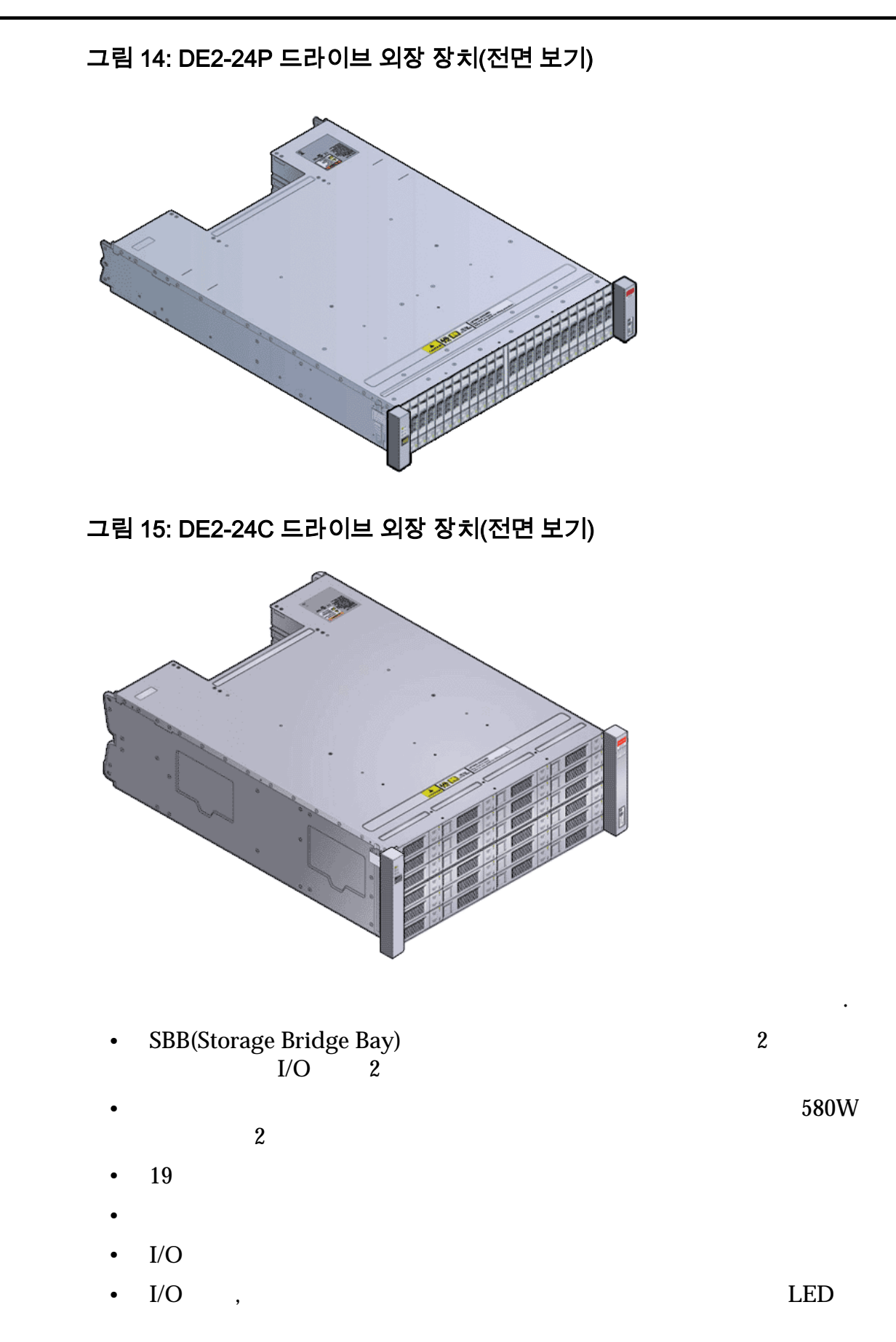

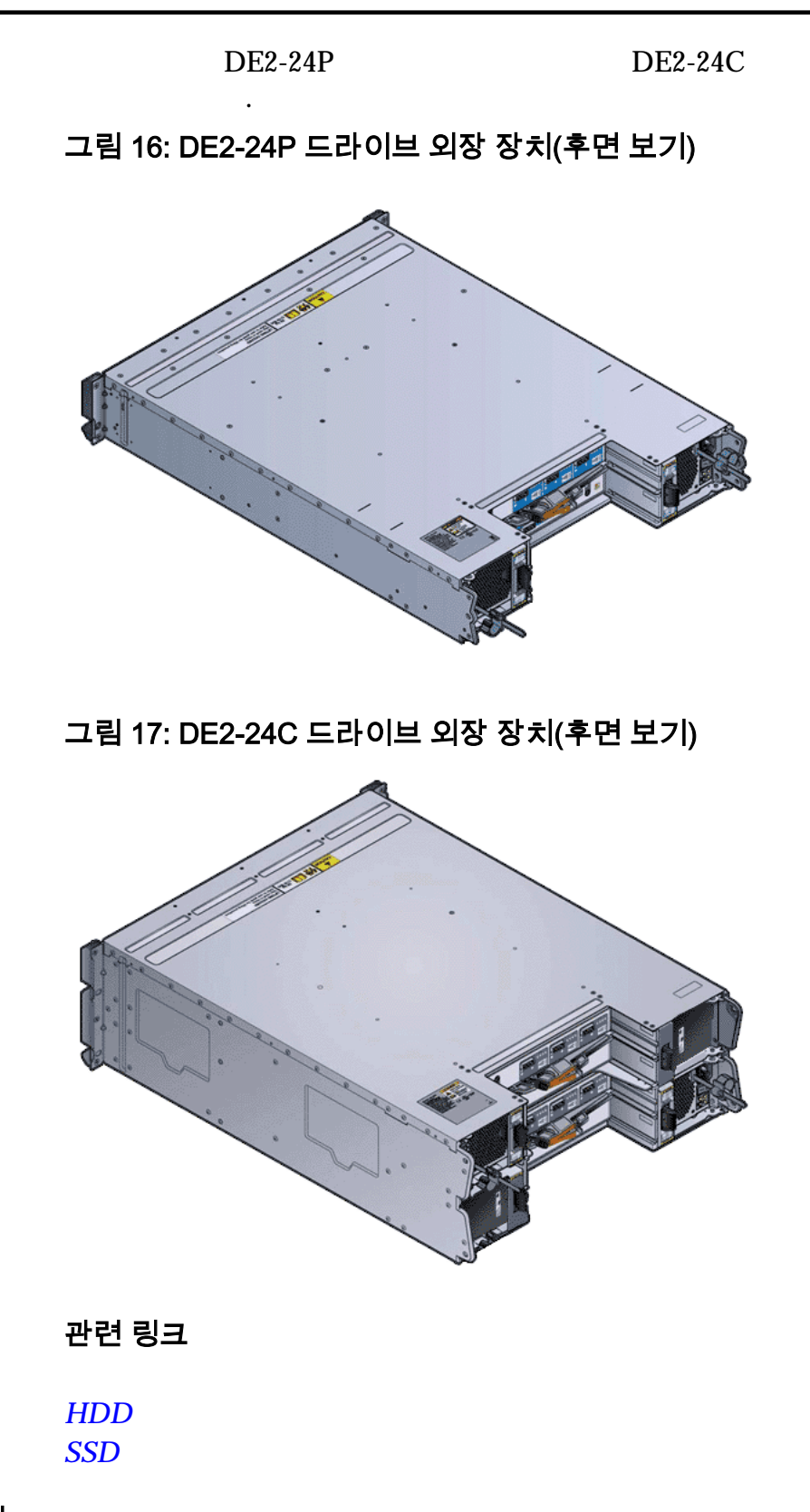

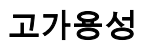

Oracle FS System 가

가

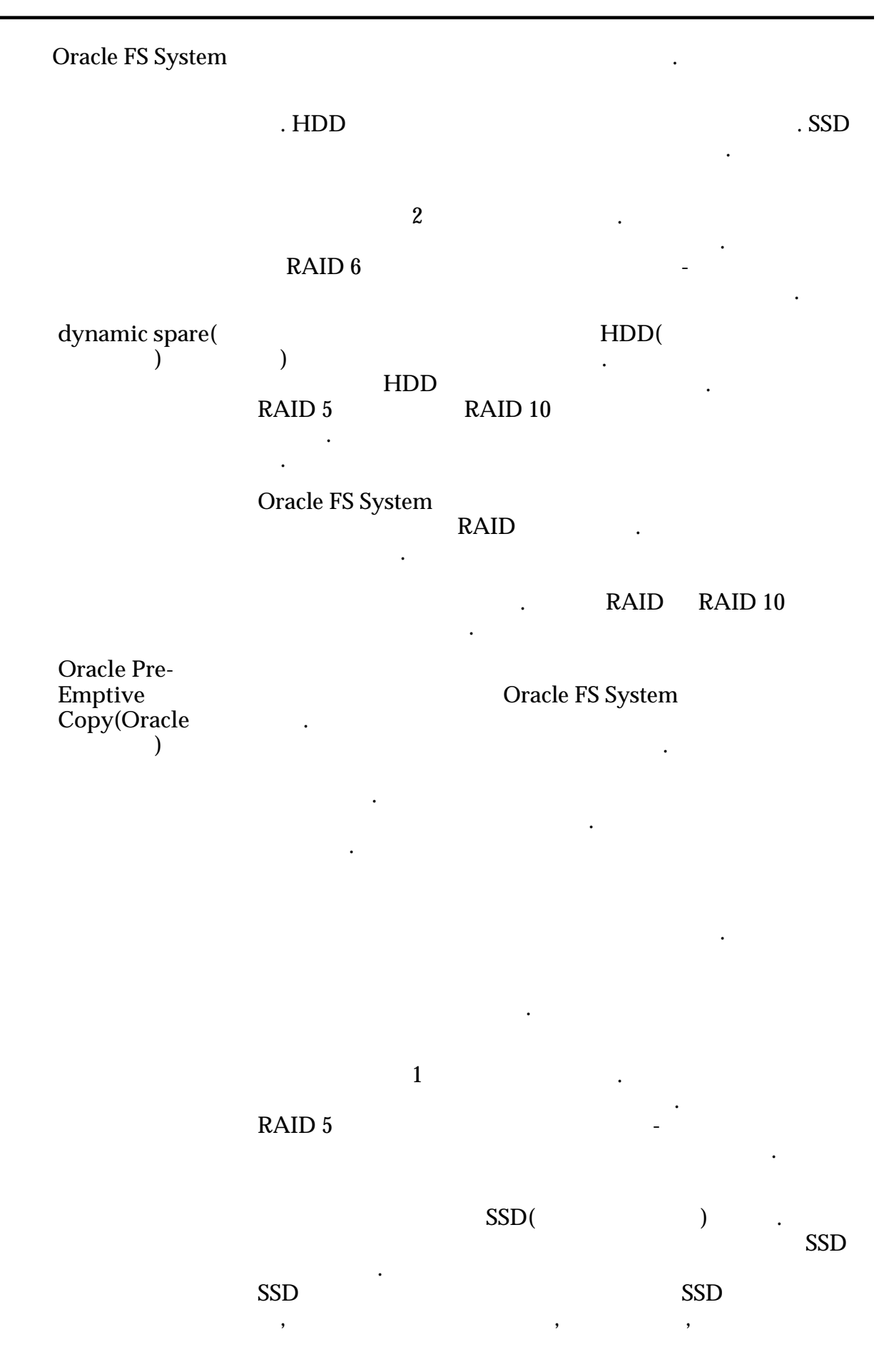

|          |                              |                     |   |        |             |                   | 가                   |      |
|----------|------------------------------|---------------------|---|--------|-------------|-------------------|---------------------|------|
|          |                              |                     | , | ·      | SSD<br>SS   | ) フト<br>3D        |                     |      |
|          |                              |                     |   | LUN    |             | RAID              |                     | 가    |
|          |                              | 가                   |   |        | LUN         | RAID 5            | RAID 6              |      |
|          | 관련 링크                        |                     |   |        |             |                   |                     |      |
| SSD 오류 및 | 복구                           |                     |   | 71     |             |                   | <b>C</b> 4          |      |
|          | SSD(Solid Stat               | e Drive)<br>RAID 5( |   | )<br>) | RAID 10     | Oracle FS         | System              |      |
|          | SSD<br>SSD<br>Oracle Pre-emp | tive Copy 가         | 가 |        | SSD<br>·    | . Oracle F<br>SSD | S System            | 가    |
|          | 가                            | SSD                 |   | :      | SSD<br>SSD  |                   |                     |      |
|          | ·<br>주:                      | ( )                 |   | Orac   | le FS Syste | em Manag          | er(GUI)             |      |
|          | 관련 링크                        |                     |   |        |             |                   |                     |      |
| HDD 오류 및 | 복구<br>HDD(                   |                     | ) |        | 가           | Ora               | cle FS System<br>7† | RAID |
|          | HDD                          |                     |   |        |             | . RAID            | HDD                 |      |

|           | HDD          | HDD       | 가        | HDD          | 가        | HDD           |
|-----------|--------------|-----------|----------|--------------|----------|---------------|
| 관련        | 링크           |           | ·        |              |          |               |
|           |              |           |          |              |          |               |
| 드라이브 외장 장 | 치의 상태 브      | 친기        |          |              |          |               |
|           |              |           |          |              |          |               |
| 1         | System(<br>) | ) > Hardw | are(     | ) > Drive Er | closures | (             |
| 2         | 가            |           |          |              |          |               |
|           | Normal(      | )         | 가        |              |          | 가             |
| 카르네       | <b>-</b>     |           |          | •            |          |               |
| 판연        | 팅크           |           |          |              |          |               |
| 드라이브 외장 장 | 치의 세부 시      | ↓항 보기     |          |              |          |               |
|           | 가            | )         |          | FRU(         | 가        | ) CRU(<br>I/O |
|           |              |           |          | 71           |          | •             |
| •         |              |           |          | <b>∠</b> L   |          | •             |
| •         | FRU          | CRU       |          |              |          |               |
| •         | I/O          | I/O       |          |              |          |               |
| 1         | System(      | ) > Hardw | are(     | ) > Drive Er | closures | (             |
| 2         | )            |           |          |              |          |               |
| ~ 3       | Actions(     | ) > View( | )        |              |          |               |
| 4         | 가            | ,         | ,        |              |          |               |
|           | Normal(      | )         | 가        |              |          |               |
|           |              |           |          |              |          | 가             |
| 5         | Close(       | ) .       |          | ·            |          |               |
| FRU       | CRU          | Normal(   | )<br>FRU | 가<br>CRU     | ,        |               |

관련 링크

, , I/O

#### 드라이브 외장 장치 설명 수정

255

| 1  | System(<br>) | ) > Hardware | e( | ) > Drive Enclosures( |
|----|--------------|--------------|----|-----------------------|
| 2  |              |              |    |                       |
| 3  | Actions(     | ) > Modify(  | )  |                       |
| 4  | Comment(     | )            |    |                       |
|    | 255          |              |    |                       |
| 5  | OK( )        |              |    |                       |
| 관련 | 링크           |              |    |                       |

#### 드라이브 외장 장치 식별

LED

. LED

. 1 System( ) > Hardware( ) > Drive Enclosures( ) • 2 3 Actions( ) > Identify( ) • Identify( ) 가 4 5 Next() . 6 Finish() 7 •

관련 링크 ID 섀시 ID 수정 ID ID Oracle FS System Manager(GUI) ID . ) > Hardware( ) > Drive Enclosures( System( 1 ) 2 ) > Modify Chassis ID( 3 Actions( ID) Modify Chassis ID( ID 가 ) Desired ID( ID) ID 4

.

관련 링크 ID

5

OK()

#### 드라이브의 데이터 무결성 SCSI Protection Information(SCSI ) 가 Oracle FS System . SCSI 가 가 **Oracle FS System** . RAID firmware in the Oracle FS System RAID 520 . SAN 가 512 8 가 520 가 가 8 가 512 가 CRC( 8 LUN 가 가 가 가 RAID

|         | •                                  |                            |
|---------|------------------------------------|----------------------------|
|         | LUN                                | 가<br>가                     |
|         | Oracle FS System                   | CRC                        |
|         | ·<br>관련 링크                         |                            |
| 하드웨어    | <b>관리</b><br>Oracle FS System<br>가 | Oracle FS System           |
|         | ,<br>GUI<br>. GUI<br>. GUI         | · · ·                      |
|         | 관련 링크                              |                            |
| 하드웨어 교회 | 해 Oracle FS System FRU(<br>가 ) .   | 가 ) CRU( 가                 |
|         | ・ FRU CRU .<br>・ フト FRU            |                            |
|         | 팁: MOS(N<br>ASR( )                 | Ay Oracle Support)         |
|         | 중요사항: FRU CRU Ora<br>Oracle FS CLI | cle FS System Manager(GUI) |
|         | • FRU CRU                          |                            |
|         | • FRU CRU                          |                            |
|         | 주: GUI<br>. GUI                    |                            |
|         |                                    |                            |

Oracle FS System Service Guide

•

|         |                |                | 가               |                       |               | 가      |       |      |
|---------|----------------|----------------|-----------------|-----------------------|---------------|--------|-------|------|
|         |                |                |                 |                       | 가             |        |       |      |
|         | 관련 링           | 3              |                 |                       |               |        |       |      |
| 드라이브 피  | 1체             |                |                 |                       |               |        |       |      |
|         |                |                |                 |                       |               |        |       | •    |
|         |                |                |                 |                       |               |        |       |      |
|         | 중요사형           | 항: Oracle FS S | System C        | Dracle                |               |        |       |      |
|         | Oracle         | FS System      |                 |                       |               |        | 71    |      |
|         |                |                | 가               |                       |               |        | 71    |      |
|         |                |                |                 |                       |               |        |       | •    |
|         |                |                |                 |                       |               |        |       |      |
| 구성 요소 1 | 고체             |                |                 |                       |               |        |       |      |
| 10      | Oracle 1       | FS System      |                 |                       |               |        |       |      |
|         | Oracle         | Oracle FS S    | vstem           | Oracle                |               |        |       |      |
|         | Oracle         | FS System Ma   | ,<br>nager(GUI) | )                     |               |        |       | ~~~~ |
|         |                |                |                 |                       | •             |        |       | GUI  |
|         | <b>주의</b> : () | Pracle         |                 | Oracle<br>Oracle FS   | e<br>S System |        | 가     |      |
|         | 1 S            | System(        | ) > Hardwa      | are(                  | )             |        |       |      |
|         | 2              |                |                 |                       | 가             |        |       |      |
|         | 3 A            | Actions() >    | > View(         | )                     |               |        |       |      |
|         | 4 V            | /iew( )        | C<br>Replace (  | omponents<br>Componen | s(<br>t(      | )      | )     |      |
|         | 5              |                | •               | •                     | ~             |        |       |      |
|         | 0 T            | ··· 1 / ``     |                 | Oracle FS             | System Se     | ervice | Guide |      |
|         | 6 F            | inish()        | •               |                       |               |        |       |      |

•

관련 링크 , , 시스템 확장 가 Oracle FS System 가 가 DE2-24P DE2-24C 가 Oracle FS System Manager(GUI) Support( ) > Software and Firmware( ٠ ) Oracle FS CLI • software\_update -list -installed PDU 가 가 . PDU가 가 가 가 . 가 주: • PDU PDU • PDU 가 주: Oracle PDU 가PDU가 가 Oracle PDU . . Oracle PDU . 가 가 가 5 가 가

|          | •           |                     | 71             |                   | •               | 5                |       |
|----------|-------------|---------------------|----------------|-------------------|-----------------|------------------|-------|
|          |             | SAS HBA             | 가가             | •                 |                 |                  | 가     |
|          | 고나고네 고비     | -                   | ·              |                   |                 |                  |       |
|          | 판단 명        | 4                   |                |                   |                 |                  |       |
|          |             |                     |                |                   |                 |                  |       |
| UPS 장치   |             |                     |                |                   |                 |                  |       |
|          | UPS<br>UPS  |                     | Oracle FS      | S System          |                 |                  |       |
|          |             | Oracle FS S         | ystem          |                   |                 | UPS              |       |
|          |             | Oracl               | e FS System    | 1                 |                 | . UPS            | 5     |
|          |             | Oracla I            | TS System      |                   |                 | SNIMP            |       |
|          | Oracle I    | FS System           | 's system      | UPS 가 A           | PC PowerNet     | MIB              |       |
|          | •           | SNMP<br>Schneider F | Tectric MIR    | Reference C       | APC             | ;<br>wancmedia c | rom/  |
|          | salestoo    | ls/JGAY-83UPH       | 19/JGAY-831    | UPH9_R0_          | EN.pdf)         |                  | OIII  |
|          | 015         |                     | icie i 5 5yste | 4                 |                 |                  | . UPS |
|          |             |                     |                | •                 |                 |                  |       |
|          | •           |                     |                |                   |                 |                  |       |
|          | •           |                     |                |                   |                 |                  |       |
|          | •           |                     |                |                   |                 |                  |       |
|          |             | UPS                 | AC<br>SNMP     |                   | Oracle FS Sys   | UPS 가<br>tem     |       |
|          | (           | Oracle FS System    | m              |                   | ,               | _ 1              |       |
|          | UPS         | フト                  | IIPS           | I                 | 1 <b>PS 7</b> 1 | 가                | •     |
|          | (           | SNMP                | Oracl          | e FS Syster<br>רק | m .             | Oracle FS Sys    | tem   |
|          | 고나고의 고비     | -                   |                |                   |                 |                  |       |
|          | 린민 당<br>UPS | ユ                   |                |                   |                 |                  |       |
|          | UPS         |                     |                |                   |                 |                  |       |
|          | UPS         |                     |                |                   |                 |                  |       |
|          | UPS         |                     |                |                   |                 |                  |       |
| UPS 장치 민 | 느들기         |                     |                |                   |                 |                  |       |
|          |             | ,                   | UPS            |                   | Ora             | acle FS System   | 1     |
|          | UF          | <b>'</b> S          |                |                   | •               | 4 U              | PS    |

```
System( ) > Hardware( ) > UPSs(UPS)
           1
             Actions(
                       ) > Create UPS(UPS )
           2
                                                      .
              UPS
                          가
              "public"
                        "private"
           3
              OK( )
           4
                            .
          관련 링크
          UPS
UPS 장치 보기
         Oracle FS System
                              UPS
                                            ,
              System(
                       ) > Hardware( ) > UPSs(UPS)
           1
           2
              UPS
                           •
              Actions( ) > View UPS(UPS
           3
                                        )
                                                   .
              View UPS(UPS )
                               가
                 가
           4
                                 가
              Normal()
                                                            가
           5 Close(
                     )
          관련 링크
          UPS
UPS 장치 수정
         UPS
                                                 , UPS
                        ) > Hardware(
              System(
                                    ) > UPSs(UPS)
           1
              UPS
           2
                       ) > Modify UPS(UPS )
           3
             Actions(
              UPS
                          가
                        "private"
              "public"
             UPS
           4
              OK(
           5
                   )
                             .
          관련 링크
          UPS
```

#### UPS 장치 삭제

UPS 가 Oracle FS System , Oracle FS System Manager(GUI) 1 System( ) > Hardware( ) > UPSs(UPS) • UPS 2 . 3 Actions( ) > Delete UPS(UPS ) • 가 Confirm Delete( ) . 4 OK( ) . 관련 링크 UPS

### <sup>10 장</sup> 경보 및 이벤트 관리

Oracle FS System Manager(GUI)

•

#### 시스템 상태 요약 보기

| Syste | ,<br>em Summary( | )                      | ·                   |
|-------|------------------|------------------------|---------------------|
| 팁:    |                  | Oracle FS System IP    | . Oracle FS System  |
| 1     | System(<br>)     | ) > Alerts and Events( | ) > Status Summary( |
| 2     | ,                | 가                      |                     |
| 3     | ( )              |                        |                     |
|       | •                |                        |                     |
|       | 가                |                        |                     |
| 관련    | 링크               |                        |                     |

#### 시스템 경보 관리

| Oracle FS System |        |                        | 가 |   |     |
|------------------|--------|------------------------|---|---|-----|
|                  | Oracle | FS System Manager(GUI) |   |   |     |
| (A)              | 가      | GMT<br>System Alerts(  | ) | 가 | GUI |
| •                |        |                        |   |   |     |
| •                |        | 가                      |   |   |     |

#### 가

#### 관련 링크

•

#### 시스템 경보 표시

Oracle FS System

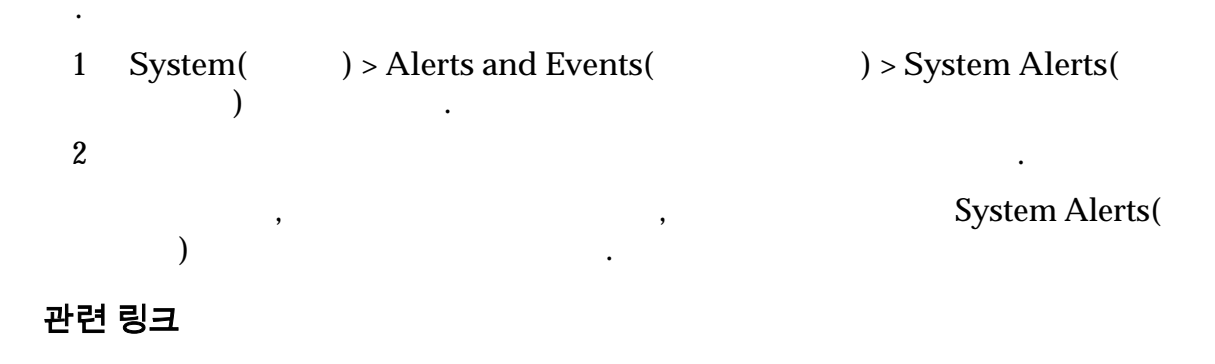

가

#### 시스템 경보 관리

Oracle FS System

| 1 | System(<br>)            | ) > Alerts and Events | 5(       | ) > System Alert | s( |
|---|-------------------------|-----------------------|----------|------------------|----|
| 2 |                         |                       |          |                  |    |
| 3 |                         |                       | Actions( | ) > Manage( )    |    |
|   | 팁:                      |                       |          |                  |    |
| 4 |                         |                       |          |                  |    |
| 5 | (       )<br>Clipboard( | )                     |          | Сору             | to |
| 6 | OK( )                   |                       |          |                  |    |

관련 링크

#### 시스템 경보 삭제

Oracle FS System

| 1  | System(  | ) > Alerts a | nd Events( |   | ) > System Alerts( |
|----|----------|--------------|------------|---|--------------------|
|    | )        | •            |            |   |                    |
| 2  |          |              |            | • |                    |
| 3  | Actions( | ) > Delete(  | )          |   |                    |
| 4  | OK( )    | •            |            |   |                    |
| 관련 | 링크       |              |            |   |                    |

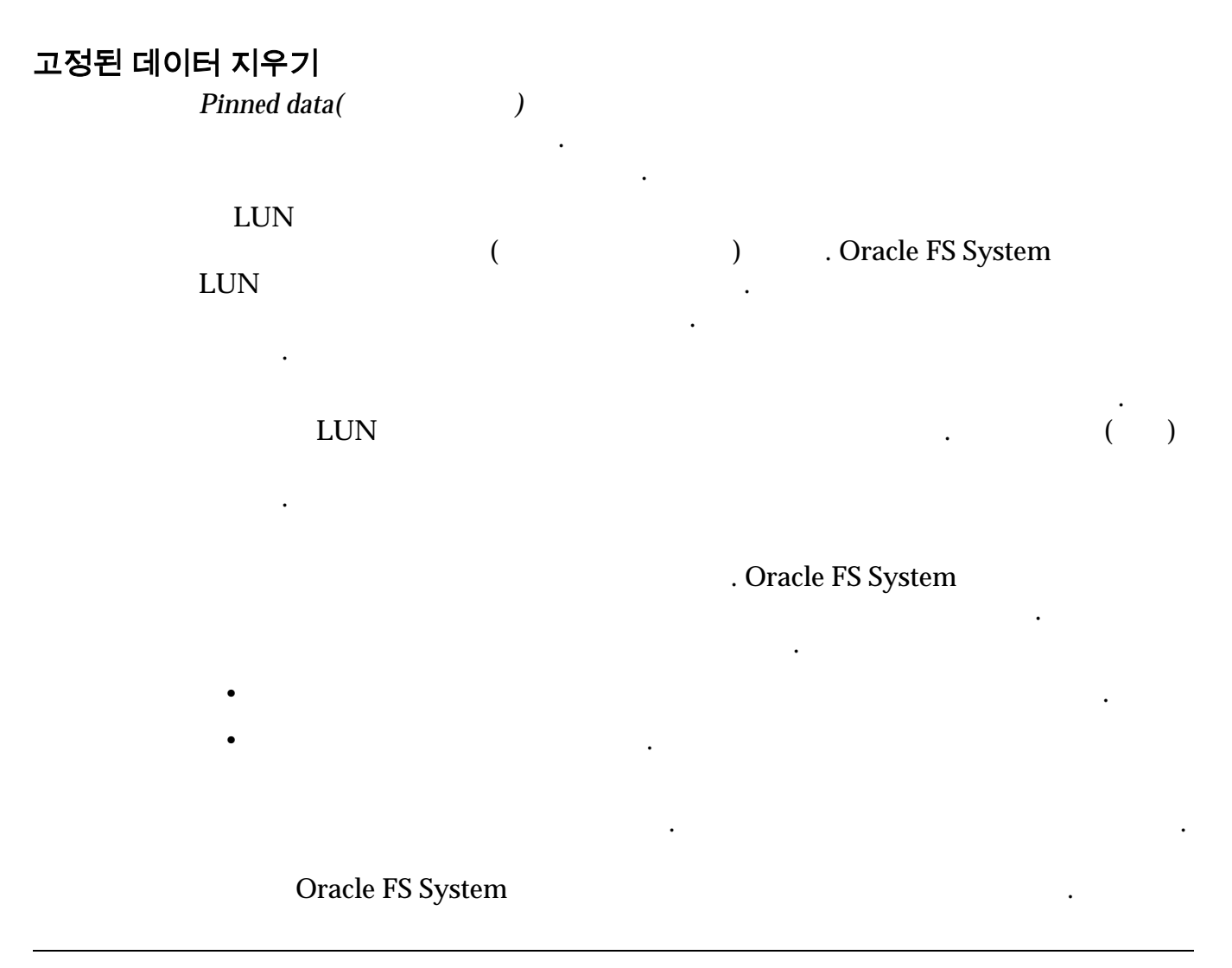

|         |               | 가                     |   |
|---------|---------------|-----------------------|---|
| System( | ) > Hardware( | ) > Drive Enclosures( | ) |
|         |               |                       | 가 |

관련 링크

### 이벤트 로그 관리

| Oracle FS System    | Oracle FS Sv        | LUN     |
|---------------------|---------------------|---------|
| Oracle FS           | System Manager(GUI) | 가       |
| ・<br>ア・<br>・        | Ca<br>가             | ll-Home |
| 가                   |                     |         |
| Informational(<br>) | 가 .                 |         |
| Warning()           | 가                   |         |
| Critical( )<br>가    | •<br>•              |         |
| 가                   |                     |         |
| Security()          |                     |         |
| Audit( ) 가          | 가                   |         |
| System( )           |                     |         |
| 관련 링크               |                     |         |
### 이벤트 로그 항목 표시

| Oracl | e FS Syster | m                    |         |   |           |              |
|-------|-------------|----------------------|---------|---|-----------|--------------|
| •     |             | 가                    |         |   |           | •            |
| 1     | System(     | ) > Alerts and Event | s(      |   | ) > Event | Log(         |
|       | )           |                      |         |   |           |              |
| 2     |             |                      | 가       |   |           | •            |
| 3     | (           | ) Events per page(   |         | ) |           |              |
|       |             |                      |         |   |           |              |
| 4     | (           | )                    |         |   |           |              |
|       |             |                      |         |   |           |              |
| 5     | (           | )                    |         |   | Actions   | ( ) > Set    |
|       | Event Log   | g Filter(            | )       |   | •         |              |
| 6     | (           | )                    | Refresh | ( | )         | ( <b>C</b> ) |
|       |             |                      |         |   |           |              |
|       |             |                      |         |   |           |              |

관련 링크

### 이벤트 등록 정보 표시

Oracle FS System

•

| 1 | System(<br>)           | ) > Alerts and Events( | ) > Event Log( |
|---|------------------------|------------------------|----------------|
| 2 |                        |                        |                |
| 3 | Actions(               | ) > Event Properties(  | )              |
|   | 팁:                     |                        |                |
| 4 | (      )<br>Clipboard( | ) .                    | Copy to        |
| 5 | Close()                |                        |                |

•

•

관련 링크

### 이벤트 로그 항목 필터링

|        | 1      | Syste         | em(                      | ) > Alerts an                                                        | d Event   | s(            | ) >                                | • Event I                          | .og(                      |      |
|--------|--------|---------------|--------------------------|----------------------------------------------------------------------|-----------|---------------|------------------------------------|------------------------------------|---------------------------|------|
|        | 2<br>3 | Actio         | ons(                     | ) > Set Event I                                                      | Log Filte | r(            |                                    | )                                  |                           |      |
|        | 4      | •             | Event<br>Event<br>date r | Categories(<br>Severities(<br>Date Range(<br>ange(<br>Beginning date | e(        | ):<br>):<br>) | ): Display E<br>Ending date<br>Res | Events th<br>.)<br>e(<br>set to De | at occur<br>)<br>2faults( | in a |
|        | 5<br>6 | `<br>ОК(<br>( | )                        | ) .                                                                  |           | Refr          | esh(                               | )                                  | ( <b>C</b> )              |      |
|        | Even   | t Log(        |                          | )<br>(filtered)(                                                     | )         |               |                                    | 가                                  |                           |      |
|        | 관련     | 링크            |                          |                                                                      |           |               |                                    |                                    |                           |      |
| 이벤트 로그 | . 삭제   | 7             | ŀ                        |                                                                      |           |               |                                    |                                    |                           |      |
|        |        | :             | 1                        | Oracle<br>System Mana                                                | ager(GU   | [)            |                                    | Ora                                | acle FS                   | •    |
|        | 중요,    | 사항:           |                          | 가                                                                    | 가         |               |                                    |                                    |                           |      |

| 1     | System(  | ) > Alerts and Events( | ) > Event Log( |  |  |
|-------|----------|------------------------|----------------|--|--|
|       | )        | •                      |                |  |  |
| 2     | Actions( | ) > Delete Event Logs( | ) .            |  |  |
| 3     | OK( )    |                        |                |  |  |
| 관련 링크 |          |                        |                |  |  |

### 이벤트 통지 관리

Oracle FS System 가

가

#### SMTP(Simple Mail

,

Transfer Protocol)

)가

.

(: . Call-Home

Call-1 lollie

가

주:

Call-Home

관련 링크

.

#### 이벤트 통지 표시

Event Notification( ) 1 System( ) > Alerts and Events( ) > Event Notification( ) . 2 7

219

관련 링크 이벤트 통지 만들기 가 Oracle FS System . Call-Home **Oracle FS System** ) > Alerts and Events( 1 System( ) > Event Notification( ) 2 Actions( ) > Create( ) 3 4 5 **Enable Event Notification(** ) 6 팁: By severity, then category( By category, then severity( ) () 팁: (-) 7 가 8 Add( 가) Events Not Monitored( Informational( ) > Audit( ) ) . Login Failed( ) Monitored Events( ) 팁: 가 Monitored Events( ) Critical( ) Monitored Events( )

9

| 10 | (           | )        | 가 | Test Ema | ail( | SMTP<br>) | 가 |  |
|----|-------------|----------|---|----------|------|-----------|---|--|
|    | 주:          |          |   |          | 10   | •         |   |  |
| 11 | (<br>Remove | )<br>( ) | ) |          |      |           |   |  |
| 12 | OK(         | )        |   |          |      |           |   |  |
| 관련 | 링크          |          |   |          |      |           |   |  |

#### 이벤트 통지 세부 사항 표시

•

| 1 | System(<br>Notification | ) > Alerts and Events(<br>) |   | ) > Event |
|---|-------------------------|-----------------------------|---|-----------|
| 2 |                         |                             |   |           |
| 3 | Actions(                | ) > View( )                 |   |           |
| 4 |                         | ;                           | 가 |           |
| 5 | Close( )                |                             |   |           |

#### 관련 링크

.

#### 이벤트 통지 수정

1System( ) > Alerts and Events( ) > EventNotification( ).2.3Actions( ) > Modify( ).

•

,

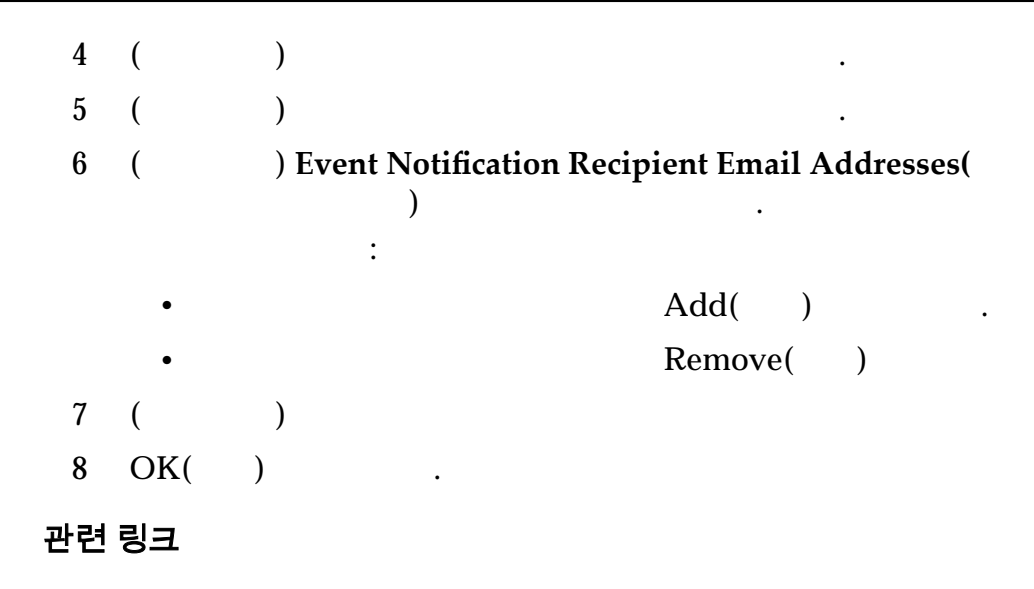

이벤트 통지 삭제

기 1 System( ) > Alerts and Events( ) > Event Notification( ) 2 . 3 Actions( ) > Delete( ) . 4 OK( ) . 관련 링크

, 가

# <sup>11 장</sup> 진단 작업 수행

## Oracle FS System 진단

#### Oracle FS System

•

•

- Call-Home
- •
- •
- •
- Oracle FS System
- •
- •

#### 관련 링크

Oracle FS System Oracle FS System

Oracle FS System

## 시스템 로그 번들

#### MOS(My Oracle Support)

- •
- •
- •
- •
- •
- •

#### 가

#### Oracle FS System

|           |           |    | 가 |      |        |   |
|-----------|-----------|----|---|------|--------|---|
| SR(       | )         | SR |   |      |        |   |
|           | Call-Home |    |   | . SR | Notes( | ) |
| Call-Home | ,         |    |   |      | SR     | • |

### Oracle MOS SR . 7

| 주:    | Oracle |  |
|-------|--------|--|
| 관련 링크 |        |  |

#### Call-Home

# UI 클라이언트 로그 보기 Oracle FS System Oracl

•

Oracle FS System Manager(GUI)

.

| 1 | Support( | ) > System Logs( )         |  |
|---|----------|----------------------------|--|
| 2 | Actions( | ) > View UI Client Logs(UI |  |

**팁:** Alt-Ctrl-L 가 zip Alt-Ctrl-Z

)

•

|            | 가 .                      |    |  |
|------------|--------------------------|----|--|
| • Windows: | Windows Explorer(Windows | )가 |  |
| • Linux:   | 가 .<br>가                 |    |  |

### 관련 링크

•

### 로그 번들 만들기

|             |                                   |                                                       | :                | SR(         | Oracle<br>) |
|-------------|-----------------------------------|-------------------------------------------------------|------------------|-------------|-------------|
| 1<br>2<br>3 | Support(<br>Actions(<br>Select Al | ・<br>) > System Logs(<br>) > Create( )<br>) 7<br>l( ) | )<br>・<br>・<br>・ | Create L    | og Bundle(  |
| 4           | 주:<br>(<br>server(Ca              | ) Oracle<br>all-Home )                                |                  | Send to Cal | l-Home      |
| 5           | (<br>Logs(                        | )                                                     |                  | Ν           | lost Recent |
| 6           | (                                 | )                                                     | Hours()          | Days(       | )           |
| 7           | (<br>Logs Sine                    | )<br>ce Last Log Collection                           | (                |             | All<br>)    |
| 8           | (                                 | ) Oracle FS Path Man<br>Select Host(                  | ager(FSPM)<br>)  | SAN         | 1           |
|             | <b>주</b> : SAN                    | FSPM                                                  |                  | 가           |             |
|             | ·                                 | OK( )                                                 |                  |             |             |
| 9           | (<br>to(                          | ) )                                                   |                  | Γ           | Download    |
| 10          | (                                 | ) Notes( )                                            |                  |             |             |

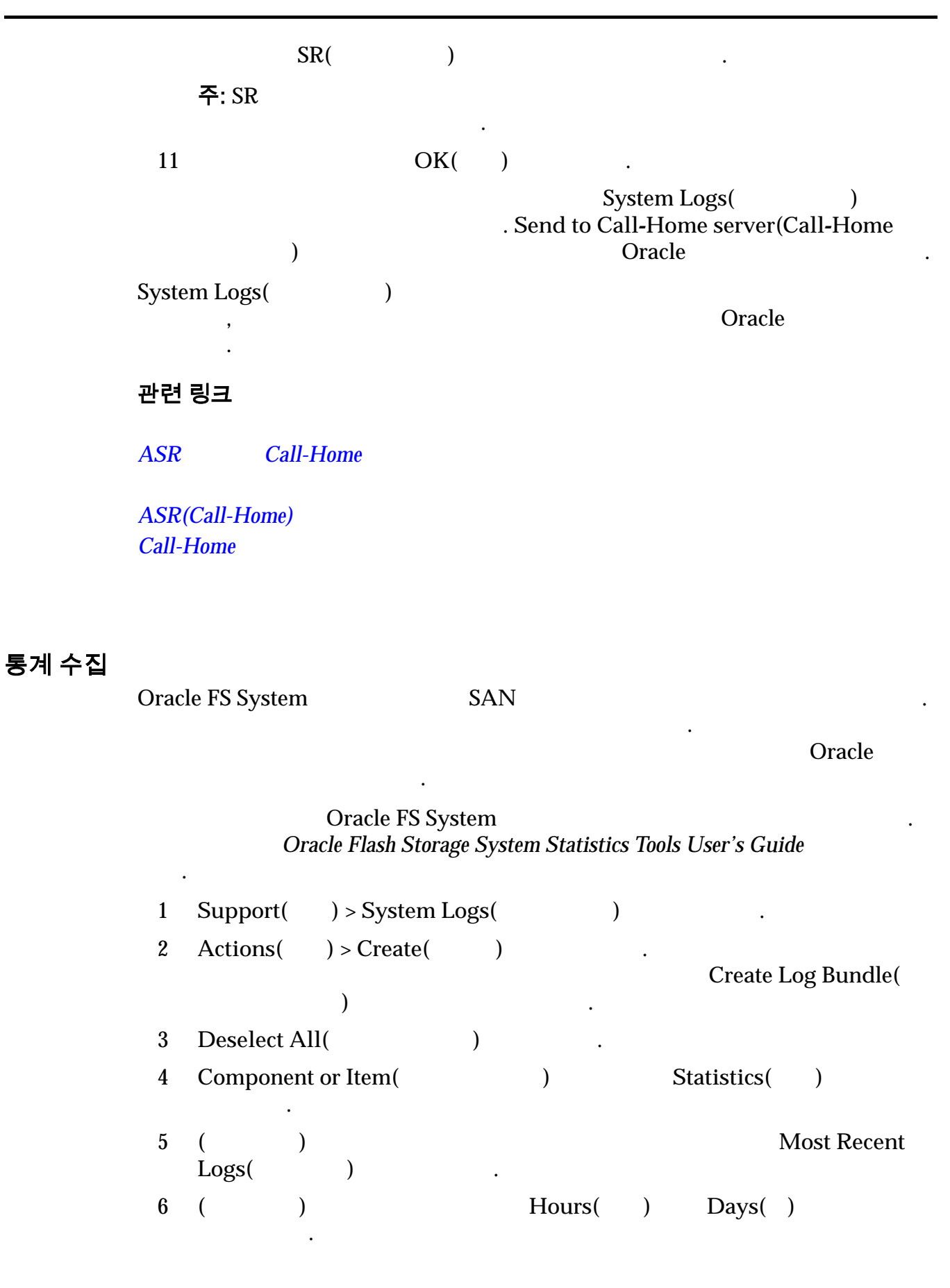

| 7  | (<br>Logs Sin | )<br>ce Last Log Collection(                     |   | All<br>)   |
|----|---------------|--------------------------------------------------|---|------------|
| 8  | (             | ) Oracle FS Path Manager(FSPM)<br>Select Host( ) |   | SAN        |
|    | <b>주:</b> SAN | FSPM                                             | 가 |            |
|    |               | OK( ) .                                          |   |            |
| 9  | (             | ) Notes( )                                       |   |            |
|    |               | SR()                                             |   |            |
|    | 주: SR         |                                                  |   |            |
| 10 | (<br>to(      | )                                                |   | Download . |
| 11 | OK(           | ) .                                              |   |            |

관련 링크

| 로그 번들 다운로.  |              |                  |               |                 |
|-------------|--------------|------------------|---------------|-----------------|
| Oracl<br>フト | le FS System | 가                |               |                 |
|             |              | 가                |               |                 |
| TAR         |              | Or               | racle         |                 |
| 1           | Support(     | ) > System Logs( | ()            |                 |
| 2           | System Logs  | s( )             |               |                 |
| 3           | Actions(     | ) > Send to(     | ) > Download( | ) .             |
| 4           |              |                  |               | [] .            |
| 5           | OK( )        |                  |               |                 |
| Supp        | ort) SR      | SR(              | )             | . MOS(My Oracle |

관련 링크 Call-Home Call-Home 서버에 로그 전송 Oracle FS System 가 가 Oracle Oracle Oracle FS System Manager(GUI) 가 가 가 , Call-Home Oracle Send to Call-Home server(Call-Home ) Support( ) > System Logs( 1 ) . System Logs( ) Call-Home 2 Actions( ) > Send to( ) > Call-Home Server(Call-Home 3 ) OK() 4 . • 관련 링크 Call-Home ASR ASR(Call-Home) 시스템 로그 지우기 , Oracle FS System 가 Oracle Oracle FS System Manager(GUI) 가 Delete Log Bundles( )

가

중요사항: Support( ) > System Logs( 1 ) 2 Actions( ) > Clear Logs( ) 3 Controller Logs( • ) Log Collections( ) • 4 OK( ) . 관련 링크 로그 번들 삭제 가 Oracle FS System 가 . Oracle Oracle FS System Manager(GUI) 중요사항: ) > System Logs( Support( 1 ) System Logs( 2 ) 팁: Ctrl Shift ) > Delete( ) 3 Actions( 4 OK( ) . 관련 링크

데이터 일관성

가

RAID

|                     |                  | Oracle FS<br>フト     | System                  |   |
|---------------------|------------------|---------------------|-------------------------|---|
| •                   | :                | 가 I/O               | 30%                     |   |
| •                   | :                | 가 I/O               | 10%                     |   |
| . Oracle<br>Fail( ) | e FS System<br>가 | Data Co<br>Oracle I | nsistency(<br>FS System | ) |

관련 링크

# 드라이브 그룹의 데이터 일관성 확인

Oracle FS System RAID

가

•

•

. Oracle FS System

| 1 | . Support() > Data Consistency() |     |
|---|----------------------------------|-----|
| 2 |                                  |     |
| 3 | Actions( ) > Data Consistency( ) |     |
| 4 | Verify Data Consistency()<br>I/O |     |
|   | • High Priority( )               |     |
|   | • Low Priority( )                |     |
|   | , , ,                            | 30% |
| 5 | OK( ) .                          |     |
|   | 가 Data Consistency(<br>. (C)     | )   |

•

가

관련 링크

컨트롤러 진단 및 명령 테스트

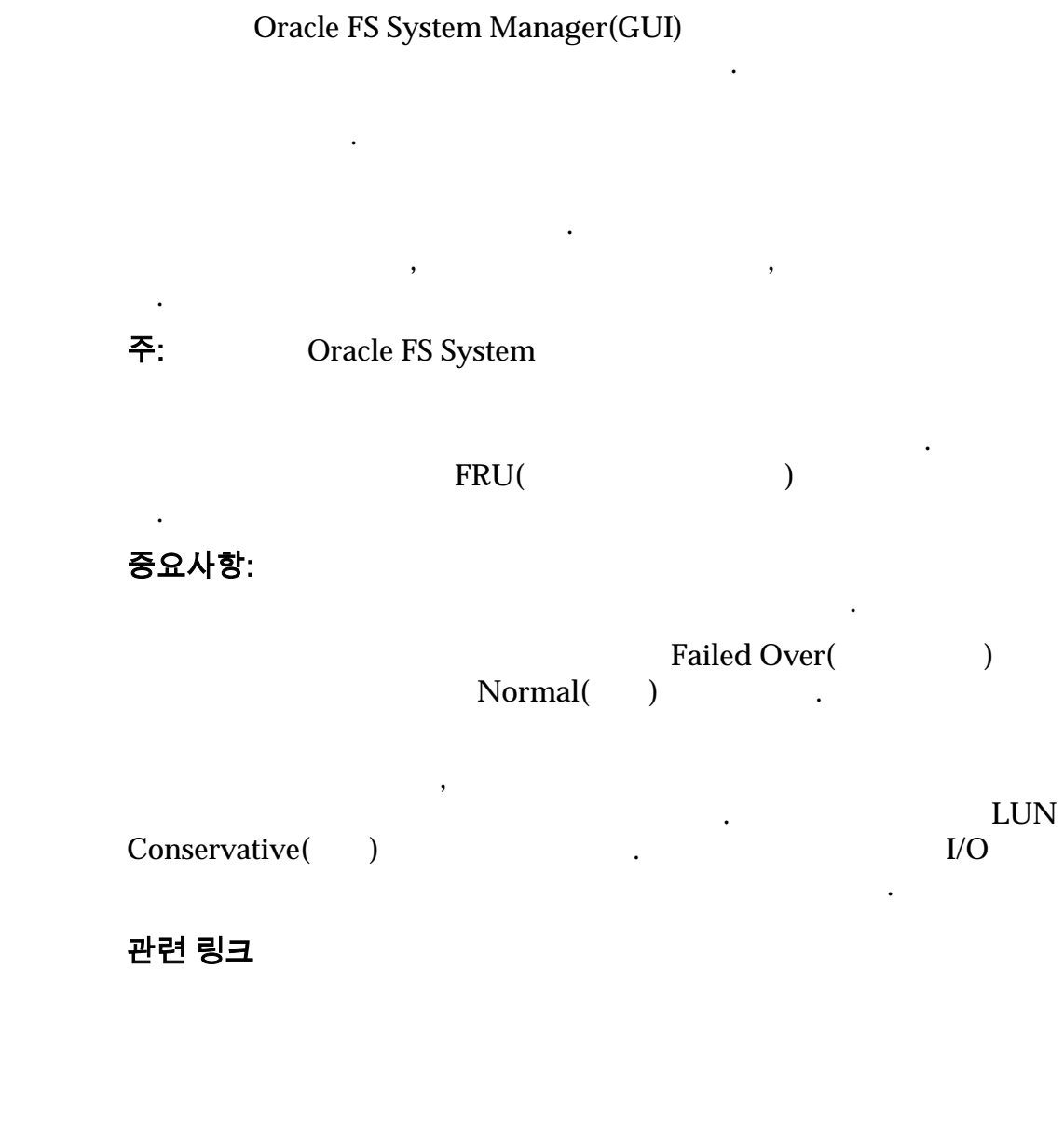

컨트롤러 진단 실행

Oracle System Manager(GUI)

٠

Oracle FS

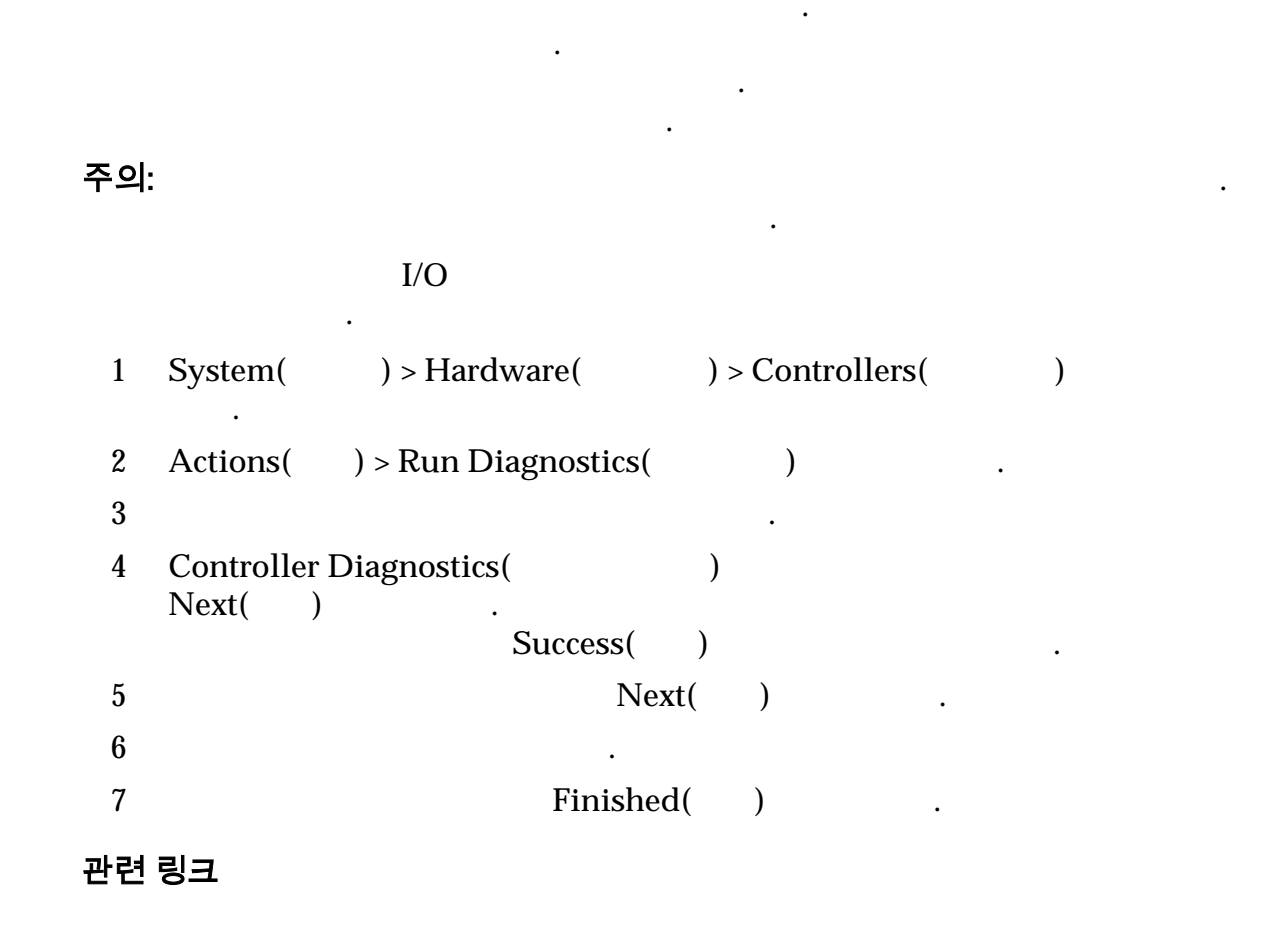

#### 컨트롤러 진단 보기

|        |          | Oracle<br>System Manager(GUI) |                  | Oracle FS |
|--------|----------|-------------------------------|------------------|-----------|
| 1      | System(  | ) > Hardware(                 | ) > Controllers( | )         |
| 2<br>3 | Actions( | ) > View Diagnostics(         | )                |           |
| 4      |          | Next                          | .( ) .           |           |

•

•

| 5     |           |   |
|-------|-----------|---|
| 6     | Finished( | ) |
| 관련 링크 |           |   |

### 컨트롤러 명령

| )            |                             | , | FRU(          | 가         |
|--------------|-----------------------------|---|---------------|-----------|
| System(<br>) | ) > Reporting & Statistics( |   | ) > CPU Stati | stics(CPU |
| 주:           |                             |   | ipmifm        |           |

#### 표 13: 컨트롤러 명령

| 명령    | 구문                                          | 설명                       |
|-------|---------------------------------------------|--------------------------|
| fmadm | ipmifm fmadm faulty[-afgiprsv]              | 가 Solaris FM             |
|       | -a .<br>fmadm faulty                        | FM                       |
|       |                                             | 가                        |
|       | -a                                          | 가 .                      |
|       | ,<br>FM(<br>) 71                            | :                        |
|       |                                             | FRU                      |
|       |                                             | ipmifm fmadm faulty -ags |
|       | -f FRU(가)                                   |                          |
|       | -g FRU, 기                                   |                          |
|       | -i                                          |                          |
|       | -p                                          |                          |
|       | 가<br>-r Fault Management Resource<br>(FMRI) |                          |
|       | -s                                          |                          |
|       | - <b>v</b> .                                |                          |

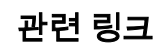

### 컨트롤러 명령 실행

FM( ) 가 . FM

,

| 1 | Support(                  | ) > System 7                      | Frouble(      | )    |              |
|---|---------------------------|-----------------------------------|---------------|------|--------------|
| 2 | Actions(                  | ) > Run Con                       | troller Comma | and( | )            |
| 3 |                           |                                   |               |      |              |
| 4 | Command                   | Line()                            |               |      |              |
| 5 | Environme<br>variablename | nt Variables(<br>e=value<br>value | )             |      | variablename |
| 6 | Execute(<br>Command       | )<br>Output(                      | . )           |      | 가            |

관련 링크

# 드라이브 외장 장치 콘솔

| System<br>RAID | RAID |        |  |   | Oracle | FS |
|----------------|------|--------|--|---|--------|----|
| 경고:            |      | 가<br>가 |  | 가 | ·      |    |
|                |      |        |  |   |        | •  |

### RAID Oracle FS System

### 그림 18: 드라이브 외장 장치 콘솔

| Drive Enclosure Console                                                                                                    | ×    |
|----------------------------------------------------------------------------------------------------|------|
| View Drive Enclosure Console Progress:                                                                                                    | Ш    |
| Console output from the Drive Enclosure's serial connection is displayed below. You can Step 3 use the text field at the bottom to send commands to the Drive Enclosure.                                                                                                    | of 3 |
| Copy to Clipboard Save Log to File Scroll Lock                                                                                                    | :k   |
| sim::Done: simreq 0x0000-3002-9947-B1F8 buff 0x0000-3002-F6CE-E4C0 callback 0x0000-7F42-6715-FD30<br>sim::Done: SimReq OK for tag PBDA, cru 0x0000, tgt 0x0000<br>Obj cmd offset 0x0000-7F42-6B3B-2898, len 0x6B3B-28A0<br>Preproc buffer 0xF6CE-E4C0<br>sim::EnQueue 0x9947-B1F8, 01sim::Done: simreq 0x0000-3002-9947-B1F8 buff 0x0000-3002-F6CE-E4C0 callback<br>0x0000-7F42-6715-FD30<br>sim::EnQueue 0x9947-B1F8, 01sim::Done: simreq 0x0000-3002-9947-B1F8 buff 0x0000-3002-F6CE-E4C0 callback<br>0x0000-7F42-6715-FD30<br>sim::EnQueue 0x9947-B1F8, 01sim::Done: simreq 0x0000-3002-9947-B1F8 buff 0x0000-3002-F6CE-E4C0 callback<br>0x0000-7F42-6715-FD30<br>sim::EnQueue 0x9947-B1F8, 01sim::Done: simreq 0x0000-3002-9947-B1F8 buff 0x0000-3002-F6CE-E4C0 callback<br>0x0000-7F42-6715-FD30<br>sim::Done: SimReq OK for tag PBDA, cru 0x0000, tgt 0x0000<br>Obj cmd offset 0x0000-7F42-6B3B-2898, len 0x6B3B-28A0<br>Preproc buffer 0xF6CE-E4C0<br>sim::Done: SimReq OK for tag PBDA, cru 0x0000, tgt 0x0000<br>Obj cmd offset 0x0000-7F42-6B3B-2898, len 0x6B3B-28A0<br>Preproc buffer 0xF6CE-E4C0<br>sim::Done: SimReq OK for tag PBDA, cru 0x0000, tgt 0x0000<br>Obj cmd offset 0x0000-7F42-6B3B-2898, len 0x6B3B-28A0<br>Preproc buffer 0xF6CE-E4C0<br>sim::EnQueue 0x9947-B1F8, 01sim::Done: simreq 0x0000-3002-9947-B1F8 buff 0x0000-3002-F6CE-E4C0 callback<br>0x0000-7F42-6715-FD30 |      |
| Obj cmd offset 0x0000-7F42-6B3B-2888, len 0x6B3B-28A0                                                                                                    |      |
| sim::EnQueue 0x9947-B1F8, 01sim::Done: simreq 0x0000-3002-9947-B1F8 buff 0x0000-3002-F6CE-E4C0 callback                                                                                                    | -    |
| Send                                                                                                    | d    |
| < Previous Finish Cancel                                                                                                    |      |

•

,

•

•

•

•

### 주:

. .

WWN( ) .

RAID

주의:

관련 링크

### 드라이브 외장 장치 콘솔 보기

RAID

#### , Oracle Oracle FS System Manager(GUI)

.

| RAID | 0                  | racle FS System    |                        |              |   |
|------|--------------------|--------------------|------------------------|--------------|---|
| 1    | ·<br>System(<br>)  | ) > Hardware(      | ) > Drive Encl         | osures(      | • |
| 2    | Actions(           | ) > View Drive E   | nclosure Console(      |              |   |
|      | )<br>가             | Console(           | ) 가                    |              |   |
| 3    | Next(              | ) .                |                        |              |   |
| 4    |                    |                    |                        |              |   |
| 5    |                    | I/O                |                        |              |   |
| 6    | (                  | ) Oracle FS System |                        |              |   |
|      | Enclosure          | Dis<br>e console(  | connect other users fr | om the Drive | ) |
| 7    | Next(<br>Oracle FS | )<br>System        |                        |              |   |
| 8    | (                  | )                  | Scroll Lock            |              |   |
|      |                    | Scrol              | l Lock                 |              |   |
| 9    | (                  | )                  | •                      |              |   |
|      | • Coj              | oy to Clipboard(   | . )                    |              |   |
|      | • Sav              | ve Log to File(    | )                      |              |   |
| 10   | Drive En           | closure(           | )                      | Finish(      | ) |
| Save | Log to File        | ·<br>e( )<br>MOS   | (My Oracle Support)    |              |   |

관련 링크

,

•

•

### 드라이브 외장 장치 명령 실행

RAID

•

주의:

#### 중요사항:

•

#### , Oracle Oracle FS System Manager(GUI)

| 1  | System(<br>)       | ) > Hardware(      | ) > Drive Enclos         | ures(       |   |
|----|--------------------|--------------------|--------------------------|-------------|---|
| 2  | Actions(           | ) > View Drive Er  | nclosure Console(        |             |   |
|    | <i>、</i><br>가      | Console(           | ) 가                      |             |   |
| 3  | Next(              | ) .                |                          |             |   |
| 4  |                    |                    |                          |             |   |
| 5  |                    | I/O                |                          |             |   |
| 6  | (                  | ) Oracle FS System |                          |             |   |
|    | Enclosure          | Disc<br>e console( | connect other users from | n the Drive | ) |
| 7  | Next(<br>Oracle FS | ) .<br>System      |                          |             |   |
| 8  |                    |                    | 가                        |             |   |
|    | Sen                | d( ) .             |                          |             |   |
|    | Oracle FS          | System             |                          |             |   |
| 9  | (                  | )                  |                          |             |   |
|    | ~                  |                    | •                        |             |   |
|    | • Coj              | py to Clipboard(   | )                        |             |   |
|    | • Sav              | e Log to File(     | )                        |             |   |
| 10 | Drive En           | closure(           | )                        | Finish(     | ) |
|    |                    | •                  |                          |             |   |

관련 링크 Oracle FS System 종료 Oracle FS System 가 . **Oracle FS System** Oracle FS System Shut Down( ) Oracle FS System Manager(GUI) . GUI , Oracle FS System Oracle FS System Manager(GUI) Oracle FS > Shut Down( 1 ) 가 Confirm Shut Down( ) 중요사항: 가 가 가 2 Confirm Shut Down( ) OK( 3 ) Prepare for Shutdown( 가 가 ) GUI 가 System Information( Shutdown( ) ) 가 Oracle FS > Restart( ) • 가 가 주의: 관련 링크

**Oracle FS System** 

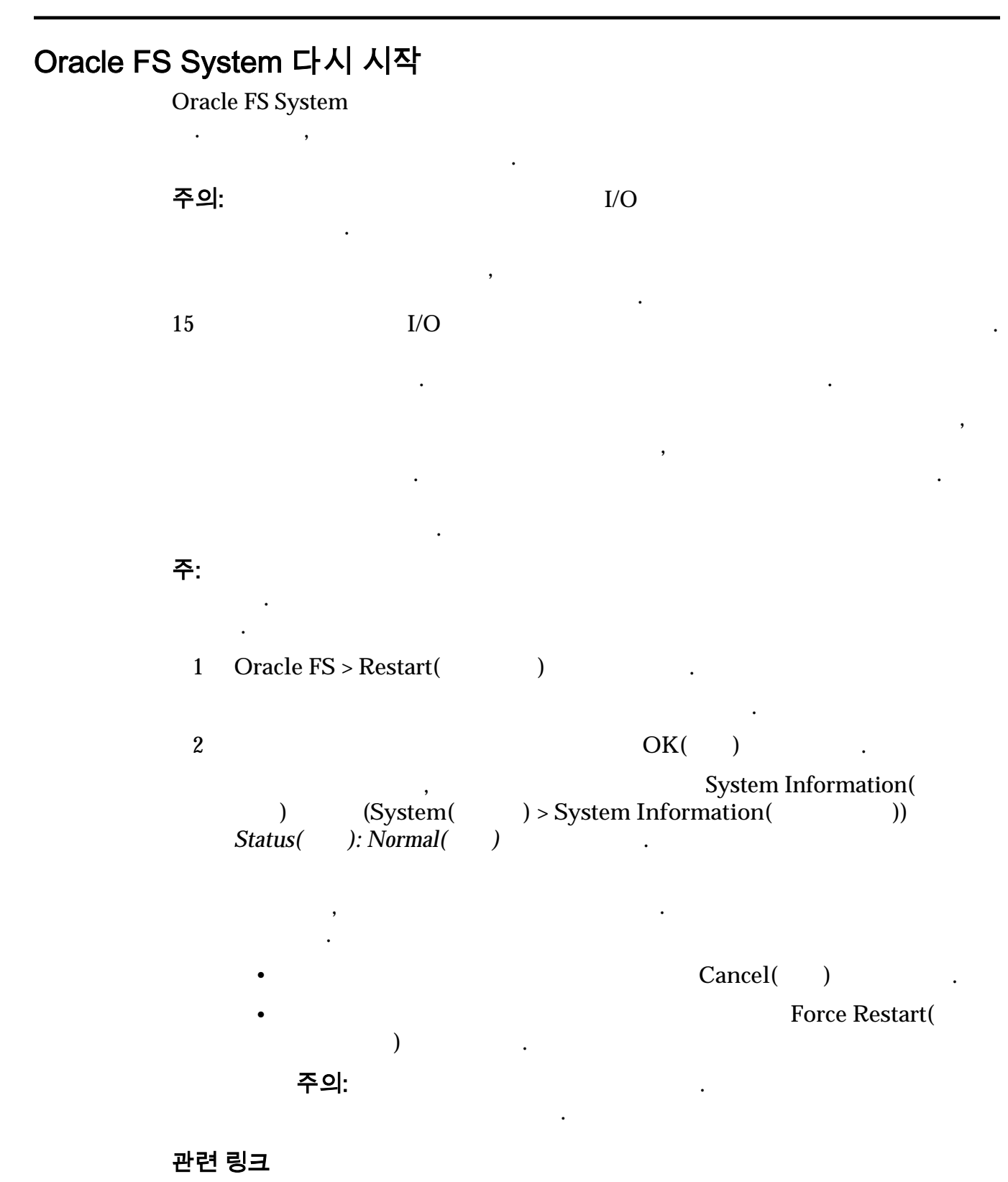

Oracle FS System

# 시스템 시작

Oracle FS System

가

.

가

주:

가

•

Oracle FS System Oracle FS System

•

BIOS CM( )

#### 관련 링크

Oracle FS System Oracle FS System

## 시스템 정지 지점

주의:

| Oracle FS System       | BIOS .                                               |
|------------------------|------------------------------------------------------|
|                        | CM( )                                                |
| <mark>첫번째 시작 단계</mark> | BIOS                                                 |
| . LED                  |                                                      |
| LED                    | Oracle FS1-2 Flash Storage System Installation Guide |
|                        | BIOS                                                 |

| •         | PMI( | ) |         |
|-----------|------|---|---------|
| •         |      |   | pxeboot |
| 가         |      | 가 | 가       |
| 두번째 시작 단계 |      |   |         |
|           |      |   | ,<br>アト |

| Oracle FS System Manager(GUI | ) Oracle FS CLI |
|------------------------------|-----------------|
|                              | PDS_COMP_       |
|                              | . СМ            |

| 가 |   | 가 |
|---|---|---|
|   | • |   |
| 가 |   | 가 |

•

### 관련 링크

### 시스템 정지 지점 관리

Oracle FS System 가

### 주의:

| 1 | Support( | ) > System Halt Points( | ) |
|---|----------|-------------------------|---|
| 2 | Actions( | ) > Manage Halt Points( | ) |

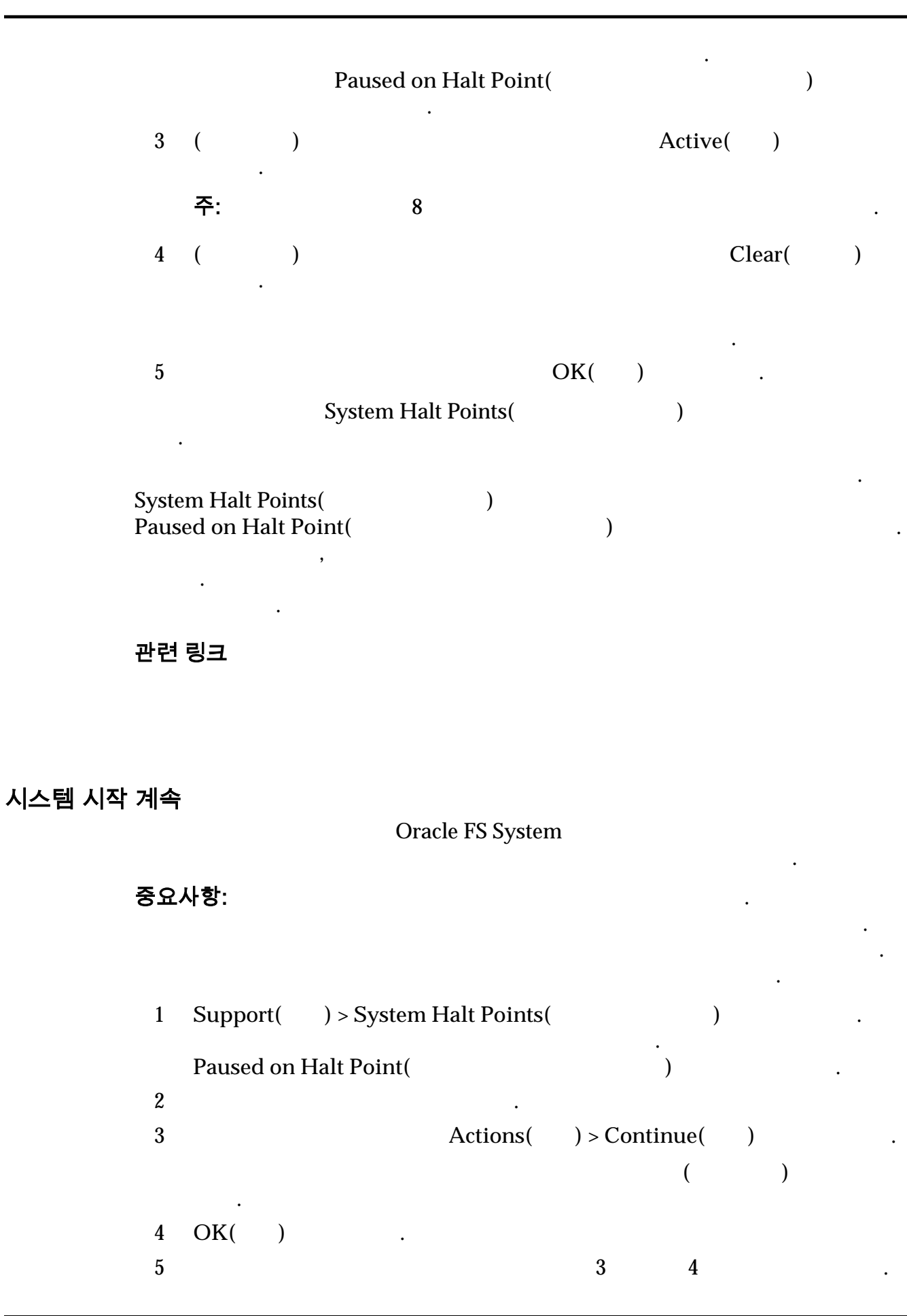

# Oracle FS System 재설정

, .

경고:

| ΌΨ.    | 가 .                                          |   | ,<br><i>7</i> } |
|--------|----------------------------------------------|---|-----------------|
|        | ,                                            |   |                 |
| •      | Oracle FS System                             |   |                 |
| •      |                                              |   |                 |
| 1      | Support( ) > System Trouble( )               |   |                 |
| 2      | Actions( ) > Reset System( )Reset System( )7 |   |                 |
| 3      | ()                                           |   |                 |
| 4      |                                              |   |                 |
| 5<br>6 | OK( ) .<br>) .                               | 가 | OK(             |
| Oracl  | e FS System                                  |   |                 |
|        | 가 .                                          |   | ,               |
| 관련     | 링크                                           |   |                 |

Oracle FS System Oracle FS System .

# 12 장 보고서 관리

# 생성된 보고서 개요

| Oracle FS S                            | ystem                       |                  | ,        |               |
|----------------------------------------|-----------------------------|------------------|----------|---------------|
| Generated Reports<br>Scheduled Reports | ( )<br>5( )                 |                  |          | 가             |
| SAN Hosts(SAN                          | SAN(Storage A               | .rea Network     | )        |               |
| ,                                      | SAN<br>,                    | 가                | , LUN    | ,<br>SAN      |
| Storage<br>Performance(                | フト                          | Oracle FS        | S System | LUN           |
| )                                      | ,<br>LÚN<br>MB 가            | ,<br>MB,         | MB,      |               |
|                                        | SAN > Statistics and<br>LUN | d Trending(<br>기 |          | ) > LUNs(LUN) |
| Storage Use(<br>)                      | Oracle FS Syste<br>, 기      | em               | ,        | 가<br>가<br>,   |
| Storage Use per<br>Volume(<br>)        | Oracle FS System            |                  | ,        |               |
| System<br>Configuration(<br>)          | Oracle FS System            | (:,              | ,        | )             |

•

,

,

주:

가

System Configuration Summary( )

가

, .

.

#### 표 14: 보고서 다운로드 형식

| 형식    | 사용법                      |     |
|-------|--------------------------|-----|
| CSV   |                          | 가 . |
| Excel | Microsoft Excel 가<br>가 . | XSL |
| HTML  |                          |     |
| PDF   | 가 .                      |     |
| XML   | XML 가 .                  |     |

•

관련 링크

보고서 생성

Oracle FS System

,

가

| 1 | System(<br>Reports( | ) Rep<br>)    | oorting & Sta | tistics( |         | ) > Generated  |
|---|---------------------|---------------|---------------|----------|---------|----------------|
| 2 | Actions(            | ) > Generate( | )             |          |         |                |
| 3 | Generate Re         | eport(        | )             | Type(    | )       |                |
| 4 | OK( )               | •             |               |          |         |                |
| 가 | 가                   | Generated Rep | ports(<br>기   | )        |         | ,              |
|   |                     | Generate      | d Reports(    |          | )       |                |
|   | )                   |               |               |          | . Gener | rated Reports( |

관련 링크

#### 보고서 다운로드

가

#### Generated Reports(

.

.

System( Reporting and Statistics( 1 ) ) > Generated Reports( ) Generated Reports( 2 )

)

Actions() > Download( 3 ) . Download Report( format( 4 ) )

)

가 Download Report(

가

.

- CSV( • Excel •
- HTML •
- PDF •
- XML ٠

(...)

6 File Name(

)

Target Download Path( OK( ) 7

가

5

Adobe Reader 가

관련 링크

Save(

. PDF

)

)

)

#### 보고서 삭제 Generated Reports( ) Oracle FS System 가 가 . System( Reporting and Statistics( 1 ) > ) Generated Reports( ) 2 3 Actions( ) > Delete Drive Group( ) OK( ) 4 일정이 잡힌 보고서 개요 가 Oracle FS System Generated Reports( ) . Reporting Schedules( ) Reporting Schedules( ) Reporting Schedules( ) ( : 가 Storage Performance( ) LUN 가 가 • Storage Use( 4 가 ) . LUN Storage Use( : ) ( )

)

•

• Storage Performance() Storage Use() ) . 관련 링크

### 보고 일정 만들기

### 가

| 1 | Reporting and Statistics(<br>Schedules( ) .          | ) > Reporting    |
|---|------------------------------------------------------|------------------|
| 2 | Actions() > Create()                                 |                  |
| 3 | Schedule Name( )                                     |                  |
|   |                                                      | untitled 가 .     |
|   | 주: Reporting Schedules(                              | )                |
|   | , , , , , , , , , , , , , , , , , , ,                | weeklystorageuse |
|   | ( :StorageUse_1374861600286)<br>Generated Reports( ) |                  |
| 4 | Report Type( )                                       |                  |
|   | • SAN Hosts(SAN )                                    |                  |
|   | Storage Performance(                                 | )                |
|   | • Storage Use( )                                     |                  |
|   | • Storage Use per Volume(                            | )                |
|   | System Configuration(                                | )                |
|   | System Configuration Summary(                        | )                |
| 5 | ( )                                                  | Enabled()        |
|   | •                                                    |                  |

Start Time( 6 ) Modify Date/Time( / 7 ) 8 Run Once( • ) Hourly( • ) Daily() ٠ Weekly() 9 가 Weekly( ) 1 , 2 , 3 4 10 OK( ) Reporting Schedules( ) Generated Reports( 가 ) , 가 관련 링크

#### 보고 일정 보기

Reporting Schedules()

1

Reporting and Statistics()

Schedules()

2

3

Actions() > View()

View Reporting Schedule()
7:

관련 링크

,

### 보고 일정 수정

| 1  | System(<br>Generate | ) Reporting and Statistics<br>ed Reports( )    | () >               |
|----|---------------------|------------------------------------------------|--------------------|
| 2  | Actions(            | ) > Modify( ) .                                |                    |
| 3  | (                   | ) Schedule Name( )                             |                    |
|    |                     |                                                |                    |
|    | 주:                  | Reporting Schedules(                           | )                  |
|    | ,                   | · ,<br>. 가 ,                                   | weeklystorageuse   |
|    | (<br>Generate       | :StorageUse_1374861600286)<br>ed Reports(    ) |                    |
| 4  | (                   | ) Report Types( )                              |                    |
| 5  | (                   | ) Start Time( )                                |                    |
| 6  | (                   | ) .                                            |                    |
| 7  | (                   | ) Recurrence( )                                |                    |
|    | 4                   | 가 Weekly( )                                    | 1 , 2 , 3          |
| 8  | OK(                 | ) .                                            |                    |
|    | )                   | Reporting Schedules( )<br>, 가 가 가              | Generated Reports( |
| 관련 | 링크                  |                                                |                    |

, , , , .

보고 일정 삭제

•

가

| 1 | Reporting and Statistics(Schedules()        | ) > Reporting |
|---|---------------------------------------------|---------------|
| 2 | Reporting Schedules( )                      |               |
| 3 | Actions( ) > Delete( ) .                    |               |
| 4 | Confirm Delete Reporting Schedule(<br>OK(). | )             |
|   | Reporting Schedules( )                      |               |
|   | 가 Generated Reports(                        | )             |
# <sup>13 장</sup> 통계 및 추세 관리

### 스토리지 성능 통계 데이터 개요

#### Oracle FS System

- .
- -
- •

,

- •
- •
- CPU
- SAN LUN
- SAN

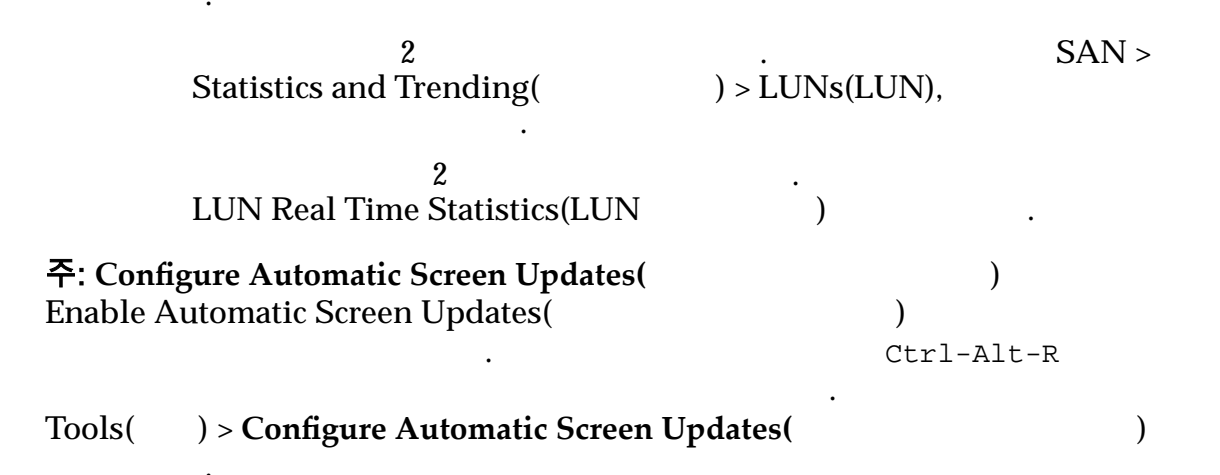

Oracle Flash Storage System Statistics Tools User's Guide.

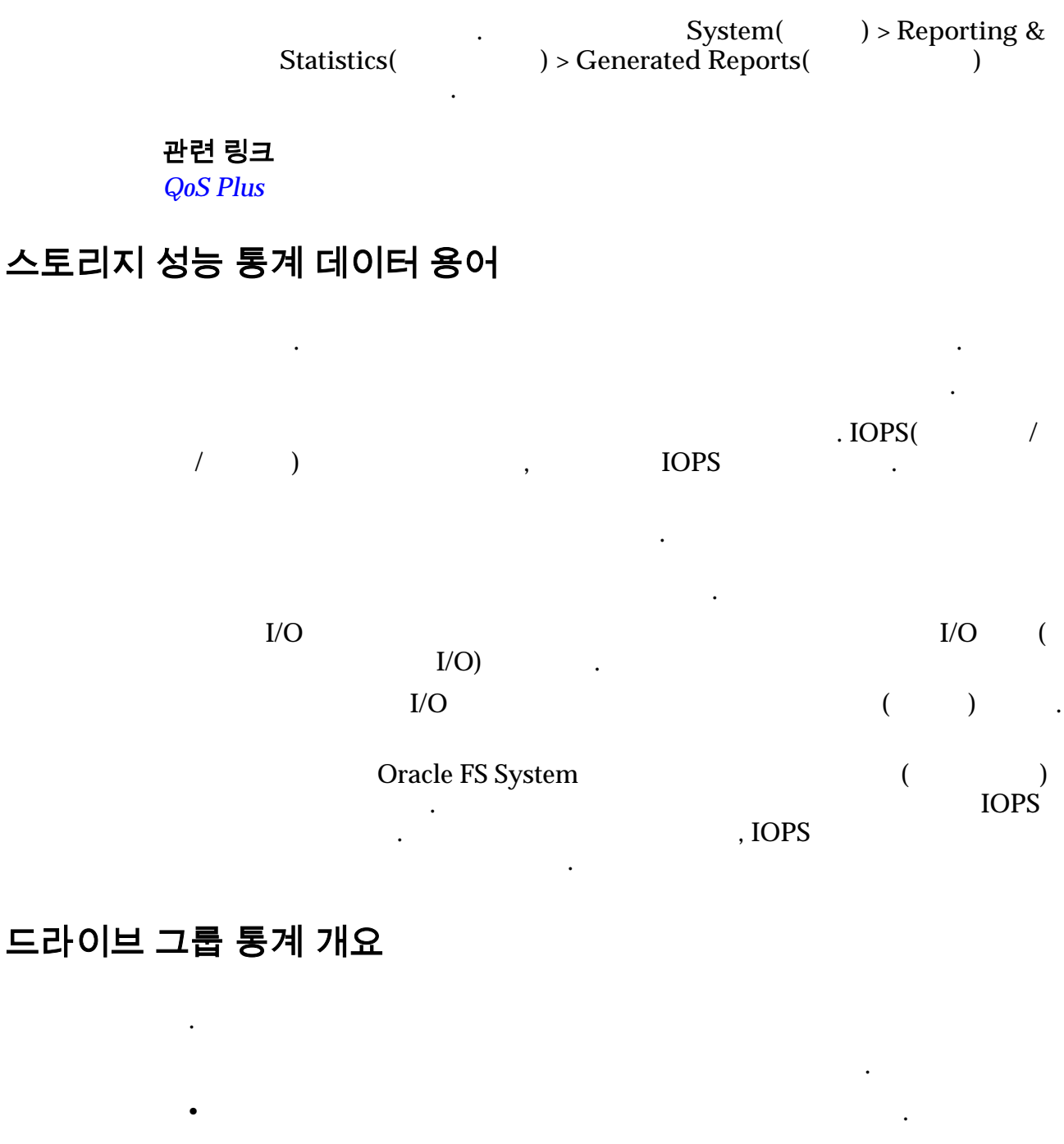

SSD . HDD

System() > Hardware()) > Drive Groups()Media Type().

주: Drive Group Real Time Statistics( System( ) ) > Reporting & Statistics( ) > Drive Group Statistics( ) > Drive Group Real Time Statistics( ) > Actions( ) Drive Group Real Time Statistics( ) 가 Drive Group( ) IOPS IOPS IOPS

관련 링크

#### 드라이브 그룹 실시간 통계 구성

- 1System() > Reportingand Statistics() > Drive Group Statistics()
- 2 3 Actions( ) > Drive Group Real Time Statistics(
- 4 Add Graph( **7**), , OK( )
  - Add Graph( 기) , , OK( ) . 가 Drive Group Real Time Statistics( ) 기
- . 기 . . 5 Remove Graph( ) .

관련 링크

### 컨트롤러 CPU 통계 개요

,

(%)

가 가

(%) . 0% 100% . CPU (%) CPU가 ().

.

,

0 ~ 100%

#### 관련 링크

CPU

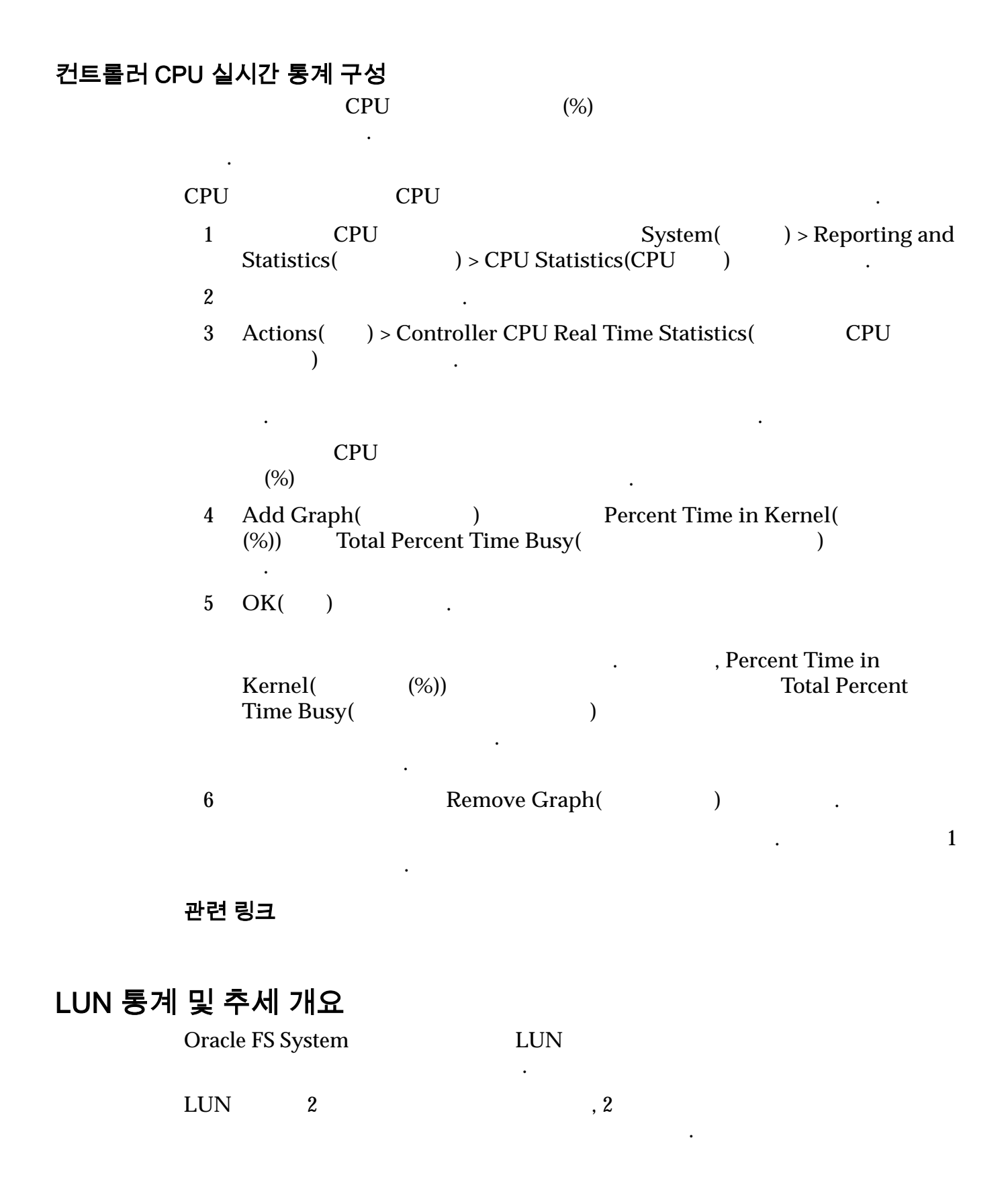

통계 및 추세 관리

•

| LUN   | LUN | LUN . |
|-------|-----|-------|
| 관련 링크 |     |       |
| LUN   |     |       |
| LUN   |     |       |
| LUN   |     |       |
| LUN   |     |       |
| LUN   |     |       |

### LUN 통계 설명

| LUN Oracle I                        | FS System             | LUN   |          |        |
|-------------------------------------|-----------------------|-------|----------|--------|
| LUN<br>. Ctrl >                     | > Alt > R             | (     | . 2<br>) | 가      |
| Name( )                             |                       | LUN   |          |        |
| Physical Allotted<br>Capacity(<br>) | LUN                   |       | (GB)     |        |
| Priority Level(<br>)                | LUN                   | N     |          |        |
|                                     | •                     |       | ·        |        |
|                                     | •                     |       |          |        |
|                                     | •                     |       |          |        |
|                                     | •                     |       |          |        |
| IOPS                                | •                     |       |          |        |
| Throughput(                         | )                     |       |          | (MB/ ) |
| I/O Latency(I/O<br>)                | (                     | )     |          |        |
| I/O Size(I/O )                      |                       |       |          |        |
| Collection Period(<br>)             | Oracle FS S           | ystem |          | 가      |
| (<br>LU                             | Dracle FS System<br>N | LUN   |          |        |

| UN 통계 보기<br>LUN Statistics and Trending Overview(LUN )                                                    |
|----------------------------------------------------------------------------------------------------|
| Oracle FS System LUN                                                                                      |
| LUN     Oracle FS System     LUN     .                                                                    |
| 1 : SAN > Statistics and Trending( ) > LUNs(LUN).<br>LUN .                                                |
| 2 ( ).                                                                                                    |
| 2 .                                                                                                    |
| 관련 링크<br><i>LUN</i>                                                                                       |
| 네부 LUN 통계 설명                                                                                              |
| LUN LUNs(LUN) .                                                                                           |
| LUN .                                                                                                    |
| Oracle FS System 성능                                                                                       |
| LUN I/O CPU IOPS<br>. Oracle FS System Performance(Oracle FS System )                                     |
| FS System ()7<br>. CPU                                                                                    |
| ·                                                                                                    |
|                                                                                                    |
|                                                                                                    |
| IOPS .                                                                                                    |
| IOPS .                                                                                                    |
| 10F5 .                                                                                                    |
| 시스템 로드<br>LUN I/O<br>IOPS . System Load() Oracle FS System<br>Performance(Oracle FS System) System Load() |

.

|      |     |       | CPU 가    |
|------|-----|-------|----------|
|      | LUN | CPU ( | LUN<br>) |
|      | LUN | CPU ( | LUN<br>) |
|      | LUN | CPU   | LUN      |
| IOPS |     | CPU   | LUN      |
| IOPS |     | CPU   | LUN      |
| IOPS |     | CPU   | LUN      |
|      |     |       |          |

I/O 대기 시간

(KB) .

.

.

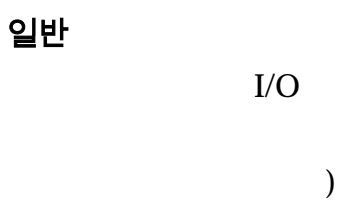

IOPS

IOPS

(

| IOPS                                                             |                                     |                                |                  |
|------------------------------------------------------------------|-------------------------------------|--------------------------------|------------------|
|                                                                  | 가                                   |                                |                  |
|                                                                  |                                     | 가                              | 가                |
|                                                                  |                                     |                                | 71               |
|                                                                  |                                     |                                |                  |
|                                                                  |                                     |                                |                  |
| 사세안 LUN 客계 모기<br>LUN Statistics and Trending<br>Oracle FS System | g Overview(LU<br>LUN                | N )                            |                  |
| • LUN<br>:                                                       | LUN                                 |                                | Oracle FS System |
| 1 : SAN > Statistic<br>LUN LUN Sta                               | s and Trending<br>atistics and Trer | (          ) > LU<br>nding(LUN | JNs(LUN).<br>)   |
| 2 LUN                                                            |                                     |                                |                  |
| 3 Actions( ) > View                                              | / Details(                          | )                              | LUN              |
| 2                                                                | •                                   |                                |                  |
| 관련 링크<br>LUN                                                     |                                     |                                |                  |
| LUN 실시간 통계 그래프 설명                                                |                                     |                                |                  |
| LUN .                                                            | ,                                   | ,<br>,                         | 가                |
| ・<br>LUN 가                                                       |                                     |                                |                  |
| Read IOPS( IOPS)                                                 |                                     |                                |                  |
| Write IOPS( IOPS)                                                |                                     |                                |                  |
| Read bytes per second(<br>)                                      |                                     |                                |                  |
| Write bytes per second(                                          |                                     |                                |                  |
| ,<br>Read latency(                                               | )                                   |                                |                  |
| Write latency(                                                   | )                                   |                                |                  |

.

| Read            | block size(                     |                |               |                 |                      |           |
|-----------------|---------------------------------|----------------|---------------|-----------------|----------------------|-----------|
| )<br>Write<br>) | e block size(                   | •              |               |                 |                      |           |
| Total           | block size(                     | )              |               |                 |                      |           |
| Read            | queue depth(<br>)               |                | ·             |                 | ( )                  |           |
| Write           | e queue depth(                  |                |               |                 | ( )                  |           |
| Total           | bytes per second(               |                |               | (               | )                    | •         |
| Total           | IOPS(IOPS)                      |                |               |                 |                      |           |
| Total           | latency(                        | )              |               |                 |                      |           |
| Total<br>)      | queue depth(                    | )              |               |                 | I/O                  | (         |
| 실시간 LUN 통계      | 그래프 구성                          |                |               |                 |                      |           |
| LUN             |                                 | Oracle FS Sy   | ystem I       | .UN             |                      |           |
| LUN             |                                 |                | LUN           |                 |                      |           |
| :               | • LUN                           | LUN            |               |                 | Oracle .             | FS System |
| 1               | : SAN > Statist                 | tics and Trend | ing(          | ) >             | LUNs(LUN             | J).       |
| 2               | LUN                             |                |               |                 |                      |           |
| 3               | Actions( ) > LU                 | N Real Time S  | Statistics(LU | JN              | )                    |           |
|                 |                                 | 가              | 가             |                 |                      |           |
|                 | LUN<br>I/O .                    |                |               |                 |                      |           |
| 4               | Add Graph(                      | <b>7</b> })    | ,             | ,               | OK( )                |           |
|                 | ·<br>, OK( )<br>Statistics (LUN | Add Gra<br>)   | ph(           | <b>가</b> )<br>가 | ,<br>LUN Real<br>가 . | Time      |

|   | LUN . | LUN<br>가      |   | LUN |
|---|-------|---------------|---|-----|
| 5 | 1     | Remove Graph( | ) |     |

관련 링크

### SAN 컨트롤러 통계 및 추세 개요

Oracle FS System

SAN

SAN

관련 링크 SAN SAN SAN SAN SAN

•

SAN 컨트롤러 통계 설명

SAN

Oracle FS System

| Name()                 |       |               |            |
|------------------------|-------|---------------|------------|
| Port Type(<br>)        |       |               | (FC)       |
| Slot Number(<br>)      |       | PCI           |            |
| Port Number(<br>)      |       | (0            | 1) .       |
| Negotiated<br>Speed( ) | HBA   | FC            | (Gbps/ ) . |
| Throughput (per        | (N    | <i>М</i> В/ ) |            |
| Second)( (<br>))       | Read( | )             | (MB/ )     |

•

•

.

|                                            | Write()               | (MB/ ) .         |
|--------------------------------------------|-----------------------|------------------|
| I/O Latency(I/O<br>)                       |                       | ( )              |
|                                            | Read( )               | ) . (            |
|                                            | Write()               | ) . (            |
|                                            | Combined(<br>)        | . ( )            |
| I/O Size(I/O )                             |                       |                  |
| Commands<br>Received (per<br>Second)(<br>) |                       | Oracle FS System |
| Channel Errors<br>Since Activated(         | 가<br>·                |                  |
| )<br>Collection<br>Period( )               | Oracle FS System<br>2 | フト<br>. 2        |
| . FC(                                      | )                     |                  |

#### SAN 컨트롤러 프로토콜 보기

SAN Controller Protocols(SAN)Oracle FSSystem.

 1
 SAN
 Statistics and Trending( ) > SAN > Controller

 Protocols( )
 )
 SAN
 Protocol Statistics and Trending(SAN )

 2
 Name( )
 .

관련 링크

.

•

| 세부 SAN 컨트롤러 프로토콜 통계 실 | 설명  |   |          |            |
|-----------------------|-----|---|----------|------------|
| FC(                   | )   |   |          | •          |
|                       | FC  |   |          |            |
|                       |     |   |          |            |
|                       |     |   |          |            |
|                       | HRA | ( | 1 4 5)   |            |
|                       |     | ( | 1, 1, 0) | ·          |
|                       | НВА |   |          |            |
| HBA                   |     |   |          |            |
|                       |     |   |          |            |
| 일만 정도                 |     |   |          |            |
|                       |     |   |          |            |
|                       | (   | ) |          |            |
|                       | (   | ) |          |            |
|                       |     |   | (        | )          |
|                       |     | • | ·        | ,          |
| IOPS                  | I/O |   |          |            |
|                       |     |   |          |            |
| 성능                    |     |   |          |            |
|                       |     |   |          |            |
|                       |     |   | ( )      |            |
|                       |     |   | ( )      |            |
|                       |     |   | (        | )          |
|                       |     |   | (        | )          |
| IOPS                  |     | ( | ) I/O    |            |
| IOPS                  |     | ( | ) I/O    |            |
| IODS                  |     | ( | ,        | ·<br>) I/O |
| 1045                  |     |   | (        | ) 1/0      |

SCSI 작업 관리 작업

.

# ACA ACA(Auto Contingent Allegiance) I/O 대기 시간 ( ) (KB) FC 전용 채널 오류 DMA DMA( ) RXID RXID(Responder

Exchange Identifier)

| PCI |   |                         | PCI(Peripheral |  |
|-----|---|-------------------------|----------------|--|
|     |   | Component Interconnect) |                |  |
|     | 가 |                         | 가              |  |

#### 자세한 SAN 컨트롤러 프로토콜 통계 보기

SAN Controller Protocols(SAN

)

#### **Oracle FS System**

1 SAN Statistics and Trending( ) > SAN > Controller Protocols( ) Protocol Statistics and Trending(SAN SAN ) 2 Name( ) • 3 Actions( ) > View 4 Details( ) 관련 링크 ) (

#### SAN 컨트롤러 실시간 통계 그래프 설명

Oracle FS System

#### 통계 및 추세 관리

| •          | FC(                 | )                |               |                        |             |
|------------|---------------------|------------------|---------------|------------------------|-------------|
|            |                     | IOPS             |               | 가 .                    |             |
| Read       | I IOPS( I           | OPS)             | I/O           |                        |             |
| Write      | e IOPS(             | (OPS)            | I/O           |                        |             |
| Tota       | IOPS(IO             | PS)              |               | IOPS .                 |             |
| Read       | l bytes per se<br>) | cond(            |               |                        |             |
| Write      | e bytes per se<br>) | econd(           |               |                        |             |
| Tota       | l bytes per se<br>) | cond(            |               |                        | •           |
| SAN 컨트롤러 통 | 계 모니터링              |                  |               |                        |             |
| SAN        |                     |                  | Ora           | acle FS System         |             |
| :          | •                   |                  |               | Oracle FS Syste        | m           |
| 1          | SAN > Statis        | stics and Trendi | ng(           | ) > Controller Protoco | ls(         |
| 2          |                     | ,                |               |                        |             |
| 3          | Actions(            | ) > FC Port Rea  | l Time Statis | tics(FC                | )           |
|            |                     | 가                | 가             |                        |             |
|            | FC .                |                  |               |                        | I/O         |
| 4          | Add Graph(          | 가)<br>, OK(      | ,<br>)        | , OK( )<br>Add Graph(  | <b>フ</b> ト) |
|            | Statistics(FC       | 가<br>:<br>1      | ) 가           | FC Port Real Tim       | ıe          |
| 관련         | 링크                  |                  |               |                        |             |

### 최고 사용량 중 성능을 확인하기 위한 예

Oracle FS System

•

가

|              |                                                       | LUN                      | IOPS                              |                                              |                                          |
|--------------|-------------------------------------------------------|--------------------------|-----------------------------------|----------------------------------------------|------------------------------------------|
|              | 가                                                     |                          | •                                 |                                              |                                          |
| •            |                                                       | LUN                      |                                   |                                              |                                          |
| •            | 가                                                     |                          | LUN                               |                                              |                                          |
| •            | 가                                                     |                          | LUN IO                            | OPS                                          |                                          |
| •            | CP                                                    | U 가                      |                                   |                                              |                                          |
| •            |                                                       | IOPS                     |                                   |                                              |                                          |
| •            |                                                       |                          |                                   |                                              |                                          |
| 최고 시간 중 성능 3 | 화이                                                    |                          |                                   |                                              |                                          |
|              |                                                       | C                        | Pracle FS System                  | n Manager(G                                  | UI)                                      |
| Ora          | cle FS System<br>LUNs                                 |                          | -                                 |                                              |                                          |
|              | : •                                                   | -LUN                     | LUN                               | ·                                            |                                          |
| 1            | LUN<br>) > LUN                                        | Ns(LUN)                  | SAN > S<br>LUN                    | Statistics and                               | Trending(                                |
|              | 1 LUN                                                 | I/O                      | ·                                 |                                              |                                          |
|              | 2 LUN                                                 | 7 <br>Actions( )         | I/O<br>> View Details             | s(                                           | LUN<br>)                                 |
|              | 3 I/O<br>Time Statis<br>Statistics(L<br>Total Later   | stics(LUN<br>.UN<br>.cy( | ·<br>)<br>) Add Gra<br>) O        | Actions()<br>LUN<br>aph(<br>DK()             | > LUN Real<br>Real Time<br><b>7 </b> ) , |
| 2            | LUN<br>Frending(                                      | IOPS<br>) > LUNs(I       | SAN ><br>LUN)                     | Statistics and<br>LUN                        | d                                        |
|              | 1 LUN                                                 | IOPS                     |                                   |                                              |                                          |
|              | 2 Actions(                                            | ) > View Deta            | ils(                              | )                                            |                                          |
|              | 3 IOPS<br>Statistics(L<br>Statistics(L<br>Total IO Pe | .UN<br>.UN<br>er Second( | Actions(<br>)<br>) Add Gra<br>IO) | ) > LUN I<br>. LUN Real T<br>aph(<br>, OK( ) | Real Time<br>Fime<br>フト) ,               |

| 3   |         |                       | CPU                   |                  | System(        | ) >        |
|-----|---------|-----------------------|-----------------------|------------------|----------------|------------|
|     | Repo    | orting and Statis     | tics(                 | ) > CPU Stat     | istics(CPU     | )          |
|     |         |                       |                       |                  |                |            |
|     | 1       |                       | •                     |                  |                |            |
|     | 2       | Actions() >           | Controller (          | CPU Real Time    | Statistics(    | CPU        |
|     | 9       | )<br>Add Craph(       | דוי                   | Total Day        | mont Time D    |            |
|     | 3       | Add Graph(            | )<br>)                |                  |                | usy(       |
|     | 4       | OK()                  |                       |                  |                |            |
| 4   | FC      | IOPS                  | ·                     | SAN > Statist    | ics and Trend  | ling(      |
| -   | 10      | ) > Controller        | Protocols(            |                  | )              |            |
|     |         |                       |                       |                  |                |            |
|     | 1       | IOPS                  | A                     | Actions( ) > V   | View Details   | (          |
|     |         | )                     |                       |                  |                |            |
|     | 2       | IOPS<br>Statistics(EC |                       | Actions(         | ) > FC Port    | Real Time  |
|     | 0       |                       | ···· Ct - t - t - t - | )                | •              |            |
|     | 3       | Graph(                | 1me Statistic:<br>フト) | . Total IO Per   | ) A<br>Second( | IO)        |
|     |         | OK(                   | )                     | •                | (              | /          |
| 5   |         |                       |                       | System(          | ) > Rep        | orting and |
|     | Stati   | stics(                | ) > Drive G           | roup Statistics( |                | )          |
|     | 4       | •                     |                       |                  |                |            |
|     | 1       |                       | •                     | - 1              |                |            |
|     | 2       | Actions() >           | > Drive Grou          | p Real Time Sta  | itistics(      |            |
|     | 2       | ,<br>Add Craph(       | フト)                   | Total Lat        | oncyl          | )          |
|     | 5       | Add Graph(            | ~1)                   | Iotai La         | lency(         | )          |
|     | 4       | OK()                  |                       |                  |                |            |
|     | LUN     | × ,                   | IOPS                  |                  |                |            |
|     | LUIV    |                       | 1015                  | 가                | ,              |            |
|     | a       |                       |                       |                  | . FC           |            |
| FC  | C       |                       |                       | . LUN            |                |            |
|     | LU      | N                     |                       |                  | ·              |            |
| 과려  | 리그      |                       |                       |                  |                |            |
|     | 97<br>1 |                       |                       |                  |                |            |
|     |         |                       |                       |                  |                |            |
|     |         | (                     | )                     |                  |                |            |
| LUN | Ι       |                       |                       |                  |                |            |

| 응용 프로그램   | 추가의 영향을              | 을 확인     | 하기 위협          | 한 예                |                 |     |
|-----------|----------------------|----------|----------------|--------------------|-----------------|-----|
| Orac      | le FS System         |          |                |                    | 가               |     |
|           | 가<br>가               | ,        | LUN<br>IOPS 가  | LUN                |                 | 가   |
|           | LUN<br>가 LUN         | IOPS     | ·              | LUN<br>LUN         | LUN<br>LUN      |     |
| 응용 프로그램 추 | 가가 성능에 영향            | 을 주는기    | 지 확인           |                    |                 |     |
| Orac      | le FS System Mana    | ger(GUI) | フトフト           | Oracle FS Syst     | em              |     |
|           | : •<br>•             |          | I<br>LUN       | LUN<br>LUN         |                 |     |
|           | LUI<br>LUI           | N<br>N   | ,              |                    | LUN             |     |
| 주:        | LUN                  |          | 가              |                    |                 |     |
|           |                      | LUN      | IOPS<br>가<br>가 | 가<br>,             | LU              | JN  |
| 1         | LUN<br>LUNs(LUN)     | ·        |                | SAN > S<br>Group   | torage(<br>os() | ) > |
| 2         | LUN<br>) > LUNs(LUN) | )        | SAN<br>LUN     | N > Statistics and | Trending(       |     |
|           |                      | - 10     |                |                    |                 |     |

|   | • I/O<br>Time Statistics(         | LUN                              | Actions             | ( ) > LUN Real   |
|---|-----------------------------------|----------------------------------|---------------------|------------------|
|   | • LUN Port Real<br>Graph(<br>OK() | 「ime Statistics( <br>フト) , T     | FC<br>otal Latency( | ) Add<br>)       |
| 3 | LUN IOPS<br>) > LUNs(LUN)         | SAN<br>LUN                       | V > Statistics and  | Trending(        |
|   | • LUN                             | IOPS                             |                     |                  |
|   | • Actions( ) >                    | View Details(                    | )                   |                  |
|   | • IOPS<br>Statistics(LUN          | )                                | Actions( ) > .      | LUN Real Time    |
|   | ・ LUN Real Time<br>フŀ)<br>OK( )   | Statistics(LUN<br>, Total IO Per | )<br>Second( ]      | Add Graph(<br>O) |
|   | LUN<br>Total IO Per Second(       | Total Latency(<br>IO)            | )                   |                  |
|   |                                   | LU                               | JN                  | LUN              |
|   | LUN                               | IOPS                             | 가                   | 가                |

관련 링크

•

LUN

### 여러 개의 실시간 통계 그래프 표시

.

1

|   |                                                             | •              |
|---|-------------------------------------------------------------|----------------|
| • | System( ) > Reporting and Statistics<br>Group Statistics( ) | ( ) > Drive    |
| • | System( ) > Reporting and Statistics<br>Statistics(CPU )    | ( ) > CPU      |
| • | SAN > Statistics and Trending(                              | ) > LUNs(LUN)  |
| • | SAN > Statistics and Trending(<br>Protocols())              | ) > Controller |

|          | <ul> <li>Actions( ) &gt; Controller CPU Real Time Statistic</li> </ul>                                                  | cs( CPU         |
|----------|----------------------------------------------------------------------------------------------------|-----------------|
|          | <ul> <li>Actions( ) &gt; Drive Group Real Time Statistics(</li> </ul>                                                   |                 |
|          | <ul> <li>Actions() &gt; LUN Real Time Statistics(LUN</li> <li>Actions() &gt; FC Port Real Time Statistics(FC</li> </ul> | )               |
| 3        | , LUN Real Time Statistics(LUN )<br>Graph( <b>7</b> ), Read Queue Depth(<br>OK( ).                                      | , Add<br>)      |
| 4        | Read Queue Depth()7Add <b>7</b> )Write Queue Depth()).                                                                  | Graph(<br>OK(   |
| 5        | Read Queue Depth()7Add <b>7</b> )Total Queue Depth()                                                                    | Graph(<br>OK( ) |
| 3        | 가 1                                                                                                    |                 |
| ·<br>주:  | . Remove Graph( )                                                                                                    |                 |
| 통계 그래프 표 | E시 사용자 정의                                                                                                    |                 |
|          | Properties()                                                                                                    |                 |
|          | Properties()                                                                                                    |                 |
|          | , ,                                                                                                    |                 |
| 1        |                                                                                                    |                 |
|          | <ul> <li>System( ) &gt; Reporting and Statistics(<br/>Group Statistics( )</li> </ul>                                    | ) > Drive       |
|          | <ul> <li>System( ) &gt; Reporting and Statistics(<br/>Statistics(CPU )</li> </ul>                                       | ) > CPU         |
|          | • SAN > Statistics and Trending( ) > LUN                                                                                | Js(LUN)         |
|          | <ul> <li>SAN &gt; Statistics and Trending( ) &gt; Con<br/>Protocols( )</li> </ul>                                       | troller         |
| 2        |                                                                                                    |                 |
|          | <ul> <li>Actions( ) &gt; Controller CPU Real Time Statistic</li> <li>)</li> </ul>                                       | cs( CPU         |
|          | • Actions( ) > Drive Group Real Time Statistics(                                                                        |                 |

)

273

|   | • A     | ctions(    | ) > LU | N Real Tin | ne Sta | atistics(LUN  |   | ) |   |
|---|---------|------------|--------|------------|--------|---------------|---|---|---|
|   | • A     | ctions(    | ) > FC | Port Real  | Гime   | Statistics(FC |   |   | ) |
| 3 |         |            | Draw C | Graph(     |        | )             | • |   |   |
| 4 |         |            |        |            |        |               |   |   |   |
|   |         |            |        | 가          |        | •             |   |   |   |
| 5 | Propert | ies(       | )      |            |        |               |   |   |   |
|   | Chart P | roperties( |        | )          |        | 가             |   |   |   |
| 6 | Title(  | ), Plot(   | )      | Other(     | )      |               |   |   |   |
|   | ,       | ,          |        |            |        | •             |   |   |   |
| 7 | OK(     | )          |        |            |        | •             |   |   |   |
|   |         |            | 가      |            |        | •             |   |   |   |
|   |         |            |        |            | •      |               |   |   |   |

### 실시간 통계 그래프 뷰 사용자 정의

•

•

| 1 |  |
|---|--|
| н |  |
| - |  |

2

| •   | System(<br>Group Stat     | ) > Repor<br>istics( | ting and Statisti<br>) | ics(           | ) >  | Dri | ve  |
|-----|---------------------------|----------------------|------------------------|----------------|------|-----|-----|
| •   | System(<br>Statistics(C   | ) > Repor<br>PU )    | ting and Statisti      | ics(           | ) >  | CPI | J   |
| •   | SAN > Stati               | istics and Tre       | ending(                | ) > LUNs(      | LUN  | )   |     |
| •   | SAN > Stati<br>Protocols( | istics and Tre       | ending(<br>)           | ) > Contro     | ller |     |     |
| •   | Actions(                  | ) > Controll<br>)    | ler CPU Real Tii       | me Statistics( |      |     | CPU |
| •   | Actions(<br>)             | ) > Drive G          | roup Real Time         | Statistics(    |      |     |     |
| •   | Actions(                  | ) > LUN Re           | al Time Statistic      | cs(LUN         |      | )   |     |
| •   | Actions(                  | ) > FC Port          | Real Time Stati        | stics(FC       |      |     | )   |
| Add | Graph(                    | <b>フ</b> ト)          | ,                      | , OK(          | )    |     |     |

•

4

3

|                                  |                                | 가                          |                              |                      |                         |
|----------------------------------|--------------------------------|----------------------------|------------------------------|----------------------|-------------------------|
| 5 Zoom                           | n In() Z                       | oom Out(                   | )                            |                      |                         |
| Auto                             | Range(                         | )                          |                              |                      |                         |
| 실시간 통계 그래프                       | 저장                             |                            |                              |                      |                         |
|                                  | PNG(I                          | Portable Netwo             | ork Graphic)                 |                      |                         |
|                                  | . 7                            | ŀ                          |                              | ,                    |                         |
| Real Time S                      | Statistic Graph(               |                            | )                            | 가                    |                         |
| CPU<br>Time Busy(<br>Statistics( | CPU                            | ,<br>Percent Tin<br>)<br>) | me in Kernel(<br>가 Controlle | %)<br>er CPU Real Ti | ,<br>Total<br>me<br>PNG |
| ,<br>1                           |                                |                            |                              | •                    |                         |
| •                                | System()<br>Group Statistics   | > Reporting a<br>s(        | nd Statistics(<br>)          | ) >                  | Drive                   |
| •                                | System()<br>Statistics(CPU     | > Reporting an<br>)        | nd Statistics(               | ) >                  | CPU                     |
| •                                | SAN > Statistics               | and Trending               | g(                           | ) > LUNs(LUN         | )                       |
| •                                | SAN > Statistics<br>Protocols( | and Trending<br>)          | g(                           | ) > Controller       |                         |
| 2                                |                                |                            |                              |                      | •                       |
| •                                | Actions( ) > )                 | Controller CP              | U Real Time                  | Statistics(          | CPU                     |
| •                                | Actions( ) > )                 | Drive Group l              | Real Time Sta                | atistics(            |                         |
| •                                | Actions( ) >                   | LUN Real Tin               | ne Statistics(L              | .UN                  | )                       |
| •                                | Actions( ) >                   | FC Port Real 7             | Fime Statistic               | s(FC                 | )                       |
| 3 Add                            | Graph(                         | <b>フト</b> ) ,              |                              | , OK( )              |                         |
| 4                                |                                | 가                          |                              |                      |                         |
| 5 Save                           | as(                            | )                          | •                            |                      |                         |

6

| 7 |                  |      |           | ,         | 가 Controller CPU Real |
|---|------------------|------|-----------|-----------|-----------------------|
|   | Time Statistics( | С    | PU        | )         |                       |
|   | %                | perc | entrealti | lmekernel |                       |
| 8 | OK( )            | •    |           |           |                       |
|   | png              | PNG  |           |           |                       |

### 실시간 통계 그래프 복사

|                                  |                                       |                                              | 가                      |                         |
|----------------------------------|---------------------------------------|----------------------------------------------|------------------------|-------------------------|
|                                  | PNG(Portable N                        | Network Graphic)                             |                        |                         |
| Real Time S                      | Statistic Graph(                      | )                                            | 가                      |                         |
| CPU<br>Time Busy(<br>Statistics( | Per<br>)<br>CPU                       | ,<br>rcent Time in Kernel<br>フト Control<br>) | %)<br>ler CPU Real Tir | ,<br>Total<br>ne<br>PNG |
| ,<br>1                           | ,                                     | ·                                            |                        |                         |
| •                                | System( ) > Repo<br>Group Statistics( | orting and Statistics<br>)                   | ()>I                   | Drive                   |
| •                                | System( ) > Repo<br>Statistics(CPU )  | orting and Statistics                        | ( )>(                  | CPU                     |
| •                                | SAN > Statistics and T                | rending(                                     | ) > LUNs(LUN)          |                         |
| •                                | SAN > Statistics and T<br>Protocols(  | rending(<br>)                                | ) > Controller         |                         |
| •                                | Actions( ) > Contro                   | oller CPU Real Time                          | Statistics(            | CPU                     |
| •                                | Actions( ) > Drive                    | Group Real Time St                           | atistics(              |                         |
| •                                | Actions() > LUN R                     | Real Time Statistics(                        | LUN                    | )                       |
| •                                | Actions( ) > FC Por                   | rt Real Time Statisti                        | cs(FC                  | )                       |
| 3 Add                            | Graph( 가)                             | ,                                            | , OK( )                |                         |
| 4                                |                                       | 가                                            |                        |                         |
| 5 Сору                           | ( )<br>PNG 가                          | · · ·                                        |                        |                         |

### 실시간 통계 그래프 인쇄

| Real Time                       | Statistic Graph(                       | )                                           |                | 가                               |
|---------------------------------|----------------------------------------|---------------------------------------------|----------------|---------------------------------|
| CPU<br>Time Busy<br>Statistics( | r( )<br>CPU<br>,                       | ,<br>Percent Time in Kern<br>フト Contro<br>) | el(            | ,<br>%) Total<br>al Time<br>PNG |
| ,                               |                                        |                                             |                |                                 |
| 1                               |                                        |                                             |                |                                 |
| •                               | System(       ) ><br>Group Statistics( | Reporting and Statistic                     | cs(            | ) > Drive                       |
| •                               | System( ) ><br>Statistics(CPU          | Reporting and Statistic                     | cs(            | ) > CPU                         |
| •                               | SAN > Statistics a                     | and Trending(                               | ) > LUNs(l     | LUN)                            |
| •                               | SAN > Statistics a<br>Protocols(       | and Trending(<br>)                          | ) > Contro     | ller                            |
| 2                               |                                        |                                             |                |                                 |
| •                               | Actions( ) > C<br>)                    | Controller CPU Real Tin                     | ne Statistics( | CPU                             |
| •                               | Actions( ) > D<br>)                    | Drive Group Real Time S                     | Statistics(    |                                 |
| •                               | Actions( ) > L                         | UN Real Time Statistics                     | s(LUN          | )                               |
| •                               | Actions( ) > F                         | C Port Real Time Statis                     | tics(FC        | )                               |
| 3 Add                           | Graph( 7                               | <b>ŀ</b> ),                                 | , OK(          | )                               |
| 1                               |                                        |                                             |                |                                 |
| 4                               |                                        | 가.                                          |                | ·                               |
| 5 Prin                          | t( )                                   |                                             |                |                                 |
|                                 |                                        | ;                                           | 가              |                                 |
| •                               |                                        |                                             |                |                                 |

# <sup>부록 A</sup> Oracle FS System 제한

### Oracle FS System 의 운영 한도

Oracle FS System

#### 표 15: 시스템 한도

| 객체          | 수량 범위                             |
|-------------|-----------------------------------|
| 1           | : 1024                            |
|             | : 1<br>: Oracle FS System 64      |
| VLUN(가 LUN) | :2                                |
|             | • 8192                            |
|             | Oracle FS System 8192             |
| VLUN<br>( ) | , : VLUN 12                       |
| VLUN<br>( ) | , : 1024 가                        |
|             | :1                                |
|             | : 5000                            |
|             | :<br>• 1GB 50%<br>• 7ト : 1GB<br>: |

Oracle FS System

.

 1
 VLUN
 .

 71
 .
 VLUN

 2
 4096
 4096

.

| 객체  | 수량 범위                                                                                                    |
|-----|----------------------------------------------------------------------------------------------------|
| DE( | :1                                                                                                    |
| )   | :                                                                                                    |
|     | Oracle FS System : 30                                                                                                    |
|     | • : 30                                                                                                    |
|     | • SAS HBA : 10                                                                                                    |
|     | • DE : 5                                                                                                    |
|     | :1                                                                                                    |
|     | :                                                                                                    |
|     | Oracle FS System : 1024                                                                                                    |
|     | • : 1024                                                                                                    |
|     | DE • HDD: 24 (12                                                                                                    |
|     | • SSD: 13 (6                                                                                                    |
|     |                                                                                                    |
|     | $\begin{array}{cccc} & & & & & & & & \\ & & & & & & & \\ & & & & & & \\ & & & & & & \\ & & & & & & & \\ & & & & & & & \\ & & & & & & & \\ & & & & & & & \\ & & & & & & & \\ & & & & & & & \\ & & & & & & & \\ & & & & & & & \\ & & & & & & & \\ & & & & & & & \\ & & $ |
|     | • HDD: 12                                                                                                    |
|     | • SSD: 6                                                                                                    |
|     |                                                                                                    |

표 16: 드라이브 외장 장치 구성 한도

### SAN 객체에 대한 시스템 한도

Oracle FS System

#### 표 17: SAN 운영 한도

| 객체         | 수량 범위                                                                      |
|------------|----------------------------------------------------------------------------|
| LUN-       | : Oracle FS System 33,554,432                                              |
| SAN (<br>) | :<br>• SAN CU 512<br>• SAN CU 3072 ( 6 )<br>• Oracle FS System 6144 ( 12 ) |

SAN

#### 표 17: SAN 운영 한도 (계속)

| 객체      | 수량 범위                         |
|---------|-------------------------------|
| SAN LUN | 3.                            |
|         | • SAN Controller(SAN ) 4096 7 |
|         | • SAN 4096 7                  |
|         | • SAN 4096 7                  |
| SAN LUN | :                             |
|         | • 1GB 50%                     |
|         | • 가 :1GB                      |
|         | :                             |

Oracle FS Path Manager(FSPM)

Oracle FS Path

Manager Installation Guide

SAN

\_

#### 표 18: FSPM operating limits(운영 한도)

| 객체  | 수량 범위                                   |
|-----|-----------------------------------------|
|     | : 8<br>주: Oracle FS System Pillar Axiom |
| LUN | : LUN 32                                |
| НВА | : 32                                    |

| 3 | (    | ) S | AN LUN  | I   |     | VLUN(가 | LUN)   |      | VLUN |
|---|------|-----|---------|-----|-----|--------|--------|------|------|
|   | 가    |     | . SAN I | LUN |     |        | VLUN(가 | LUN) |      |
|   | VLUI | N   | 가       |     |     |        | V      | LUN  | SAN  |
| Ι | LUN  |     |         | 5   | LUN |        | •      |      |      |

# <sup>부록 B</sup> 시스템 탭 참조 페이지

스토리지 도메인에 추가 대화 상자 : System( ) > Storage Domains( ) > Actions( ) > Add to Storage Domain( *7*/) 가 • ( 가) 주: 가 가 Storage Domain( ) 가 **Rebalance Volume** Data( ) 가 Create Storage Domain( ) Enable Automatic QoS Rebalancing( QoS ) . Drive Groups to be Included( ) Additional Drive 가 Groups to 가 Include( 가 ) 주: 가

관련 링크

가

•

### 관리자 계정 개요 페이지

| : System(           | ) > Global Se | ttings( |        | ) > Adm | inistrator Accounts( |
|---------------------|---------------|---------|--------|---------|----------------------|
| , ID                | FQN(          |         | ), ,   |         | , ,                  |
| 10                  |               |         | ,      |         | 10                   |
| Login Name(         |               |         |        | 1       | •                    |
| )<br>Role( )        |               |         |        |         |                      |
|                     | •             |         |        | •       |                      |
|                     | •             | 1<br>2  |        |         |                      |
|                     | •             |         |        |         |                      |
| Disabled(           | •             |         |        |         |                      |
| )                   | •             |         |        |         | Oreala ES            |
|                     |               |         | System |         | Oracle FS            |
|                     |               |         |        |         |                      |
| Full Name(<br>)     |               |         |        |         |                      |
| Email address(<br>) |               |         |        |         | . Oracle FS System   |
| Phone               |               |         |        |         | Oracle FS            |
| Number(<br>)        | System        |         |        |         | . Oracle PS          |
| 관련 링크               |               |         |        |         |                      |

### 경보 및 이벤트 개요 ) > Alerts and Events( : System( ) • Status Summary( ) 가 **Event Notification(** ) 관련 링크 컨트롤러 개요 페이지 :System( ) > Hardware( ) > Controllers( ) Oracle FS System Oracle FS System Name( ) Comment( )

| ,                         | 256 フト   |     |     |
|---------------------------|----------|-----|-----|
| Service Type(<br>)        | I/O      | SAN | NAS |
| Failover Controller(<br>) |          | 가   |     |
| Status()                  | Normal() |     | . 가 |
| Temperature()             |          |     | •   |
| Chassis()                 |          |     |     |
| Motherboard(<br>)         |          |     |     |

•

| Power Supply(<br>)                |       |          |
|-----------------------------------|-------|----------|
| Fans( )                           |       |          |
| Energy Storage<br>Modules( .<br>) |       |          |
| HBA Module(HBA                    | HBA(  | )<br>ΗΒΔ |
| )                                 | HBA 가 |          |

관련 링크

| 컨트롤러 포트 개요 :    | 페이지    |            |                 |                       |   |
|-----------------|--------|------------|-----------------|-----------------------|---|
| : System(<br>)  | ( )>   | - Global S | Settings(       | ) > Controller Ports( |   |
| Oracle FS S     | System |            |                 |                       |   |
| Name()          |        |            |                 |                       | 가 |
|                 | •      |            |                 |                       |   |
|                 | •      |            |                 |                       |   |
|                 | •      |            |                 |                       |   |
| Status()        | HBA    |            |                 |                       |   |
|                 | •      |            |                 |                       |   |
|                 | •      |            |                 |                       |   |
|                 | •      |            |                 |                       |   |
| Port Type(<br>) | HBA    |            |                 |                       |   |
|                 | •      |            |                 |                       |   |
|                 | •      | FC(        | )               |                       |   |
|                 | •      | SAS(       | SCSI)           |                       |   |
| Address(        | )      |            | Oracle FS Syste | em                    |   |

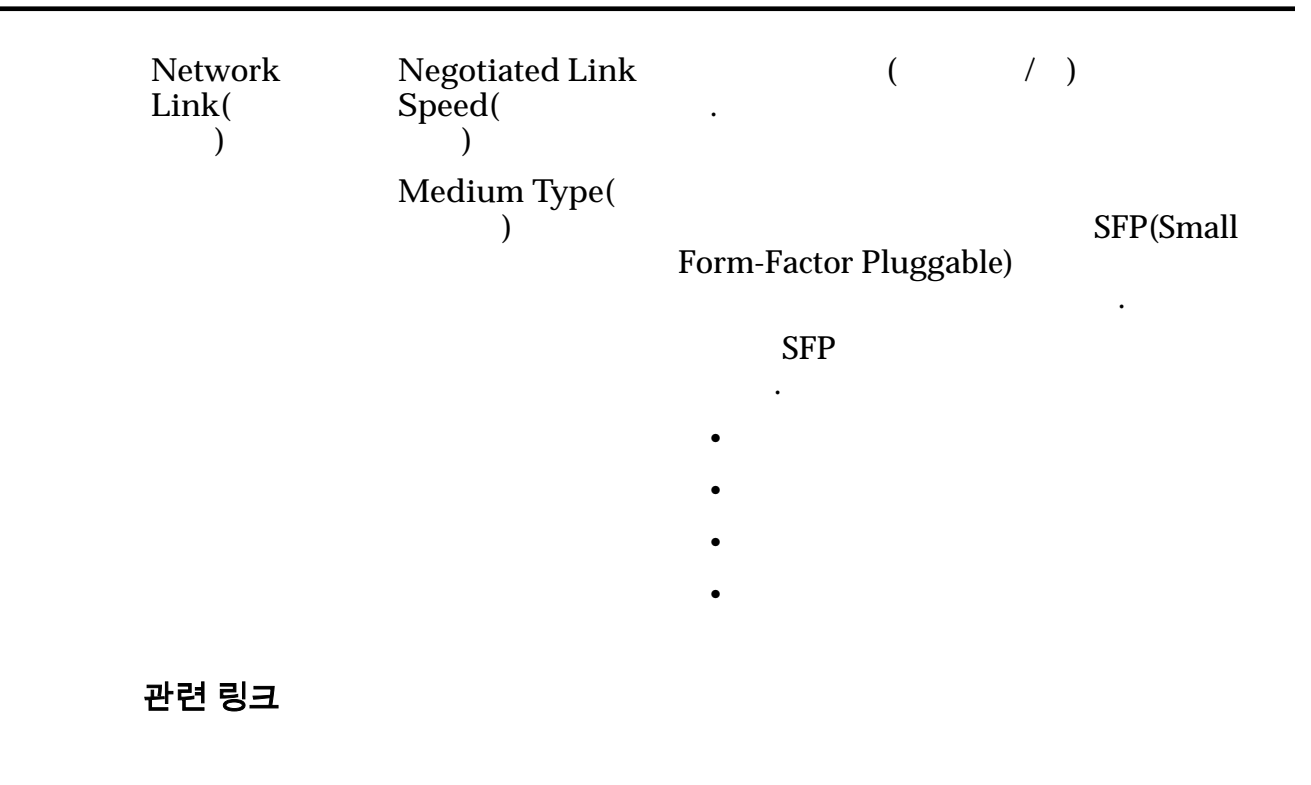

CPU 통계 개요 페이지

| : System(<br>Statistics(CPU | ) > Reporting and Statistics(<br>)                                   | ) > CPU                  |      |
|-----------------------------|----------------------------------------------------------------------|--------------------------|------|
| Statistics(CPU              | PU<br>フト .<br>) .                                                    | Actions(                 | )CPU |
| Controller(                 | )                                                                    |                          |      |
| CPU<br>Actions( ) > Co<br>) | ontroller CPU Real Time Statistic<br>Add Graph( <b>フ</b> ト)<br>フト ). | cs( CPU                  | (    |
| 가<br>(%) .                  | 0% 100% .                                                            | CPU                      | (%)  |
|                             | CPU 가<br>0~100% .                                                    | ( )                      | •    |
| 171                         | . , CPU Total Pe                                                     | CPU<br>ercent Time Busy( |      |
| )/[3                        | <b>YU</b> %                                                          | 1/0                      |      |

관련 링크 **CPU** 관리자 계정 만들기 대화 상자 ( ) > Administrator Accounts( ) : System( ) > Global Settings( ) > Actions( ) > Create( . Login Name( 20 . ) Role( ) Administrator 1( 1) Administrator 2( 2) ( : ) **Oracle FS System** • Monitor( ) Support()

중요사항:

|                                            | Primary system<br>administrator(<br>)  | Administrator 1( | 1)                 |
|--------------------------------------------|----------------------------------------|------------------|--------------------|
|                                            | Primary support<br>administrator(<br>) | Monitor()        |                    |
| Full Name(<br>)                            |                                        |                  |                    |
| Email<br>address(<br>)                     | 255                                    | 64 가<br>가        | . Oracle FS System |
|                                            | 주: IP                                  |                  |                    |
| Phone<br>Number(<br>)                      | System                                 |                  | . Oracle FS        |
| Password( )                                |                                        |                  |                    |
| Confirm<br>Password(<br>)                  | 가                                      |                  |                    |
| ,                                          | 가                                      | 1                | 180                |
| Disable<br>Account(<br>)                   | Oracle FS System                       | m                |                    |
|                                            | 가                                      |                  |                    |
| ·<br>주: Primary system administrator(<br>· |                                        |                  | )                  |

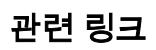

### 이벤트 통지 만들기 대화 상자

| : System(<br>Notification(                             | ) > Alerts and Events(<br>) > Actions( ) > Create( | ) > Event<br>) |
|--------------------------------------------------------|----------------------------------------------------|----------------|
| 가                                                      |                                                    |                |
| 가                                                      | Oracle FS System                                   |                |
| Name()                                                 |                                                    |                |
| Description()                                          |                                                    |                |
| Enable Event<br>Notification(<br>)                     | 가<br>. Oracle FS System                            | 7}             |
| Event<br>Notification<br>Recipient Email<br>Addresses( | Oracle FS System                                   |                |
| )<br>Add( <b>7</b> ])                                  |                                                    | 가 .            |
| Test Email(                                            |                                                    |                |
| )                                                      | "[Oracle-QoS] Test email([Oracle-QoS]              |                |
|                                                        | ·<br>주:                                            | 10 .           |
| Remove( )                                              |                                                    |                |
| 모니터링되는 이번                                              | ᅨ트                                                 |                |
| By severity, then                                      |                                                    |                |
| )                                                      | Informational(<br>)                                | 가              |
|                                                        | Warning( )<br>フト                                   |                |
|                                                        | Critical()                                         | 가              |
| By category, then<br>severity(<br>)                    |                                                    |                |
|                               | Security( | )                  |                                                   |           |
|-------------------------------|-----------|--------------------|---------------------------------------------------|-----------|
|                               | Audit(    | )                  | 가                                                 | 가         |
|                               | System(   | )                  | ·                                                 |           |
| Events Not<br>Monitored(<br>) |           | 가                  | Oracle FS System                                  |           |
| Monitored<br>Events(<br>)     | 가<br>. E  | vent Notifica<br>가 | Oracle FS System<br>ation Recipient Email Ac<br>) | ldresses( |

# 보고 일정 만들기 대화 상자

| : System(<br>Schedules( |   | ) > Reporting (<br>) > Actions( | and Statistics(<br>) > Create( | ( )><br>)                    | Reporting    |
|-------------------------|---|---------------------------------|--------------------------------|------------------------------|--------------|
| Schedule<br>Name(       | ) | )                               | Name(                          | Reporting<br>)<br>untitled 7 | g Schedules( |
|                         |   | 주:                              | Reporting                      | Schedules(                   | )            |
|                         |   | ,                               | weeklys                        | ・<br>torageuse<br>. 가        |              |
|                         |   | StorageUse_13                   | 374861600286<br>Generat        | ed Reports(                  | )            |
| Report Type(<br>)       |   | SAN Hosts(S<br>)                | SAN SA                         | N(Storage Area               | Network)     |

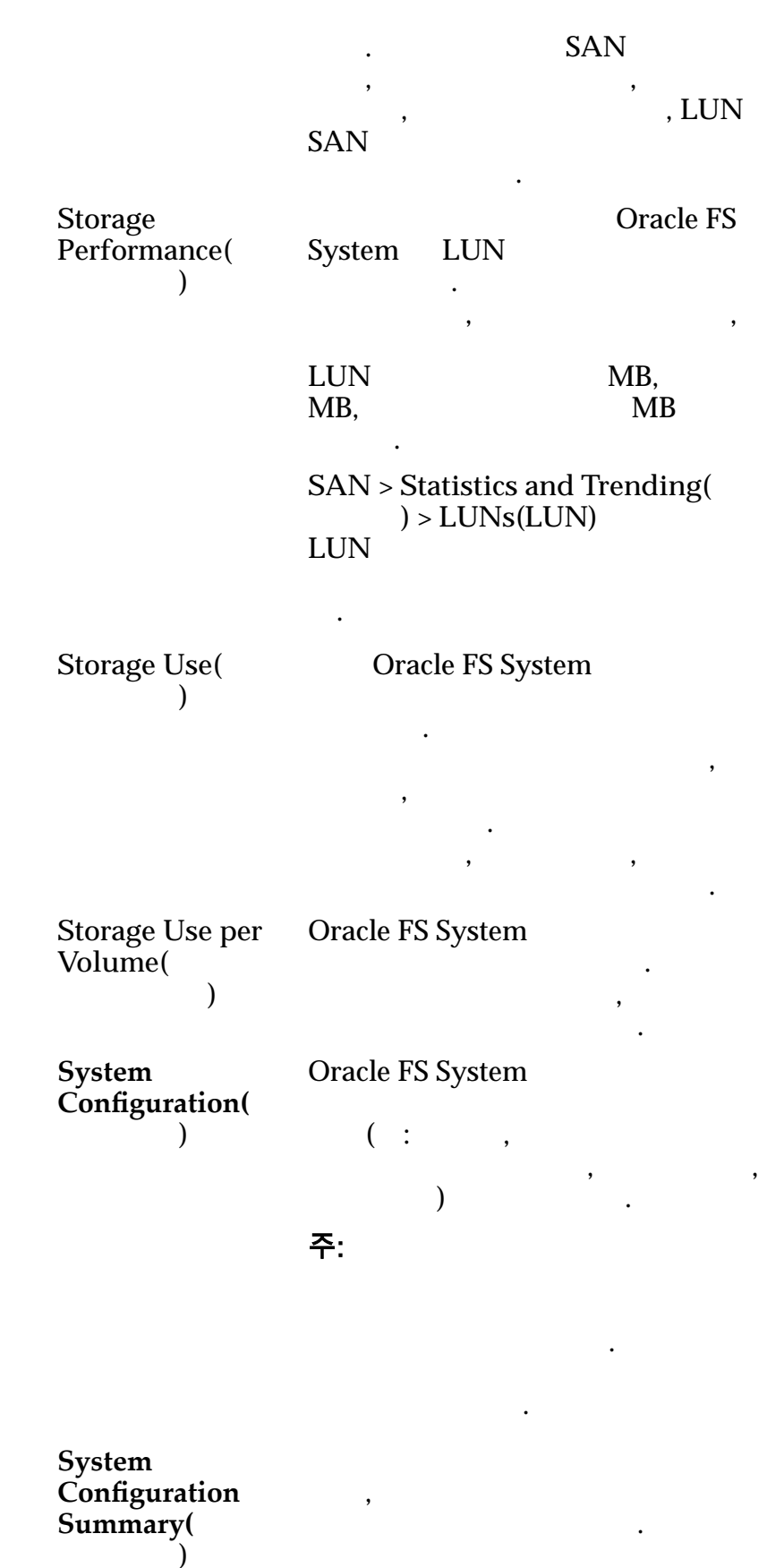

가

| Enabled(               | ) | 가           |   |                  |          |
|------------------------|---|-------------|---|------------------|----------|
|                        | , |             |   | Enable()         |          |
|                        |   | •           |   | Reporting Schedu | inable() |
|                        |   | )           | 가 | 가                |          |
|                        |   |             |   |                  |          |
| Start Time(<br>)       |   |             |   |                  | •        |
| Schedule<br>Frequency( |   |             | 가 |                  | •        |
| )                      |   | Run Once(   |   | )                |          |
|                        |   | • Hourly( ) |   |                  |          |
|                        |   | • Daily( )  |   |                  |          |
|                        |   | • Weekly( ) | ) |                  |          |
| Recurrence(            | ) |             |   |                  | ( ,      |
|                        |   | )           | • |                  |          |
|                        |   | •           |   |                  |          |

### SNMP 호스트 만들기 대화 상자

| : System(<br>Create(  )   | ) > Globa           | l Settings(    | ) > SNMP > Actions( | )> |
|---------------------------|---------------------|----------------|---------------------|----|
| SNMP(Simple Netv          | vork Mana           | gement Protoco | ol)                 |    |
| Name()                    | SNMP                |                |                     |    |
| Host IP(<br>IP)           | Oracle FS           | System SNMP    | ·                   | IP |
| Community<br>string(      | Oracle FS           | System S       | NMP .               |    |
| )                         | <b>주:</b><br>public | 가<br>SNMP      |                     |    |
| Receive traps(<br>)       | SNMP                | 가              |                     |    |
| Trap Port<br>Number(<br>) |                     |                | SNMP                |    |

|      | Severity<br>threshold(          |                   |          | SNMP    | (   |    | ).  |          |       |
|------|---------------------------------|-------------------|----------|---------|-----|----|-----|----------|-------|
|      | )                               | Seve              | rity lev | els(    |     | ): |     |          |       |
|      |                                 | •                 | Infor    | mationa | al( | )  |     |          |       |
|      |                                 | •                 | Warn     | ing(    | )   |    |     |          |       |
|      |                                 | •                 | Critic   | al(     | )   |    |     |          |       |
|      |                                 |                   |          |         |     |    |     |          |       |
|      | 판면 링크<br>SNMP                   |                   |          |         |     |    |     |          |       |
| 스토리지 | 도메인 만들기                         | 대화                | 상자       |         |     |    |     |          |       |
|      | : System(<br>Create Storage Do  | ) > St<br>omains( | torage l | Domain  | ns( | )  | ) > | Actions( | ) >   |
|      | Name()                          | Ora               | cle FS S | System  |     |    |     |          |       |
|      |                                 |                   |          |         |     | 82 |     | 가        | UTF-8 |
|      |                                 |                   | •        |         |     | •  |     |          |       |
|      |                                 | •                 | /(       | )       |     |    |     |          |       |
|      |                                 | •                 | ١(       | )       |     |    |     |          |       |
|      |                                 | •                 | • (      | 1)      |     |    |     |          |       |
|      |                                 | •                 | •• (     | 2)      |     |    |     |          |       |
|      | Background<br>Process Priority( |                   | (        | )       |     |    |     | I/O      |       |
|      | )                               |                   |          |         |     |    |     |          |       |
|      |                                 |                   |          |         |     |    |     |          |       |
|      |                                 |                   |          |         | 71  |    | I/O |          |       |
|      |                                 |                   |          |         | ~ r |    |     |          |       |
|      |                                 |                   |          |         | I/O |    |     |          |       |
|      |                                 |                   |          |         |     | 가  |     |          |       |

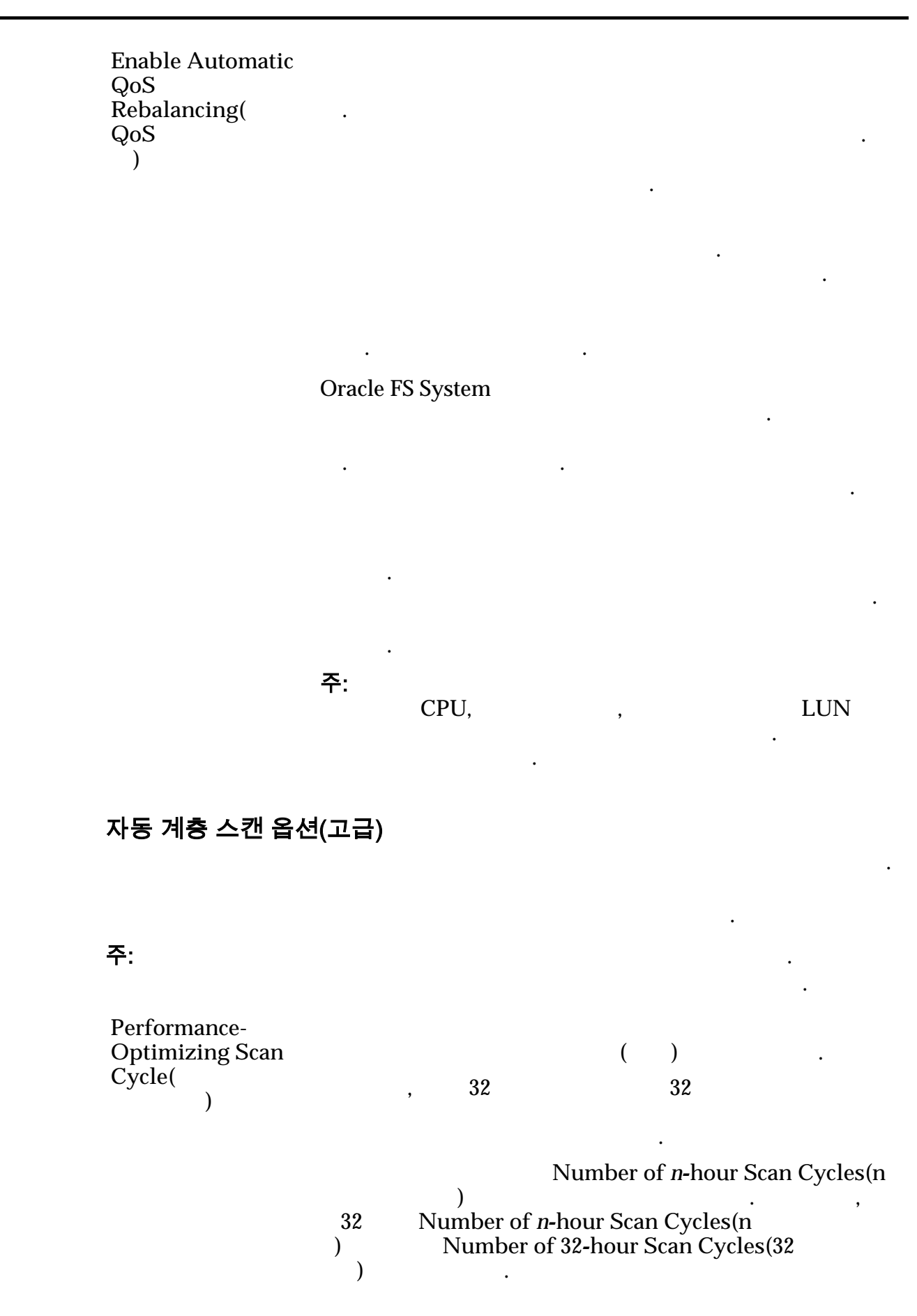

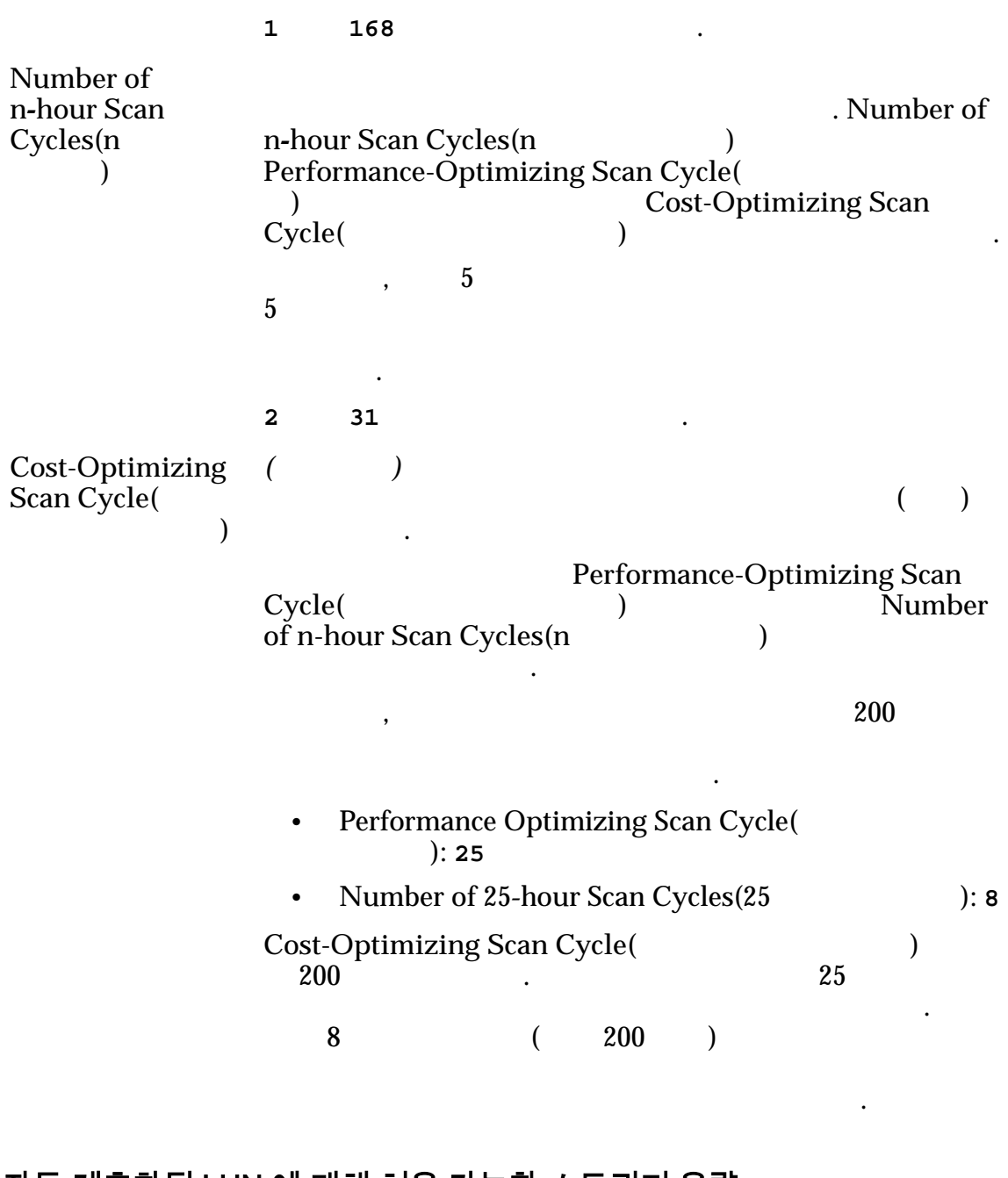

자동 계층화된 LUN 에 대해 허용 가능한 스토리지 용량

가

•

100%

관련 링크

#### 스토리지 프로파일 만들기 대화 상자 ) > Global Settings( : System( ) > Storage Profiles( ) > Create Storage Profile( ) > Actions( ) QoS 가 . Name( ) 128 UTF-8 **Enter Basic QoS** QoS Enter Basic QoS Settings( Settings( QoS ) • QoS QoS ) • RAID • 가 Typical access( Sequential( )

Random()

Mixed()

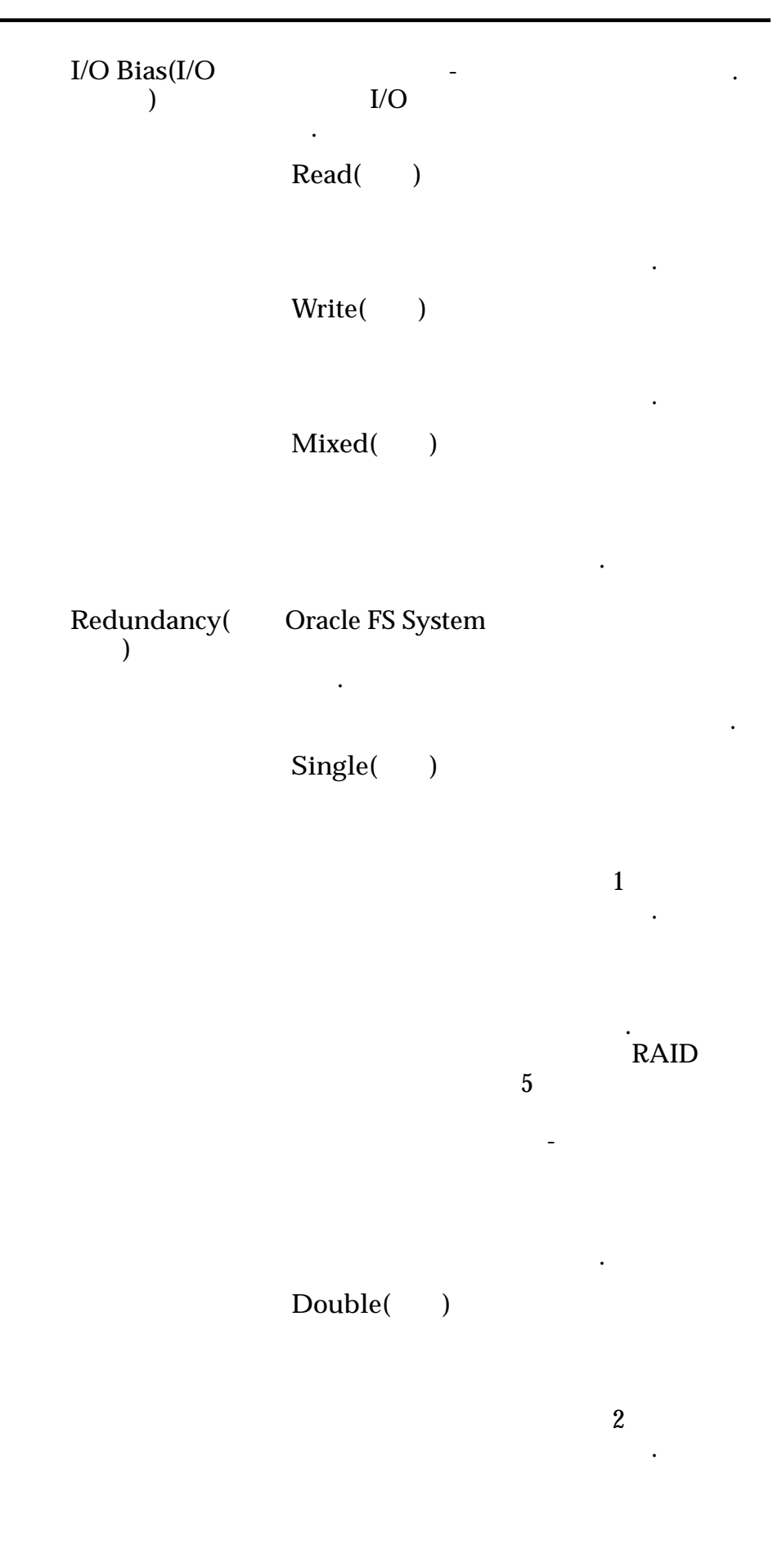

RAID 6

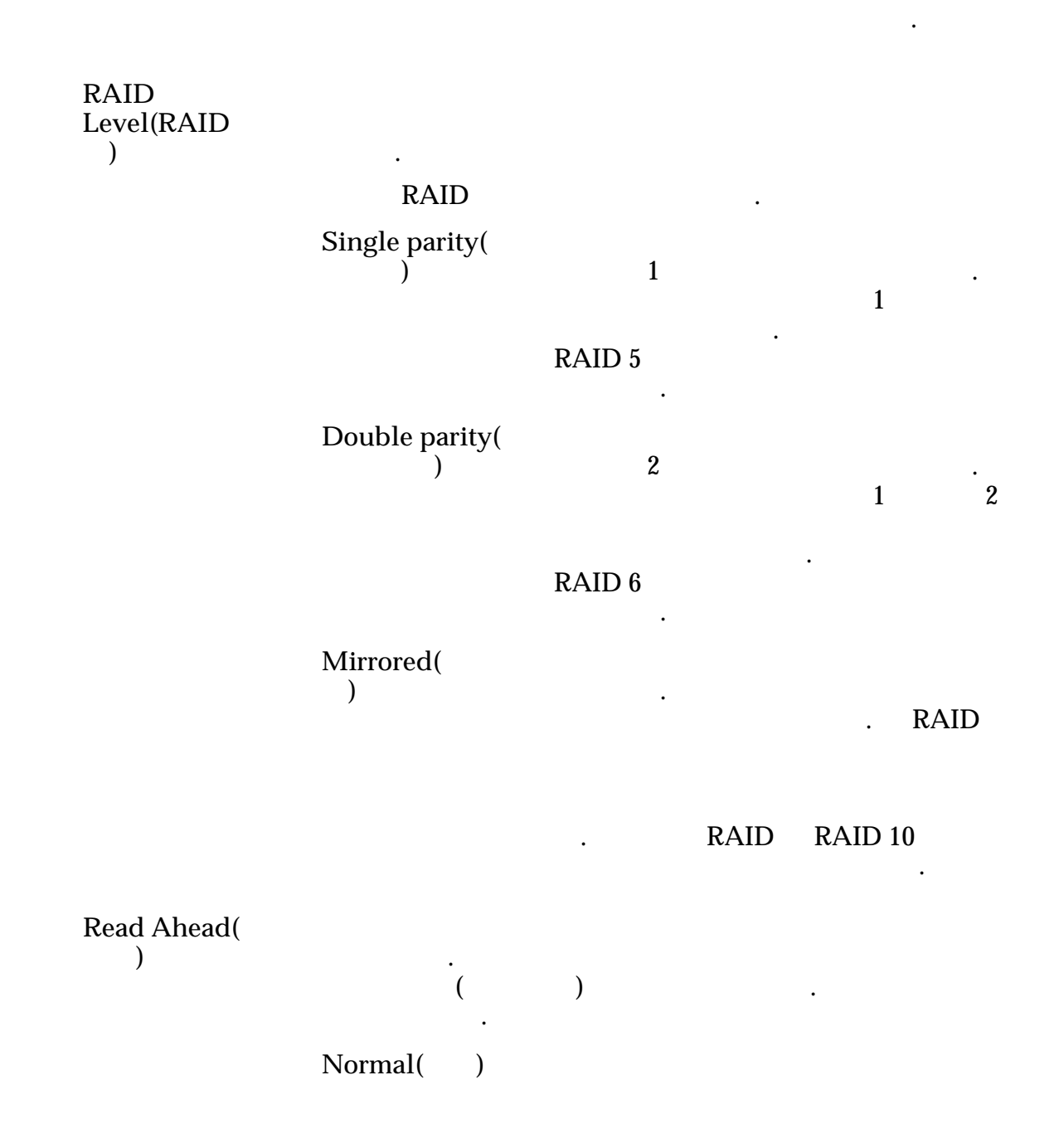

•

Aggressive( ) Conservative( ) Priority( ) ( : CPU ). ) 가 ( • Premium( ) 가 ( ) 가 High( ) ( ) Medium( ) ( ) 가 Low( ) ( ) Archive( ) 가 ( ) 고급 QoS 주: QoS 가 Writes( Write-through( ) 가

|                  | Write-back<br>caching(<br>) |   | 가                        |            |                  |
|------------------|-----------------------------|---|--------------------------|------------|------------------|
|                  |                             |   | 중요사항:                    |            |                  |
|                  | Default(                    | ) | QoS                      |            | Oracle FS System |
| Stripe<br>Width( |                             |   |                          |            |                  |
| )                |                             |   |                          | . 1        | 64               |
|                  | 1                           |   |                          | 1          |                  |
|                  | 2                           |   | ·                        | 2          |                  |
|                  | 3                           |   |                          | 3          |                  |
|                  | 4                           |   |                          | 4          |                  |
|                  | 6                           |   |                          | 6          |                  |
|                  | 8                           |   |                          | 8          |                  |
|                  | 64                          |   |                          | 64         |                  |
|                  | All( )                      |   |                          | 가          |                  |
|                  | auto-select(<br>)           |   | Priorit<br>Oracle FS Sys | ty(<br>tem | )                |

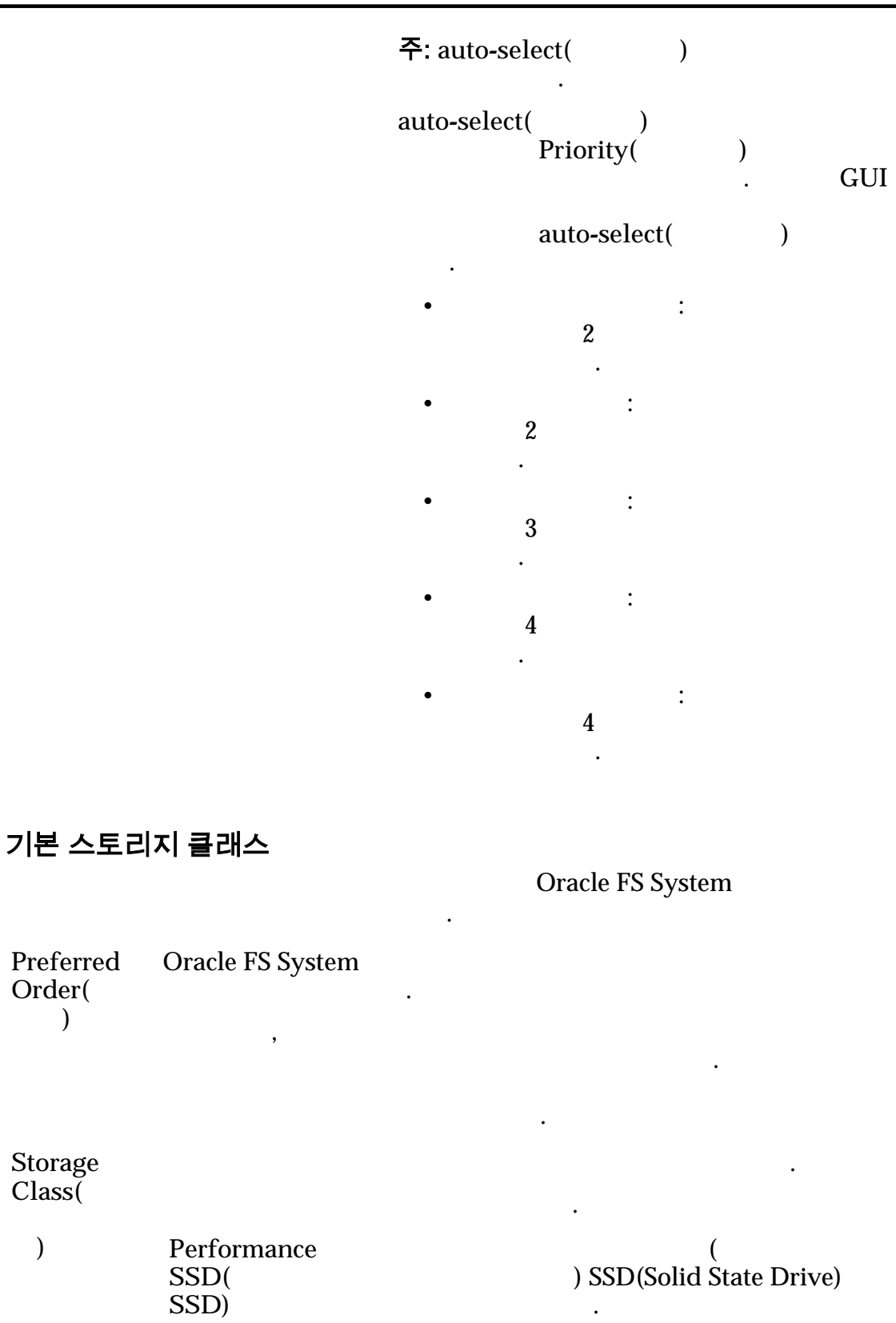

Order( )

Storage Class(

)

| Performance<br>Disk(<br>) |   | 가 HDD(ŀ | ligh-Speed Hai | rd Disk D | rive) |
|---------------------------|---|---------|----------------|-----------|-------|
| Capacity<br>Disk(<br>)    |   | 가       | HDD            |           | 가     |
|                           | 가 |         |                | GB        |       |
|                           | • |         | •              |           |       |

### UPS 만들기 대화 상자

|      | : System(<br>Create UPS(UPS | ) > Haro<br>)         | łware(               | ) > UPS        | Ss(UPS) :  | > Actions(   | ( )>           |
|------|-----------------------------|-----------------------|----------------------|----------------|------------|--------------|----------------|
|      | SNMP(Simple Net<br>)        | work Maı<br>Oracle FS | 1agement P<br>System | rotocol)<br>フト |            | UPS(         |                |
|      | Name()                      | UI<br>Sy              | PS<br>stem           |                | . U<br>256 | PS<br>(UTF-8 | Oracle FS<br>) |
|      | IP Address(IP               | )                     | UPS                  |                | IP         |              |                |
|      | SNMP<br>Community(SNM       | UF<br>1P Sy           | PS<br>stem           |                |            | Ora          | cle FS         |
|      | )                           |                       |                      | 가 Orac         | le FS Sys  | tem          | 71             |
|      |                             |                       | SNI                  | MP             |            | ·            | 21             |
|      |                             |                       |                      |                | puł        | olic(        | ) .            |
|      |                             | 주                     | :                    |                |            | UP:          | S              |
|      | 관련 링크<br><i>UPS</i>         |                       |                      |                |            |              |                |
| 대시보드 | 개요 페이지                      |                       |                      |                |            |              |                |
|      | : System(                   | ) > Dasl              | hboard(              | )              |            |              |                |

**Oracle FS System** • 최근 경보 및 이벤트 **Oracle FS System** Severity( ) Oracle FS System 10 가 가 가 Critical( ) 가 Warning( ) 가 Description( ) Creation Date( 가 ) 스토리지 도메인 **Oracle FS System** Performance 가 ( ) SSD(Solid State Drive) SSD( SSD) 가 SSD Capacity SSD) SSD( 가 HDD(High-Speed Hard Disk Drive) Performance Disk( • ) Capacity 가 HDD Disk( 가 ) GB 가

가 주: 10 (10 ) . Oracle FS System (2 )  $1MB = 1024^2(1,048,576)$  $1GB = 1024^3(1,073,741,824)$  $1\text{TB} = 1024^4(1,099,511,627,776)$ 가 Free Space( 가 가 : ) Used Capacity( ) Total Capacity( : ) Allocated Space( ) : Preparing Capacity( ) 가 : Allocated to Logical 가 가 Maximum( )

#### (C)

### 드라이브 그룹 삭제 대화 상자

: System() > Storage Domains() > Actions() > Delete Drive Group() System() > Hardware() ) > Actions() > Delete Drive Group()

OK( )

가

가

가

) 스토리지 도메인 삭제 대화 상자 : System( ) > Storage Domains( ) > Actions( ) > Delete Storage Domain( ) OK( ) 가 Cancel( ) 관련 링크 보고서 다운로드 대화 상자 : System( ) > Reporting and Statistics( ) > Generated Reports( ) > Actions( ) > Download( ) . format( ) 가 : CSV( ) • Excel HTML • PDF XML • **Target Download** Path( )

Cancel(

| 드라이브 | 외장 장치 개                        | 요 페이지              |                       |   |
|------|--------------------------------|--------------------|-----------------------|---|
|      | : System(<br>)                 | ) > Hardware(      | ) > Drive Enclosures( |   |
|      | Oracle FS Syster               | n                  |                       |   |
|      |                                |                    | . 가 Normal(           | ) |
|      | Name()                         | ID                 |                       |   |
|      | Comment(                       | )                  |                       |   |
|      | Overall()                      |                    |                       |   |
|      | Temperature(                   | )                  |                       | • |
|      | Chassis( )                     |                    |                       |   |
|      | I/O Modules(I/                 | O)                 | I/O                   |   |
|      | Power Cooling<br>Modules(<br>) | •                  |                       |   |
|      | Drives(                        | )                  |                       |   |
|      | 관련 링크                          |                    |                       |   |
| 드라이브 | 그룹 개요 페                        | 이지                 |                       |   |
|      | : System(                      | ) > Hardware(      | ) > Drive Groups(     |   |
|      | Oracle FS System               | n                  |                       | • |
|      | Drive Group<br>Number(         | 주: Storage Domain( | )                     |   |
|      | )                              | - 🧔<br>アト          |                       |   |
|      | Drive Group<br>Status(<br>)    |                    |                       |   |

.

)

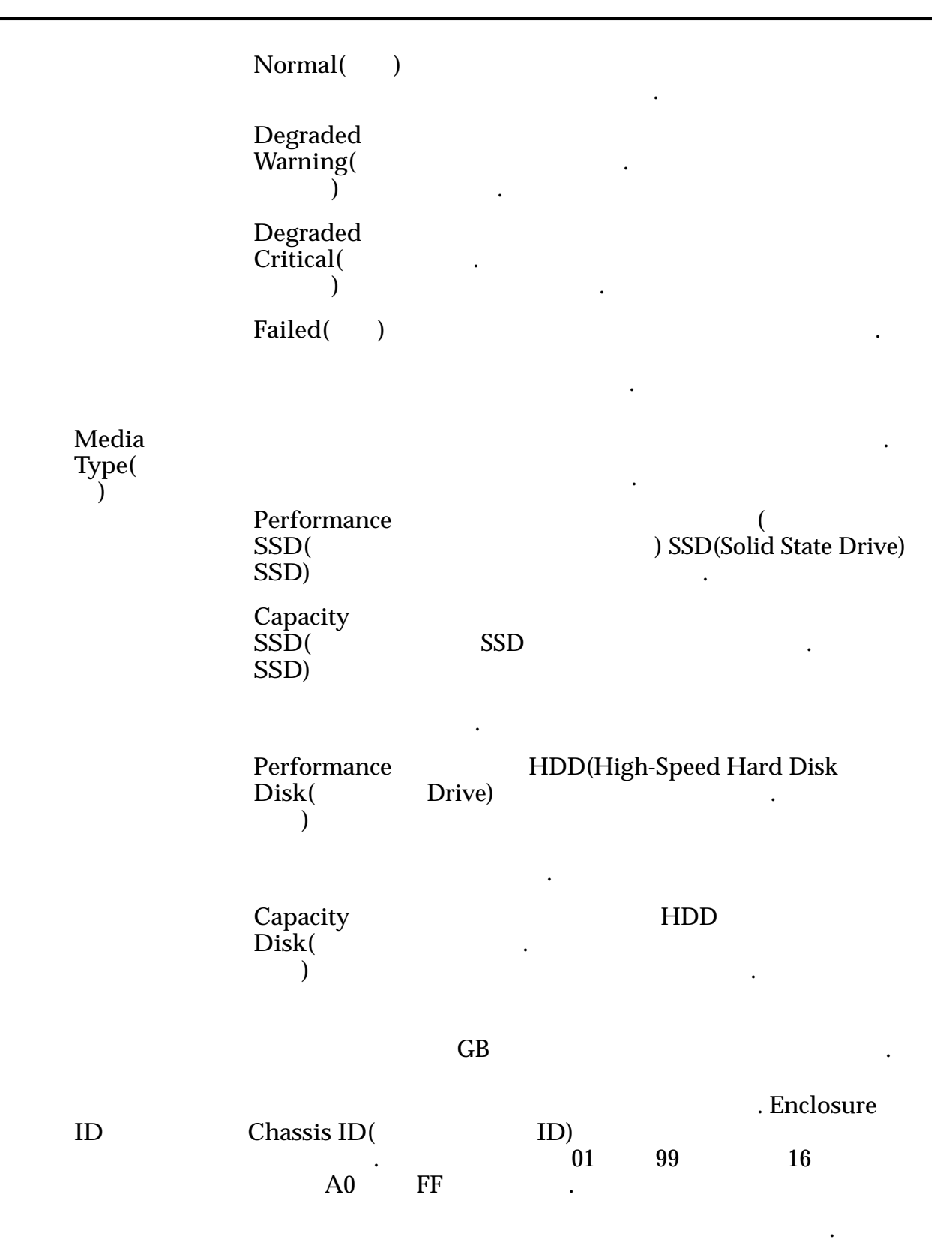

물리적 용량 주: 10 (10 ) . Oracle FS System (2 )  $1MB = 1024^2(1,048,576)$  $1GB = 1024^3(1,073,741,824)$  $1\text{TB} = 1024^4(1,099,511,627,776)$ Allocated( ) : 가 ) Free( 가 : Preparing( ) 가 : Total Capacity( • ) Physical Distribution( )

### 드라이브 그룹 통계 개요 페이지

| : System( ) > Repor<br>Statistics(       | rting and Statistics(<br>)   | ) > Drive Group |
|------------------------------------------|------------------------------|-----------------|
| 가<br>Real Time Statistics(               | . Actions(<br>)              | )Drive Group    |
| Actions( ) > Drive Group<br>. Add Graph( | Real Time Statistics(<br>7 ) | )               |
| 가<br>Drive<br>Group(                     | 가                            |                 |
| )<br>IOPS                                |                              |                 |
| IOPS                                     |                              |                 |

IOPS

#### 관련 링크

# 스토리지 프로파일 복제 대화 상자

: System( ) > Global Settings( ) > Storage Profiles( ) > Actions( ) > Duplicate Storage Profile(

•

Name()

128 UTF-8

)

| Enter Basic<br>QoS<br>Settings(<br>QoS<br>) | QoS<br>Settings(QoS<br>• RAID<br>•<br>Typical access( | )<br>QoS<br>7ŀ     | Enter Basic QoS |
|---------------------------------------------|-------------------------------------------------------|--------------------|-----------------|
|                                             | )                                                     | Sequential()       |                 |
|                                             |                                                       | Random( )          |                 |
|                                             |                                                       | Mixed()            |                 |
|                                             | I/O Bias(I/O<br>)                                     | I/O<br>Read( )     |                 |
|                                             |                                                       | Write()<br>Mixed() |                 |
|                                             | Redundancy(<br>)                                      | Oracle FS System   | 가               |

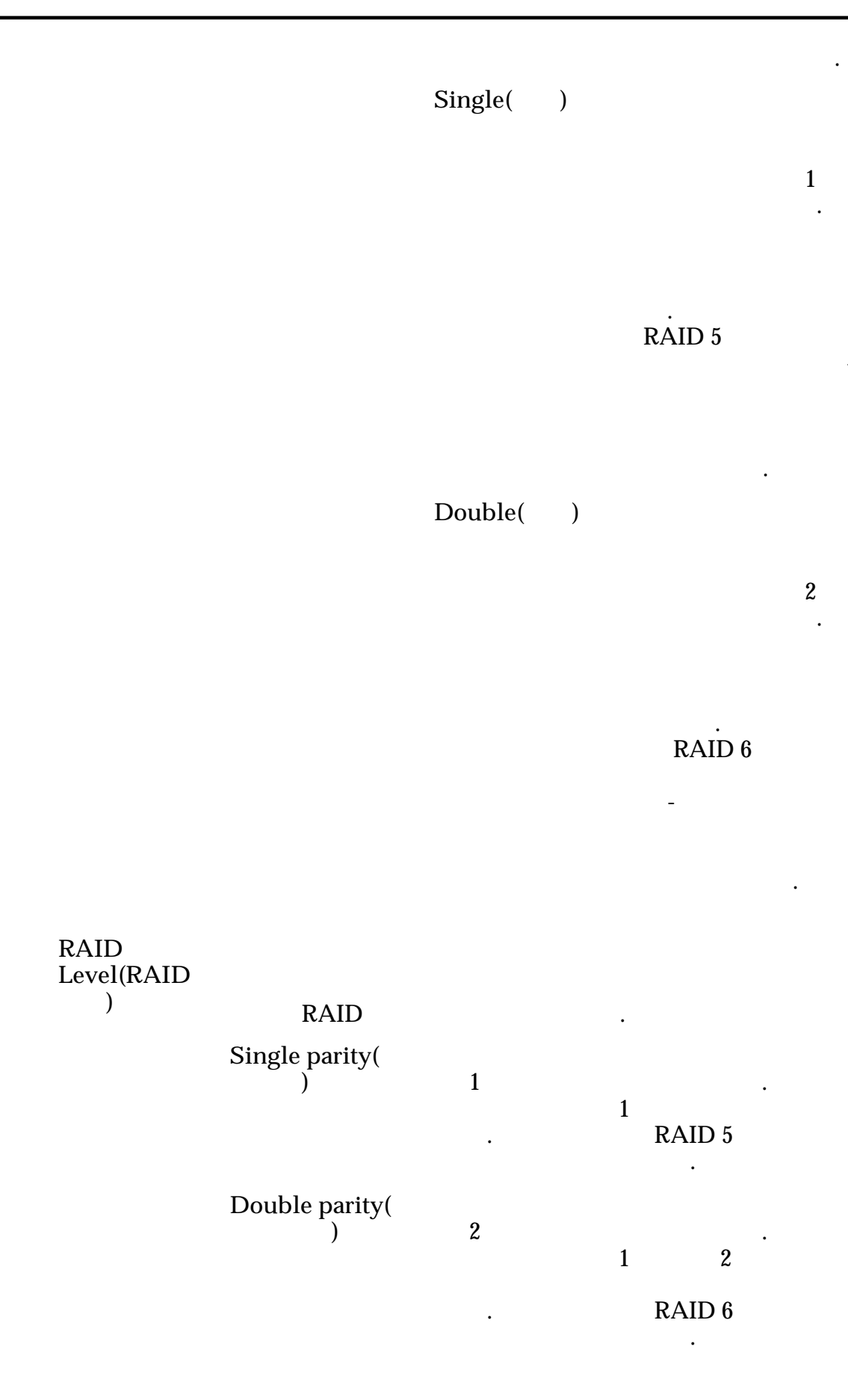

.

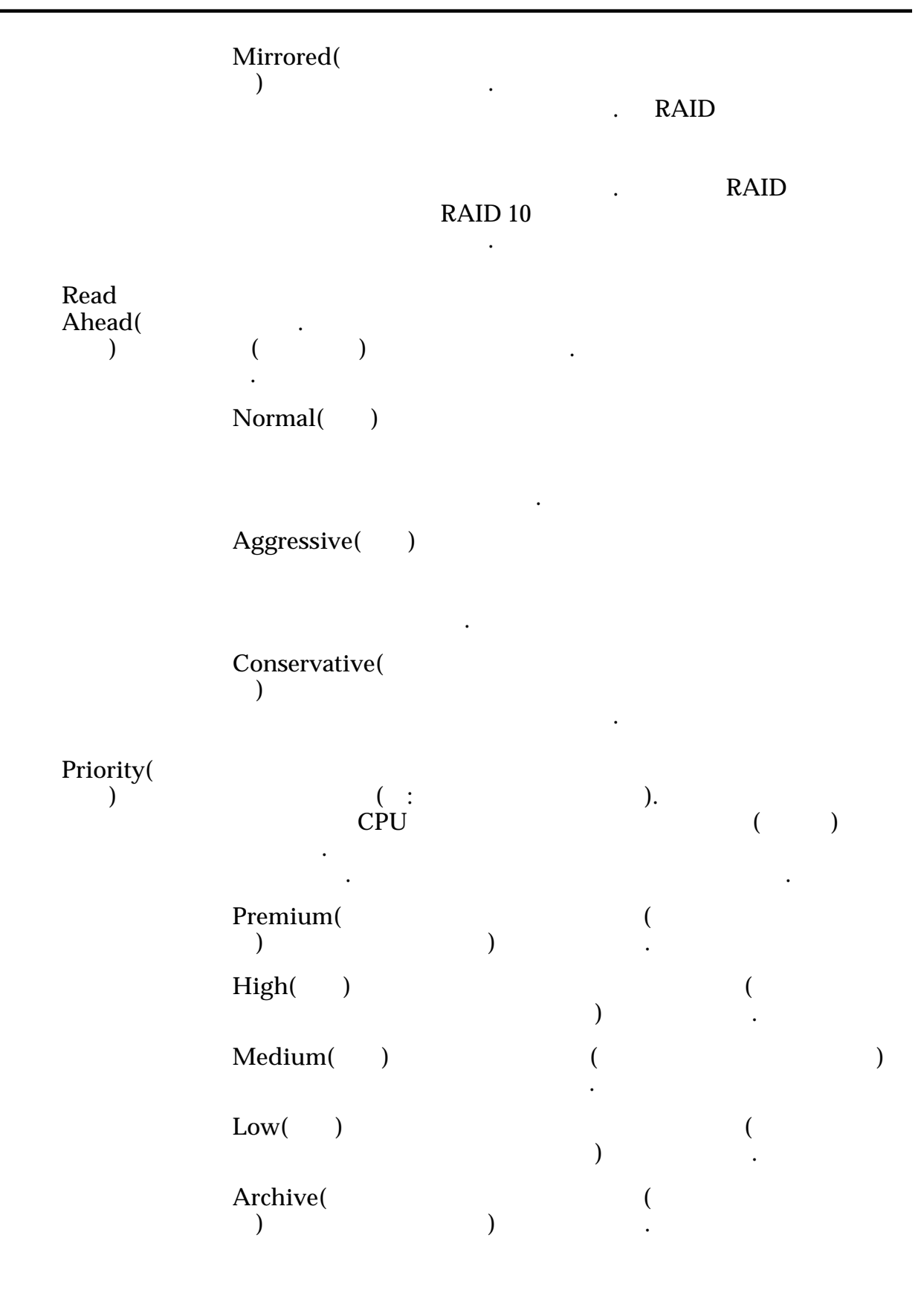

고급

QoS

.

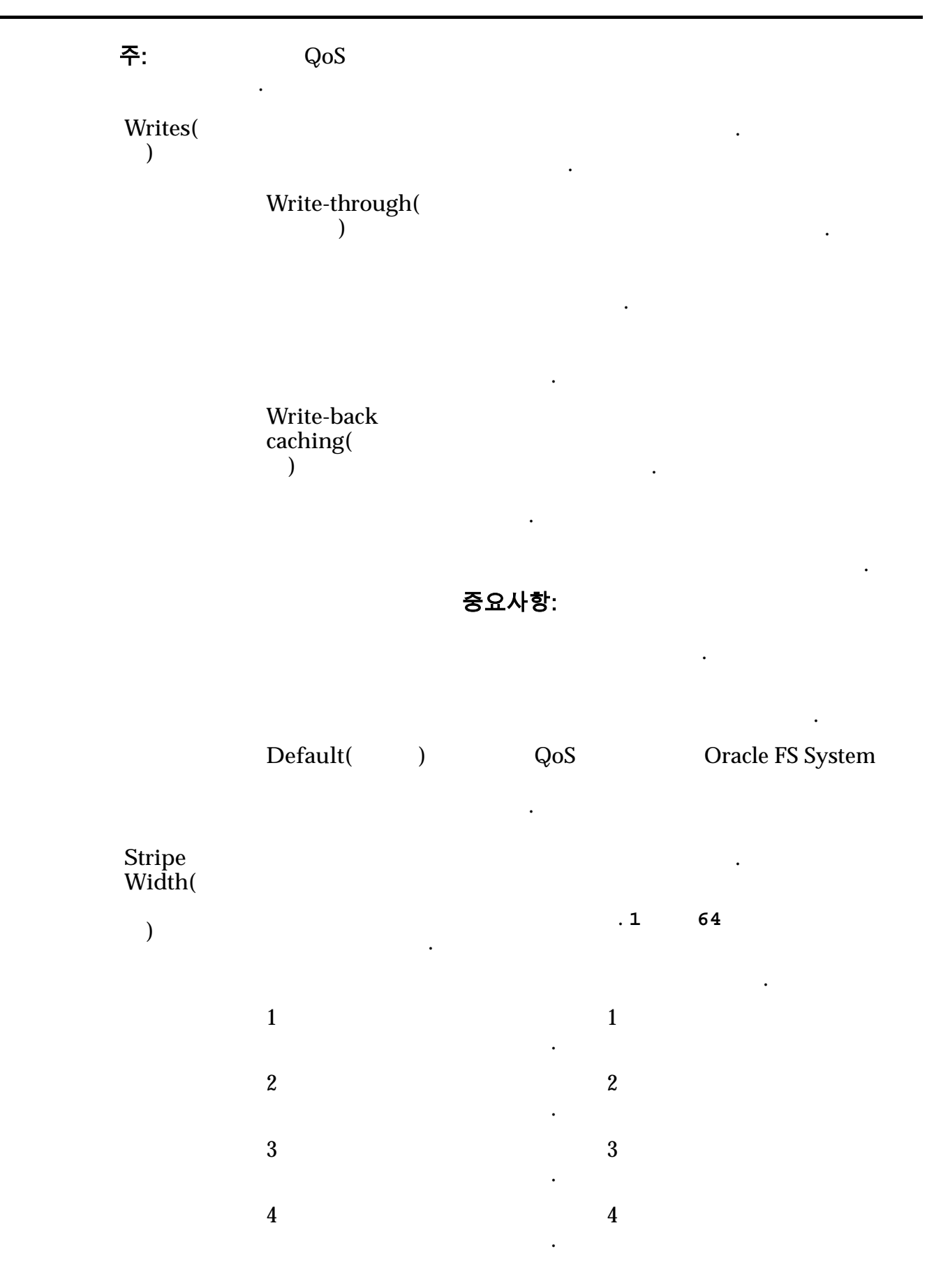

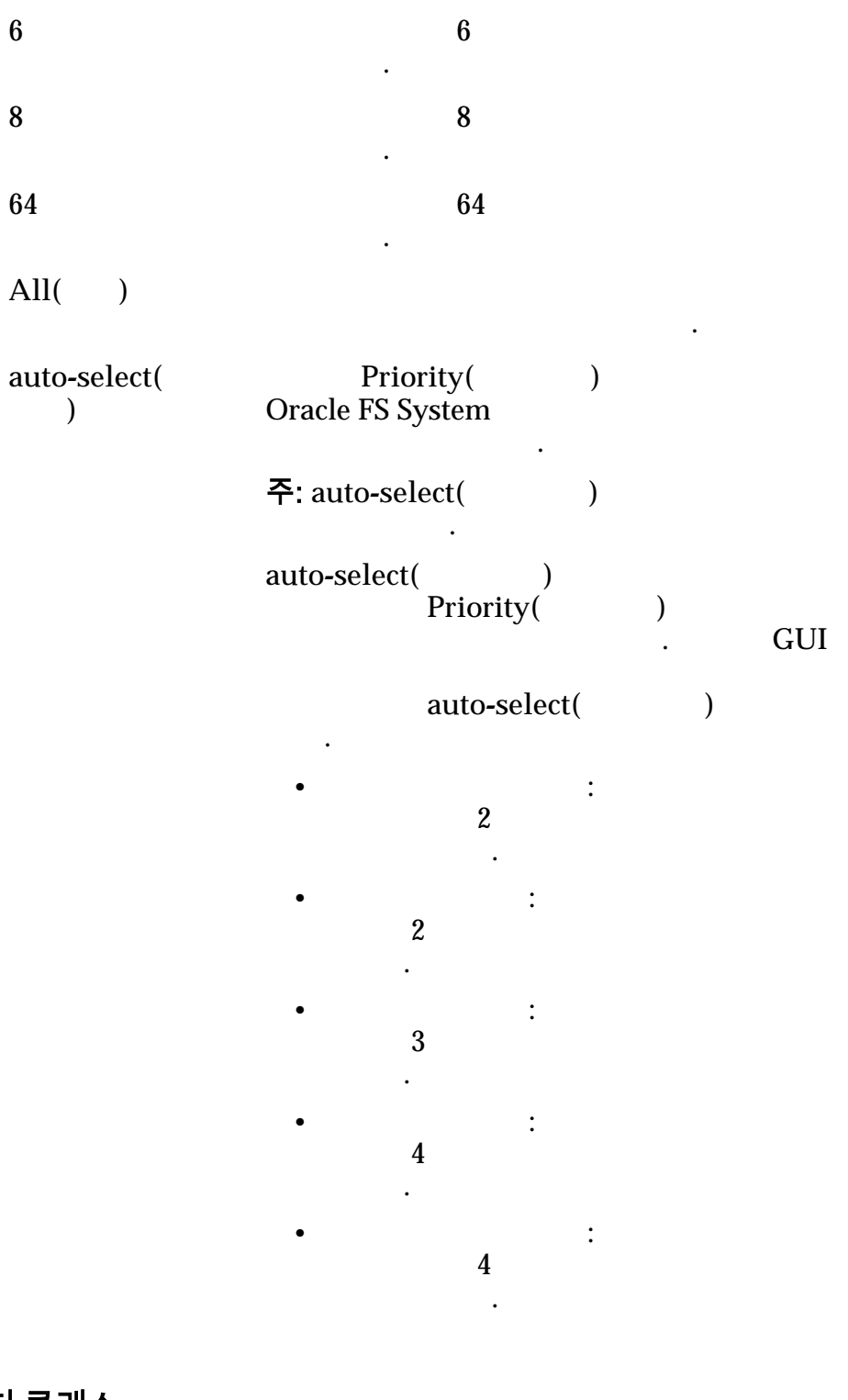

#### 기본 스토리지 클래스

Oracle FS System

Preferred Oracle FS System 가 Order( .

| Storage<br>Class( |                             |     |         |                    |               |
|-------------------|-----------------------------|-----|---------|--------------------|---------------|
| )                 | Performance<br>SSD(<br>SSD) |     | 가       | (<br>) SSD(Solid S | tate Drive)   |
|                   | Capacity<br>SSD(<br>SSD)    | SSE | 가<br>)  |                    |               |
|                   | Performance<br>Disk(<br>)   |     | 가 HDD(I | High-Speed Har     | d Disk Drive) |
|                   | Capacity<br>Disk(<br>)      |     | 가       | HDD                | 가             |
|                   |                             | 가   |         |                    | GB            |

•

,

관련 링크

# 이벤트 로그 개요 페이지

| : System( | ) > Alerts and Events( | ) > Event Log( |
|-----------|------------------------|----------------|
| )         |                        |                |

•

Oracle FS System

| Event(    | ) | Oracle FS System        |   |
|-----------|---|-------------------------|---|
| Severity( | ) | Oracle FS System<br>. 가 |   |
|           |   | Informational(<br>) .   | 가 |

•

•

|                            | Warning( )<br>가                                           |
|----------------------------|-----------------------------------------------------------|
|                            | Critical()                                                |
|                            | 가 .                                                       |
| Category( )                |                                                           |
|                            | Security()                                                |
|                            | Audit( ) フト<br>フト                                         |
|                            | System()                                                  |
| Time Occurred(<br>)        | 가                                                         |
| Affected Item(<br>)        | . , Event( )<br>Firmware Invalid( 가 )<br>Affected Item( ) |
| User()                     | ·<br>가                                                    |
| Description()              |                                                           |
| 관련 링크                      |                                                           |
| 이벤트 통지 개요 페이지              |                                                           |
| : System(<br>Notification( | ) > Alerts and Events( ) > Event<br>)                     |
| Oracle FS System           |                                                           |

Name()

,

•

•

•

| Enabled()                |   |   |   | 가 |   |
|--------------------------|---|---|---|---|---|
|                          |   | • |   | : | 가 |
|                          |   | • |   | : | 가 |
| Time Last Sent(<br>)     |   |   | 가 |   | · |
| Number of Events(<br>)   |   |   |   |   |   |
| Number of<br>Recipients( | ) |   |   | 가 |   |
| Description()            |   |   |   |   |   |
| 관련 링크                    |   |   |   |   |   |

# 이벤트 등록 정보 대화 상자

| : System(    | ) > Alerts and Events( | ) > Event Log( |
|--------------|------------------------|----------------|
| ) > Actions( | ) > Event Properties(  | )              |

•

| Copy to<br>Clipboard(<br>) | , Copy to Clipboard( | ) |
|----------------------------|----------------------|---|
| Event()                    | Oracle FS System     |   |
| Category()                 | Security()           |   |
|                            | Audit( ) 가<br>가      |   |
|                            | System()             |   |
| Time Occurred(<br>)        | 가                    |   |

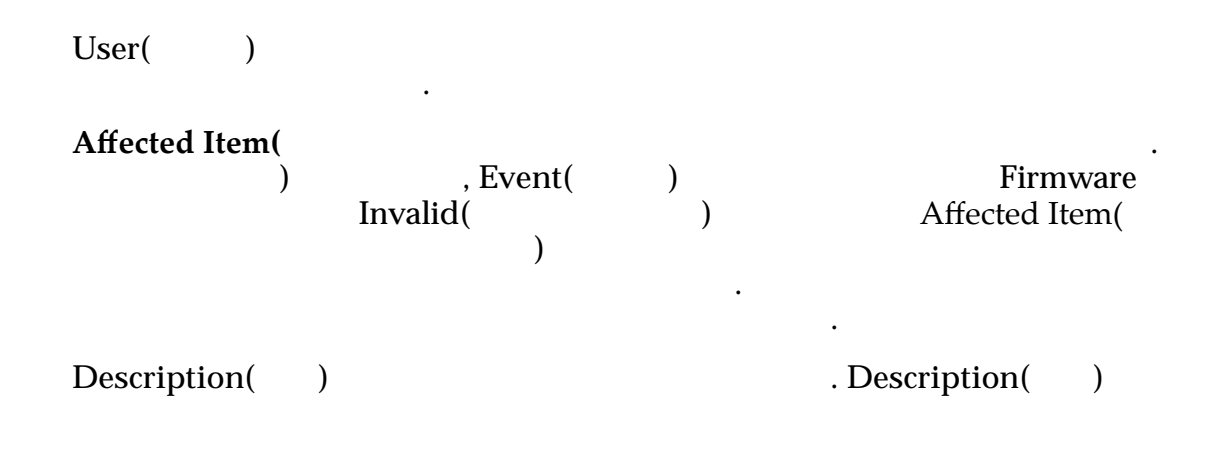

### 자동 계층 효율성 보고서 생성 대화 상자

| : System(              | ) > Storage Domains(      | ) > Actions( ) > |
|------------------------|---------------------------|------------------|
| Generate Auto-Ta       | ier Effectiveness Report( | )                |
| QoS Plus<br>IOPS( I/O) | ) .                       | (GB              |

#### 스토리지 비용

| Oracle FS Sy | vstem | IOPS | GB |    |    |                |          |
|--------------|-------|------|----|----|----|----------------|----------|
| SSD          | GB    |      |    | GB |    | SSD(Solid-Stat | e Drive) |
|              | IOPS  |      |    |    |    | SSD            | IOPS     |
| SSD          | GB    |      |    |    |    | SSD            | GB       |
|              | IOPS  |      |    |    |    | SSD            | IOPS     |
| HDD          | GB    |      | )  |    | GB | HDD(           |          |
|              | IOPS  |      | ,  |    | -  | HDD            | IOPS     |
| HDD          | GB    |      |    |    |    | HDD            | GB       |

|                                                      | IOPS                                              |                                         | HDD                 | IOPS     |
|------------------------------------------------------|---------------------------------------------------|-----------------------------------------|---------------------|----------|
| 보고서 생성                                               | 및 보기                                              |                                         |                     |          |
| Generated R                                          | System( ) > I<br>Reports(                         | Reporting & Statist<br>)                | ics( )              |          |
| <b>정상</b><br>System(<br>Reports(                     | ) > Reporting &<br>)                              | Statistics(                             | ) Gen               | erated   |
| 관련 링크                                                |                                                   |                                         |                     |          |
| 보고서 생성 대화 상<br>: System<br>Reports(<br>Oracle FS Sys | 、 <b>入</b><br>n( ) > Reporti<br>) > Actic<br>stem | ng and Statistics(<br>ons( ) > Generate | ) > Ge.<br>e( )     | nerated  |
| 7L                                                   | SAN                                               | រ ,<br>가                                |                     |          |
| Type(                                                | SAN Hosts(SAN                                     | SAN(Storage                             | Area Network)       |          |
|                                                      | )                                                 |                                         |                     | SAN      |
|                                                      |                                                   | ,                                       | , LUI<br>7          | N SAN    |
| S                                                    | Storage<br>Performance(<br>)                      | 가<br>LUN                                | Oracle FS S<br>,    | ystem    |
|                                                      |                                                   | LUN                                     | MB,<br>MB 가         | MB,      |
|                                                      |                                                   | SAN > Statistics a<br>LUNs(LUN)         | nd Trending(<br>LUN | ) ><br>가 |

•

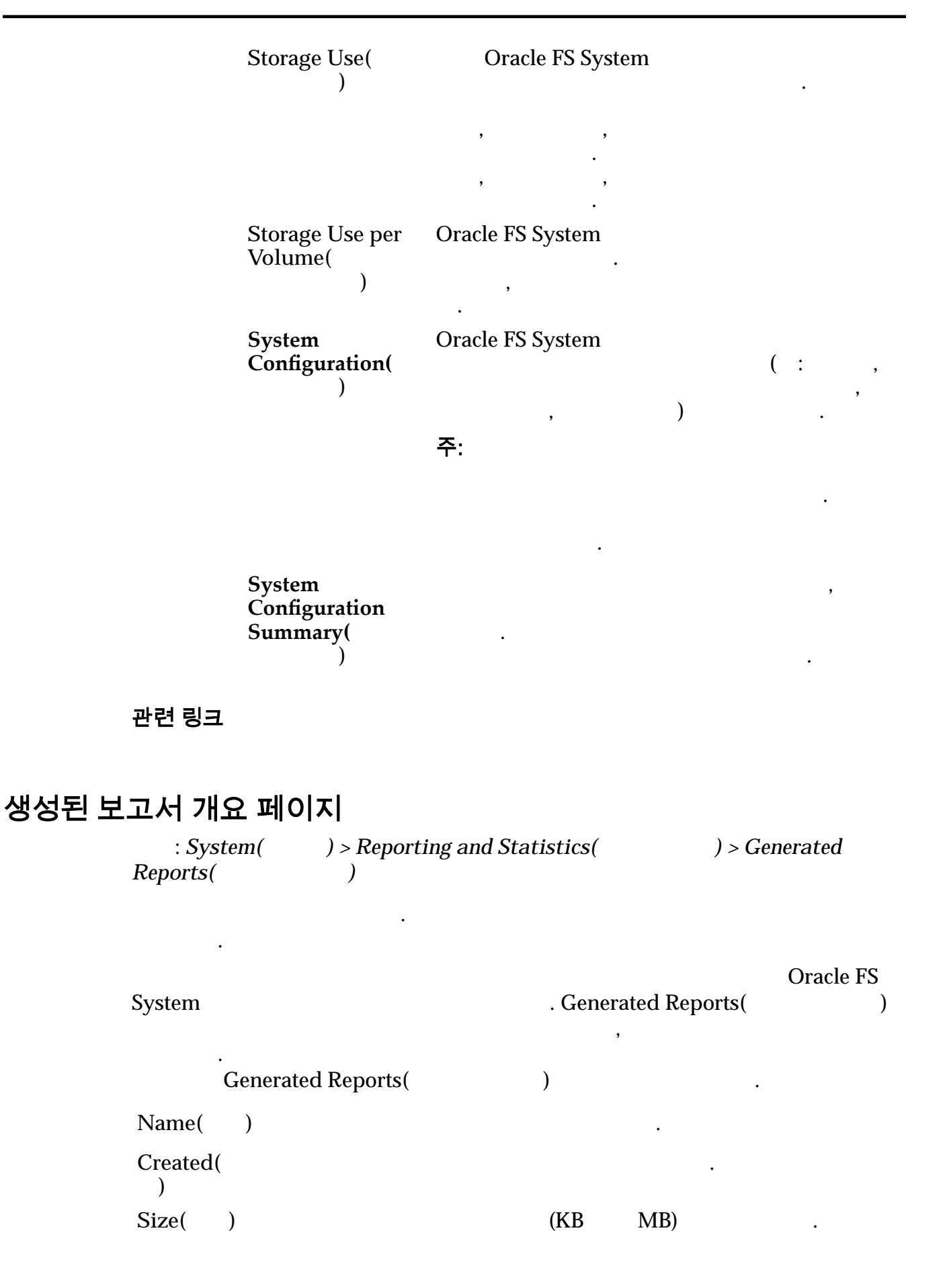

| 전역 설정 개요 페이지                    |                                          |
|---------------------------------|------------------------------------------|
| : System(                       | ) > Global Settings( )                   |
| Oracle FS System .              |                                          |
| Networking(<br>)                | ·                                        |
|                                 | Oracle FS System                         |
|                                 | Call-Home                                |
| Controller Ports(<br>)          |                                          |
| Storage Profiles(               | Oracle FS System                         |
|                                 | <b>주:</b><br>가 .                         |
| Security()                      |                                          |
| Administrator<br>Accounts(<br>) | Oracle FS System                         |
| SNMP                            | SNMP(Simple Network Management Protocol) |
| System Time(<br>)               | Oracle FS System                         |

주:

# 하드웨어 개요 페이지

| : System(        | ) > Hardware( | ) |
|------------------|---------------|---|
| Oracle FS System |               |   |

•

•

.

.

Pilots()

•

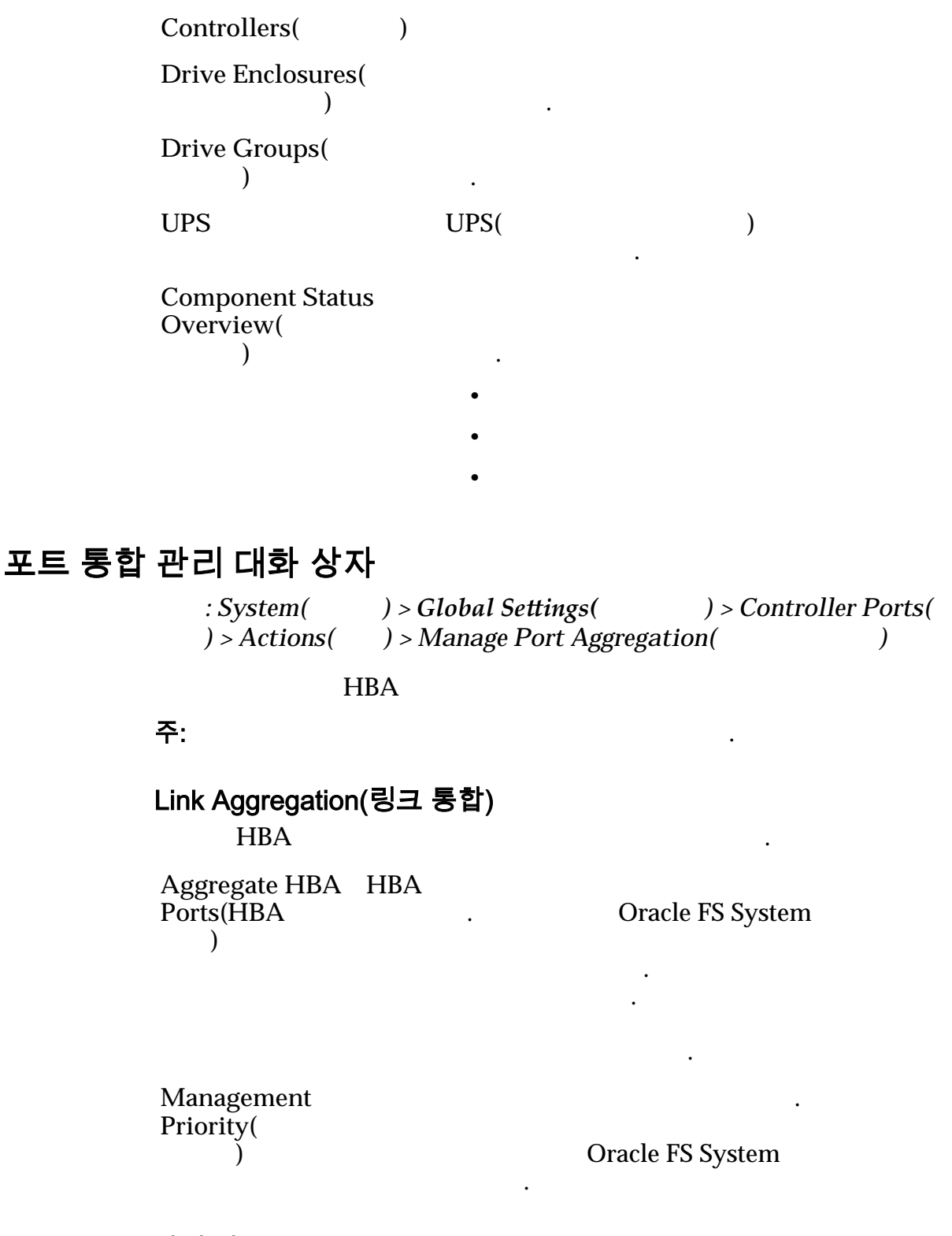

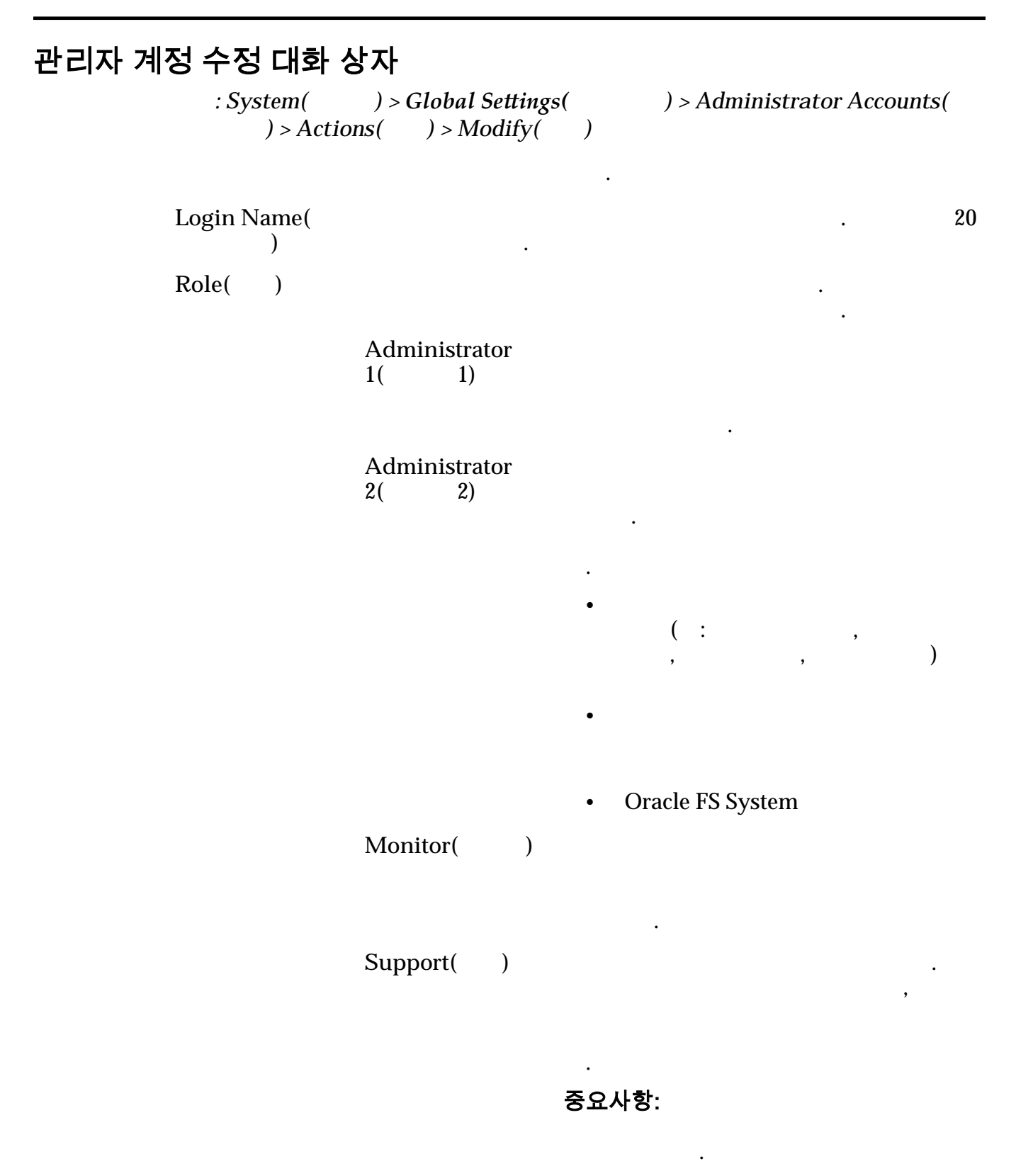

|                            | Primary system<br>administrator(<br>)  | Administrator 1( | 1) .               |
|----------------------------|----------------------------------------|------------------|--------------------|
|                            | Primary support<br>administrator(<br>) | Monitor()        |                    |
|                            | <b>주:</b><br>. Role(                   | )                | 가                  |
| Full Name(<br>)            |                                        |                  |                    |
| Email<br>address(<br>)     | 255                                    | 64 가<br>가        | . Oracle FS System |
|                            | <b>주:</b> IP                           |                  |                    |
| Phone<br>Number(<br>)      | System                                 |                  | . Oracle FS        |
| Password(                  | )                                      |                  |                    |
| Password<br>Duration(<br>) | 가                                      | 1                | 180                |
| Confirm<br>Password(<br>)  | 가                                      |                  |                    |
| Disable<br>Account(<br>)   | . Oracle FS Syste                      | m                |                    |
|                            | 가                                      |                  |                    |
|                            | 주: Primary systen                      | n administrator( | )                  |

### 자산 정보 수정 대화 상자

| : System(<br>Modify( ) | ) > System Information( | ) > <i>Actions</i> ( | )> |
|------------------------|-------------------------|----------------------|----|
| Oracle FS System       |                         |                      |    |
| Name()                 | Oracle FS System        |                      |    |
| Description( )         | Oracle FS System<br>80  |                      |    |
| Location()             | Oracle FS System        |                      | •  |
| Contact Name(<br>)     | Oracle FS System .      |                      |    |
| Contact Phone(<br>)    |                         |                      |    |
| Asset Number(<br>)     | Oracle FS System        |                      |    |

### 섀시 ID 수정 대화 상자

.

| : Systen | n() > Hardware(        | ) > Controllers( | ) > |
|----------|------------------------|------------------|-----|
| Actions( | ) > Modify Chassis ID( | ID )             |     |

ID

| Desired ID . 1 ~ 99                                  |      |
|------------------------------------------------------|------|
| $\begin{array}{cccccccccccccccccccccccccccccccccccc$ | , ID |

•

관련 링크

ID

# 컨트롤러 수정, 구성 요소 탭

: System() > Hardware() > Controllers() > Actions() > Modify() > Components()
| )                           | Replace Component(<br>. Oracle FS System Manager(GUI) |                         |                            |  |
|-----------------------------|-------------------------------------------------------|-------------------------|----------------------------|--|
| 주:<br>Service Guide         |                                                       | Oracle FS1-2            | Flash Storage System Field |  |
| Comment(                    | 256 Zł                                                |                         |                            |  |
| Identifier(<br>)            |                                                       | WWN(World Wid           | le Number)                 |  |
| Memory(<br>)                | Access Memory)                                        | DIMM .                  | RAM(Random                 |  |
| Model()                     |                                                       |                         |                            |  |
| Replaceable<br>Unit( 가<br>) |                                                       | 가<br>Replace Component( |                            |  |
| ,                           | 주:                                                    | Replaceable Unit(       | ( 가 )                      |  |
|                             | ,<br>フト                                               |                         |                            |  |
|                             | CRU(                                                  | 가 )                     | · ·                        |  |
|                             | 고장 난 팬                                                | 교체할 CRU                 |                            |  |
|                             | 0                                                     |                         | 0                          |  |
|                             | 1                                                     |                         | 1                          |  |
|                             | 2, 3                                                  | 0                       |                            |  |
|                             | 4, 5                                                  | 1                       |                            |  |
|                             | 6, 7                                                  | 2                       |                            |  |
|                             | 8, 9                                                  | 3                       |                            |  |
|                             | 10, 11                                                | 4                       |                            |  |
| Status()                    |                                                       |                         |                            |  |

•

관련 링크

# 컨트롤러 수정, I/O 포트 탭

| : System(<br>Actions() > N | ) > Hardware(<br>Modify(     ) > I/O I | ) > Contr<br>Ports(I/O ) | ollers() >            |
|----------------------------|----------------------------------------|--------------------------|-----------------------|
|                            | I/O                                    |                          |                       |
| Slot()                     |                                        | HBA                      |                       |
| Port()                     | HBA                                    |                          |                       |
| Connection<br>Type( )      |                                        |                          |                       |
|                            | Copper( )                              |                          |                       |
|                            | Long Wave<br>Optical(<br>)             | Pluggable)               | SFP(Small Form-Factor |
|                            | Short Wave<br>Optical(<br>)            |                          | SFP                   |
|                            | Unknown(<br>)                          |                          |                       |
| Status()                   | HBA<br>가                               |                          |                       |
|                            | Connected(<br>)                        | HBA                      | 가                     |
|                            |                                        | 가                        |                       |
|                            |                                        | . Conr                   | nected()              |
|                            | Not<br>Connected(<br>)                 | HBA                      | 가                     |
|                            | 주: HP-UX                               |                          | HBA 가                 |
|                            |                                        | 가 L                      | . HP-UX<br>UN         |
|                            | Connected(                             | HP-UX H<br>)             | HBA 가Not<br>가 .       |
| Bandwidth(<br>)            |                                        |                          |                       |

| SFP Status(SFP              | SFP          |                   |          |         |     |
|-----------------------------|--------------|-------------------|----------|---------|-----|
| )                           | • B          | ypassed()         |          |         |     |
|                             | • B <u>y</u> | ypassed-No SFP(   | -SFP )   |         |     |
|                             | • B          | ypassed-Incorrect | Speed( - | )       |     |
|                             | • B          | ypassed-Read Erro | or( -    | )       |     |
|                             | • B          | ypassed-Incorrect | Type( -  | )       |     |
|                             | • B          | ypassed-Lost Sync | :( -     | )       |     |
|                             |              | 가                 | SFP      | 가 Hardw | are |
|                             | Failure(     | ( )               | •        |         |     |
| SFP<br>Vendor(SFP<br>)      | SFP          | Unknown(          | )        |         | 가   |
| SFP Part<br>Number(SFP<br>) | SFP          | 가                 | Unknown( | . )     | 가   |
| SFP<br>Revision(SFP<br>)    | SFP          | 가                 | Unknown( | 가<br>)  |     |

### 컨트롤러 포트 설정 수정 대화 상자

| : System(    | ) > Global Settings(      | ) > Controller Ports( |
|--------------|---------------------------|-----------------------|
| ) > Actions( | ) > Modify Port Settings( | )                     |

.

#### 포트 정보

| Control | ler Name( |   | )   |     |  |
|---------|-----------|---|-----|-----|--|
| Slot Nu | mber(     | ) |     | HBA |  |
| Port(   | )         |   | HBA |     |  |
| Slot(   | )         |   |     | HBA |  |
| Status( | )         |   | HBA |     |  |
|         |           |   |     |     |  |
|         |           |   | •   |     |  |
|         |           |   | •   |     |  |
|         |           |   | •   |     |  |
| Type(   | )         |   | HBA |     |  |
|         |           |   |     |     |  |

.

•

•

•

.

.

.

|                   |   | •      |       |
|-------------------|---|--------|-------|
|                   |   | • FC(  | )     |
|                   |   | • SAS( | SCSI) |
| Negotiated Speed( | ) |        | (가 /) |
| Maximum Speed(    | ) |        |       |
|                   |   |        |       |

#### 포트 정보

| MAC Address(MAC      | )   | HBA  |   |   |
|----------------------|-----|------|---|---|
| MTU Bytes Minimum(M) | ITU | MTU( | • | ) |
| MTU Bytes Maximum(M  | ITU | MTU( |   | ) |

#### SFP 정보

Status()

SFP(Small Form-Factor Pluggable)

SFP

1Gb •

•

- 2Gb •
- 4Gb •
- 8Gb •
- 10Gb ٠
- 16Gb •
- SFP •
- •

# Connection Type(

)

SFP

SFP

|                   | •   |  |
|-------------------|-----|--|
|                   | •   |  |
|                   | •   |  |
|                   | •   |  |
| Vendor(<br>)      | SFP |  |
| Part Number(<br>) | SFP |  |
| Revision()        | SFP |  |

### 컨트롤러 서비스 유형 수정 대화 상자

| : Systen | n( ) > Hardware(          | ) > Controllers( | ) > |
|----------|---------------------------|------------------|-----|
| Actions( | ) > Modify Controller Ser | vice Type(       | )   |

•

| Desired<br>Service<br>Type( | I/O                             |   | SAN                | NAS .       |
|-----------------------------|---------------------------------|---|--------------------|-------------|
| )                           | 주:                              |   |                    |             |
|                             | 주: HBA                          |   |                    |             |
|                             | ,<br>Only(NAS )<br>SAN Only(SAN | ) | . FC HBA 가         | NAS         |
|                             | 가                               |   |                    |             |
|                             | SAN                             |   | 100% SAN           |             |
|                             | NAS                             |   | 100% NAS           |             |
|                             | SAN                             |   | 70% SAN<br>30% NAS |             |
|                             | NAS                             |   | 70% NAS<br>30% SAN |             |
| 데이터 액세                      | 스 중단 필요                         |   |                    |             |
| Shutdown(                   | ) .                             | ) | 7†<br>Desired Se   | rvice Type( |
| Restart(<br>)               | 가<br>가                          |   |                    |             |

•

# 드라이브 외장 장치 수정, 구성 요소 탭

| : System(<br>) > Actions(      )                   | ) > Har<br>> Modif | dware(<br>y(      ) > Co | ) > Drive Enc<br>mponents(          | losures(<br>)                                  |               |
|----------------------------------------------------|--------------------|--------------------------|-------------------------------------|------------------------------------------------|---------------|
|                                                    |                    | Comment<br>,             | ( )<br>, I/O ,                      |                                                |               |
| Component(<br>주:<br>Customer Service Gu            | uide               | )                        | . Oracle FS Syste<br>Oracle FS1-2 I | Replace<br>em Manager<br>7¦<br>Flash Storage S | ystem         |
| Comment( )                                         |                    |                          | . 0                                 | oracle FS Syste                                | m<br>,        |
|                                                    |                    |                          |                                     | Enclos                                         | sure 01       |
|                                                    |                    |                          | Oracle FS System                    | . Comment(<br>1<br>. ,                         | ()<br>Rack 07 |
| Model()                                            |                    | 가                        | ·                                   |                                                |               |
| Serial Number(<br>)                                |                    |                          |                                     |                                                |               |
| Drive Enclosure I<br>I                             | D(<br>D)           |                          |                                     | (                                              | )             |
| Perform Automati<br>Drive Enclosure<br>Operations( | ic<br>)<br>(       | ,<br>Oracle Suppe        | ,<br>ort)                           |                                                | OS(My         |
| Replaceable Unit(<br>가 )                           |                    | 가                        |                                     |                                                |               |
| Status()()                                         | )                  | Oracle FS Sy             | stem Manager(G<br>가                 | UI)                                            | •             |

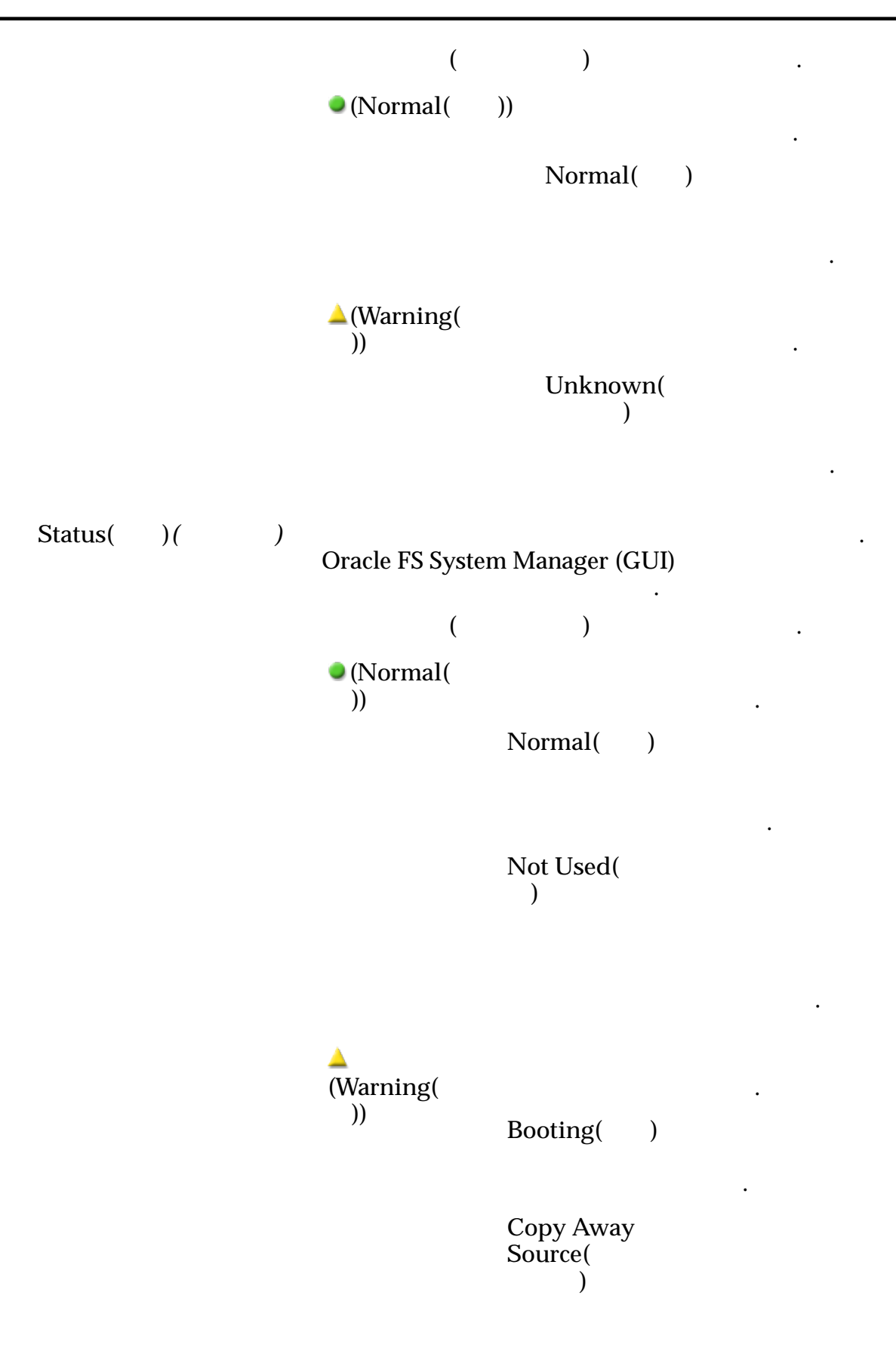

| フ | ŀ |
|---|---|

| 가 Failed(<br>) |  |
|----------------|--|
| •              |  |

| Copy Away<br>Target(<br>)      |   |   |
|--------------------------------|---|---|
| Copyback(<br>)                 |   | 가 |
| Degraded<br>Connectivity(<br>) |   |   |
| Foreign( )                     |   | 가 |
|                                | 가 |   |
|                                |   |   |
|                                |   |   |

Missing( )

Rebuilding( 7

•

•

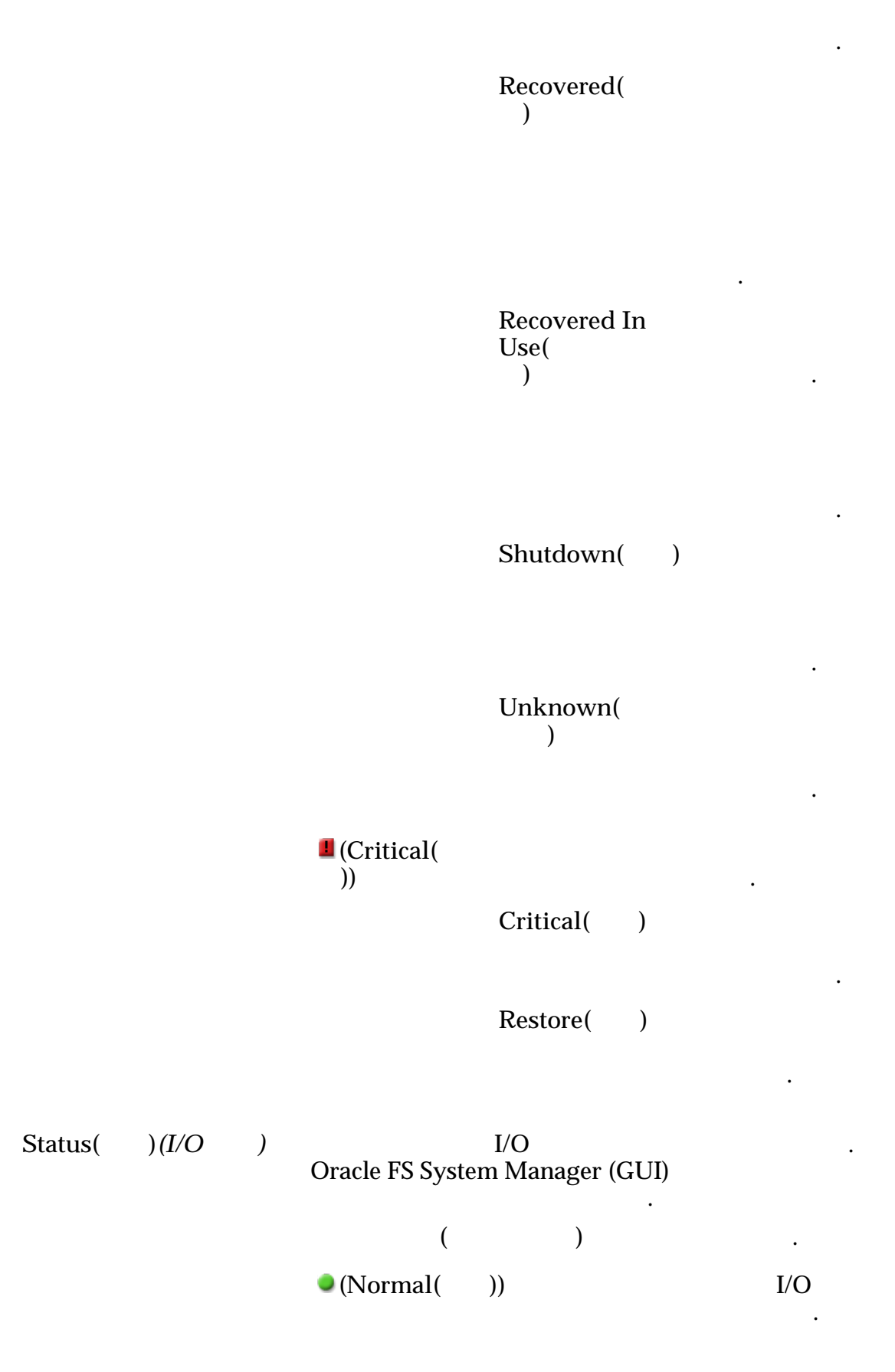

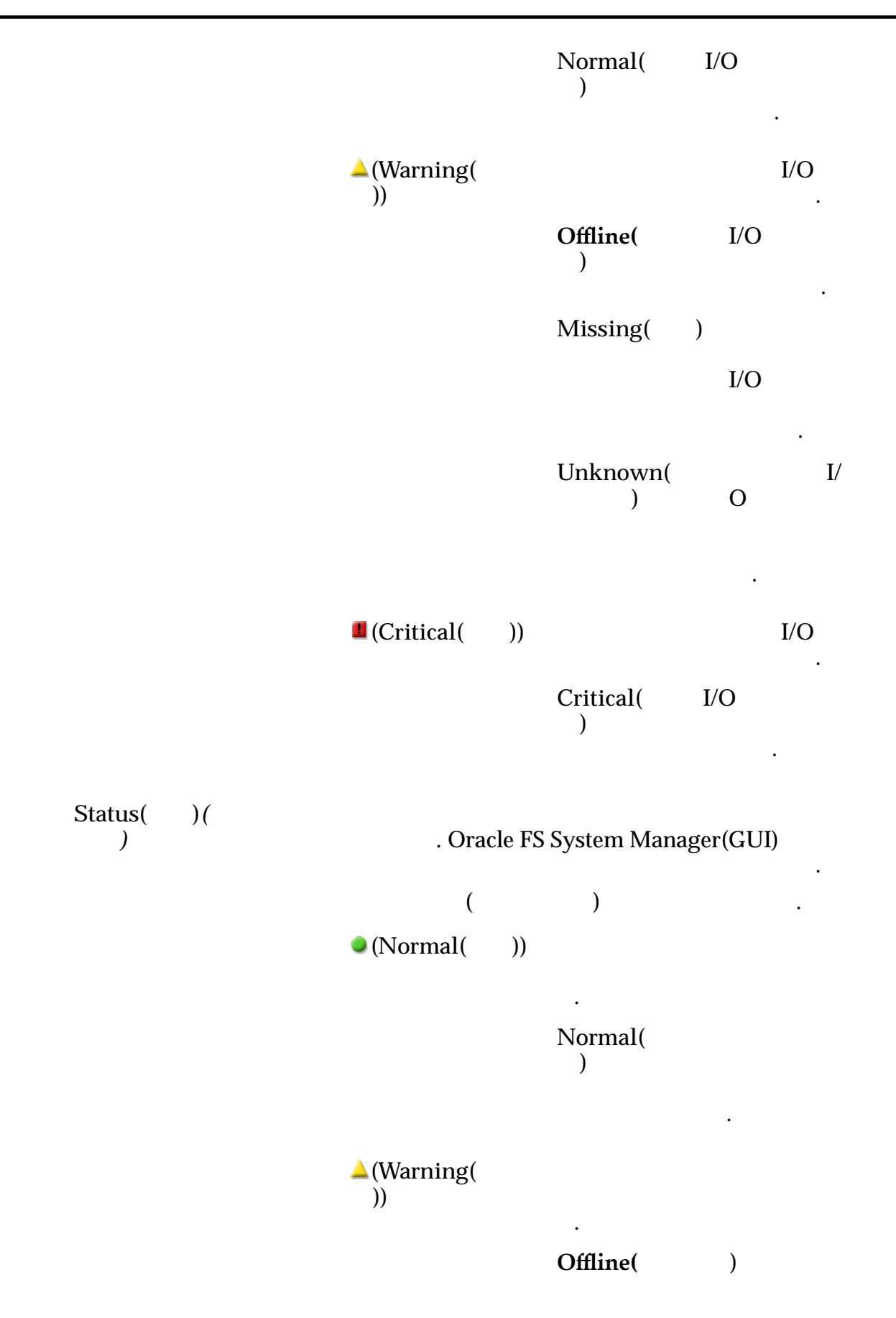

Missing()

Warning()

Unknown( )

•

(Critical)

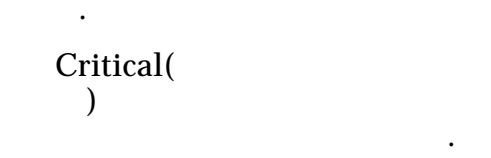

•

.

Replace Component( )

가

Number() Status( ) Part Number( ) Serial Number( ) Status( ) Model( ) Serial Number( ) Firmware Number( ) 가 Drive Slot Number( ) Storage Class( ) 가 Performance SSD( ( SSD) ) SSD(Solid State Drive) Capacity SSD( 가 SSD) SSD Performance 가 HDD(High-Speed Hard Disk Disk( Drive) )

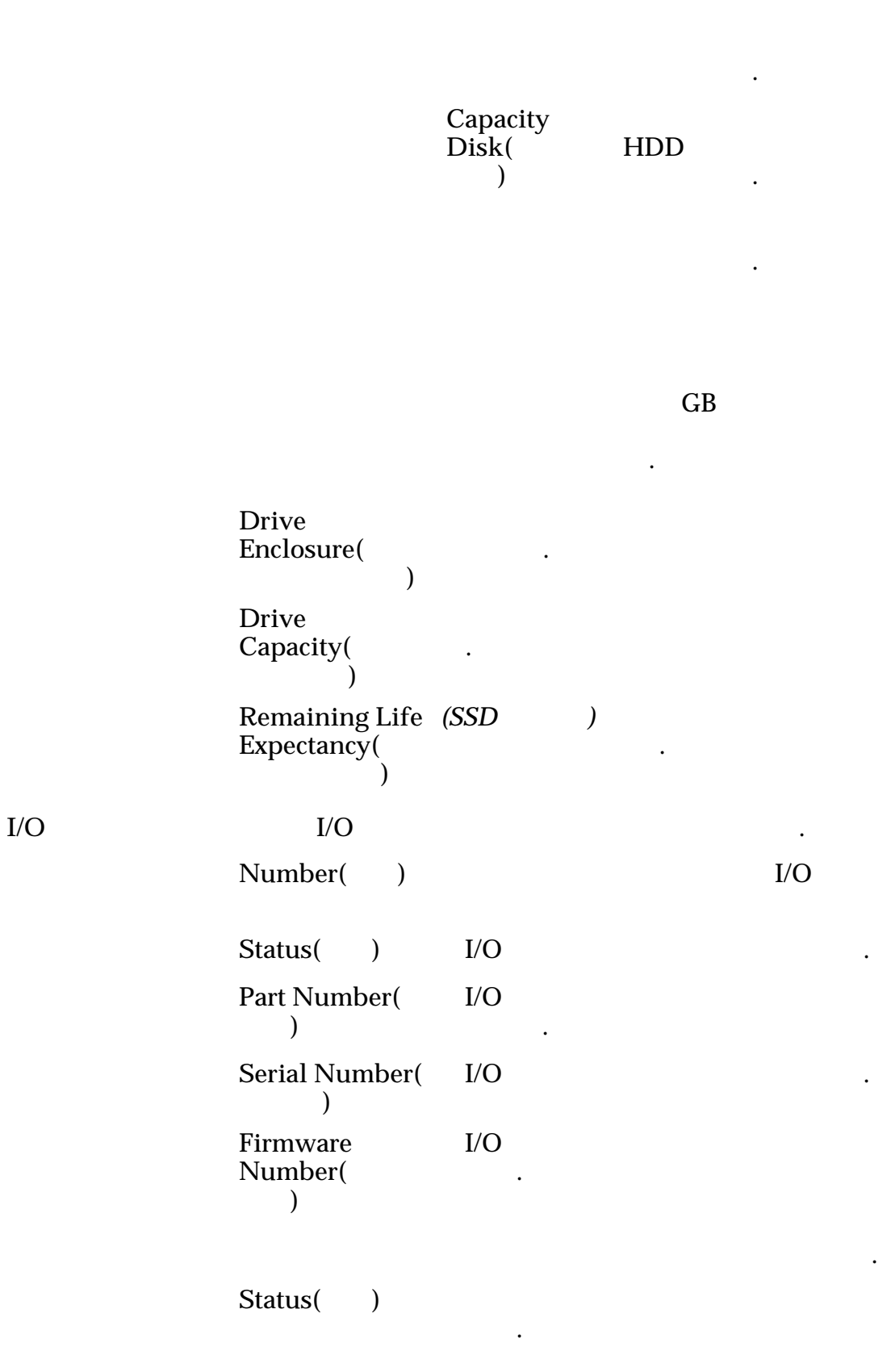

Model( ) Serial Number( ) Number of Fans( ) Number of Failed Fans( )

#### 관련 링크

# 드라이브 외장 장치 수정, I/O 포트 탭

| : System(    | ) > Hardware(      | ) > Drive Enclosures( |
|--------------|--------------------|-----------------------|
| ) > Actions( | ) > Modify( ) > I/ | O Ports(I/O )         |

SAS(Serial Attached SCIS)

•

| Port()                    | I/O                  | PHY        |                       |
|---------------------------|----------------------|------------|-----------------------|
| Phy State(PHY<br>)        | PHY<br>)<br>Link Up( | PHY 가<br>) | Link Up<br>·<br>PHY 가 |
|                           | 가                    |            |                       |
|                           | Link Up(<br>)        | PHY<br>·   |                       |
|                           | Link Down(<br>)      | PHY        |                       |
|                           | Disabled(<br>)       | PHY .      |                       |
|                           | Reset()              | PHY        |                       |
| Negotiated<br>Speed(<br>) | (                    | 가 /)       |                       |
| Maximum<br>Speed(<br>)    |                      |            |                       |

# 드라이브 그룹 수정 대화 상자

:

| • | System(<br>Modify Dri | ) > Storage Domains(<br>ve Group( | ) > Actions(<br>) | ) > |
|---|-----------------------|-----------------------------------|-------------------|-----|
| • | System(<br>Actions(   | ) > Hardware(<br>) > Modify( )    | ) > Drive Groups( | ) > |

•

#### 교체 가능 장치

| Replaceable<br>Unit( <b>7</b> |                 | 가                         |                   |
|-------------------------------|-----------------|---------------------------|-------------------|
| Status()<br>()                | System Manage   | r (GUI)                   | . Oracle FS<br>フト |
|                               | 가 (             | )                         |                   |
|                               | (Normal(<br>))  |                           |                   |
|                               |                 | Normal()                  | 가                 |
|                               |                 | Not Used(                 | フト                |
|                               |                 | )                         | 가                 |
|                               |                 |                           | ·                 |
|                               | (Warning(<br>)) | Booting()                 |                   |
|                               |                 | Copy Away<br>Source(<br>) | ·                 |
|                               |                 |                           | . 가 ,             |
|                               |                 |                           | ノt<br>Failed( )   |
|                               |                 | Copy Away<br>Target(<br>) | ·                 |

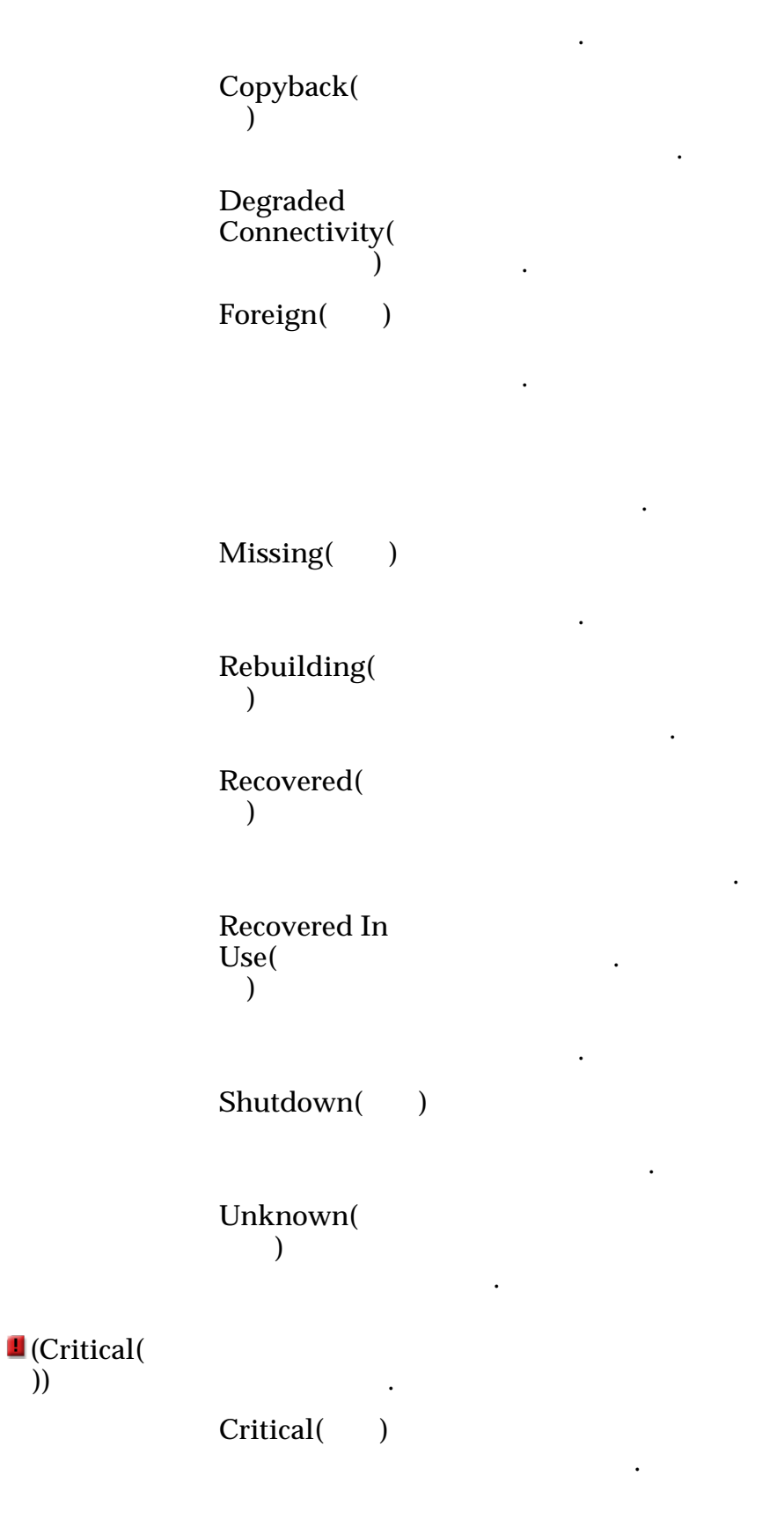

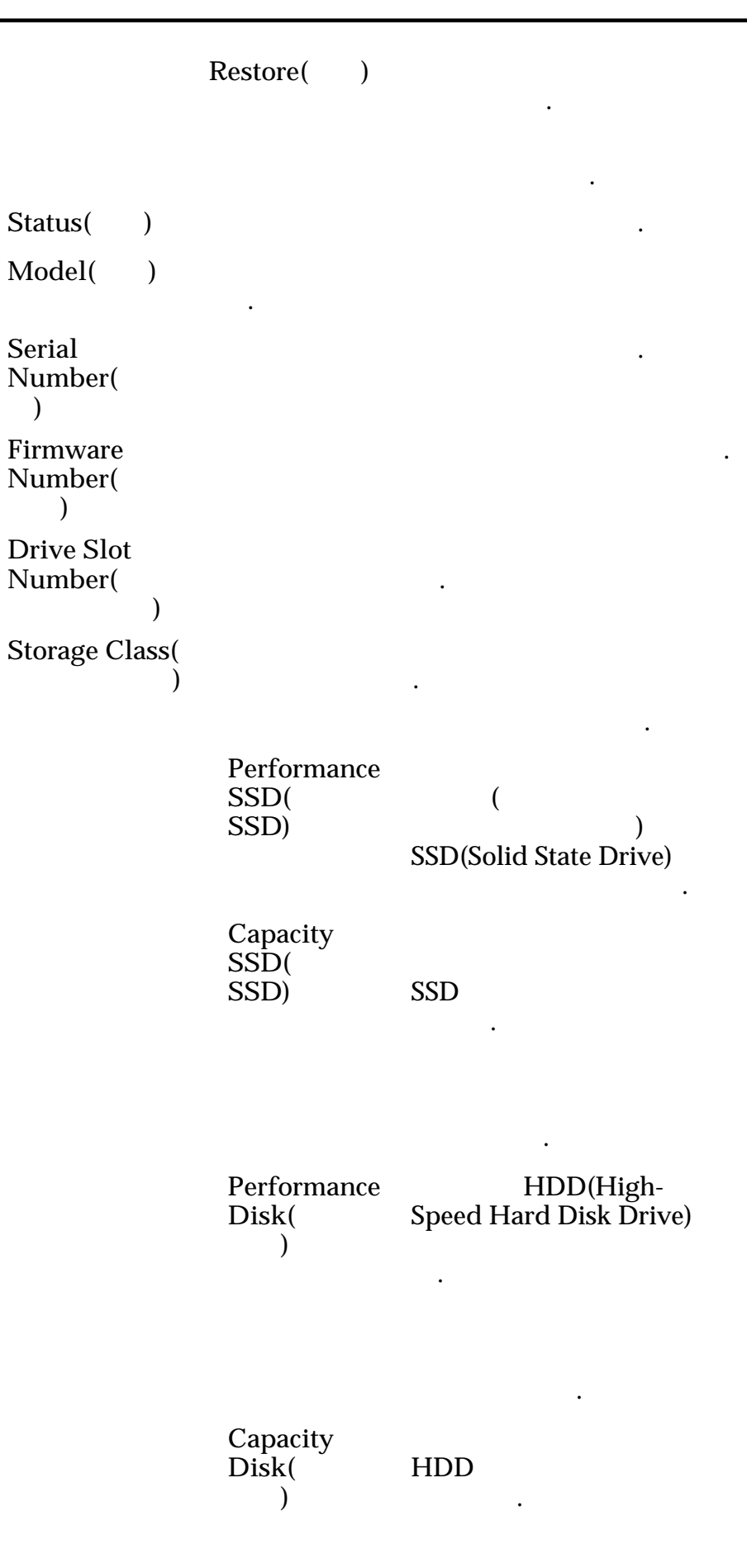

가

가 GB Drive Enclosure( ) Drive Capacity( ) Remaining Life (SSD ) Expectancy( ) Make this 가 drive group the primary drive group( .) RAID 레벨 및 상태 RAID RAID Level(RAID ) MAU( ) MAU RAID RAID 가 가 MAU RAID . Single Parity( RAID MAU ) RAID 5 •

|                     | Double Parity(<br>)        | RAID     |      | MA | AU     |
|---------------------|----------------------------|----------|------|----|--------|
|                     |                            |          |      |    | RAID 6 |
|                     | Mirrored(<br>)             | RAID     | RAID | MA | AU     |
|                     |                            |          | KAID |    |        |
| RAID<br>Status(RAID | 7}<br>Normal()             |          |      |    |        |
| )                   | ()                         |          |      |    |        |
|                     | Degraded<br>Warning(<br>)  |          |      | 가  | 7      |
|                     |                            |          | •    |    |        |
|                     |                            |          |      |    | 가      |
|                     | Degraded<br>Critical(<br>) |          |      | 가  |        |
|                     | Failed()                   |          |      | 가  | ·      |
|                     |                            | . 가<br>가 |      |    |        |
|                     | Unknown(<br>)              |          |      |    |        |
| 관련 링크               |                            |          |      |    |        |

# 섀시 ID 수정 대화 상자

| : System( ) >      | > Drive Enclosure. | s( |   | ) > Actions( | ) > |
|--------------------|--------------------|----|---|--------------|-----|
| Modify Chassis ID( | ID)                |    |   |              |     |
|                    | ID                 |    | • | ID           |     |
|                    |                    |    |   |              |     |
| Current<br>ID( ID) | ID                 |    |   |              |     |

•

| Desired $D( \Delta 0 \sim$                             | 가 ID<br>FF 16                         | . 01              | ~ 99           |    |
|--------------------------------------------------------|---------------------------------------|-------------------|----------------|----|
| ID) ID                                                 | 74                                    | ID 가<br>ID        | ·              |    |
|                                                        |                                       |                   |                |    |
| 관련 링크<br>ID                                            |                                       |                   |                |    |
| 통지 수정 대화 상                                             | 자                                     |                   |                |    |
| : System(<br>Notification(                             | ) > Alerts and Events<br>) > Actions( | s(<br>) > Modify( | ) > Event<br>) |    |
| 가                                                      | Oracle FS System                      |                   |                |    |
| Name()                                                 |                                       |                   |                |    |
| Description()                                          |                                       |                   |                |    |
| Enable Event<br>Notification(<br>)                     | 가<br>. Oracle FS System               | n 가               |                |    |
| Event<br>Notification<br>Recipient Email<br>Addresses( | Oracle FS System                      |                   |                |    |
| )<br>Add( 가)                                           |                                       |                   | 가              |    |
| Test Email(                                            |                                       |                   |                |    |
| )                                                      | "[Oracle-QoS] Test en                 | mail([Oracle-Qo   | S]             | )" |
|                                                        | 주:                                    | ·                 | 10 .           |    |
| Remove( )                                              |                                       |                   |                |    |
| 모니터링되는 이번                                              | <u> </u>                              |                   |                |    |
| By severity, then                                      | -                                     |                   |                |    |
| category(<br>)                                         | Informational(<br>)                   |                   | 가              |    |

이벤트

|      |                                                                                       | Warning( )<br>기                                                                  |          |
|------|---------------------------------------------------------------------------------------|----------------------------------------------------------------------------------|----------|
|      |                                                                                       | ·<br>Critical( )<br>· 가                                                          |          |
|      | By category, then<br>severity(<br>)                                                   | · · · ·<br>Security( ) 기<br>Audit( ) 기<br>·<br>System( )                         | 가        |
|      | Events Not<br>Monitored(<br>)                                                         | 가 Oracle FS System                                                               |          |
|      | Monitored<br>Events(<br>)                                                             | ・<br>フト Oracle FS System<br>.Event Notification Recipient Email Add<br>)<br>フト . | lresses( |
|      | 관련 링크                                                                                 |                                                                                  |          |
| 네트워크 | <b>설정 수정, 인터</b><br><i>: System(</i><br><i>Actions( ) &gt; Mo</i><br>Oracle FS System | 페이스 탭<br>) > Global Settings() > Networking(<br>dify() > Interfaces()<br>-       | )>       |
|      | 관리 인터페이스<br>Enable<br>DHCP(DHCP<br>)                                                  | IP<br>DHCP(Dynamic Host Configuration Protocol)                                  | 가        |

|                                  | Oracle FS Sy   | rstem           | DHCP       |    |    |
|----------------------------------|----------------|-----------------|------------|----|----|
| Static IP<br>Address( IP<br>)    | Oracle FS Sy   | rstem<br>. DHCP | IP         |    |    |
|                                  | <b>주:</b><br>가 | Public          | Interface( |    | )  |
| Transmit<br>Setting(           ) | 중요사항:          |                 |            |    |    |
|                                  |                | 가 .             |            |    |    |
|                                  |                |                 | ·          |    |    |
|                                  | 주:             |                 |            |    |    |
|                                  | •              |                 |            |    |    |
|                                  | •              | 10Mbps          |            |    |    |
|                                  | •              | 10Mbps          |            |    |    |
|                                  | •              | 100Mbps         |            |    |    |
|                                  | •              | 100Mbps         |            |    |    |
|                                  | •              | 1000Mbps        |            |    |    |
|                                  | •              | 1000Mbps        |            |    |    |
|                                  | •              | 10Gbps          |            |    |    |
| Speed()                          |                |                 |            |    |    |
| Public Interface(                |                |                 |            |    | IP |
| IP 7                             |                |                 |            |    |    |
| Pilot 1/Pilot 2(<br>1/ 2)        | IP             |                 | IP         |    |    |
| Netmask(<br>)                    | Oracle FS Sy   | ·<br>rstem<br>· |            | IP |    |
| Gateway(<br>)                    | Oracle FS Sy   | rstem<br>IP     |            |    |    |

| DNS 설정                            |                |            |        |                |        |   |
|-----------------------------------|----------------|------------|--------|----------------|--------|---|
| Primary DNS<br>Server( DNS<br>)   | IP<br>S        |            |        | DNS(           |        | ) |
| Secondary DNS<br>Server( DNS<br>) | 5              | DNS<br>DNS | IP     |                |        |   |
| 정적 경로                             |                |            |        |                |        |   |
| File Server(                      | )              |            |        | TCP/IP         |        |   |
| ·                                 | File Ser<br>7† | IP<br>ver( | )      | VIF(가          | )      |   |
|                                   |                |            | 32     | . File Server( | )      |   |
| Destination(                      | )              |            |        |                |        | • |
| Netmask(                          | )              | IP         |        |                |        |   |
| Gateway(<br>)                     |                | IP         |        | IP             |        |   |
| Order()                           |                |            |        |                |        |   |
| Add Route(<br><b>7</b> })         | 7              | 가.         |        |                | TCP/IP |   |
| Remove Route(<br>)                |                |            | TCP/IP |                |        |   |
| 관련 링크                             |                |            |        |                |        |   |

# 네트워크 설정 수정, 알림 탭

| : System( ) > <b>(</b> | Global Settings(  | ) > Networking( | ) > |
|------------------------|-------------------|-----------------|-----|
| Actions( ) > Modify(   | ) > Notification( | )               |     |
| Oracle FS System       | Call-Home         |                 |     |

**전자 메일 알림** Oracle FS System

.

| Enable Email<br>Notifications(<br>)                          | •                                   |       |
|--------------------------------------------------------------|-------------------------------------|-------|
|                                                              | Oracle FS System                    |       |
| SMTP Server IP<br>Address(SMTP<br>IP )                       | SMTP(Simple N<br>Transfer Protocol) | ⁄lail |
|                                                              | • IP: SNMP IP .                     |       |
|                                                              | • DNS: SNMP DNS(                    | )     |
| SMTP Server<br>Port(SMTP                                     | ・<br>SMTP 7ト<br>) ・                 |       |
| Email Domain(<br>)                                           | Oracle FS System                    |       |
| Email Flood<br>Prevention(<br>)                              | Oracle FS System 가                  |       |
|                                                              | (5).                                | 300   |
| Call-Home 트리기                                                | 거                                   |       |
|                                                              | 가 Call-Home                         |       |
| Enable event<br>triggered Call-<br>Home(<br>Call-Home<br>)   | Oracle FS System<br>Call-Home .     |       |
| Enable standard<br>periodic Call-<br>Home(<br>Call-Home<br>) | Call-Home Oracle FS System          |       |

Daily()

.

•

Weekly()

•

•

|                                                           |                         | Monthly()                                         |
|-----------------------------------------------------------|-------------------------|---------------------------------------------------|
|                                                           |                         | Call-Home                                         |
|                                                           |                         | · ·                                               |
| Enable larger<br>periodic Call-<br>Home(<br>Call-<br>Home | Call-Home<br>Call-Home  | 가                                                 |
| nome )                                                    |                         |                                                   |
|                                                           |                         | Daily( )                                          |
|                                                           |                         | Weekly( )                                         |
|                                                           |                         | Monthly().                                        |
|                                                           |                         | Call-Home                                         |
|                                                           |                         | 1 100                                             |
| <b>Call-Home 구성</b><br>Call-Home                          |                         | . Oracle                                          |
| Use Oracle<br>Server(Oracle                               | Call-Home               | 가 Oracle                                          |
| )                                                         | Server<br>Address(<br>) | Call-Home IP<br>(callhome.support.pillardata.com) |
|                                                           |                         | • IP: SNMP IP .                                   |
|                                                           |                         | • DNS: SNMP DNS(<br>) .                           |

|                      | Connect via<br>SCP(SCP<br>)     | 1024<br>SCP(             | )                     |               |
|----------------------|---------------------------------|--------------------------|-----------------------|---------------|
|                      | Connect via<br>HTTPS(HTTPS<br>) |                          | ·                     | Oracle        |
|                      | Use Proxy(<br>)                 |                          | Oracle FS S<br>Call-H | ystem<br>Iome |
|                      | Proxy Server<br>Address(<br>)   |                          | DNS                   | IP            |
|                      | Proxy Server<br>Port(<br>)      |                          | 가 Call-Home           |               |
|                      | Protocol(<br>)                  | Call-Home                |                       |               |
|                      |                                 | HTTP<br>SOCKS4<br>SOCKS5 |                       |               |
| Use Local<br>Server( | IP                              | Call-Home                | 9                     |               |
| )                    | SCP Server(SCP<br>)             | 1024<br>SCP(             | )                     |               |
|                      |                                 | Call-Hom                 | e                     |               |
|                      |                                 | •                        |                       |               |

Password Authentication( )

.

.

| Enable large file<br>transfers(<br>)             | 7                                                   | · Call-Home<br>가                         |    |
|--------------------------------------------------|-----------------------------------------------------|------------------------------------------|----|
|                                                  | •<br>가                                              |                                          |    |
|                                                  | •                                                   | Call-Home                                |    |
| Number of recent<br>events to send in<br>header( | ,<br>Call-Home                                      | 0                                        |    |
| )                                                |                                                     |                                          |    |
| 관련 링크                                            |                                                     |                                          |    |
| 보고 일정 수정 대화 상지                                   |                                                     |                                          |    |
| : System(<br>Schedules(                          | ) > Reporting and Statist<br>) > Actions( ) > Modif | ics( ) > Reporting<br>y( )               |    |
| Schedule Name(<br>)                              | Schedules(                                          | . Reporting<br>) Name( )                 |    |
|                                                  | untitled 가                                          |                                          | `` |
|                                                  | <del>?</del> :                                      | Reporting Schedules(                     | )  |
|                                                  | ,                                                   | weeklystorageuse                         |    |
|                                                  | 가                                                   | •                                        |    |
|                                                  | StorageU<br>Reports(                                | Jse_1374861600286<br>. Generated<br>.) . |    |
| Report Type(<br>)                                | SAN Hosts(SAN<br>)                                  | SAN(Storage Area<br>Network)             |    |
| )                                                | )                                                   | Inetwork)                                |    |

SAN

,

,

•

,

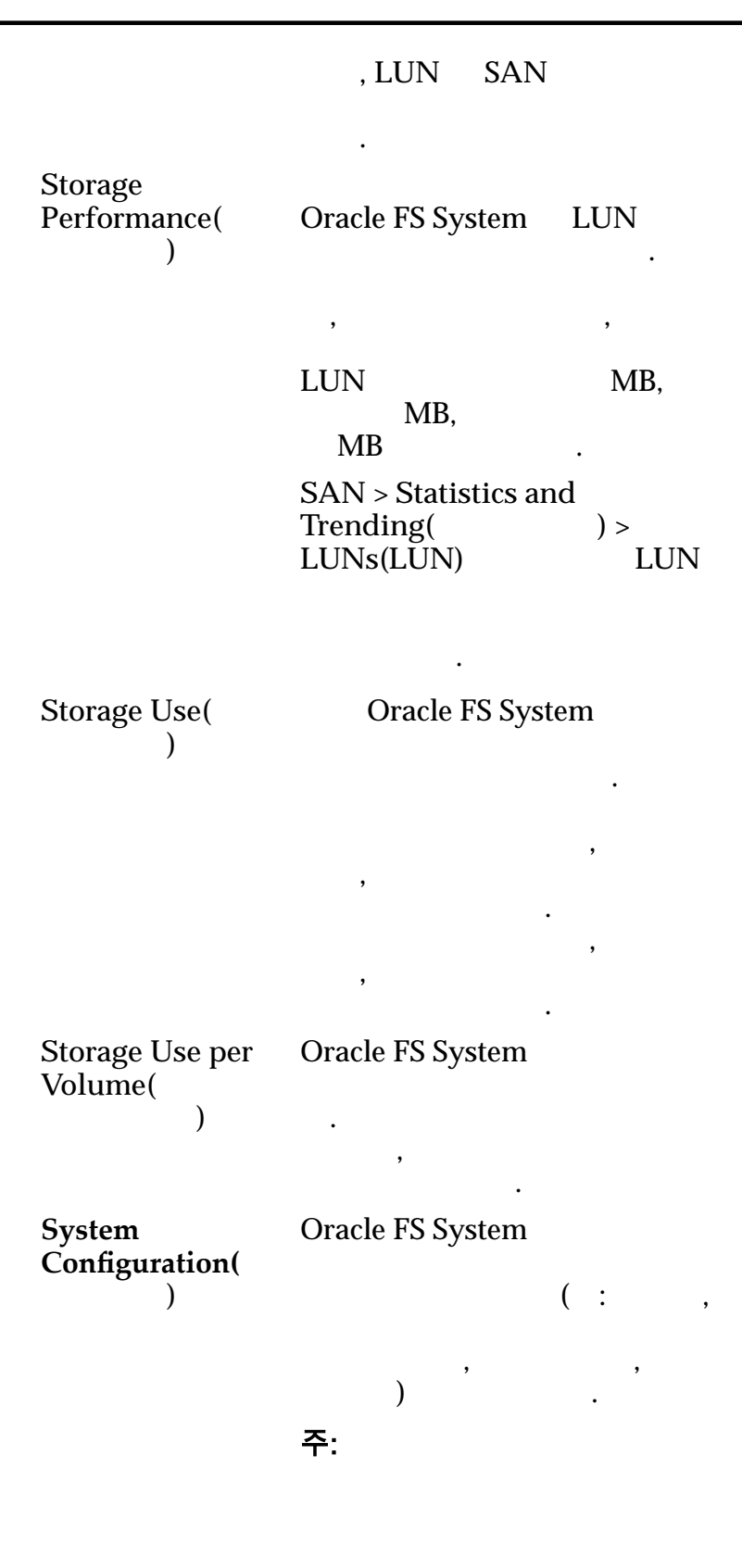

|                                                                   | System<br>Configuration<br>Summary(<br>)                                           | ,                     |      |
|-------------------------------------------------------------------|------------------------------------------------------------------------------------|-----------------------|------|
|                                                                   |                                                                                    | 가                     |      |
| Enabled()                                                         | 가                                                                                  | Enable(               | )    |
|                                                                   | Enable( )<br>Reporting Schedule(<br>7                                              | )                     | 가    |
| Start Time( )                                                     |                                                                                    |                       |      |
| Schedule Frequency(                                               | 가                                                                                  |                       | •    |
| ,                                                                 | <ul> <li>Run Once(</li> <li>Hourly()</li> <li>Daily()</li> <li>Weekly()</li> </ul> | )                     |      |
| Recurrence( )                                                     | ( , )                                                                              |                       |      |
| 관련 링크                                                             |                                                                                    |                       |      |
| 보안 설정 수정 대화 상자                                                    |                                                                                    |                       |      |
| : System( ) > (<br>) > Modify( )                                  | Global Settings(         )                                                         | > Security( ) > Actio | ons( |
| 계정 보안                                                             |                                                                                    |                       |      |
| Consecutive failed logi<br>attempts allowed(                      | in 가 Oracle FS Sy                                                                  | ystem                 |      |
| )                                                                 | ・                                                                                  | ~1                    | 1    |
| Session timeout period<br>(in minutes) for all<br>administrators( | l .                                                                                |                       |      |

.

( ))

1~999 가 Oracle FS System

가 30 가

.

20

.

Oracle FS System Manager

로그인 화면 메시지 가 Oracle FS System 256

관련 링크

### SNMP 호스트 수정 대화 상자

| : System(<br>Modify( )    | ) > Global Settings | ( ) > SNMP > Actions( | ) > |
|---------------------------|---------------------|-----------------------|-----|
| SNMP(Simple Netv          | vork Management P   | Protocol)             |     |
| Name()                    | SNMP                | ·                     | ID  |
| Host IP( IP)              | Oracle FS System    | SNMP                  | IP  |
| Community<br>String(      | Oracle FS System    | SNMP .                |     |
| )                         | <b>주:</b> 가         |                       |     |
|                           | public              | SNMP<br>·             |     |
| Receive traps(<br>)       | SNMP 가              |                       |     |
| Trap Port<br>Number(<br>) |                     | SNMP                  |     |

Severity **SNMP** Threshold( ( ). ) Severity levels( ): • Informational( ) Warning( ) • Critical( • ) 관련 링크 **SNMP** 스토리지 도메인 수정 대화 상자 ) > Storage Domains( ) > Actions( : System( ) > Modify Storage Domain( ) 스토리지 클래스별 스토리지 도메인 용량 Performance 가 ( ) SSD(Solid State Drive) SSD( SSD) 가 SSD Capacity SSD( SSD) 가 HDD(High-Speed Hard Disk Drive) Performance Disk( • ) Capacity 가 HDD Disk( 가 ) GB 가 가 주: 10 (10 ) . Oracle FS System (2 )  $1MB = 1024^2(1,048,576)$ 

| 1GB = 1024 <sup>3</sup> (1,073,<br>1TB = 1024 <sup>4</sup> (1,099, | .741,824)<br>511,627,776)                        |     |     |          |
|--------------------------------------------------------------------|--------------------------------------------------|-----|-----|----------|
| 가                                                                  |                                                  |     |     |          |
| Free Space( <b>7</b>                                               |                                                  |     | 가   | :        |
| Used Capacity(<br>)                                                |                                                  |     |     |          |
| Total Capacity(<br>)                                               |                                                  |     |     | :        |
| Allocated Space(<br>)                                              | :                                                |     |     |          |
| Preparing Capacity(<br>)                                           | (                                                |     |     |          |
|                                                                    |                                                  | 가   | . : |          |
| Allocated to Logical<br>Maximum(<br>)                              | l .                                              | 가 가 |     |          |
| Name()                                                             | Oracle FS System                                 |     |     |          |
|                                                                    | ·<br>· /( )<br>· \( )<br>· .( 1 )<br>·( 2 )<br>· |     | 02  | >r U1r-o |
| Background<br>Process Priority(                                    | ( )                                              |     |     | I/O      |
| )                                                                  |                                                  |     |     |          |
|                                                                    | · · ·                                            | 가   | I/O |          |

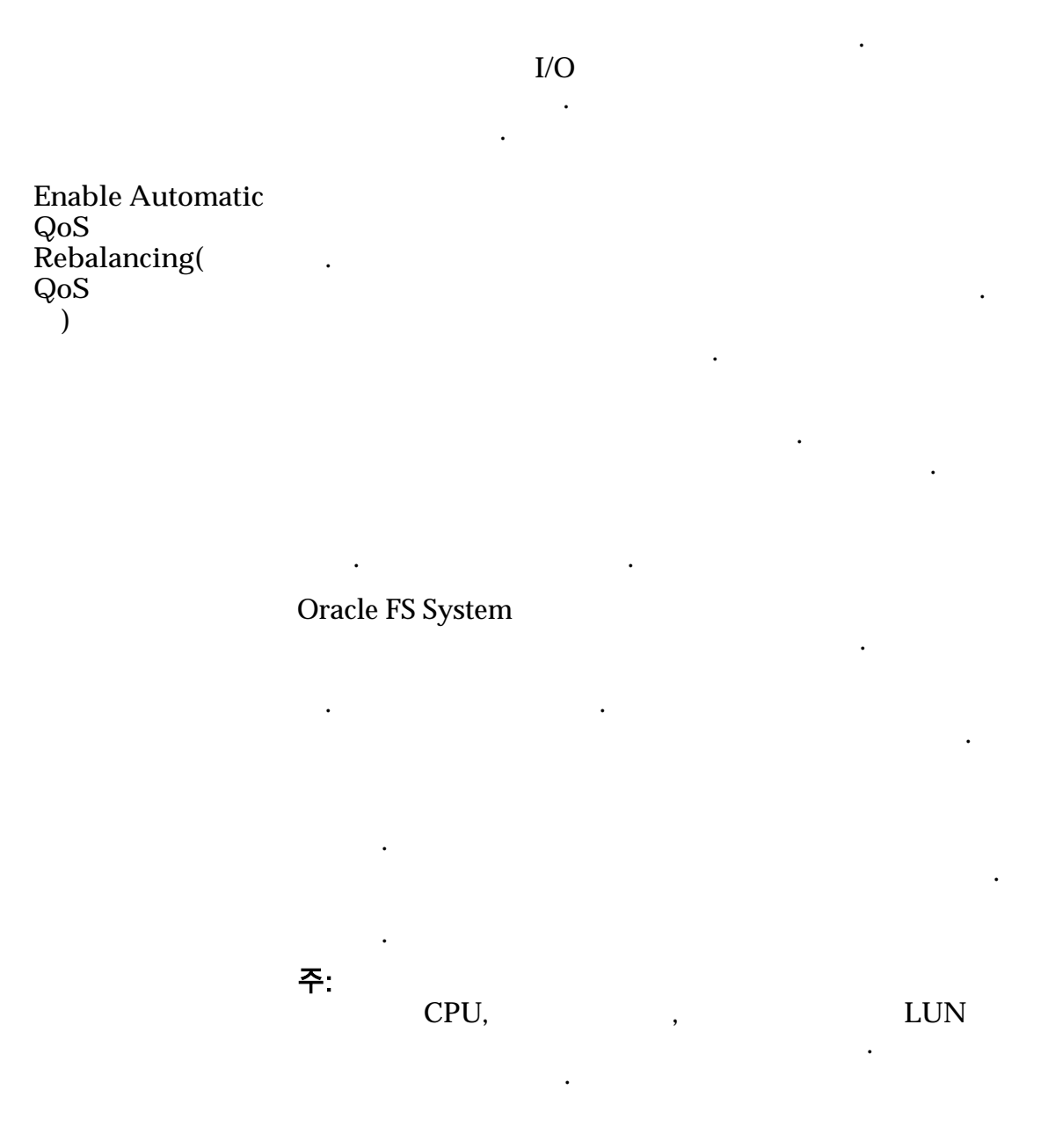

자동 계층 스캔 옵션(고급)

| 주:                                             | 가 |   |    |   |         |  |
|------------------------------------------------|---|---|----|---|---------|--|
| Performance-<br>Optimizing Scan<br>Cycle(<br>) |   | , | 32 | ( | )<br>32 |  |

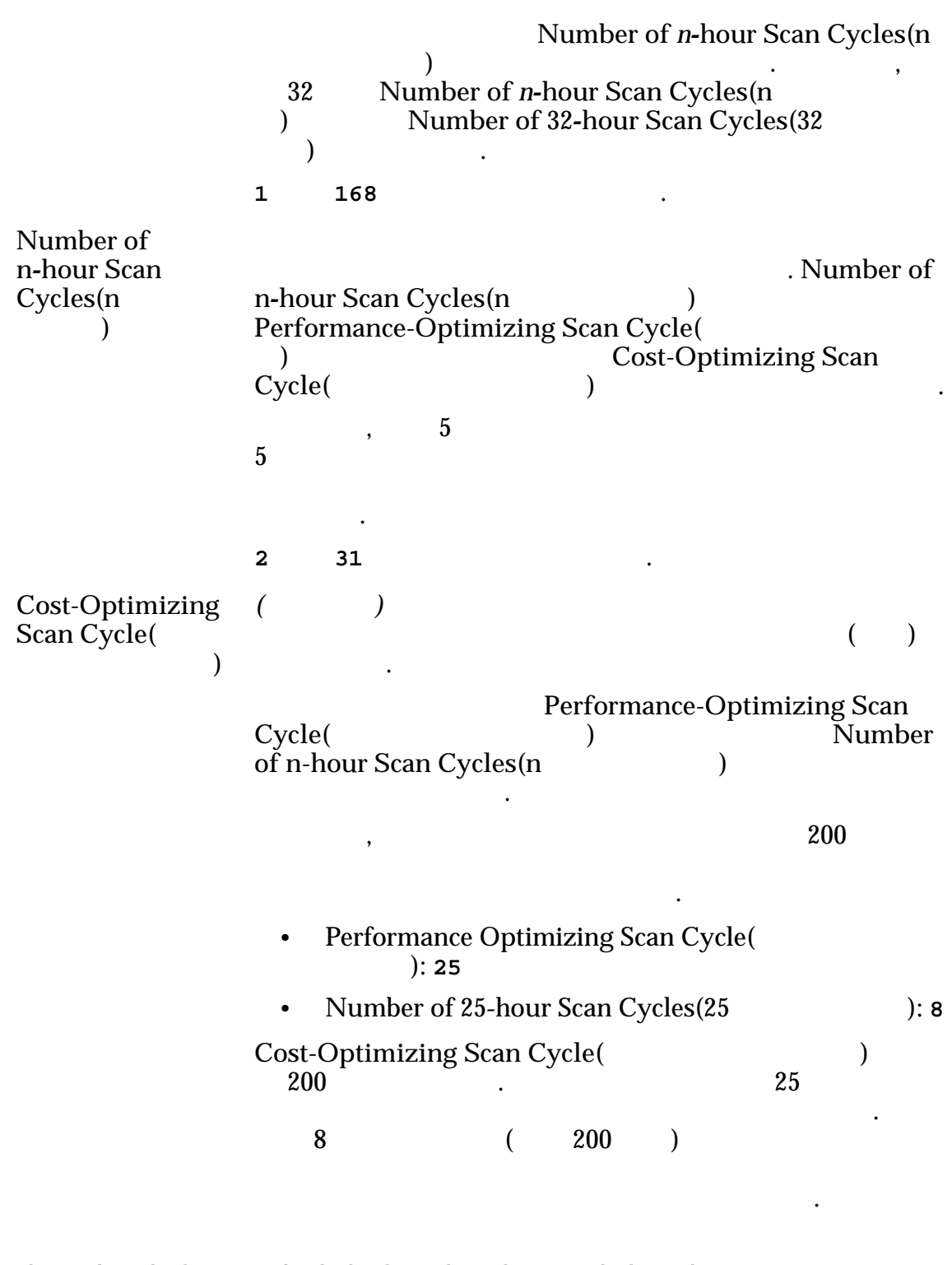

#### 자동 계층화된 LUN 에 대해 허용 가능한 스토리지 용량

가

.

100%

#### 관련 링크 *QoS Plus*

### 시스템 시간 수정 대화 상자

| : System(<br>Actions( ) > N        | ) > Global Settings(<br>lodify() | ) > System Time(   | ) >          |
|------------------------------------|----------------------------------|--------------------|--------------|
| Oracle FS System                   | NTP(Network T                    | ime Protocol)      |              |
| Use External<br>Time Source(       | Oracle FS System<br>Protocol)    | NTP(Network Tir    | ne           |
| )                                  | NTP<br>) .<br>2 ) IP             | (1) NTP<br>NTP N   | ( 2<br>ITP ( |
|                                    | • NTP Server 1(NTP               | 1)                 |              |
|                                    | • NTP Server 2(NTP               | 2)                 |              |
|                                    | • NTP Server 3(NTP               | 3)                 |              |
|                                    | NTP                              |                    | Oracle FS    |
|                                    | System<br>NTP<br>) IP DNS        | . NTP              | ( 2          |
| Use Internal<br>Hardware<br>Clock( | Oracle FS System                 | . Oracle FS System |              |
| )                                  |                                  |                    |              |
| Date/Time(<br>/ )                  | Oracle FS System                 | UTC(               | )            |
| 관련 링크<br>Oracle FS System          |                                  |                    |              |
| UPS 수정 대화 상자                       |                                  |                    |              |

: System( ) > Hardware( ) > UPSs(UPS) > Actions( ) > Modify UPS(UPS )

| UPS(<br>SNMP(Simple Network | )<br>x Management Pr | otocol)             | ,<br>UPS       |
|-----------------------------|----------------------|---------------------|----------------|
| Name()                      | UPS<br>System        | . UPS<br>256 (UTF-8 | Oracle FS<br>) |
| IP Address(IP )             | UPS                  | IP                  |                |
| SNMP<br>Community(SNMP      |                      | 가 Oracle FS System  | 가              |
| )                           | SNM                  | IP                  | - 1            |
|                             |                      | public(             | ) .            |
|                             | 주:                   | U                   | PS             |
| <b>현재 상태</b><br>UPS         |                      |                     |                |
| Model()                     | UPS                  |                     |                |
| Firmware Revision(<br>)     | UPS                  |                     |                |
| Serial Number(<br>)         | UPS                  |                     |                |
| Power Source(<br>)          | UPS .                |                     |                |
|                             | • AC(                | )                   |                |
|                             | •                    |                     |                |
| Battery Status(             | UPS                  |                     |                |
| ,                           | •                    |                     |                |
|                             | •                    |                     |                |
|                             | •                    |                     |                |
| Communication               |                      | mala ES System      |                |
| Status()                    | Urs (                |                     |                |
|                             | •                    |                     |                |
|                             | -                    |                     |                |
# 관련 링크

UPS

# 네트워킹 개요 페이지

| : System(                         | ) > Global Settings( | ) > Netwo       | rking(          | )           |
|-----------------------------------|----------------------|-----------------|-----------------|-------------|
| Oracle FS System                  |                      |                 |                 |             |
| 관리 인터페이스                          |                      |                 |                 |             |
| DHCP<br>Enabled(DHCP<br>)         | DHCP(Dynamic Host    | Configuration . | Protocol)가      |             |
| IP Address(IP                     | ) /<br>7}            | ' IP            | Oracle FS Sy    | IP<br>vstem |
| Subnet Mask(<br>)                 |                      | IP              |                 |             |
| Gateway(<br>)                     | Oracle FS System(    | )<br>IP         |                 |             |
| MAC<br>Address(MAC<br>)           | . 가<br>. MAC 가       |                 | 가               | 가           |
| Speed()                           | 가                    |                 |                 |             |
| DNS 설정                            |                      |                 |                 |             |
| Primary DNS<br>Server( DNS<br>)   | IP<br>) IP           |                 | DNS(            |             |
| Secondary DNS<br>Server( DNS<br>) | DNS<br>IP            |                 |                 | DNS         |
| 알림                                |                      |                 |                 |             |
| Email Enabled(<br>)               |                      |                 |                 |             |
| Email Server IP(<br>IP)           | Mail Transfer        | Protocol)       | SMTP(Simp<br>IP | ole         |

| Email Server Port(<br>)                    | SMTP 가                |
|--------------------------------------------|-----------------------|
| Email Flood Preventions(<br>)              | ( ) Oracle FS System  |
|                                            | ( ) .                 |
| Event Triggered(<br>)                      | Call-Home             |
| Standard Periodic(<br>)                    | Call-Home 가           |
| Larger Periodic(<br>)                      | Call-Home 가           |
| Large Files( )                             | Call-Home             |
| Call-Home Matrix<br>Version(Call-Home<br>) | Call-Home             |
| 파일럿 개요 페이지                                 |                       |
| : System( ) > Hai                          | rdware( ) > Pilots( ) |
| Oracle FS System                           |                       |
| Pilot() 1 2                                |                       |

| Status( | ) |  | 가 Normal( | ) |
|---------|---|--|-----------|---|
|         |   |  |           |   |

가

.

Mode()

Active()

Standby( )

•

OS Version(OS ) Server Oracle FS System Version( ) Serial Number( )

)

주: Oracle FS System ( ) System Information(

관련 링크

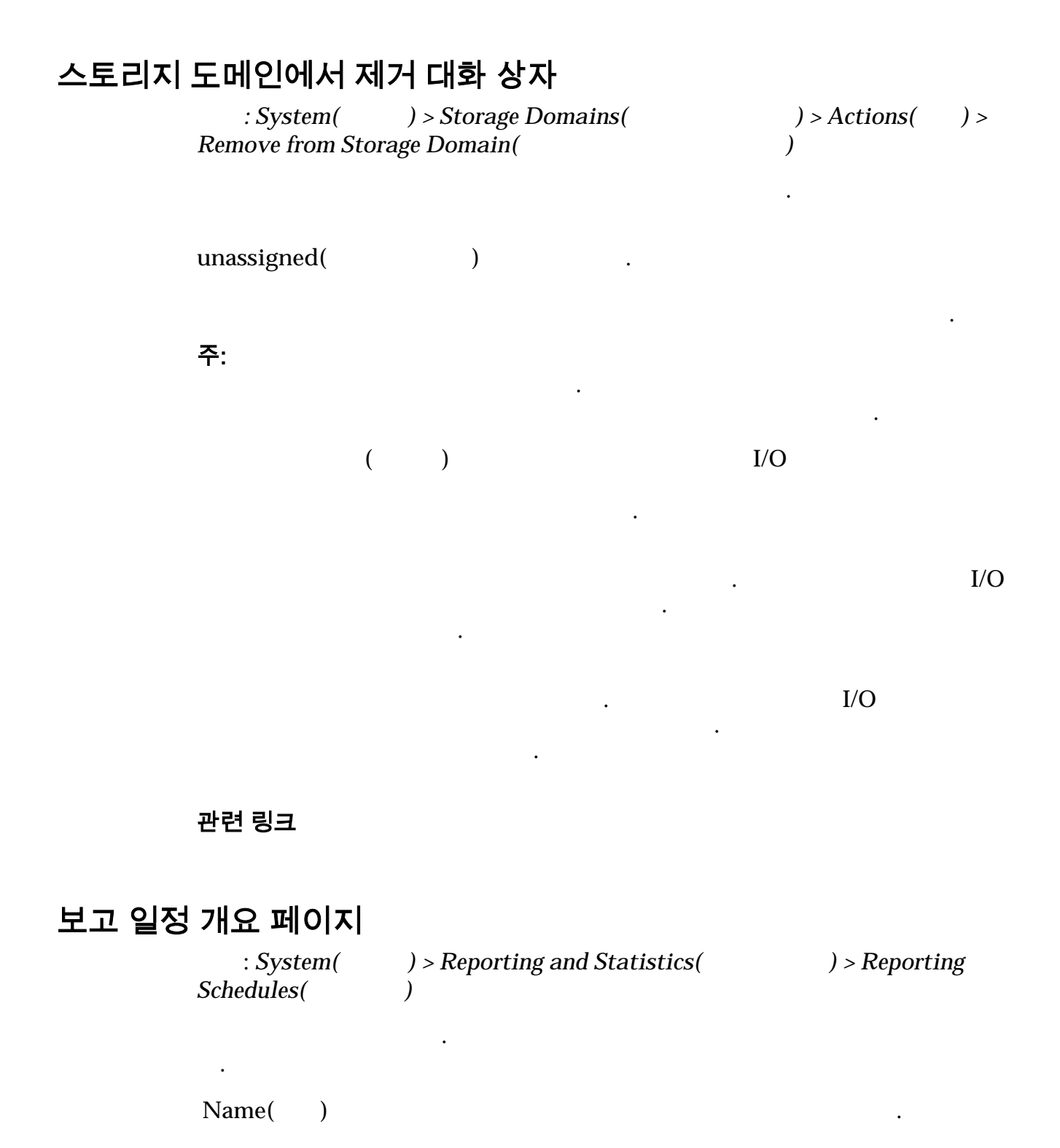

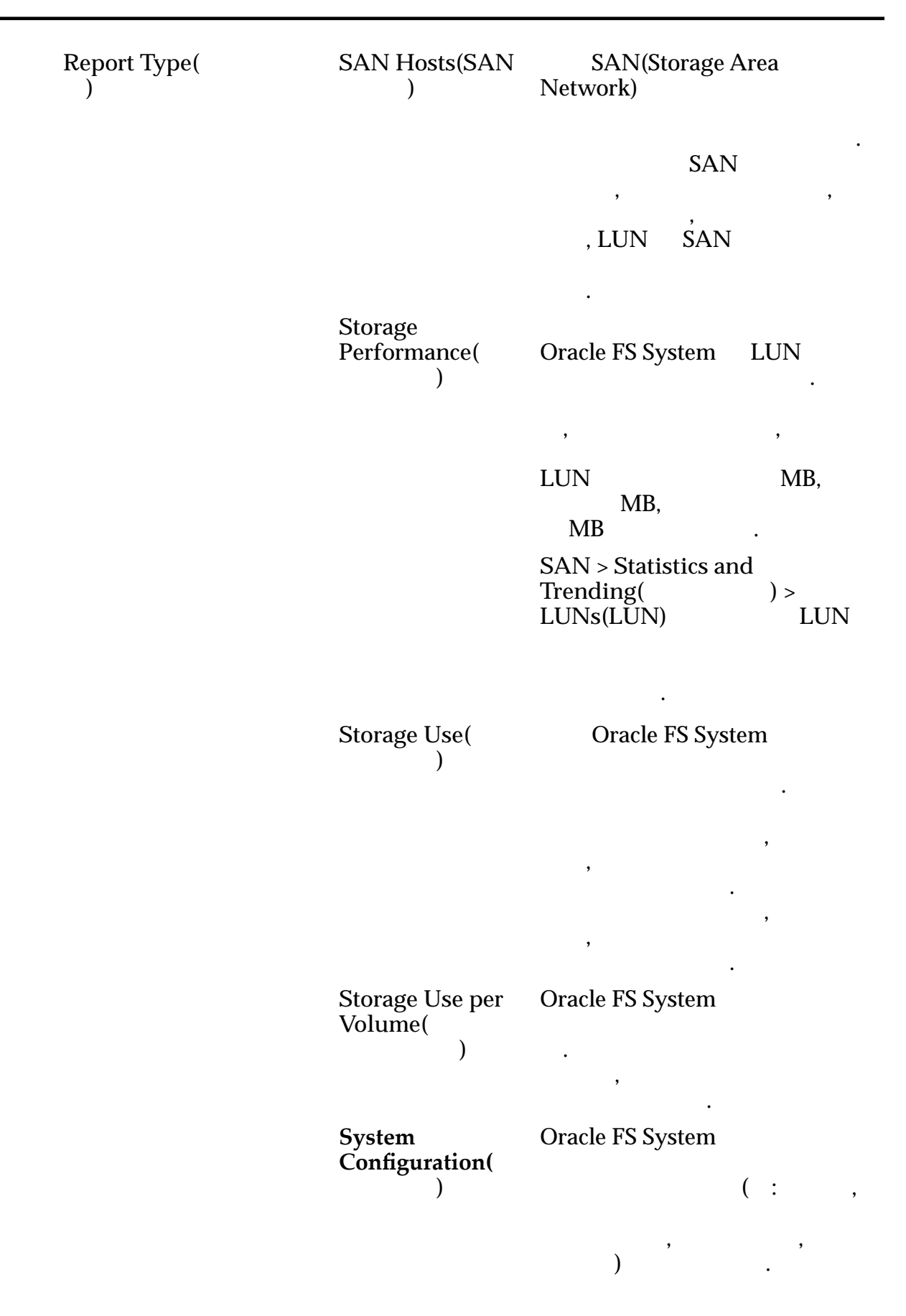

**주:** 가 System Configuration Summary( ) 가 Start Time( ) Frequency( 가 ) Run Once( ) ٠ Hourly( ) Daily( ) Weekly( ) Enabled( 가 ) Modify Reporting Schedule( ) Enable( ) • Enable( ) 보고 및 통계 개요 페이지 : System( ) > Reporting and Statistics( ) Reporting Schedules Overview( **Generated Reports** ) Overview( ) 가 **Oracle FS System** SAN •

| Reporting<br>Schedules( | Reporting Schedules(    |   | ) |   |   |   |
|-------------------------|-------------------------|---|---|---|---|---|
| )                       | 가                       |   | , |   | • |   |
| Generated               | Generated Reports(      |   |   | ) |   |   |
| Reports(<br>)           |                         | , |   |   |   |   |
| Drive Group             | Drive Group Statistics( |   |   |   | ) |   |
| )                       | •                       |   |   |   |   |   |
| CPU Statistics(CPU      | CPU Statistics(CPU      | ) |   |   |   | • |
| )                       | CPU                     |   |   |   |   |   |

### 보안 개요 페이지

| : System( ) > Global Settings( | ) > Security( | ) |
|--------------------------------|---------------|---|
|--------------------------------|---------------|---|

•

•

### 계정 보안

| Consecutive failed login<br>attempts allowed(                     | 가 Oracle FS Sys       | stem   |   |
|-------------------------------------------------------------------|-----------------------|--------|---|
| )                                                                 |                       | 가      | 1 |
|                                                                   | 가                     |        |   |
| Session timeout period<br>(in minutes) for all<br>administrators( |                       |        |   |
| ( ))                                                              | 1~999                 | 20 .   | • |
|                                                                   | 기<br>Oracle FS System | . 가 30 |   |
|                                                                   |                       | 1      |   |

Oracle FS System Manager

•

.

#### 로그인 화면 메시지 가 Oracle FS System 256 이벤트 로그 필터 설정 대화 상자 : System( ) > Alerts and Events( ) > Event Log( ) > Actions( ) > Set Event Log Filter( ) **Oracle FS System** . Event Categories( Security( ) ) Audit( 가 ) 가 System( ) Event Severities( Informational( 가 ) ) Warning( ) 가 Critical( ) 가 Event Date Range( ) Beginning date( Ending **Display Events** ) that occur in a date( ) date range( .) Beginning date( ) 가

367

|         |                               | Ending date(        |              |                 |           |
|---------|-------------------------------|---------------------|--------------|-----------------|-----------|
|         |                               | )                   |              | 가               |           |
|         | Reset to<br>Defaults(<br>)    |                     |              |                 |           |
|         | 관련 링크                         |                     |              |                 |           |
| SNMP 호: | 스트 개요 페이지                     | :                   |              |                 |           |
|         | : System(                     | ) > Global Settin   | ıgs(         | ) > SNMP        |           |
|         | SNMP(Simple Netw<br>가         | ork Managemen       | nt Protocol) |                 |           |
|         | SN:                           | MP                  |              | SNMP            |           |
|         | Name()                        | SNMP                |              |                 |           |
|         | Authorized Host<br>IP(<br>IP) | Oracle FS Sys<br>IP | tem SNMP     |                 |           |
|         | Community<br>String(          | Oracle FS Sys       | tem SI       | NMP             |           |
|         | )                             | <b>주:</b> 가         | SNM          | Р               |           |
|         |                               | public              |              | •               |           |
|         | Receives Traps(<br>)          | SNMP                | 가<br>·       |                 |           |
|         | 관련 링크<br><i>SNMP</i>          |                     |              |                 |           |
| 상태 유약   | 개요 페이지                        |                     |              |                 |           |
| 0       | : System(<br>)                | ) > Alerts and St   | tatus(       | ) > Status Su   | mmary(    |
|         | Oracle FS System              | ,                   |              |                 |           |
|         | (Oracle Ma<br>System          | axRep for SAN       | Oracle       | MaxRep for NAS) | Oracle FS |

시스템 탭 참조 페이지

| Oracle FS System      | UPS(               | )가     | UPS |
|-----------------------|--------------------|--------|-----|
| 파일럿                   | 가                  |        |     |
| Pilot()               |                    |        |     |
| Mode( )               | Active()           |        |     |
|                       | Standby(<br>)      | ·<br>· |     |
| Status()              |                    |        |     |
|                       | (Normal)           | ))     |     |
|                       | <b>▲</b> (Warning( | ))     |     |
|                       | (Critical)         | ))     |     |
| 주:                    |                    |        |     |
| 컨트롤러                  | 가                  |        |     |
| Controller Name(<br>) |                    |        |     |

) Service Type(

Status( )

•(Normal())

▲(Warning( ))

(Critical)

| 복제 엔진                    |                  |                       |
|--------------------------|------------------|-----------------------|
| Service Status(<br>)     |                  |                       |
| Agent Status(<br>)       | Oracle FS System | Oracle MaxRep for SAN |
| Name()                   |                  |                       |
| IP Address(IP )          | 가                | IP                    |
| UPS                      |                  |                       |
| UPS(                     | ) 가              | •                     |
| Name()                   | UPS              |                       |
| Power Source(<br>)       | UPS .            |                       |
|                          | • AC( )          |                       |
|                          | •                |                       |
|                          | •                |                       |
| Battery Status(<br>)     | UPS              |                       |
|                          | •                |                       |
|                          | •                |                       |
|                          | •                |                       |
|                          | •                |                       |
| ㄷ 카이머 이자 자귀              |                  |                       |
| 드다이드 되장 장시               | 가                |                       |
| Drive Enclosure<br>Name( |                  | •                     |
| )<br>Status()            | •(Normal())      |                       |
|                          | (Warning())      |                       |
|                          | (Critical())     |                       |

| 이벤트 로그<br>Event Log( )                     | 가                        |     |
|--------------------------------------------|--------------------------|-----|
| Severity()                                 | Oracle FS System<br>. 가  |     |
|                                            | ·<br>Informational(<br>) | 가.  |
|                                            | Warning()                | 가   |
|                                            | Critical()               | ·   |
|                                            | 가                        |     |
| Number of Events(<br>)                     | Oracle FS System         |     |
| 이베ㅌ 톶지                                     |                          |     |
| Event Notification(                        | )                        | 가 . |
| Number of<br>Recipients(         )         |                          |     |
| Disabled Email<br>Subscriptions(           |                          |     |
| )                                          |                          |     |
| Enabled Email<br>Subscriptions(            |                          |     |
| ہ<br>Number of Monitored<br>system Events( |                          |     |
| )<br>새로 고침                                 |                          |     |

### 스토리지 도메인 개요 페이지

: System( ) > Storage Domains(

•

Oracle FS System

Name( ) )

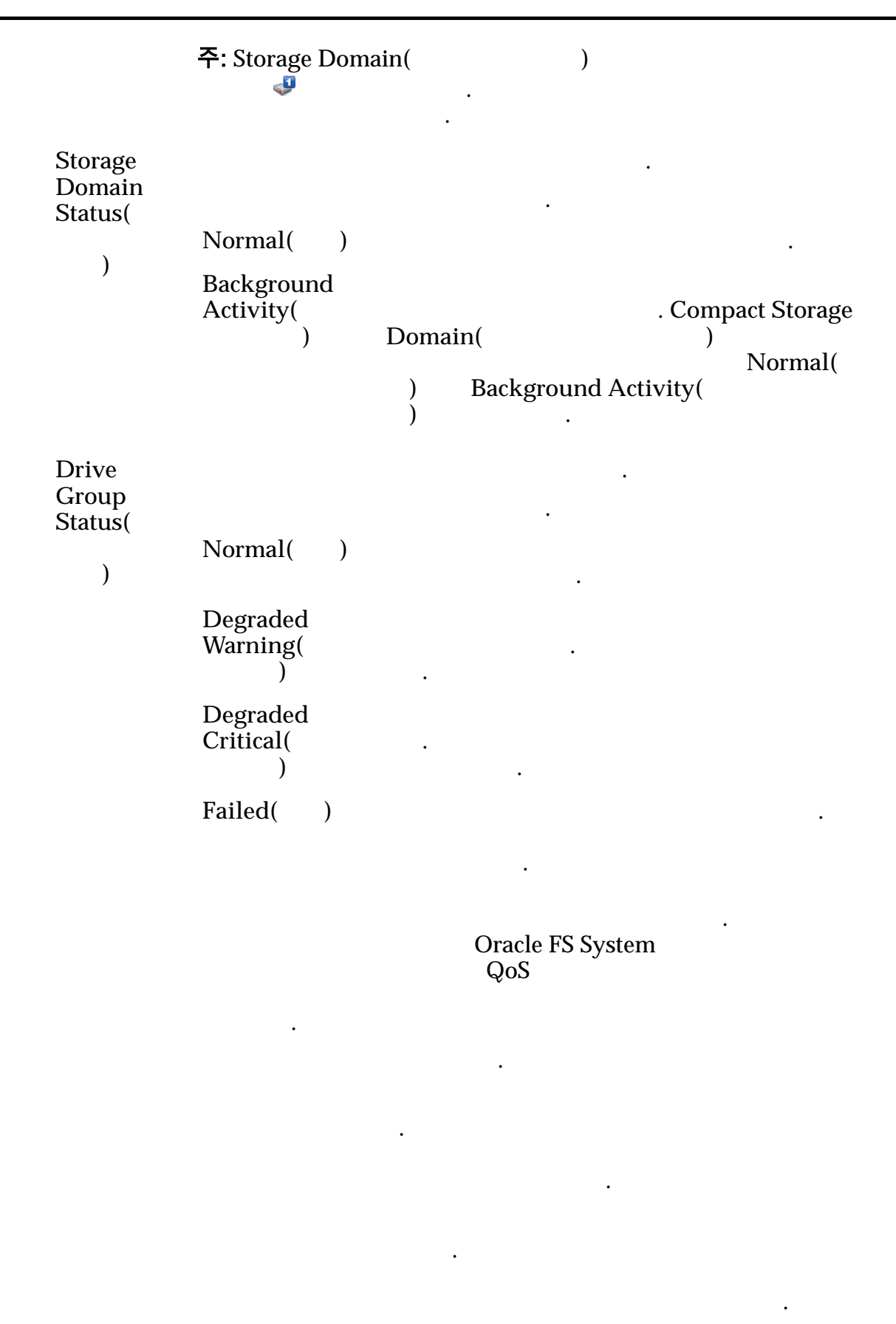

|                                 | Oracle F                                                                                               | S Syste | m<br>JL   |          |                  |            |
|---------------------------------|----------------------------------------------------------------------------------------------------|---------|-----------|----------|------------------|------------|
|                                 |                                                                                                    |         | ~1        | 7        | ' <b>ŀ</b>       | Oracle     |
|                                 |                                                                                                    |         |           |          | •                |            |
|                                 |                                                                                                    |         |           | •        |                  | ·          |
|                                 |                                                                                                    |         |           |          |                  |            |
| Media<br>Type(                  |                                                                                                    |         |           |          |                  |            |
| )                               | Performance<br>SSD(<br>SSD)                                                                            |         | 가         | ) SSD(   | (<br>Solid State | Drive)     |
|                                 | Capacity<br>SSD(<br>SSD)                                                                               | SSE     | 가<br>)    |          |                  |            |
|                                 | Performance<br>Disk(<br>)                                                                              |         | 가 HDD(l   | High-Spe | ed Hard D        | isk Drive) |
|                                 | Capacity<br>Disk(                                                                                      |         | 가         | HD       | D                | 7ŀ         |
|                                 | )                                                                                                    |         |           |          | •                | CR         |
|                                 |                                                                                                    | 가       |           |          |                  | GD         |
| ID                              |                                                                                                    |         | ID)       |          | . Enc            | losure     |
| ID                              |                                                                                                    |         | 1D)<br>01 | 99       | 16               |            |
|                                 | AU FF                                                                                                  |         | •         |          |                  |            |
| 물리적 용<br>주:                     | <b>량</b><br>. Oracle FS System<br>(2 )                                                                 | 10      | . (10     | )        | )                |            |
| 1MB = 1<br>1GB = 10<br>1TB = 10 | 024 <sup>2</sup> (1,048,576)<br>024 <sup>3</sup> (1,073,741,824)<br>024 <sup>4</sup> (1,099,511,627,77 | 6)      |           |          |                  |            |

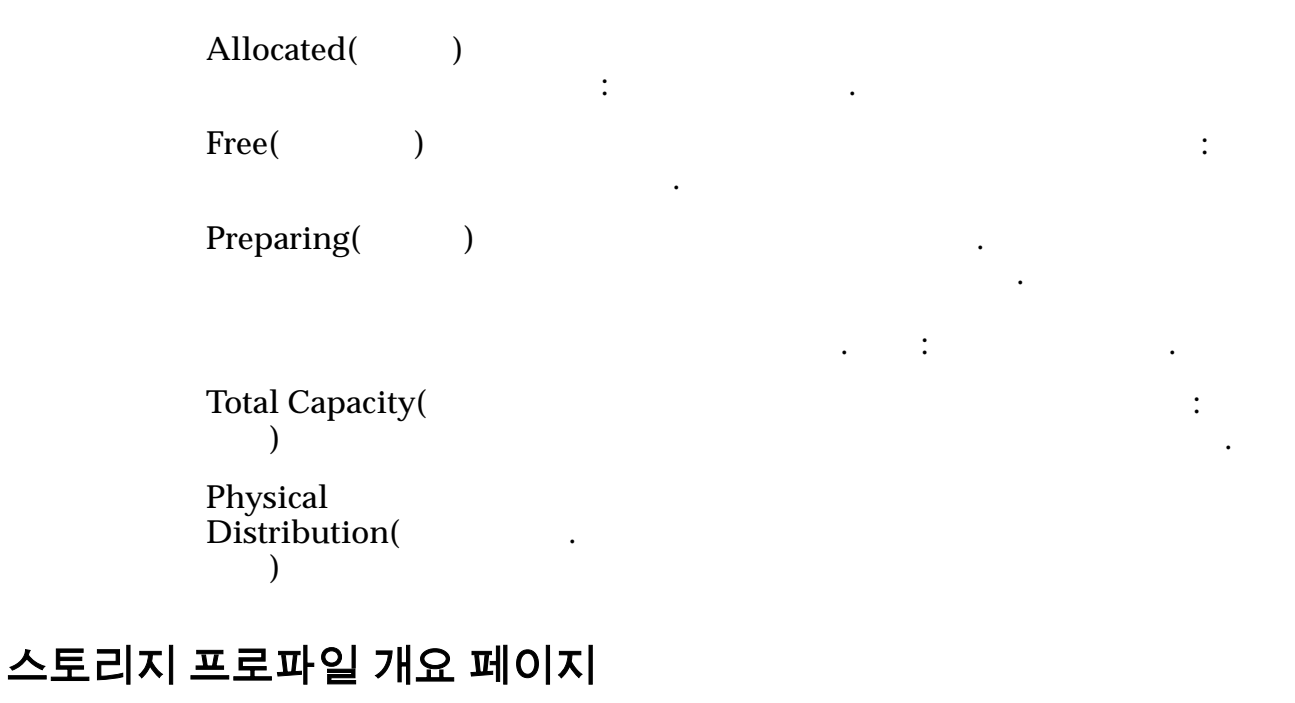

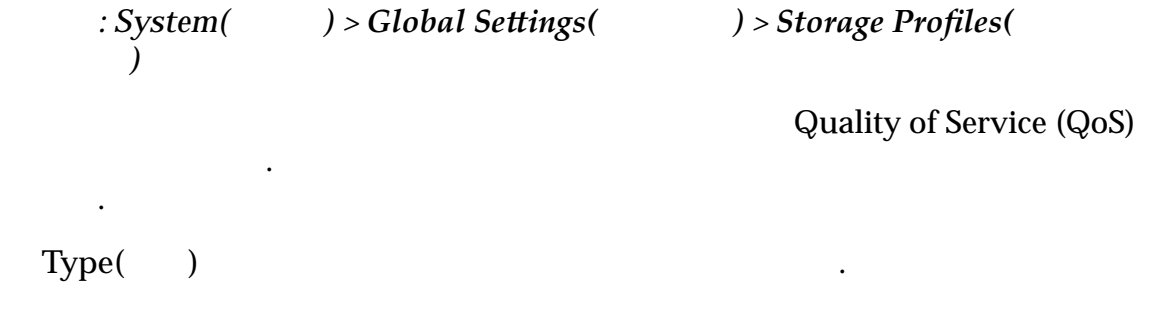

|    | 가 | QoS |  |
|----|---|-----|--|
| 주: |   |     |  |

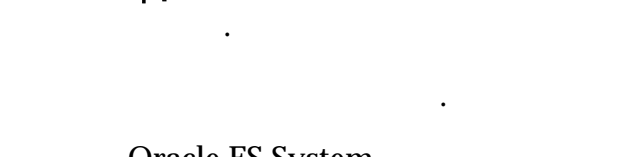

Oracle FS System

주:

Name() RAID Level(RAID ) 7† RAID

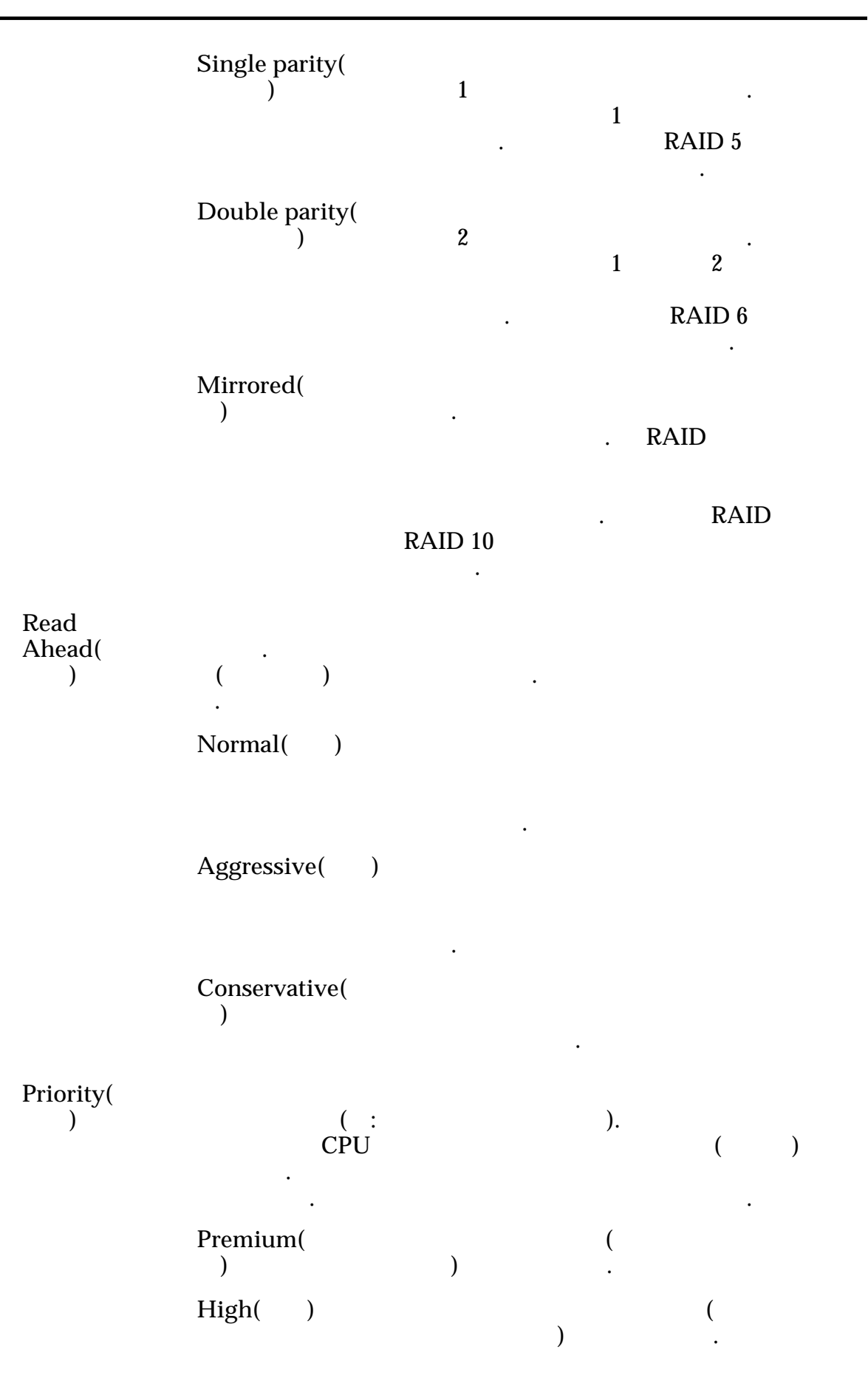

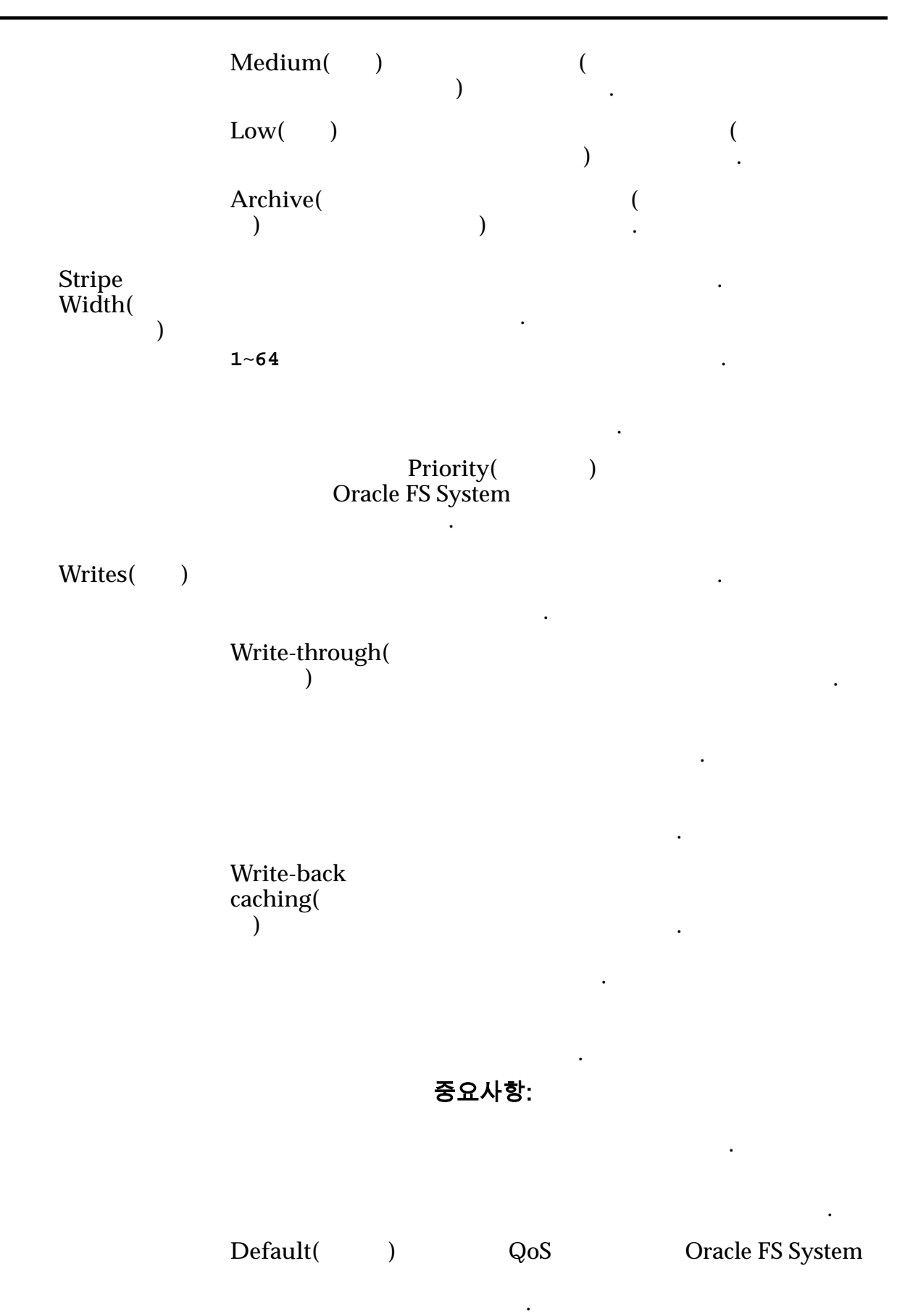

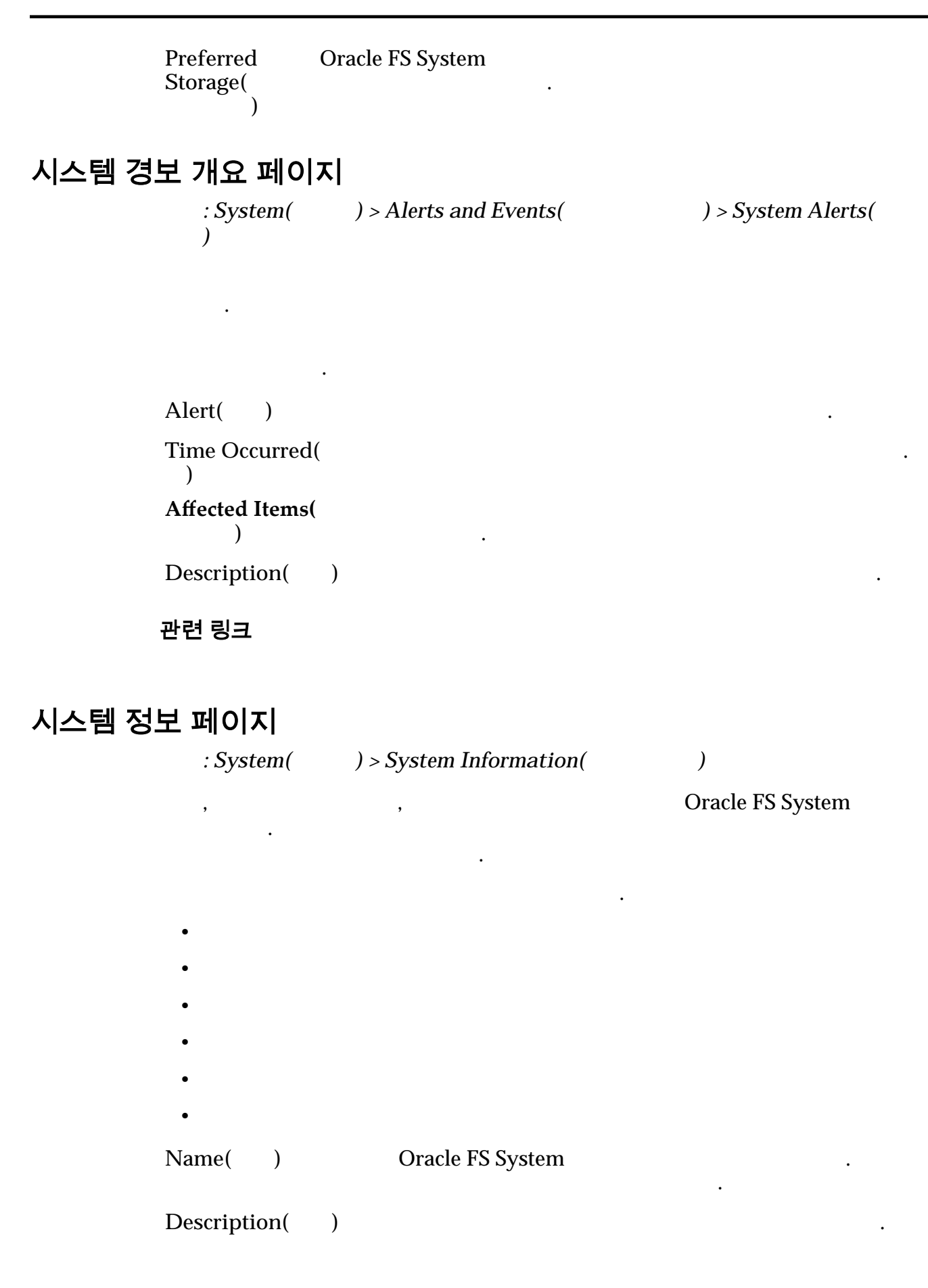

| Model( )               | Oracle FS System .                                          |
|------------------------|-------------------------------------------------------------|
| Status()               | Oracle FS System .                                          |
| Controllers()          |                                                             |
|                        |                                                             |
|                        | • SAN                                                       |
|                        | • NAS                                                       |
|                        | • SAN NAS(SAN )                                             |
|                        | • SAN NAS(NAS )                                             |
| Drive Groups(<br>)     | 가 .                                                         |
| Manufacturer(<br>)     | Oracle FS System .                                          |
| Location()             | 가                                                           |
| Contact Name(<br>)     | 가                                                           |
| Contact Phone(<br>)    | 가<br>·                                                      |
| Asset Number(<br>)     | 가                                                           |
| Serial Number(<br>)    | Oracle SSN( )                                               |
| IP Address(IP )        | Oracle FS System IP<br>. Oracle FS System Manager<br>Global |
|                        | Settings() > Networking()Interfaces()IP.                    |
| MAC Address(MAC<br>)   | MAC(Media Access Control)                                   |
| Software Version(<br>) | Oracle FS System .                                          |

### 시스템 시간 개요 페이지

•

: System() > Global Settings() > System Time()7NTP(Network Time Protocol)

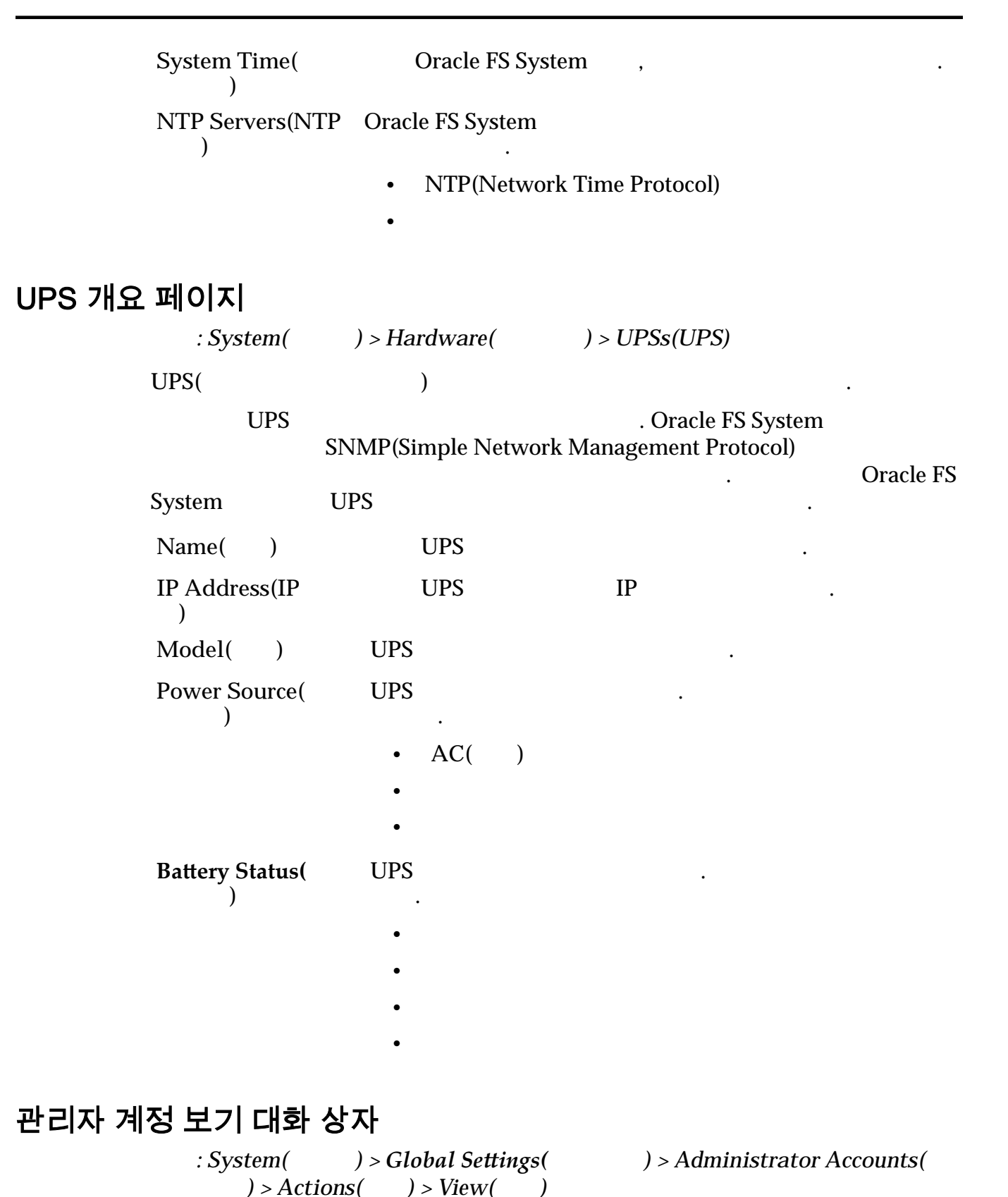

)

Administrator Accounts(

379

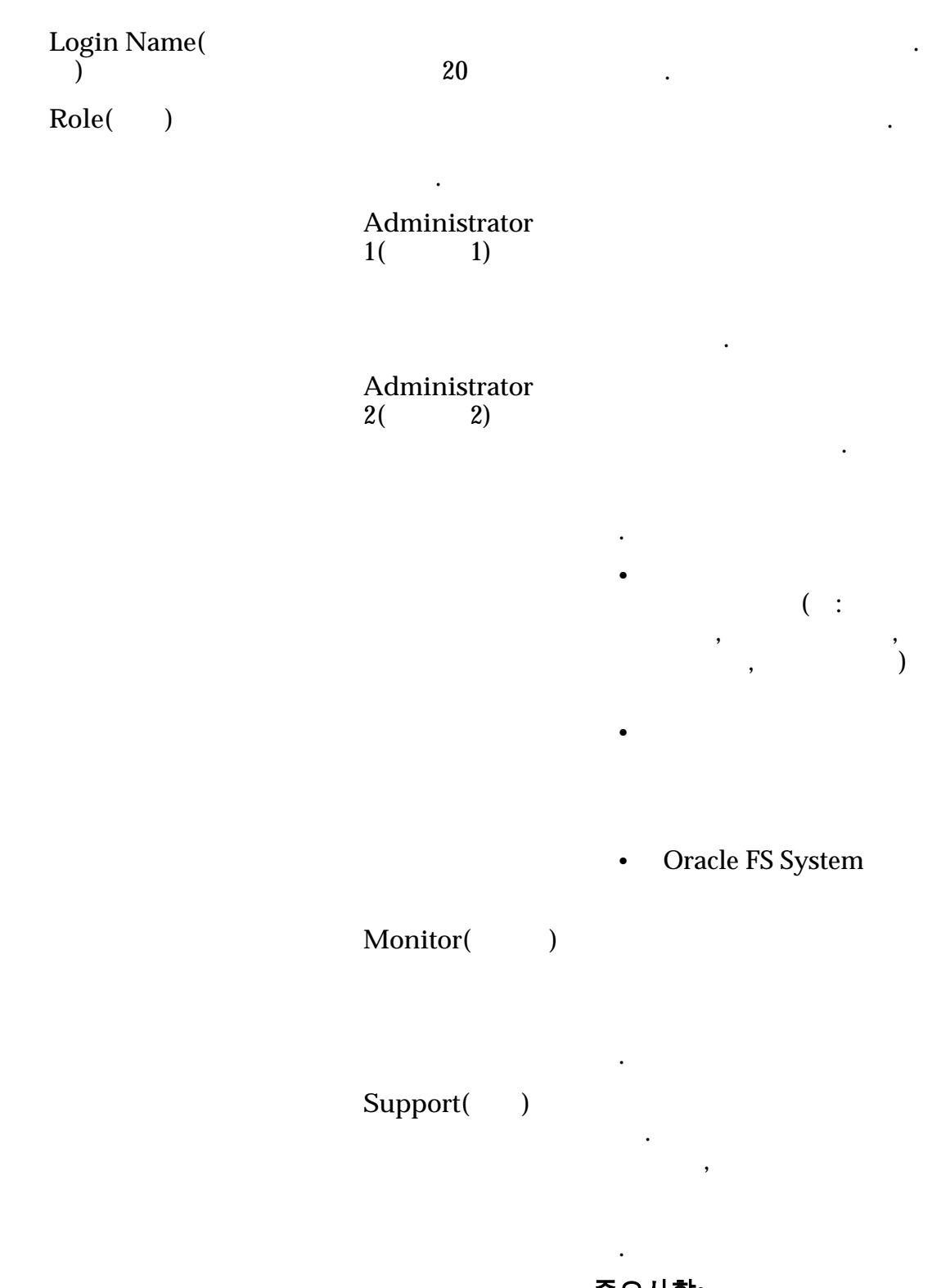

중요사항:

|                              |   | Primary system<br>administrator(<br>)  | Administra | ator 1( | 1) |
|------------------------------|---|----------------------------------------|------------|---------|----|
|                              |   | Primary support<br>administrator(<br>) | Monitor(   | )       |    |
| Full Name(<br>Email address( | ) |                                        |            | 64 71   |    |
| )                            |   | . Oracle FS                            | System     | 255 7   |    |
|                              |   | <b>주</b> : IP                          |            |         | ·  |
| Phone Number(<br>)           |   | Oracle FS System                       |            |         |    |
| Disabled(                    | ) | . Oracle                               | FS System  |         |    |
|                              |   | ·<br>가                                 |            |         |    |
|                              |   | 주: Primary system<br>)                 | administra | tor(    |    |
| 관련 링크                        |   |                                        |            |         |    |

## 자동 계층 그래프 보기 대화 상자

| : Syste<br>View Auto | em(        )<br>o-Tier Grap | > Storag<br>hs( | e Domains( | ) | ) > Actions( | )> |
|----------------------|-----------------------------|-----------------|------------|---|--------------|----|
|                      | LUN                         |                 | QoS Plus   |   |              |    |
|                      |                             |                 | LUN        |   |              |    |
| LUN                  | 10                          |                 |            |   |              |    |
| Name(                | )                           | LUN             |            |   |              |    |
| LUID                 |                             | LUN             |            |   |              |    |

| Priority Level(                       |                                       |     |        |            |     |
|---------------------------------------|---------------------------------------|-----|--------|------------|-----|
| ,                                     | ·<br>Premium(<br>)                    | 가   | )      | (          |     |
|                                       | )<br>High( )                          |     | ,<br>가 | )          | (   |
|                                       | Medium()                              | ·   | )      |            |     |
|                                       | Low( )                                |     | 가      | )          | (   |
|                                       | Archive(<br>)                         | 가   | )      | (          |     |
| Capacity Disk<br>Capacity(<br>)       | RAID 6 RAID<br>LUN                    | 10  |        |            |     |
| Performance Disk<br>Capacity(<br>)    | RAID 5 RAID<br>LUN                    | 10  |        |            |     |
| Capacity SSD<br>Capacity( SSD<br>)    | RAID 5 RAID<br>LUN                    | 10  |        |            |     |
| Performance SSD<br>Capacity( SSD<br>) | RAID 5 RAID<br>LUN                    | 10  |        |            |     |
|                                       |                                       |     |        |            |     |
| Update<br>Graphs(<br>)                | LU<br>)                               | JN  | Upd    | late Graph | ns( |
| Data<br>Num                           | Transferred By<br>ber of Accesses(    | I/O | LUN    |            |     |
| )                                     |                                       |     |        | . y        |     |
| Tier<br>Stora<br>Prior                | Structure By<br>ige Class and<br>ity( |     | LUN    | LUN        |     |
| 1101                                  | -J X                                  | )   |        | LUN        | QoS |

|      |                           |                                 |                            | LUN                        |
|------|---------------------------|---------------------------------|----------------------------|----------------------------|
|      |                           |                                 |                            |                            |
|      | 관련 링크                     |                                 |                            |                            |
| 쾯ᆯᅴ  | 버키 그서 이                   |                                 |                            |                            |
| 긴드들더 | 도기, 구경 요                  | .소 넵                            |                            |                            |
|      | : System(<br>Actions( ) > | ) > Hardware(<br>View() > Compo | ) > Controller<br>onents() | rs( )>                     |
|      |                           |                                 |                            |                            |
|      | )                         | . Oracle FS System              | Replace<br>Manager(GUI)    | e Component(               |
|      | •                         |                                 |                            |                            |
|      | 주:<br>Service Guide       |                                 | Oracle FS1-2               | Flash Storage System Field |
|      | Comment(<br>)             | 256 기                           |                            |                            |
|      | Identifier(<br>)          |                                 | WWN(World Wide             | e Number)                  |
|      | Memory(<br>)              | Access Memory)                  | DIMM .                     | RAM(Random                 |
|      | Model()                   |                                 |                            |                            |
|      | Replaceable               |                                 | 가                          |                            |
|      | Unit( 가                   |                                 | Repla                      | ce Component(              |
|      | ,                         | ·<br>주:                         | Replaceable Unit(          | ・<br>ア・ )                  |
|      |                           | ,<br>ア                          |                            |                            |
|      |                           | CRU(                            | 가 )                        |                            |
|      |                           | 고장 난 팬                          | 교체할 CRU                    |                            |
|      |                           | 0                               |                            | 0                          |
|      |                           | 1                               |                            | 1                          |
|      |                           | 2, 3                            | 0                          |                            |
|      |                           | 4, 5                            | 1                          |                            |

. LUN

| 고장 난 팬 | 교체할 CRU |
|--------|---------|
| 6, 7   | 2       |
| 8, 9   | 3       |
| 10, 11 | 4       |
|        |         |

Status()

#### 관련 링크

### 컨트롤러 보기, I/O 포트 탭

: System( ) > Hardware( ) > Controllers( ) > Actions( ) > View( ) > I/O Ports(I/O )

•

•

#### I/O

| Slot(           | )    |                             | HBA        | •                     |
|-----------------|------|-----------------------------|------------|-----------------------|
| Port(           | )    | HBA                         |            |                       |
| Connec<br>Type( | tion | )                           |            |                       |
|                 |      | Copper()                    |            |                       |
|                 |      | Long Wave<br>Optical(<br>)  | Pluggable) | SFP(Small Form-Factor |
|                 |      | Short Wave<br>Optical(<br>) |            | SFP                   |
|                 |      | Unknown(<br>)               |            |                       |
| Status(         | )    | HBA                         |            |                       |
|                 |      | 가                           |            |                       |
|                 |      | Connected(<br>)             | HBA        | 가.                    |
|                 |      |                             | 가          |                       |
|                 |      |                             | . Conr     | nected()              |

|                             | Not<br>Connected(<br>)                                                           | HBA                                                                                              | 가                                  |                    |
|-----------------------------|----------------------------------------------------------------------------------|--------------------------------------------------------------------------------------------------|------------------------------------|--------------------|
|                             | <b>주:</b> HP-U2                                                                  | X                                                                                                | HBA                                | 가                  |
|                             |                                                                                  | 가 LU                                                                                             | . HP-UX<br>N                       |                    |
|                             | Connected(                                                                       | HP-UX HE<br>)                                                                                    | BA 가 Not<br>가                      |                    |
| Bandwidth(<br>)             |                                                                                  |                                                                                                  |                                    |                    |
| SFP Status(SFP<br>)         | SFP<br>Bypassed(<br>Bypassed-<br>Bypassed-<br>Bypassed-<br>Bypassed-<br>Failure( | )<br>No SFP( -SF<br>Incorrect Speed(<br>Read Error(<br>Incorrect Type(<br>Lost Sync( -<br>7<br>) | P )<br>- )<br>- )<br>SFP フト H<br>・ | )<br>)<br>Hardware |
| SFP<br>Vendor(SFP<br>)      | SFP<br>Unkno                                                                     | wn()                                                                                             |                                    | 가                  |
| SFP Part<br>Number(SFP<br>) | SFP                                                                              | 가 Ur                                                                                             | hknown(                            | 가<br>)             |
| SFP<br>Revision(SFP<br>)    | SFP<br>가                                                                         | Unknov                                                                                           | wn( )                              | 가                  |

#### 관련 링크

## 컨트롤러 포트 설정 보기, 이더넷 탭

| : System(    | ) > Global Settings(    | ) > Controller Ports( |   |
|--------------|-------------------------|-----------------------|---|
| ) > Actions( | ) > View Port Settings( | ) > Ethernet(         | ) |

•

Ethernet

| 포트 정보             |   |           |
|-------------------|---|-----------|
| Controller Name(  |   | ) .       |
| Slot Number(      | ) | HBA       |
| Port Number(      | ) | HBA .     |
| Status()          |   | HBA .     |
|                   |   |           |
|                   |   | •         |
|                   |   | •         |
|                   |   | •         |
| Type( )           |   | HBA .     |
|                   |   |           |
|                   |   | • $EC($ ) |
|                   |   | • FC( )   |
|                   | , |           |
| Negotiated Speed( | ) | ( 2F / )  |
| Maximum Speed(    | ) |           |
| 이디네 저너            |   |           |
|                   | ) |           |

| MAC Address(MAC )          | HDA  |   |
|----------------------------|------|---|
| MTU Bytes Maximum(MTU<br>) | MTU( | ) |
| MTU Bytes Minimum(MTU<br>) | MTU( | ) |

### SFP 정보

| Status( | ) | SFP(Small Form-Factor Pluggable) |
|---------|---|----------------------------------|
| Status( | ) | SFP(Small Form-Factor Pluggabl   |

SFP

- 1Gb
- 2Gb
- 4Gb
- 8Gb
- 10Gb
- 16Gb

•

•

.

•

|                       | •<br>•<br>• |     |
|-----------------------|-------------|-----|
|                       | •           |     |
| Connection<br>Type( ) |             | SFP |
|                       | ·           | SFP |
|                       | •           |     |
|                       | •           |     |
|                       | •           |     |
|                       | •           |     |
| Vendor(<br>)          | SFP         |     |
| Part Number(<br>)     | SFP         |     |
| Revision( )           | SFP         |     |
| 관련 링크                 |             |     |

• SFP

### 컨트롤러 포트 설정 보기, 광 섬유 채널 탭

| : System(    | ) > Global Settings(    | ) > Controller Ports( |
|--------------|-------------------------|-----------------------|
| ) > Actions( | ) > View Port Settings( | ) > Fibre Channel(    |
| )            | _                       |                       |

### 포트 정보

| Controll | ler Name( | )   |     | • |
|----------|-----------|-----|-----|---|
| Slot(    | )         |     | HBA |   |
| Port(    | )         | HBA |     | • |
| Status(  | )         | HBA |     | • |

•

.

|                |                          | •                   |                     |    |
|----------------|--------------------------|---------------------|---------------------|----|
|                |                          | •                   |                     |    |
| Type( )        |                          | HBA                 |                     |    |
|                |                          |                     |                     |    |
|                |                          | •                   |                     |    |
|                |                          | • FC(               | )                   |    |
|                |                          | • SAS(              | SCSI)               |    |
| Negotiated Sp  | peed()                   | (                   | (가 /)               |    |
| Maximum Spo    | eed()                    |                     |                     |    |
| 광 섬유 채널 ?      | 정보                       |                     |                     |    |
| Address()      | Orac                     | cle FS System       |                     |    |
| Topology(<br>) | NIM(<br>SAN(Storage Area | )<br>Network)       | 가                   | FC |
|                | Fabric()                 | ・<br>フト<br>(FC-SW). | N_Port              |    |
|                | Loop( )                  | 7<br>(FC-AL).       | N_Port              |    |
|                | Point-to-Point(<br>)     | 기<br>N_Port         | N_Port<br>(FC-P2P). |    |
|                | Public Loop(             | 가                   | NL_Port             |    |
|                | )                        | FL_Port             | (FC-FLA).           |    |
|                |                          | 주:                  |                     |    |
|                |                          | SAS                 |                     |    |
|                |                          |                     |                     |    |

### SFP 정보

Status( ) SFP(Small Form-Factor Pluggable)

SFP

- 1Gb
- 2Gb

.

•

- 4Gb
- 8Gb
- 10Gb
- 16Gb
- SFP
- •
- •
- •
- •
- \_

#### Connection

| Type( | ) | SFP |
|-------|---|-----|
|       | • |     |

SFP

- •
- •
- •
- •

Vendor( SFP

Part Number( SFP

Revision( ) SFP

관련 링크

)

### 컨트롤러 포트 설정 보기, SAS 탭

| : System(    | ) > Global Settings(    | ) > Controller Ports( |
|--------------|-------------------------|-----------------------|
| ) > Actions( | ) > View Port Settings( | ) > SAS               |
| SAS          |                         |                       |
| 포트 정보        |                         |                       |
| Controller   |                         |                       |

Name( ) Slot()

HBA

| Port(              | )  |   | HBA |     |    |    |                 |
|--------------------|----|---|-----|-----|----|----|-----------------|
| Status(            | )  |   | HBA |     |    |    |                 |
|                    |    |   |     |     |    |    |                 |
|                    |    |   | •   |     |    |    |                 |
|                    |    |   | •   |     |    |    |                 |
|                    |    |   | •   |     |    |    |                 |
| Type(              | )  |   | HBA |     |    |    |                 |
| Negotiat<br>Speed( | ed | ) |     | ( 가 | -  | /  | ) .             |
| Maximu<br>Speed(   | m  | ) |     |     |    |    |                 |
| WWN                |    |   |     | W   | WN | (W | orld-Wide Name) |

관련 링크

# 드라이브 외장 장치 보기, 구성 요소 탭

| : System(                                              | ) > Hardware(  | ) > Drive Er | nclosures(    |
|--------------------------------------------------------|----------------|--------------|---------------|
| ) > Actions(                                           | ) > View() > C | omponents(   | )             |
| )                                                      |                | (            | , , I/O       |
| Comment( )                                             |                |              |               |
| Model( )                                               | 가              |              |               |
| Serial Number(<br>)                                    |                |              |               |
| Drive Enclosure<br>ID(<br>ID)                          |                |              | ( )           |
| Perform<br>Automatic Drive<br>Enclosure<br>Operations( | ,<br>Support)  | ,            | MOS(My Oracle |
| )<br>Replaceable<br>Unit( <b>7</b><br>)                | 가              |              |               |

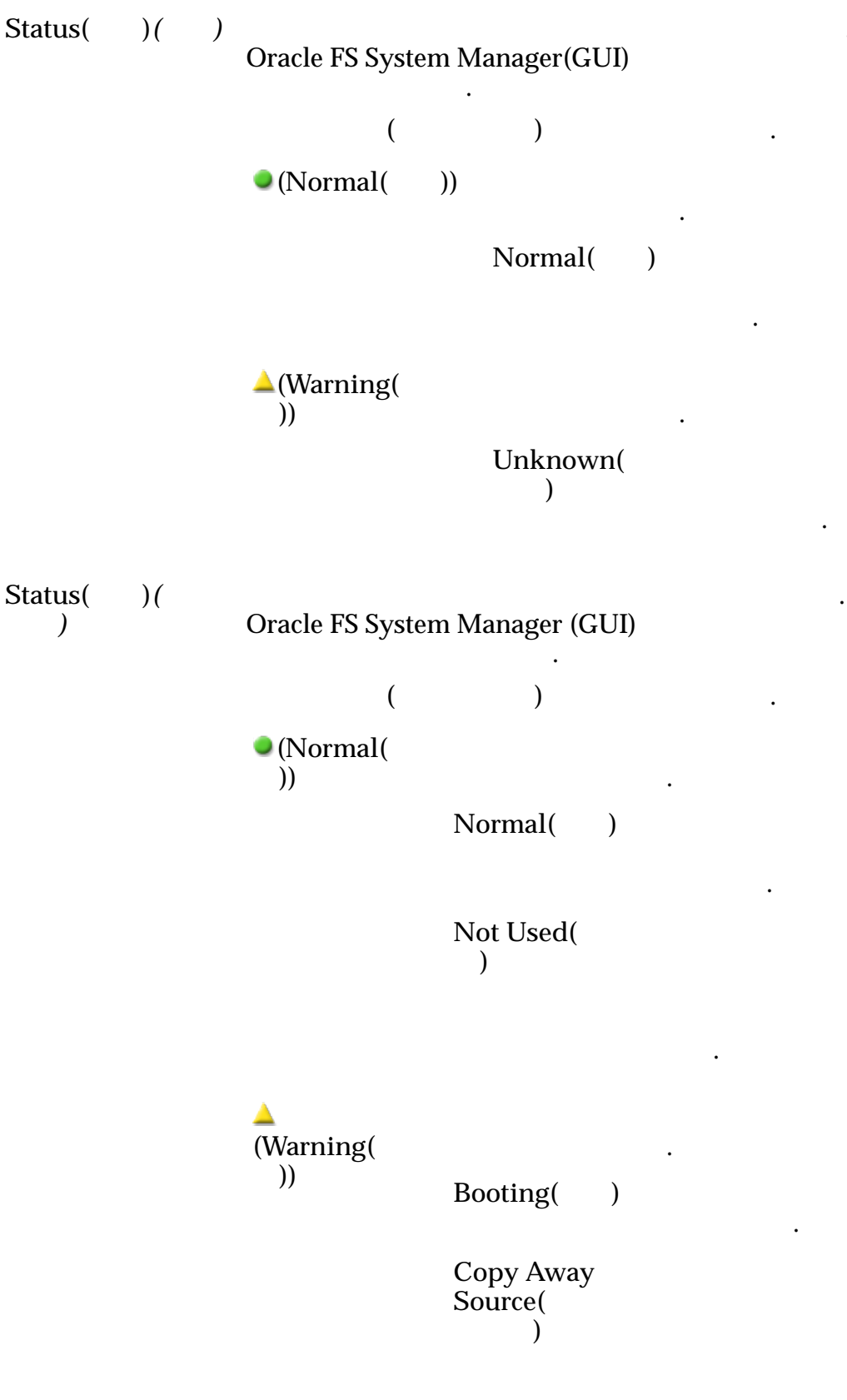

.

•

•

•

•

가 Failed( )

| Copy Away<br>Target(<br>)      |   |   |
|--------------------------------|---|---|
| Copyback(<br>)                 | 가 |   |
| Degraded<br>Connectivity(<br>) |   | · |
| Foreign( )                     |   | 가 |
|                                | 가 |   |

| Missing(         | ) |   |
|------------------|---|---|
| Rebuilding(<br>) |   | 가 |
| Recovered(<br>)  |   |   |
|                  |   | 가 |
| Recovered In     | l |   |

#### Recovered In Use( )

가

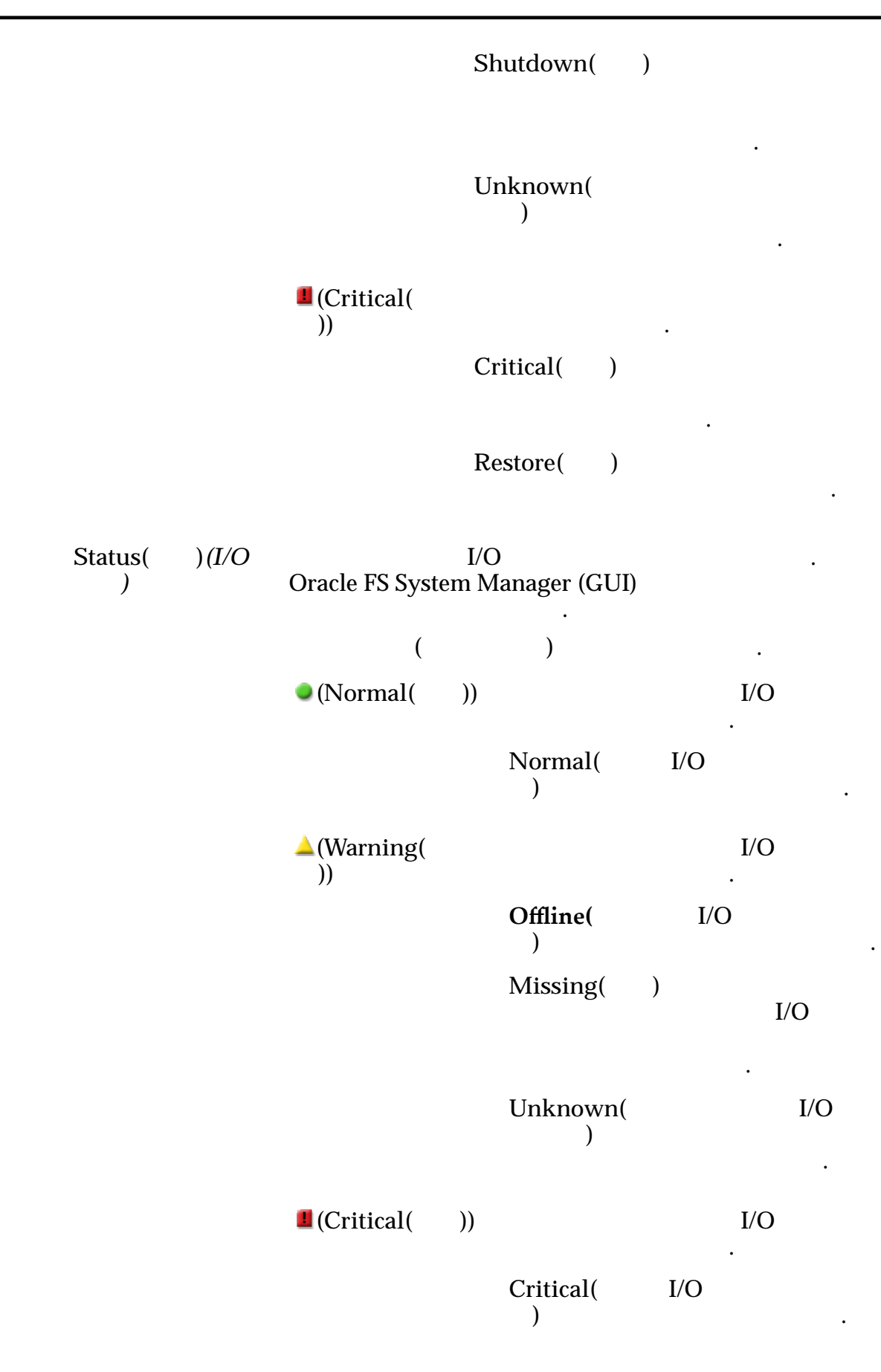

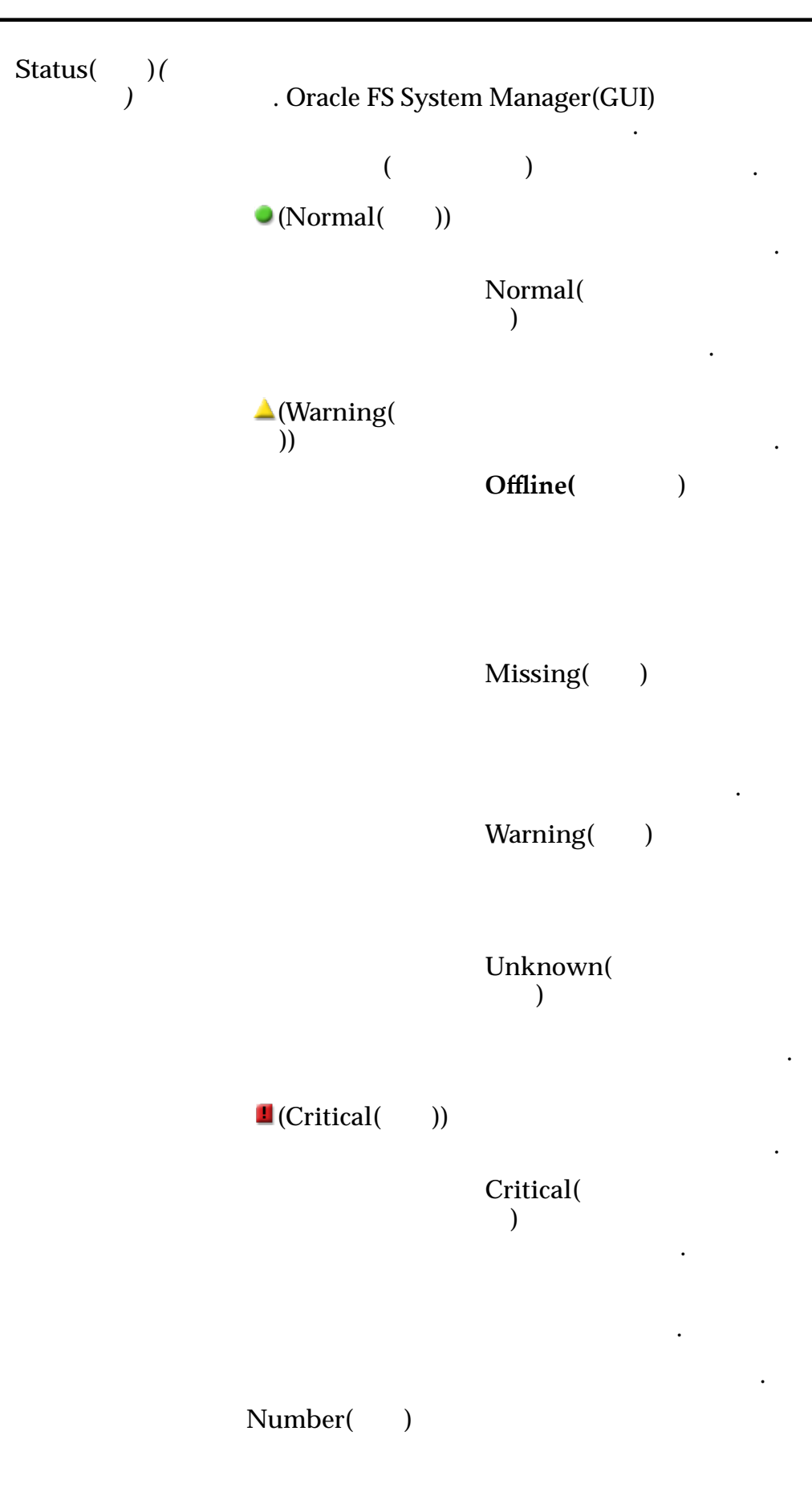

| Status(                                            | )     |                             |                                                    |
|----------------------------------------------------|-------|-----------------------------|----------------------------------------------------|
| Part Numb<br>)                                     | er(   |                             |                                                    |
| Serial Nun<br>)                                    | nber( |                             |                                                    |
| Status(                                            | )     |                             |                                                    |
| Model(                                             | )     |                             |                                                    |
| Serial<br>Number(<br>)<br>Firmware<br>Number(<br>) |       |                             |                                                    |
| Drive Slot<br>Number(                              | )     | 가                           |                                                    |
| Storage<br>Class(<br>)                             |       |                             | · .                                                |
|                                                    |       | Performance<br>SSD(<br>SSD) | 가<br>(<br>)<br>SSD(Solid State<br>Drive)           |
|                                                    |       | Capacity<br>SSD(<br>SSD)    | 가<br>SSD                                           |
|                                                    |       | Performance<br>Disk(<br>)   | ·<br>기 HDD(High-<br>Speed Hard Disk<br>Drive)<br>· |

|     |                                                     | Capacity<br>Disk(<br>) | 가<br>HDD<br>· |     |
|-----|-----------------------------------------------------|------------------------|---------------|-----|
|     |                                                     |                        | 가             |     |
|     |                                                     |                        | GB            | 가   |
|     | Drive<br>Enclosure(<br>)<br>Drive<br>Capacity(<br>) |                        |               |     |
|     | Remaining Life<br>Expectancy(<br>)                  | (SSD                   | )             |     |
| I/O | I/O                                                 |                        |               |     |
|     | Number( )                                           |                        |               | I/O |
|     | Status()                                            | I/O                    |               |     |
|     | Part Number(<br>)                                   | I/O                    |               |     |
|     | Serial Number(<br>)                                 | I/O                    |               |     |
|     | Firmware<br>Number(<br>)                            | I/O                    |               |     |
|     | Status()                                            |                        |               |     |
|     | Model( )                                            |                        |               |     |

•
Serial Number( ) Number of Fans() Number of Failed Fans( )

관련 링크

## 드라이브 외장 장치 보기, I/O 포트 탭

| : System(    | ) > Hardy | vare(      | ) > Driv | ve Enclosures( |
|--------------|-----------|------------|----------|----------------|
| ) > Actions( | ) > View( | ) > I/O Pe | orts(I/O | )              |

SAS(Serial Attached SCSI) I/O

| Port()                    | I/O                  | PHY        |                        |
|---------------------------|----------------------|------------|------------------------|
| Phy State(PHY<br>)        | PHY<br>)<br>Link Up( | PHY 가<br>) | Link Up(<br>·<br>PHY 가 |
|                           | 가                    |            |                        |
|                           | Link Up(<br>)        | PHY        |                        |
|                           | Link Down(<br>)      | PHY        |                        |
|                           | Disabled(<br>)       | PHY .      |                        |
|                           | Reset()              | PHY        |                        |
| Negotiated<br>Speed(<br>) | (                    | 가 /)       |                        |
| Maximum<br>Speed(<br>)    |                      |            |                        |
| 관련 링크                     |                      |            |                        |

#### 드라이브 그룹 보기 대화 상자 : ) > Actions( ) > Storage Domains( • System( ) > *View Drive Group(* ) System( ) > Hardware( ) > Drive Groups( ) > ٠ Actions( ) > View( ) 교체 가능 장치 가 Replaceable Unit( 가 ) Status( )( Oracle FS System Manager (GUI) ) 가 가 ( ) (Normal) )) Normal( 가 ) Not Used( 가 ) 가 (Warning( )) Booting( ) Copy Away Source( ) 가 . 가 Failed( )

| Copy Away<br>Target(<br>)      |   |   |   |  |
|--------------------------------|---|---|---|--|
| Copyback(<br>)                 |   | 가 |   |  |
| Degraded<br>Connectivity(<br>) |   |   | · |  |
| Foreign( )                     |   | 가 | 가 |  |
|                                |   |   |   |  |
| Missing()                      |   |   |   |  |
| Rebuilding(<br>)               |   | • | 가 |  |
| Recovered(<br>)                |   |   |   |  |
|                                |   |   | 가 |  |
| Recovered In<br>Use(<br>)      |   |   | 가 |  |
| Shutdown(                      | ) |   |   |  |

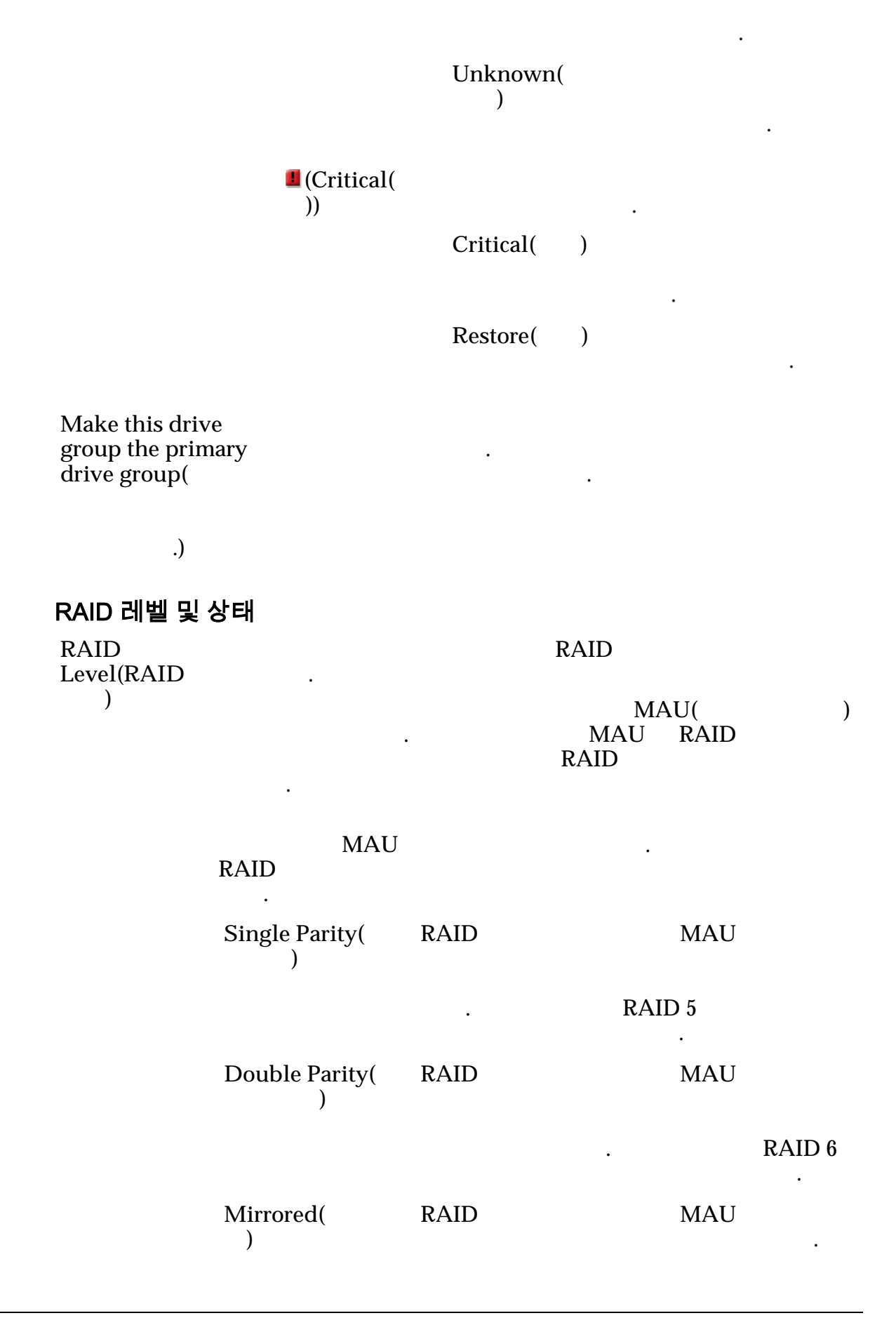

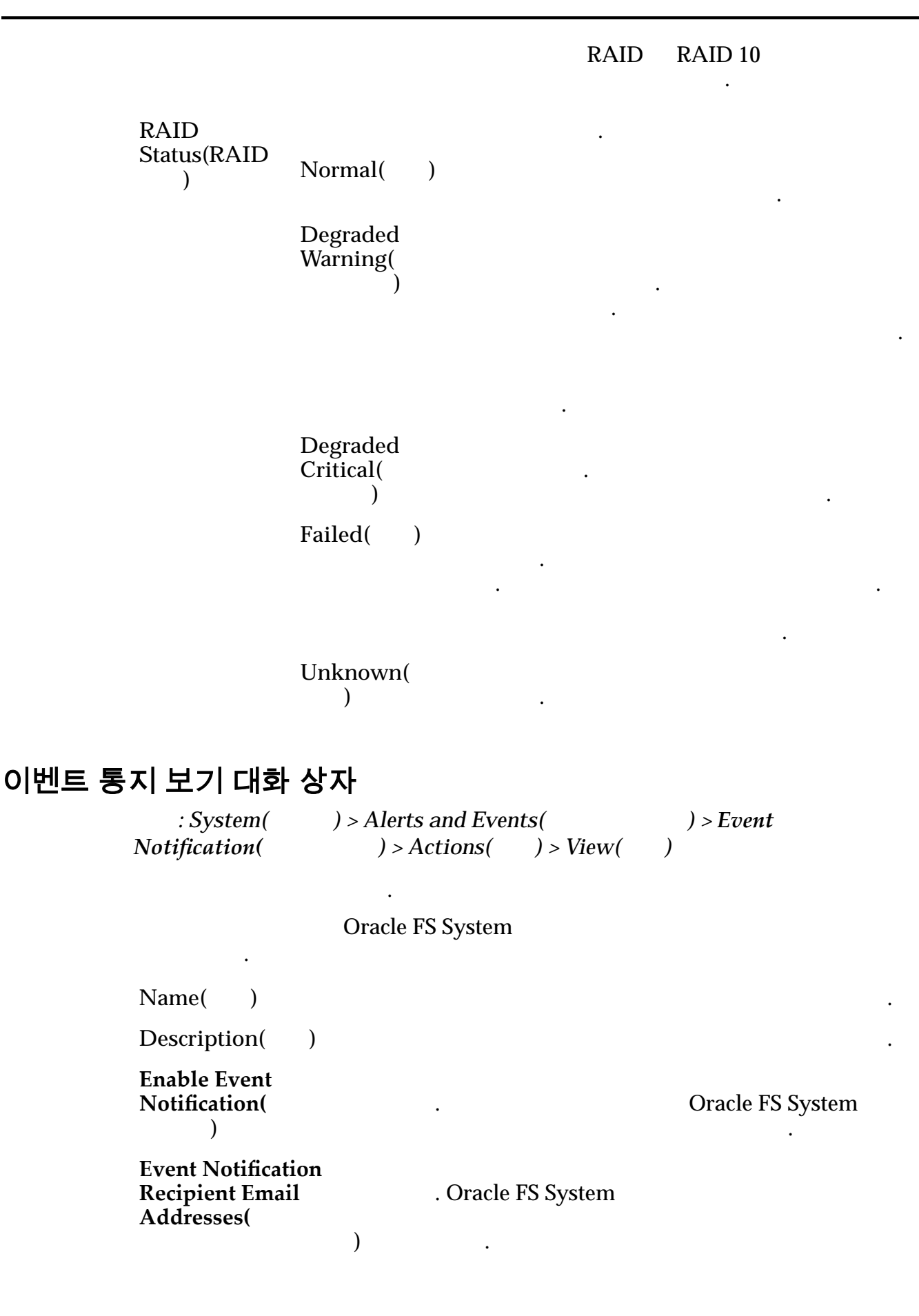

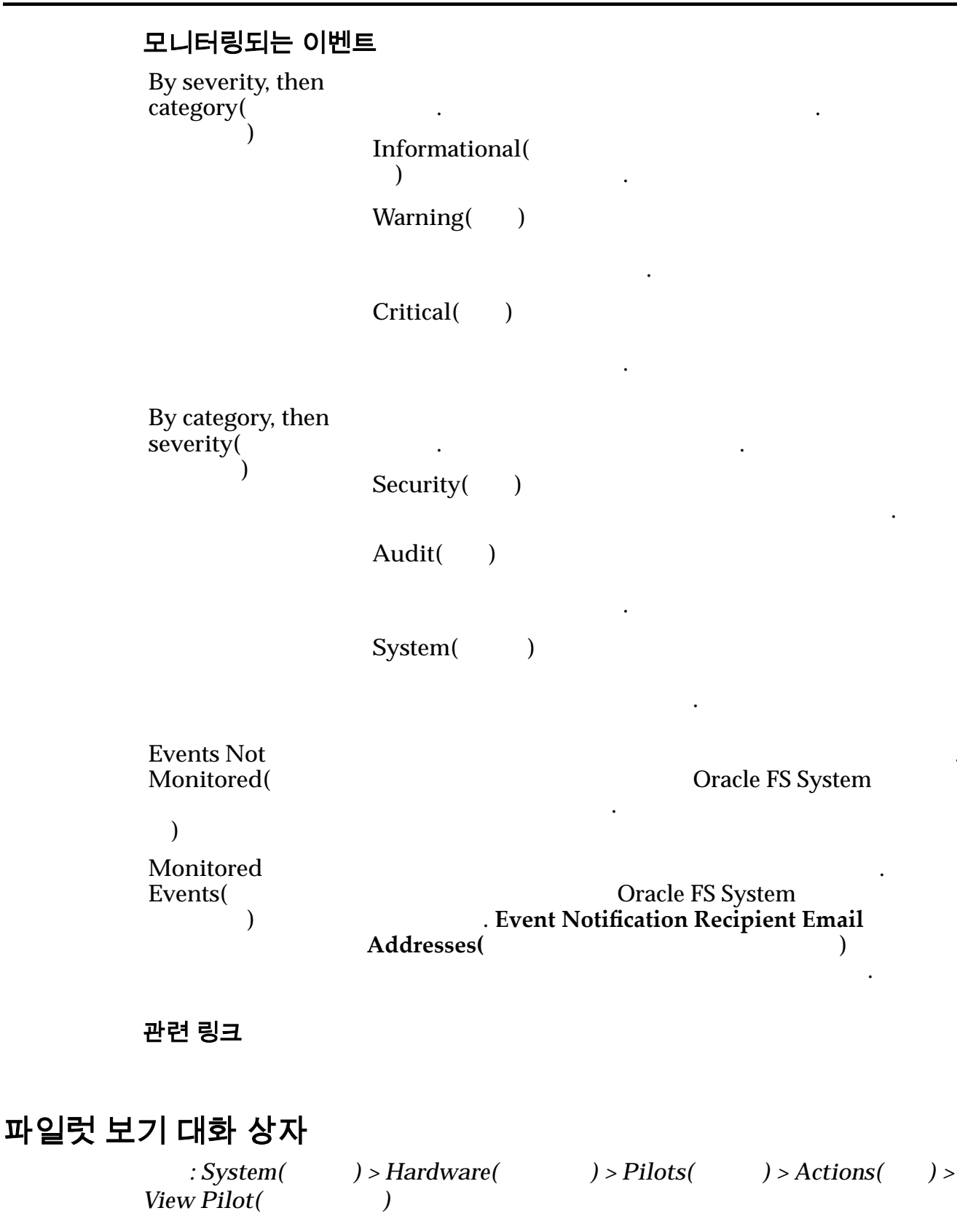

**Oracle FS System** 

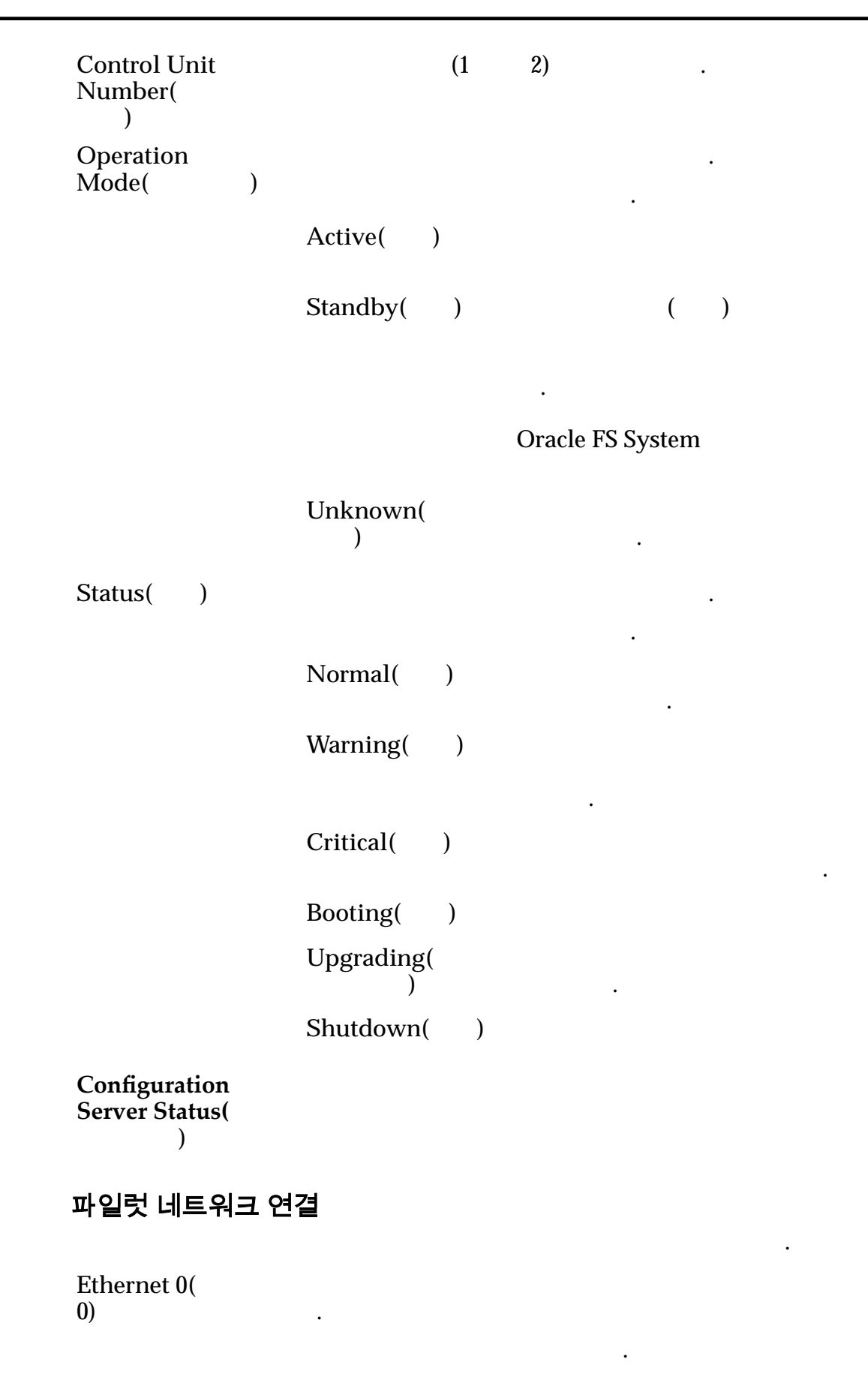

```
Connected(
                    )
                  Not Connected(
                            )
                  Unknown(
                      )
Ethernet 1(
1)
                 가
                  Connected(
                    )
                  Not Connected(
                            )
                  Unknown(
                      )
Management(
 )
                 가
                  Connected(
                    )
                  Not Connected(
                            )
                  Unknown(
                      )
Serial(
         )
                 가
                  Connected(
                    )
                  Not Connected(
                  Unknown(
                      )
Service Port(
                 Oracle
      )
                   .
                 가
                  Connected(
                    )
```

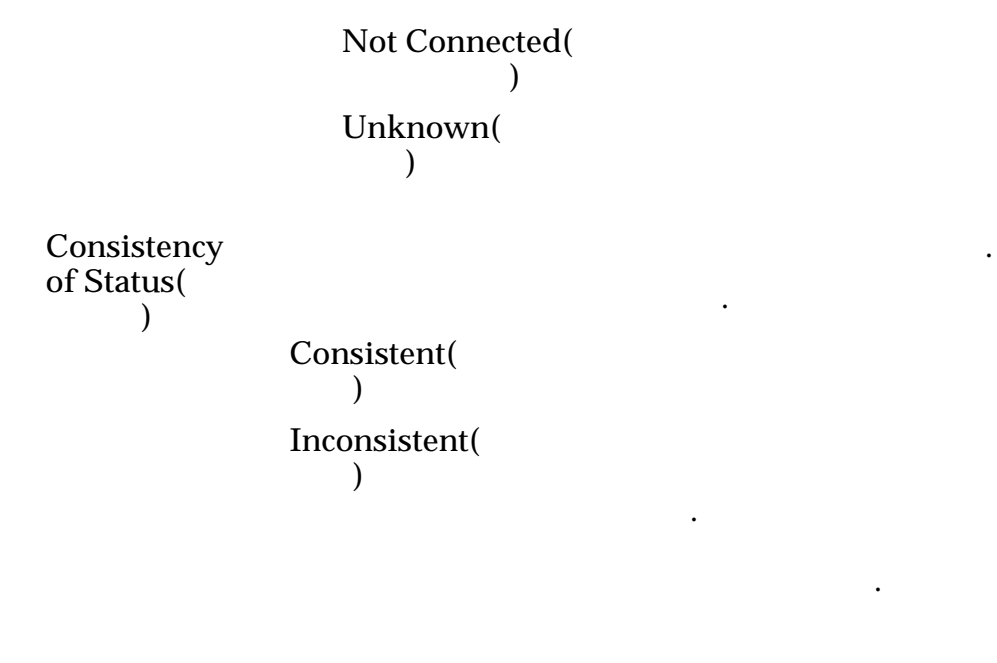

관련 링크

## 보고 일정 보기 대화 상자

| : System(  | ) > Reporting and Statis | stics( ) > Reporting | g |
|------------|--------------------------|----------------------|---|
| Schedules( | ) > Actions( ) > View    | Schedule()           |   |

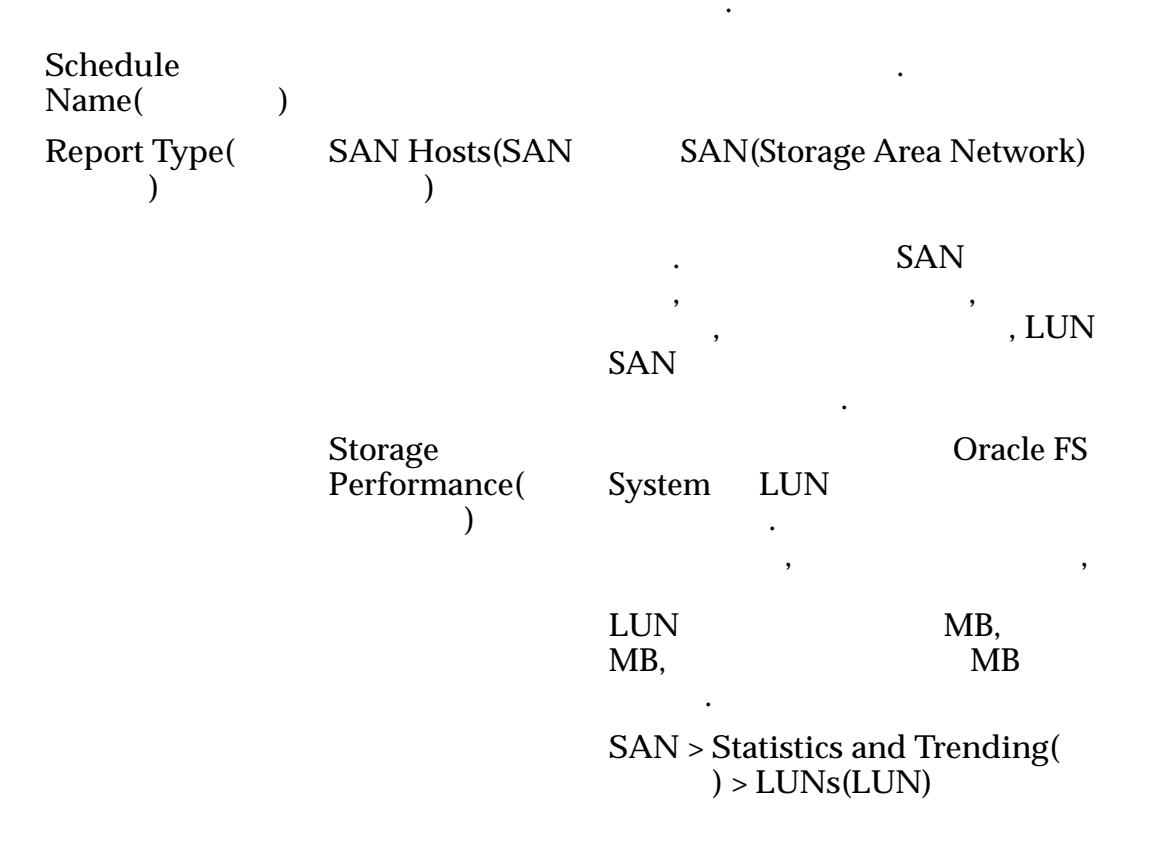

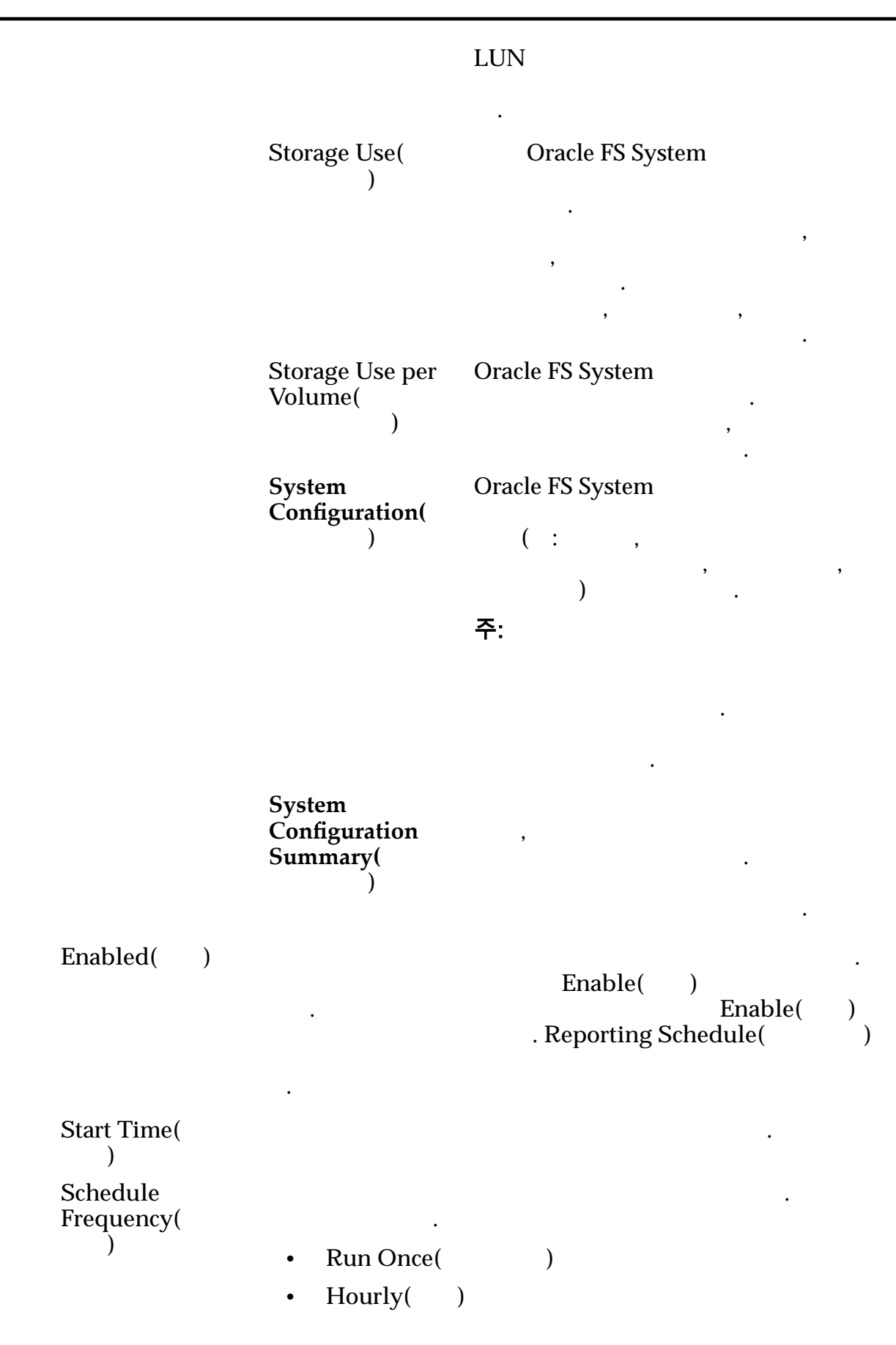

Daily( )
 Weekly( )
 Recurrence( )

 ,
 .
 .

관련 링크

# SNMP 호스트 보기 대화 상자

.

: System( ) > Global Settings( ) > SNMP > Actions( ) > View SNMP Host(SNMP )

SNMP(Simple Network Management Protocol)

| Name()                      | SNMP .                                                                                |     |
|-----------------------------|---------------------------------------------------------------------------------------|-----|
| Host IP(<br>IP)             | Oracle FS System SNMP                                                                 | IP  |
| Community<br>string(        | Oracle FS System SNMP .                                                               |     |
| )                           | 주: 가<br>SNMP<br>public .                                                              |     |
| Receive traps(<br>)         | SNMP 7                                                                                |     |
| Severity<br>threshold(<br>) | SNMP<br>().<br>Severity levels():<br>• Informational()<br>• Warning()<br>• Critical() |     |
| 관련 링크<br><i>SNMP</i>        |                                                                                       |     |
| 할당 세부 사힝                    | ː 보기 대화 상자                                                                            |     |
| · System(                   | ) > Storage Domains( ) > Actions(                                                     | ) > |

: System( ) > Storage Domains( View Storage Allocation Details(

스토리지

) > Actions( ) > )

|                        |                  |       | LUN        | LUN     |
|------------------------|------------------|-------|------------|---------|
| 가                      |                  | ·     |            | 가       |
| ·<br>Single Tier(<br>) | LUN              |       |            |         |
| Auto Tier(<br>)        | LUN<br>RA        | AID 5 | RAID 6     | RAID 10 |
|                        | <b>주:</b> RAID 6 | HDD   | ·          |         |
| Immobile()             |                  |       | . LUN      |         |
|                        |                  | RAII  | D 5 RAID 6 | RAID 10 |
|                        | <b>주:</b> RAID 6 | HDD   |            |         |
| Free( <b>7</b> )       | ·                |       | 가          | :       |
| Unused(<br>)           | LUN              |       | LUN<br>가   | LUN     |
| Preparing(<br>)        | 가<br>. :         | ·     |            |         |
| 관련 링크                  |                  |       |            |         |

# 스토리지 도메인 보기 대화 상자

| : System(        | ) > Storage Domains( |   | ) > Actions( | ) > |
|------------------|----------------------|---|--------------|-----|
| View Storage Doi | main(                | ) |              |     |

•

•

•

•

## 스토리지 클래스별 스토리지 도메인 용량

•

|                                                          |                                                  | •          |              |             |     |
|----------------------------------------------------------|--------------------------------------------------|------------|--------------|-------------|-----|
| Performance<br>SSD( SSD                                  | 가<br>) ) SSD(S                                   | olid State | (<br>Drive)  |             |     |
| Capacity<br>SSD( SSD                                     | 가<br>))                                          |            |              |             | SSD |
| Performance<br>Disk(<br>)                                | 가 HI                                             | DD(High-   | Speed Hard I | Disk Drive) |     |
| Capacity                                                 | 가                                                |            | HDD          |             |     |
| Disk(<br>)                                               |                                                  | 가          |              |             |     |
| ŕ                                                        |                                                  |            |              | GB          | 가   |
|                                                          |                                                  | ·          |              |             |     |
| 가.                                                       |                                                  |            |              |             |     |
| 주:                                                       |                                                  | 10         | (10          | )           |     |
| . Ora<br>(2                                              | acle FS System<br>)                              | 1          |              |             |     |
| $1MB = 1024^{2}$<br>$1GB = 1024^{3}$<br>$1TB = 1024^{4}$ | (1,048,576)<br>1,073,741,824)<br>1,099,511,627,7 | 76)        |              |             |     |
| 가                                                        |                                                  |            |              |             |     |
| Free Space(<br>)                                         | 가                                                |            |              | 가           | :   |
| Used Capacity<br>)                                       | r(                                               |            |              |             |     |
| Total Capacity<br>)                                      | ·(                                               |            |              |             | :   |
| Allocated Space<br>)                                     | ce(                                              |            | :            |             |     |
| Preparing Cap                                            | acity(                                           |            |              | •           |     |
| ,                                                        |                                                  |            | 가            |             | •   |

•

. :

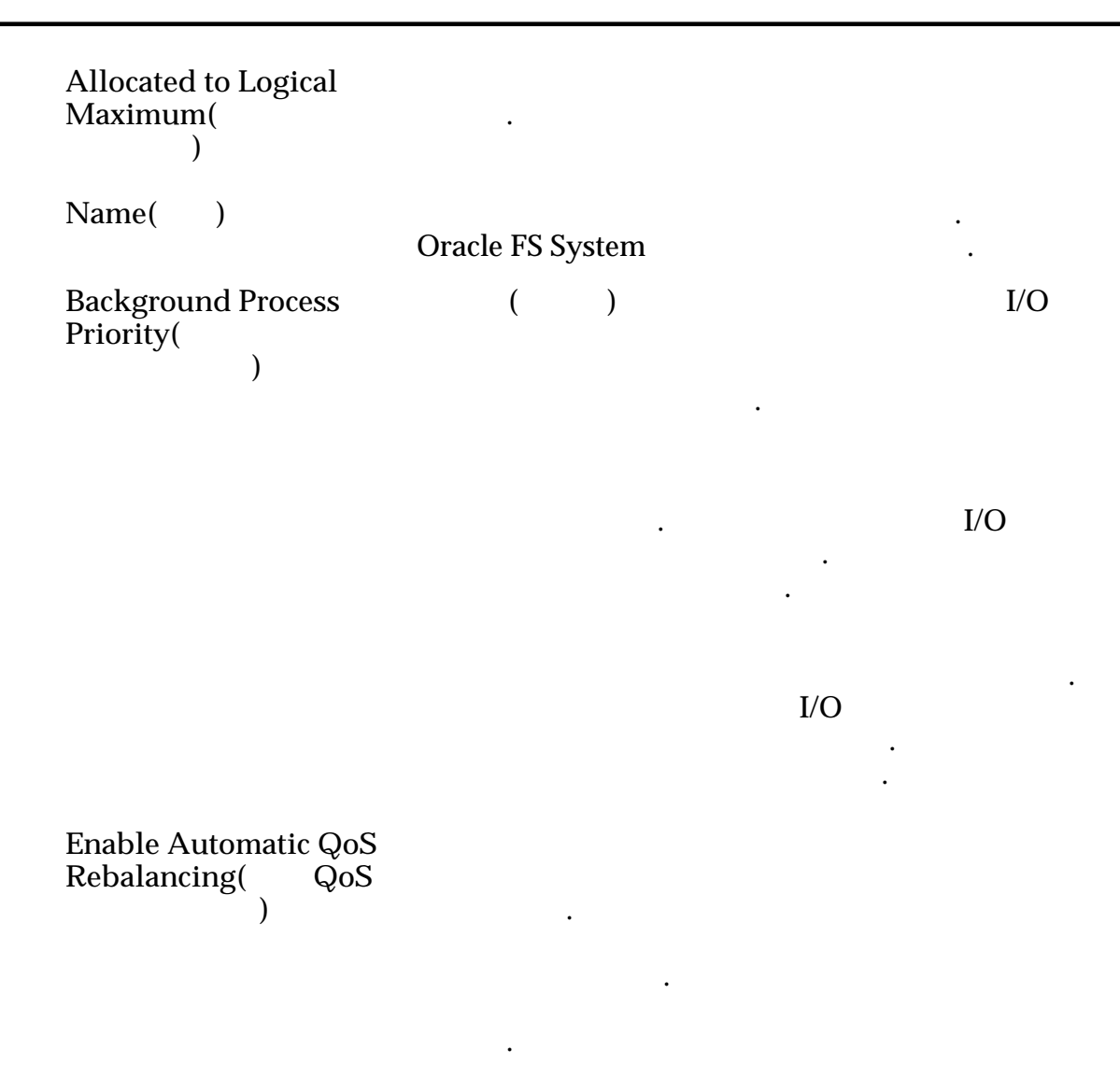

Oracle FS System

.

가

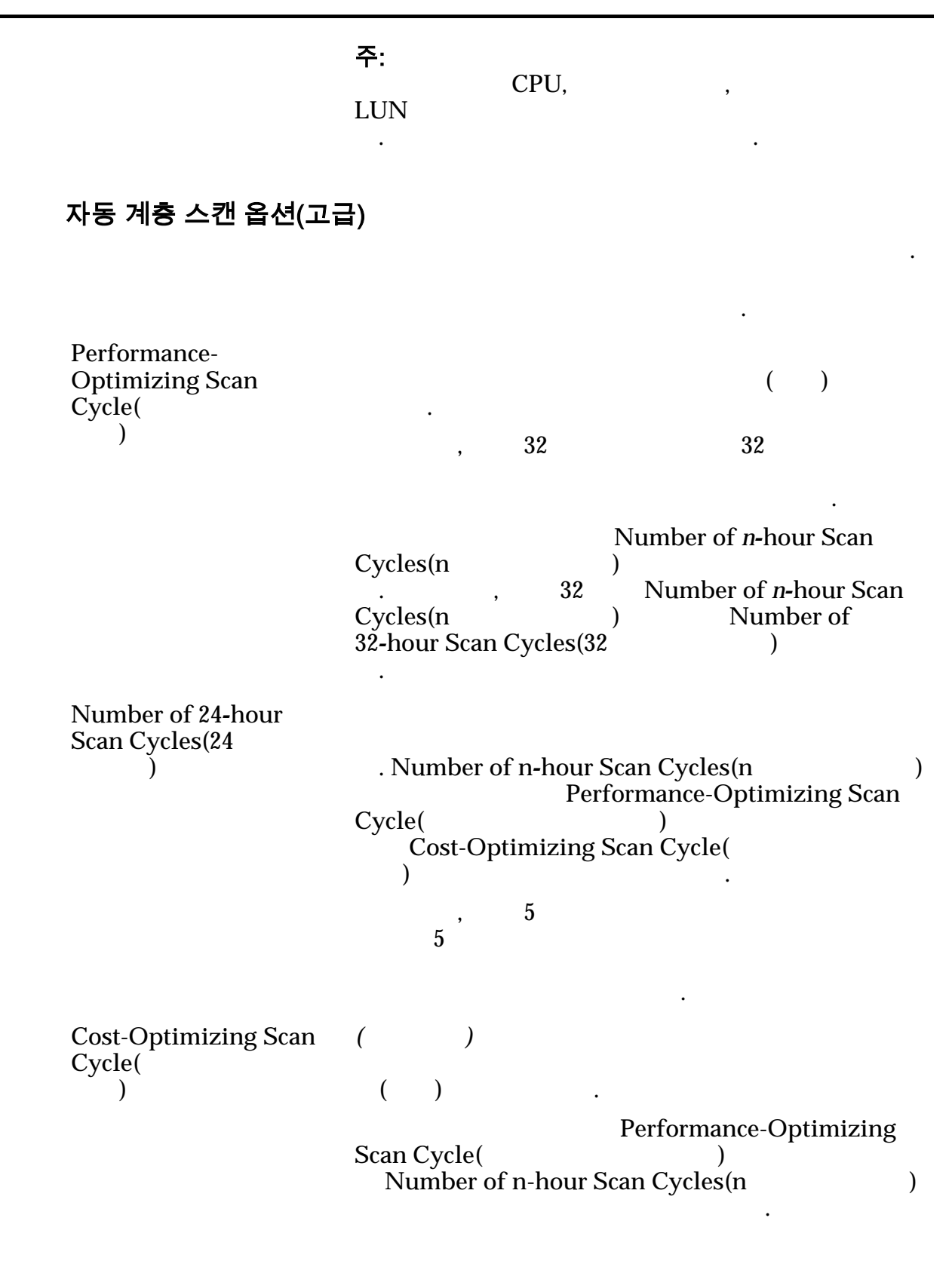

자동 계층화된 LUN 에 대해 허용 가능한 스토리지 용량

.

관련 링크

## 스토리지 도메인 보기 대화 상자

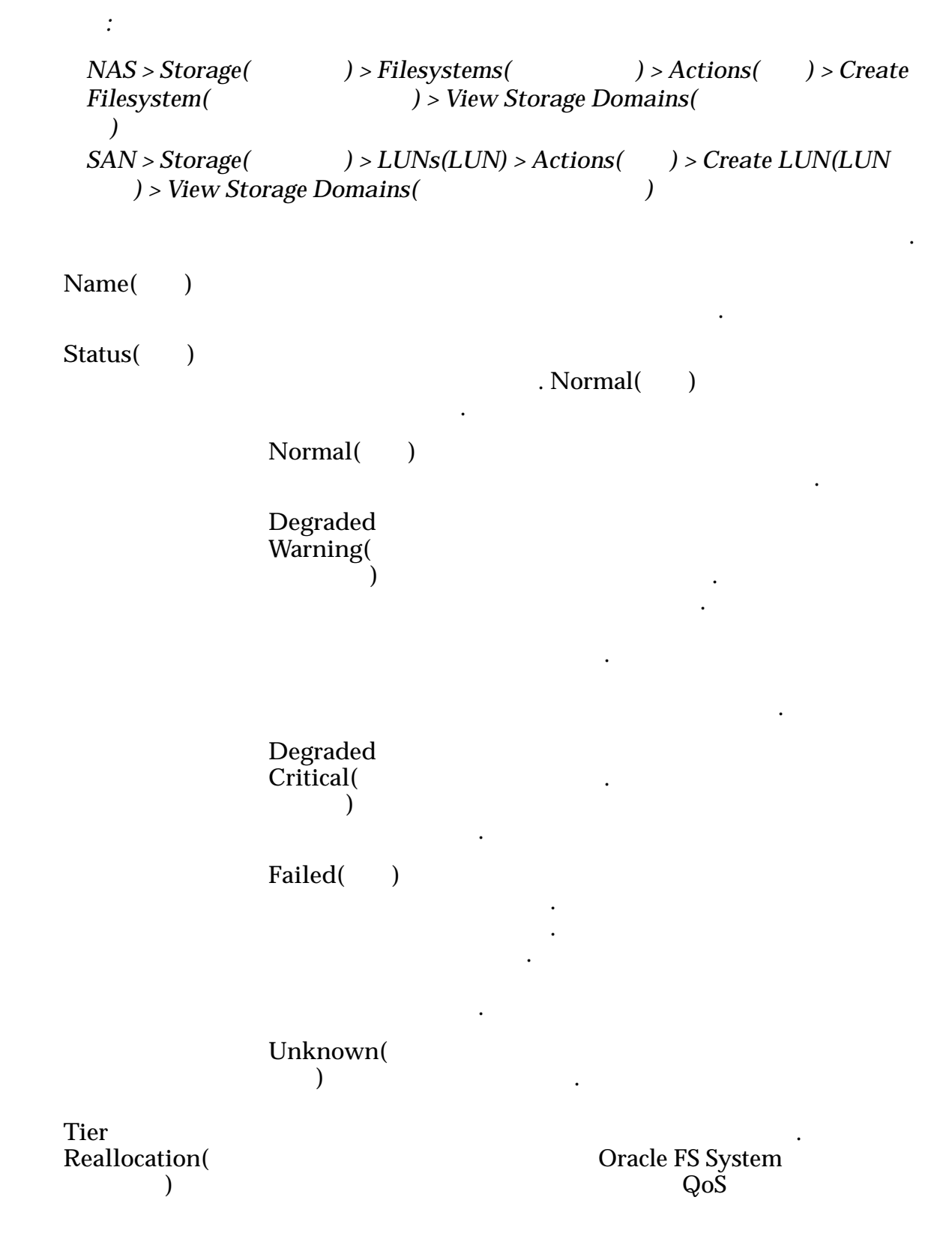

.

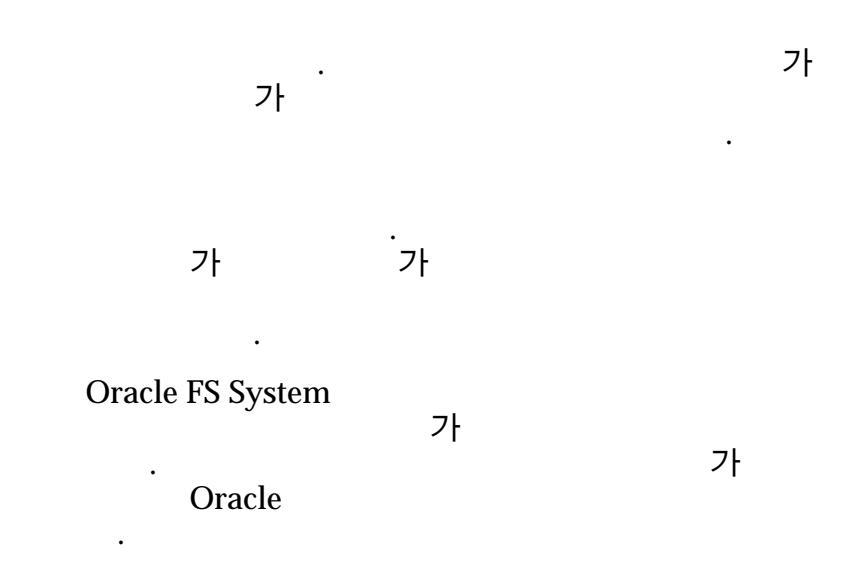

•

Media Type( )

| Performance<br>SSD(<br>SSD) | 가<br>Drive)         | (<br>) SSD(Solid State |
|-----------------------------|---------------------|------------------------|
| Capacity<br>SSD(<br>SSD)    | 가<br>SSD            |                        |
| Performance<br>Disk(<br>)   | 가 HDD(Hig<br>Drive) | gh-Speed Hard Disk     |
| Capacity<br>Disk(<br>)      | 가<br>가              | HDD                    |

가 GB . Enclosure Chassis ID( ID) ID 16 01 99 A0 FF 물리적 용량 Allocated( ) : 가 Free( 가 ) : Unavailable( 가 ) 가 : Total Capacity( : ) Physical Distribution( ) 관련 링크 LUN : LUN : 스토리지 프로파일 보기 대화 상자 : System( ) > Global Settings( ) > Storage Profiles( ) > Actions( ) > View Storage Profile( ) • Name( ) RAID Level(RAID ) 가 RAID

Single parity(

RAID 5

.

1

가

•

1

|                     | Double parity(<br>) | 2       | フ | +<br>1  | 2      |   |
|---------------------|---------------------|---------|---|---------|--------|---|
|                     |                     |         |   |         | RAID 6 |   |
|                     | Mirrored(           |         |   |         | 가      |   |
|                     | )                   | ·       |   |         | RAID   | 가 |
|                     |                     | RAID 10 |   |         | RAI    | D |
| Read<br>Ahead(<br>) | . ( )               |         |   |         |        | 가 |
|                     | Normal( )           |         |   |         |        |   |
|                     | Aggressive()        |         |   |         |        |   |
|                     | Conservative(<br>)  |         |   |         |        |   |
| Priority(<br>)      | (:<br>CPU<br>.      |         |   | ).<br>가 | (      | ) |
|                     | Premium(<br>)       | 가<br>)  |   | (       | ·      |   |
|                     | High()              | ,       | 가 | )       | (      |   |
|                     | Medium( )           | )       |   | (       | -      |   |
|                     | Low()               | ,       | 가 | )       | (      |   |

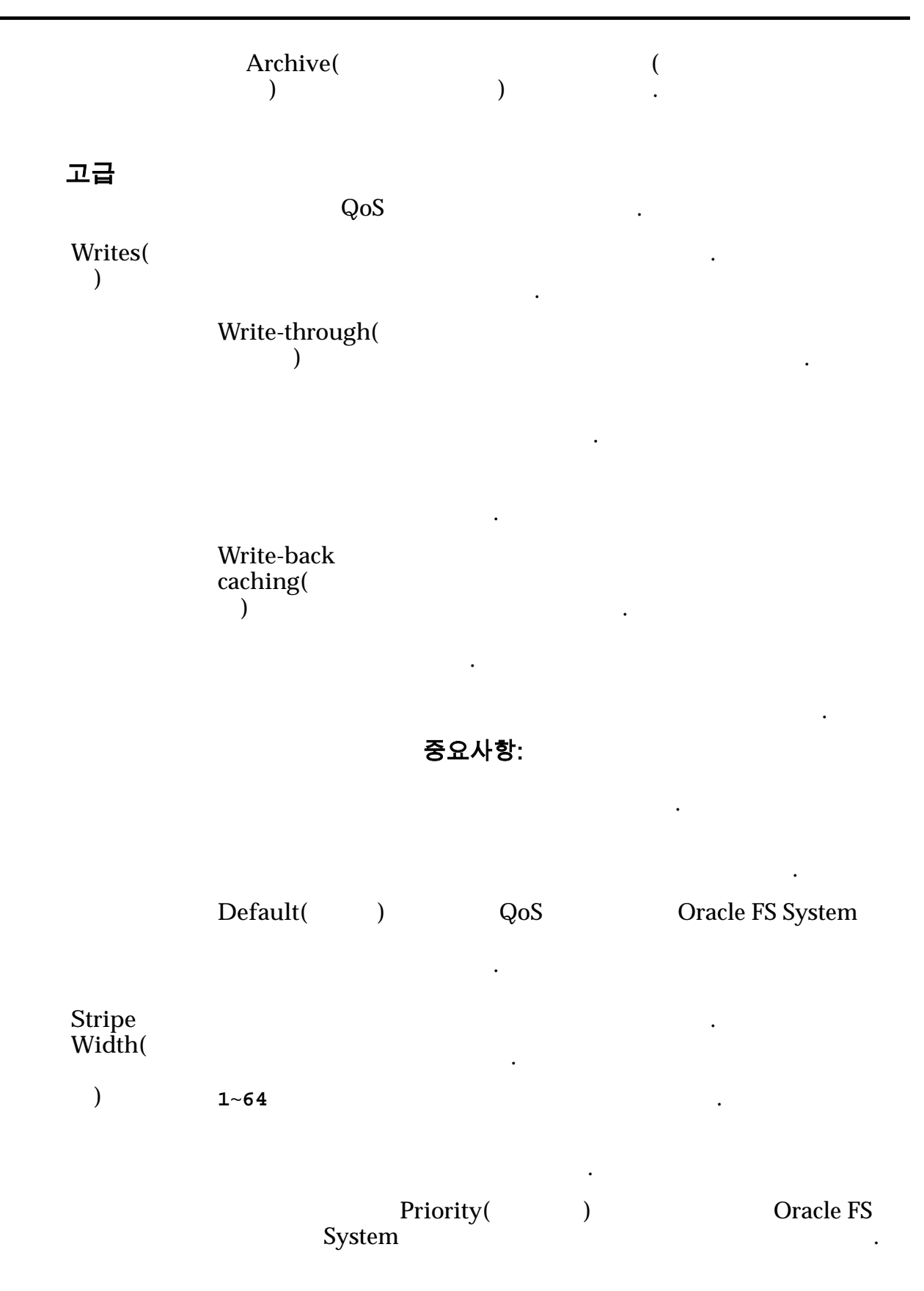

기본 스토리지 클래스 **Oracle FS System** 가 Oracle FS System Preferred Order( ) Storage Class( ) 가 Performance ) SSD(Solid State Drive) SSD( SSD) . Capacity SSD( 가 SSD SSD) 가 HDD(High-Speed Hard Disk Drive) Performance Disk( ) 가 Capacity HDD Disk( ) 가 GB 가

#### 관련 링크

## UPS 보기 대화 상자

| : System(<br>UPS(UPS )     | ) > Hardware( | ) > UPSs(UPS) > Actions  | ( ) > View     |
|----------------------------|---------------|--------------------------|----------------|
| UPS(                       | )             |                          |                |
| Name()                     | UPS<br>System | . UPS<br>256 (UTF-8      | Oracle FS<br>) |
| IP Address(IP              | ) UPS         | IP                       |                |
| SNMP<br>Community(SNN<br>) | ЛР<br>SNI     | 가 Oracle FS System<br>MP | 가              |

|                            |      |              | public( | )   |
|----------------------------|------|--------------|---------|-----|
|                            | 주:   |              |         | UPS |
| <b>현재 상태</b><br>UPS        |      |              |         |     |
| Model( )                   | UPS  |              |         |     |
| Firmware Revision(         | UPS  |              |         |     |
| Serial Number(<br>)        | UPS  |              |         |     |
| Power Source(<br>)         | UPS  |              |         |     |
|                            | • A0 | C( )         |         |     |
|                            | •    |              |         |     |
|                            | •    |              |         |     |
| Battery Status(            | UPS  |              | •       |     |
| )                          | •    | •            |         |     |
|                            | •    |              |         |     |
|                            | •    |              |         |     |
|                            | •    |              |         |     |
| Communication<br>Status( ) | UPS  | Oracle FS Sy | /stem   |     |
|                            | •    |              |         |     |
|                            | •    |              |         |     |
| 관련 링크                      |      |              |         |     |
| UPS                        |      |              |         |     |

# SAN 탭 참조 페이지

## 추가 옵션 대화 상자

: SAN > Storage( ) > LUNs(LUN) > Actions( ) > ... > Quality of ) > Additional Options( 7 ) > Auto-tier( Service( ) **Oracle FS System** LUN

자동 계층화를 위한 스토리지 클래스 Oracle FS System 가 Use All Classes( ) 주: Oracle Use All Classes( ) . Use only the LUN following( ) 주: 가 가 가 주: "( )" Tier LUN Reallocation . Tier Reallocation Enabled( ) Enabled( )

.

. 기 Tier Reallocation Enabled( )

| 관련 링크<br>SAN LUN<br>LUN<br>LUN           | :<br>:                       |              |               |   |
|------------------------------------------|------------------------------|--------------|---------------|---|
| 호스트 연관 대화 상자                             |                              |              |               |   |
| : SAN > Storage(<br>Hosts())             | ) > Hosts(                   | ) > Actions( | ) > Associate |   |
| Oracle FS System Ora                     | acle FS Path Manage          | er 가         | FC(           | ) |
| Host Name( C<br>)                        | )<br>Dracle FS System<br>SAN | LUN          | LUN           |   |
| 연관 만들기                                   |                              |              |               |   |
| SAN                                      | SAN                          |              |               |   |
| Specify WWN(WWN<br>)                     | Oracle FS System<br>WWN(     | 1<br>)       |               |   |
| Select from discovered<br>WWNs( WWN<br>) | Oracle FS System<br>WW       | n<br>VN      |               |   |
| 연관                                       |                              |              |               |   |
| Type( )                                  | SAN                          |              |               |   |
| HBA Alias(HBA )                          |                              |              |               |   |
| Device / HBA Port<br>Name( /HBA<br>)     | SAN .                        |              |               |   |
| 컨트롤                                      |                              |              |               |   |

Remove()

관련 링크

# 컨트롤러 프로토콜 통계 개요 페이지

| : SAN > Statistic<br>)                     | cs and Tren | nding( |        | ) > Con  | trollei | r Proto | cols( |
|--------------------------------------------|-------------|--------|--------|----------|---------|---------|-------|
| SAN(Storage Area N<br>FC( )                | etwork)     |        |        |          |         | . SA    | N     |
| Name()                                     |             |        |        |          | •       |         |       |
| Port Type(<br>)                            |             |        |        | (FC)     |         |         |       |
| Slot Number(<br>)                          |             | PCI    |        |          |         |         |       |
| Port Number(<br>)                          |             | (0     | 1)     |          |         |         |       |
| Negotiated<br>Speed(          )            | HBA         | FC     | (Gbps/ | )        |         | •       |       |
| Throughput (per                            | ()          | MB/ )  |        |          |         |         |       |
| Second)( (                                 | Read(       | )      |        | (MB/     | )       |         | •     |
| ,,                                         | Write(      | )      |        | (MB/     | )       |         | •     |
| I/O Latency(I/O<br>)                       |             |        |        |          | (       | )       |       |
|                                            | Read(       | )      |        |          |         |         | (     |
|                                            | Write(      | )      | )      |          |         |         | (     |
|                                            | Combin<br>) | ned(   | ·      |          | (       | )       |       |
| I/O Size(I/O )                             |             |        |        |          |         |         |       |
| Commands<br>Received (per<br>Second)(<br>) |             |        |        | Oracle F | S Syst  | em      |       |
| Channel Errors<br>Since Activated(         |             | 가      |        |          |         |         |       |
| )                                          |             |        |        |          |         |         |       |

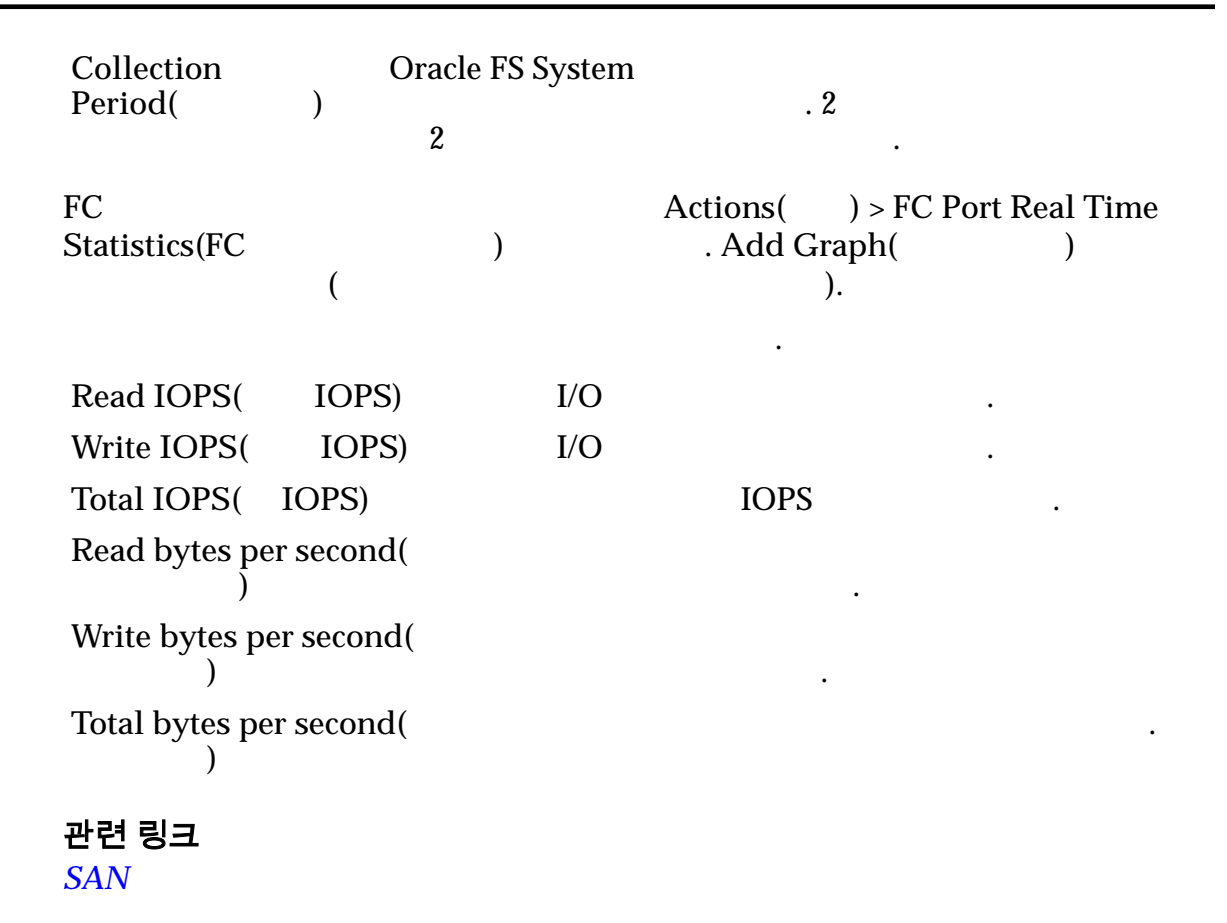

## SAN LUN 복사, 데이터 보호 탭, 자동 계층

.

: SAN > Storage() > LUNs(LUN) > Actions() > Copy() >Data Protection() > Auto Tier()LUN71.

#### 스토리지 도메인 용량

| )                         |                        |                |             |         | 가             | (            | 가             |
|---------------------------|------------------------|----------------|-------------|---------|---------------|--------------|---------------|
| Enable<br>Clones(<br>)    | Capacit<br>QoS(        | y for C<br>QoS | lones(<br>) |         |               | )            | Specify Clone |
| 복제 스토리<br>Maximum ca<br>) | <b>지 용량</b><br>pacity( | Ι              | .UN         |         |               |              |               |
|                           |                        | <b>주:</b><br>) | Availab     | le Capa | Maxi<br>city( | imum C<br>フト | apacity(<br>) |

|                                                      | )<br>가                                              | Quality of S<br>Addressable Logic<br>) | Service(<br>cal Capacity( |
|------------------------------------------------------|-----------------------------------------------------|----------------------------------------|---------------------------|
| Current Maximum<br>Capacity(<br>)                    |                                                     | 가 7                                    | ł                         |
| Current Available<br>Capacity( <b>7</b>              | LUN                                                 |                                        |                           |
| Estimated Maximum<br>Capacity(<br>)                  | LUN<br>. Quality of S<br>Maximum Cap<br>Capacity()  | Service()<br>bacity()                  |                           |
| Estimated Available<br>Capacity( <b>7</b> }<br>)     | LUN<br>Quality of Serv<br>Maximum Cap<br>Capacity() | フト<br>rice( )<br>bacity( )             |                           |
| Match Repository QoS<br>to LUN QoS(<br>QoS LUN QoS ) |                                                     |                                        | 가<br>QoS                  |
| 복제 스토리지 QoS<br>QoS<br>)                              | (                                                   |                                        | 가                         |
| Initial Storage Class(<br>)                          | System                                              | LUN                                    | Oracle FS                 |
|                                                      | Performance<br>SSD(<br>SSD)                         | 가<br>SSD(Solid State Driv              | (<br>)<br>/e)             |
|                                                      | Capacity<br>SSD(<br>SSD)                            | 가<br>SSD                               |                           |

|         | Performance<br>Disk(<br>)     | 가 HDI<br>Disk Drive) | D(High-Speed I | Hard |
|---------|-------------------------------|----------------------|----------------|------|
|         | Capacity<br>Disk(<br>)        | 가                    | HDD            |      |
|         |                               | 가                    | •              |      |
|         |                               |                      | GB             | 가    |
| Basic() |                               |                      |                |      |
|         | 주:                            |                      |                | ·    |
|         | Initial<br>Typical<br>Access( | 가                    |                |      |
|         | )                             | Sequential(          | )              |      |

Random( )

•

•

Mixed()

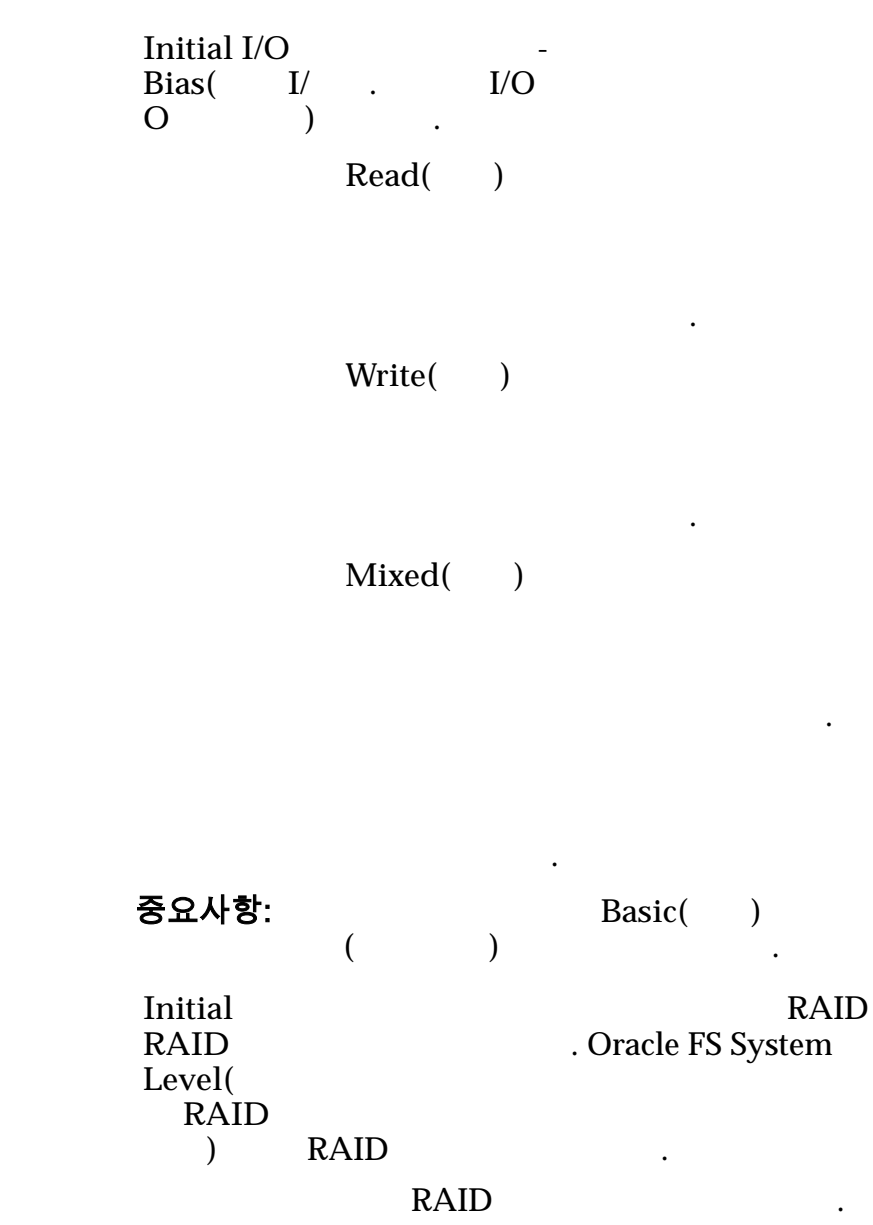

Single parity( )

Advanced( )

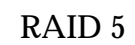

1

가

1

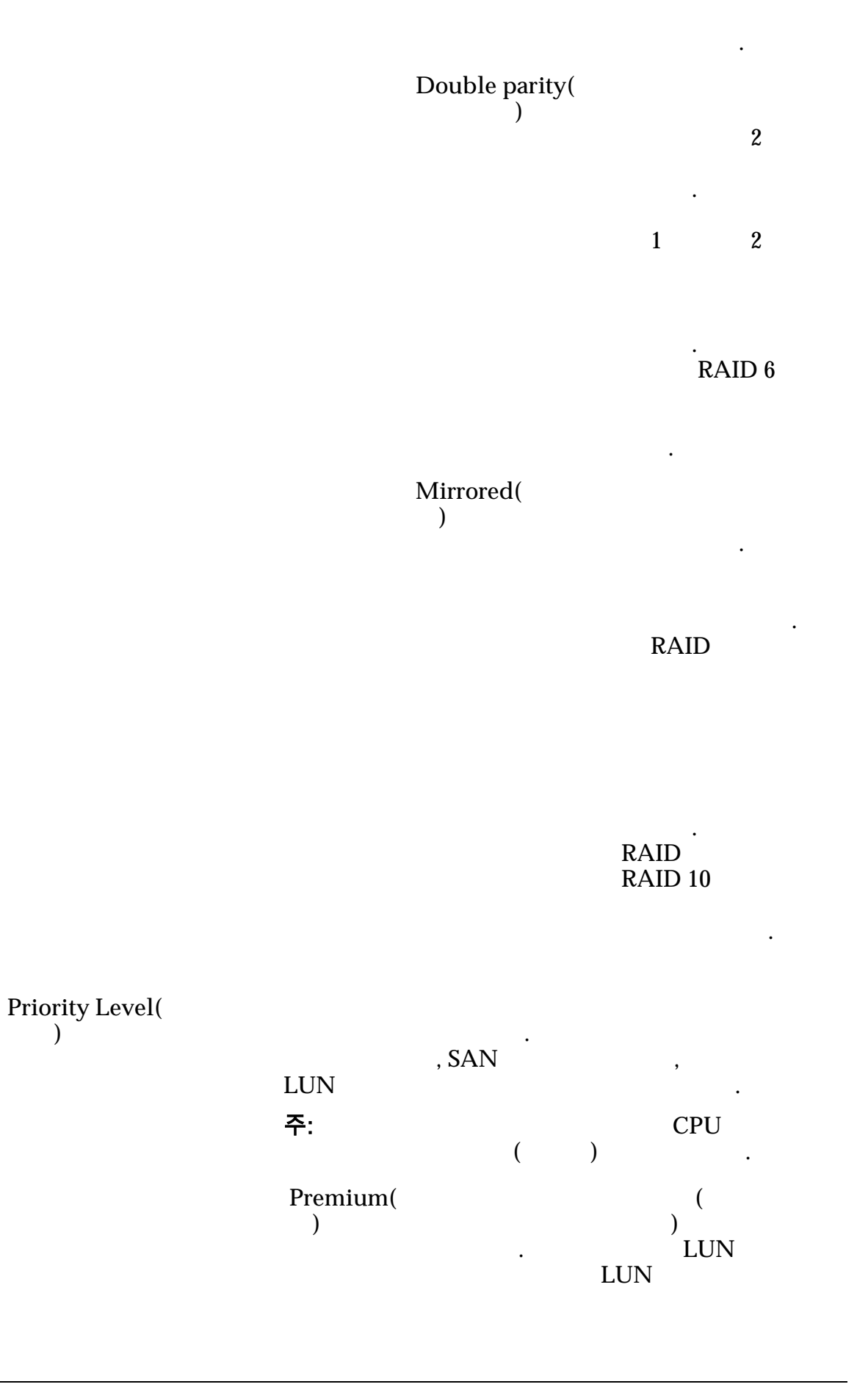

|                            | High( )       | 가<br>(<br>LUN<br>가      | )<br>LUN<br>フト      |
|----------------------------|---------------|-------------------------|---------------------|
|                            | Medium( )     | (<br>)<br>LUN<br>2†     | I                   |
|                            | Low( )        | ・<br>ア<br>(<br>LUN<br>ア | )<br>LUN<br>7†      |
|                            | Archive(<br>) | ・<br>・<br>しい<br>ン       | (<br>)<br>LUN<br>フト |
| Additional Options(<br>가 ) |               |                         | •                   |
| 복제 일정                      |               |                         |                     |
| Name()<br>Start Time()     |               | ·<br>·                  |                     |

Frequency( ) . Run Once( ) • Hourly() Daily( ) Weekly( ) Enabled( ) (LUN 가 LUN) Create( ) Modify( ) Delete( ) 관련 링크 QoSLUN SAN LUN 복사, 데이터 보호 탭, 단일 계층 : SAN > Storage( ) > LUNs(LUN) > Actions( ) > Copy( ) > ) > Single Tier( Data Protection( ) 가 LUN . 선택한 스토리지 도메인 용량 ( ) • 가 스토리지 클래스별 용량 가 가가 가 ( ). 가 Performance ( ) SSD(Solid State Drive) SSD( SSD)

가

| Capacity<br>SSD( SSD)             | 가                                                                      | SSD                                                |
|-----------------------------------|------------------------------------------------------------------------|----------------------------------------------------|
| Performance<br>Disk(<br>)         | 가 HDD(High-Speed Ha                                                    | ard Disk Drive)                                    |
| Capacity<br>Disk(<br>)            | 가 HDD<br>가                                                             |                                                    |
|                                   |                                                                        | GB 가                                               |
| Enable<br>Clones(<br>)            | Capacity for Clones(                                                   | )<br>Specify Clone                                 |
|                                   |                                                                        |                                                    |
| 목제 스토리지 a<br>Maximum canad        | 용량<br>city( LUN                                                        |                                                    |
| )                                 |                                                                        |                                                    |
|                                   | 주:<br>) Available Capa                                                 | Maximum Capacity(<br>city( フト )                    |
|                                   | ) Ad<br>フト )                                                           | Quality of Service(<br>dressable Logical Capacity( |
| Maximum Capa                      | acity( 7                                                               | . 가                                                |
| )                                 | · · ·                                                                  |                                                    |
| Available Capac<br>가 )            | city( LUN .                                                            |                                                    |
| Estimated Maxi<br>Capacity(<br>)  | mum LUN<br>. Quality of Service<br>Maximum Capacity(<br>Capacity()     | ( )                                                |
| Estimated Avail<br>Capacity(<br>) | able LUN 7<br>7 Quality of Service(<br>Maximum Capacity(<br>Capacity() | )<br>)                                             |
| Match Reposito<br>QoS to LUN Qo   | ory<br>oS(                                                             | 가<br>QoS                                           |

| QoS LUN<br>QoS )        |                             |                       |              |        |
|-------------------------|-----------------------------|-----------------------|--------------|--------|
| 복제 QoS 스토리지<br>QoS<br>) | (                           |                       |              | 가      |
| Storage Domain(<br>)    | LUN                         |                       |              |        |
|                         | 주: Oracle FS S              | bystem                |              |        |
| Storage Class(<br>)     |                             |                       |              |        |
|                         | Performance<br>SSD(<br>SSD) | 가<br>SSD(Solid State  | Drive)       | (<br>) |
|                         | Capacity<br>SSD(<br>SSD)    | 가 S                   | SD           |        |
|                         | Performance<br>Disk(<br>)   | 가 HDD(<br>Disk Drive) | High-Speed H | Iard   |
|                         | Capacity<br>Disk(<br>)      | 가                     | HDD          |        |
|                         |                             | 가                     | GB           | 가      |

Basic()

•

)

.

주:

| Typical | 가           |
|---------|-------------|
| access( |             |
| )       |             |
|         | Sequential( |

Random( )

Mixed()

•

I/O Bias(I/O )

I/O .

\_

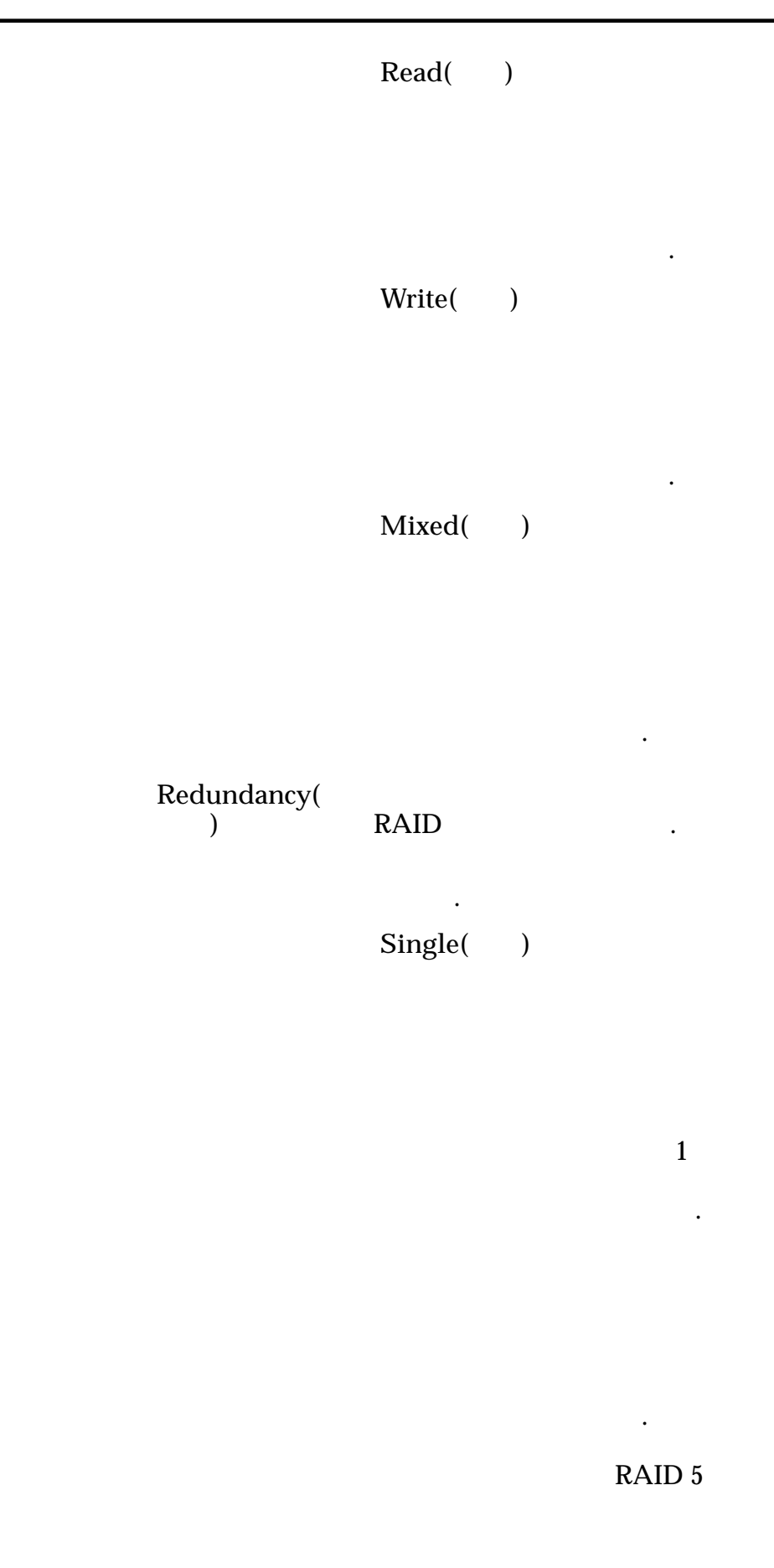
\_

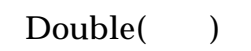

2

•

.

가

RAID 6

•

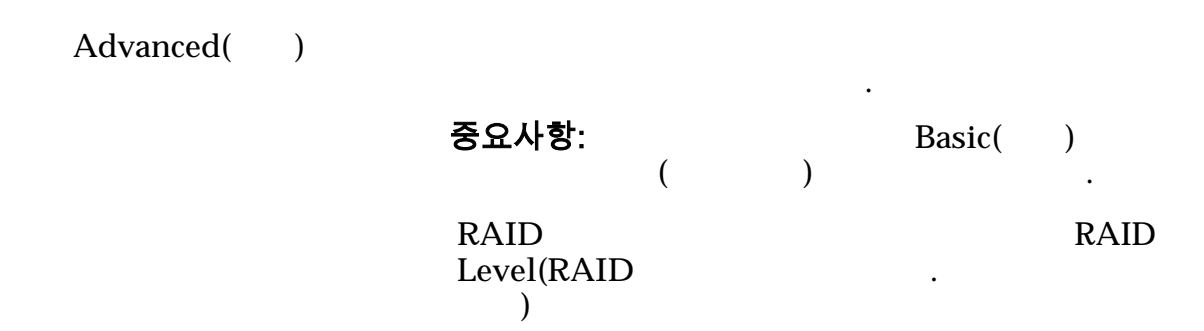

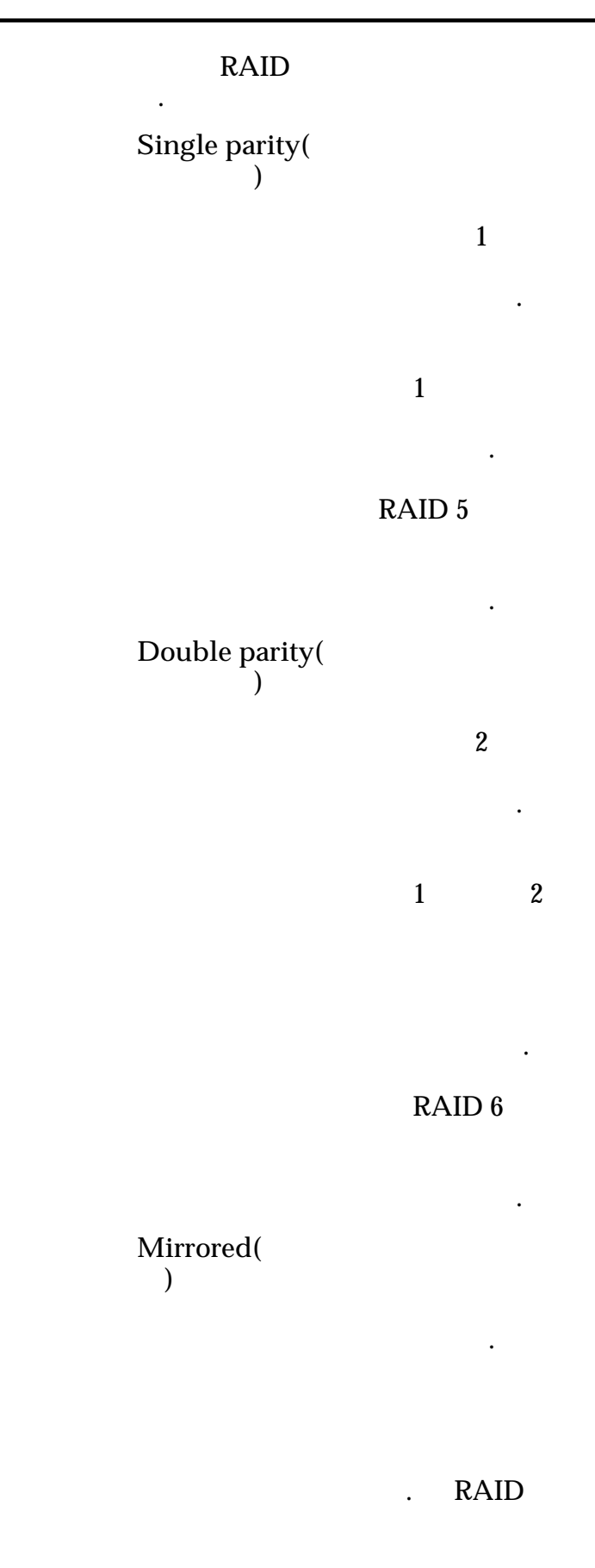

가

. RAID RAID 10

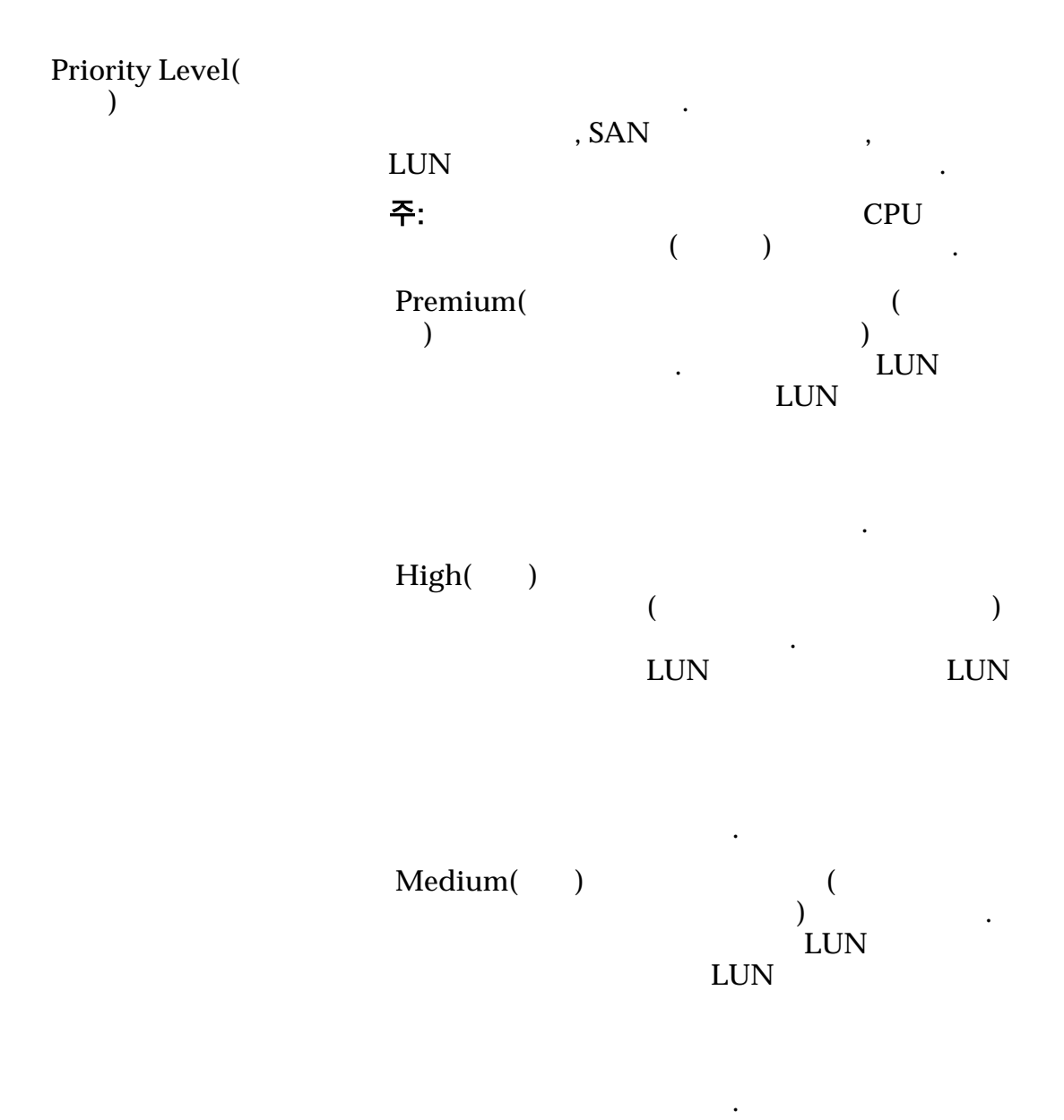

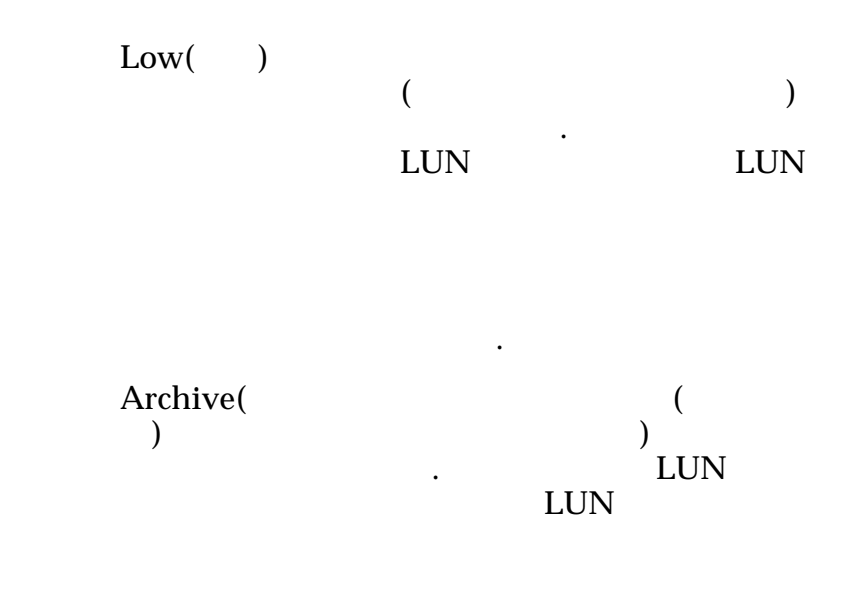

### 복제 일정

| Name()      |   |   |   |           | • |
|-------------|---|---|---|-----------|---|
| Start Time( |   | ) |   |           |   |
| Frequency(  | ) |   |   |           |   |
|             |   |   |   | •         |   |
|             |   |   | • | Run Once( | ) |

- Hourly( )
- Daily( )
- Weekly( )

Enabled()

|         |   |  | 가<br>LUN) | (LUN | , |
|---------|---|--|-----------|------|---|
| Create( | ) |  |           |      |   |
| Modify( | ) |  |           |      |   |
| Delete( | ) |  |           |      |   |

### 관련 링크 <u>LUN</u>

# SAN LUN 복사, 매핑 탭

| : SAN > Storage(<br>Mapping()                                                     | ) >               | LUNs(LUN) > A         | Actions(    | ) > Copy(  | )>       |
|-----------------------------------------------------------------------------------|-------------------|-----------------------|-------------|------------|----------|
| LUN-                                                                              |                   |                       |             |            |          |
| Access Protocol(<br>)                                                             |                   | 가                     |             |            |          |
|                                                                                   | FC(               | )                     | 가 FC<br>LUN |            |          |
| Only selected hosts (via<br>maps)(<br>( ))                                        | a<br>LUN          | SAN<br>. LUN<br>LUN 가 | LUN         | . SAI      | N        |
| All hosts may access<br>this LUN using LUN<br>Number( <b>7</b><br>LUN<br>LUN<br>) | LU<br>LUN         | 'N                    | SAN         | 가<br>. LUN |          |
| <b>LUN 컨트롤러 지정</b><br>LUN<br>LUN                                                  |                   | LUN                   |             |            | 가<br>LUN |
| Current LU<br>Controller(<br>) 주                                                  | JN<br>:<br>Assign | LUN<br>ed Controller( |             | )          |          |
| Assigned<br>Controller(<br>)                                                      |                   | LUN<br>가              |             |            |          |
| 이 LUN 에 대해 마스킹                                                                    | 된 포트              |                       |             |            |          |
| LUN                                                                               |                   | ( )                   |             |            |          |
| Masked()                                                                          | LUN               | 가                     |             |            |          |

•

| Protocol(                             | )      |                  |                                          |            |                                   |     |
|---------------------------------------|--------|------------------|------------------------------------------|------------|-----------------------------------|-----|
| Controller(                           |        | )                |                                          |            |                                   |     |
| Slot( )                               |        |                  | HBA                                      |            |                                   |     |
| Port()                                |        |                  |                                          |            |                                   |     |
| Controller H<br>Address(<br>)         | Port   | . FC<br>Name)    |                                          |            | 가 WWN(World Wi                    | ide |
| <b>LUN 매핑</b><br>LUN-                 |        |                  |                                          |            |                                   |     |
| <b>주:</b> LUN<br>))                   |        | Only sel         | lected hosts (                           | via maps)( | (                                 |     |
| LUN                                   | LUI    | N                |                                          |            |                                   |     |
| Hosts Mapp<br>this LUN(<br>7 LUN<br>) | oed to | C<br>S<br>N<br>V | Dracle FS Syst<br>AN<br>Ianager 가<br>VWN | em         | LUN<br>. Oracle FS Path<br>FC HBA |     |
|                                       |        | LUN              | SAN                                      |            | LUN                               |     |
|                                       |        |                  | •                                        |            |                                   |     |
| Create(                               | )      | 가                | 가                                        | LUN        | LUN-                              |     |
| Modify(                               | )      |                  | I                                        | .UN        |                                   | 가   |
| Remove(                               | )      | SAN              |                                          | LUN        |                                   |     |
| 관련 링크<br><u>LUN</u>                   |        |                  |                                          |            |                                   |     |

## SAN LUN 복사, 서비스 품질 탭, 자동 계층

| : SAN > Storage(    | ) > LUNs(LUN) > Actions( | ) <i>&gt; Copy(</i> | )> |
|---------------------|--------------------------|---------------------|----|
| Quality of Service( | ) > Auto Tier( )         |                     |    |

| 선택한 스토리져                 | 지 클래스 용량                                               |                        |                      | (                   | 71  |
|--------------------------|--------------------------------------------------------|------------------------|----------------------|---------------------|-----|
| )                        |                                                        |                        | 가                    |                     | 1   |
| 스토리지 클래스<br>Li           | <b>느 및 RAID 레벨</b><br>UN                               | <b>별 할당</b><br>R/      | AID                  | RAID                |     |
|                          |                                                        | 가                      |                      |                     |     |
| Storage<br>Domain(<br>)  | LUN<br>주: Oracle FS Sy                                 | ystem                  |                      |                     |     |
| View Storage<br>Domains( | 가                                                      |                        |                      |                     |     |
| )<br>LUN<br>Name(LUN     | I                                                      | LUN                    |                      | . LUN               | [   |
| )                        | <ul> <li>Oracle FS</li> <li>82</li> <li>255</li> </ul> | System<br>UTF<br>ASCII |                      |                     |     |
| Volume<br>Group(<br>)    | LU<br>[]                                               | N<br>Volum<br>7        | e Groups(            | Manage<br>)         |     |
| Use Storage<br>Profile(  | 가                                                      | Qo                     | oS                   | 가                   | ŞoS |
| )                        | []                                                     | View S                 | torage Profil<br>) 7 | les(<br>7¦ .        |     |
| Storage<br>Class(<br>)   | I                                                      | LUN                    | Oracle FS S          | ystem               |     |
|                          | Performance<br>SSD(<br>SSD)                            | 가<br>Drive)            | ·                    | (<br>) SSD(Solid St | ate |

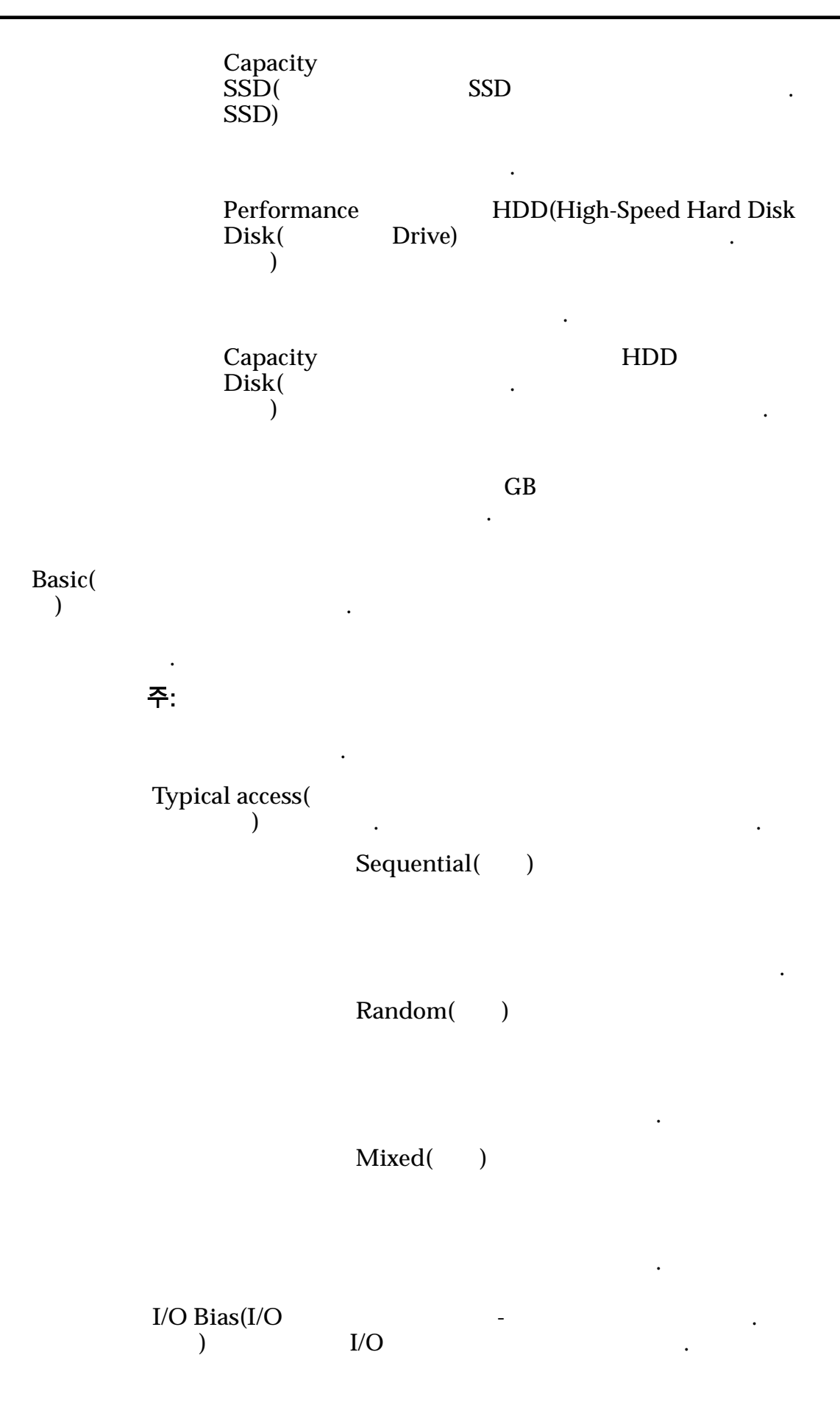

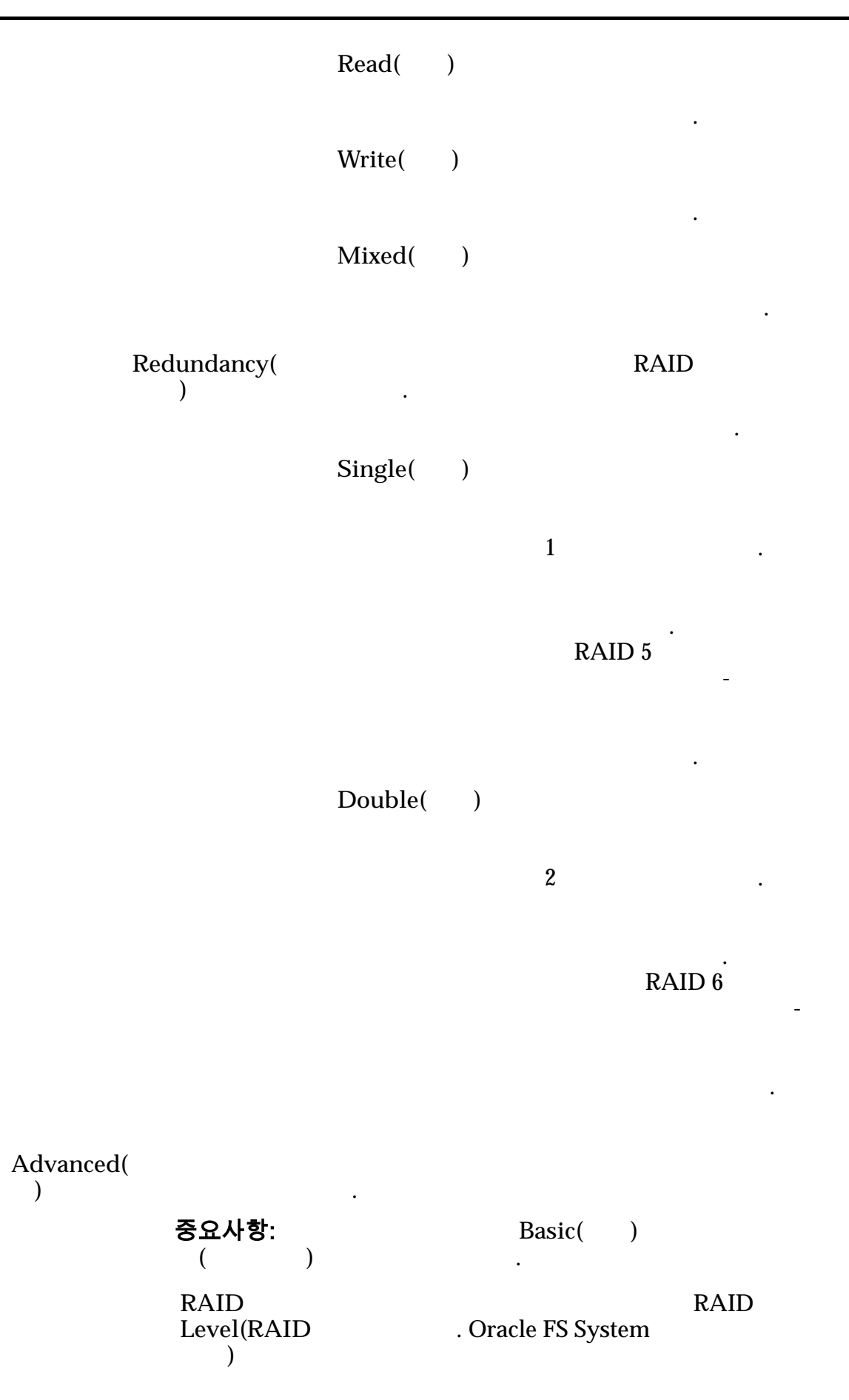

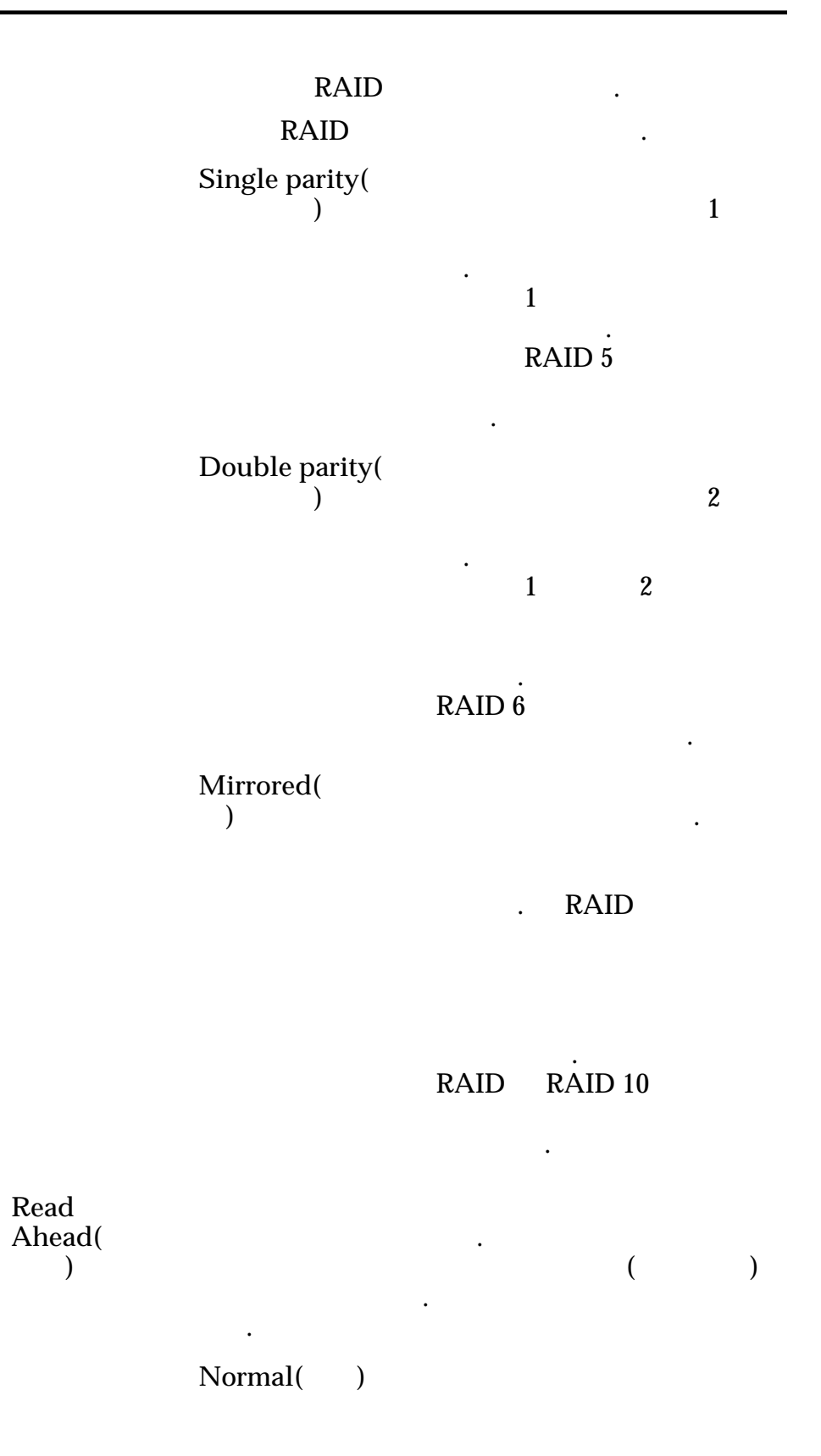

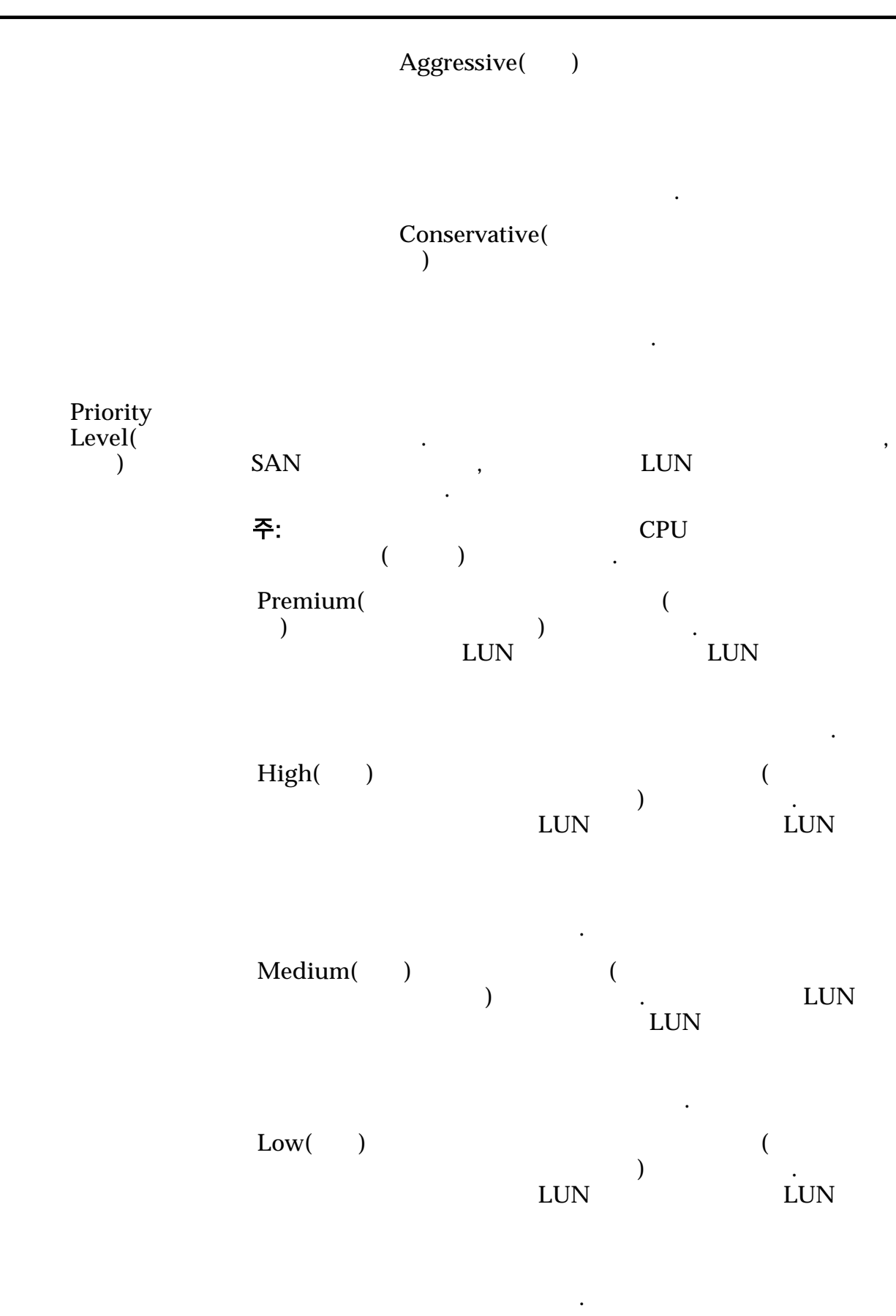

|                                        | Archive(<br>)            |           | 가<br>)<br>LUN<br>가 | (<br>LUN<br>7} |  |
|----------------------------------------|--------------------------|-----------|--------------------|----------------|--|
| Migration/<br>Copy<br>Priority(<br>/   | 주·                       |           |                    | 7ŀ             |  |
| )                                      |                          |           |                    |                |  |
|                                        | System<br>Chooses(<br>)  |           | I/O                |                |  |
|                                        | Minimize<br>Impact(<br>) |           | 가                  |                |  |
|                                        |                          |           |                    | I/O            |  |
|                                        | Maximum<br>Speed(        | )         | I/C                | )              |  |
| Additional<br>Options( 가<br>)          |                          |           |                    |                |  |
| ,                                      |                          |           | 가                  |                |  |
| Capacity()                             |                          | 가         | 가                  |                |  |
| Allocated<br>Logical<br>Capacity(<br>) |                          |           |                    |                |  |
| Disable                                | LUN                      |           |                    |                |  |
| Reference Tag<br>Checking(             | LBA(                     |           | )                  |                |  |
| )                                      |                          | ント<br>CRC |                    |                |  |

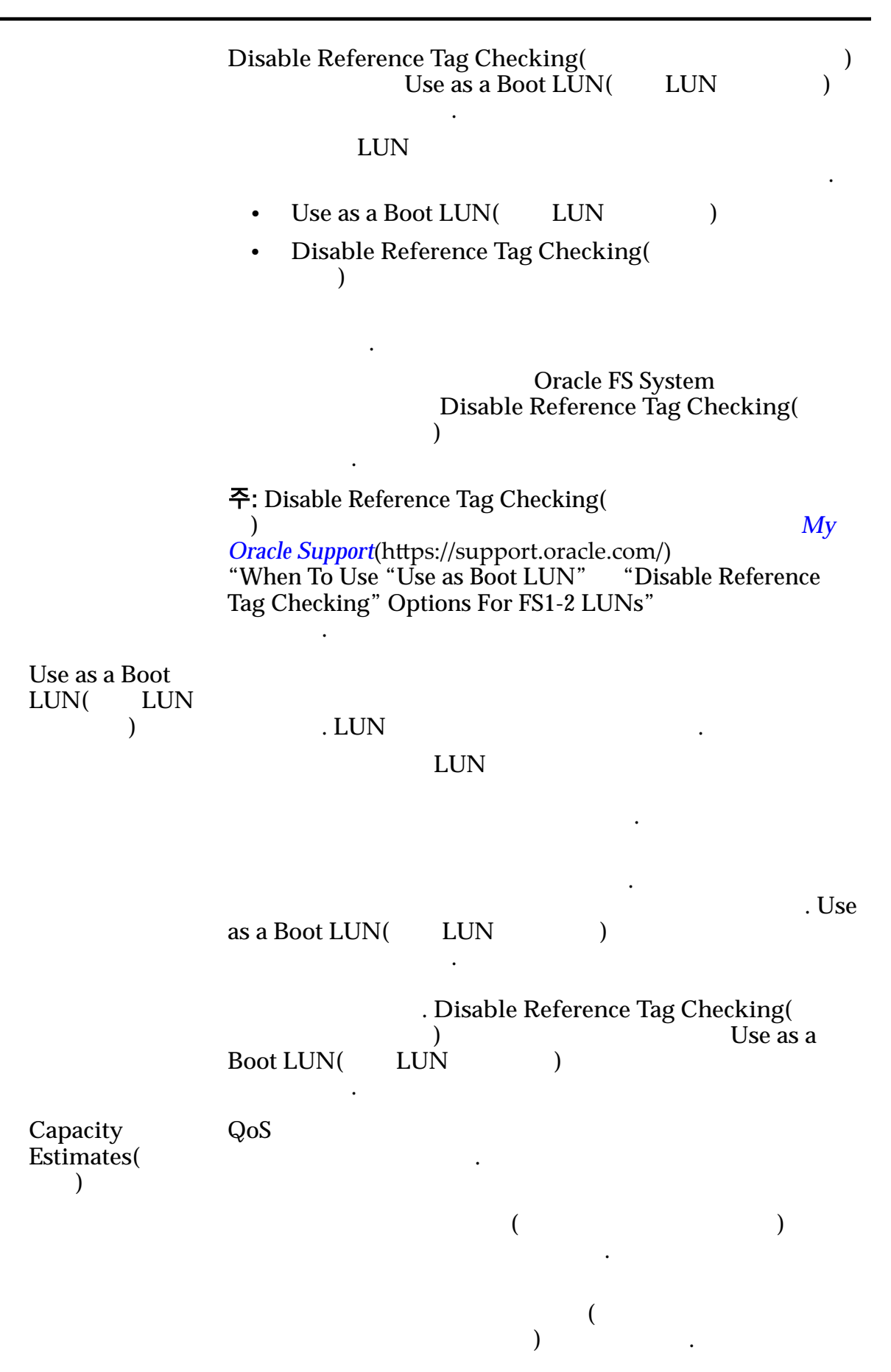

) (

가

•

관련 링크 *QoS LUN* 

### SAN LUN 복사, 서비스 품질 탭, 단일 계층

| : SAN > Storage(    | ) > LUNs(LUN) > Actions( | ) <i>&gt; Copy(</i> | ) > |
|---------------------|--------------------------|---------------------|-----|
| Quality of Service( | ) > Single Tier( )       |                     |     |

.

선택한 스토리지 클래스 용량

| ,            |   | ( |  |
|--------------|---|---|--|
| ) .          | 가 |   |  |
| 스토리지 클래스별 용량 |   |   |  |
| 2 F          | • |   |  |

| (                         | 가 가                | 가                       |      | ). |
|---------------------------|--------------------|-------------------------|------|----|
| Performance<br>SSD( SSD)  | 가<br>) SSD(Solid S | (<br>tate Drive)        |      |    |
| Capacity<br>SSD( SSD)     | 가                  |                         | SSD  |    |
| Performance<br>Disk(<br>) | 가 HDD(H            | igh-Speed Hard Disk Dri | ive) |    |
| Capacity<br>Disk(         | 가                  | HDD                     |      |    |

| )<br>) | 가 | GB | 가 |
|--------|---|----|---|
|        |   |    |   |

| Storage      | LUN                 |
|--------------|---------------------|
| Domain(<br>) | 주: Oracle FS System |

View Storage 7 Domains( .

)

.

| LUN<br>Name(LUN              |                                                         | LUN                            | . LUN                   |
|------------------------------|---------------------------------------------------------|--------------------------------|-------------------------|
| )                            | <ul> <li>Oracle FS</li> <li>82</li> <li>255</li> </ul>  | S System<br>UTF<br>ASCII       |                         |
| Volume<br>Group(<br>)        | LU<br>[]                                                | JN<br>Volume Groups(<br>フト .   | Manage<br>)             |
| Use Storage<br>Profile(<br>) | 가<br>[]                                                 | QoS<br>View Storage Pro        | 가<br>QoS<br>files(<br>가 |
| Storage<br>Class(<br>)       | Performance<br>SSD(<br>SSD)<br>Capacity<br>SSD(<br>SSD) | ,<br>フト<br>Drive)<br>フト<br>SSD | (<br>) SSD(Solid State  |
|                              | Performance<br>Disk(<br>)                               | ・<br>가 HDD(High<br>Drive)      | -Speed Hard Disk        |
|                              | Capacity<br>Disk(<br>)                                  | 가<br>GB                        | HDD<br>·<br>가           |
| Basic(<br>)                  |                                                         | ·                              |                         |

• 주: Typical access( 가 ) . Sequential( ) Random( ) Mixed( ) I/O Bias(I/O I/O ) Read( ) Write( ) Mixed( ) Redundancy( Oracle FS System

Single()

가

1

가

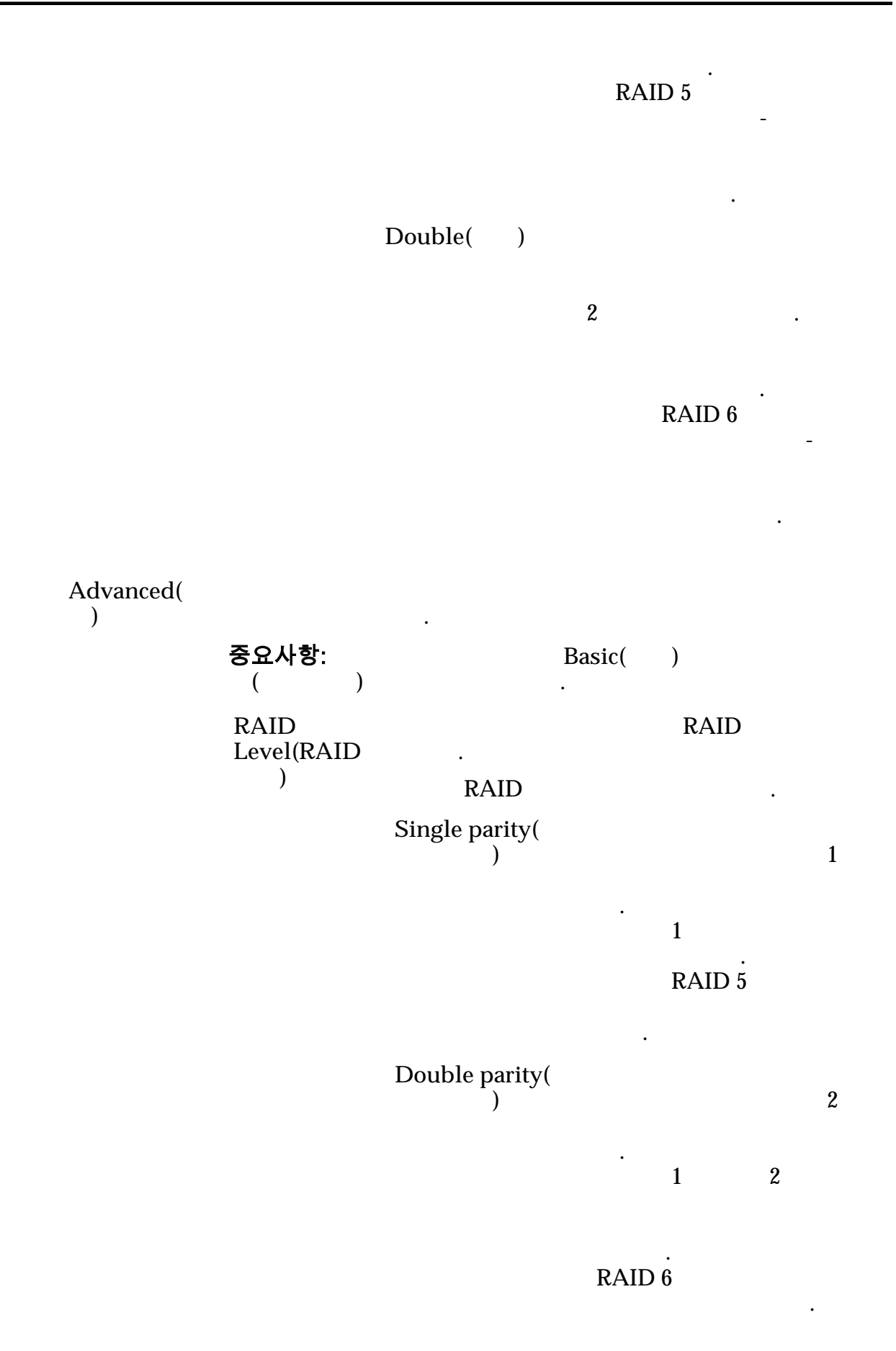

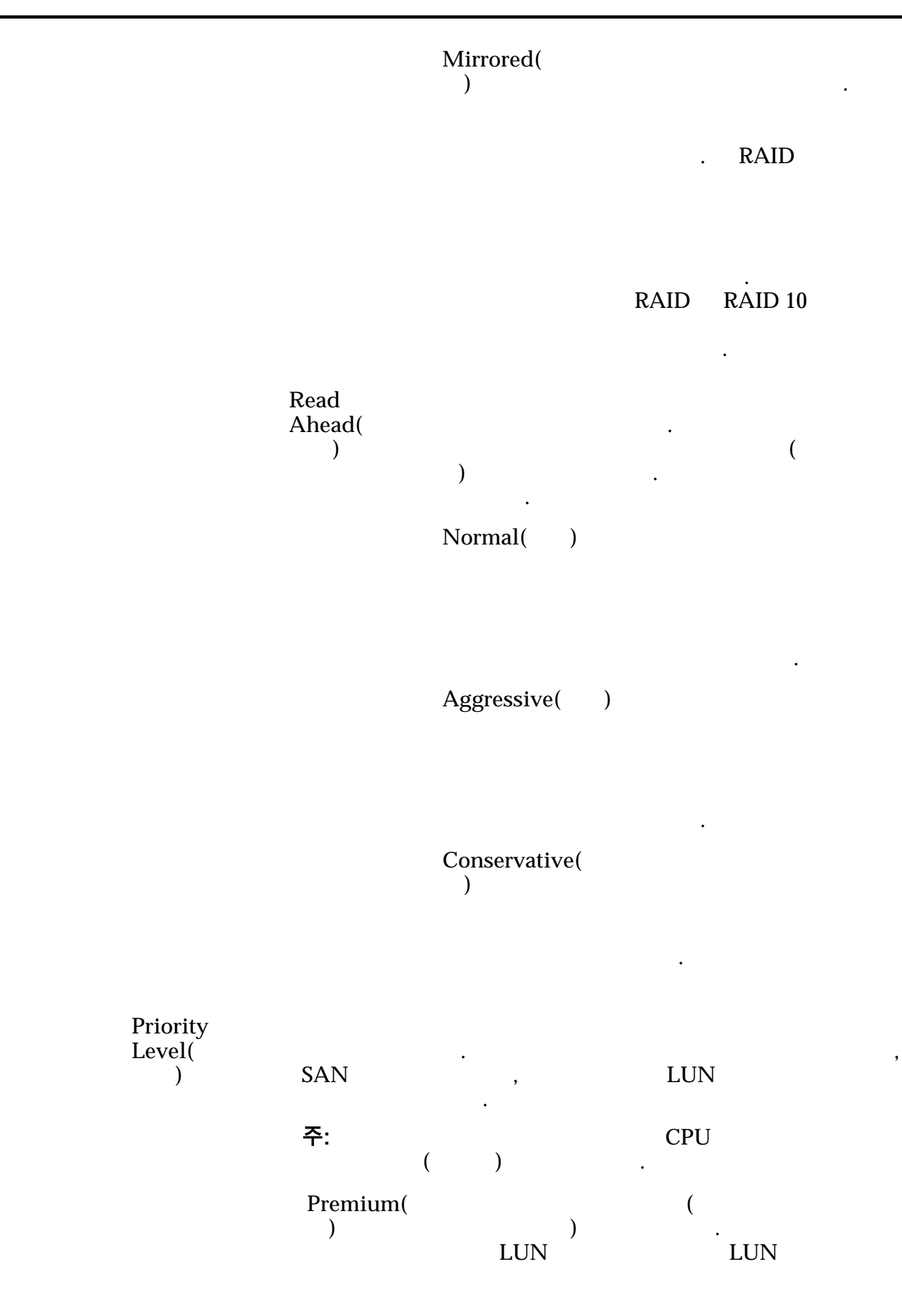

|                     |                          | 가                         | 가                             |
|---------------------|--------------------------|---------------------------|-------------------------------|
|                     | High( )                  | 가<br>LUN<br>가             | ・<br>(<br>)<br>・<br>上UN<br>フト |
|                     | Medium( )                | ・<br>(<br>)<br>フト         | . LUN<br>LUN                  |
|                     | Low( )                   | 가<br>LUN<br>가             | (<br>) .<br>エ<br>い<br>フト      |
|                     | Archive(<br>)            | ・<br>フト<br>)<br>しUN<br>フト | (<br>・                        |
| Migration/<br>Copy  |                          |                           |                               |
| Priority(<br>/<br>) | 주:                       | 7                         | 'F                            |
|                     | System<br>Chooses(<br>)  | I/O                       |                               |
|                     | Minimize<br>Impact(<br>) | 가<br>I                    | /O                            |

|                                            | Maximum I/O<br>Speed()                                                                                                    |
|--------------------------------------------|----------------------------------------------------------------------------------------------------|
| Capacity()                                 | 가 .<br>가 .                                                                                                    |
| Allocated<br>Logical<br>Capacity(<br>)     |                                                                                                    |
| Disable<br>Reference Tag<br>Checking(<br>) | LUN<br>LBA()<br>7<br>CRC                                                                                                    |
| ,                                          | Disable Reference Tag Checking( )<br>Use as a Boot LUN( LUN )                                                                                                    |
|                                            | LUN .                                                                                                    |
|                                            | <ul> <li>Use as a Boot LUN( LUN )</li> <li>Disable Reference Tag Checking(<br/>)</li> </ul>                                                                                             |
|                                            | Oracle FS System<br>가 Disable Reference Tag Checking(<br>)                                                                                                    |
|                                            | 주: Disable Reference Tag Checking(<br>) My<br>Oracle Support(https://support.oracle.com/)<br>"When To Use "Use as Boot LUN" "Disable Reference<br>Tag Checking" Options For FS1-2 LUNs" |
| Use as a Boot<br>LUN( LUN<br>)             | . LUN                                                                                                    |
|                                            | LUN                                                                                                    |

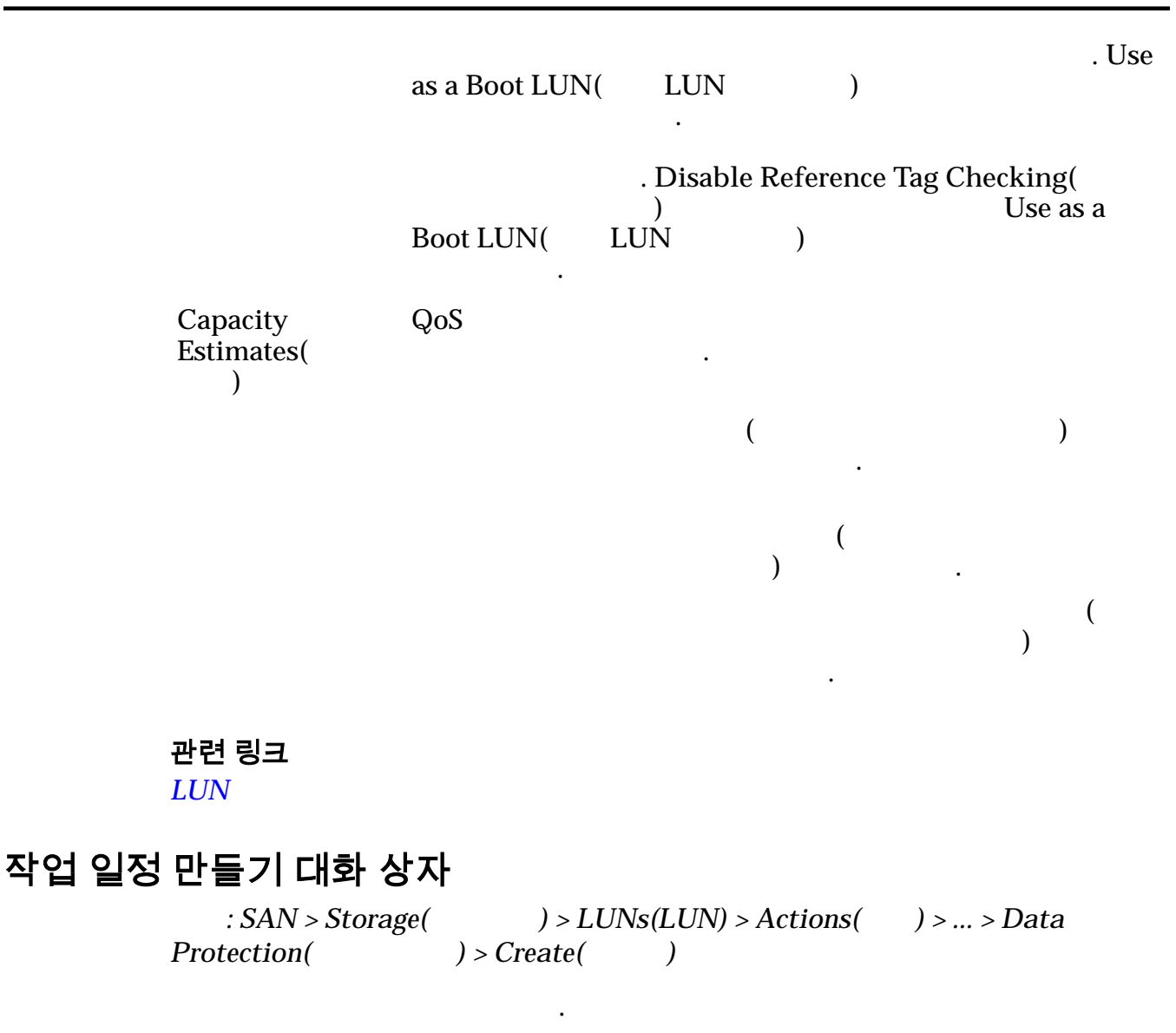

### 주:

I/O 가

Schedule Name( )

Oracle FS System

Volume Group( ) Enabled()

가

Start Time( ) Oracle FS System

가

Repeat Interval(

#### 표 19: 일정 반복 간격

| 간격     | 빈도 |
|--------|----|
| 1~7    |    |
| 1 ~ 24 |    |
| 1 ~ 24 |    |
| 1 ~ 52 |    |

가

### 관련 링크

LUN

### 데이터 보호 일정 만들기 대화 상자

| : SAN >  | > Data Protecti | on( | ) > Clone Schedules( | ) > |
|----------|-----------------|-----|----------------------|-----|
| Actions( | ) > Create(     | )   |                      |     |

Schedule Name( )

Oracle FS System

Volume Group for Created Clones(

Enabled()

)

### 보호할 볼륨 선택

| Volume to Replicate( )                         |     |     |
|------------------------------------------------|-----|-----|
| Number of Existing Clones(<br>)                | LUN | LUN |
| Used Capacity Allocated for<br>Clones(<br>)    | LUN |     |
| Maximum Capacity Allocated for<br>Clones(<br>) | LUN |     |

### 일정

Start Time( )

가

Repeat Interval( )

표 20: 일정 반복 간격

| 간격     | 빈도 |
|--------|----|
| 1 ~ 7  |    |
| 1 ~ 24 |    |
| 1 ~ 24 |    |
| 1 ~ 52 |    |

•

•

가

•

### 관련 링크

LUN

## LUN 맵 만들기 대화 상자

: SAN > Storage( ) > LUNs(LUN) > Actions( ) > ... > Mapping( ) > Create( )

### LUN

| LUN Name(LUN | Oracle FS System | LUN | LUN |
|--------------|------------------|-----|-----|
| )            |                  |     |     |

| Н                 | lost Name(<br>)                                                         | Oracle FS     | S System<br>SAN     |           | LUN         | . LUN      |    |
|-------------------|-------------------------------------------------------------------------|---------------|---------------------|-----------|-------------|------------|----|
|                   |                                                                         | LUN           | LU                  | N         |             |            |    |
| L                 | UN Number(LUN<br>)                                                      |               |                     | LUN       |             |            |    |
| 관<br>LU<br>LU     | 면링크<br>UN :<br>UN :                                                     |               |                     |           |             |            |    |
| SAN 복제 L          | UN 만들기, 매핑                                                              | 탭             |                     |           |             |            |    |
| M                 | : SAN > Storage(<br>[apping( )                                          | ) > ]         | LUNs(LU             | N) > Acti | ons(        | ) > Clone( | )> |
|                   | LUN LUN-                                                                |               |                     |           |             |            |    |
| А                 | ccess Protocol(<br>)                                                    |               |                     | 가         |             |            | •  |
|                   |                                                                         | FC(           |                     | )         | 가 FC<br>LUN |            |    |
| O<br>m<br>(       | only selected hosts (via<br>naps)(<br>))                                | a<br>LUN      | SAN<br>. LUN<br>LUN | ]<br>가    | LUN         | SAN        |    |
| A<br>tł<br>N<br>L | ll hosts may access<br>his LUN using LUN<br>lumber( 가<br>UN<br>LUN<br>) | LUN<br>LUN    | V                   |           | SAN         | 가<br>. LUN |    |
| LL                | JN 컨트롤러 지정                                                              |               |                     |           |             |            |    |
| C<br>C            | urrent Li<br>ontroller( 주                                               | UN<br>Assigne | LUN<br>d Control    | ler(      |             | )          |    |
| A<br>C            | ssigned<br>ontroller(<br>)                                              |               | LUN<br>가            |           |             |            | •  |

| <b>이 LUN 에 대해</b><br>LUN                          | 마스킹된 포       | <b>E</b><br>( )                         |               |                                   |        |
|---------------------------------------------------|--------------|-----------------------------------------|---------------|-----------------------------------|--------|
| Masked(                                           | ) LUN        | -                                       | 7}            |                                   |        |
| Protocol(                                         | )            |                                         |               |                                   |        |
| Controller(                                       | )            |                                         |               |                                   |        |
| Slot()                                            |              | HBA                                     |               |                                   |        |
| Port()                                            |              |                                         |               |                                   |        |
| Controller Port<br>Address(<br>)                  | . FC<br>Name | C .                                     |               | 가 WWN(World                       | l Wide |
| LUN 매핑<br>LUN-                                    |              |                                         |               |                                   |        |
| <b>주:</b> LUN<br>))                               | Only s       | elected hosts                           | s (via maps)( | (                                 |        |
| LUN L                                             | UN           |                                         |               |                                   |        |
| Hosts Mapped t<br>this LUN(<br><b>7¦</b> LUN<br>) | 0            | Oracle FS Sy<br>SAN<br>Manager 가<br>WWN | stem          | LUN<br>. Oracle FS Path<br>FC HBA |        |
|                                                   | LUN          | SAN                                     |               | LUN                               |        |
|                                                   |              |                                         |               |                                   |        |
| Create()                                          | 가            | 가                                       | LUN           | LUN-                              |        |
| Modify( )                                         |              |                                         | LUN           |                                   | 가      |
| Remove()                                          | SA           | N                                       | LUN           |                                   |        |
| 관련 링크<br><i>L</i> U                               | JN           |                                         |               |                                   |        |
| SAN 복제 LUN 만들기,                                   | 서비스 품        | ·질 탭                                    |               |                                   |        |

| : SAN > Storage(    | ) > LUNs(LUN) > Actions( | ) > Clone( | ) > |
|---------------------|--------------------------|------------|-----|
| Quality of Service( | )                        |            |     |

| LUN                            | LUN  |                          | •      |                     |                             |
|--------------------------------|------|--------------------------|--------|---------------------|-----------------------------|
| <b>소스 볼륨 LUN 에</b><br>LUN<br>· | 대한 특 | <b>록제 스토리</b><br>LUN     | ג      |                     | 가                           |
| LUN Name(LUN                   | )    | LUN                      | L      | UN                  |                             |
|                                |      | • Orac                   | cle FS | System              |                             |
|                                |      | • 82                     |        | UTF                 |                             |
|                                |      | • 255                    |        | ASCII               |                             |
| Volume Group(<br>)             |      | []                       | LU     | N<br>Manage         | ·<br>Volume Groups(<br>) 7ŀ |
| Storage Class(<br>)            |      |                          | )      |                     |                             |
|                                |      | Performa<br>SSD(<br>SSD) | nce    | 가<br>SSD(Solid Sta  | ·<br>(<br>)<br>ate Drive)   |
|                                |      | Capacity<br>SSD(<br>SSD) |        | 가                   | SSD                         |
|                                |      | Performa<br>Disk(<br>)   | nce    | 가 HD<br>Disk Drive) | D(High-Speed Hard           |
|                                |      | Capacity<br>Disk(<br>)   |        | 가                   | HDD                         |
|                                |      |                          |        | 가                   | •                           |

.

|        |     |   |                    |             | GB | 가 |
|--------|-----|---|--------------------|-------------|----|---|
| Basic( | ) ( | ) |                    |             |    |   |
|        |     |   |                    |             | ·  |   |
|        |     |   | 주:                 |             |    |   |
|        |     |   | Typical<br>access( | 가           |    |   |
|        |     |   | )                  | Sequential( | )  |   |
|        |     |   |                    |             |    |   |

Random( )

•

Mixed()

.

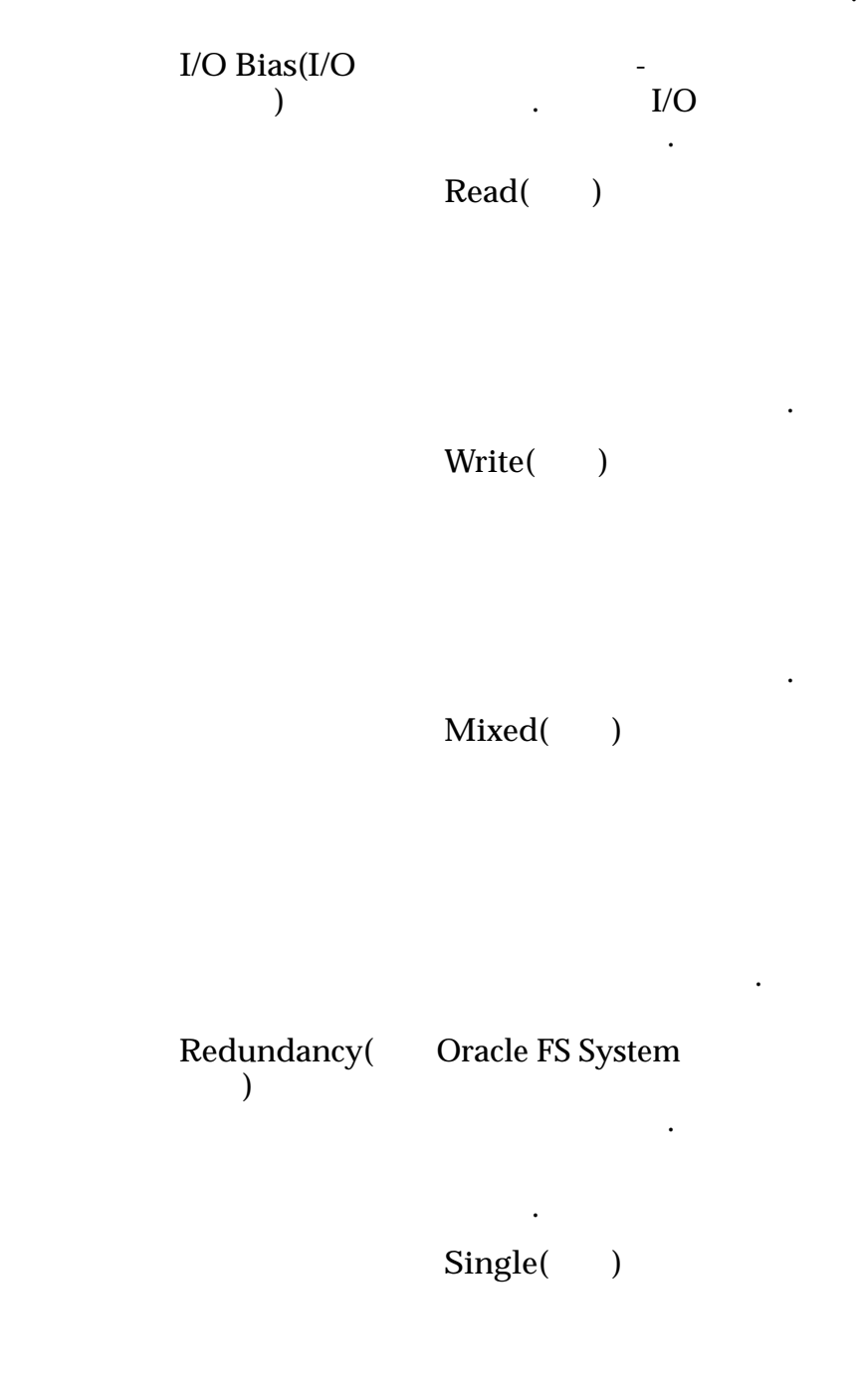

가

RAID 5

-

•

Double( )

2 . 가

.

RAID 6

-

•

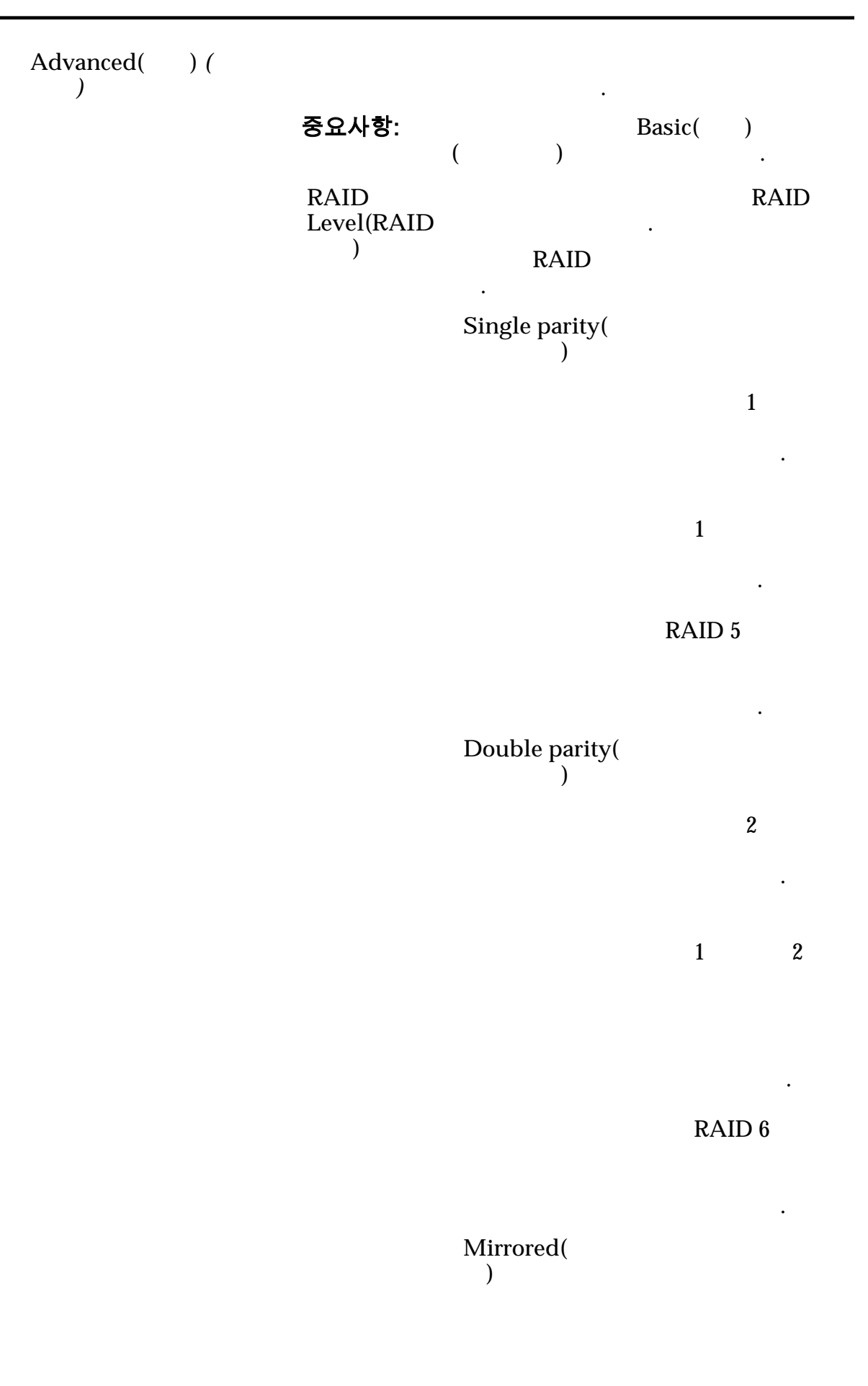

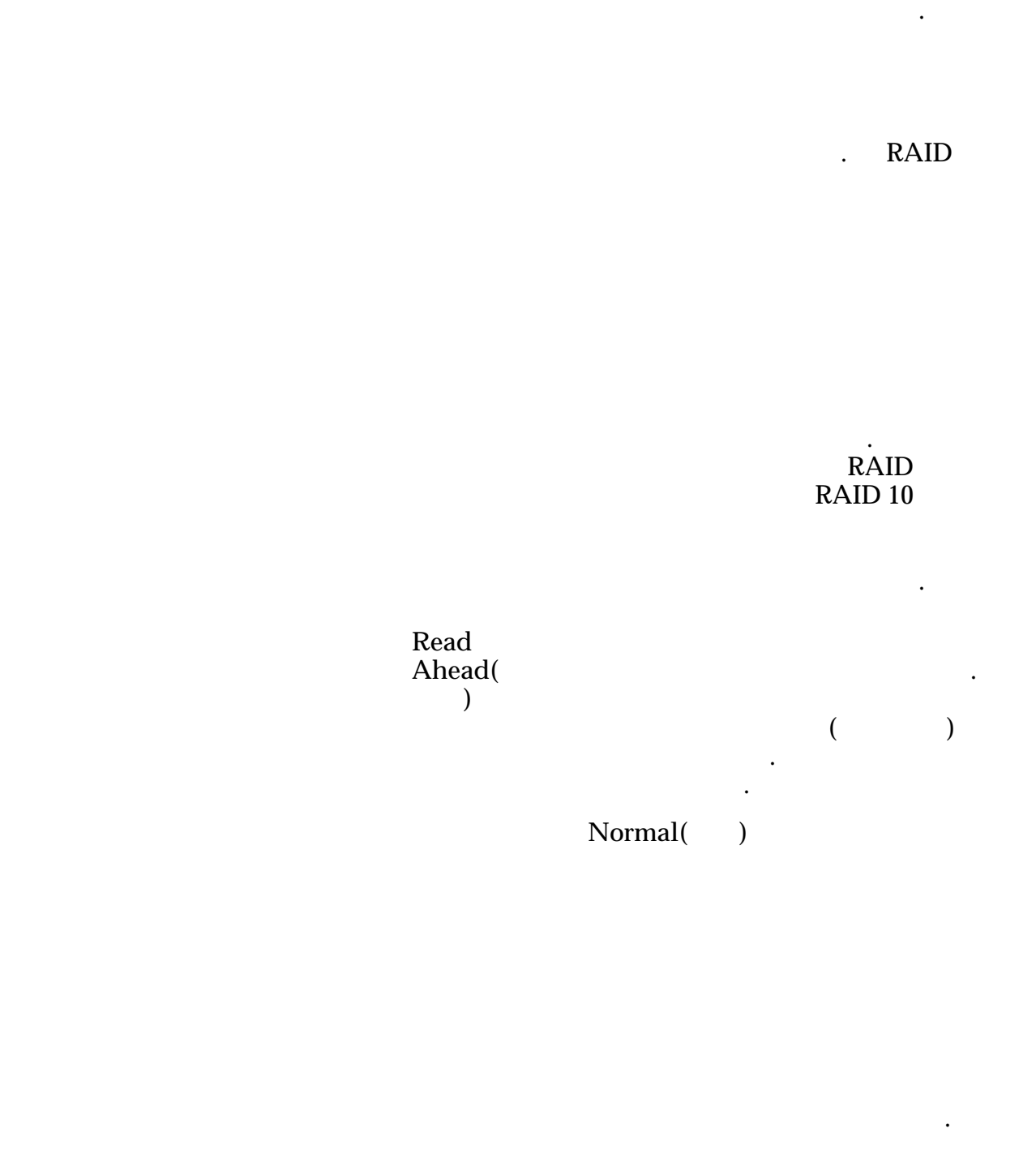

Aggressive( )

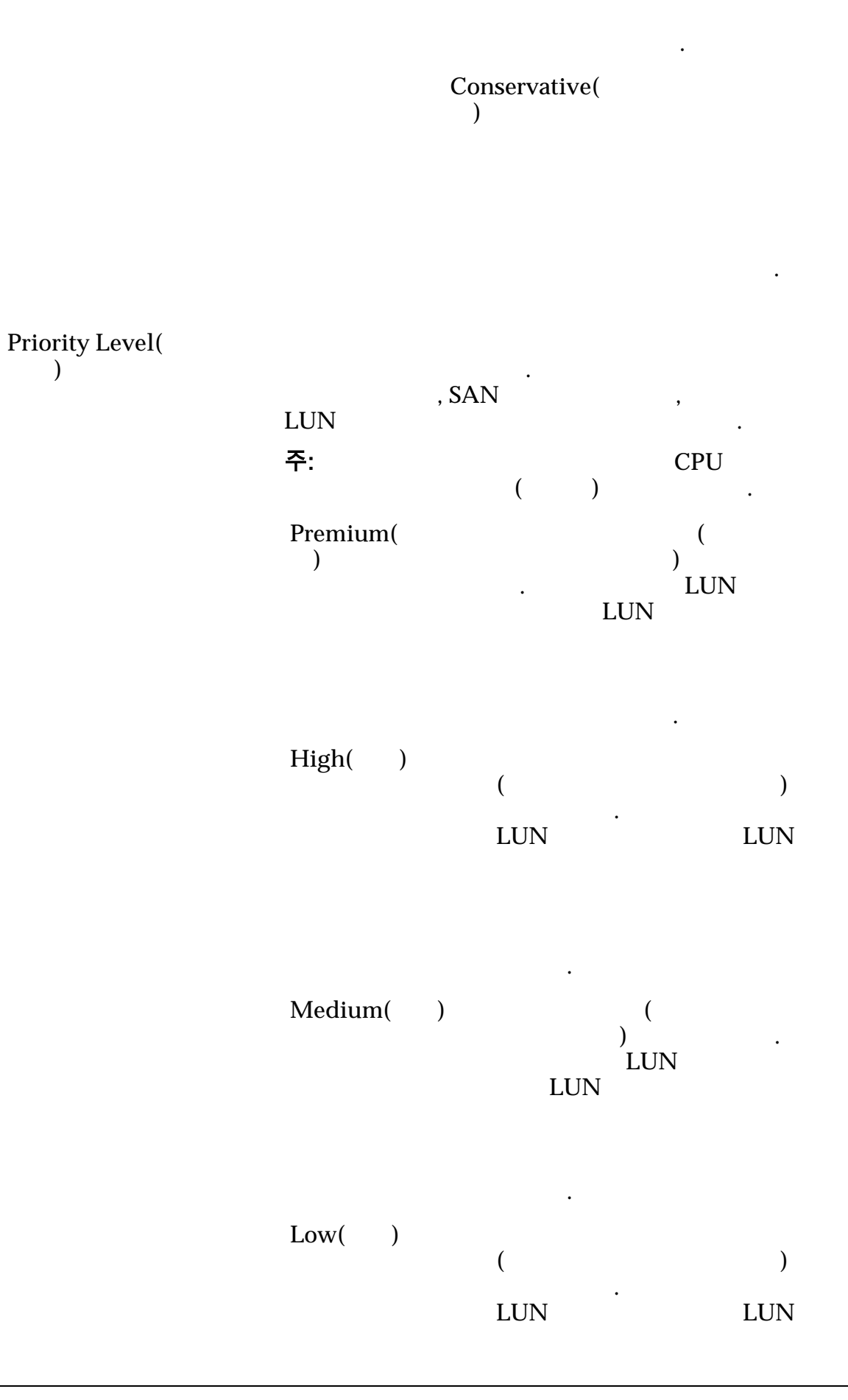

|                                         |                          |        | 가<br>가                    |
|-----------------------------------------|--------------------------|--------|---------------------------|
|                                         | Archive(<br>)            | 가<br>가 | (<br>)<br>LUN<br>LUN<br>7 |
| Migration/Copy<br>Priority( /<br>)      | ( )                      |        |                           |
|                                         | 주:                       |        | 가                         |
|                                         | System<br>Chooses(<br>)  |        | I/O                       |
|                                         | Minimize<br>Impact(<br>) | 가      |                           |
|                                         |                          |        | I/O                       |
|                                         | Maximum<br>Speed(        | )      | I/O                       |
| Capacity()                              | 7                        | 'F     | 가                         |
| Disable Reference Tag<br>Checking(<br>) | LUN<br>LBA               | A(     | )<br>フト                   |

CRC

Disable Reference Tag Checking( Use as a Boot LUN( ) LUN ) LUN Use as a Boot LUN( LUN ) ٠ Disable Reference Tag Checking( ) **Oracle FS System** Disable Reference Tag 가 Checking( ) 주: Disable Reference Tag Checking( ) My Oracle Support(https:// support.oracle.com/) "When To Use "Use as Boot LUN" "Disable Reference Tag Checking" Options For FS1-2 LUNs" Use as a Boot LUN( ) . LUN LUN • . Use as a Boot LUN( LUN )

LUN

. Disable Reference Tag Checking( Use ) as a Boot LUN( LUN ) 가

### 관련 링크

LUN

# SAN LUN 만들기, 매핑 탭

| : SAN > Stora<br>Mapping( )                                         | ge() > L                     | ) > LUNs(LUN) > Actions( |             | ) > Create( | ) >      |
|---------------------------------------------------------------------|------------------------------|--------------------------|-------------|-------------|----------|
| LUN LUN                                                             | [-                           |                          |             |             |          |
| Access Protocol(<br>)                                               |                              | 가                        |             |             | •        |
|                                                                     | FC(                          | )                        | 가 FC<br>LUN |             |          |
| Only selected hos<br>maps)(<br>( ))                                 | sts (via LUN                 | SAN<br>. LUN<br>LUN 가    | LUN         | . SAN       |          |
| All hosts may acc<br>this LUN using L<br>Number(<br>LUN<br>LUN<br>) | cess LUN<br>UN LUN<br>가      |                          | SAN         | 7ŀ<br>. LUN |          |
| LUN 컨트롤러 지<br>LUN<br>LUI                                            | <b>정</b><br>N                | LUN                      |             |             | 가<br>LUN |
| Current<br>Controller(<br>)                                         | LUN<br>주: LU<br>Assigned Con | N<br>troller(            | )           |             |          |
| Assigned<br>Controller(<br>)                                        | LU<br>Auto-assign(<br>)      | N<br>アト<br>LUN           | 가           | フŀ          |          |
|                                                                     | ,                            |                          |             | •           |          |

•

. LUN

|                                            | 주:                      |                                          | LUN         |                            |             |
|--------------------------------------------|-------------------------|------------------------------------------|-------------|----------------------------|-------------|
|                                            | Controlle<br>Name(<br>) | r                                        |             | ( 가                        | )           |
| <b>이 LUN 에 대해</b><br>LUN                   | 마스킹된 포                  | E<br>()                                  |             |                            |             |
| Masked(                                    | ) LUN                   | 7                                        | ŀ           |                            |             |
| Protocol(<br>Controller(                   | )<br>)                  |                                          |             |                            |             |
| Slot( )                                    |                         | HBA                                      |             |                            |             |
| Port()                                     |                         |                                          |             | •                          |             |
| Controller Port<br>Address(<br>)           | . Fo<br>Nam             | C<br>e) .                                |             | 가 WWN                      | (World Wide |
| <b>LUN 매핑</b><br>LUN-                      |                         |                                          |             |                            |             |
| <b>주:</b> LUN<br>))                        | Only                    | selected hosts                           | (via maps)( |                            | (           |
| LUN LU                                     | UN                      |                                          |             |                            |             |
| Hosts Mapped to<br>this LUN(<br>가 LUN<br>) | )                       | Oracle FS Sys<br>SAN<br>Manager 가<br>WWN | item        | LUN<br>. Oracle FS<br>FC F | Path<br>IBA |
|                                            | LUN                     | SAN                                      |             | LUN                        |             |
| Create()                                   | 71                      | 가                                        | LUN         | LUN-                       |             |
| Modify( )                                  | ۲ <b>۲</b>              | ·                                        | LUN         |                            | 가           |
|         | Remove()                          |            | SAN                 |                       | LUN               |                     |       |
|---------|-----------------------------------|------------|---------------------|-----------------------|-------------------|---------------------|-------|
|         | 관련 링크<br><i>LUN :</i>             |            |                     |                       |                   |                     |       |
| SAN LUN | 만들기, 데이                           | 터 보호       | . 탭, 단일             | 일 계층                  |                   |                     |       |
|         | : SAN > Stora<br>Data Protection( | nge(       | ) > LUI<br>) > Sing | Ns(LUN) ><br>le Tier( | Actions(<br>)     | ) > Create(         | )>    |
|         | LUN                               |            |                     | フ                     | ÷.                |                     |       |
|         | 선택한 스토리지                          | 도메인        | 용량                  |                       |                   |                     | _1    |
|         | )                                 |            |                     |                       | 가                 |                     | 가     |
|         | 스토리지 클래스                          | 변용량        |                     |                       |                   |                     |       |
|         | 가                                 | 가가         |                     | 가                     |                   |                     | ).    |
|         | Performance<br>SSD( SSD)          | 가<br>SSI ( | D(Solid Sta         | te Drive)             | (                 |                     |       |
|         | Capacity<br>SSD( SSD)             | 가          |                     |                       |                   | SSD                 |       |
|         | Performance<br>Disk(<br>)         | 가          | HDD(Hig             | h-Speed H             | Iard Disk D       | Prive)              |       |
|         | Capacity                          | 가          |                     | HDD                   |                   |                     |       |
|         | )                                 |            | 가                   |                       | GB                | 가                   | ·     |
|         | Enable<br>Clones(                 | Capacity   | y for Clone         | es(                   |                   | )<br>Specify        | Clone |
|         | )                                 | QoS(       | QoS                 | )                     |                   |                     |       |
|         | 복제본에 대한 용                         | 응량         |                     |                       |                   |                     |       |
|         | Maximum capac<br>)                | ity(       | LUN                 |                       |                   |                     |       |
|         |                                   |            | 주:<br>) Ava         | ailable Cap           | Maximu<br>bacity( | um Capacity(<br>가 ) |       |

|                                                      | · Quality of Service(<br>) Addressable Logical Capac<br>기 ) · |                        |            | city(  |  |
|------------------------------------------------------|---------------------------------------------------------------|------------------------|------------|--------|--|
| Current Maximum<br>Capacity(<br>)                    |                                                               | 가                      | 가          |        |  |
| Current Available<br>Capacity( 가<br>)                | LUN                                                           |                        |            |        |  |
| Estimated Maximum<br>Capacity(<br>)                  | LUN<br>. Quality of S<br>Maximum Cap<br>Capacity()            | Service(<br>bacity(    | ))         |        |  |
| Estimated Available<br>Capacity( 기<br>)              | LUN<br>Quality of Serv<br>Maximum Cap<br>Capacity()           | フト<br>vice(<br>pacity( | )<br>)     |        |  |
| Match Repository QoS<br>to LUN QoS(<br>QoS LUN QoS ) |                                                               |                        | QoS        | 가      |  |
| 복제 스토리지 QoS<br>QoS<br>)                              | (                                                             |                        |            | 가      |  |
| Storage Domain(                                      | LUN                                                           |                        |            |        |  |
| ,                                                    | 주: Oracle FS S                                                | ystem                  |            |        |  |
| Storage Class(<br>)                                  |                                                               |                        |            |        |  |
|                                                      | Performance<br>SSD(<br>SSD)                                   | 가<br>SSD(Solid Sta     | ate Drive) | (<br>) |  |
|                                                      | Capacity<br>SSD(<br>SSD)                                      | 가.                     | SSD        |        |  |

|         | Performance<br>Disk(<br>) | 가 HDD(H<br>Disk Drive) | 가 HDD(High-Speed F<br>sk Drive) |   |
|---------|---------------------------|------------------------|---------------------------------|---|
|         | Capacity<br>Disk(<br>)    | 가                      | HDD                             |   |
|         |                           | 가                      |                                 |   |
|         |                           |                        | GB                              | 가 |
| Basic() |                           |                        |                                 |   |
|         | 주:                        |                        |                                 |   |
|         | Typical<br>access(<br>)   | 가                      | · .                             |   |
|         |                           | Sequential(            | )                               |   |
|         |                           |                        |                                 |   |

Random( )

•

٠

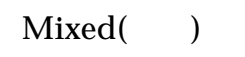

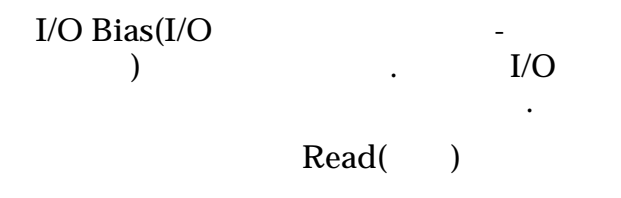

Write()

Mixed()

RAID

가

Redundancy( )

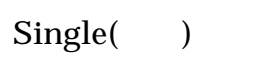

1

가

RAID 5

-

•

Double( )

2

•

가

RAID 6

•

•

Advanced( )

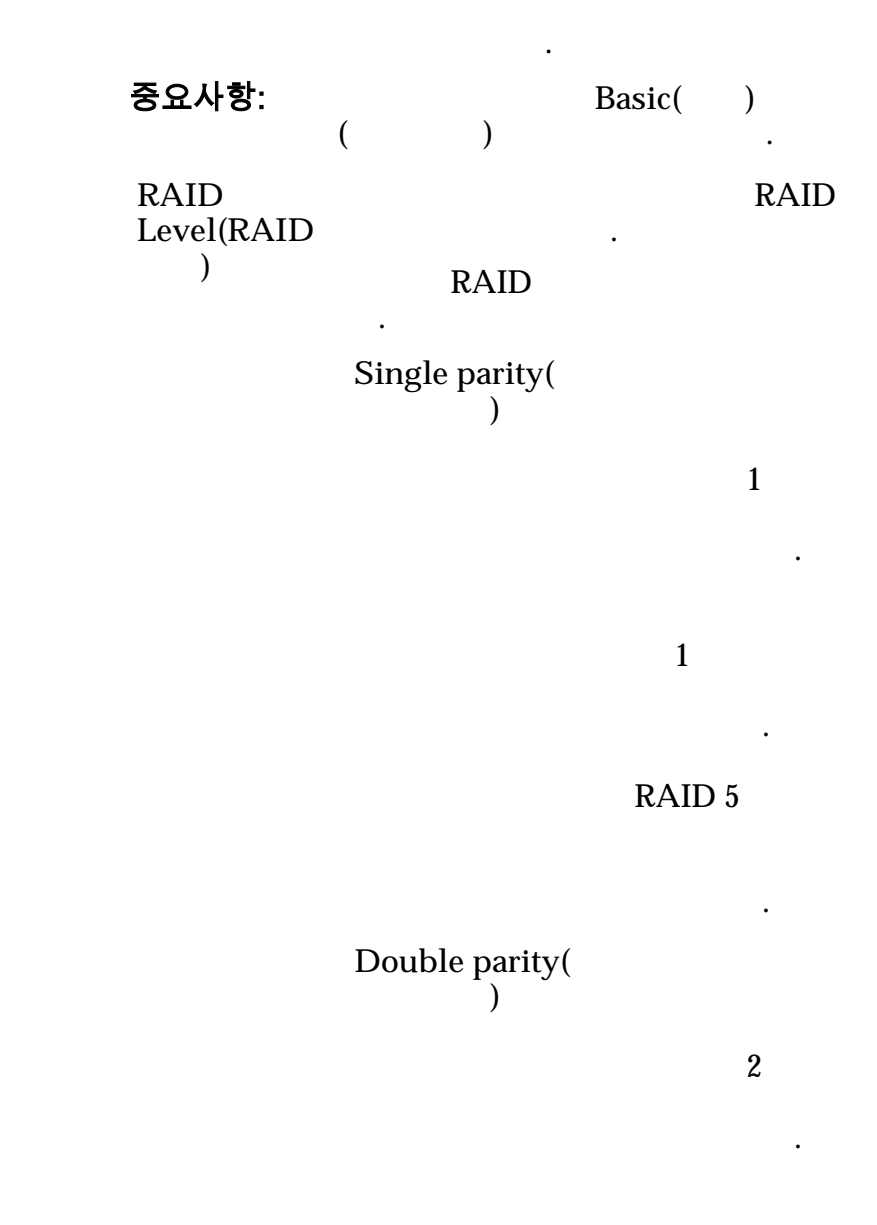

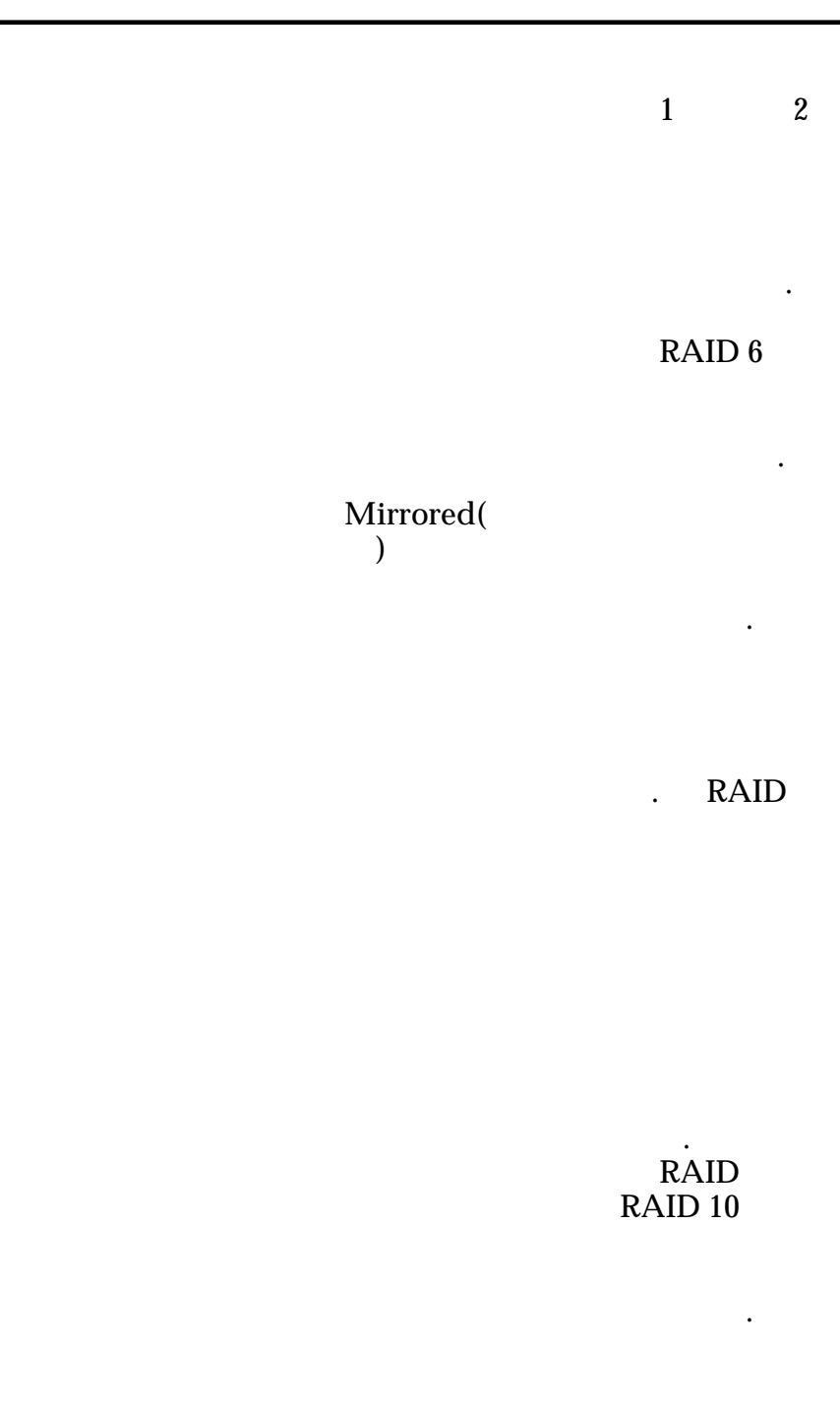

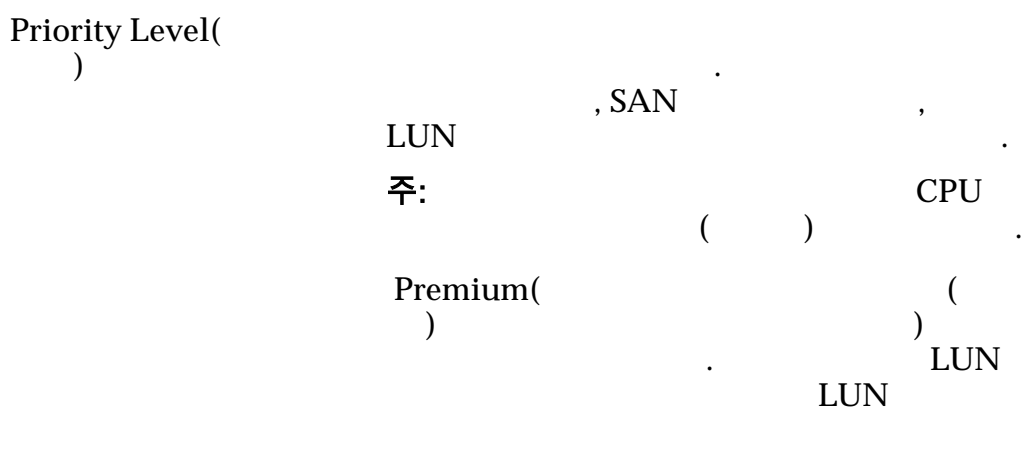

•

•

•

| High( )       | 가<br>( )<br>LUN LUN<br>가<br>가                                  |
|---------------|----------------------------------------------------------------|
| Medium( )     | ・<br>(<br>)・<br>LUN<br>LUN<br>7                                |
| Low( )        | ・<br>(   )<br>LUN   LUN<br>ア<br>ア                              |
| Archive(<br>) | ・<br>ア ・ ( ) ・ ・ LUN LUN ア ・ ア ・ ・ ・ ・ ・ ・ ・ ・ ・ ・ ・ ・ ・ ・ ・ ・ |

•

•

.

### 복제 일정

| Name()      |   |   |
|-------------|---|---|
| Start Time( |   | ) |
| Frequency(  | ) |   |

- Run Once( )
- Hourly( )
- Daily( )
- Weekly( )

Enabled()

| 가    | (LUN |
|------|------|
| LUN) |      |

•

| Create( | ) |
|---------|---|
| Modify( | ) |
| Delete( | ) |
|         |   |

관련 링크

LUN : LUN :

# SAN LUN 만들기, 데이터 보호 탭, 자동 계층

| : SAN > Sto<br>Data Protectio | orage(<br>n( | ) > LUN<br>) > Auto | Ns(LUN) > Actio<br>Tier() | ns( ) > | <i>Create( ) &gt;</i> |
|-------------------------------|--------------|---------------------|---------------------------|---------|-----------------------|
| LUN                           |              |                     | 가                         | •       |                       |
| 스토리지 도메                       | 인 용량         |                     |                           | (       | 가                     |
| )                             |              |                     | 가                         |         |                       |
| Enable<br>Clones(             | Capacit      | ity for Clones(     |                           | )       | Specify Clone         |
| )                             | QoS(         | QoS                 | )                         |         | ·                     |
| 복제본에 대한                       | 용량           |                     |                           |         |                       |
| Maximum cap<br>)              | acity(       | LUN                 |                           |         |                       |

|                                                      | 주:Maximum Capacity()Available Capacity(가)Quality of Service()Addressable Logical Capacity(가). |        |           |  |
|------------------------------------------------------|-----------------------------------------------------------------------------------------------|--------|-----------|--|
| Current Maximum<br>Capacity(<br>)                    | アF<br>-<br>-<br>-                                                                             | 가      | ·         |  |
| Current Available<br>Capacity( 가<br>)                | LUN                                                                                           |        |           |  |
| Estimated Maximum<br>Capacity(<br>)                  | LUN<br>. Quality of Service(<br>Maximum Capacity(<br>Capacity()                               | )      |           |  |
| Estimated Available<br>Capacity( <b>7</b><br>)       | LUN 가<br>Quality of Service(<br>Maximum Capacity(<br>Capacity()                               | )<br>) | ·         |  |
| Match Repository QoS<br>to LUN QoS(<br>QoS LUN QoS ) |                                                                                               |        | 가<br>QoS  |  |
| 복제 스토리지 QoS                                          |                                                                                               |        |           |  |
| QoS<br>)                                             | (                                                                                             |        | 가         |  |
| Storage Domain(<br>)                                 | LUN                                                                                           |        |           |  |
|                                                      | 주: Oracle FS System                                                                           |        |           |  |
| Initial Storage Class(<br>)                          | System                                                                                        | LUN    | Oracle FS |  |

| Performance<br>SSD(       | 가              |                             | (           |
|---------------------------|----------------|-----------------------------|-------------|
| SSD)                      | SSD(Solid      | d State Drive               | è)          |
| Capacity<br>SSD(<br>SSD)  | 가              | SSD                         |             |
| Performance<br>Disk(<br>) | 가<br>Disk Driv | HDD(High<br><sub>7</sub> e) | -Speed Hard |
| Capacity<br>Disk(<br>)    | 가              |                             | HDD         |
|                           | 가              |                             |             |
|                           |                | GB                          | 가<br>·      |
|                           |                |                             |             |
| 주:                        |                |                             |             |
| Initial                   | 가              |                             |             |

Basic()

| Initial | 가           |   |
|---------|-------------|---|
| Typical |             |   |
| Access( | •           |   |
| )       | Sequential( | ) |

•

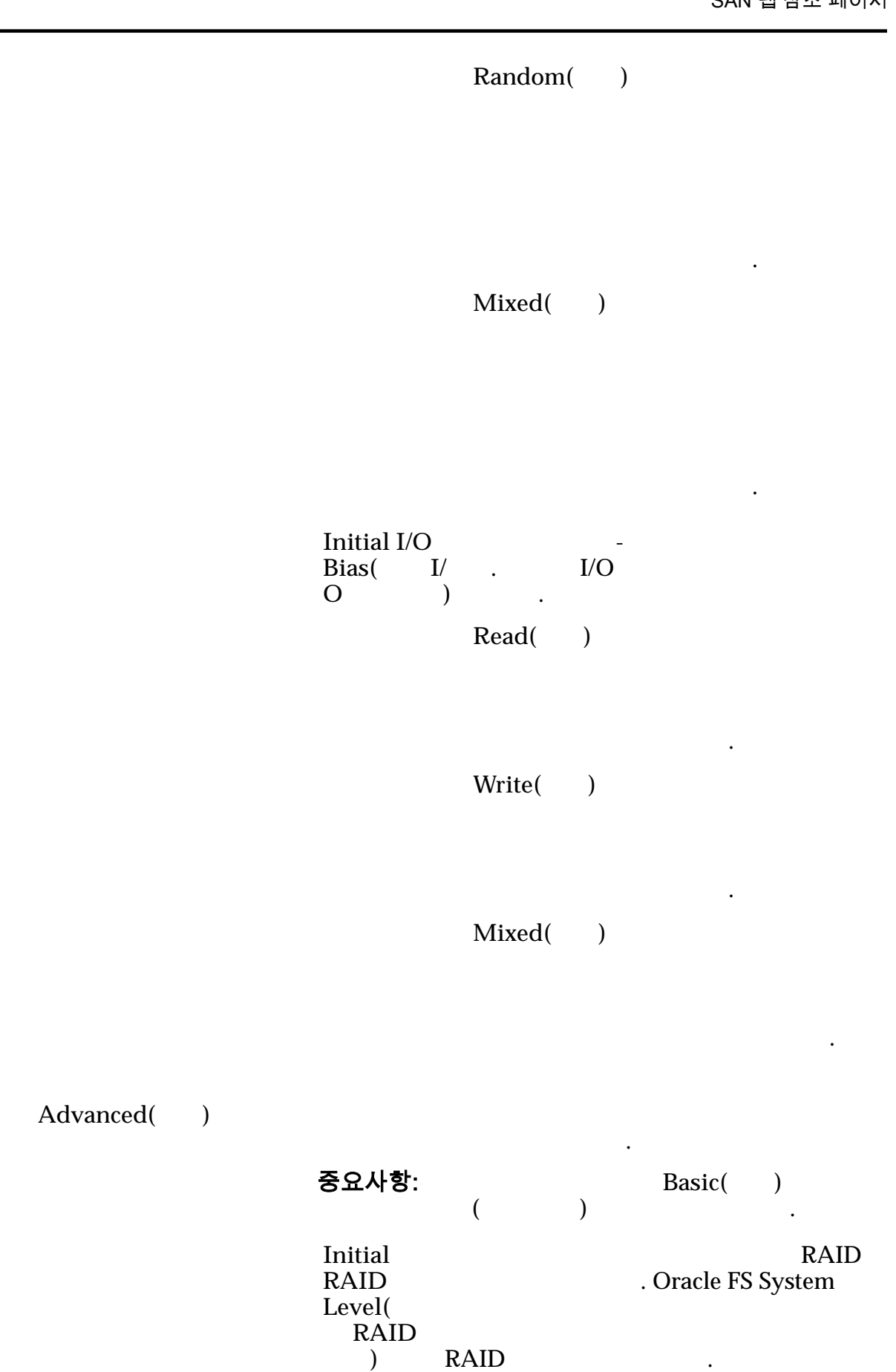

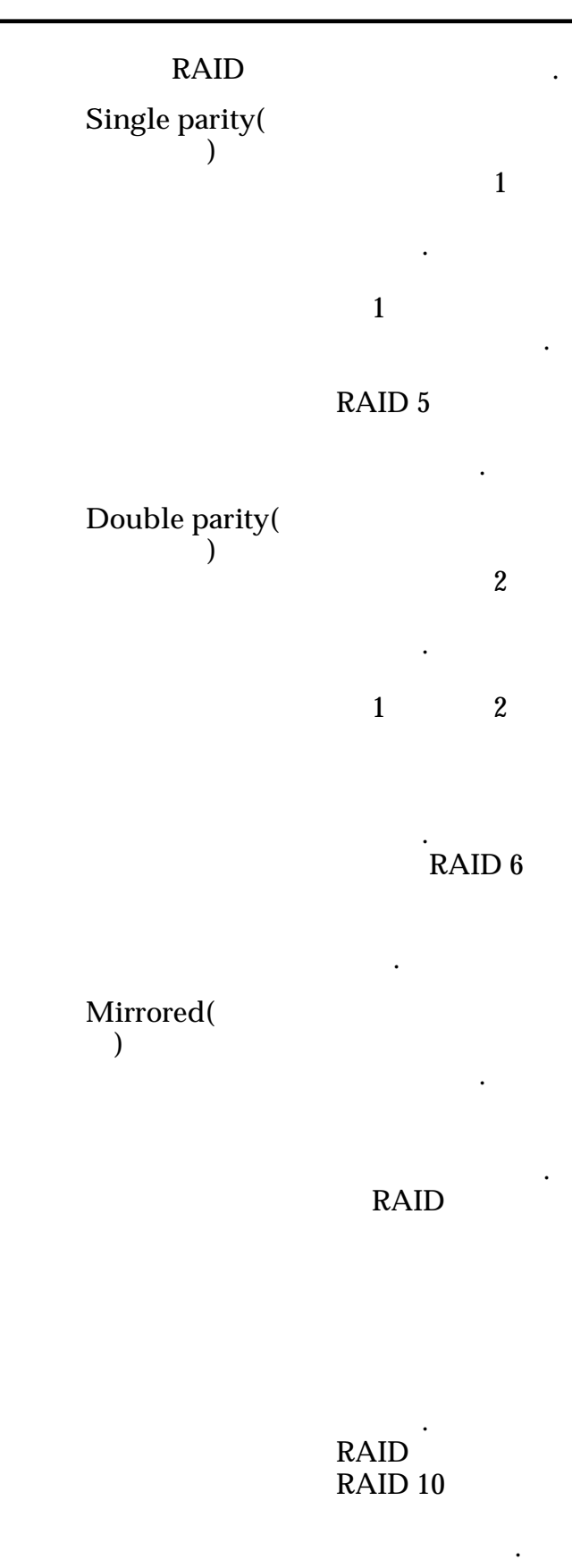

| Priority Level( |                            |                               |                                         |
|-----------------|----------------------------|-------------------------------|-----------------------------------------|
| )               | LUN<br>주:<br>Premium(<br>) | , SAN<br>()<br>フト<br>LU<br>フト | , .<br>CPU .<br>(<br>)<br>LUN<br>N<br>7 |
|                 | High( )                    | 가<br>( .<br>LUN 가             | )<br>LUN<br>フト                          |
|                 | Medium(                    | ・<br>)    )<br>」<br>しい<br>フト  | (   .<br>LUN                            |
|                 | Low( )                     | ・<br>(<br>LUN<br>가            | )<br>LUN<br>7ŀ                          |
|                 | Archive(<br>)              | 가<br>. LU<br>가                | (<br>)<br>LUN<br>N<br>7}                |

.

Additional Options( **7** Priority Level( ) , SAN LUN 주: CPU ( ) Premium( 가 ( ) ) LUN . LUN 가 가 가 High( ) ( ) LUN 가 LUN 가 Medium( ) ( ) ĹUN LUN 가 가 Low( ) ( ) LUN 가 LUN 가

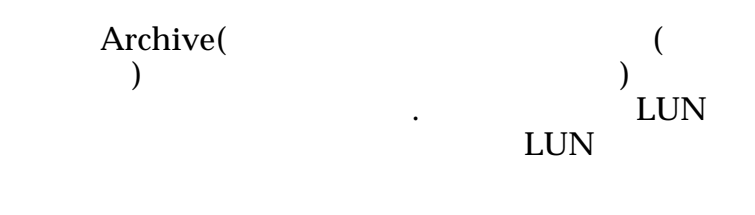

### 복제 일정

Name() Start Time() Frequency()

- Run Once( )
- Hourly( )

•

- Daily( )
- Weekly( )

Enabled(

)

|      | •    |
|------|------|
| 가    | (LUN |
| LUN) |      |

| Create( | )   |   |  |
|---------|-----|---|--|
| Modify( | )   |   |  |
| Delete( | )   |   |  |
| 관련 링크   |     |   |  |
| QoS     |     |   |  |
|         | LUN | : |  |
|         | LUN | : |  |

| SAN LUN 만들기, 서비                   | 스 품질 탭, 단일 계층                             |                 |             |     |
|-----------------------------------|-------------------------------------------|-----------------|-------------|-----|
| : SAN > Stor<br>Quality of Servic | age( ) > LUNs(LUN)<br>e( ) > Single Tier( | > Actions(<br>) | ) > Create( | ) > |
| LUN                               |                                           |                 |             |     |
| 선택한 스토리지                          | 도메인 용량                                    |                 | (           | 71  |
| )                                 |                                           | 가               |             | 21  |
| 스토리지 클래스                          | 별용량                                       |                 |             |     |
| (                                 | 가가 기                                      | ŀ               |             | ).  |
| Performance<br>SSD( SSD)          | 가)<br>) SSD(Solid State Drive)            | (               |             |     |
| Capacity<br>SSD( SSD)             | フŀ                                        |                 | SSD         |     |
| Performance<br>Disk(<br>)         | 가 HDD(High-Speed                          | Hard Disk D     | rive)       |     |
| Capacity<br>Disk(<br>)            | 가 HDD<br>가                                | GB              | 가           |     |
| Storage<br>Domain(<br>)           | LUN<br>주: Oracle FS System                |                 |             |     |
| View Storage<br>Domains(          | 가                                         |                 |             |     |
| )<br>LUN<br>Name(LUN              | LUN                                       |                 | . LUN       | Γ   |
| )                                 | Oracle FS System                          |                 |             |     |
|                                   | • 82 UTF                                  |                 |             |     |
|                                   | • 255 ASCII                               |                 |             |     |

| Volume                  | LU                          | JN                    |                        |
|-------------------------|-----------------------------|-----------------------|------------------------|
| Group(<br>)             | []                          | Volume Groups(<br>기 . | Manage<br>)            |
| Use Storage<br>Profile( | 가                           | QoS                   | 가<br>QoS               |
| )                       | []                          | View Storage Pro<br>) | ofiles(<br>가 .         |
| Storage<br>Class(       |                             |                       |                        |
| ,                       | Performance<br>SSD(<br>SSD) | 가<br>Drive)           | (<br>) SSD(Solid State |
|                         | Capacity<br>SSD(<br>SSD)    | 가<br>SSD              |                        |
|                         | Performance<br>Disk(<br>)   | 가 HDD(Higl<br>Drive)  | n-Speed Hard Disk      |
|                         | Capacity<br>Disk(<br>)      | 가                     | HDD .                  |
|                         |                             | GB                    | 가                      |
| Basic(<br>)             |                             |                       |                        |
|                         |                             |                       |                        |
| Ту                      | ・<br>vpical access( 가<br>)  |                       |                        |

|                   | Sequential()       |
|-------------------|--------------------|
|                   | Random( )          |
|                   | Mixed( )           |
|                   |                    |
| I/O Bias(I/O<br>) | <br>I/O .          |
|                   | Read()             |
|                   | Write()            |
|                   | ·<br>Mixed( )<br>가 |
| Redundancy(<br>)  | Oracle FS System   |
|                   | Single()           |
|                   | 1 .<br>フト          |
|                   | RAID 5             |

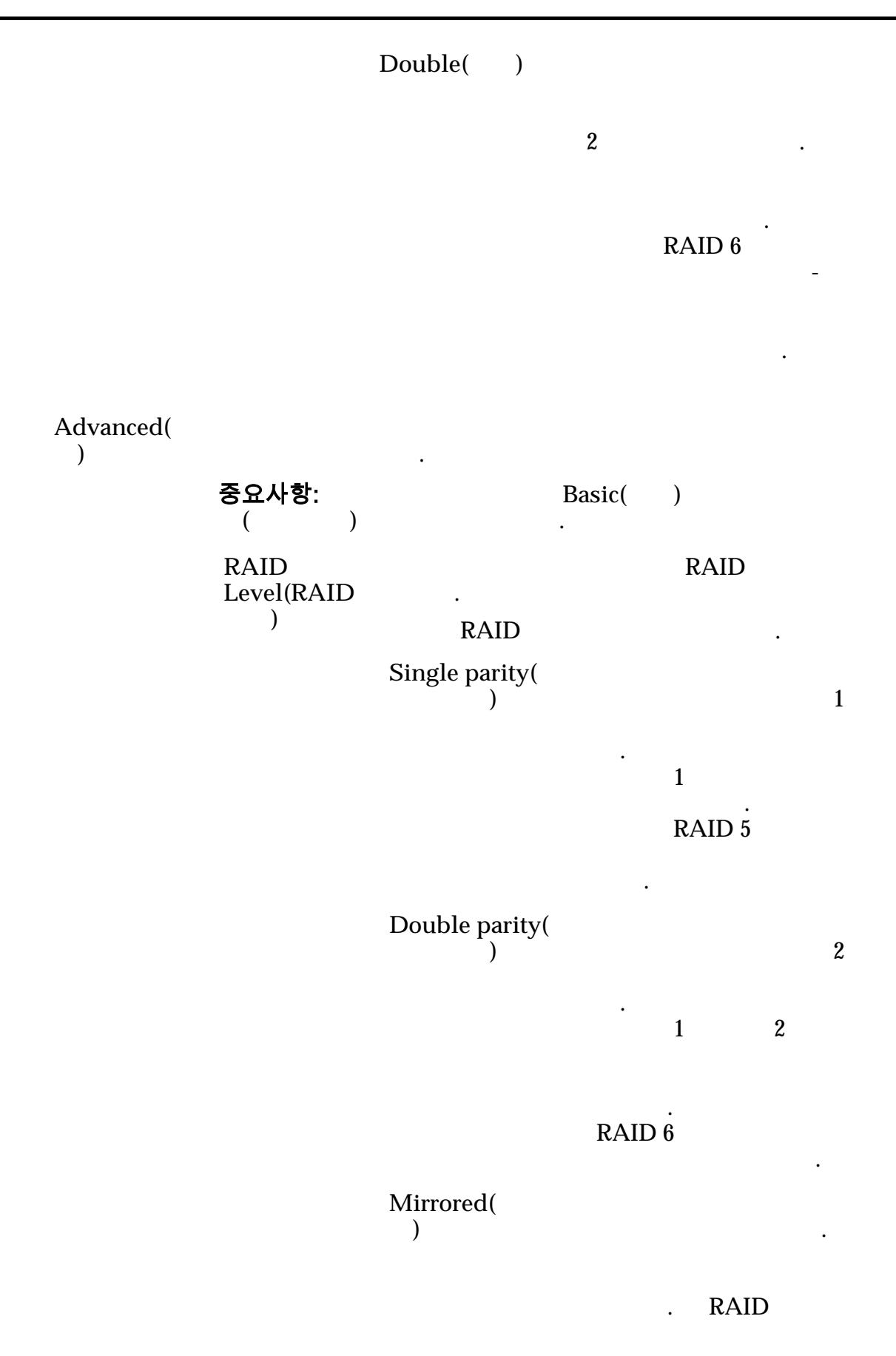

가

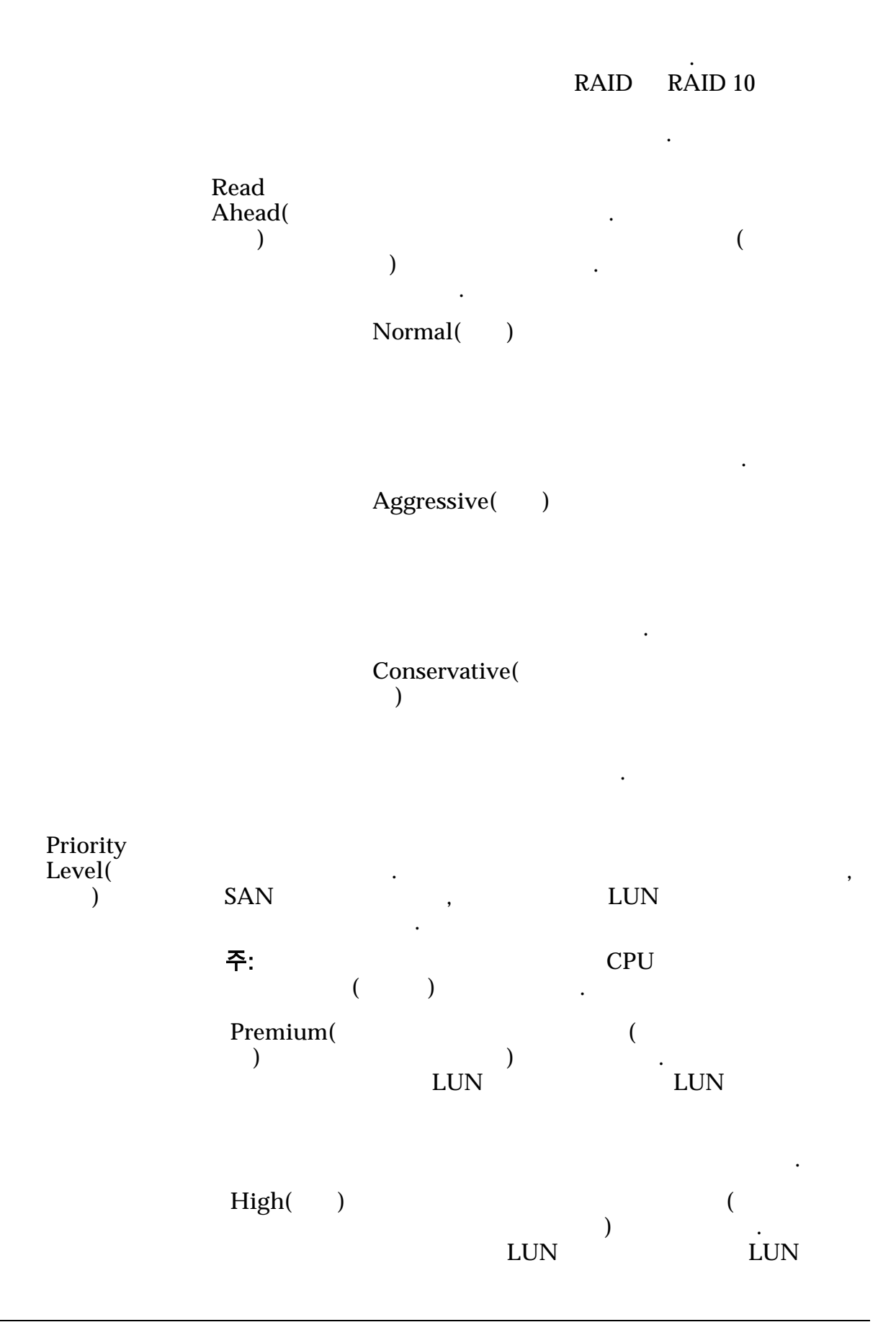

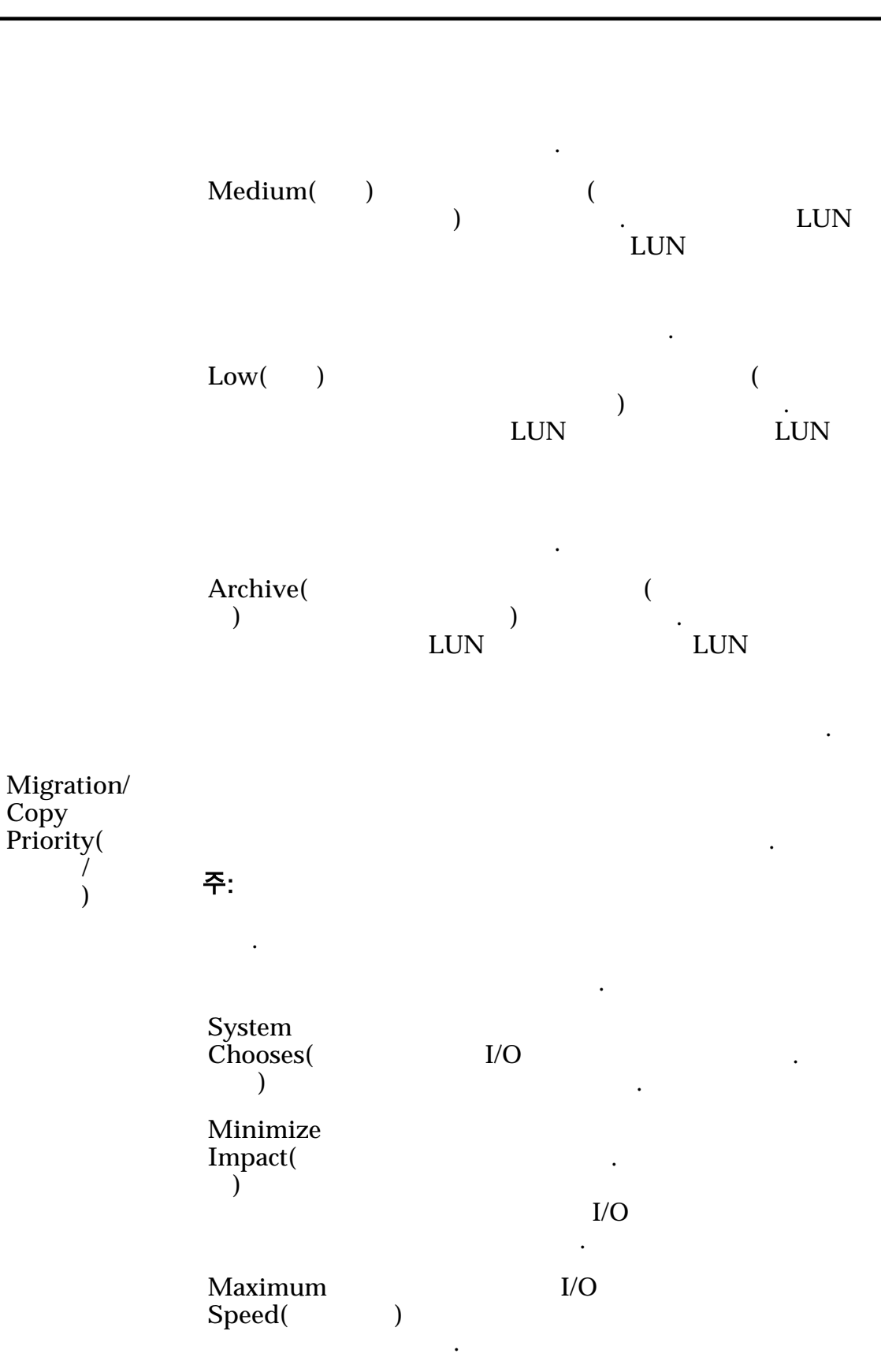

| Capacity()                                        | 가                                                                                                    |
|---------------------------------------------------|----------------------------------------------------------------------------------------------------|
| Allocated<br>Logical<br>Capacity(<br>)<br>Disable | LUN                                                                                                    |
| Reference Tag<br>Checking(<br>)                   | LBA( )<br>7<br>CRC                                                                                                    |
| ,                                                 | Disable Reference Tag Checking( )<br>Use as a Boot LUN( LUN )                                                                                                    |
|                                                   | LUN                                                                                                    |
|                                                   | <ul> <li>Use as a Boot LUN( LUN )</li> <li>Disable Reference Tag Checking(<br/>)</li> </ul>                                                                                                   |
|                                                   | ·<br>Oracle FS System<br>가 Disable Reference Tag Checking(<br>)                                                                                                    |
|                                                   | 주: Disable Reference Tag Checking(       My         Oracle Support(https://support.oracle.com/)       "When To Use "Use as Boot LUN" "Disable Reference Tag Checking" Options For FS1-2 LUNs" |
| Use as a Boot<br>LUN( LUN<br>)                    | . LUN .<br>LUN .                                                                                                    |
|                                                   | . Use as a Boot LUN( LUN )                                                                                                    |

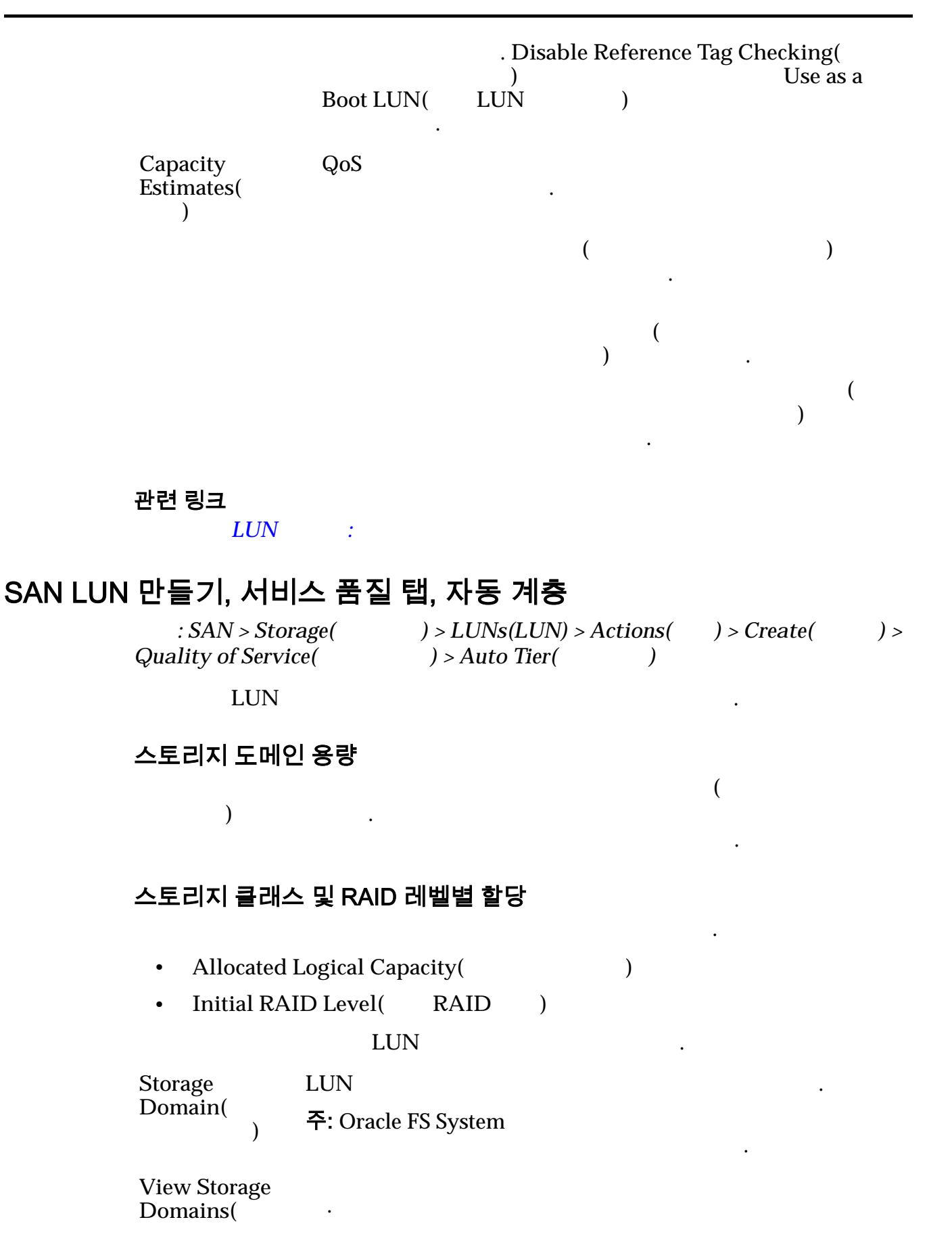

| )<br>LUN<br>Name(LUN           | LUI                         | N .                     | . LUN             |
|--------------------------------|-----------------------------|-------------------------|-------------------|
| )                              | Oracle FS Sy                | rstem                   |                   |
|                                | • 82                        | UTF                     |                   |
|                                | • 255                       | ASCII                   |                   |
| Volume<br>Group(               | LUN                         | noon                    | Manage            |
| )                              | []                          | Volume Groups(<br>가     | )                 |
| Use Storage                    |                             | QoS                     | 가                 |
| Profile(                       | 7ŀ                          |                         | QoS               |
| )                              | <ul> <li>1</li> </ul>       |                         |                   |
|                                | []                          | View Storage Pro<br>) 7 | files(            |
|                                | 주:                          |                         | RAID              |
|                                |                             | (                       | RAID              |
|                                |                             | (                       | ) .               |
| Initial Storage<br>Class(<br>) | LUI                         | N Oracle FS             | System            |
| ,                              |                             |                         |                   |
|                                | Performance                 | 가                       |                   |
|                                | SSD(<br>SSD) D              | rive)                   | ) SSD(Solid State |
|                                | Capacity<br>SSD(<br>SSD)    | フト<br>SSD               |                   |
|                                | Performance<br>Disk( D<br>) | 가 HDD(High<br>rive)     | -Speed Hard Disk  |

•

•

•

|             | Capacity<br>Disk( | 가                                       | HDD |
|-------------|-------------------|-----------------------------------------|-----|
|             | )                 | 가                                       |     |
|             |                   | GB 7                                    | ŀ   |
|             |                   | ·                                       |     |
| Basic(<br>) |                   |                                         |     |
|             |                   |                                         |     |
|             | 주:                |                                         |     |
|             |                   |                                         |     |
|             | Typical access(   | 가                                       |     |
|             | ,                 | Sequential()                            |     |
|             |                   |                                         |     |
|             |                   |                                         |     |
|             |                   | Random()                                |     |
|             |                   |                                         |     |
|             |                   | Minod (                                 |     |
|             |                   | Mixed( )                                |     |
|             |                   |                                         |     |
|             | I/O Bias(I/O      | _                                       | ·   |
|             | )                 | I/O                                     | •   |
|             |                   | Read()                                  |     |
|             |                   | Write()                                 |     |
|             |                   | ,,,,,,,,,,,,,,,,,,,,,,,,,,,,,,,,,,,,,,, |     |
|             |                   | Mixed()                                 |     |

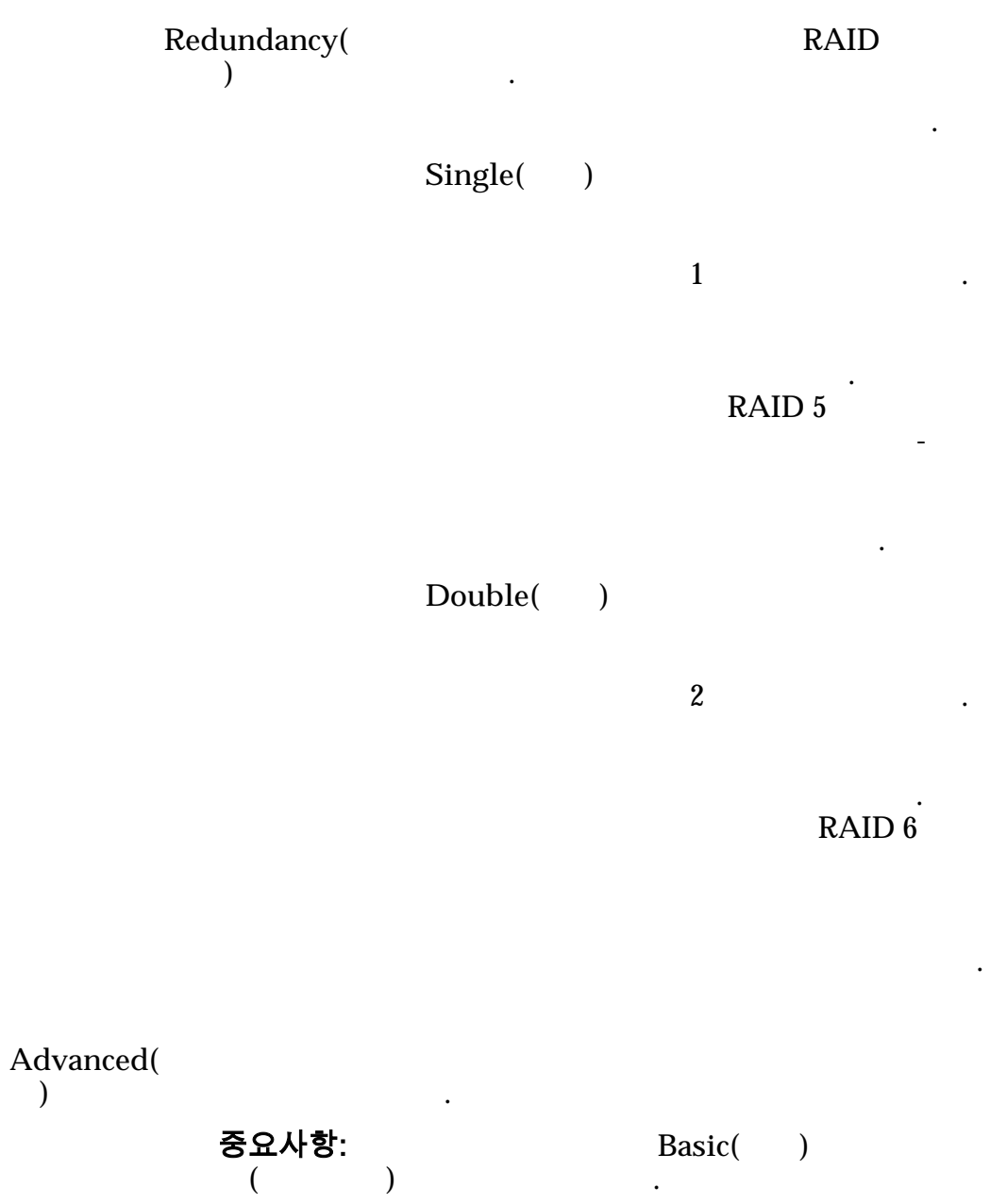

| Initial<br>RAID<br>Level( |      | . Orac           | ele FS System | RAID   |
|---------------------------|------|------------------|---------------|--------|
| RAID                      |      | RAID             |               |        |
| )                         | 가    | RAID             |               | •      |
|                           | Sing | gle parity(<br>) | 가             | 1<br>1 |
|                           |      |                  |               | RAID 5 |

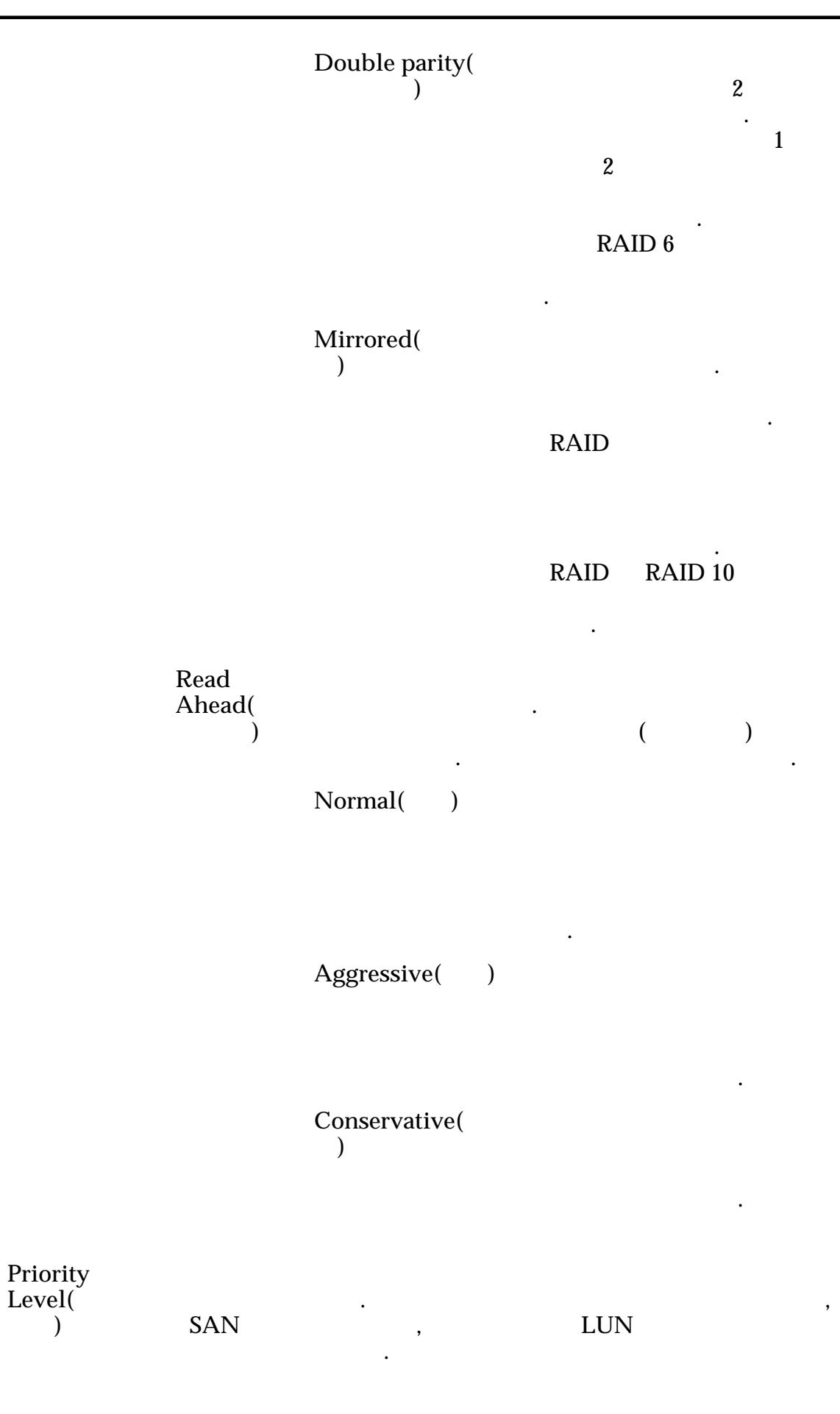

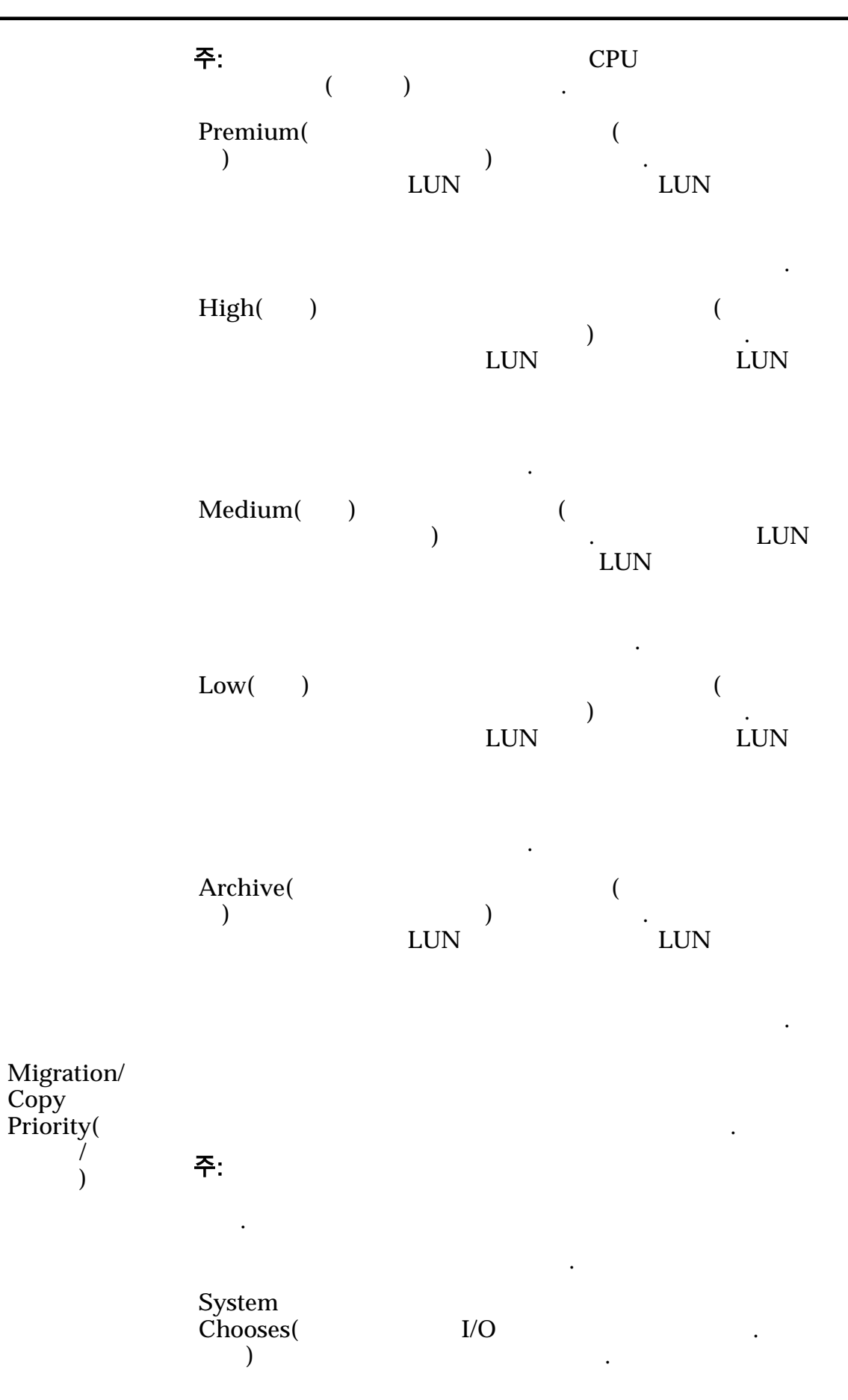

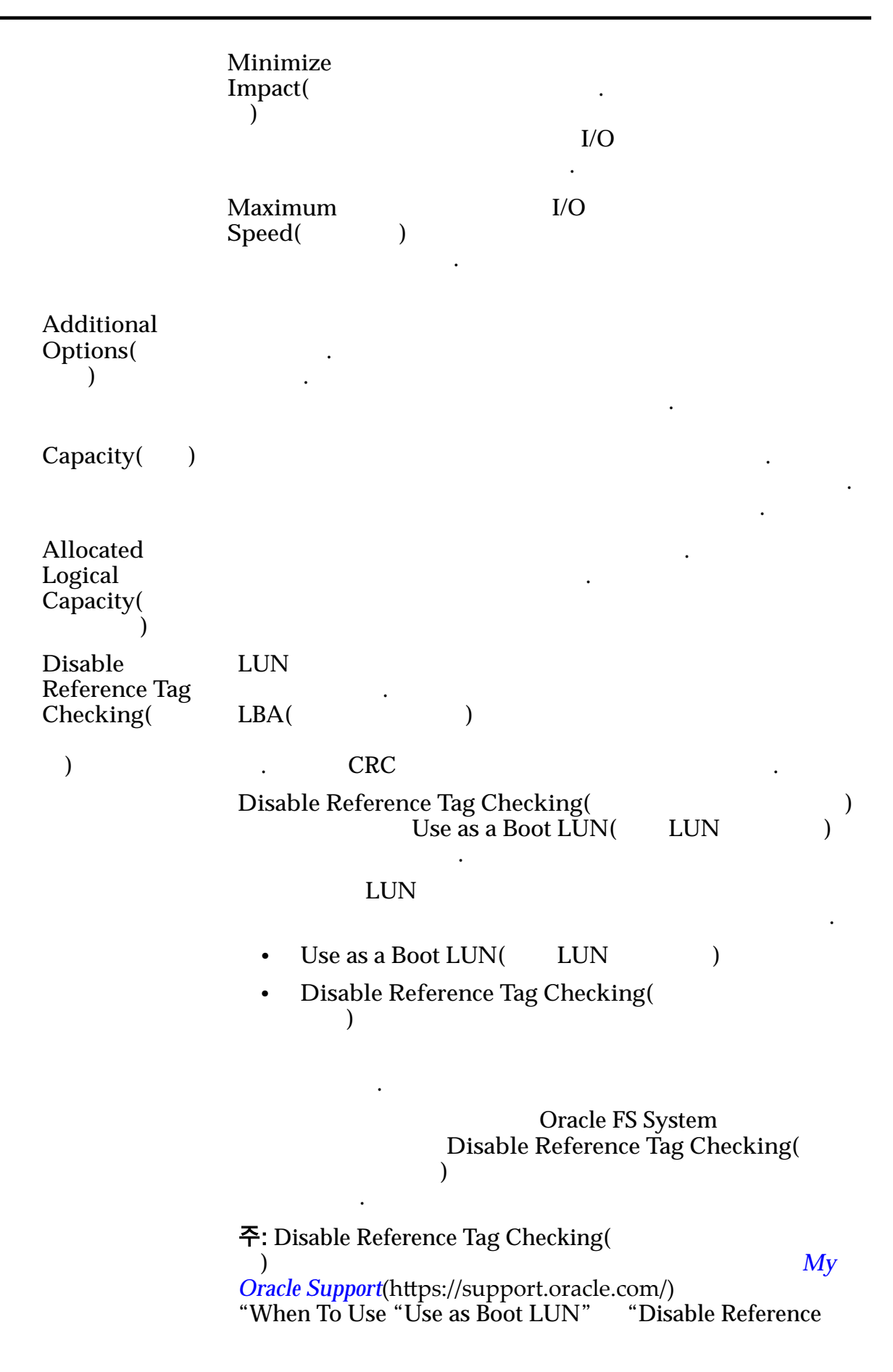

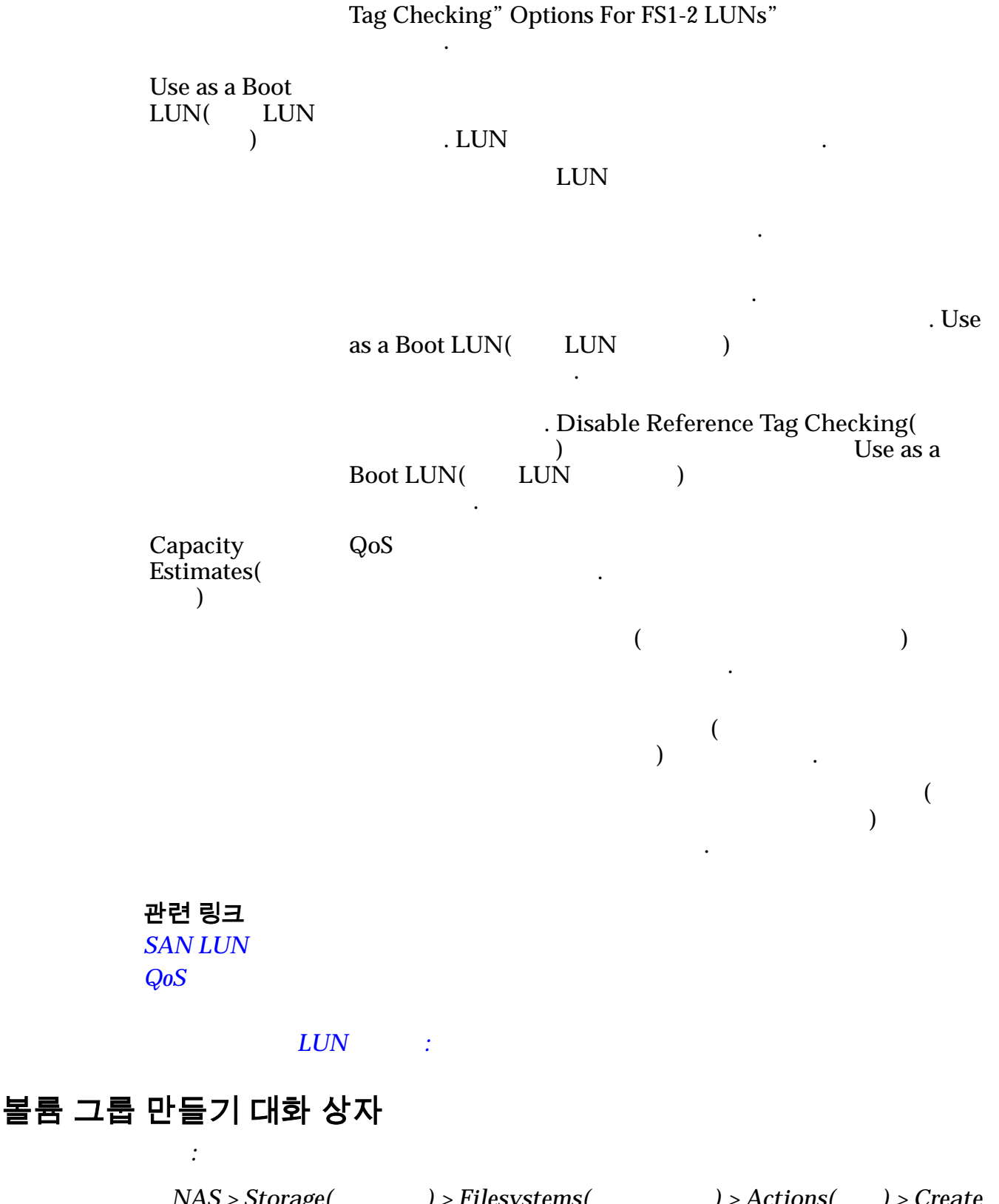

NAS > Storage() > Filesystems() > Actions() > CreateFilesystem() > Quality of Service() > VolumeGroup...(...) > Volume Groups() > Create()

) > Create LUN(LUN SAN > Storage( ) > LUNs(LUN) > Actions( ) > Quality of Service( ) > Volume Group...( ...) > ) > Create( Volume Groups( ) 가 Oracle FS System . Volume Name( 14 ) Parent Volume Group Name( ) 관련 링크 LUN 1 *LUN* : LUN 삭제 : SAN > Storage( ) > LUNs(LUN) > Actions( ) > Delete( ) LUN • 중요사항: LUN LUN SAN Oracle Oracle MaxRep for SAN User's MaxRep . Guide . **Oracle FS System** Volumes to LUN LUN Delete( . ) 주의: . LUN . 관련 링크 LUN

#### 호스트-LUN 매핑 개요 페이지

.

| : SAN > Storage( | ) > Host-LUN Mapping( | -LUN | ) |
|------------------|-----------------------|------|---|
| SAN              | Oracle FS System LUN  |      |   |

호스트-LUN 맵 HBA Port/Device(HBA / )

|                                            | • SA<br>• | N LUN  | LUN<br>WWN |  |
|--------------------------------------------|-----------|--------|------------|--|
| Controller-Initiator<br>Connectivity(<br>) | - 가       |        |            |  |
|                                            | •         |        |            |  |
|                                            | •         | ,      | ,          |  |
|                                            | •         | ,      |            |  |
|                                            | •         | ,<br>, | ,          |  |
|                                            | •         | ,      |            |  |
|                                            | •         |        |            |  |
| Mapped Via LUN<br>Number(LUN<br>)          | SAN       |        | LUN        |  |
| LUN Name on Host(<br>LUN )                 | LUN       | (      | SAN<br>).  |  |

# 개시자-컨트롤러 연결 대화 상자

| : SAN > Storage(         | ) > <i>Hosts</i> ( | ) > Actions( | ) > Initiator-to- |
|--------------------------|--------------------|--------------|-------------------|
| Controller Connectivity( | -                  | )            |                   |

Name() 7 · · · Port Type( .FC Address( ) Oracle FS System Host Name( . ) · ·

.

| :       | 관련 링크                                      |               |            |              |   |
|---------|--------------------------------------------|---------------|------------|--------------|---|
|         | -                                          |               |            |              |   |
| LUN-호스! | 트 매핑 개요 페이기                                | <b>۲</b>      |            |              | , |
|         | : SAN > Storage(                           | ) > L         | UN-to-Host | Mapping(LUN- | ) |
|         | Oracle FS System LUN<br>SAN                | SAN           |            |              | • |
| I       | <b>LUN-호스트 매핑</b><br>Name( )               |               |            |              |   |
|         |                                            | • SA          | N LUN      | LUN          |   |
|         |                                            | •             |            | WWN          |   |
|         |                                            | •             |            |              |   |
|         | Controller-Initiator<br>Connectivity(<br>- | 가             |            |              |   |
|         | ,                                          |               |            |              |   |
|         |                                            | •             |            |              |   |
|         |                                            | •             | ,          |              |   |
|         |                                            | •             | ,          | ,            |   |
|         |                                            | •             | ,          |              |   |
|         |                                            | •             | ,          | ,            |   |
|         |                                            | •             | ,          |              |   |
|         |                                            | •             | ,          |              |   |
|         |                                            | •             |            |              |   |
|         | Mapped via LUN<br>Number(LUN<br>)          | SAN           |            | LUN          |   |
|         | LUN Name on<br>Host( LUN<br>)              | LUN           | (          | SAN<br>).    |   |
| LUN 개요  | 페이지                                        |               |            |              |   |
|         | : SAN > Statistics as                      | ) > LUNs(LUN) |            |              |   |
| ]       | LUN                                        |               |            |              |   |
|         | Name()                                     |               | LUN        |              |   |

| Physical Allocated<br>Capacity(<br>) | LUN         |          | (GB) .                     |   |
|--------------------------------------|-------------|----------|----------------------------|---|
| Priority Level(                      | LUN         |          |                            |   |
| )                                    |             |          | •                          |   |
|                                      | •           |          |                            |   |
|                                      | •           |          |                            |   |
|                                      | •           |          |                            |   |
|                                      | •           |          |                            |   |
| IOPS                                 |             |          |                            |   |
| Throughput()                         |             |          | (MB/                       | ) |
| I/O Latency(I/O<br>)                 | (           | )        |                            |   |
| I/O Size(I/O )                       |             |          |                            | • |
| Collection Period(<br>)              | Oracle FS S | ystem    | 가                          |   |
| LUN<br>LUN Real Time Statistic<br>가) | s(LUN       | LUN<br>) | Actions( )<br>. Add Graph( | > |
| Read IOPS( IOPS)                     |             |          |                            |   |
| Write IOPS( IOPS)                    |             |          |                            |   |
| Read bytes per second(<br>)          |             |          |                            |   |
| Write bytes per second(<br>)         |             |          |                            |   |
| Read latency(                        | )           |          |                            |   |
| Write latency(                       | )           | ·        |                            |   |
| Read block size(<br>)                |             | ·        |                            |   |
| Write block size(<br>)               |             |          |                            |   |

| Total block size(            | ) |   |   |   |   |     |   |   |
|------------------------------|---|---|---|---|---|-----|---|---|
| Read queue depth(            |   |   | · |   |   | (   | ) |   |
| Write queue depth(           |   |   |   |   |   | (   | ) |   |
| Total bytes per second(<br>) |   |   |   | ( | ) |     |   |   |
| Total IOPS( IOPS)            |   |   |   |   |   |     |   |   |
| Total latency(               | ) |   |   |   |   |     |   |   |
| Total queue depth(<br>)      |   | ) |   |   |   | I/O |   | ( |

관련 링크

LUN

## SAN 호스트 그룹 관리, 그룹 탭

: SAN > Stroage( ) > Hosts( ) > Actions( ) > Manage SAN Host Groups(SAN ) > Groups( )

SAN(Storage Area Network) SAN

LUN

•

SAN

Name()

Create()

Delete( )

관련 링크

## SAN 호스트 그룹 관리, 호스트 탭

: SAN > Storage( ) > Hosts( ) > Actions( ) > Manage SAN Host Groups(SAN ) > Hosts( )

SAN(Storage Area Network)

•

**주:** System

Oracle FS
| SAN                | LUN |
|--------------------|-----|
| Name()             | SAN |
| Host Group( 가<br>) |     |
| 관련 링크              |     |

### 볼륨 그룹 관리 대화 상자

:

NAS > Storage( ) > Filesystems( ) > Actions( ) > Create ) > Quality of Service( ) > Volume Filesystem( ...) > Volume Groups( Group...( ) SAN > Storage( ) > LUNs(LUN) > Actions( ) > Create LUN(LUN ) > Quality of Service( ) > Volume Group...( ...) > Volume Group...( ...) > Volume Groups( )

**Oracle FS System** 

.

Volume Group( 14 ) Parent Volume Group Name( ) (GB)Used( ) LUN 가 Allocated( ) ( ).

#### Distribution( ) 가 Create( ) Modify( ) Delete( ) 관련 링크 LUN : LUN 1 LUN : LUN :

#### 볼륨 그룹 관리, 볼륨 그룹 탭

:

NAS > Volume Groups() > Actions() > Manage VolumeGroups() > Volumes Groups()SAN > Volume Groups() > Actions() > Manage VolumeGroups() > Volume Groups()

**Oracle FS System** 

•

Volume Group( 14 ) Parent Volume Group Name( ) Logical Capacity (GB)( (GB)) Used( ) • LUN

506

가

( ).

```
Allocated(
                                           )
                            Distribution(
                                           )
           Create(
                      )
           Modify(
                      )
           Delete(
                     )
           관련 링크
                       LUN
                                :
                   LUN
                             :
                       LUN
                               :
                   LUN
                          :
볼륨 그룹 관리, 볼륨 탭
              :
                                                      ) > Manage Volume
             NAS > Volume Groups(
                                        ) > Actions(
                                ) > Volumes(
             Groups(
                                              )
             SAN > Volume Groups(
                                        ) > Actions(
                                                      ) > Manage Volume
             Groups(
                                ) > Volumes(
                                              )
           Oracle FS System
           Volume Name(
```

)

)

(

Volume Group(

Logical Capacity (GB)

(G**Š**))

Used(

)

LUN

.

가

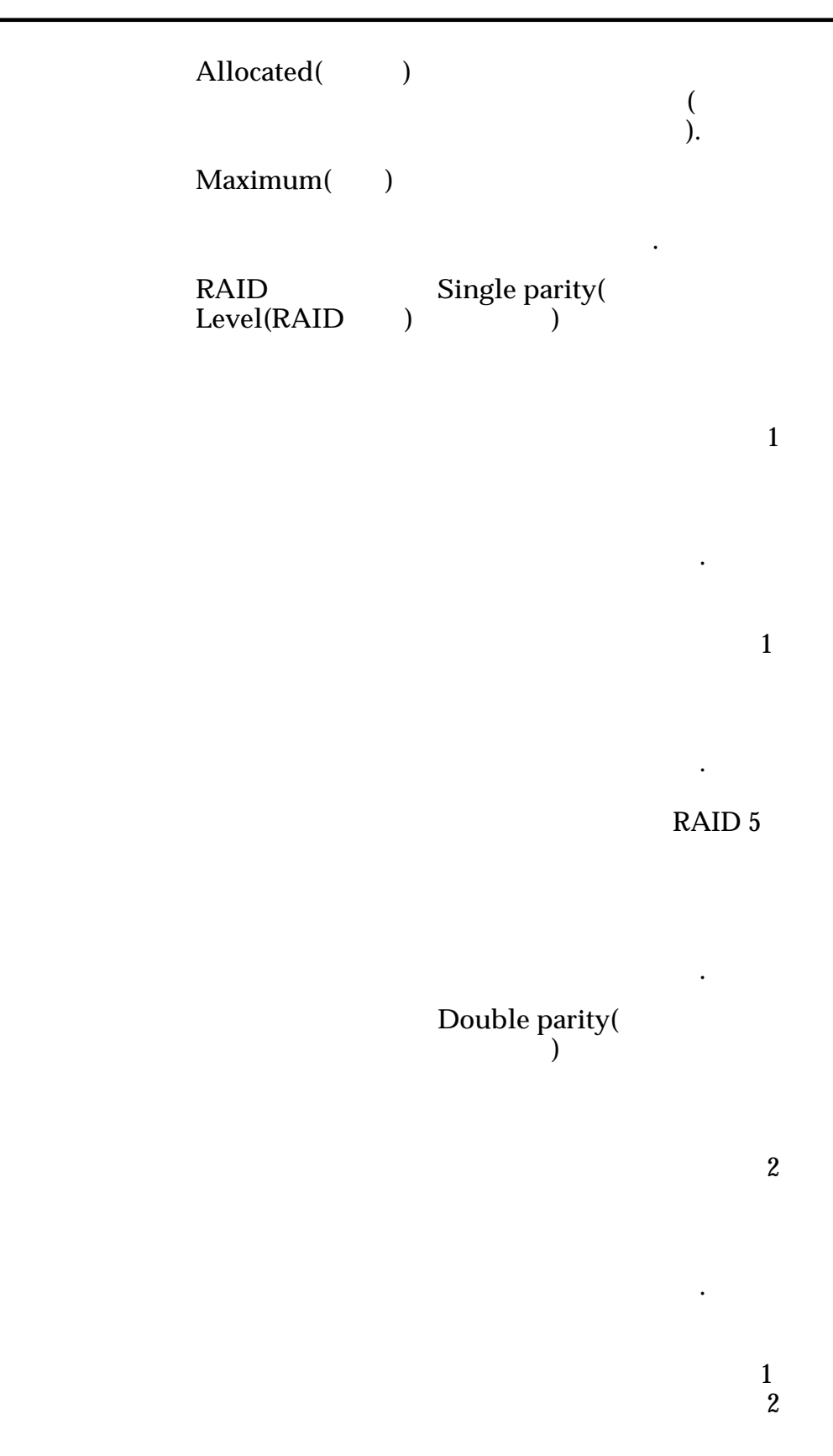

RAID 6

•

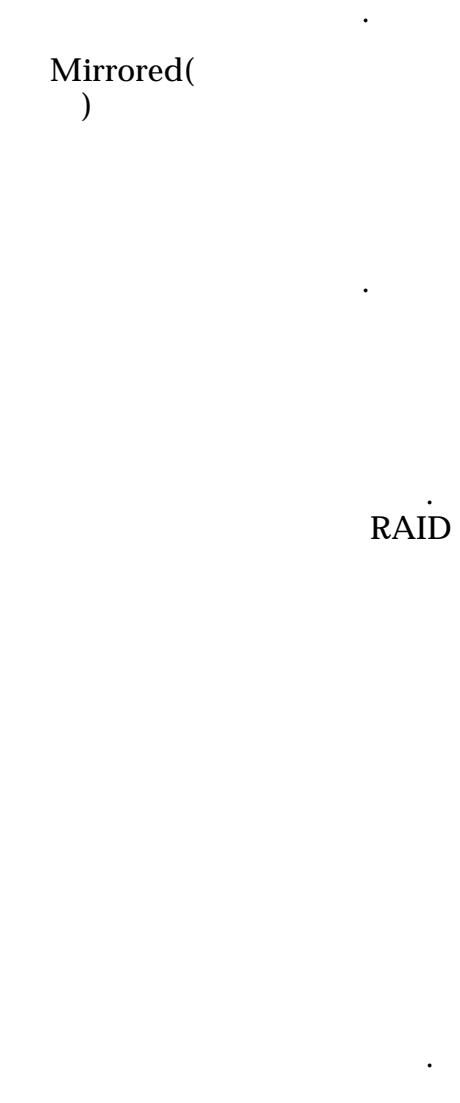

RAID RAID 10

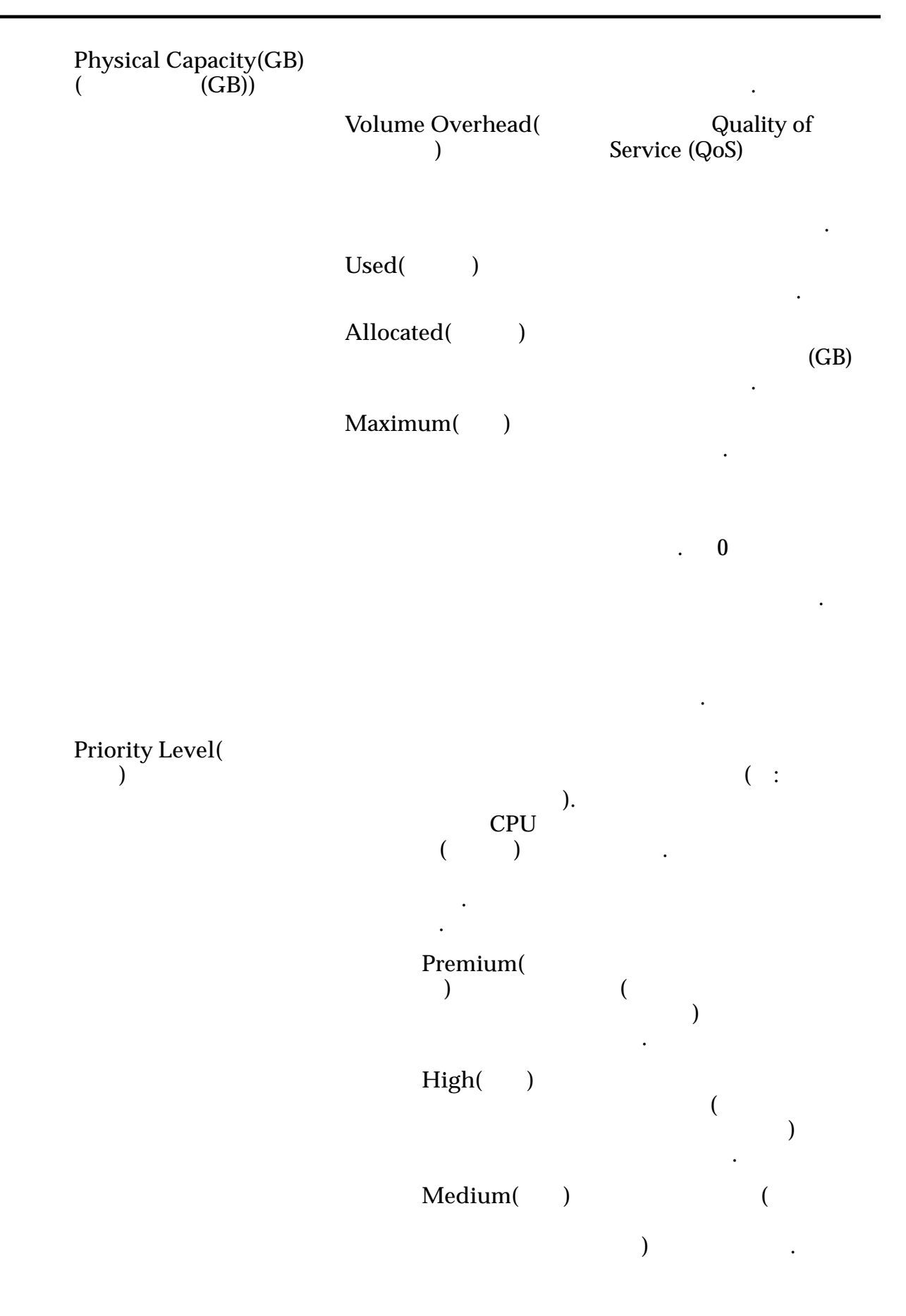

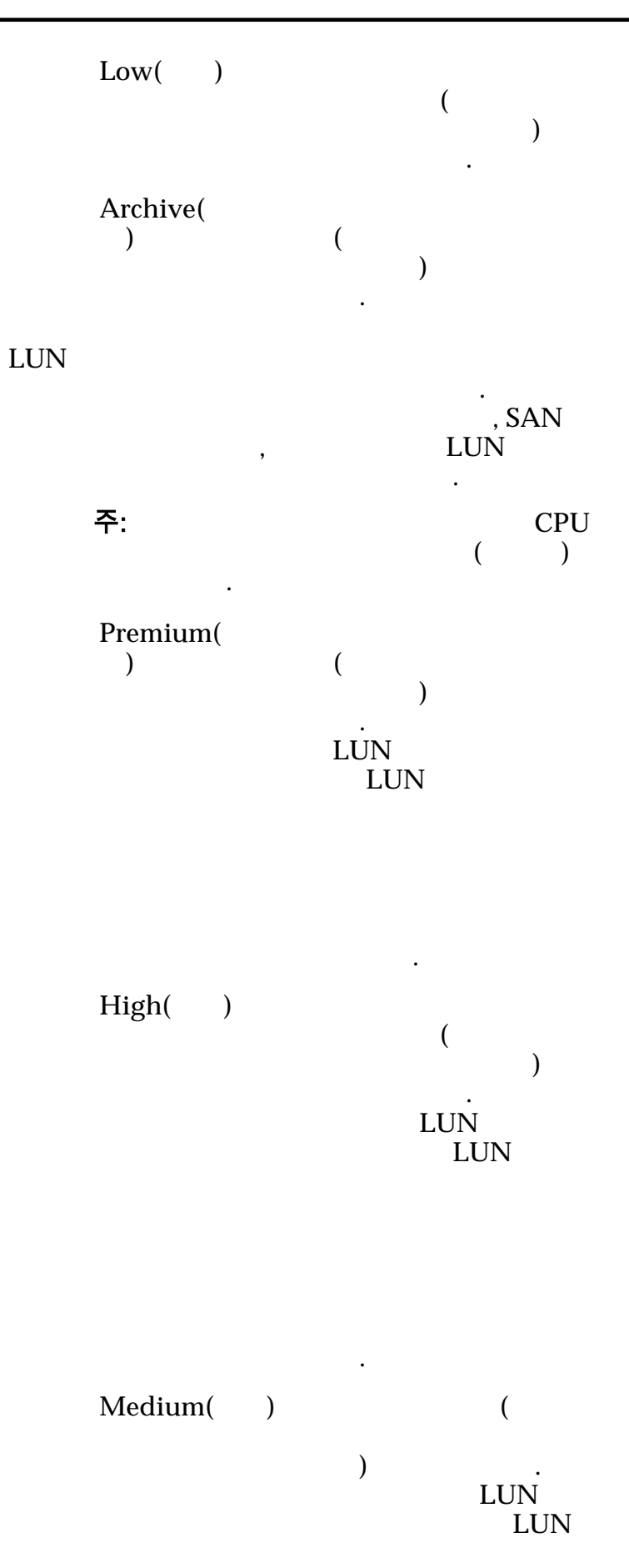

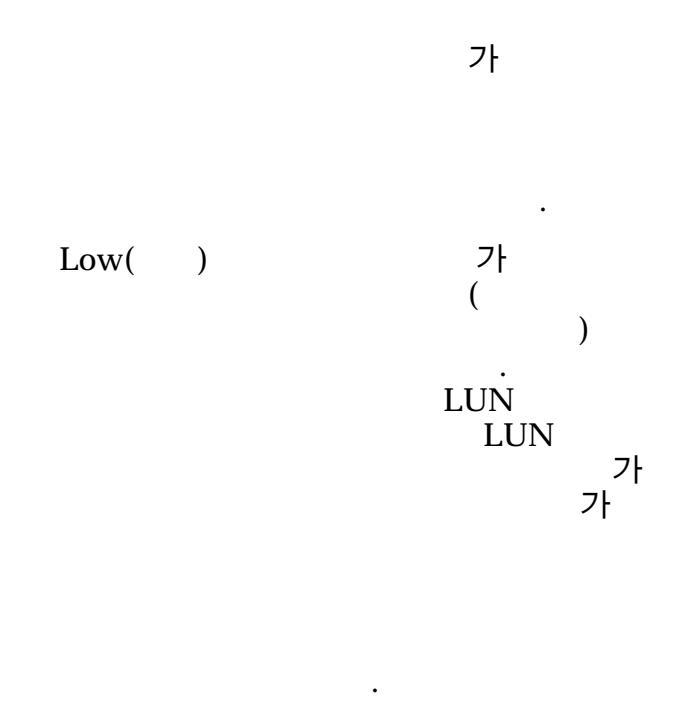

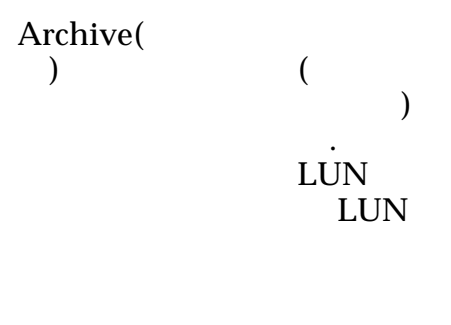

관련 링크

## 데이터 보호 일정 수정 대화 상자

: SAN > Data Protection( Actions() > Modify()

)

) > Clone Schedules( ) >

•

Schedule Name( ) Volume Group for Created Clones(

512

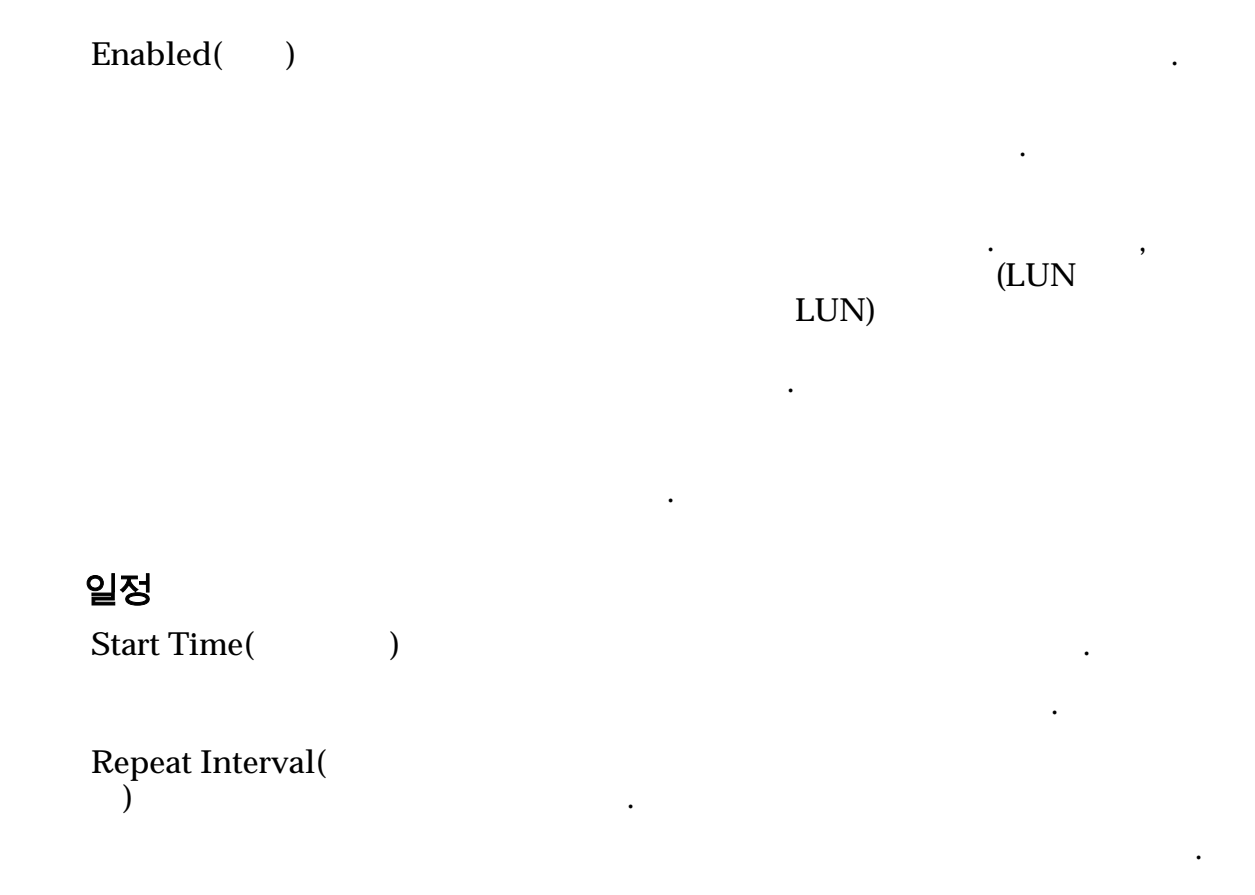

표 21: 일정 반복 간격

| 간격     | 빈도 |
|--------|----|
| 1~7    |    |
| 1 ~ 24 |    |
| 1 ~ 24 |    |
| 1 ~ 52 |    |

가

## 관련 링크

•

LUN

## 호스트 수정, 고급 탭

: SAN > Storage() > Hosts() > Actions() > Modify Host() > Advanced() SAN(Storage Area Network) HP-UX

513

|       | HP-UX<br>Compatibility                                           | SA       | N              | 가 HP-UX                | <u> </u>                              |                       |       |
|-------|------------------------------------------------------------------|----------|----------------|------------------------|---------------------------------------|-----------------------|-------|
|       | Mode(HP-UX<br>)                                                  |          |                |                        | SA<br>HP-UX                           | AN                    |       |
|       |                                                                  | LU       | JN             | . Flas                 | . HP-UX<br>LUN (<br>sh Storage Path ; | LUN<br>(0)<br>Manager | HP-UX |
|       | 관련 링크<br>:                                                       |          |                |                        |                                       |                       |       |
| 호스트 수 | 정, Oracle FS P                                                   | ath      | n Man          | ager 탭                 |                                       |                       |       |
|       | : SAN > Storage<br>Host( ) >                                     | (<br>Ora | )<br>acle FS   | > Hosts(<br>Path Manag | ) > Actions(<br>er                    | ) > Mod               | lify  |
|       | Oracle FS Path Mana                                              | ıger     | (FSPM)         | )                      |                                       | •                     |       |
|       | LUN<br>(가 )                                                      |          |                |                        | . LUN                                 |                       |       |
|       | 호스트 정보                                                           |          |                |                        |                                       |                       |       |
|       | Host Name(<br>)                                                  |          | Oracle         | e FS System            |                                       | SAN                   |       |
|       | Management IP<br>Address( IP                                     | )        | SAN            | IР<br><i>N/А(</i>      | FSPM<br>. FSPM<br>. )フト               | SPM .                 |       |
|       | Operating System(                                                |          | <b>G A N</b> I | Oracle FS              | S Path Manager 2                      | 가                     |       |
|       | )                                                                |          | SAN            |                        | N/A(                                  | )가                    | •     |
|       | Oracle FS Path<br>Manager<br>Version(Oracle FS<br>Path Manager ) |          | SAN            | ·                      |                                       | FSPM                  |       |
|       | Path Manager 설정                                                  | ļ        |                |                        |                                       |                       |       |
|       | LUN Name(LUN                                                     | )        | Oracl          | e FS System            | LUN                                   | LUN                   |       |
|       | Name on Host(<br>)                                               |          | LUN            |                        | SAN                                   |                       |       |

| Load Balancing(<br>)                                                      | SAN(Storage Area Network)<br>System LUN | 가 Oracle FS     |
|---------------------------------------------------------------------------|-----------------------------------------|-----------------|
|                                                                           | 주: Load Balancing(<br>FSPM              | )               |
|                                                                           | Static()                                | LUN             |
|                                                                           |                                         | 가<br>가          |
|                                                                           |                                         | 가               |
|                                                                           | Round Robin(<br>)                       | LUN             |
|                                                                           |                                         | ·<br>가<br>, LUN |
|                                                                           | LUN                                     |                 |
| Optimized Paths(<br>)                                                     | LUN<br>) .                              | ( 가 가           |
| Non-Optimized<br>Paths(<br>)                                              | LUN                                     |                 |
| 관련 링크<br>: FSPM                                                           |                                         |                 |
| 호스트 수정, 포트 탭<br>: SAN > Storage(<br>Host() > Por<br>SAN(Storage Area Netw | ) > Hosts() > Actions<br>rts()          | :( ) > Modify   |
| Host Name(                                                                | ) SAN                                   | •               |

| FC 포트 정보               |                         |        |   |   |   |
|------------------------|-------------------------|--------|---|---|---|
| Alias()                | HBA                     |        |   | , | 가 |
|                        | 주:                      |        |   |   |   |
| Port()                 | FC HBA                  | WWN    |   |   |   |
| Speed()                | SAN<br>(Gb/ )           | 가<br>· |   |   |   |
|                        | <b>주:</b> SAN<br>가<br>가 | 가      |   |   |   |
| Manufacturer(<br>)     |                         |        |   |   | • |
| HBA Model(HBA<br>)     |                         |        |   |   |   |
| Driver Version(<br>)   | HBA                     |        | • |   |   |
| Firmware Version(<br>) | HBA                     |        |   |   |   |
| 관련 링크                  |                         |        |   |   |   |
| :                      |                         |        |   |   |   |

### 작업 일정 수정 대화 상자

| : SAN > Storage( | ) > LUNs(LUN) > Actions( | ) > > Data |
|------------------|--------------------------|------------|
| Protection(      | ) > Modify( )            |            |

•

| Schedule Name( |  |
|----------------|--|
| )              |  |

Oracle FS System

•

Data Protection Type( ) Volume Group( ) Enabled() (:)

가

|         | Start Time( Orac<br>)<br>Recurrence( )  | ele FS System                                  |             |    |
|---------|-----------------------------------------|------------------------------------------------|-------------|----|
|         | 관련 링크<br><i>LUN :</i><br><i>LUN :</i>   |                                                |             |    |
| LUN 번호  | 수정 대화 상자                                |                                                |             |    |
|         | : SAN > Storage(<br>Mapping() > Modify( | ) > LUNs(LUN) > Actions(<br>)                  | ) > Create( | )> |
|         | LUN                                     |                                                |             |    |
|         | LUN Number(LUN<br>)                     | . LUN                                          |             |    |
|         | 관련 링크<br>LUN : LUN<br>LUN :             |                                                |             |    |
| SAN LUN | 수정, 데이터 보호 팁                            | 법, 단일 계층                                       |             |    |
|         | : SAN > Storage(<br>Data Protection(    | ) > LUNs(LUN) > Actions(<br>) > Single Tier( ) | ) > Modify( | )> |

•

•

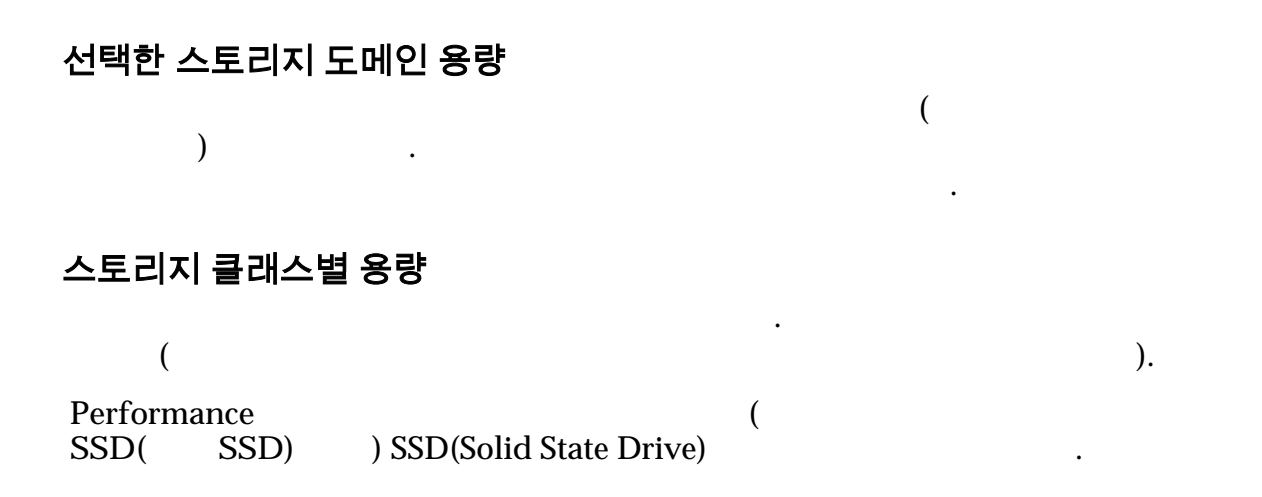

| Capacity<br>SSD( SSD)            | 7<br>)     | ŀ                                                               |                                                    | SSD .                                           |
|----------------------------------|------------|-----------------------------------------------------------------|----------------------------------------------------|-------------------------------------------------|
| Performance<br>Disk(<br>)        | 7          | ⊦HDD(High-Speed H                                               | ard Disk Driv                                      | e)                                              |
| Capacity<br>Disk(                | フ          | HDD                                                             |                                                    |                                                 |
| )                                |            | 가                                                               | GB                                                 | 가                                               |
| Enable                           | Capaci     | ty for Clones(                                                  | )                                                  | Specify Clope                                   |
| )                                | QoS(       | QoS )                                                           |                                                    |                                                 |
| 복제 스토리지                          | 용량         |                                                                 |                                                    |                                                 |
| Maximum capa<br>)                | acity(     | LUN                                                             |                                                    |                                                 |
|                                  |            | 주:<br>) Available Cap<br>) · Ao<br>가 )                          | Maximum<br>acity( 가<br>Quality o<br>ddressable Log | Capacity(<br>)<br>f Service(<br>gical Capacity( |
| Current Maxim<br>Capacity(<br>)  | ium        | 가                                                               |                                                    | 가                                               |
| Current Availa<br>Capacity(<br>) | ble<br>가   | LUN                                                             |                                                    |                                                 |
| Estimated Max<br>Capacity(<br>)  | imum       | LUN<br>. Quality of Servic<br>Maximum Capacity<br>Capacity()    | e( )                                               | )                                               |
| Estimated Avai<br>Capacity(<br>) | lable<br>가 | LUN 7<br>Quality of Service(<br>Maximum Capacity(<br>Capacity() | )<br>( )                                           |                                                 |
| Number of Clo<br>)               | nes(       | LUN                                                             |                                                    |                                                 |

| Match Repository QoS<br>to LUN QoS(<br>QoS LUN QoS ) |                             |                     | Qo.         | 가<br>S  |
|------------------------------------------------------|-----------------------------|---------------------|-------------|---------|
| <b>복제 스토리지 QoS</b><br>QoS<br>)                       | (                           |                     |             | 가       |
| Storage Domain(<br>)                                 |                             |                     |             |         |
|                                                      | 수: Oracle FS S              | ystem               |             |         |
| Storage Class(<br>)                                  |                             |                     |             |         |
|                                                      | Performance<br>SSD(<br>SSD) | 가<br>SSD(Solid Sta  | ate Drive)  | (<br>)  |
|                                                      | Capacity<br>SSD(<br>SSD)    | 가                   | SSD         |         |
|                                                      | Performance<br>Disk(<br>)   | 가 HD<br>Disk Drive) | D(High-Spee | ed Hard |
|                                                      | Capacity<br>Disk(<br>)      | 가                   | HD)         | D       |
|                                                      |                             | 가                   |             |         |
|                                                      |                             |                     | GB          | 가       |

Basic()

•

)

.

주:

| Typical | 가           |
|---------|-------------|
| access( |             |
| )       |             |
|         | Sequential( |

Random( )

Mixed()

•

I/O Bias(I/O )

I/O .

\_

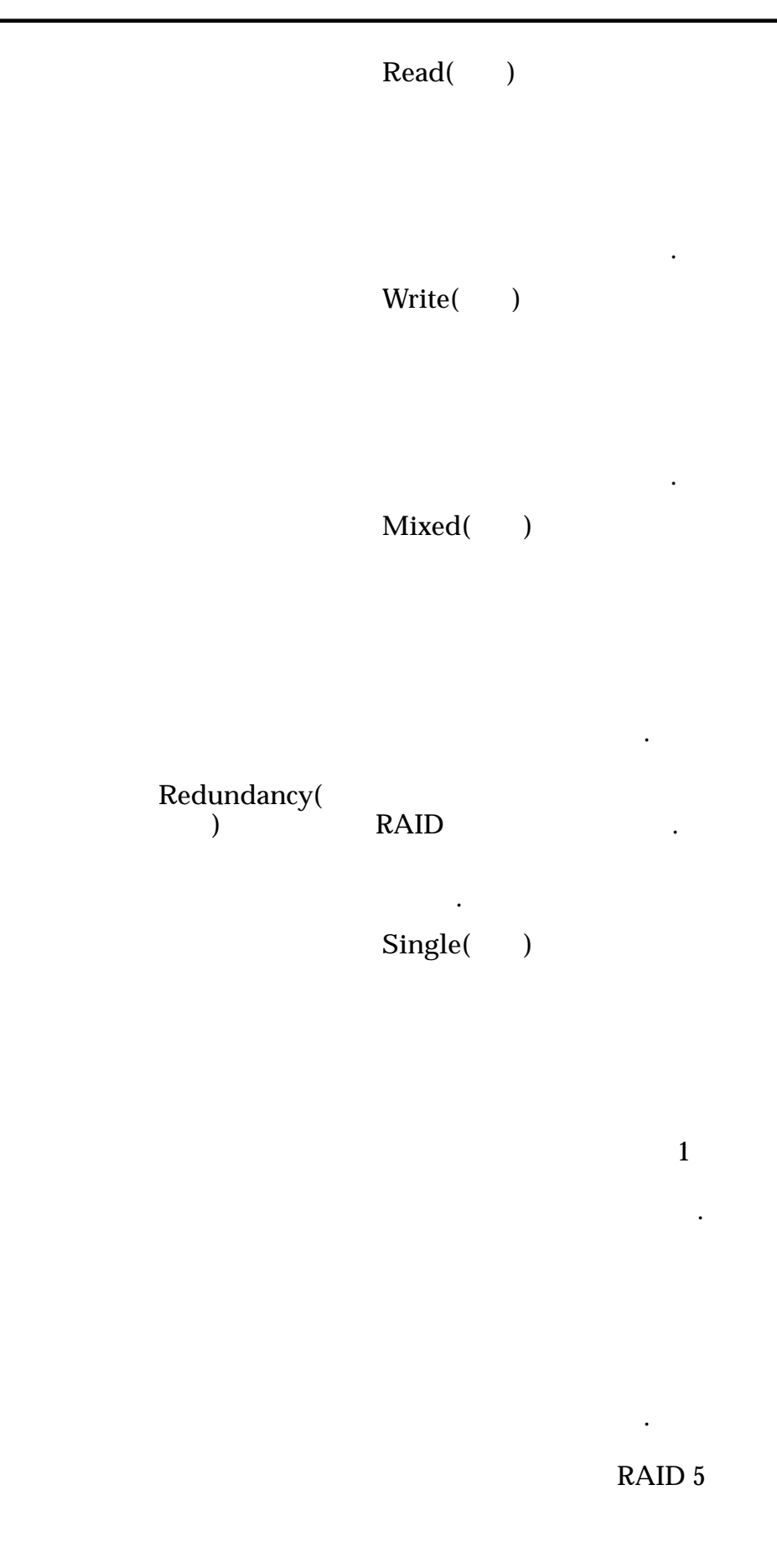

-

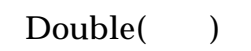

2

•

.

가

RAID 6

•

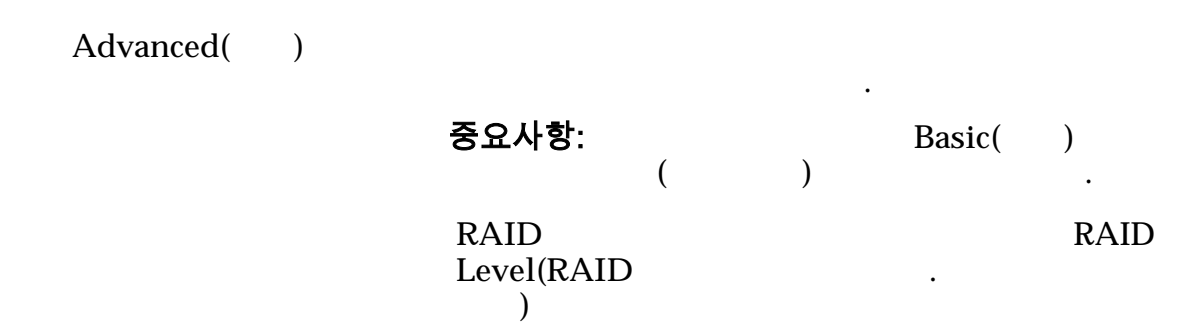

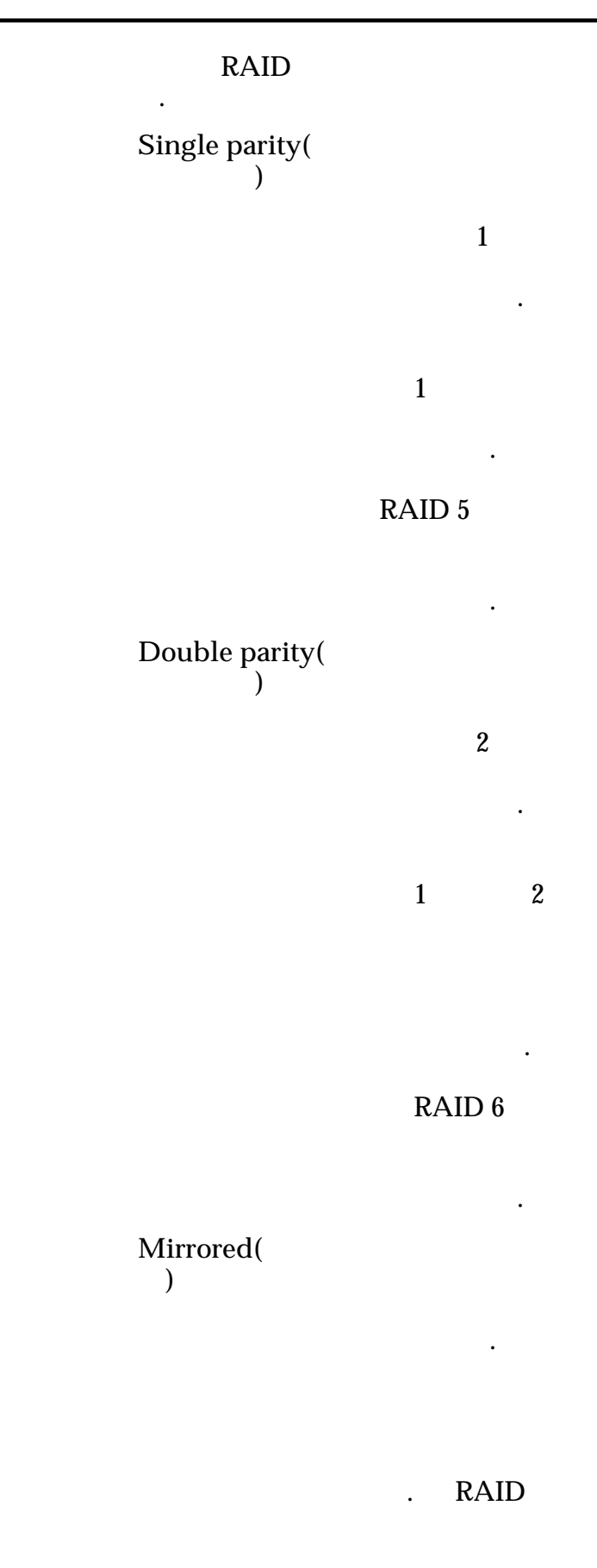

가

. RAID RAID 10

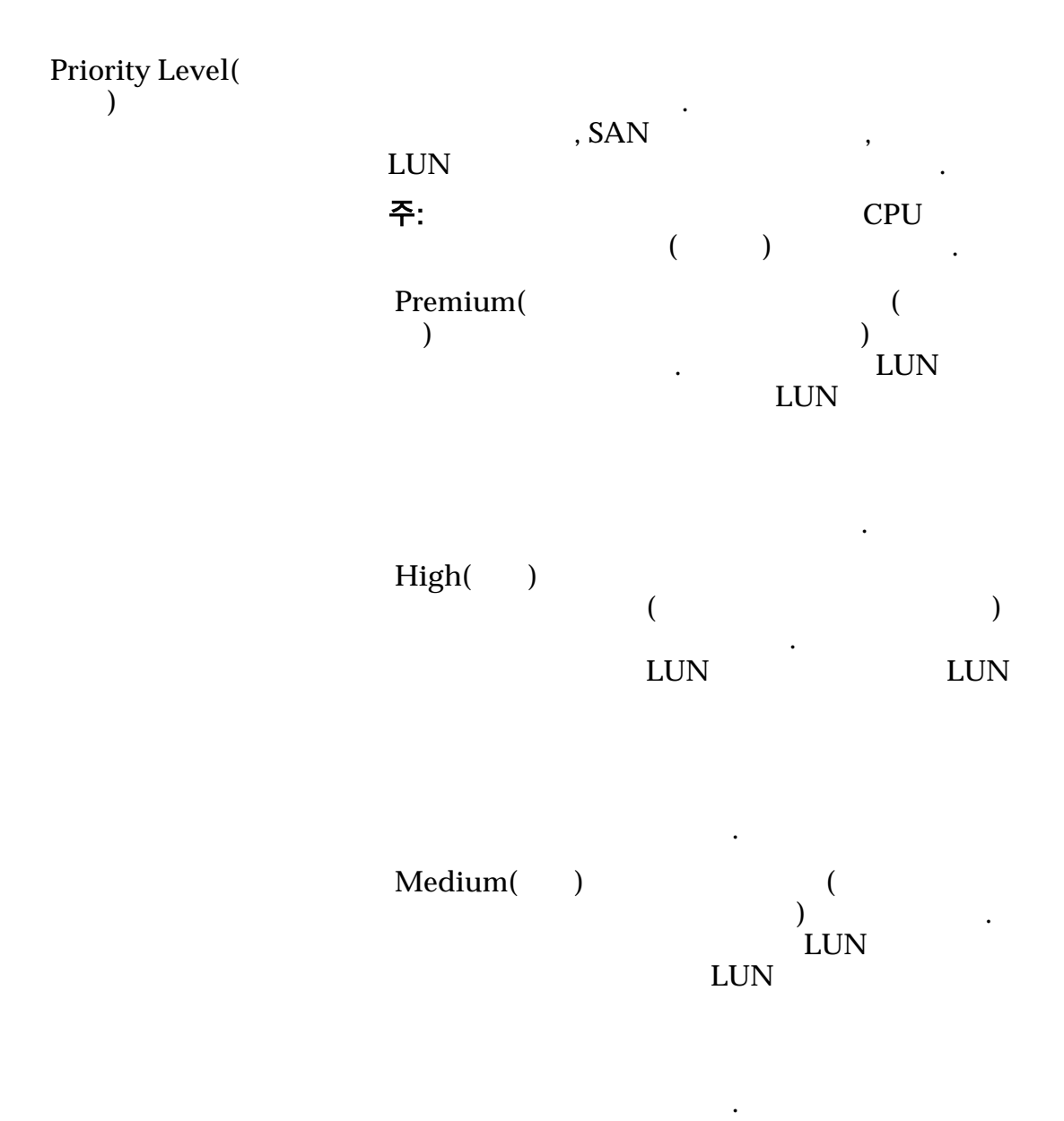

•

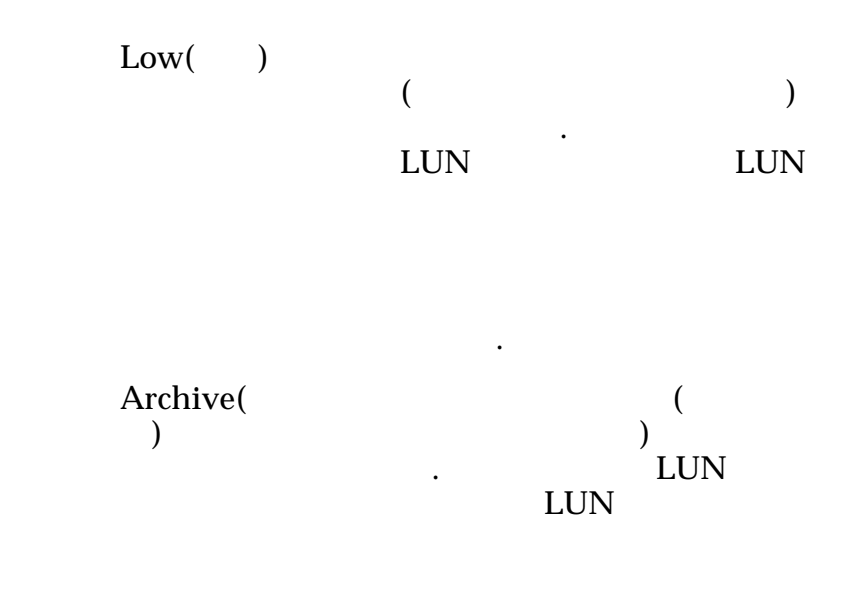

### 복제 일정

| Name()      |   |   |   |           | • |
|-------------|---|---|---|-----------|---|
| Start Time( |   | ) |   |           |   |
| Frequency(  | ) |   |   |           |   |
|             |   |   |   | •         |   |
|             |   |   | • | Run Once( | ) |

- Hourly( )
- Daily( )
- Weekly( )

Enabled()

|         |   |  | 가<br>LUN) | (LUN | , |
|---------|---|--|-----------|------|---|
|         |   |  | •         |      |   |
| Create( | ) |  |           |      |   |
| Modify( | ) |  |           |      |   |
| Delete( | ) |  | •         |      |   |

#### 관련 링크

*LUN* :

# SAN LUN 수정, 데이터 보호 탭, 자동 계층

•

| : SAN > Storage( | ) > LUNs(LUN) > Actions( | ) > Modify( | ) > |
|------------------|--------------------------|-------------|-----|
| Data Protection( | ) > Auto Tier( )         | -           |     |

| 스토리지 도메인 용량                             |                                                                 | (                                                                         | 71  |
|-----------------------------------------|-----------------------------------------------------------------|---------------------------------------------------------------------------|-----|
| ) .                                     | 가                                                               |                                                                           | - 1 |
| Enable Clones(<br>)                     | Capacity for Clones(<br>Specify Clone QoS(                      | )<br>QoS )                                                                |     |
| 복제본에 대한 용량                              |                                                                 |                                                                           |     |
| Maximum capacity(<br>)                  | LUN                                                             |                                                                           |     |
|                                         | 주: Ma<br>) Available Capacity(<br>) Address<br>기 )              | aximum Capacity(<br>기 )<br>Quality of Service(<br>sable Logical Capacity( |     |
| Current Maximum<br>Capacity(<br>)       | 가<br>:                                                          | 가                                                                         |     |
| Current Available<br>Capacity( 기<br>)   | LUN                                                             |                                                                           |     |
| Estimated Maximum<br>Capacity(<br>)     | LUN<br>. Quality of Service(<br>Maximum Capacity(<br>Capacity() | ))                                                                        |     |
| Estimated Available<br>Capacity( 가<br>) | LUN 가<br>Quality of Service(<br>Maximum Capacity(               | )<br>)                                                                    | •   |

|                                                      | Capacity()                  | )                          |              |
|------------------------------------------------------|-----------------------------|----------------------------|--------------|
| Number of Clones(<br>)                               | LUN                         |                            |              |
| Match Repository QoS<br>to LUN QoS(<br>QoS LUN QoS ) |                             |                            | 가<br>QoS     |
| <b>복제 스토리지 QoS</b><br>QoS<br>)                       | (                           |                            | 가            |
| Storage Domain(<br>)                                 | LUN                         |                            |              |
| ,                                                    | 주: Oracle FS S              | bystem                     |              |
| Initial Storage Class(<br>)                          | System                      | LUN                        | Oracle FS    |
|                                                      | Performance<br>SSD(<br>SSD) | 가<br>SSD(Solid State Drive | (<br>)<br>e) |
|                                                      | Capacity<br>SSD(<br>SSD)    | 가<br>SSD                   |              |
|                                                      | Performance<br>Disk(<br>)   | 가 HDD(High<br>Disk Drive)  | -Speed Hard  |
|                                                      | Capacity<br>Disk(<br>)      | 가                          | HDD          |

|                         |              | SAN 탭 | 참조 페이지 |
|-------------------------|--------------|-------|--------|
|                         | 가            |       |        |
|                         |              | GB    | 가      |
|                         |              |       |        |
|                         |              |       |        |
| ·<br>주:                 |              |       |        |
| Initial                 | 가            |       |        |
| Typical<br>Access(<br>) | Sequential() |       |        |
|                         | Random( )    |       |        |
|                         | Mixed()      |       |        |
| Initial I/O             | _            |       | I/O    |
| Bias( I/O<br>)          | Read( )      | ·     | 2.0    |
|                         | Write()      |       |        |
|                         | Mixed( )     | 가     |        |

Advanced( )

.

Basic( )

• 주:

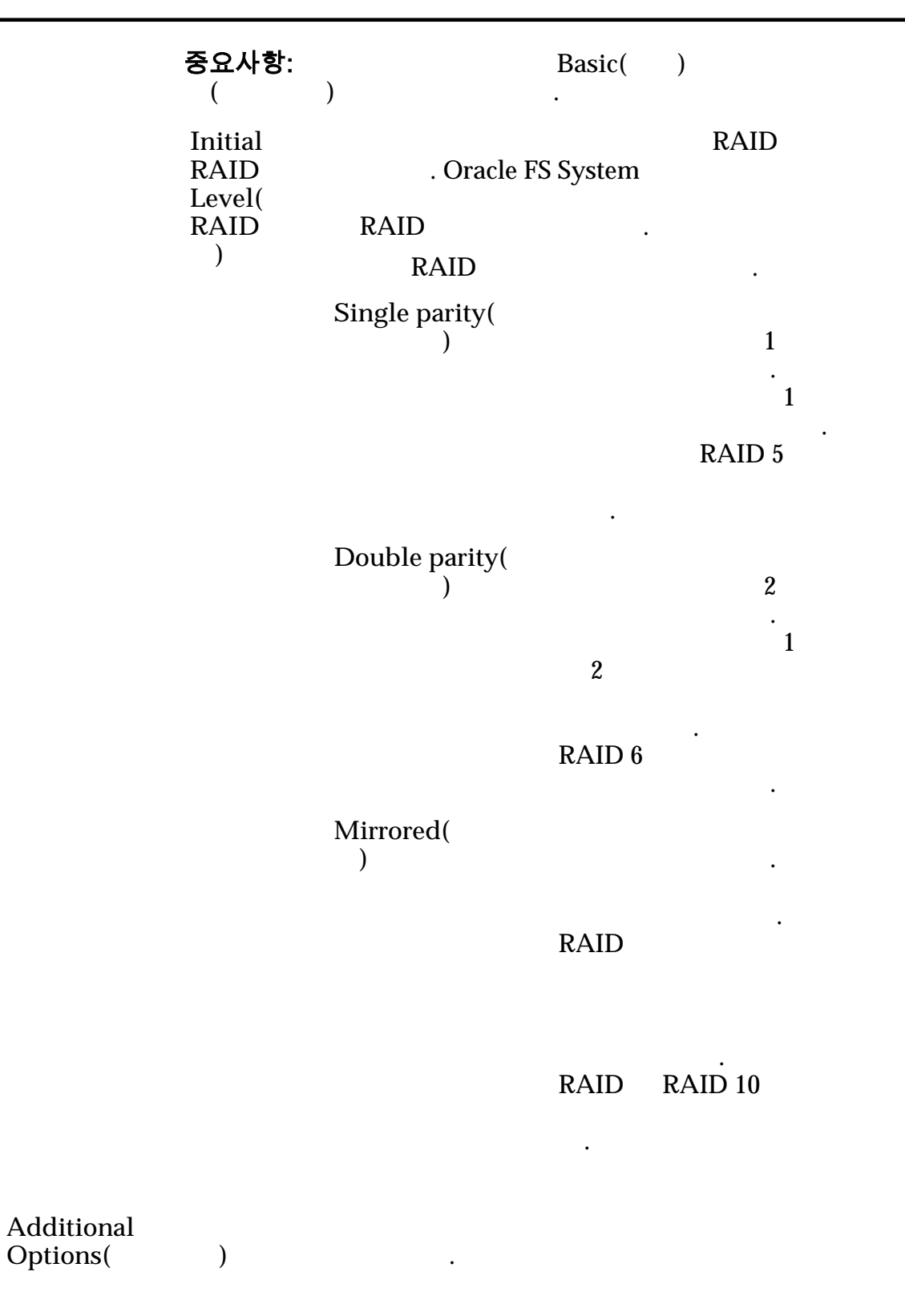

#### 복제 일정

Name()

Start Time( )

Frequency( ) . Run Once( ) • Hourly( ) • Daily( ) Weekly( ) Enabled( ) (LUN 가 LUN) • Create( ) Modify( ) Delete( ) 관련 링크 QoS*LUN* : SAN LUN 수정, 매핑 탭 : SAN > Storage( ) > LUNs(LUN) > Actions( ) > Modify( ) > Mapping( ) LUN-가 Access Protocol( ) Only selected hosts (via SAN LUN LUN maps)( ( )) . LUN SAN LUN 가 All hosts may access this LUN SAN 가 LUN using LUN LUN . LUN 가 Number( LUN • LUN )

#### LUN 컨트롤러 지정

| Current<br>Controller(<br>)            |       | LUN<br>주:<br>Assigne | LUN<br>ed Contr                    | oller(      |        | )                          |            |
|----------------------------------------|-------|----------------------|------------------------------------|-------------|--------|----------------------------|------------|
| Assigned<br>Controller(<br>)           |       | •                    | LUN                                | ንት          |        |                            |            |
| 이 LUN 에 대                              | 해 마스  | 킹된 포트                |                                    |             |        |                            |            |
| LUN                                    |       |                      | (                                  | )           |        |                            | •          |
| Masked(                                | )     | LUN                  |                                    | 가           |        |                            |            |
| Protocol(                              | )     |                      |                                    |             |        |                            |            |
| Controller(                            | )     |                      |                                    |             |        |                            |            |
| Slot()                                 |       |                      | HBA                                |             |        |                            |            |
| Port()                                 |       |                      |                                    |             |        |                            |            |
| Controller Pc<br>Address(<br>)         | ort   | . FC<br>Name)        |                                    |             |        | 가 WWN(                     | World Wide |
| <b>LUN 매핑</b><br>LUN-                  |       |                      |                                    |             |        |                            |            |
| <b>주:</b> LUN<br>))                    |       | Only sel             | ected ho                           | sts (via    | maps)( |                            | (          |
| LUN                                    | LUN   |                      |                                    |             |        |                            |            |
| Hosts Mappe<br>this LUN(<br>7 LUN<br>) | ed to | O<br>SA<br>M<br>W    | racle FS<br>AN<br>lanager 7<br>/WN | System<br>가 |        | LUN<br>. Oracle FS<br>FC H | Path<br>BA |
|                                        | LU    | JN                   | SA                                 | N           |        | LUN                        |            |
|                                        |       |                      |                                    | •           |        |                            |            |
| Create(                                | )     | 가                    | 가                                  |             | LUN    | LUN-                       |            |
| Modify()                               | 1     |                      |                                    | LUN         | N      |                            | 가          |

|         | Remove(                                 | )                             | SA                                 | AN                           |                                | LUN      |             | •        |    |
|---------|-----------------------------------------|-------------------------------|------------------------------------|------------------------------|--------------------------------|----------|-------------|----------|----|
|         | 관련 링크<br>LUN : I<br>LUN :               | LUN                           |                                    |                              |                                |          |             |          |    |
| SAN LUN | <b>수정, 서</b><br>: SAN :<br>Quality of , | 비스 푿<br>> Storage<br>Service( | <b>뜱질 탭,</b><br>e(                 | 단일계<br>) > LUNs<br>) > Singl | <b>층</b><br>(LUN) ><br>e Tier( | Actions  | ;( ) ><br>) | Modify(  | )> |
|         | 중요사항:⊥                                  | UN<br>フト                      |                                    | "QoS∃                        | Rebalan                        | ce"(QoS  |             | )<br>LUN |    |
|         | <b>선택한 스</b> 트<br>)                     | 토리지 5                         | E메인 용                              | 량                            |                                | 가        | (           |          | 가  |
|         | 스토리지 를<br>가<br>(<br>Performan<br>SSD( 5 | 클래스별<br>ce<br>SSD)            | <b>[ 용량</b><br>가 가<br>가<br>) SSD(S | olid State                   | 가<br>Drive)                    | (        |             |          | ). |
|         | Capacity<br>SSD( S                      | SSD)                          | 가                                  | •                            | ,                              |          |             | SSD      |    |
|         | Performan<br>Disk(<br>)                 | ce                            | 가 HI                               | DD(High-                     | Speed H                        | ard Disl | k Drive)    |          |    |
|         | Capacity<br>Disk(<br>)                  |                               | 가                                  | 가                            | HDD                            |          | GB          | 가        |    |
|         | Storage<br>Domain(<br>)                 |                               | LUN<br>주: Oracl                    | e FS Syste                   | m                              |          |             |          |    |

| View Storage<br>Domains(<br>) | 가                             |                         |                        |  |
|-------------------------------|-------------------------------|-------------------------|------------------------|--|
| LUN Name(LUN<br>)             | LU                            | . LUN                   |                        |  |
|                               | • Oracle FS S                 | vstem                   |                        |  |
|                               | • 82                          | UTF                     |                        |  |
|                               | • 255                         | ASCII                   |                        |  |
| Volume                        | LUN                           |                         |                        |  |
| Group()                       | [ ]                           |                         | Manage                 |  |
|                               | []                            | Volume Groups(<br>가     | )                      |  |
| Use Storage<br>Profile(       |                               | QoS                     | 가                      |  |
| )                             | QoS 가                         |                         |                        |  |
|                               | []                            | View Storage Profi<br>) | iles(<br>기· .          |  |
| Storage Class(<br>)           |                               |                         |                        |  |
|                               | Performance<br>SSD(<br>SSD) I | 가<br>Drive)             | (<br>) SSD(Solid State |  |
|                               | Capacity<br>SSD(<br>SSD)      | 가<br>SSD                |                        |  |
|                               | Performance<br>Disk( I<br>)   | 가 HDD(High-S<br>Drive)  | Speed Hard Disk        |  |
|                               | Capacity<br>Disk(             | 가                       | HDD                    |  |
|                               | /                             | 가                       | ·                      |  |
|                               |                               | GB                      | 가                      |  |

Basic() 주: Typical access( ) 가 Sequential() • Random( ) Mixed( ) I/O Bias(I/O ) I/O . Read() Write()

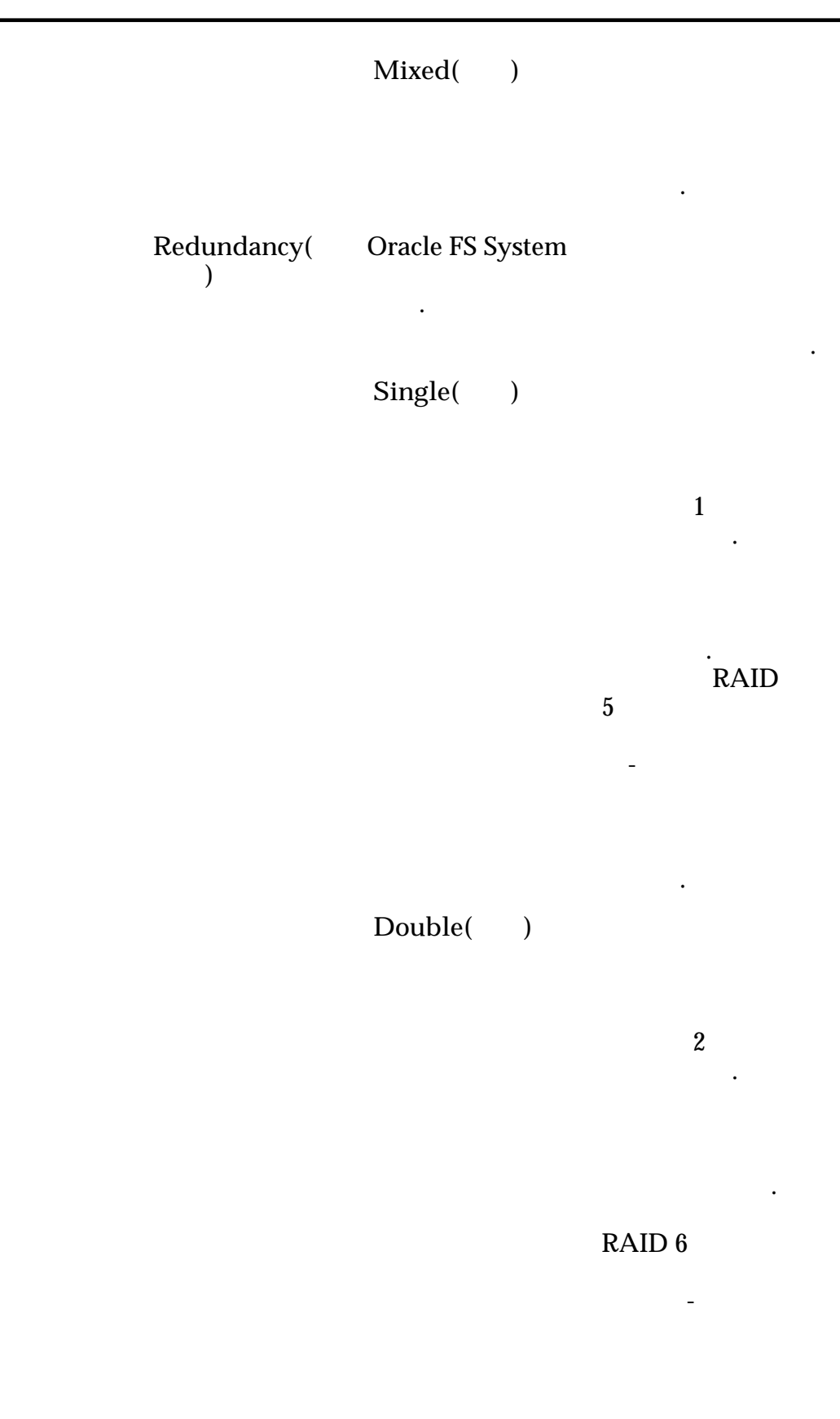

Advanced( ) Basic( 중요사항: ) ) ( • RAID RAID Level(RAID • 가 RAID • Single parity( 가 1 • 1 . RAID 5 • Double parity( 2 가 • 1 2 . RAID 6 • Mirrored( 가 • RAID • 가 RAID 10 RAID •

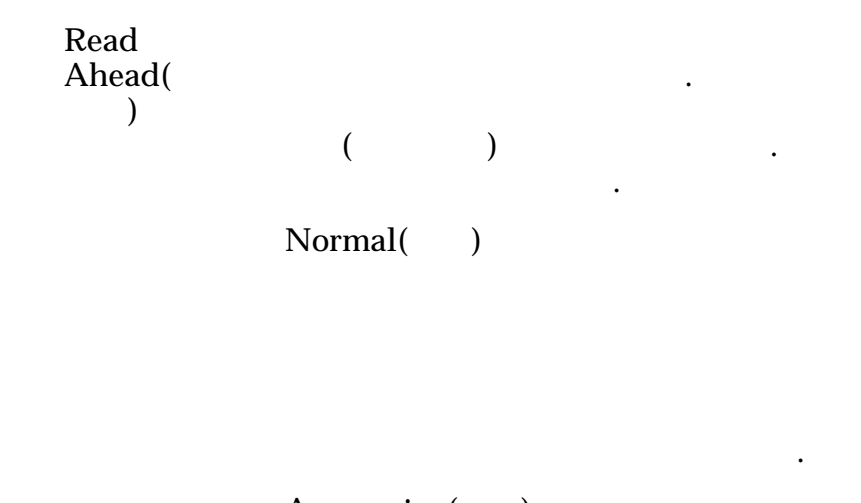

Aggressive( )

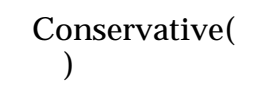

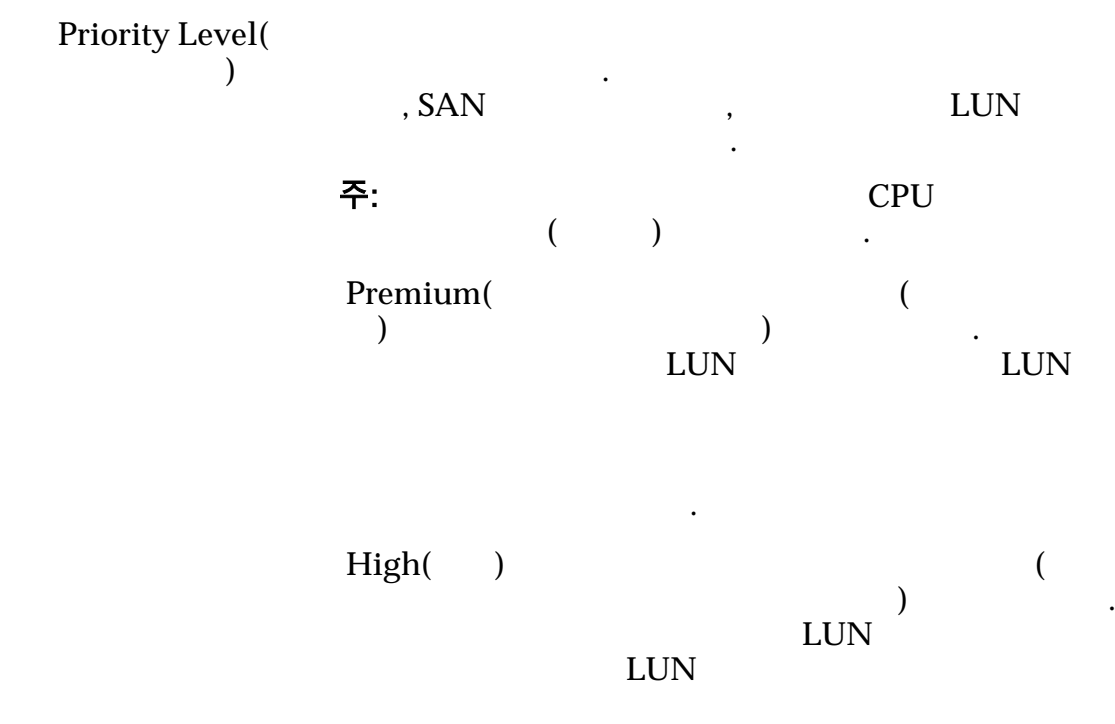

|                                  | Medium(                  | ) (<br>) .<br>LUN LUN<br>7                |
|----------------------------------|--------------------------|-------------------------------------------|
|                                  | Low( )                   | ・<br>ア・ (<br>) ・<br>LUN ア・<br>レN ア・<br>ア・ |
|                                  | Archive(<br>)            | ・<br>アト (<br>) ・<br>LUN LUN<br>アト アト      |
| Migration/Copy<br>Priority(<br>/ |                          |                                           |
| )                                | <b>주:</b>                | יר                                        |
|                                  | System<br>Chooses(<br>)  | I/O .                                     |
|                                  | Minimize<br>Impact(<br>) | 7ŀ<br>I/O                                 |
|                                  | Maximum<br>Speed(        | I/O                                       |
| Capacity()                       |                          | 가                                         |

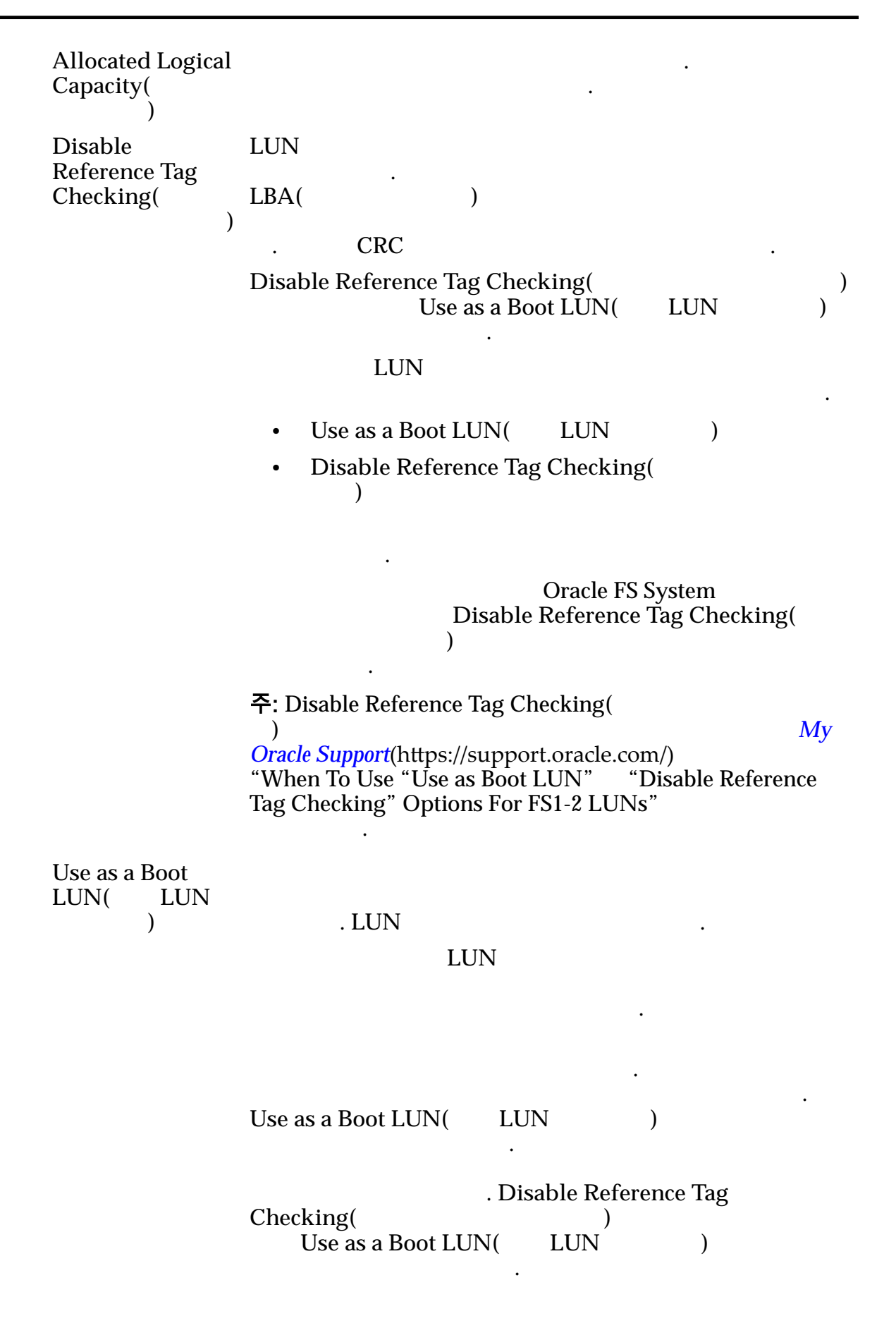

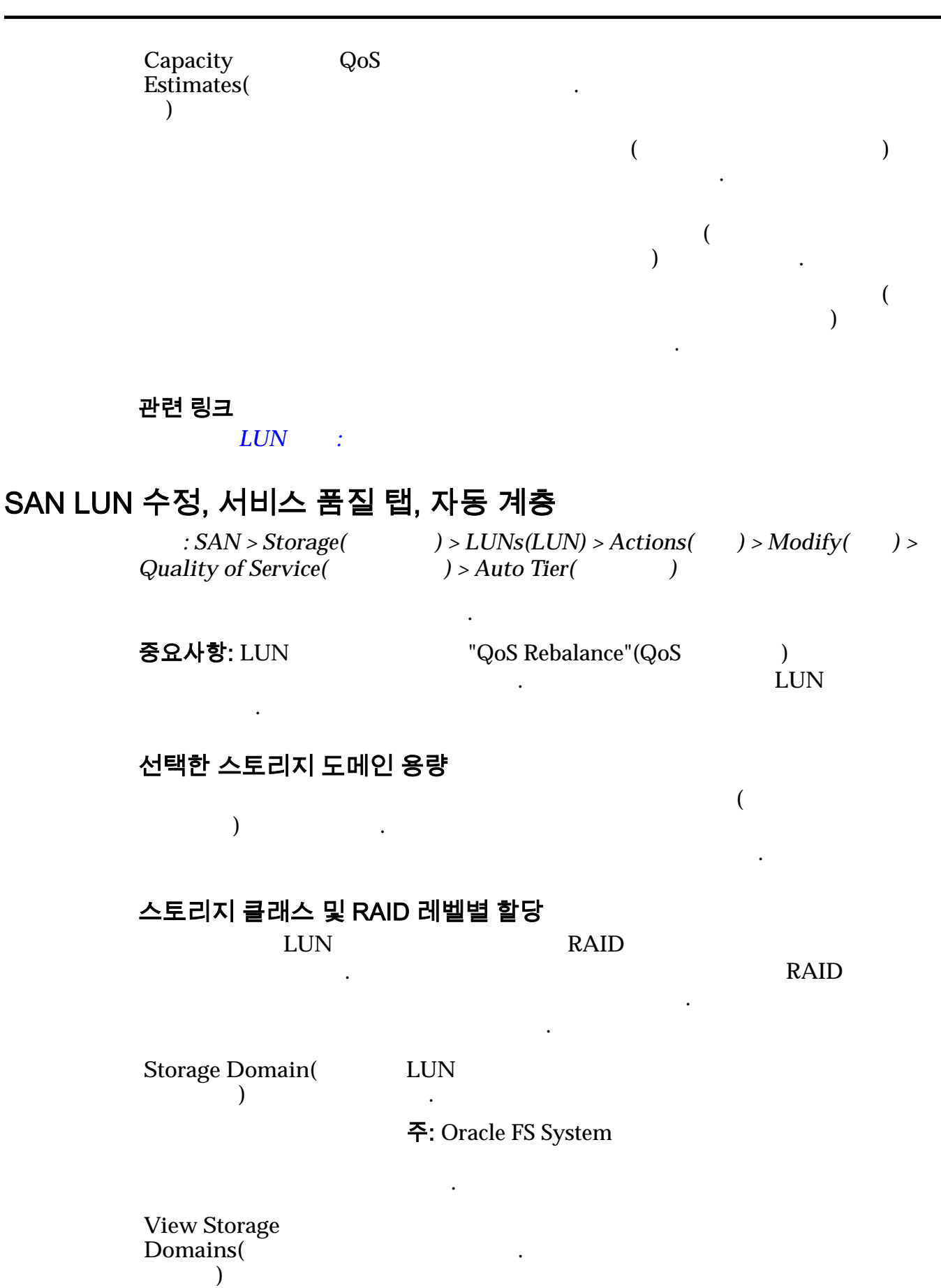
| LUN Name(LUN                | ) | LUN                |                  | LU       | JN            |              |         |              |
|-----------------------------|---|--------------------|------------------|----------|---------------|--------------|---------|--------------|
|                             |   | •                  | Orac             | e FS S   | System        |              |         | ·            |
|                             |   | •                  | 82               |          | UTF           |              |         |              |
|                             |   | •                  | 255              |          | ASC           | II           |         |              |
| Volume Group(               |   |                    |                  | LUN      | J             |              |         |              |
| )                           |   | []                 |                  |          |               |              |         |              |
|                             |   | []                 |                  |          | Man           | nage Ve<br>) | olume ( | Groups(<br>가 |
| Use Storage Profile(        |   |                    |                  |          | •             | QoS          |         | 가            |
| )                           |   |                    |                  | 0-5      |               |              |         |              |
|                             |   |                    |                  | QOS      |               | <b>~</b> r   |         |              |
|                             |   | []                 |                  |          |               | View         | Storag  | e Profiles(  |
|                             |   |                    |                  |          | 가             | -            |         | )            |
| Initial Storage Class(<br>) |   | Syste              | m                |          |               | LUN          |         | Oracle FS    |
|                             |   | Perfe              | orman            | ce       | フ             | ŀ            |         | (            |
|                             |   | SSD(<br>SSD)       |                  | S        | SSD(Soli      | id Stat      | e Drive | )            |
|                             |   | Capa<br>SSD<br>SSD | acity<br>(<br>)  |          | 7             |              | SSD     |              |
|                             |   | Perfe<br>Disk      | orman<br>x(<br>) | ice<br>I | 7<br>Disk Dri | HDE<br>ive)  | )(High- | Speed Hard   |

|         | Capacity<br>Disk(<br>)        | 가           | HDD  |  |
|---------|-------------------------------|-------------|------|--|
|         |                               | 가           | GB 가 |  |
| Basic() |                               |             |      |  |
|         | 주:                            |             |      |  |
|         | Initial<br>Typical<br>Access( | 가           |      |  |
|         | )                             | Sequential( | )    |  |

Random()

•

•

•

Mixed()

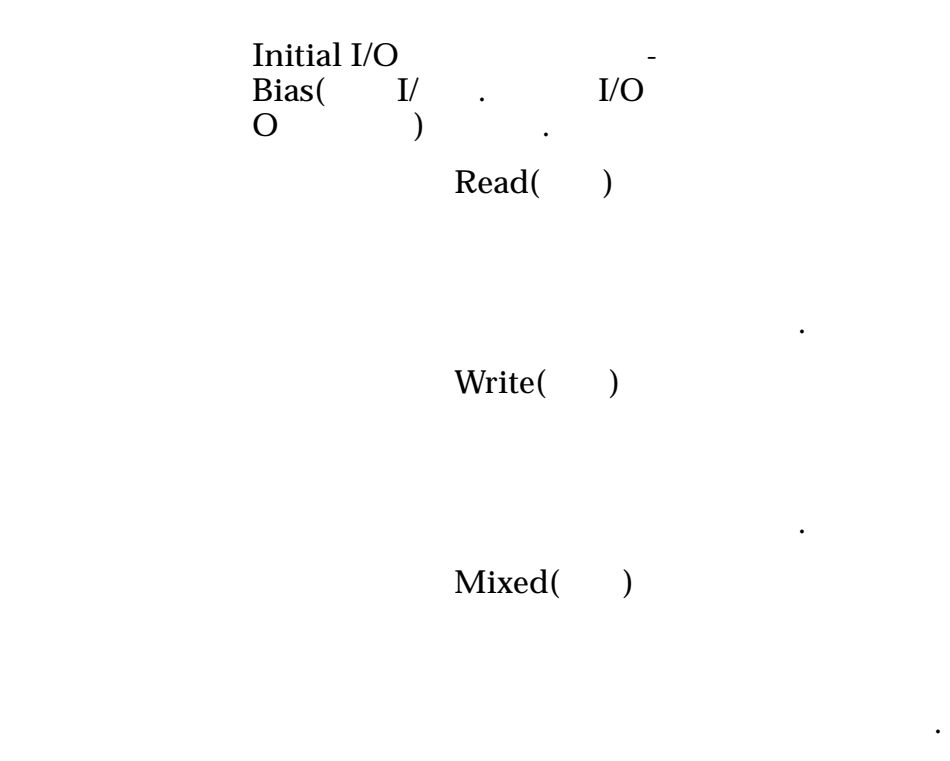

Advanced( )

| 중요사항:                             | (             |               | )    | Basic( | )         |
|-----------------------------------|---------------|---------------|------|--------|-----------|
| Initial<br>RAID<br>Level(<br>RAID | RAII<br>Syste | )<br>em       | )    |        | Oracle FS |
| )                                 |               | RAID          |      |        |           |
|                                   | 가             | RAI           | D    |        |           |
|                                   | Sing          | gle pari<br>) | ity( |        |           |
|                                   |               |               |      | 1      | 가         |
|                                   |               |               |      |        | 1         |
|                                   |               |               |      | RAID   | 9 5       |

•

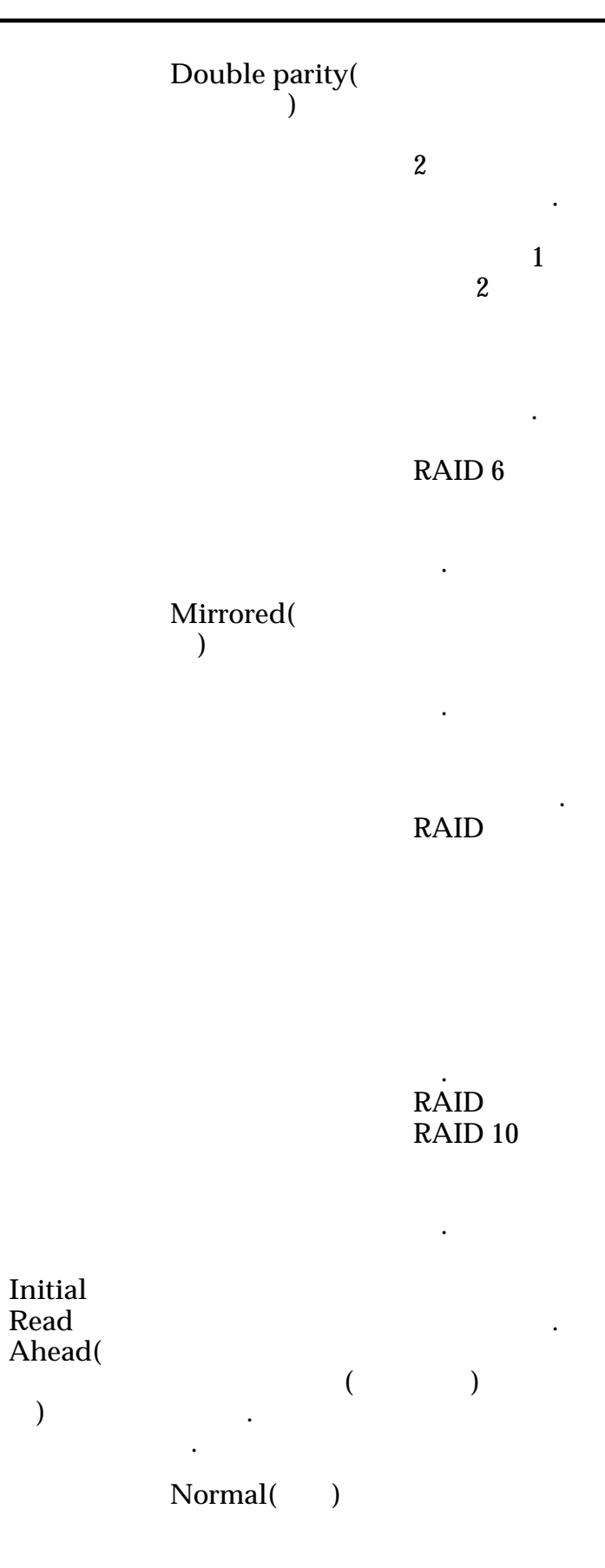

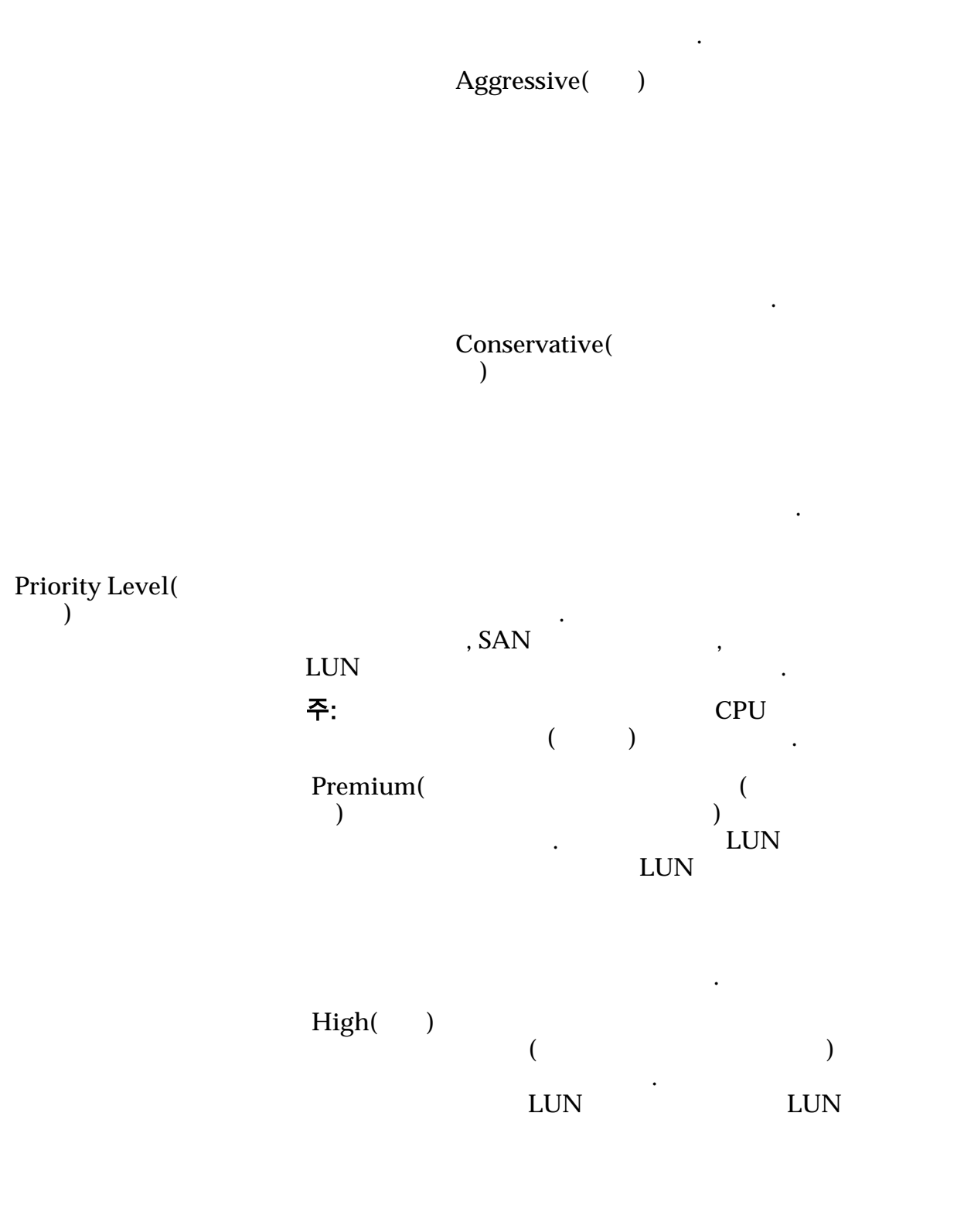

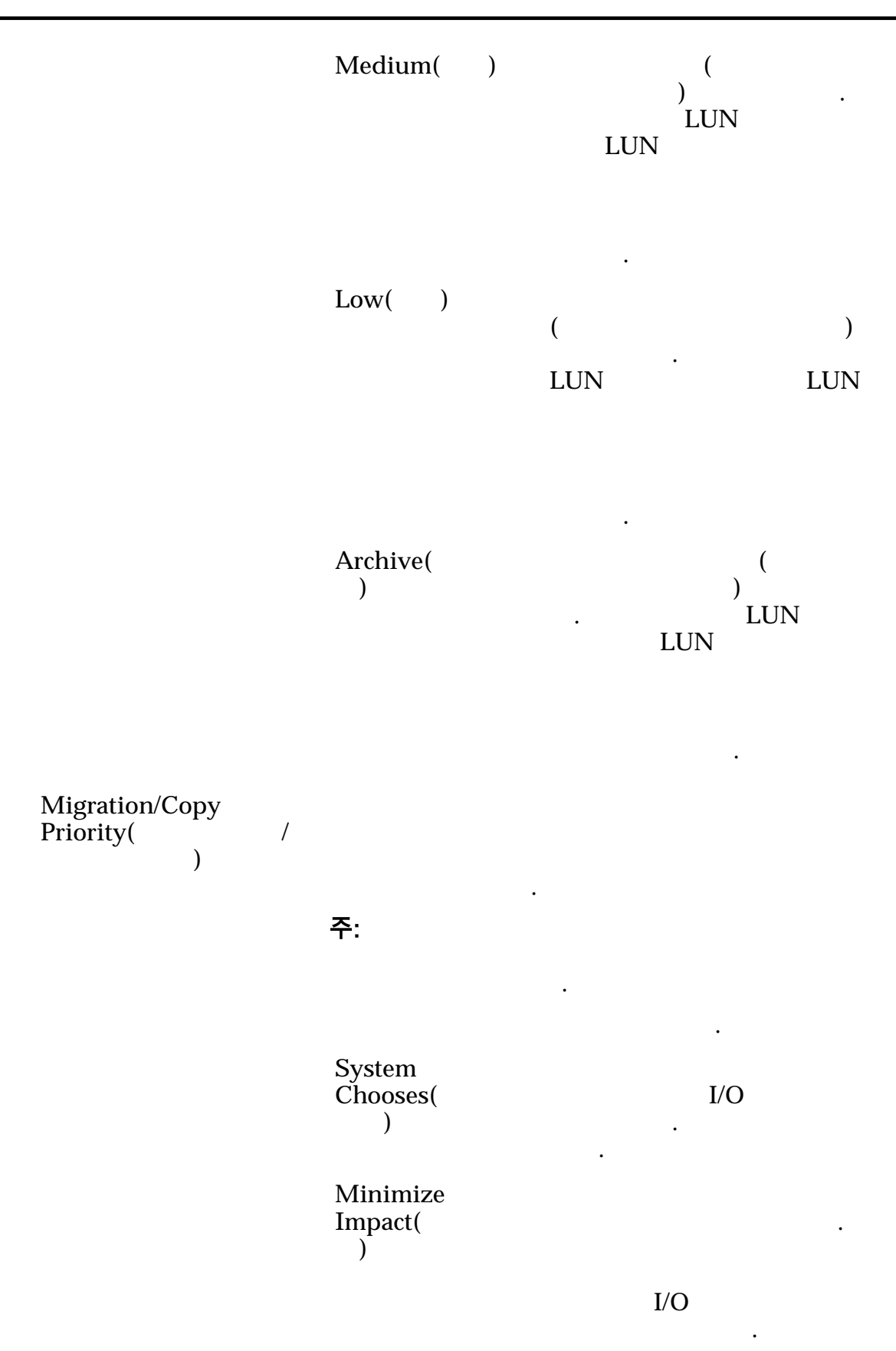

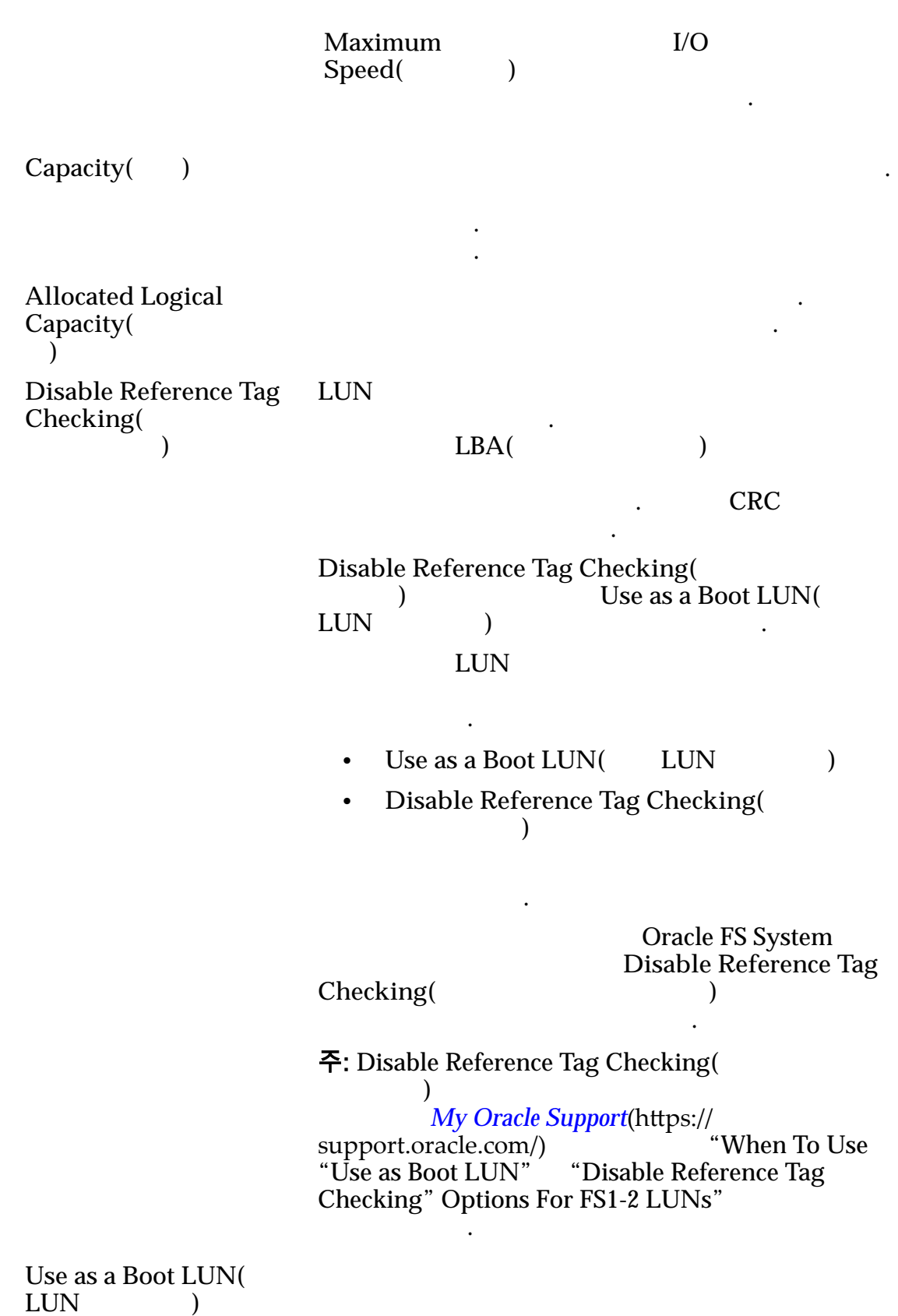

. LUN

LUN

. Use as a Boot LUN( LUN

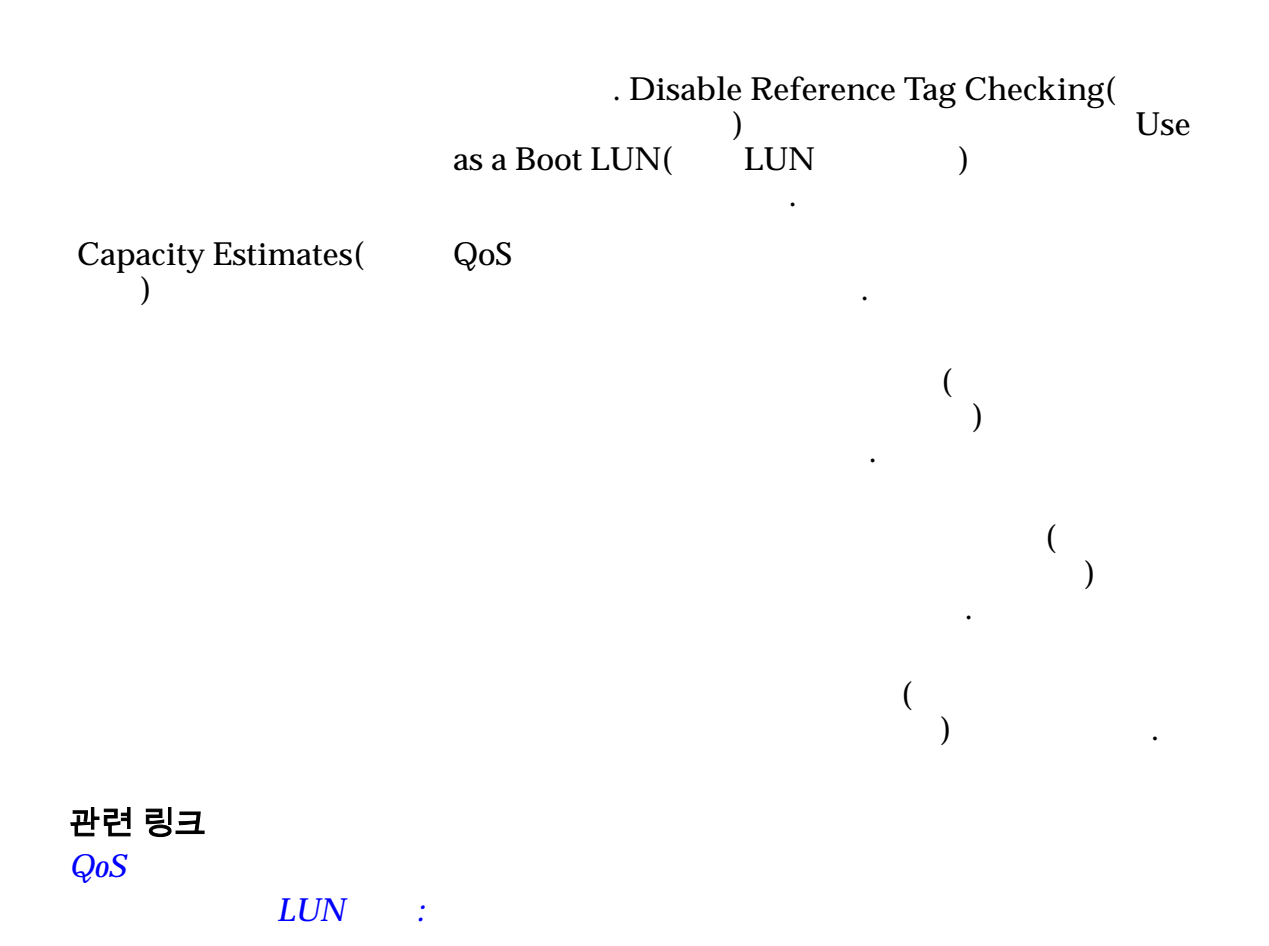

)

#### 볼륨 그룹 수정 대화 상자

:

NAS > Storage( ) > Filesystems( ) > Actions( ) > Create Filesystem( ) > Quality of Service( ) > Volume ...) > Volume Groups( Group...( ) > Modify( ) ) > LUNs(LUN) > Actions( ) > Create LUN(LUN SAN > Storage( ) > Quality of Service( ) > Volume Group...( ...) > Volume Groups( ) > Modify( )

**Oracle FS System** 

.

|       | Volume Name(<br>)                |             |       | 14                       |   |
|-------|----------------------------------|-------------|-------|--------------------------|---|
|       | Parent Volume<br>Group Name(     |             |       |                          |   |
|       | 관련 링크<br><i>LU</i><br><i>LUN</i> | N :<br>:    |       |                          |   |
| 복제 엔진 | 개요 페이지                           |             |       |                          |   |
|       | : SAN > Data                     | Protection( |       | ) > Replication Engines( | ) |
|       | Oracle FS System                 |             | 가     | Oracle MaxRep for SAN    |   |
|       | Service Status(<br>)             |             |       |                          |   |
|       |                                  | •<br>•      |       |                          |   |
|       | Agent Status(<br>)               | Oracle FS S | ystem | Oracle MaxRep for SAN    |   |
|       |                                  | •<br>•      |       |                          |   |
|       | Name()                           |             |       |                          |   |
|       | IP Address(IP                    |             | 7     | F IP                     |   |
|       | Version()                        |             |       | Oracle MaxRep for SAN .  |   |
|       |                                  |             |       |                          |   |

## 복제 일정 개요 페이지

•

: SAN > Data Protection( ) > Clone Schedules(

)

| Name()                    |   |   | Actions()        |
|---------------------------|---|---|------------------|
| Start Time(<br>)          |   |   | Oracle FS System |
| Frequency(                |   | ) | Oracle FS System |
| Protected<br>Volume(<br>) |   |   | LUN              |
| Enabled(                  | ) |   |                  |

# 데이터 보호 개요

| : SAN > Data Protection( | ) |
|--------------------------|---|
|--------------------------|---|

Oracle FS System

.

.

| Clone Schedules(          | 가 |
|---------------------------|---|
| Replication Engines(<br>) | 가 |

## 호스트 개요 페이지

| : SAN > Storage( | ) > Hosts( | ) |
|------------------|------------|---|
|                  |            |   |

Oracle FS System SAN(Storage Area Network)

| Host Name(<br>)                              | SAN |
|----------------------------------------------|-----|
| Controller-initiator<br>Connectivity(<br>- ) | 가   |

.

|                                  | •<br>•<br>•<br>•                         | ,<br>, ,<br>,<br>, ,                    |            |
|----------------------------------|------------------------------------------|-----------------------------------------|------------|
|                                  | •                                        | ,<br>,                                  |            |
|                                  | •                                        |                                         |            |
| Number of<br>Mapped(<br>)        | LUNs<br>LUN 가                            | SAN<br>SAN                              | LUN<br>LUN |
| <b>Oracle FS</b><br>Oracle FS Pa | <b>Path Manager</b><br>hth Manager(FSPM) |                                         |            |
| Status(                          | ) FSPM                                   |                                         |            |
|                                  | Communicating(<br>)                      | ・<br>フト<br>. FSPM<br>, Oracle FS System | 가          |
|                                  |                                          | FSPM<br>Communicating( )                |            |
|                                  | Not<br>Communicating(<br>)               | ·<br>FSPM 가                             |            |
|                                  | Not Registered(<br>)                     | 가 FSPM<br>가                             |            |
| Version(<br>)                    | SAN                                      | FSPM                                    |            |
| Host IP<br>Address(<br>IP        | SAN IP<br>) .FSPM<br>)가 .                | FSPM<br><i>N/A</i>                      | A(         |

#### HBA

HBA Alias Name(HBA )

# SAN LUN 개요 페이지

| : SAN > Si                 | torage() > LUNs(LUN) |                                         |
|----------------------------|----------------------|-----------------------------------------|
| Oracle FS Syst             | em                   |                                         |
|                            |                      | LUN                                     |
| Name()                     | LUN                  |                                         |
| Status()                   | LUN                  |                                         |
|                            | Online()             |                                         |
|                            | Offline()            |                                         |
|                            | Conservative(        | 가                                       |
|                            | )                    | . Conservative()                        |
|                            |                      | , , , , , , , , , , , , , , , , , , , , |
|                            | Prepared()           | 가                                       |
|                            | Read Only(<br>)      |                                         |
|                            | Unknown(<br>)        |                                         |
| Background<br>Activity(    | LUN                  |                                         |
| )                          | •                    |                                         |
|                            | •                    |                                         |
| Tier<br>Reallocation(<br>) |                      | Oracle FS System<br>QoS                 |

.

•

•

•

•

•

|                                    |                  |       | LUN      |
|------------------------------------|------------------|-------|----------|
| Host Access(<br>)                  | LUN              | SAN   |          |
|                                    | LUN              | Ň     | SAN      |
|                                    | LUN              | N SAN |          |
|                                    | LUN              | N.    | 가<br>LUN |
|                                    |                  | ·     | 가 LUN    |
| Protocol<br>Access(<br>)           | LUN<br>• FC<br>• |       |          |
| Groups( )                          |                  |       |          |
| Logical Capacity<br>(GB)(<br>(GB)) | 가                |       | 가        |

RAID

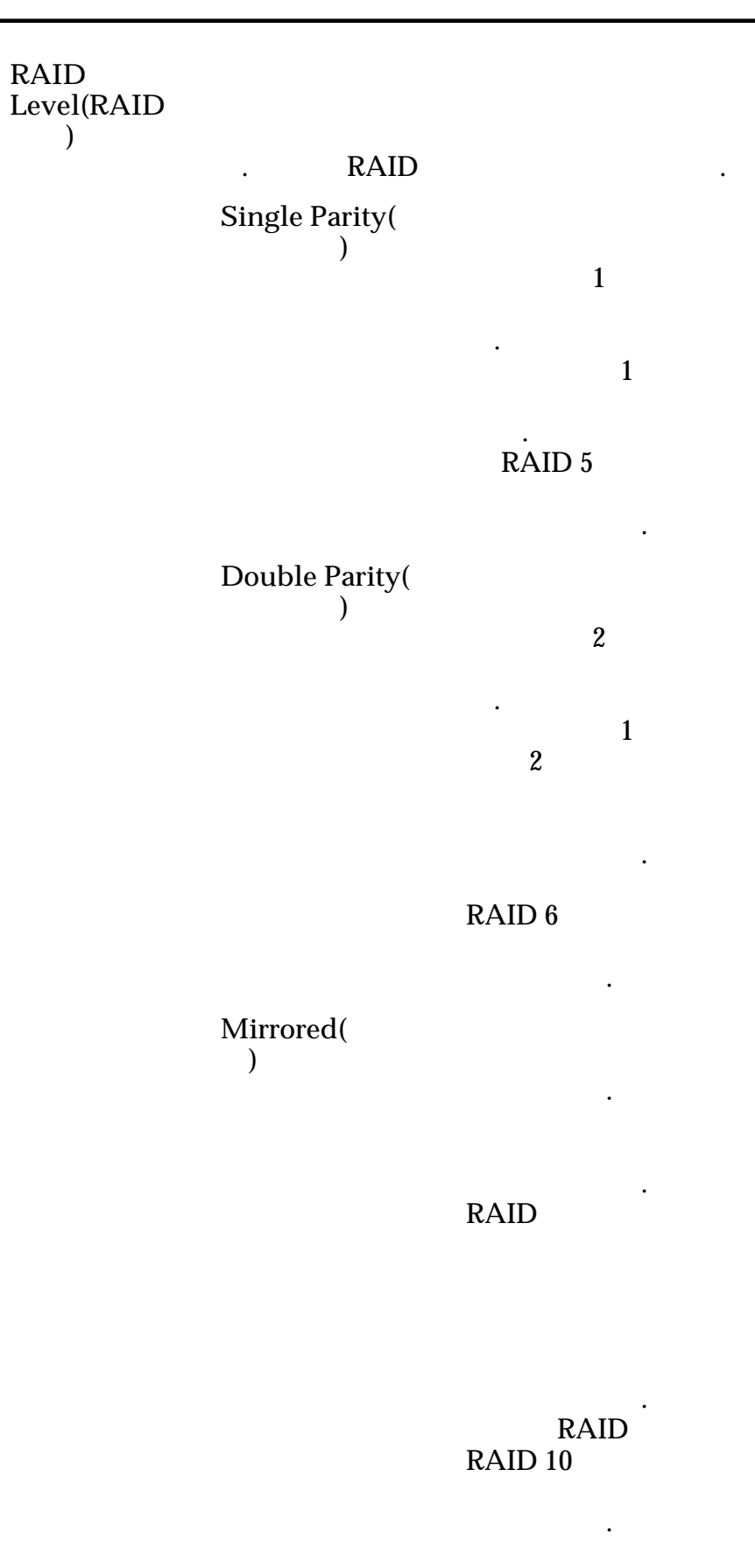

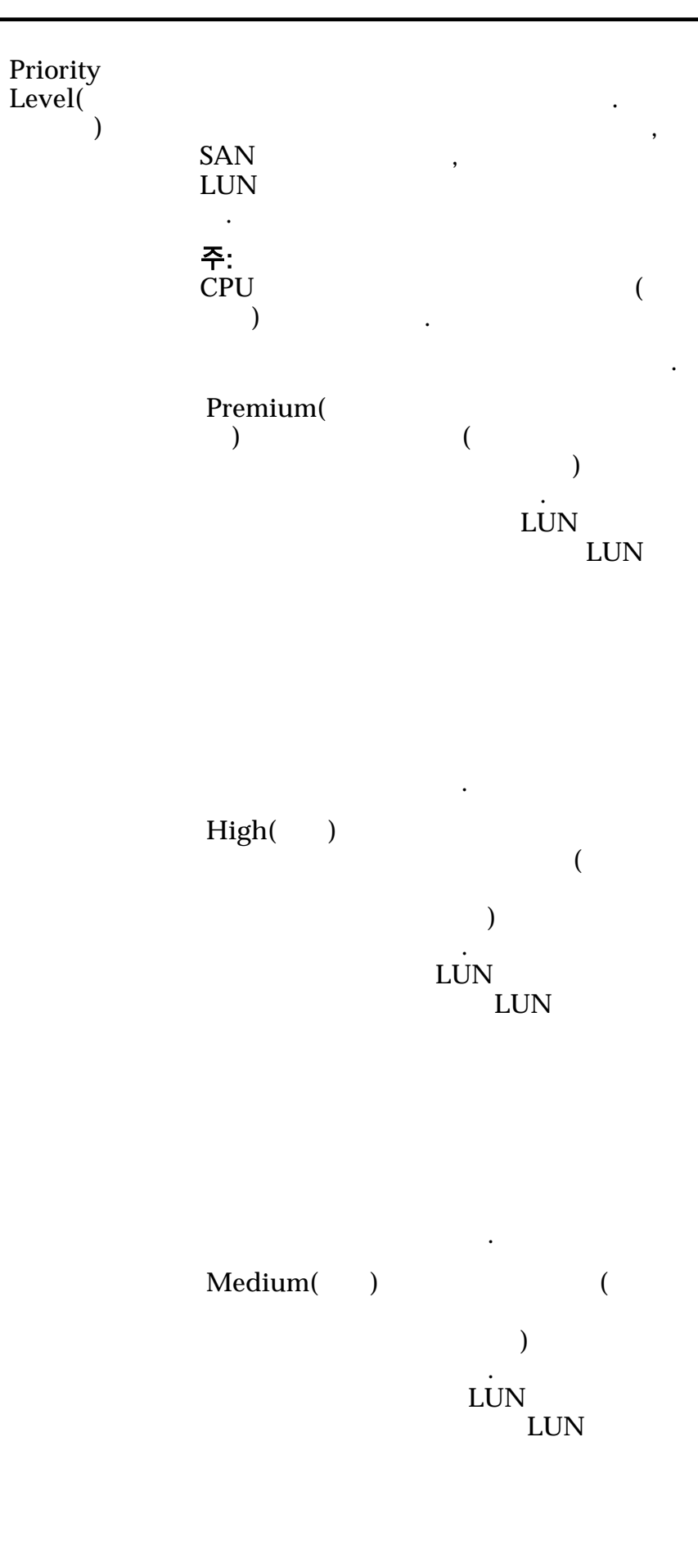

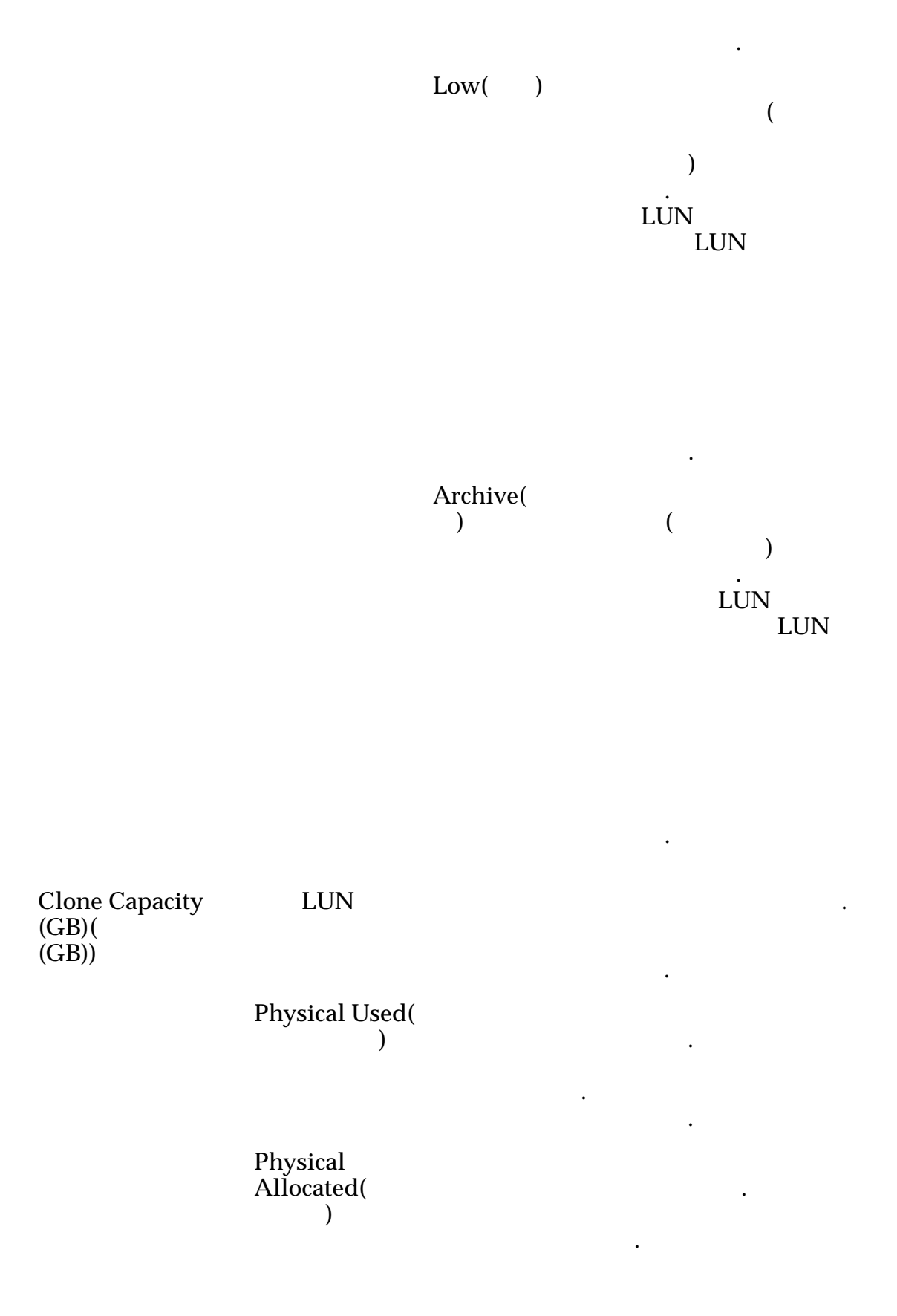

|        |                                 | Physical<br>Maximum(<br>)  |                |                 |
|--------|---------------------------------|----------------------------|----------------|-----------------|
|        | Total Physical<br>Capacity(GB)( | LUI                        | N              |                 |
|        | (GB))                           | LUN Overhead(LUN<br>)      | LUN Quality of | f Service (QoS) |
|        |                                 | Allocated()                |                | (GB)            |
|        |                                 | Maximum( )                 | ·              | 가               |
|        |                                 | Physical Distribution<br>) | n(             |                 |
|        | Global LUN Numb<br>)            | per( LUN L                 | UN             |                 |
|        | LUID                            | LI                         | UN             |                 |
| 통계 및 추 | 세 개요 페이지                        |                            |                |                 |
|        | : SAN > Statisti<br>LUN         | cs and Trending(           | )              |                 |
|        | LUN                             | LUNs                       | . LUN          |                 |
|        | Controller<br>Protocols(<br>)   | Protocol(                  | )              | . FC            |
| SAN 스토 | 리지 개요 페이기<br>: SAN > Storage    | <b>K</b>  <br>()           |                |                 |
|        | Oracle FS System                | SAN(Storage A              | Area Network)  |                 |

,

| LUN                               | 가 S.                     | AN                                    | , ,       |
|-----------------------------------|--------------------------|---------------------------------------|-----------|
|                                   | Quality of Service (QoS) |                                       |           |
| Hosts()                           | 가 S.                     | AN ( :<br>, Oracle FS Path I<br>HBA ) | Manager 가 |
| Host-to-LUN<br>Mapping(<br>LUN )  | -                        |                                       | N         |
| LUN-to-Host<br>Mapping(LUN-<br>)  | LUN                      |                                       |           |
| 데이터 보호 일정 보기                      | 대화 상자                    |                                       |           |
| : SAN > Data<br>Actions() > V     | a Protection(<br>′iew()  | ) > Clone Schedules                   | ()>       |
| Schedule Name(<br>)               | (                        |                                       |           |
| Volume Group f<br>Created Clones( | `or<br>)                 |                                       |           |
| Enabled()                         |                          |                                       |           |
|                                   |                          |                                       |           |
|                                   |                          | 가<br>LUN)                             | ,<br>(LUN |
| Protected Volum<br>)              | ne(                      |                                       |           |
| 일정                                |                          |                                       |           |
| Start Time(                       | ) Oracle FS              | S System                              |           |
| Repeat Interval(<br>)             | 가                        |                                       |           |
|                                   |                          |                                       |           |

표 22: 일정 반복 간격

| 간격     | 빈도 |
|--------|----|
| 1~7    |    |
| 1 ~ 24 |    |
| 1 ~ 24 |    |
| 1 ~ 52 |    |

가

#### 관련 링크

LUN

## LUN 통계 세부 사항 보기

| : SAN > Statistics and Trending( |     | ) > LUNs(LUN) > Act | ions( |
|----------------------------------|-----|---------------------|-------|
| ) > View Details(                | )   |                     |       |
| LUNs(LUN)                        | LUN |                     | •     |
|                                  |     | 가 2                 |       |
|                                  |     |                     |       |

LUN

Oracle FS System 성능

| IOPS                 |     |          |          |
|----------------------|-----|----------|----------|
| IOPS                 |     |          |          |
| IOPS                 |     |          |          |
| <b>시스템 로드</b><br>I/O | LUN |          |          |
| 1, 0                 | LUN | CPU<br>( | LUN<br>) |

.

|      | LUN | CPU ( | LUN<br>) |
|------|-----|-------|----------|
|      | LUN | CPU   | LUN      |
| IOPS |     | CPU   | LUN      |
| IOPS |     | CPU   | LUN      |
| IOPS |     | CPU   | LUN      |

## I/O 대기 시간

|      |  | ( | ) |
|------|--|---|---|
| (KB) |  |   |   |

.

.

| 일반 | I/O |  | ( |
|----|-----|--|---|

|   | ( |
|---|---|
|   |   |
| , |   |
|   |   |

#### IOPS

. IOPS

가

. 가

.

•

•

가

#### 관련 링크

#### LUN

# 세부 사항 보기 대화 상자(광 섬유 채널)

| : SAN > Statistic<br>) > Action | s and Trendi<br>ns(     ) > Vi | ing(<br>ew Det | ) > C<br>ails( | Controller Pro<br>) | otocols(    |
|---------------------------------|--------------------------------|----------------|----------------|---------------------|-------------|
| Statistics(                     | )                              |                | FC(            | )                   |             |
| ·<br>View Details(<br>)         | )<br>フト 2                      | 가              | Pı<br>7}<br>(  | rotocol Statis<br>2 | tics(<br>). |
|                                 | HBA<br>HBA                     | (              | 1, 4, 5)       |                     |             |
| HBA                             |                                |                |                |                     |             |
| 일반 정보                           |                                |                |                |                     |             |
|                                 | (                              | )              |                |                     |             |
|                                 | (                              | )              | (              | )                   |             |
| IOPS                            | I/O                            |                |                |                     |             |
| 성능                              |                                |                |                |                     |             |
|                                 |                                |                | ( )            |                     |             |
|                                 |                                |                | ()             |                     | •           |

(

.

)

•

561

•

| IOPS | ( | ) I/O |       | • |
|------|---|-------|-------|---|
| IOPS | ( | ) I/O |       | • |
| IOPS |   | (     | ) I/O |   |

SCSI 작업 관리 작업

ACA

### ACA(Auto Contingent Allegiance)

I/O 대기 시간

(KB)

( )

| DMA |    | ) .                     | DMA(             |
|-----|----|-------------------------|------------------|
| RXI | ID | Exchange Identifier)    | RXID(Responder   |
|     |    |                         |                  |
| PCI |    | Component Interconnect) | PCI(Peripheral . |
|     | 가  |                         | 가                |

•

•

•

•

.

•

•

루프 작업

LIP

LIP(Loop Initialization Primitive)

가

관련 링크 <u>SAN</u> .

## 호스트 보기, 고급 탭

| : SAN > Stora<br>) > Advane               | age(<br>ced(     ) | ) > Hosts(        | ) > Actions(                        | ) > Vie      | w Host(     |
|-------------------------------------------|--------------------|-------------------|-------------------------------------|--------------|-------------|
| SAN(Stora                                 | age Area Ne        | twork)            | HP                                  |              |             |
| HP-UX<br>Compatibility<br>Mode(HP-UX<br>) | SAN                | 가 HP-UX<br>・<br>・ | SA<br>HP-UX                         | AN<br>LUN    | LUN<br>フト 0 |
|                                           | LUN                | . Flash           | . HP-UX<br>LUN ((<br>Storage Path I | )<br>Manager | HP-UX       |

관련 링크

SAN

## 호스트 보기, Oracle FS Path Manager 탭

| : SAN > Storage(   | ) > Hosts( | ) > Actions( | ) > View Host( |
|--------------------|------------|--------------|----------------|
| ) > Oracle FS Path | Manager    |              |                |

Oracle FS Path Manager

호스트 정보

| Host Name(<br>)                                                  | SAN      |                          |                    |     |
|------------------------------------------------------------------|----------|--------------------------|--------------------|-----|
| Management IP<br>Address( IP )                                   | SAN      | IP<br>. 1<br><i>N/A(</i> | FSI<br>FSPM<br>ノフト | PM  |
| Operating System(                                                | CAN      | Oracle FS Pat            | h Manager 가        |     |
| )                                                                | SAN      | N/.                      | A(                 | )가  |
| Oracle FS Path<br>Manager<br>Version(Oracle FS<br>Path Manager ) | SAN      |                          | FS                 | SPM |
| Oracle FS Path Mana                                              | ager 설정  |                          |                    |     |
| LUN Name(LUN<br>)                                                | Oracle F | S System                 | LUN                | LUN |

| Name on Ho<br>)                        | ost(                   | LUN                 |                   | SAN          |        |         |       |
|----------------------------------------|------------------------|---------------------|-------------------|--------------|--------|---------|-------|
| Load Balanc<br>)                       | ing(                   | SAN(Sto<br>System I | rage Area<br>.UN  | Network)     | 가 Oi   | racle I | 7S    |
|                                        |                        | 주: Load             | Balancing<br>FSPM | g(           | )      |         |       |
|                                        |                        | Static(             | )                 |              | LUN    |         |       |
|                                        |                        |                     |                   |              |        | 가<br>가  | ,     |
|                                        |                        |                     |                   |              |        |         | 가     |
|                                        |                        | Round I<br>)        | Robin(            |              | LUN    |         |       |
|                                        |                        |                     |                   |              | 가      | •       | , LUN |
|                                        |                        |                     |                   | LUN          |        |         |       |
| Number of O<br>Paths(                  | Optimized<br>)         | LUN                 | )                 |              | (      | 가       | 가     |
| Number of<br>Non-Optimi<br>Paths(<br>) | zed                    | LUN                 |                   |              |        |         |       |
| 관련 링크<br><i>SAN</i>                    |                        |                     |                   |              |        |         |       |
| 보기, 포트 탑                               | 1                      |                     |                   |              |        |         |       |
| : SAN > S<br>) > Po                    | Storage(<br>rts(     ) | ) > He              | osts(             | ) > Actions( | ) > Vi | iew H   | ost(  |

호스트

| Host Name(                                                 | ) SAN                                                              |               |
|------------------------------------------------------------|--------------------------------------------------------------------|---------------|
| FC 포트 정보<br>Alias( )<br>Port( )                            | HBA                                                                | WWN           |
| Speed( )                                                   | SAN 7<br>(Gb/ ) .                                                  |               |
|                                                            | <b>주:</b> SAN<br>가<br>가<br>가                                       |               |
| Manufacturer(<br>)                                         |                                                                    |               |
| HBA Model(HBA<br>)                                         |                                                                    |               |
| Driver Version(<br>)                                       | HBA                                                                |               |
| Firmware Version(<br>)                                     | HBA .                                                              |               |
| 관련 링크<br><i>SAN</i>                                        |                                                                    |               |
| SAN LUN 보기, 데이터 보호<br>: SAN > Storage(<br>Data Protection( | . <b>탭, 단일 계층</b><br>) > LUNs(LUN) > Actions(<br>) > Single Tier() | ) > View( ) > |
|                                                            |                                                                    |               |

| 선택한 스토리지 또               | 도메인 용량                   |             | , | -1 |
|--------------------------|--------------------------|-------------|---|----|
| )                        |                          | 가           | ( | ⊅t |
| <b>스토리지 클래스별</b><br>가    | <u></u> 용량               |             |   |    |
| (                        | 가 가                      | 가           |   | ). |
| Performance<br>SSD( SSD) | 가<br>) SSD(Solid State I | (<br>Drive) |   |    |

| Capacity<br>SSD( SSD)                             | 가                                 | SSD .                                                                              |
|---------------------------------------------------|-----------------------------------|------------------------------------------------------------------------------------|
| Performance<br>Disk(<br>)                         | 가 HDD(High-Speed Hard             | d Disk Drive)                                                                      |
| Capacity                                          | 가 HDD                             |                                                                                    |
| Disk(<br>)                                        | 가                                 | GB 가                                                                               |
| Enable Clones(<br>)                               | Capacity for Clones(              | )                                                                                  |
| 복제 스토리지 용량                                        |                                   |                                                                                    |
| Maximum capacity(                                 | LUN                               |                                                                                    |
| ,                                                 | 주:<br>) Available Capaci<br>) Add | Maximum Capacity(<br>ity( 가 )<br>Quality of Service(<br>ressable Logical Capacity( |
| Current Maximum<br>Capacity(<br>)                 | 가 )<br>가                          | ・                                                                                  |
| Current Available<br>Capacity( 기                  | LUN                               |                                                                                    |
| Number of Clones (of<br>this clone)((<br>)        | f LUN<br>)                        |                                                                                    |
| Number of Clones<br>(total)( ( )                  | LUN<br>)) .                       |                                                                                    |
| Match Repository Qo<br>to LUN QoS(<br>QoS LUN QoS | )                                 | フト<br>QoS                                                                          |
| 복제 스토리지 QoS<br>QoS<br>)                           | (                                 | 가                                                                                  |

| Storage Class(<br>) |                             |                       |                       |
|---------------------|-----------------------------|-----------------------|-----------------------|
|                     | Performance<br>SSD(<br>SSD) | 가<br>SSD(Solid State  | ·<br>(<br>)<br>Drive) |
|                     | Capacity<br>SSD(<br>SSD)    | 가<br>S                | SD                    |
|                     | Performance<br>Disk(<br>)   | 가 HDD(<br>Disk Drive) | High-Speed Hard       |
|                     | Capacity<br>Disk(<br>)      | 가                     | HDD                   |
|                     |                             | 가                     | GB 가                  |
| Basic()             |                             |                       |                       |
|                     | 주:                          |                       |                       |
|                     | Typical<br>access(<br>)     | 가                     |                       |
|                     | ,                           | Sequential(           | )                     |

•

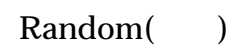

Mixed()

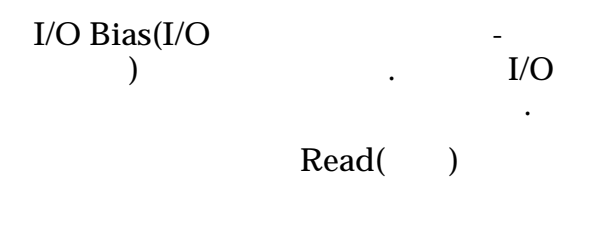

Write()

•

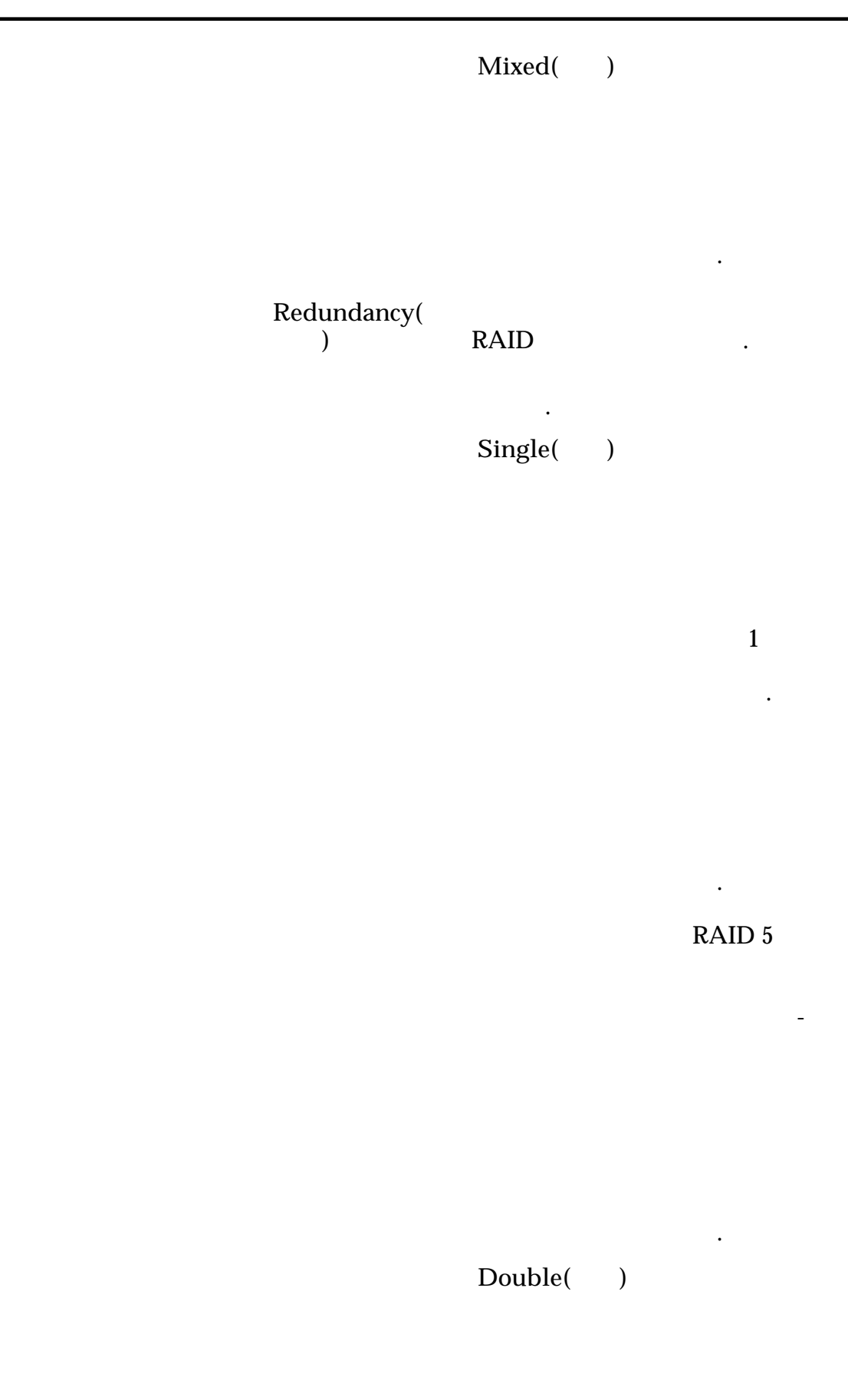

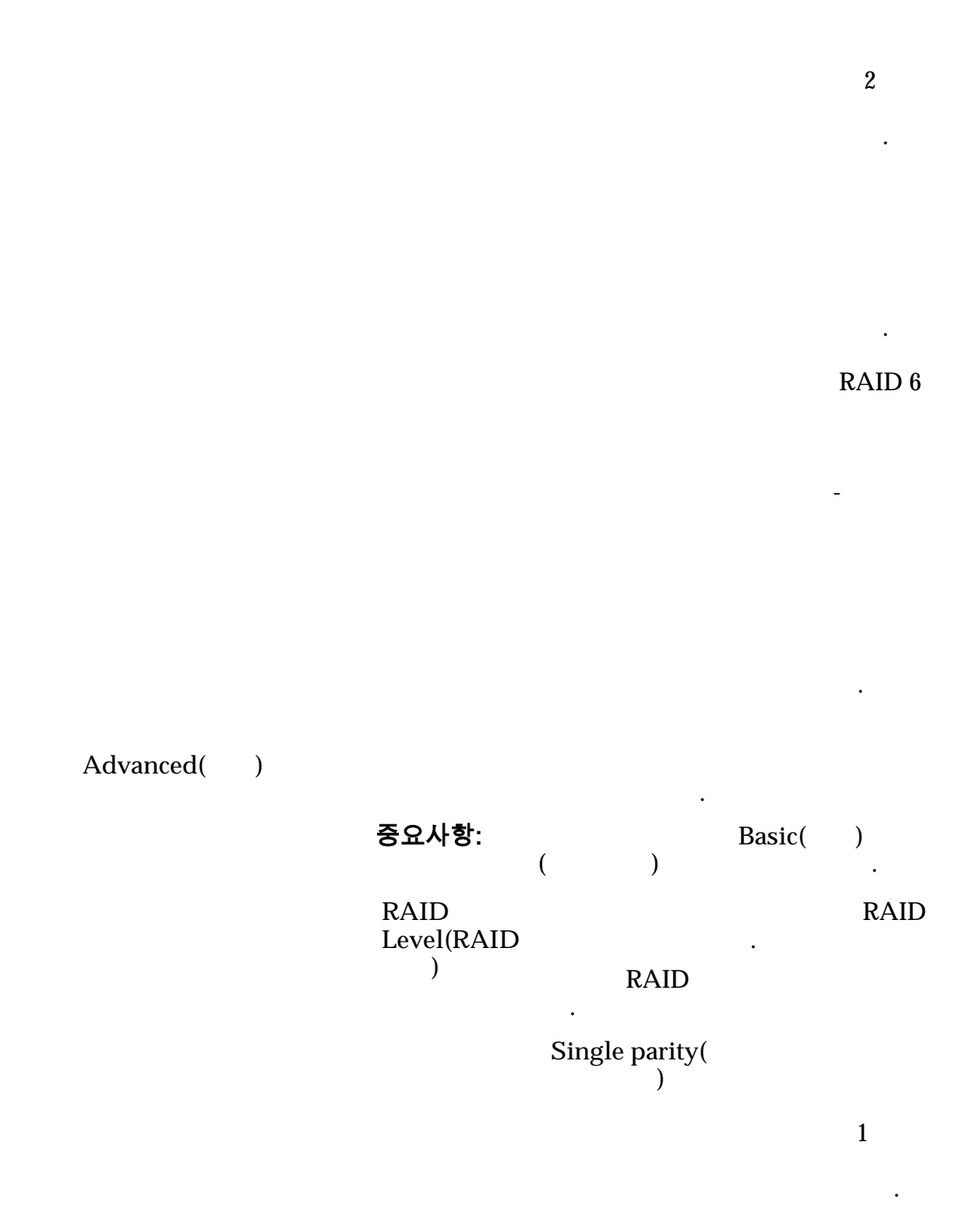

571

1

RAID 5

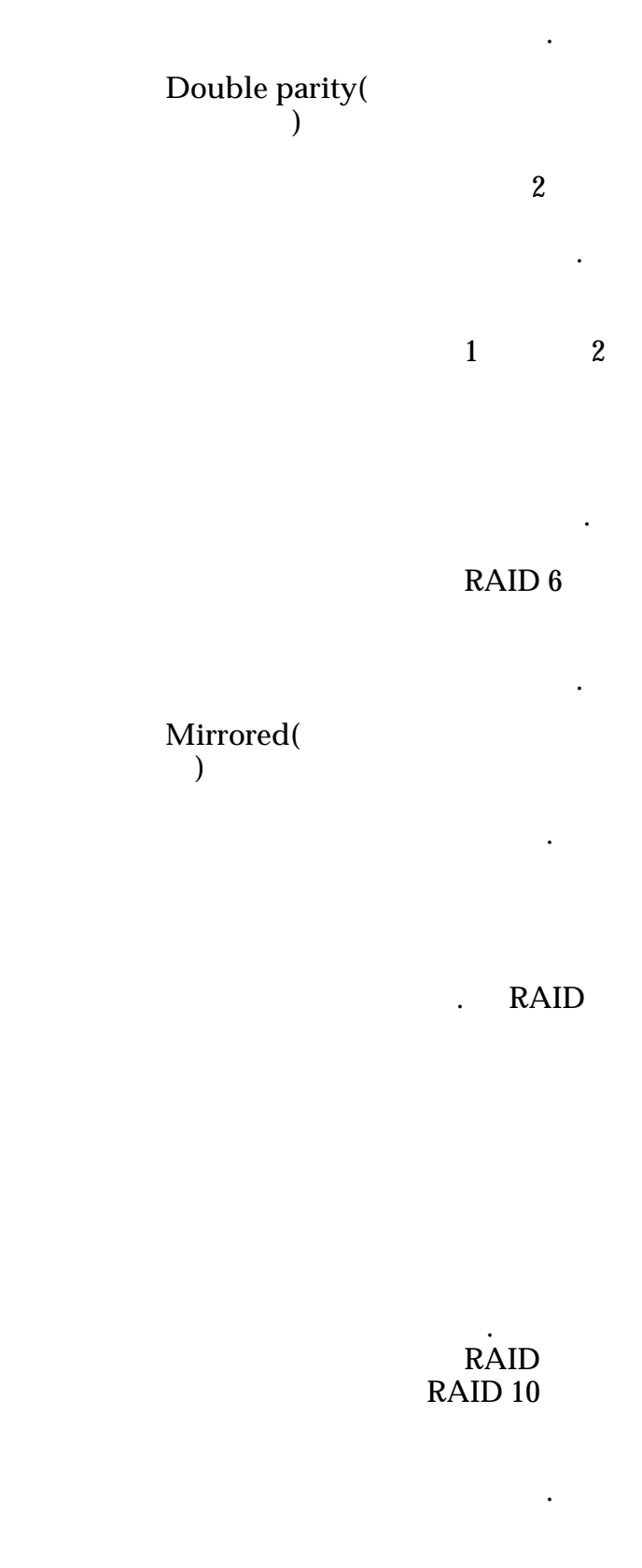

Priority Level(

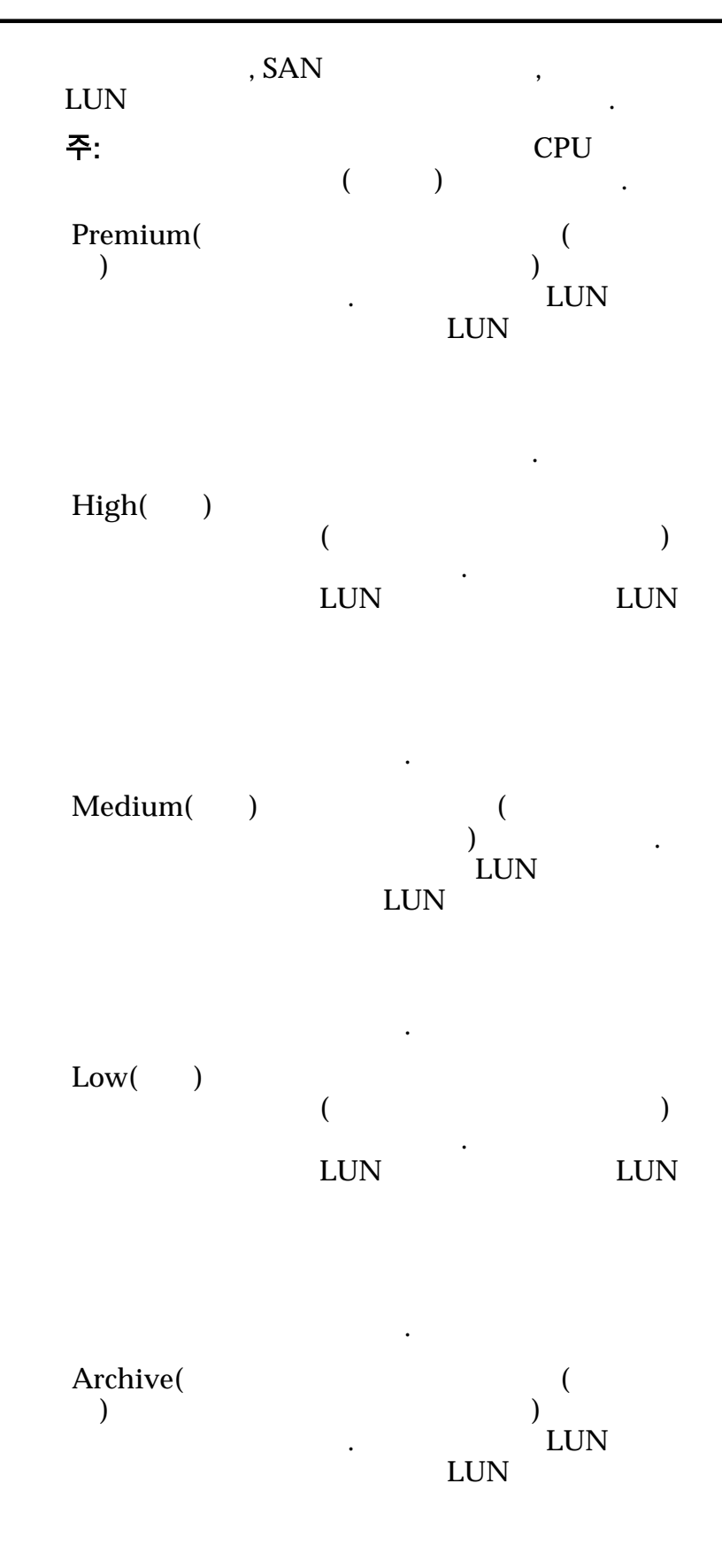

.

복제 일정

Name() Start Time() Frequency() . • Run Once(

- Hourly( )
- Daily( )
- Weekly( )

Enabled(

)

가 LUN)

)

(LUN

Create()

Modify( )

Delete( )

관련 링크

)

LUN

### SAN LUN 보기, 데이터 보호 탭, 자동 계층

: SAN > Storage( ) > LUNs(LUN) > Actions( ) > View( ) > Data Protection( ) > Auto Tier( )

스토리지 도메인 용량

) . 기 . Enable Clones( Capacity for Clones( ) 가

### 복제본에 대한 용량

| Maximum capacity(<br>)                               | LUN .                     |                      |              |      |
|------------------------------------------------------|---------------------------|----------------------|--------------|------|
| Current Maximum<br>Capacity(<br>)                    |                           | 가                    | 가            |      |
| Current Available<br>Capacity( <b>7</b><br>)         | LUN                       |                      |              |      |
| Number of Clones (of<br>this clone)(( )              | LUN                       |                      |              |      |
| Number of Clones<br>(total)(  (   ))                 | LUN                       |                      |              |      |
| Match Repository QoS<br>to LUN QoS(<br>QoS LUN QoS ) |                           |                      | QoS          | 가    |
| 복제 스토리지 QoS<br><sub>QoS</sub>                        |                           |                      |              |      |
| Initial Storage Class(<br>)                          |                           |                      |              |      |
|                                                      | Performance               | 가                    | ·            | (    |
|                                                      | SSD(<br>SSD)              | SSD(Solid Star       | te Drive)    | )    |
|                                                      | Capacity<br>SSD(<br>SSD)  | 가                    | SSD          |      |
|                                                      | Performance<br>Disk(<br>) | 가 HDI<br>Disk Drive) | D(High-Speed | Hard |

•

•

•

|        |   | Capacity<br>Disk(<br>)        | 가           | HDD |   |
|--------|---|-------------------------------|-------------|-----|---|
|        |   |                               | 가           | •   |   |
|        |   |                               |             | GB  | 가 |
|        |   |                               |             | •   |   |
| Basic( | ) | Initial<br>Typical<br>Access( | 가           |     |   |
|        |   | )                             | Sequential( | )   |   |

Random()

Mixed()

| Initial I | /O |       | -   |
|-----------|----|-------|-----|
| Bias(     | I/ |       | I/O |
| 0         | )  | •     |     |
|           |    | Read( | )   |
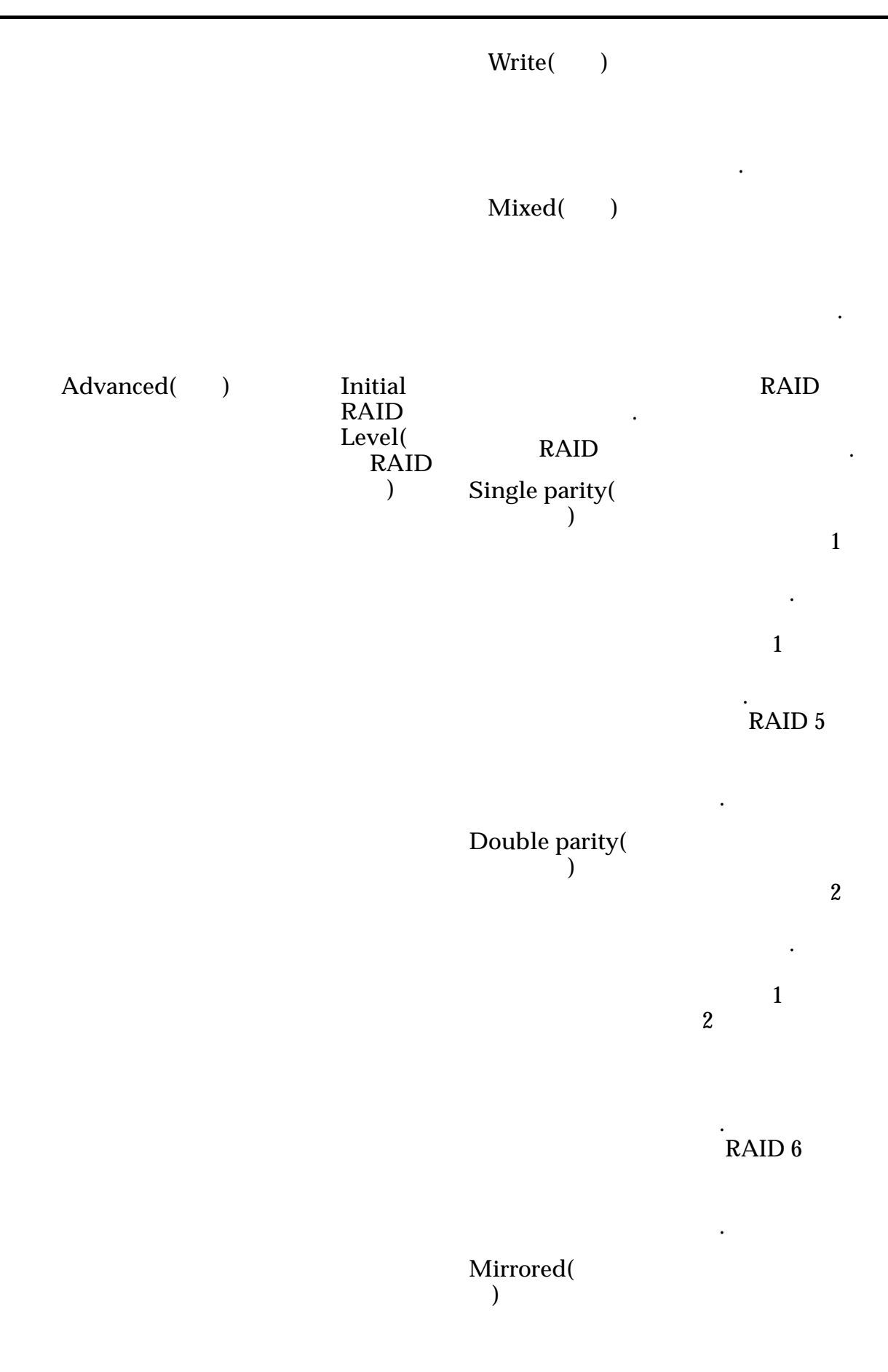

RAID

•

•

가

•

•

•

RAID RAID 10

### 복제 일정

Name() Start Time() Frequency()

- Run Once( )
- Hourly( )
- Daily( )
- Weekly( )

Enabled()

|         |   |  |  | 가<br>LUN) | (LUN | , |
|---------|---|--|--|-----------|------|---|
|         |   |  |  | •         |      |   |
| Create( | ) |  |  |           |      |   |
| Modify( | ) |  |  |           |      |   |

.

•

•

|         | Delete()                                                  |                             |                         | •            |                |    |
|---------|-----------------------------------------------------------|-----------------------------|-------------------------|--------------|----------------|----|
|         | 관련 링크<br>LUN                                              |                             |                         |              |                |    |
| SAN LUN | 보기, 매핑 탁<br>: SAN > Sto<br>Mapping( )                     | <b>뱈</b><br>rage(           | ) > LUNs(LUN            | ) > Actions( | ) > View(      | )> |
|         |                                                           | LUN-                        |                         |              |                |    |
|         | Access Protoco<br>)                                       | l(                          |                         | 가            |                |    |
|         | Only selected h maps)(                                    | nosts (via<br>(             | SAN<br>LUN              |              | LUN            |    |
|         | ))                                                        |                             | SAN                     | . LUN<br>LUN | 가              |    |
|         | All hosts may a<br>LUN using LUI<br>Number(<br>LUN<br>LUN | access this<br>N<br>フト<br>) | LUN<br>LUN              |              | SAN 가<br>. LUN |    |
|         | LUN 컨트롤러                                                  | 지정                          |                         |              |                |    |
|         | Current<br>Controller(<br>)                               | LUN<br>주:<br>As             | LUN<br>signed Controllo | er(          | )              |    |
|         | Assigned<br>Controller(<br>)                              |                             | LUN<br>가                |              |                |    |
|         | <b>이 LUN 에 대히</b><br>LUN                                  | 마스킹된 .                      | <b>포트</b><br>( )        |              |                |    |
|         | Masked(                                                   | ) LU                        | N 7                     | ł            |                |    |
|         | Protocol(<br>Controller(                                  | )<br>)                      |                         |              |                |    |
|         | Slot( )<br>Port( )                                        |                             | HBA                     |              |                |    |

|         | Controller I<br>Address(<br>)                | Port                       | . F<br>Nam         | C<br>ne)                 |                                     |                    | 가 WWN(Wo                         | orld Wide |
|---------|----------------------------------------------|----------------------------|--------------------|--------------------------|-------------------------------------|--------------------|----------------------------------|-----------|
|         | LUN 매핑<br>LUN-                               |                            | Orahu              |                          |                                     | (                  |                                  | (         |
|         | <b>T</b> . LUN<br>))                         |                            | Uniy               | select                   |                                     | via maps)(         |                                  | (         |
|         | LUN<br>Hosts Mapj<br>this LUN(<br>7 LUN<br>) | LUN<br>bed to              | N                  | Orac<br>SAN<br>Man<br>WW | le FS Syst<br>ager 가<br>N           | em                 | LUN<br>. Oracle FS Pat<br>FC HBA | th        |
|         |                                              |                            | LUN                |                          | SAN                                 |                    | LUN                              |           |
|         | Create(                                      | )                          | 가                  |                          | 가                                   | LUN                | LUN-                             |           |
|         | Modify(                                      | )                          |                    |                          | Ι                                   | LUN                |                                  | 가         |
|         | Remove(                                      | )                          | SA                 | λN                       |                                     | LUN                |                                  |           |
|         | 관련 링크<br><i>LUN</i>                          |                            |                    |                          |                                     |                    |                                  |           |
| SAN LUN | <b>보기, 서</b> ध<br>: SAN ><br>Quality of S    | 비스 퓓<br>Storage<br>ervice( | <b>동질 탭,</b><br>e( | 단일<br>) > LU<br>) > Si   | <b>계층</b><br>JNs(LUN,<br>ingle Tier | ) > Actions(<br>() | ) > View(                        | )>        |

# 18

•

QoS

### 선택한 스토리지 도메인 용량

|              |   | ( | 가 |
|--------------|---|---|---|
| ) .          | 가 |   |   |
| 스토리지 클래스별 용량 |   |   |   |

| 가 |     |   |    |
|---|-----|---|----|
| ( | 가 가 | 가 | ). |

| Performa<br>SSD(         | nce<br>SSD)  | 가)<br>) SSD(S | Soli | d State | e Drive) | (      |                |                   |
|--------------------------|--------------|---------------|------|---------|----------|--------|----------------|-------------------|
| Capacity<br>SSD(         | SSD)         | 가             |      |         |          |        |                | SSD .             |
| Performa<br>Disk(<br>)   | nce          | 가 H           | DD   | )(High  | -Speed   | Hard D | isk Drive)     |                   |
| Capacity<br>Disk(<br>)   |              | 가             | ;    | 가       | HDD      |        | GB             | 가                 |
| Storage I                | Domain(<br>) | L             | UN   |         |          |        |                |                   |
|                          |              | 주             | C:   | racle   | FS Syste | em     |                |                   |
| View Sto<br>Domains<br>) | rage<br>(    |               |      | 가       |          |        |                |                   |
| LUN Nar                  | ne(LUN       | )<br>L        | UN   |         | LUI      | N      |                |                   |
|                          |              |               | •    | Orac    | le FS Sy | stem   |                |                   |
|                          |              |               | •    | 82      |          | UTF    |                |                   |
|                          |              |               | •    | 255     |          | ASCI   | [              |                   |
| Volume (                 | Group(       |               |      |         | LUN      |        |                | •                 |
| )                        |              | [.            | ]    |         |          | Mana   | ge Volume<br>) | e Groups(<br>가    |
| Uses Stor                | age Profile  | e(<br>)       |      |         |          | Ģ      | QoS            | 가                 |
|                          |              | [.            | ]    |         |          | 1      | View Stora     | ge Profiles(<br>) |
|                          |              |               |      |         |          | 가      |                |                   |
| Storage C<br>)           | Class(       |               |      |         |          |        |                |                   |

|         | Performance<br>SSD(<br>SSD) | 가<br>SSD(Solid State | Drive)      | (<br>) |
|---------|-----------------------------|----------------------|-------------|--------|
|         | Capacity<br>SSD(<br>SSD)    | 55D(50110 5tate<br>가 | SSD         |        |
|         | Performance<br>Disk(<br>)   | 가 HDD<br>Disk Drive) | (High-Speec | l Hard |
|         | Capacity<br>Disk(<br>)      | 가                    | HDD         | ,      |
|         |                             | 가                    |             |        |
|         |                             |                      | GB          | 가      |
| Basic() |                             |                      |             |        |
|         | 주:                          |                      |             |        |
|         | Typical<br>access(<br>)     | 가                    |             |        |
|         |                             | Sequential(          | )           |        |

Random( )

Mixed()

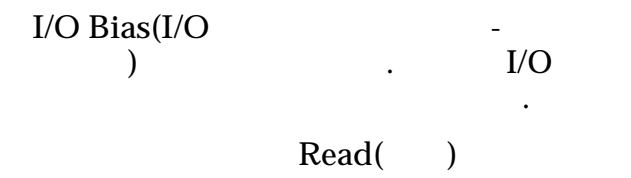

Write()

Mixed()

•

가

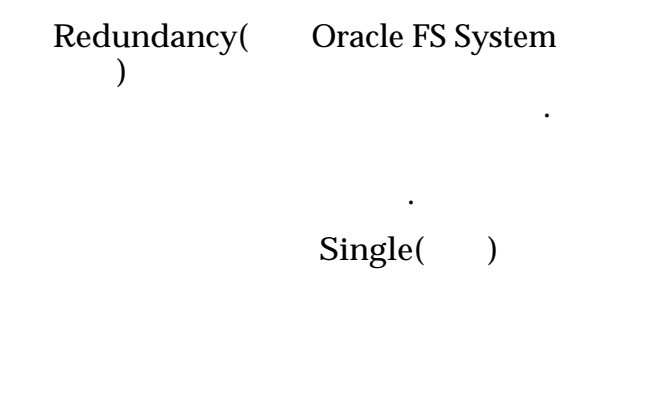

. 가

1

RAID 5

•

\_

•

Double( )

2

가

RAID 6

-

Advanced( )

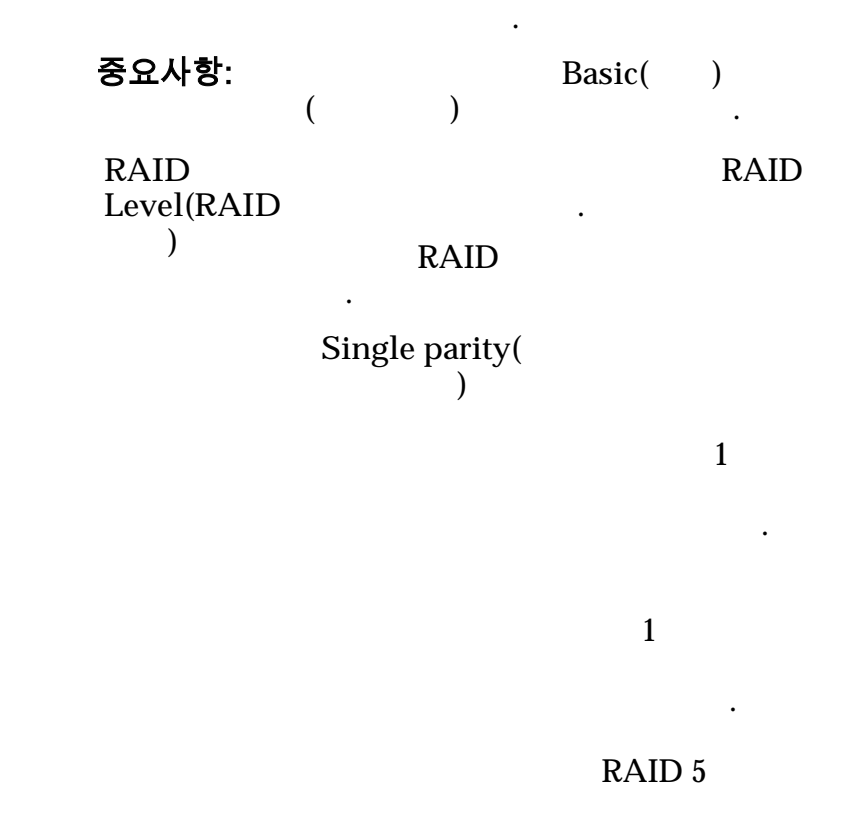

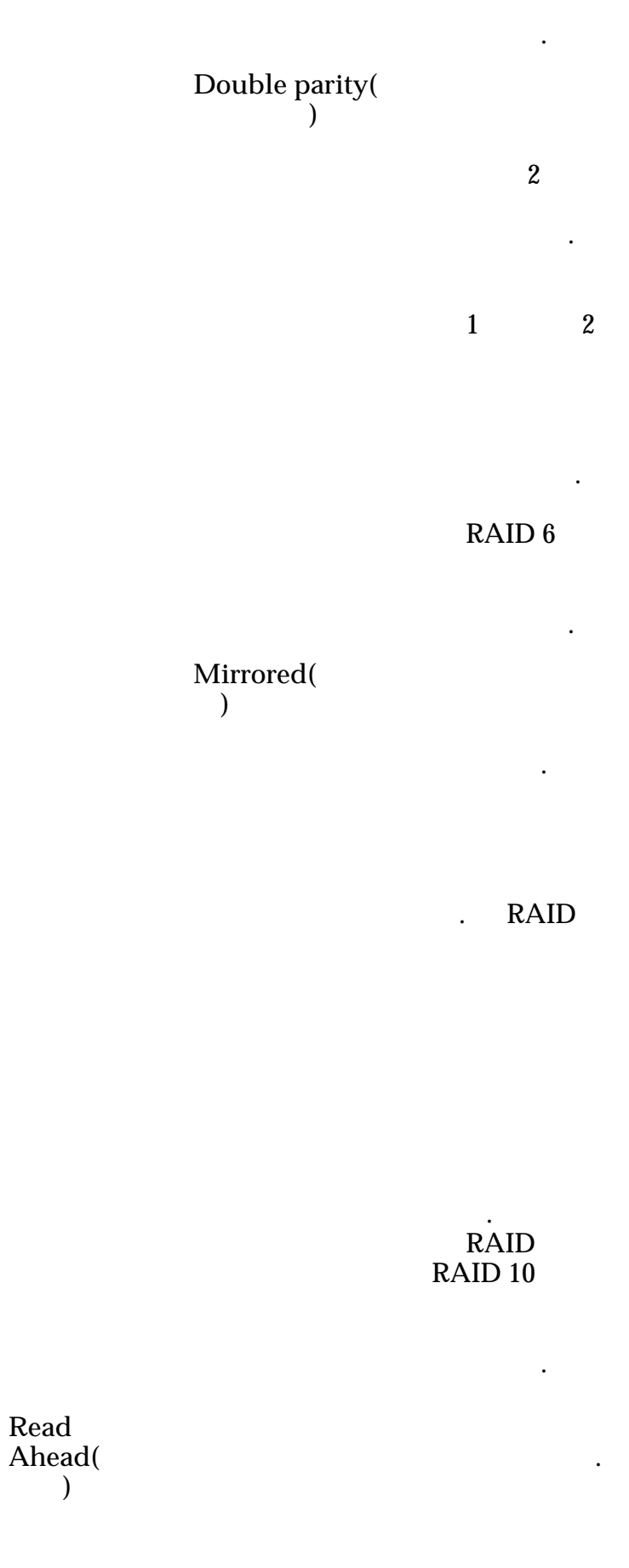

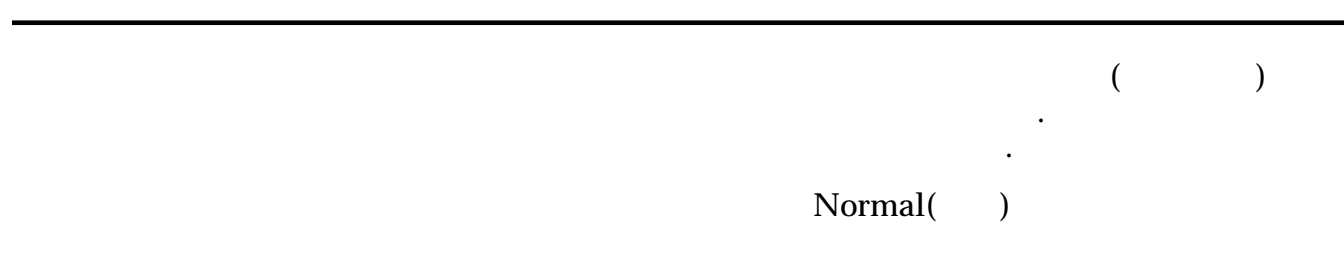

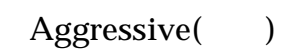

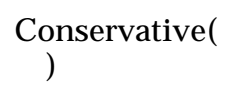

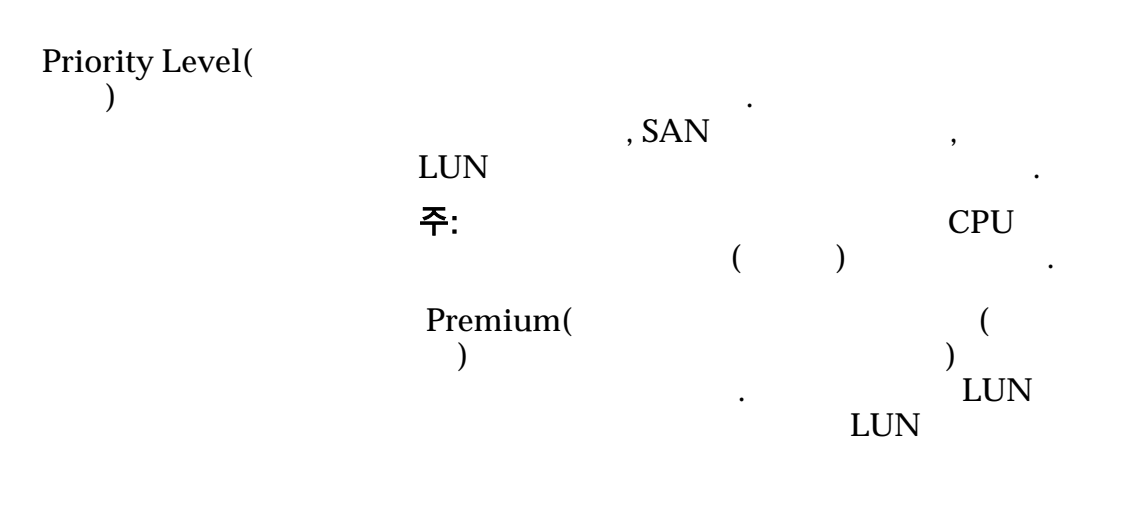

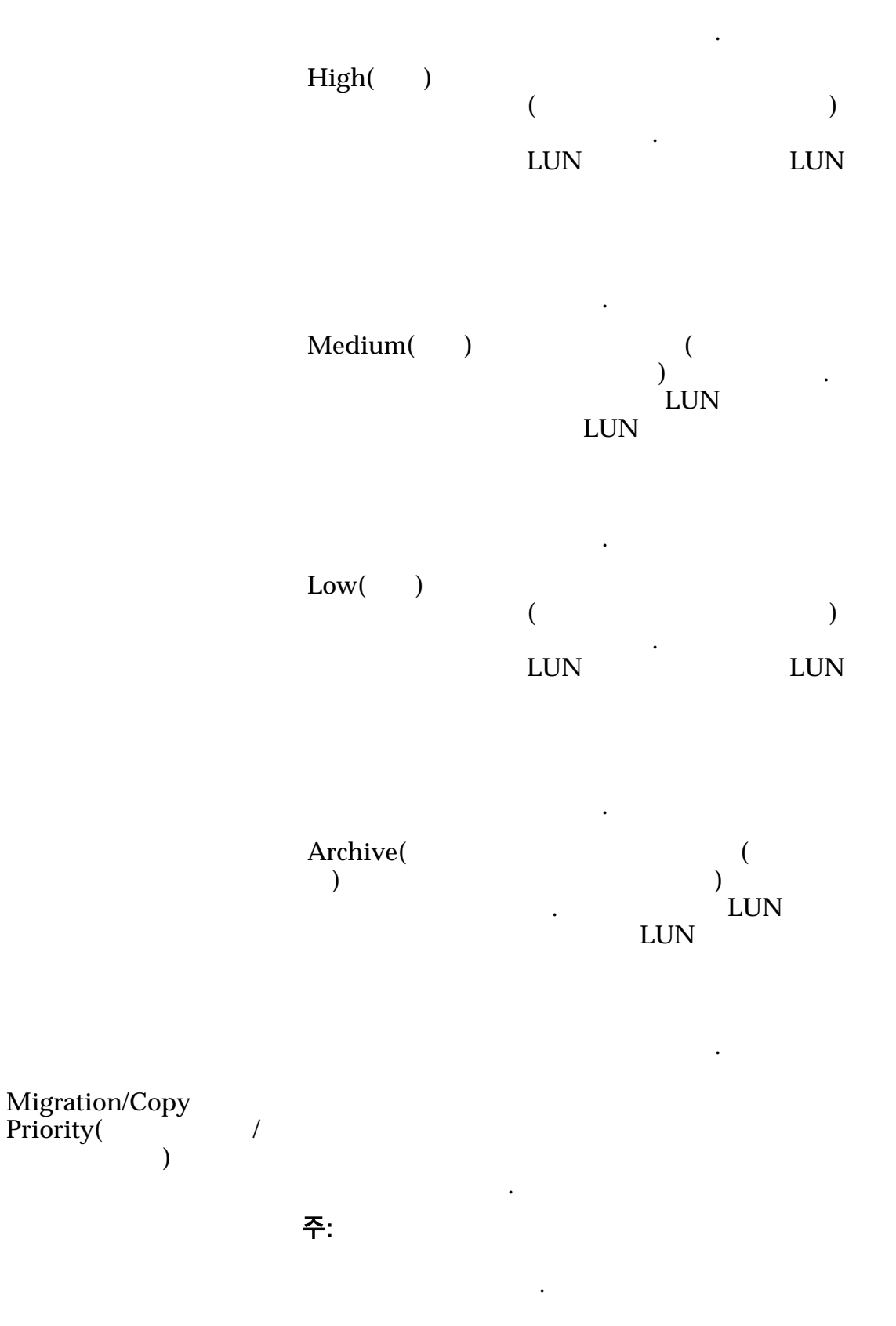

|                                     | System<br>Chooses(<br>)  |     | I/O    |               |
|-------------------------------------|--------------------------|-----|--------|---------------|
|                                     | Minimize<br>Impact(<br>) |     | 가      |               |
|                                     |                          |     | I/O    |               |
|                                     | Maximum<br>Speed(        | )   | I/O    |               |
| Capacity()                          |                          | 가   | 가      |               |
| Allocated Logical<br>Capacity(<br>) |                          |     |        |               |
| Disable Reference Tag<br>Checking(  | LUN                      |     |        | 가<br>Use as a |
| )                                   | Boot LUN(                | LUN | )      |               |
| Use as a Boot LUN(<br>LUN )         | 가                        |     | LUN    | Ι             |
| Capacity Estimates(<br>)            | QoS                      |     |        |               |
|                                     |                          |     | (<br>) |               |
|                                     |                          |     |        | (<br>)        |
|                                     |                          |     | ( )    |               |

#### 관련 링크 <u>LUN</u>

| SAN LUN 보기, 서비스 품질 팁                    | 법, 자동 계층                 |                                  |                   |    |
|-----------------------------------------|--------------------------|----------------------------------|-------------------|----|
| : SAN > Storage(<br>Quality of Service( | ) > LUNs(L<br>) > Auto T | UN) > Actions(<br>ier(         ) | ) > View(         | )> |
| QoS                                     |                          | •                                |                   |    |
| 선택한 스토리지 도메인 :                          | 용량                       |                                  |                   |    |
| ) .                                     |                          |                                  | (                 | 가  |
|                                         |                          | 가                                |                   |    |
| 스토리지 클래스 <b>및 RAIC</b><br>LUN           | ) 레벨별 할당                 | RAID                             | PAID              |    |
|                                         | 가                        |                                  | KAID              |    |
| Storage Domain(<br>)                    | LUN                      |                                  |                   |    |
|                                         | 주: Oracle FS :           | System                           |                   |    |
|                                         | •                        |                                  |                   |    |
| View Storage<br>Domains(<br>)           | 가                        |                                  |                   |    |
| LUN Name(LUN )                          | LUN                      | LUN                              |                   | •  |
|                                         | Oracle I                 | S System                         |                   |    |
|                                         | • 82                     | UTF                              |                   |    |
|                                         | • 255                    | ASCII                            |                   |    |
| Volume Group(                           | L                        | UN                               |                   |    |
| )                                       | []                       | Manage Vo<br>)                   | lume Groups(<br>기 | ,  |
| Use Storage Profile(<br>)               |                          | QoS                              | 7                 | 'ŀ |

|                             | []                              | View S                 | torage Profi | les(   |
|-----------------------------|---------------------------------|------------------------|--------------|--------|
|                             |                                 | 가                      | )            |        |
| Initial Storage Class(<br>) |                                 |                        |              |        |
|                             | Performance<br>SSD(<br>SSD)     | 가<br>SSD(Solid State   | Drive)       | (<br>) |
|                             | Capacity<br>SSD(<br>SSD)        | ント<br>Si               | SD           |        |
|                             | Performance<br>Disk(<br>)       | 가 HDD()<br>Disk Drive) | High-Speed   | Hard   |
|                             | Capacity<br>Disk(<br>)          | 가                      | HDD          |        |
|                             |                                 | 가                      | •            |        |
|                             |                                 |                        | GB           | 가      |
| Basic()                     | Initial Typical<br>Access(<br>) | . 가                    |              |        |
|                             |                                 | Sequential(            | )            |        |

•

•

.

•

Random( )

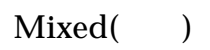

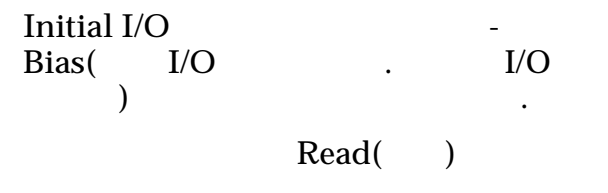

Write()

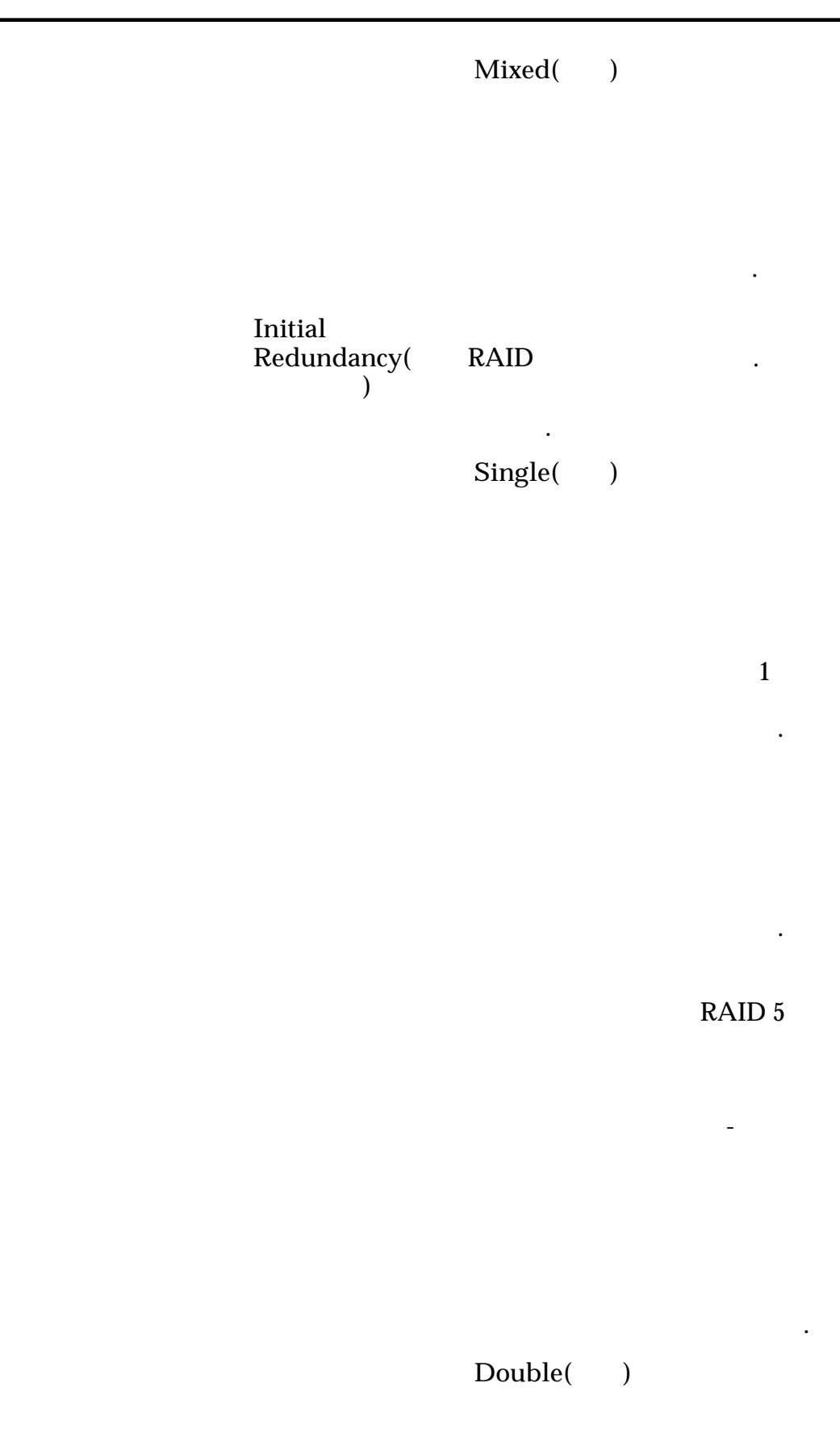

2

가

•

RAID 6

\_

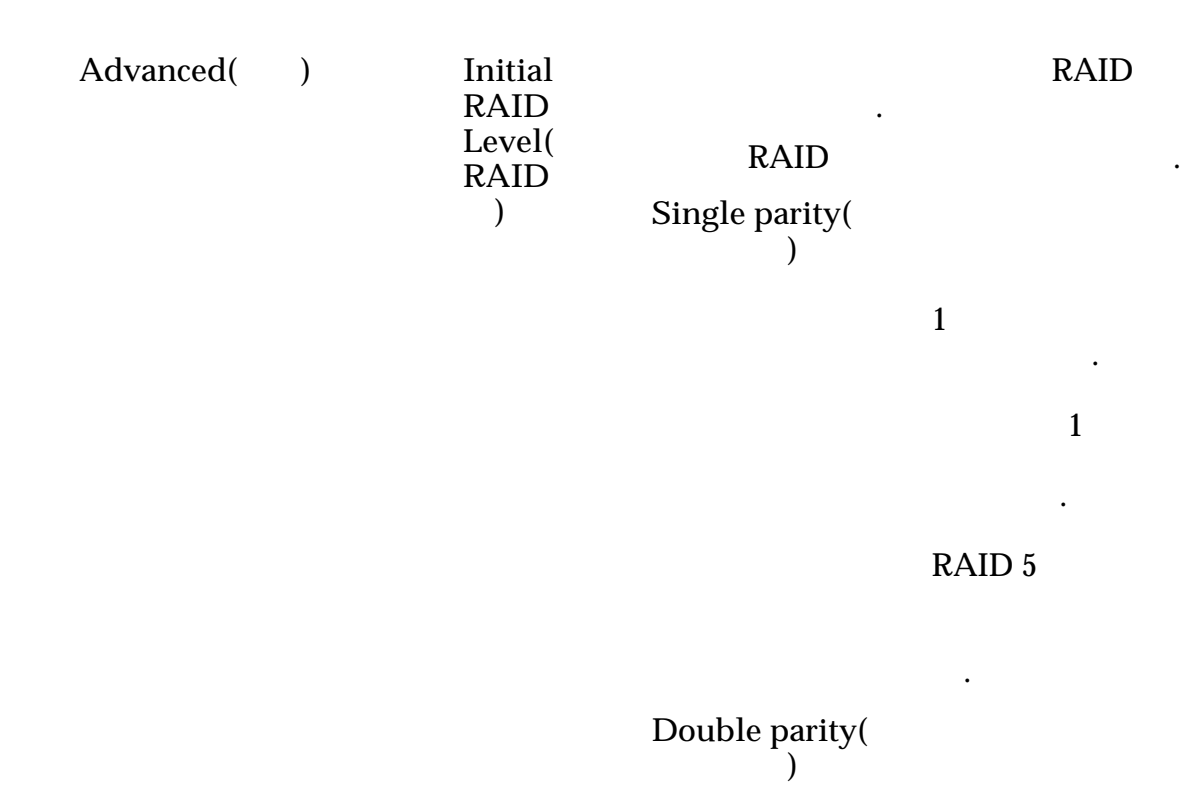

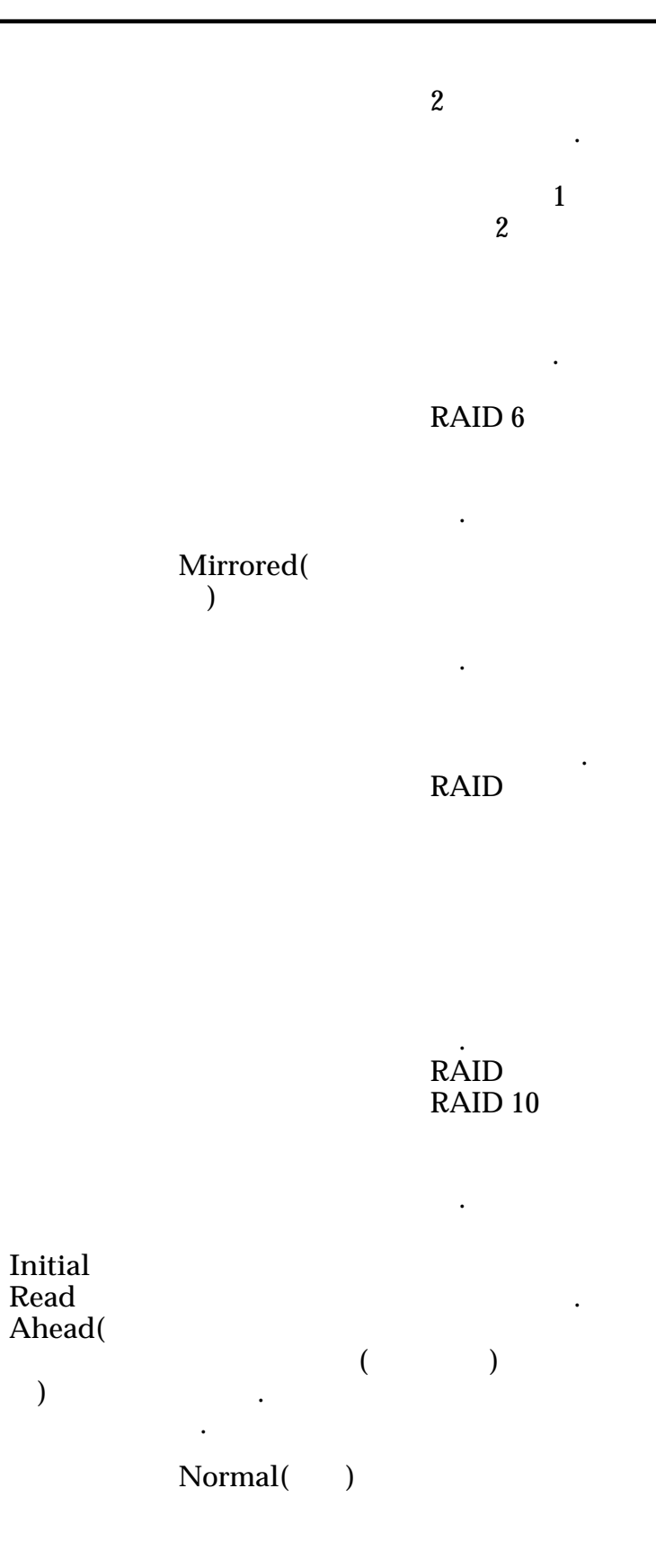

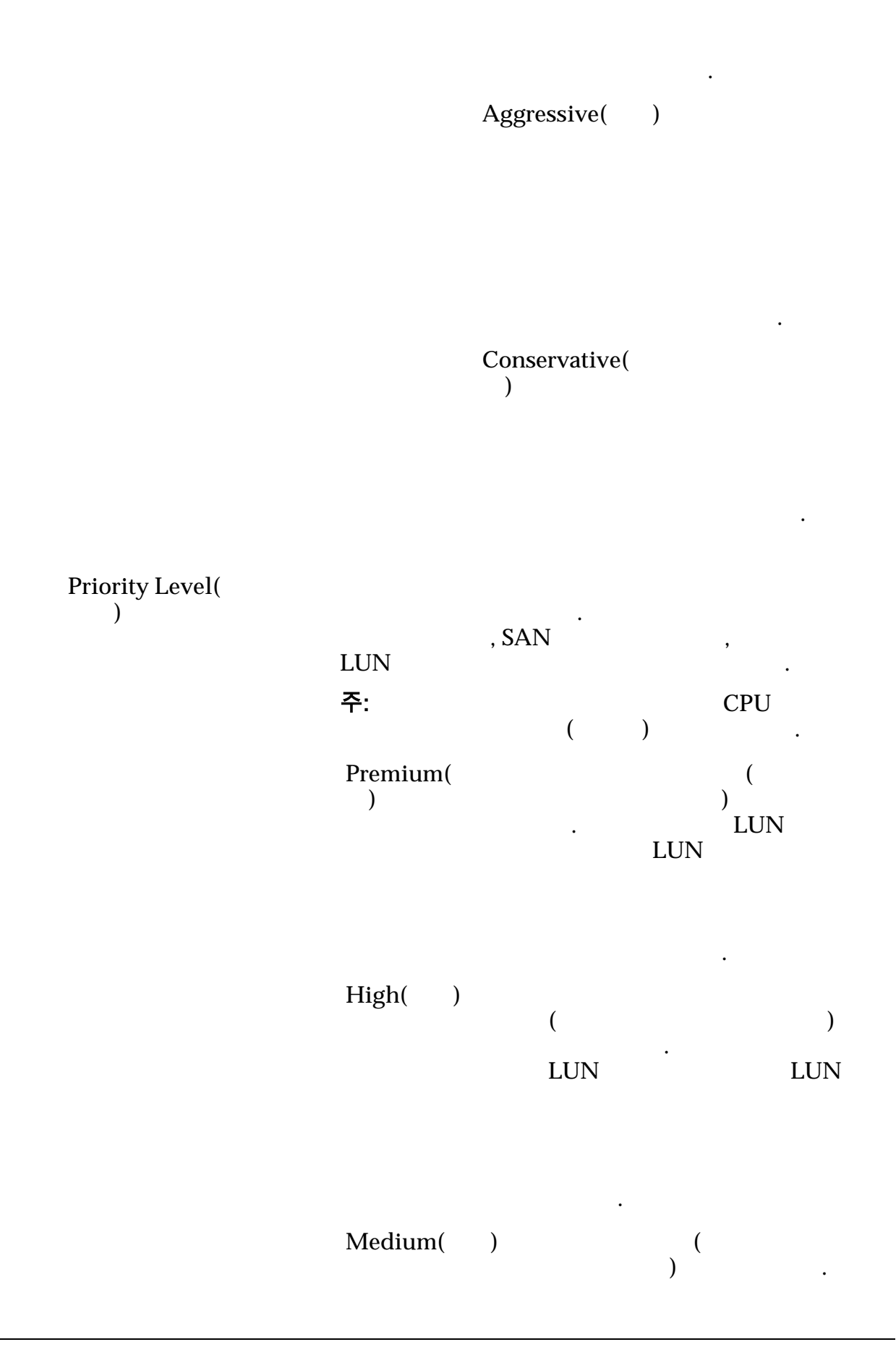

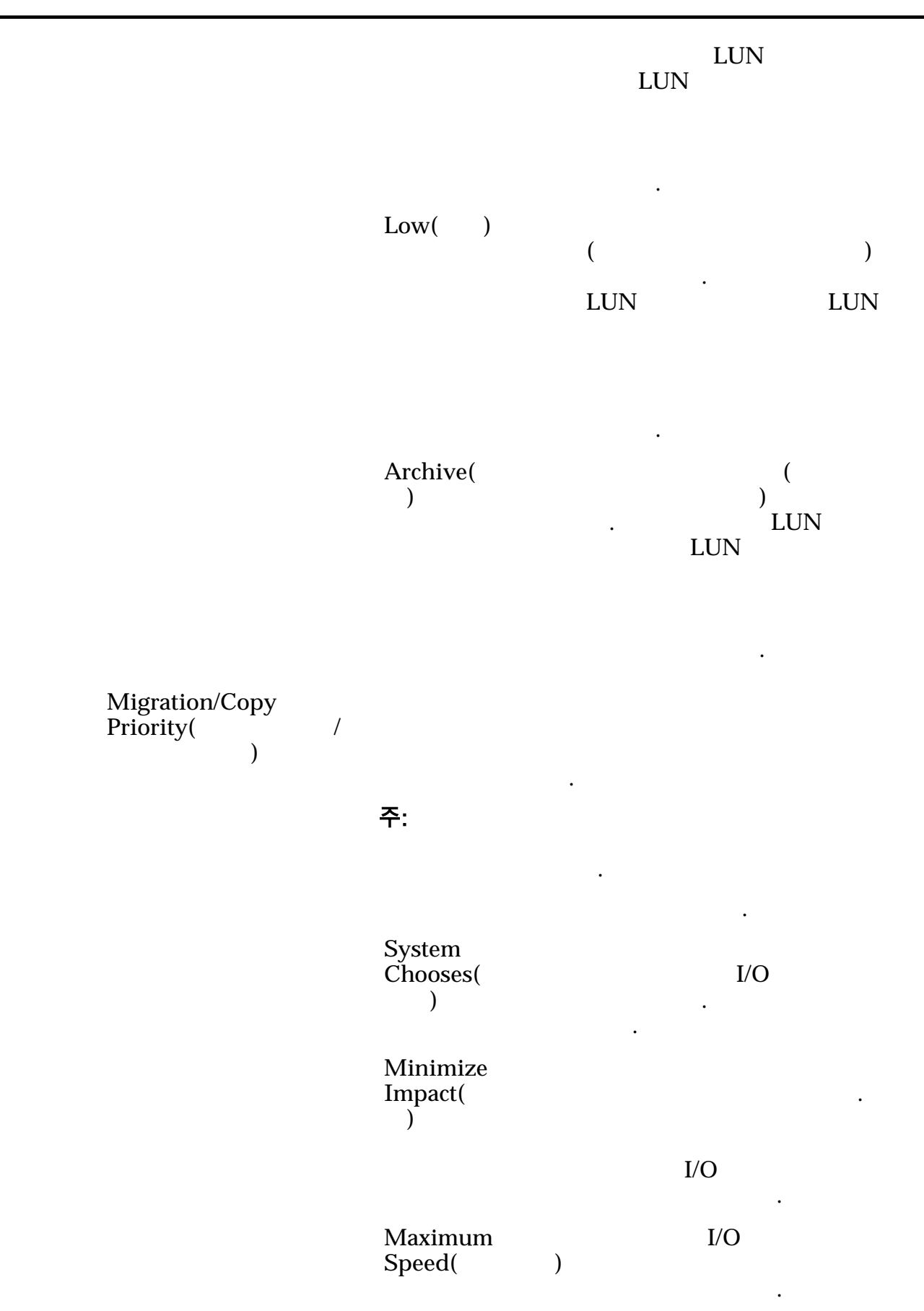

|            | Capacity()                                   |                |        | 가      |   |   | 가      |               |
|------------|----------------------------------------------|----------------|--------|--------|---|---|--------|---------------|
|            | Allocated Logical<br>Capacity(               |                |        |        |   |   |        |               |
|            | Disable Reference Tag<br>Checking(<br>)      | LUN<br>Boot LU | JN(    | LUN    |   | ) |        | 가<br>Use as a |
|            | Use as a Boot LUN(<br>LUN )                  | 가              |        |        |   | • | LUN    |               |
|            | Capacity Estimates(<br>)                     | QoS            |        |        |   |   |        |               |
|            |                                              |                |        |        |   |   | (<br>) |               |
|            |                                              |                |        |        |   |   |        | (             |
|            |                                              |                |        |        |   | ( | )      |               |
| _ <b>_</b> | 관련 링크<br><i>LUN</i>                          |                |        |        |   |   |        |               |
| 그둡         | 개요 페이지                                       |                |        |        |   |   |        |               |
|            | NAS > Volume Groups(<br>SAN > Volume Groups( |                | )<br>) |        |   |   |        |               |
|            | Oracle FS System                             |                |        |        |   |   | •      |               |
|            |                                              | ,              | Qos    | ,<br>S | , |   |        |               |
|            | 주:                                           |                | 가      |        |   |   |        |               |

볼륨

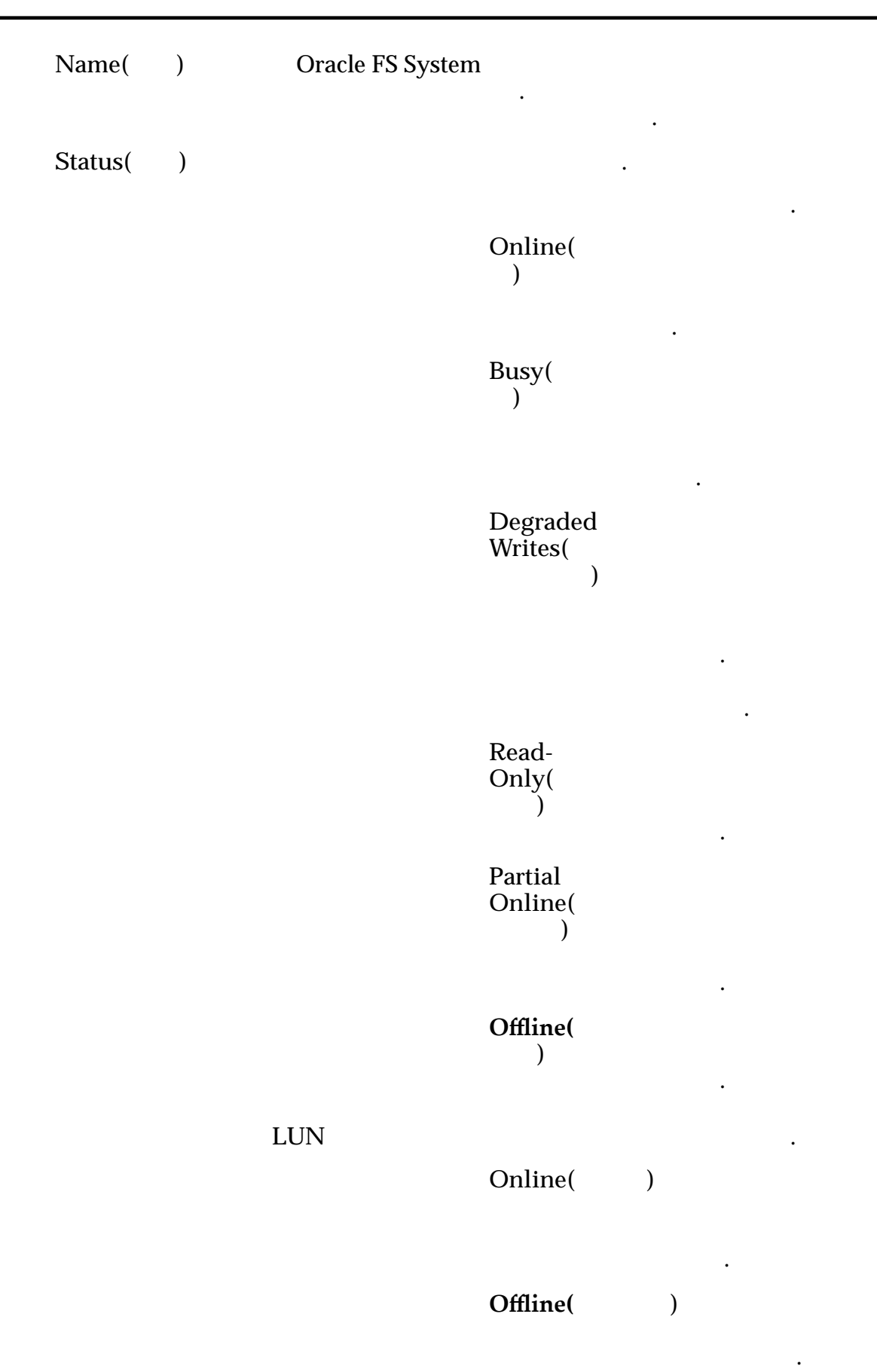

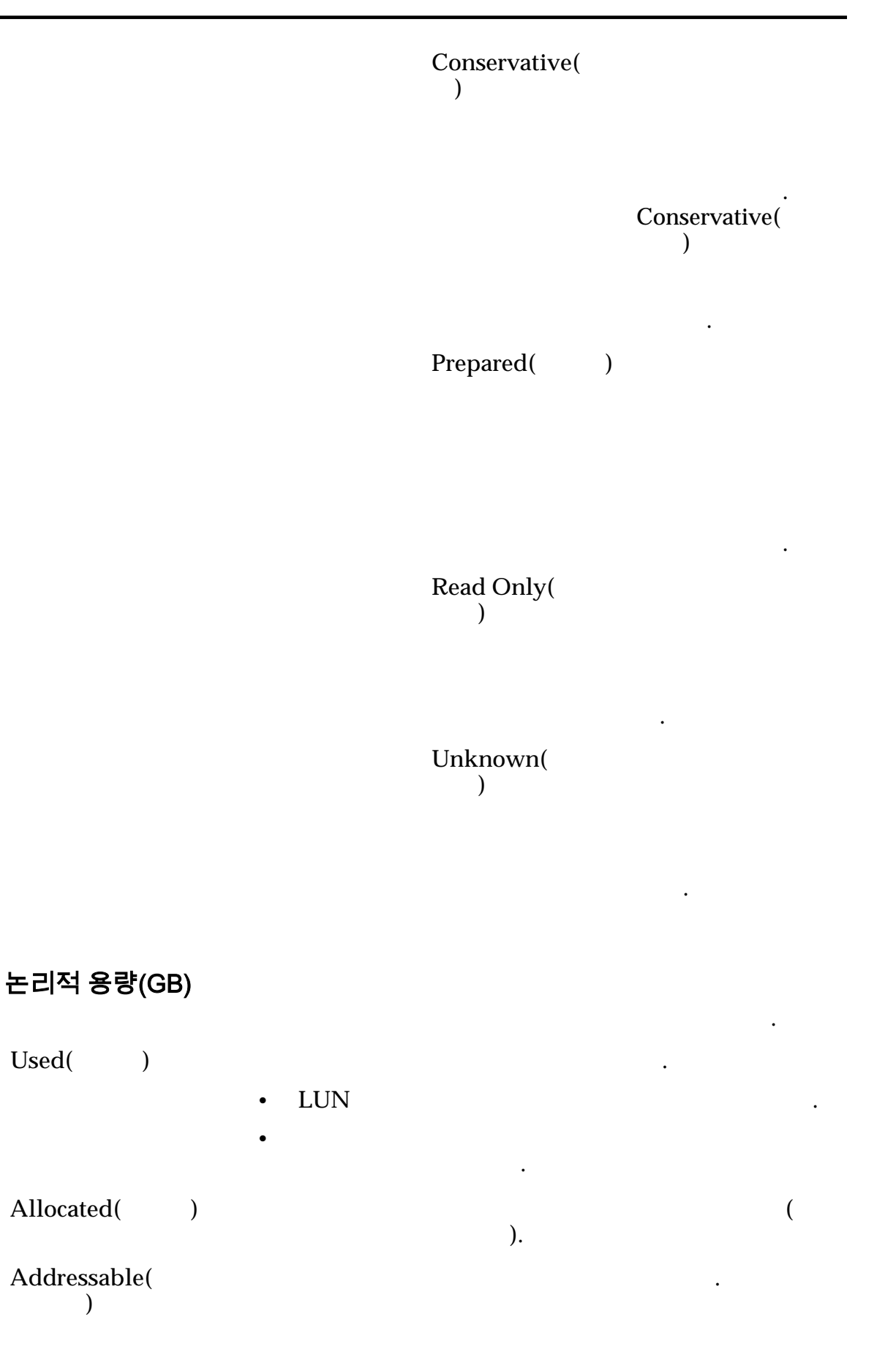

| Distribution(            | )                   |         |     |   |        |   |
|--------------------------|---------------------|---------|-----|---|--------|---|
| Logical<br>Maximum(<br>) |                     |         |     |   | 가      |   |
| 복제 LUN 의 용               | <b>량(GB)</b><br>LUN |         |     |   |        |   |
| Physical Used(<br>)      | -<br>フト             |         |     |   |        |   |
| Physical Alloca<br>)     | ated(               | 가       |     |   |        |   |
| Physical Maxin<br>)      | num(                |         |     |   |        |   |
| RAID<br>Level(RAID<br>)  | Single parity(<br>) | 1       | 가   | 1 | RAID 5 |   |
|                          | Double parity(<br>) | 2       | 가   | 1 | 2      |   |
|                          |                     |         |     |   | RAID 6 |   |
|                          | Mirrored(<br>)      |         |     |   | 가      |   |
|                          |                     |         |     | • | RAID   | 가 |
|                          |                     | RAID 10 |     |   | RAID   |   |
|                          | <b>주:</b> LUN ,     |         | LUN |   | RAID   |   |
|                          | I                   | RAID    |     |   |        |   |

| Priority<br>Level(<br>) |               | (<br>가 | ( :<br>) | CPU      |                          | ).      |
|-------------------------|---------------|--------|----------|----------|--------------------------|---------|
|                         | Premium(<br>) |        | 가        |          | (<br>)                   |         |
|                         | High( )       |        | (        | 가        |                          | )       |
|                         | Medium(       | )      |          | ) (      |                          |         |
|                         | Low( )        |        | (        | 가        |                          | )       |
|                         | Archive(<br>) |        | 가        |          | )                        |         |
| LUN                     | 1             |        | ·        |          |                          |         |
|                         | LUN<br>주:     | , SA)  | N        | )        | ,<br>CPU                 |         |
|                         | Premium(<br>) |        | 가<br>가   | ,<br>LUN | ・<br>(<br>)<br>しUN<br>フト |         |
|                         | High( )       |        | (<br>LUN | 가<br>가   | 도<br>가                   | )<br>UN |

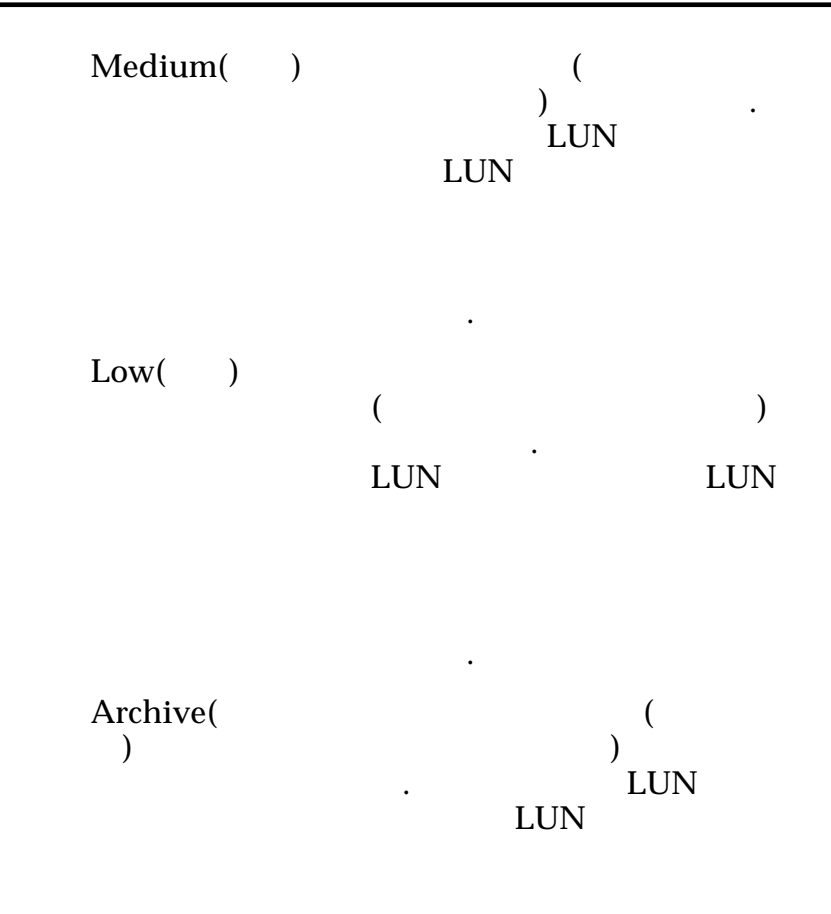

관련 링크

# <sup><sub>부록 D</sub> 지원 탭 참조 페이지</sup>

#### 로그 지우기 대화 상자 : Support() > System Logs() > Actions() > Clear Logs( ) Oracle FS System ). ( 주: ( ) ) ( System Logs( ( ) ) 관련 링크 로그 번들 만들기 대화 상자 : Support() > System Logs() > Actions() > Create() 가 Call-Home SAN , , SR( ) • Component or Item( ) Collect( 가 )

Name( )

•

Select( )

|                         |                                                    |                                  | Yes()                                                                             |
|-------------------------|----------------------------------------------------|----------------------------------|-----------------------------------------------------------------------------------|
|                         |                                                    | ·                                |                                                                                   |
|                         |                                                    | 지하<br>지하<br>지하<br>지하<br>지하<br>지하 | 기<br>가                                                                            |
| Collection<br>Period( ) | Most Recent Log                                    | s(                               |                                                                                   |
|                         | )                                                  | 4<br>. 4                         | ・<br>・<br>・<br>・<br>・<br>・<br>・<br>・<br>・<br>・<br>・<br>・<br>・<br>・<br>・<br>・<br>・ |
|                         |                                                    |                                  | _1                                                                                |
|                         | All Logs Since La<br>Collection(                   | ast Log                          | 가.                                                                                |
| SAN Host Log            |                                                    | )<br>SAN                         |                                                                                   |
| Selection(SAN<br>)      | SAN                                                | 가                                |                                                                                   |
|                         | Oracle FS Path Ma                                  | mager SAN                        |                                                                                   |
|                         | Number of hosts<br>selected for log<br>collection( |                                  |                                                                                   |
|                         | )                                                  |                                  |                                                                                   |
|                         | Select Hosts(<br>)                                 | SAN                              |                                                                                   |
|                         |                                                    | Collect(<br>)                    | 가                                                                                 |
|                         |                                                    | SAN<br>host(SAN<br>)             | SAN                                                                               |
| Notes()                 | Notes(<br>Sys                                      | ) .<br>stem Logs(                | )                                                                                 |

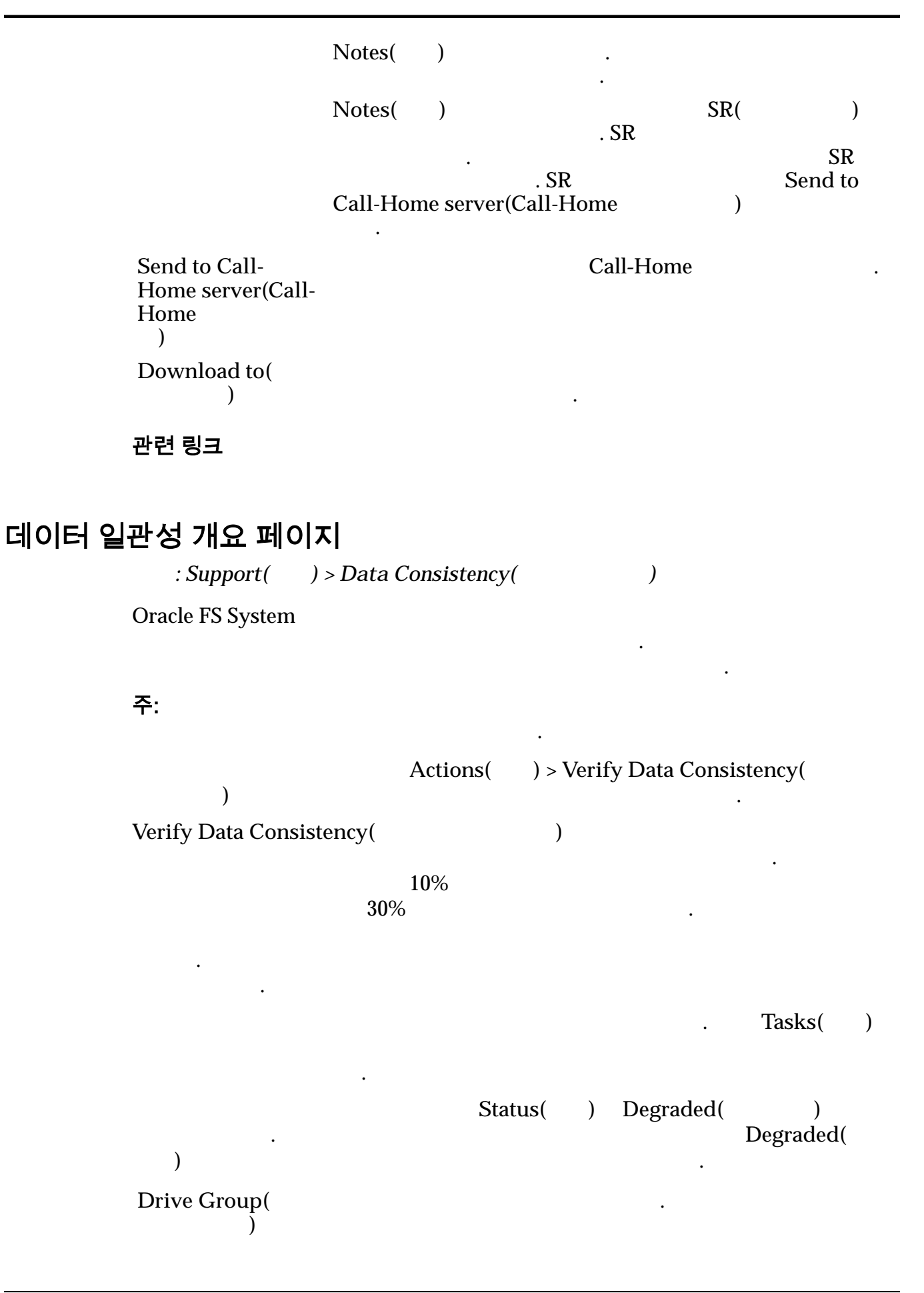

Status( ) 가 Normal( ) Warning( ) 가 Critical( ) 가 Unknown( 가 가 ) 가 Date of Result( ) Consistency Result( ) Errors Found( ) Errors Fixed( ) 정지 지점 관리 대화 상자 Navigation: Support( ) > System Halt Points( ) > Manage Halt Points( ) Oracle FS System 가 가 주의: Active( ) 가 가 Order( ) 가 Paused on Halt Point( )

| Compone<br>Name(<br>) | ent |                       |   | 가 |  |
|-----------------------|-----|-----------------------|---|---|--|
| Step(                 | )   |                       | 가 |   |  |
| Clear(                | )   | Paused on Halt Point( |   | ) |  |

관련 링크

## 시스템 재설정 대화 상자

| : Support(<br>System(     | ) > System Trouble(<br>) |   | ) > Actions( | ) > Reset |   |
|---------------------------|--------------------------|---|--------------|-----------|---|
| 가<br>가                    |                          | 가 |              |           |   |
| 주의:                       | 가 .                      |   | 71           | OK(       | ) |
| ·                         |                          | • |              | · on(     | , |
| Oracle FS S               | ystem                    |   | •            |           |   |
| •                         | •                        |   |              |           |   |
| Reset File[](<br>)        |                          |   |              |           |   |
| 관련 링크<br>Oracle FS System |                          |   |              |           |   |

## 소프트웨어 및 펌웨어 개요 페이지

: Support( ) > Software and Firmware(

,

.

가

•

)

| 소프트웨어 업데이트가 예약됨                    |           |               |        |
|------------------------------------|-----------|---------------|--------|
| 주: Software Update Scheduled(      | 가         | )             |        |
| 71                                 | •         |               |        |
| Tool: Nome(                        | •         | )             |        |
| Task Ivallie( )                    | (         | )             |        |
| Scheduled Start Time(<br>) .       |           |               |        |
| Cancel Scheduled<br>Update( .<br>) |           |               |        |
| 설치된 소프트웨어                          |           |               |        |
| Package                            |           |               |        |
| Version(<br>) .                    | RPM(Red H | at Package Ma | anger) |
| Compatibility                      |           |               |        |
| Matrix .<br>Version(               |           | 가             |        |
| )                                  |           | •             |        |
| Module( ) Oracle FS System         |           |               |        |

#### 표 23: 소프트웨어 모듈 유형

•

| 이름   | 설명                                                       |
|------|----------------------------------------------------------|
| OS   |                                                          |
|      | GUI , , ,<br>SNMP(Simple Network Management<br>Protocol) |
| BIOS | PROM(Programmable ROM)<br>BIOS netboot 가 .               |
|      | · ·                                                      |
|      |                                                          |

Version()

unsupported( 기 ) .

| Applies to<br>Current<br>Hardware(<br>)<br>(<br>) | 가<br>주: Applies to Current Hardware()        |
|---------------------------------------------------|----------------------------------------------|
| 스테이지된 소프트                                         | .웨어                                          |
| Package<br>Version(<br>)                          | RPM(Red Hat Package Manger)                  |
| Can Upgrade to<br>Staged Version(                 |                                              |
| )<br>Upload Software<br>Package(<br>)             | . My Oracle<br>Support(support.oracle.com) . |
| 관련 링크                                             |                                              |
| 시스템 정지 지점 개요 페<br>: Support( )                    | <b>O ג </b><br>> System Halt Points( )       |
| Oracle FS System                                  | •                                            |
|                                                   | . 가                                          |

| Order(              | )             |   | 가 |   |
|---------------------|---------------|---|---|---|
| Paused on<br>Point( | Halt<br>)     | 가 |   |   |
| Compone             | nt Name(<br>) |   |   | 가 |
| Step()              |               |   | 가 |   |

| 시스템 로그 개요 페이            | 지                                |                                                     |                                    |
|-------------------------|----------------------------------|-----------------------------------------------------|------------------------------------|
| : Support(              | ) > System Log                   | is()                                                |                                    |
| Oracle FS Syster        | n                                |                                                     |                                    |
| , C                     | all-Home                         | ,                                                   | ,                                  |
| File Name(<br>)         | ・<br>주:<br>A990033<br>PCP_EVT_F0 | 가<br>tar<br>SZIO-130714104814-13<br>DUND_PILOT_CORI | 80718095816-<br>E_FILE-e-02-02.tar |
|                         | 1                                | 130714104814                                        | 가                                  |
|                         | 14                               | 10:48:14                                            | 2013 7<br>가 가 .                    |
|                         | 2                                | 130718095816                                        | 2013 7                             |
|                         | 18                               | 9:58:16<br>1307180958                               | , 2013 <i>i</i><br>316 .           |
| Time<br>Collected(<br>) | Oracle FS Sys                    | stem<br>·                                           |                                    |
| Collection              | , 7                              | ŀ                                                   |                                    |
| Type(                   | ) Manual(                        | ) 가                                                 |                                    |
|                         | Event<br>Generated(<br>)         | 가                                                   |                                    |
|                         | Periodic(                        | )                                                   | Call-Home                          |
|                         |                                  | 100                                                 | ・<br>・<br>・                        |
| Content(                | )                                |                                                     |                                    |
| Size()                  |                                  |                                                     |                                    |
| Notes()                 |                                  |                                                     |                                    |

#### 시스템 문제 개요 페이지 : Support( ) > System Trouble( ) **Oracle FS System Oracle FS System** Controller Name( ) Comment( ) 가 256 **Oracle FS System** Service Type( SAN Only(SAN ) ), Biased to SAN(SAN ), NAS Biased to NAS(NAS Only(NAS ) ) 가 Failover Controller( ) Status( ) 가 Normal( ) Warning( ) 가 Critical( ) 가 Unknown( 가 가 ) 컨트롤러 명령 실행 대화 상자 ) > System Trouble( : Support( ) > Actions( ) > Run Controller Command( ) Controller( ) Command Line( ) fmadm
주: ipmifm Environment Variables( ) Execute() Command Output().

관련 링크

## 드라이브 펌웨어 업데이트 대화 상자

: Support() > Software and Firmware() > Actions() > Update Drive Firmware())

Oracle FS System

•

### 보류 중인 드라이브 펌웨어 업데이트

| Install?(<br>?)                   | Oracle FS System . |       |     |
|-----------------------------------|--------------------|-------|-----|
| Drive Type(<br>)                  | •                  |       |     |
|                                   | •                  | : HDD | SSD |
|                                   | 가                  |       |     |
| Current Firmware<br>Version(<br>) |                    |       |     |

Pending Firmware Version( )

관련 링크

## 소프트웨어 업데이트

| : Support( ) > Software and Firmware( |   | ) > |
|---------------------------------------|---|-----|
| Actions( ) > Update Software(         | ) |     |
| Oracle FS System                      |   |     |

Oracle FS System

#### 중요사항:

|                           |   | Always Install( | ), |
|---------------------------|---|-----------------|----|
| Install if newer version( | ) | Do not install( | )  |

# Install Action( )

| 주:<br>Oracle FS System            |                    |   |
|-----------------------------------|--------------------|---|
| unsupported(                      | )가 .               |   |
|                                   |                    |   |
| Do not install(<br>)              |                    |   |
| Install if newer<br>version(<br>) | 가                  |   |
|                                   |                    |   |
|                                   | 가 .                |   |
| Always Install(<br>)              |                    |   |
|                                   | 주: Always Install( | ) |

| Module()                                                             |                            |                            |  |
|----------------------------------------------------------------------|----------------------------|----------------------------|--|
| Installed Version(<br>)                                              | unsupported(<br>기          | ) .                        |  |
| Staged Version(<br>)                                                 |                            | 가                          |  |
| Update Software<br>without restarting(                               | Oracle FS System           | 가<br>가<br>Shutdown         |  |
| )                                                                    | I/O 가                      | >r                         |  |
|                                                                      | <b>주</b> :                 |                            |  |
|                                                                      | (disrupts data acces       | s)(<br>)) .                |  |
| Restart and update<br>software (disrupts data<br>access)(<br>(<br>)) | Oracle FS System<br>가<br>가 | I/O                        |  |
| 소프트웨어 업데이트 옵션                                                        |                            |                            |  |
| 주:<br>System Release Notes                                           | 가                          | Oracle FS1-2 Flash Storage |  |
| 가                                                                    | 가                          |                            |  |
| 주의:                                                                  |                            | 가 .                        |  |
| Ignore<br>compatibility (not<br>recommended)(                        | Orac                       | le FS System               |  |
| ))                                                                   | •                          |                            |  |

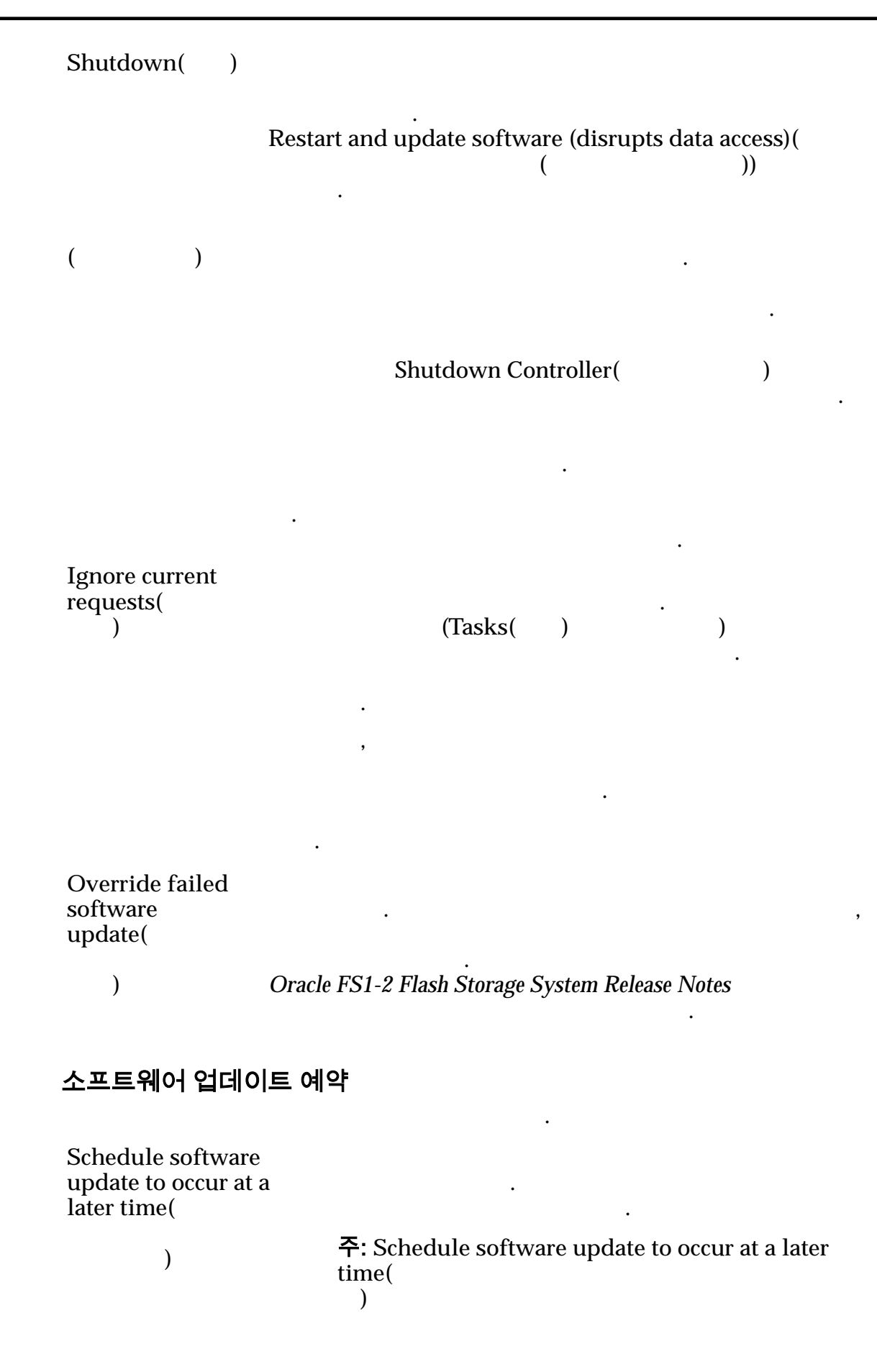

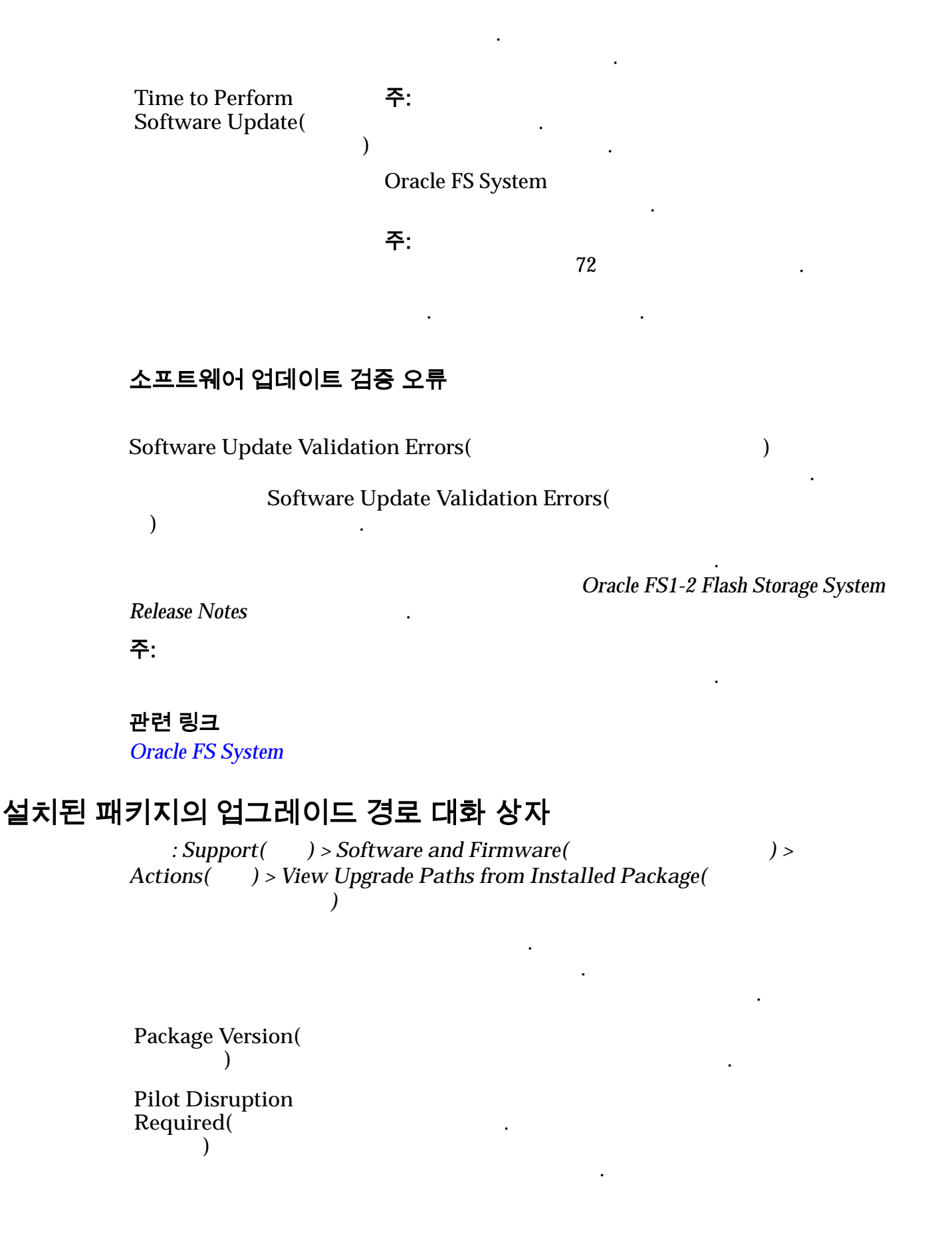

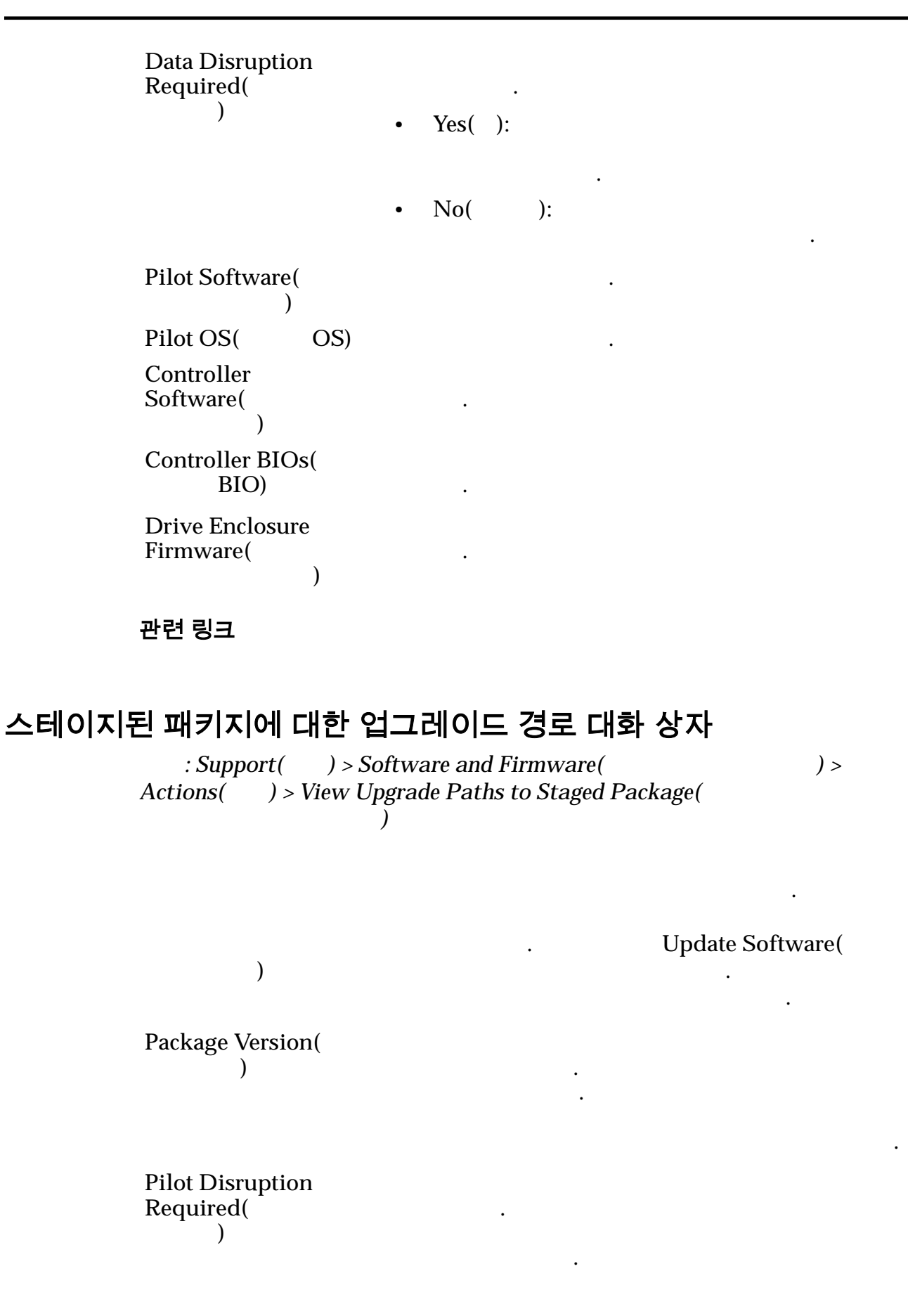

| Data Disruption<br>Required(<br>) | • Yes( ):      | 가<br>가 | 가 |
|-----------------------------------|----------------|--------|---|
|                                   | ・ No( ):<br>フト |        |   |
| Pilot Software(<br>)              |                |        |   |
| Pilot OS(<br>OS)                  |                |        |   |
| Controller<br>Software(<br>)      |                |        |   |
| Controller BIOs(<br>BIO)          |                |        |   |
| Drive Enclosure<br>Firmware(<br>) |                |        |   |
| 과려 링크                             |                |        |   |

판단 당크